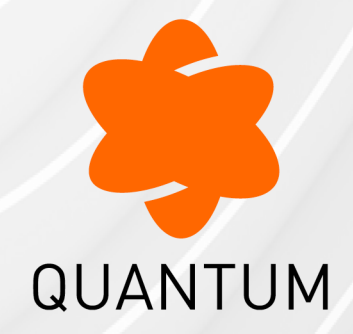

27 March 2025

## GAIA

## R81.20

## Administration Guide

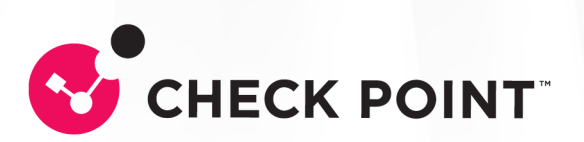

# **Check Point Copyright Notice**

© 2022 - 2025 Check Point Software Technologies Ltd.

All rights reserved. This product and related documentation are protected by copyright and distributed under licensing restricting their use, copying, distribution, and decompilation. No part of this product or related documentation may be reproduced in any form or by any means without prior written authorization of Check Point. While every precaution has been taken in the preparation of this book, Check Point assumes no responsibility for errors or omissions. This publication and features described herein are subject to change without notice.

## **RESTRICTED RIGHTS LEGEND:**

Use, duplication, or disclosure by the government is subject to restrictions as set forth in subparagraph (c)(1)(ii) of the Rights in Technical Data and Computer Software clause at DFARS 252.227-7013 and FAR 52.227-19.

#### TRADEMARKS:

Refer to the Copyright page for a list of our trademarks.

Refer to the <u>Third Party copyright notices</u> for a list of relevant copyrights and third-party licenses.

# **Important Information**

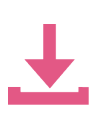

### Latest Software

We recommend that you install the most recent software release to stay up-todate with the latest functional improvements, stability fixes, security enhancements and protection against new and evolving attacks.

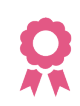

#### Certifications

For third party independent certification of Check Point products, see the <u>Check</u> <u>Point Certifications page</u>.

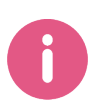

**Check Point R81.20** For more about this release, see the R81.20 <u>home page</u>.

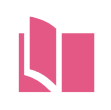

## Latest Version of this Document in English Open the latest version of this <u>document in a Web browser</u>.

Download the latest version of this <u>document in PDF format</u>.

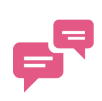

#### Feedback

Check Point is engaged in a continuous effort to improve its documentation. Please help us by sending your comments.

## **Revision History**

| Date                   | Description                                                                                                    |
|------------------------|----------------------------------------------------------------------------------------------------|
| 27 March<br>2025       | Updated:<br><i>"Authentication" on page 413</i><br><i>"Change My Password" on page 439</i>                                                                                                    |
| 04 March<br>2025       | Updated: <ul> <li>"NetFlow Export" on page 271</li> </ul>                                                                                                    |
| 24 January<br>2025     | Updated:<br>Configuring Cloning Groups in Gaia Portal" on page 305<br>Configuring Cloning Groups in Gaia Clish" on page 313<br>Configuring SSH Authentication with RSA Key Files" on page 507                                                                                                    |
| 03<br>December<br>2024 | Added:<br>"Certificate Authority" on page 399<br>"Configuring the Gaia OS for SCP Connection" on page 673<br>Updated:<br>"Expert Mode" on page 55<br>"Configuring Bond Interfaces in Gaia Portal" on page 140<br>"Configuring Bond Interfaces in Gaia Clish" on page 143<br>"MAGG Interfaces" on page 159<br>"Configuring IPv6 Neighbor Entries" on page 269<br>"SNMP" on page 321<br>"Configuring SNMP in Gaia Clish" on page 338 |
| 21<br>November<br>2024 | Updated: <ul> <li>"Detection of IP Address Conflicts" on page 217</li> </ul>                                                                                                    |
| 30 October<br>2024     | Updated: <ul> <li>"Configuring System Logging in Gaia Portal" on page 383</li> <li>"Configuring System Logging in Gaia Clish" on page 387</li> </ul>                                                                                                    |
| 28 October<br>2024     | <ul> <li>Updated:</li> <li><i>"Hardware Diagnostics" on page 629</i> - removed the Expert mode command "diagMain" because it is not supported</li> </ul>                                                                                                    |

| Date            | Description                                                                                                    |
|-----------------|----------------------------------------------------------------------------------------------------|
| 23 July 2023    | Added:                                                                                                    |
|                 | "Working with Gaia RESTful API" on page 688                                                                                     |
| 27 June<br>2024 | Updated:                                                                                                    |
|                 | <ul> <li>"Configuring Scheduled Backups" on page 645</li> <li>"Configuring Job Scheduler in Gaia Portal" on page 353</li> </ul> |
| 08 May 2024     | Updated:                                                                                                    |
|                 | <ul> <li>"Authentication Servers" on page 512</li> </ul>                                                                        |
| 30 April        | Updated:                                                                                                    |
| 2024            | <ul> <li>"Introduction to the Gaia Portal" on page 22</li> </ul>                                                                |
| 17 April        | Updated:                                                                                                    |
| 2024            | <ul> <li>"Configuring Cloning Groups in Gaia Portal" on page 305</li> </ul>                                                     |
| 13 March        | Updated:                                                                                                    |
| 2024            | <ul> <li>"Configuring SNMP in Gaia Clish" on page 338</li> <li>"Configuring SNMP in Gaia Portal" on page 327</li> </ul>         |
| 23<br>Dagarda   | Updated:                                                                                                    |
| 2023            | <ul> <li>"Running the First Time Configuration Wizard in Gaia Portal" on<br/>page 64</li> </ul>                                 |
| 17 August       | Added a new section:                                                                                                    |
| 2023            | <ul> <li>"Hardware Diagnostics" on page 629</li> </ul>                                                                          |
| 16 August       | Updated:                                                                                                    |
| 2023            | "Expert Mode" on page 55                                                                                                    |
|                 | Added a new section:                                                                                                    |
|                 | <ul> <li>"Appendix" on page 700</li> </ul>                                                                                      |
| 11 July 2023    | Added a new topic:                                                                                                    |
|                 | <ul> <li>"Configuring SSH Authentication with RSA Key Files" on page 507</li> </ul>                                             |
|                 | Updated:                                                                                                    |
|                 | <ul> <li>"GRE Interfaces" on page 207</li> </ul>                                                                                |

| Date                | Description                                                                                                    |
|---------------------|----------------------------------------------------------------------------------------------------|
| 05 July 2023        | Added a new topic:                                                                                                    |
|                     | <ul> <li>"Getting Started" on page 36</li> </ul>                                                                                            |
| 21 June             | Updated:                                                                                                    |
| 2023                | <ul> <li>"Authentication Servers" on page 512</li> </ul>                                                                                    |
| 07 May 2023         | Updated:                                                                                                    |
|                     | <ul> <li>"Configuring SNMP in Gaia Clish" on page 338</li> <li>"Configuring SNMP in Gaia Portal" on page 327</li> </ul>                     |
| 16 April            | Updated:                                                                                                    |
| 2023                | <ul> <li>"Configuring System Logging in Gaia Clish" on page 387</li> <li>"Configuring System Logging in Gaia Portal" on page 383</li> </ul> |
| 03 April            | Updated:                                                                                                    |
| 2023                | <ul> <li>"Restoring a Factory Default Image on Check Point Appliance" on<br/>page 621</li> </ul>                                            |
| 27 March            | Updated:                                                                                                    |
| 2023                | <ul> <li>"Configuring Cloning Groups in Gaia Portal" on page 305</li> </ul>                                                                 |
| 23 February<br>2023 | Updated:                                                                                                    |
|                     | <ul> <li>"GRE Interfaces" on page 207</li> </ul>                                                                                            |
| 30 January          | Updated:                                                                                                    |
| 2023                | <ul> <li>"Backing Up and Restoring the System" on page 636</li> <li>"System Backup" on page 635</li> <li>"Proxy" on page 292</li> </ul>     |
| 24 January<br>2023  | Updated:                                                                                                    |
|                     | <ul> <li>"System Management" on page 282</li> </ul>                                                                                         |
| 17 January          | Updated:                                                                                                    |
| 2023                | <ul> <li>"Backing Up and Restoring the System" on page 636</li> <li>"Configuring Scheduled Backups" on page 645</li> </ul>                  |

| Date                   | Description                                                                                                    |
|------------------------|----------------------------------------------------------------------------------------------------|
| 12 January<br>2023     | <ul> <li>Updated:</li> <li>"Snapshot Management in Gaia Portal" on page 588</li> <li>"Snapshot Management in Gaia Clish - Regular Snapshots" on page 594</li> <li>"System Backup" on page 635</li> <li>"Backing Up and Restoring the System" on page 636</li> </ul>                                                                                                    |
| 11 January<br>2023     | Updated: <ul> <li>"Configuring SNMP in Gaia Portal" on page 327</li> <li>"Configuring SNMP in Gaia Clish" on page 338</li> </ul>                                                                                                    |
| 08 January<br>2023     | <ul> <li>Updated:</li> <li>"Configuring SNMP in Gaia Portal" on page 327</li> <li>"Configuring SNMP in Gaia Clish" on page 338</li> <li>"Configuring Gaia as a TACACS+ Client" on page 529</li> <li>"Snapshot Management" on page 584 - Maestro Security Groups that contain different Security Appliance models do not support Gaia Snapshot operations</li> <li>"System Backup" on page 635 - Maestro Security Groups that contain different Security Appliance models do not support Gaia Backup operations</li> <li>"Advanced Gaia Configuration" on page 664 - added "Configuring Supported SSH Ciphers, MACs, and KexAlgorithms" on page 666</li> </ul> |
| 20<br>November<br>2022 | First release of this document                                                                                                    |

# **Table of Contents**

| Gaia Overview                                      |  |
|----------------------------------------------------|--|
| Introduction to the Gaia Portal                    |  |
| Gaia Portal Overview                               |  |
| Working with the Configuration Lock                |  |
| Using the Gaia Portal Interface Elements           |  |
| Toolbar Accessories                                |  |
| Search Tool                                        |  |
| Navigation Tree                                    |  |
| Status Bar                                         |  |
| Configuration Tab                                  |  |
| Monitoring Tab                                     |  |
| Unsupported Characters and Words                   |  |
| System Information Overview                        |  |
| Showing System Overview Information in Gaia Portal |  |
| Showing System Overview Information in Gaia Clish  |  |
| Getting Started                                    |  |
| Introduction to the Command Line Interface         |  |
| Syntax Legend                                      |  |
| Command Completion                                 |  |
| Commands and Features                              |  |
| Command History                                    |  |
| Command Line Movement and Editing                  |  |
| Configuration Locks                                |  |
| Environment Commands                               |  |
| Client Environment Output Format                   |  |
| Expert Mode                                        |  |
| Overview                                           |  |

| Moving Between Shells                                          |    |
|----------------------------------------------------------------|----|
| Notes                                                          |    |
| Running Gaia Clish Commands from the Expert mode               |    |
| User Defined (Extended) Commands                               |    |
| Summary of Gaia Clish Commands                                 | 61 |
| Configuring Gaia for the First Time                            |    |
| Running the First Time Configuration Wizard in Gaia Portal     |    |
| Running the First Time Configuration Wizard in CLI Expert mode |    |
| Centrally Managing Gaia Device Settings                        |    |
| Introduction of Gaia Central Management                        |    |
| Managing Gaia in SmartConsole                                  |    |
| Running Command Scripts                                        |    |
| Understanding One-Time Scripts                                 |    |
| Running Repository Scripts                                     |    |
| Backup and Restore                                             |    |
| Backing up the System                                          |    |
| Restoring the System                                           |    |
| Opening Gaia Portal and Gaia Clish                             |    |
| Network Management                                             |    |
| Network Interfaces                                             |    |
| Physical Interfaces                                            |    |
| Configuring Physical Interfaces in Gaia Portal                 |    |
| Configuring Physical Interfaces in Gaia Clish                  |    |
| Aliases                                                        |    |
| Configuring Aliases in Gaia Portal                             |    |
| Configuring Aliases in Gaia Clish                              |    |
| Configuring Aliases on Scalable Platforms                      |    |
| VLAN Interfaces                                                |    |
| Configuring VLAN Interfaces in Gaia Portal                     |    |
| Configuring VLAN Interfaces in Gaia Clish                      |    |
|                                                                |    |

| Access Mode VLAN and Trunk Mode VLAN                    |  |
|---------------------------------------------------------|--|
| VXLAN Interfaces                                        |  |
| Configuring VXLAN Interfaces in Gaia Portal             |  |
| Configuring VXLAN Interfaces in Gaia Clish              |  |
| Configuring VXLAN Interfaces on Cluster Members         |  |
| Bond Interfaces (Link Aggregation)                      |  |
| Configuring Bond Interfaces in Gaia Portal              |  |
| Configuring Bond Interfaces in Gaia Clish               |  |
| Making Sure that Bond Interface is Working              |  |
| Configuring Bond High Availability in VRRP Cluster      |  |
| MAGG Interfaces                                         |  |
| Configuring MAGG Interfaces in Gaia Portal              |  |
| Configuring MAGG Interfaces in Gaia Clish               |  |
| Bridge Interfaces                                       |  |
| Configuring Bridge Interfaces in Gaia Portal            |  |
| Configuring Bridge Interfaces in Gaia Clish             |  |
| Accept, or Drop Ethernet Frames with Specific Protocols |  |
| Loopback Interfaces                                     |  |
| Configuring Loopback Interfaces in Gaia Portal          |  |
| Configuring Loopback Interfaces in Gaia Clish           |  |
| VPN Tunnel Interfaces                                   |  |
| 6in4 Tunnel Interfaces                                  |  |
| Configuring 6in4 Tunnel Interfaces in Gaia Portal       |  |
| Configuring 6in4 Tunnel Interfaces in Gaia Clish        |  |
| PPPoE Interfaces                                        |  |
| Configuring PPPoE Interfaces in Gaia Portal             |  |
| Configuring PPPoE Interfaces in Gaia Clish              |  |
| GRE Interfaces                                          |  |
| Configuring GRE Interfaces in Gaia Portal               |  |
| Configuring GRE interfaces in Gaia Clish                |  |

| Configuring GRE Interfaces on Cluster Members        |  |
|------------------------------------------------------|--|
| Gaia Management Interface                            |  |
| Selecting Management Interface in Gaia Portal        |  |
| Selecting Management Interface in Gaia Clish         |  |
| Detection of IP Address Conflicts                    |  |
| Configuration in Gaia Clish                          |  |
| Log Messages                                         |  |
| Additional Information                               |  |
| Interface Link Status                                |  |
| CLI Reference (interface)                            |  |
| ARP                                                  |  |
| Configuring ARP in Gaia Portal                       |  |
| Configuring ARP in Gaia Clish                        |  |
| DHCP Server                                          |  |
| Configuring a DHCP Server in Gaia Portal             |  |
| Configuring a DHCP Server in Gaia Clish              |  |
| Hosts and DNS                                        |  |
| System Name                                          |  |
| Configuring Host Name and Domain Name in Gaia Portal |  |
| Configuring Host Name and Domain Name in Gaia Clish  |  |
| Hosts                                                |  |
| Configuring Hosts in Gaia Portal                     |  |
| Configuring Hosts in Gaia Clish                      |  |
| DNS                                                  |  |
| Configuring DNS in Gaia Portal                       |  |
| Configuring DNS in Gaia Clish                        |  |
| IPv4 Static Routes                                   |  |
| Configuring IPv4 Static Routes in Gaia Portal        |  |
| Configuring IPv4 Static Routes in Gaia Clish         |  |
| IPv6 Static Routes                                   |  |

| Configuring IPv6 Static Routes in Gaia Portal |  |
|-----------------------------------------------|--|
| Configuring IPv6 Static Routes in Gaia Clish  |  |
| Troubleshooting                               |  |
| Configuring IPv6 Neighbor Entries             |  |
| NetFlow Export                                |  |
| Introduction                                  |  |
| Configuration Procedure                       |  |
| Available Commands in Gaia Clish              |  |
| System Management                             |  |
| System Passwords                              |  |
| Configuring System Passwords in Gaia Portal   |  |
| Configuring the Expert mode password          |  |
| Configuring the GRUB password                 |  |
| Configuring System Passwords in Gaia Clish    |  |
| Configuring the Expert mode password          |  |
| Configuring the GRUB password                 |  |
| Proxy                                         |  |
| Proxy for Gaia Operating System               |  |
| Proxy for Check Point Servers                 |  |
| Security Gateway as an HTTP/HTTPS Proxy       |  |
| Configuring Proxy in Gaia Portal              |  |
| Configuring Proxy in Gaia Clish               |  |
| Time                                          |  |
| Configuring the Time and Date in Gaia Portal  |  |
| Configuring the Time and Date in Gaia Clish   |  |
| Cloning Group                                 |  |
| Configuring Cloning Groups in Gaia Portal     |  |
| Configuring Cloning Groups in Gaia Clish      |  |
| Cloning Group Modes                           |  |
| CLI Syntax                                    |  |
|                                               |  |

| SNMP                                         |     |
|----------------------------------------------|-----|
| Introduction                                 |     |
| SNMP v3 - User-Based Security Model (USM)    |     |
| Enabling SNMP                                |     |
| SNMP Agent Address                           |     |
| SNMP Traps                                   | 324 |
| Configuring SNMP in Gaia Portal              |     |
| Configuring SNMP in Gaia Clish               |     |
| Interpreting SNMP Error Messages             | 348 |
| SNMP PDU                                     |     |
| GetRequest                                   |     |
| GetNextRequest                               |     |
| GetBulkRequest                               |     |
| Job Scheduler                                |     |
| Configuring Job Scheduler in Gaia Portal     |     |
| Configuring Job Scheduler in Gaia Clish      |     |
| Mail Notification                            |     |
| Introduction                                 |     |
| Configuring Mail Notification in Gaia Portal |     |
| Configuring Mail Notification in Gaia Clish  | 363 |
| Messages                                     |     |
| Comparison                                   | 365 |
| Configuring Messages in Gaia Portal          |     |
| Configuring Messages in Gaia Clish           |     |
| Limits                                       |     |
| Display Format                               |     |
| Configuring Display Format in Gaia Portal    | 370 |
| Configuring Display Format in Gaia Clish     |     |
| Session                                      |     |
| Configuring the Session in Gaia Portal       |     |

| Configuring the Session in Gaia Clish                   |  |
|---------------------------------------------------------|--|
| Crash Data                                              |  |
| Introduction                                            |  |
| Configuring Core Dumps in Gaia Portal                   |  |
| Configuring Core Dumps in Gaia Clish                    |  |
| System Configuration                                    |  |
| Configuring IPv6 Support in Gaia Portal                 |  |
| Configuring IPv6 Support in Gaia Clish                  |  |
| Configuring IPv6 Support with Gaia API                  |  |
| System Logging                                          |  |
| Configuring System Logging in Gaia Portal               |  |
| Configuring System Logging in Gaia Clish                |  |
| Redirecting RouteD System Logging Messages              |  |
| Configuring Log Volume                                  |  |
| Network Access                                          |  |
| Introduction                                            |  |
| Configuring Telnet Access in Gaia Portal                |  |
| Configuring Telnet Access in Gaia Clish                 |  |
| Certificate Authority                                   |  |
| Resetting Internal Certificate Authority in Gaia Portal |  |
| Resetting Internal Certificate Authority in CLI         |  |
| Host Access                                             |  |
| Configuring Allowed Gaia Clients in Gaia Portal         |  |
| Configuring Allowed Gaia Clients in Gaia Clish          |  |
| LLDP                                                    |  |
| Configuring LLDP in Gaia Portal                         |  |
| Configuring LLDP in Gaia Clish                          |  |
| Viewing the LLDP neighbors in the Expert mode           |  |
| Advanced Routing                                        |  |
| User Management                                         |  |

| Authentication                                                |  |
|---------------------------------------------------------------|--|
| Changing Your Gaia Login Password                             |  |
| Two-Factor Authentication for Gaia Login                      |  |
| Enabling Two-Factor Authentication for Specific Users         |  |
| Enabling Two-Factor Authentication for the Current User       |  |
| Generating New Two-Factor Authentication Keys                 |  |
| Disabling Two-Factor Authentication for Specific Users        |  |
| Disabling Two-Factor Authentication for All Users             |  |
| Disabling Two-Factor Authentication for the Current User      |  |
| Gaia Clish / Gaia gClish Syntax for Two-Factor Authentication |  |
| Troubleshooting                                               |  |
| Change My Password                                            |  |
| Changing My Password in Gaia Portal                           |  |
| Changing My Password in Gaia Clish                            |  |
| Users                                                         |  |
| Managing User Accounts in Gaia Portal                         |  |
| Managing User Accounts in Gaia Clish                          |  |
| Roles                                                         |  |
| Configuring Roles in Gaia Portal                              |  |
| Configuring Roles in Gaia Clish                               |  |
| List of Available Features in Roles                           |  |
| List of Available Extended Commands in Roles                  |  |
| Password Policy                                               |  |
| Configuring Password Policy in Gaia Portal                    |  |
| Procedure                                                     |  |
| Password Strength                                             |  |
| Password History                                              |  |
| Mandatory Password Change                                     |  |
| Denying Access to Unused Accounts                             |  |
| Denying Access After Failed Login Attempts                    |  |

| Password Hashing Algorithm                            |  |
|-------------------------------------------------------|--|
| Configuring Password Policy in Gaia Clish             |  |
| Password Strength                                     |  |
| Password History                                      |  |
| Mandatory Password Change                             |  |
| Denying Access to Unused Accounts                     |  |
| Denying Access After Failed Login Attempts            |  |
| Configuring Hashing Algorithm                         |  |
| Monitoring Password Policy in Gaia Clish              |  |
| Configuring SSH Authentication with RSA Key Files     |  |
| Prerequisites                                         |  |
| Procedure                                             |  |
| Authentication Servers                                |  |
| Configuring RADIUS Servers                            |  |
| Configuring RADIUS Servers in Gaia Portal             |  |
| Configuring RADIUS Servers in Gaia Clish              |  |
| Configuring Gaia as a RADIUS Client                   |  |
| Configuring RADIUS Servers for Non-Local Gaia Users   |  |
| Configuring TACACS+ Servers                           |  |
| Configuring TACACS+ Servers in Gaia Portal            |  |
| Configuring TACACS+ Servers in Gaia Clish             |  |
| Checking if the Logged In User is Enabled for TACACS+ |  |
| Configuring Gaia as a TACACS+ Client                  |  |
| Configuring TACACS+ Servers for Non-Local Gaia Users  |  |
| System Groups                                         |  |
| Introduction                                          |  |
| Configuring System Groups in Gaia Portal              |  |
| Configuring System Groups in Gaia Clish               |  |
| GUI Clients                                           |  |
| Configuring GUI Clients in Gaia Portal                |  |
|                                                       |  |

| Configuring GUI Clients in Command Line                          |  |
|------------------------------------------------------------------|--|
| High Availability                                                |  |
| Understanding VRRP                                               |  |
| VRRP Terminology                                                 |  |
| VRRP on Gaia OS                                                  |  |
| VRRP Configuration Methods                                       |  |
| Monitoring of VRRP Interfaces                                    |  |
| How VRRP Failover Works                                          |  |
| Typical VRRP Use Cases                                           |  |
| Preparing a VRRP Cluster                                         |  |
| Configuring Network Switches                                     |  |
| Preparing VRRP Cluster Members                                   |  |
| Configuring Global Settings for VRRP                             |  |
| Configuring Monitored Circuit/Simplified VRRP                    |  |
| Configuring Monitored Circuit/Simplified VRRP in Gaia Portal     |  |
| Configuring Monitored Circuit/Simplified VRRP in Gaia Clish      |  |
| Configuring the VRRP Cluster for Simplified VRRP in SmartConsole |  |
| Configuring Advanced VRRP                                        |  |
| Changing from Advanced VRRP to Monitored Circuit/Simplified VRRP |  |
| Configuring Advanced VRRP in Gaia Portal                         |  |
| Configuring Advanced VRRP in Gaia Clish                          |  |
| Configuring the VRRP Cluster for Advanced VRRP in SmartConsole   |  |
| Troubleshooting VRRP                                             |  |
| Traces (Debug) for VRRP                                          |  |
| General Configuration Considerations                             |  |
| Firewall Policies                                                |  |
| Monitored-Circuit VRRP in Switched Environments                  |  |
| Maintenance                                                      |  |
| License Status                                                   |  |
| On Check Point Appliances                                        |  |
|                                                                  |  |

| On Check Point Maestro                                           |  |
|------------------------------------------------------------------|--|
| On Open Servers and Virtual Machines                             |  |
| Activating a License in Gaia Portal                              |  |
| Snapshot Management                                              |  |
| Snapshot Options                                                 |  |
| Snapshot Prerequisites                                           |  |
| Snapshot Management in Gaia Portal                               |  |
| Snapshot Management in Gaia Clish - Regular Snapshots            |  |
| Snapshot Management in Gaia Clish - Scheduled Snapshots          |  |
| Working with Snapshot Management in the Expert mode (g_snapshot) |  |
| SMO Image Cloning                                                |  |
| Restoring a Factory Default Image on Check Point Appliance       |  |
| Download SmartConsole                                            |  |
| Hardware Health Monitoring                                       |  |
| Showing Hardware Health Information in Gaia Portal               |  |
| Showing Hardware Health Information in Gaia Clish                |  |
| Showing Hardware Information                                     |  |
| Hardware Diagnostics                                             |  |
| Introduction                                                     |  |
| Requirement                                                      |  |
| Running the tool through the LCD (recommended)                   |  |
| Running the tool over the Console connection (recommended)       |  |
| Limitations                                                      |  |
| Monitoring RAID Synchronization                                  |  |
| Showing RAID Information in Gaia Portal                          |  |
| Showing RAID Information in Command Line                         |  |
| Shut Down                                                        |  |
| Rebooting and Shutting Down in Gaia Portal                       |  |
| Rebooting and Shutting Down in Gaia Clish                        |  |
| System Backup                                                    |  |

| Backing Up and Restoring the System                                |  |
|--------------------------------------------------------------------|--|
| Excluding Files from the Gaia Backup                               |  |
| Backing Up and Restoring the System in Gaia Portal                 |  |
| Backing Up the System in Gaia Clish                                |  |
| Restoring the System in Gaia Clish                                 |  |
| Configuring Scheduled Backups                                      |  |
| Configuring Scheduled Backups in Gaia Portal                       |  |
| Configuring Scheduled Backups in Gaia Clish                        |  |
| Troubleshooting                                                    |  |
| Working with System Configuration in Gaia Clish                    |  |
| LVM Overview                                                       |  |
| Advanced Gaia Configuration                                        |  |
| Configuring the Gaia Portal Web Server                             |  |
| Resetting the Expert Mode Password on a Security Gateway           |  |
| Configuring Supported SSH Ciphers, MACs, and KexAlgorithms         |  |
| Configuring the Gaia OS for SCP Connection                         |  |
| Background                                                         |  |
| Permanent Configuration (recommended)                              |  |
| Temporary Configuration                                            |  |
| Monitoring Transceivers                                            |  |
| Background                                                         |  |
| Viewing Information About an Interface Transceiver                 |  |
| Viewing Detailed Information About an Interface Transceiver        |  |
| Viewing Information About Transceivers for All Interfaces          |  |
| Viewing Detailed Information About Transceivers for All Interfaces |  |
| CPUSE - Software Updates                                           |  |
| API                                                                |  |
| Working with Gaia RESTful API                                      |  |
| API Overview                                                       |  |
| Running the Gaia API Commands                                      |  |

| Online Gaia API Reference                                        |  |
|------------------------------------------------------------------|--|
| Local Gaia API Reference                                         |  |
| Local Management API Reference                                   |  |
| Gaia API Proxy                                                   |  |
| Running Check Point Commands in Shell Scripts                    |  |
| On a Security Management Server / Log Server / SmartEvent Server |  |
| On a Multi-Domain Server / Multi-Domain Log Server               |  |
| On a Security Gateway / Cluster Members (non-VSX)                |  |
| On a VSX Gateway / VSX Cluster Members                           |  |
| Appendix                                                         |  |
| Glossary                                                         |  |

# Gaia Overview

Gaia is the Check Point next generation operating system for security applications. In Greek mythology, Gaia is the mother of all, which represents closely integrated parts to form one efficient system. The Gaia Operating System supports the full portfolio of Check Point Software Blades, Gateway and Security Management products.

Gaia is a unified security Operating System that combines the best of Check Point original operating systems, and IPSO, the operating system from appliance security products. Gaia is available for all Check Point Security Appliances and Open Servers.

Designed from the ground up for modern high-end deployments, Gaia includes support for:

- IPv4 and IPv6 fully integrated into the Operating System.
- High Connection and Virtual Systems Capacity 64-bit Linux kernel support.
- Load Sharing ClusterXL and Interface bonding.
- High Availability ClusterXL, VRRP, Interface bonding.
- Dynamic and Multicast Routing BGP, OSPF, RIP, PIM-SM, PIM-DM, IGMP.
- Easy to use Command Line Interface Commands are structured with the same syntactic rules. An enhanced help system and auto-completion simplifies user operation.
- Role-Based Administration Lets Gaia administrators create different roles. Administrators can let users define access to features in the users' role definitions. Each role can include a combination of administrative (read/write) access to some features, monitoring (read-only) access to other features, and no access to other features.

## Gaia CPUSE:

- Get updates for licensed Check Point products directly through the operating system.
- Download and install the updates more quickly. Download automatically, manually, or periodically. Install manually or periodically.
- Get email notifications for newly available updates and for downloads and installations.
- Easy rollback from new update.

## Gaia API:

See <u>sk143612</u> and <u>Check Point Gaia API Reference</u>.

# Introduction to the Gaia Portal

This chapter gives a brief overview of the Gaia Portal interface and procedures for using the interface elements.

## Gaia Portal Overview

• The Gaia Portal is an advanced, web-based interface for Gaia platform configuration.

You can do almost all system configuration tasks through this Web-based interface.

Easy Access - Simply connect with a web browser to:

https://<IP Address of Gaia Management Interface>

- **Important** On Scalable Platforms (Maestro and Chassis), you must connect to the Gaia Portal of the applicable Security Group.
- Browser Support Microsoft Edge, Microsoft Internet Explorer, Mozilla Firefox, Google Chrome, and Apple Safari.
- Powerful Search Engine Makes it easy to find features or functionality to configure.
- Easy Operation Two operating modes:
  - Simplified mode, which shows only basic configuration options.
  - Advanced mode, which shows all configuration options.

You can easily change these modes.

 Web-Based Access to Command Line - Clientless access to the Gaia Clish directly from your web browser.

#### The Gaia Portal interface

| VMware<br>Firewall                                                                    | N 101 B | 2                                                                                                    |             |                   | Interface 5                                                                                 |
|---------------------------------------------------------------------------------------|---------|----------------------------------------------------------------------------------------------------|-------------|-------------------|---------------------------------------------------------------------------------------------|
| View mode: Advanced                                                                   | *       | Ŭ                                                                                                    |             | Manage :          | Network Interfaces<br>Configure interfaces, aliases, bridges and<br>VLANs                   |
| (D) Overview                                                                          |         | System Overview                                                                                                    | ~ ×         | Blades            | Advanced VPPP                                                                               |
| Network Management                                                                    |         | Check Point Multi-Domain Server   R80.10                                                                              |             | Firewall          | Configure the Virtual Router Redundancy<br>Protocol, advanced dialog                        |
| ARP<br>DHCP Server                                                                    | 1       | Kernel:         2.6.18-92cpx86_64           Edition:         64-bit           Ruid Number:         285                |             | IPSec VPN         | BGP<br>Configure dynamic routing via the Border<br>Gateway Protocol                         |
| <ul> <li>Hosts and DNS</li> <li>IPv4 Static Routes</li> <li>NetFlow Export</li> </ul> | - 1     | System Uptime:         27 days 23 hours 45 minutes           Software Updates:         no new recommended updates det | tected      | IPS               | Policy Based Routing<br>Configure policy based routing priority rules<br>and action tables. |
| <ul> <li>System Management</li> <li>Time</li> </ul>                                   | - 1     |                                                                                                    |             | Application Contr | Found 17 items                                                                              |
| Cloning Group                                                                         | ł       | $\bigcap$                                                                                                    |             | URL Filtering     |                                                                                             |
| Mail Notification                                                                     |         |                                                                                                    | (4)         | Anti-Virus        |                                                                                             |
| <ul> <li>Messages</li> <li>Display Format</li> <li>Session</li> </ul>                 |         |                                                                                                    |             | Anti-Bot          |                                                                                             |
| Core Dump<br>System Configuration                                                     |         | VMware                                                                                                    |             | Threat Emulation  |                                                                                             |
| <ul> <li>System Logging</li> <li>Network Access</li> </ul>                            |         | Network Configuration                                                                                                 | ^ ×         |                   |                                                                                             |
| Host Access                                                                           |         | Name IPv4 Address IPv6 Address                                                                                        | Link Status |                   |                                                                                             |
| Advanced Routing                                                                      |         | eth0 192.168.3.21 -                                                                                                   | Up Up       | Anti-Snam and M   | 1ail                                                                                        |
| DHCP Relay                                                                            | -       | ethi -                                                                                                    | O Down      | Anti-spam and M   | 1011                                                                                        |
|                                                                                       |         | 3                                                                                                    |             |                   |                                                                                             |

| Item | Description                                             |
|------|---------------------------------------------------------|
| 1    | Navigation tree                                         |
| 2    | Toolbar                                                 |
| 3    | Status bar                                              |
| 4    | Overview page with widgets that show system information |
| 5    | Search tool                                             |

Note - The browser *Back* button is not supported. Do not use it.

## Logging in to the Gaia Portal

## To log in to the Gaia Portal:

| Step              | Instructions                                                                                                    |  |
|-------------------|----------------------------------------------------------------------------------------------------|--|
| 1                 | Enter this URL in your browser:                                                                                                    |  |
|                   | https:// <ip address="" gaia="" interface="" management="" of=""></ip>                                                                                                    |  |
|                   | Important - On Scalable Platforms (Maestro and Chassis), you must connect to the Gaia Portal of the applicable Security Group.                                                                                                   |  |
| 2                 | Enter your user name and password.                                                                                                    |  |
| 1 No<br>Se<br>Srr | e - On a Standalone server (a server which runs both a Security Management ver and a Security Gateway), Gaia Portal stops working when you open artView Web Application (https:// <server address="" ip="">/smartview).</server> |  |

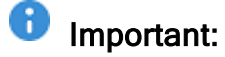

### SSL connection ports on Security Management Servers R81 and higher

- A Security Management Server listens to SSL traffic for *all* services on the TCP port 443 in these cases:
  - If you performed a clean installation of a Security Management Server R81.20 and enabled the **Endpoint Policy Management** Software Blade.
  - If you upgraded a Security Management Server with disabled Endpoint Policy Management Software Blade to R81.20 and enabled this Software Blade after the upgrade.

In these cases, when **Endpoint Security** SSL traffic arrives at the TCP port 443, the Security Management Server automatically redirects it (internally) to the TCP port 4434.

| Service                                                                                                  | URL and Port                                                                      |
|----------------------------------------------------------------------------------------------------|-----------------------------------------------------------------------------------|
| Gaia Portal                                                                                              | https:// <ip address="" gaia<br="" of="">Management Interface&gt;</ip>            |
| SmartView Web Application                                                                                | https:// <ip address="" management<br="" of="">Server&gt;/smartview/</ip>         |
| Management API Web<br>Services<br>(see <u>Check Point</u><br><u>Management API</u><br><u>Reference</u> ) | https:// <ip address="" management<br="" of="">Server&gt;/web_api/<command/></ip> |

 If you upgraded a Security Management Server with enabled Endpoint Policy Management Software Blade to R81.20, then the SSL port configuration remains as it was in the previous version, from which you upgraded:

- A Security Management Server listens to Endpoint Security SSL traffic on the TCP port 443
- A Security Management Server listens to SSL traffic for *all other* services on the TCP port 4434:

| Service                                                                                                  | URL and Port                                                                           |
|----------------------------------------------------------------------------------------------------|----------------------------------------------------------------------------------------|
| Gaia Portal                                                                                              | https:// <ip address="" gaia<br="" of="">Management Interface&gt;:4434</ip>            |
| SmartView Web<br>Application                                                                             | https:// <ip address="" management<br="" of="">Server&gt;:4434/smartview/</ip>         |
| Management API Web<br>Services<br>(see <u>Check Point</u><br><u>Management API</u><br><u>Reference</u> ) | https:// <ip address="" management<br="" of="">Server&gt;:4434/web_api/<command/></ip> |

In R81 and higher, an administrator can manually configure different TCP ports for the Gaia Portal (and other services) and Endpoint Security - **443** or **4434**. For the applicable procedures, see the <u>*R81.20 Harmony Endpoint Security Server*</u> <u>*Administration Guide*</u> > Chapter *Endpoint Security Architecture* > Section *Connection Port to Services on an Endpoint Security Management Server*.

#### SSL connection ports on Security Management Servers R80.40 and lower

When you enable the Endpoint Policy Management Software Blade on a Security Management Server, the SSL connection port to these services automatically changes from the default TCP port 443 to the TCP port 4434: Gaia Portal

| Configuration | URL and Port                                                                   |
|---------------|--------------------------------------------------------------------------------|
| Default       | https:// <ip address="" gaia="" management<br="" of="">Interface&gt;</ip>      |
| New           | https:// <ip address="" gaia="" management<br="" of="">Interface&gt;:4434</ip> |

SmartView Web Application

| Configuration | URL and Port                                                                   |
|---------------|--------------------------------------------------------------------------------|
| Default       | https:// <ip address="" management<br="" of="">Server&gt;/smartview/</ip>      |
| New           | https:// <ip address="" management<br="" of="">Server&gt;:4434/smartview/</ip> |

 Management API Web Services (see <u>Check Point Management API</u> <u>Reference</u>)

| Configuration | URL and Port                                                                           |
|---------------|----------------------------------------------------------------------------------------|
| Default       | https:// <ip address="" management<br="" of="">Server&gt;/web_api/<command/></ip>      |
| New           | https:// <ip address="" management<br="" of="">Server&gt;:4434/web_api/<command/></ip> |

When you disable the Endpoint Policy Management Software Blade on a Security Management Server, the SSL connection port automatically changes back to the default TCP port 443.

## Logging out from the Gaia Portal

Make sure that you always log out from the Gaia Portal (in the top right corner) before you close the web browser. This is because the configuration lock stays in effect even when you close the web browser or terminal window. The lock remains in effect until a different user removes the lock, or the defined inactivity time-out period expires (default is 10 minutes).

## Working with the Configuration Lock

Only one user can have Read/Write access to Gaia configuration settings at a time. All other users can log in with Read-Only access to see configuration settings, as specified by their assigned roles (see "*Roles*" on page 452).

When you log in and no other user has Read/Write access, you get an exclusive configuration lock with Read/Write access. If a different user already has the configuration lock, you have the option to override their lock. If you:

- Override the lock. The other user stays logged in with Read-Only access.
- Do not override the lock. You cannot modify the settings.

## Overriding a configuration lock in the Gaia Portal

- Click the **Configuration lock** (above the toolbar). The pencil icon (Read/Write enabled) replaces the lock.
- If you use a configuration settings page, click the Click here to obtain lock link. You can see this link if a different user overrides your configuration lock.

**1** Note - Only users with Read/Write access privileges can override a configuration lock.

## Using the Gaia Portal Interface Elements

The Gaia Portal contains many elements that make the task of configuring features and system settings easier.

## **Toolbar Accessories**

You can use these toolbar icons to do these tasks

| Item | Description                                                                                                    |
|------|----------------------------------------------------------------------------------------------------|
|      | Read/Write mode enabled.                                                                                                    |
| 6    | Configuration locked (Read Only mode).                                                                                                    |
| 2    | Opens the <b>Console</b> accessory for CLI commands.<br>Available in the Read/Write mode only.                                             |
|      | Opens the <b>Scratch Pad</b> accessory for writing notes or for quick copy and paste operations.<br>Available in the Read/Write mode only. |

## Search Tool

You can use the search bar to find an applicable configuration page by entering a keyword. The keyword can be a feature, a configuration parameter or a word that is related to a configuration page.

The search shows a list of pages related to the entered keyword. To go to a page, click a link in the list.

## **Navigation Tree**

The navigation three lets you select a page. Pages are arranged in logical feature groups. You can show the navigation tree in one of these view modes:

| Mode     | Description                                |
|----------|--------------------------------------------|
| Basic    | Shows some standard pages.                 |
| Advanced | Shows all pages. This is the default mode. |

To change the navigation tree mode, click View Mode and select a mode from the list.

To hide the navigation tree, click the **Hide** icon.

## Status Bar

The status bar, located at the bottom of the window, shows the result of the last configuration operation.

To see a history of the configuration operations during the current session, click the **Expand** icon.

## **Configuration Tab**

The **Configuration** tab lets you see and configure parameters for Gaia features and settings groups. The parameters are organized into functional settings groups in the navigation tree. You must have Read/Write permissions for a settings group to configure its parameters.

## **Monitoring Tab**

The **Monitoring** tab lets you see status and detailed operational statistics, in real time, for some routing and high availability settings groups. This information is useful for monitoring dynamic routing and VRRP cluster performance.

To see the **Monitoring** tab, select a routing or high availability feature settings group and then click the **Monitoring** tab. For some settings groups, you can select different types of information from a menu.

## **Unsupported Characters and Words**

To prevent possible Cross-Site Scripting (XSS) attacks, Gaia Portal does not accept some characters and words when you enter them in various fields.

#### **Unsupported Characters**

| Character | Description  |
|-----------|--------------|
| <         | Less than    |
| >         | Greater than |
| &         | Ampersand    |
| •<br>•    | Semi-colon   |

### **Unsupported Words**

- after
- apply
- catch
- eval
- subset

**1** Note - Gaia Portal does not support Content Security Policy (CSP).

# **System Information Overview**

## In This Section:

| Showing System Overview Information in Gaia Portal | 32   |
|----------------------------------------------------|------|
| Showing System Overview Information in Gaia Clish  | . 34 |

This chapter shows you how to see system information in the Gaia Portal and Gaia Clish.

## Showing System Overview Information in Gaia Portal

## Important:

- If you connected to the Gaia Portal of the applicable Security Group, these actions apply to the entire Security Group.
- If you connected to the Gaia Portal of the applicable Security Group Member, these actions apply only to that Security Group Member.

The **Overview** page shows status widgets.

You can add or remove widgets from the page, move them around the page and minimize or expand them.

## Widgets

| Widget             | Description                                                                                                    |
|--------------------|----------------------------------------------------------------------------------------------------|
| System<br>Overview | <ul> <li>System information, including:</li> <li>Installed product (for example: Check Point Security<br/>Management Server, Check Point Security Gateway)</li> <li>Product version number (for example: R81.20)</li> <li>Kernel edition (32-bit, or 64-bit)</li> <li>Product build number</li> <li>System uptime</li> <li>hardware platform, on which Gaia is installed</li> <li>Computer serial number (on Check Point appliances)</li> </ul> |
| Blades             | Installed Software Blades.<br>Those that are enabled in SmartConsole, are colored.<br>Those that are disabled in SmartConsole, are grayed out.                                                                                                    |

| Widget                   | Description                                           |
|--------------------------|-------------------------------------------------------|
| Network<br>Configuration | Interfaces, their IP Addresses and Link Status.       |
| CPU Monitor              | Graphical display of CPU usage.                       |
| Memory<br>Monitor        | Graphical display of memory usage.                    |
| Packet Rate              | Graphical display of the overall traffic packet rate. |
| Throughput               | Graphical display of the overall traffic throughput.  |

## Adding a widget to the page

| Step | Instructions                                  |
|------|-----------------------------------------------|
| 1    | Scroll down to the bottom of this page.       |
| 2    | Click Add Widget and select a widget to show. |

## Moving a widget on the page

| Step | Instructions                                |
|------|---------------------------------------------|
| 1    | Left-click the widget title bar.            |
| 2    | Hold the left mouse button.                 |
| 3    | Drag the widget to the applicable location. |
| 4    | Release the left mouse button.              |

## Showing System Overview Information in Gaia Clish

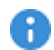

Important for Scalable Platforms:

- If you connected to the Gaia gClish of the applicable Security Group, these commands apply to the entire Security Group.
- If you connected to the Gaia Clish of the applicable Security Group Member, these commands apply only to that Security Group Member.

You can use these commands to show system status:

### The "show uptime" command

## Description

Shows how long the Gaia system is up and running.

### Syntax

show uptime

## Description

Shows the name and versions of the Gaia OS components.

## Syntax

• To show the full system version information:

```
show version all
```

To show version information for OS components:

```
show version os
build
edition
kernel
```

• To show name of the installed product:

show version product

### Parameters

| Parameter  | Description                         |
|------------|-------------------------------------|
| all        | Shows all Gaia system information.  |
| os build   | Shows the Gaia build number.        |
| os edition | Shows the Gaia kernel edition.      |
| os kernel  | Shows the Gaia kernel build number. |
| product    | Shows the Gaia version.             |

# **Getting Started**

1. Install the Gaia OS.

See the R81.20 Installation and Upgrade Guide.

- Run the Gaia First Time Configuration Wizard.
   See "Configuring Gaia for the First Time" on page 63.
- 3. Configure the required interfaces:
  - A. Enable the required physical interfaces and assign the required IP addresses.
     See "Physical Interfaces" on page 107.
  - B. Configure the required special interfaces (Bond, VLAN, Bridge, and so on).
     See "Network Interfaces" on page 106.
- 4. Configure the required DNS settings.

See "Hosts and DNS" on page 240.

5. Configure the required IPv4 and IPv6 static routes.

See:

- "IPv4 Static Routes" on page 251
- "IPv6 Static Routes" on page 262
- 6. Configure the required Proxy Server.

See "Proxy" on page 292.

7. Configure the required Roles.

See "Roles" on page 452.

- Configure the required Users.
   See "Users" on page 441.
- Configure the required Password Policy.
   See "Password Policy" on page 487.
- Install the required license.
   See "License Status" on page 578.
- 11. Install the applicable software updates.

See "CPUSE - Software Updates" on page 687.
## Introduction to the Command Line Interface

This chapter introduces the Gaia command line interface.

The default Gaia shell is called clish.

## Using the Gaia Clish

| Step | Instructions                                                                                                    |
|------|----------------------------------------------------------------------------------------------------|
| 1    | Connect to the Gaia platform using one of these options:                                                                                                    |
|      | <ul> <li>In SmartConsole (see "Centrally Managing Gaia Device Settings" on page 95).</li> <li>Using a command-line connection (SSH, or a console).</li> </ul> |
| 2    | Log in using a user name and password.<br>Immediately after installation, the default user name and password are admin<br>and admin.                          |

## Using the Gaia Clish on Security Groups

To configure Security Groups, use the Gaia gClish (Global Clish):

| Step | Instructions                                                  |
|------|---------------------------------------------------------------|
| 1    | Connect to the command line on the applicable Security Group. |
| 2    | Log in to Gaia Clish.                                         |
| 3    | Type this command and press Enter:                            |

## Notes for Security Groups:

 You use Gaia gClish like Gaia Clish, but the commands are global by default and apply to all the Security Group Members that are part of a Security Group. The Gaia gClish commands are not applied on Security Group Members that are in status DOWN.

If a "set" command is performed while an Security Group Member was in status DOWN (either administratively or because of a failure), that command is **not** applied on that Security Group Member. The Security Group Member synchronizes its database during its startup process. If the database changed, the Security Group Member reboots itself to apply the changes.

The config-lock is the lock that protects Gaia gClish database. A single Security Group Member can hold the lock for the system.

When you run the Gaia gClish "set" operations from a specific Security Group Member, you must make sure that this Security Group Member holds the config-lock.

• To see the current config-lock, run:

show {config-lock | config-state}

• To acquire the config-lock, run:

set config-lock on override

- The Gaia gClish traffic runs in Security Groups on the Sync interface, on the TCP port 1129.
- Similarly to Gaia Clish, Gaia gClish is capable of running extended commands.

Run this command to see the list of the Gaia gClish extended commands:

show commands extended

To run a command on specific set of Security Group Members, run the "set bladerange" command.

This runs all the Gaia gClish embedded commands only on the specified subset of Security Group Members.

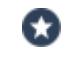

**Best Practice** - Because all Security Group Members must have identical configuration, we highly recommend you use the "set blade-range" command.

#### Saving the configuration changes

When you change the OS configuration with in Gaia Clish, changes are applied immediately to the running system only.

To have the changes survive a reboot, you must run this command:

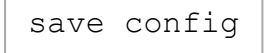

## Syntax Legend

Whenever possible, this guide lists commands, parameters and options in the alphabetical order.

This guide uses this convention in the Command Line Interface (CLI) syntax:

| Character                          | Description                                                                                                    |
|------------------------------------|----------------------------------------------------------------------------------------------------|
| ТАВ                                | Shows the available nested subcommands:                                                                                                    |
|                                    | main command<br>$\rightarrow$ nested subcommand 1<br>$\rightarrow$ $\rightarrow$ nested subsubcommand 1-1<br>$\rightarrow$ $\rightarrow$ nested subsubcommand 1-2<br>$\rightarrow$ nested subcommand 2                                                                                                    |
|                                    | Example:                                                                                                    |
|                                    | <pre>cpwd_admin<br/>config<br/>-a <options><br/>-d <options><br/>-p<br/>-r<br/>del <options><br/>Meaning, you can run only one of these commands:<br/>I This command:<br/>cpwd_admin config -a <options><br/>Or this command:<br/>cpwd_admin config -d <options></options></options></options></options></options></pre> |
|                                    | Or this command:                                                                                                    |
|                                    | cpwd_admin config -p                                                                                                    |
|                                    | Or this command:                                                                                                    |
|                                    | cpwd_admin config -r                                                                                                    |
|                                    | <pre> Or this command:     cpwd_admin del <options> </options></pre>                                                                                                    |
| Curly brackets or<br>braces<br>{ } | Enclose a list of available commands or parameters, separated by the vertical bar  .<br>User can enter only one of the available commands or parameters.                                                                                                    |

| Character                            | Description                                                            |
|--------------------------------------|------------------------------------------------------------------------|
| Angle brackets<br>< >                | Enclose a variable.<br>User must explicitly specify a supported value. |
| Square brackets or<br>brackets<br>[] | Enclose an optional command or parameter, which user can also enter.   |

## **Command Completion**

You can automatically complete a command.

This saves time, and can help if you are not sure what to type next.

| Press                                                                                                    | To do this                                                                                                    |
|----------------------------------------------------------------------------------------------------|----------------------------------------------------------------------------------------------------|
| <table and="" borders="" second="" second<="" td="" the=""><td>Complete or fetch the keyword.<br/>Example:</td></table> | Complete or fetch the keyword.<br>Example:                                                                                                    |
|                                                                                                    | HostName> set in <tab><br/>inactivity-timeout - Set inactivity timeout<br/>interface - Displays the interface<br/>related parameters<br/>HostName&gt; set in</tab>                                                                                                    |
| <space><tab></tab></space>                                                                                              | Show the arguments that the command for that feature accepts.<br>Example:                                                                                                    |
|                                                                                                    | HostName> set interface <space><tab><br/>eth0 eth1 lo<br/>HostName&gt; set interface</tab></space>                                                                                                    |
| <esc><esc></esc></esc>                                                                                                  | See possible command completions.<br>Example:                                                                                                    |
|                                                                                                    | HostName> set inter <esc><esc><br/>set interface VALUE ipv4-address VALUE mask-<br/>length VALUE<br/>set interface VALUE ipv4-address VALUE subnet-<br/>mask VALUE<br/>set interface VALUE ipv6-address VALUE mask-<br/>length VALUE<br/>set interface VALUE {comments VALUE mac-addr<br/>VALUE mtu VALUE state VALUE speed VALUE duplex<br/>VALUE auto-negotiation VALUE}<br/>set interface VALUE {ipv6-autoconfig VALUE}<br/>HostName&gt; set inter</esc></esc> |

| Press                     | To do this                                                                                                    |
|---------------------------|----------------------------------------------------------------------------------------------------|
| ?                         | Get help on a feature or keyword.<br>Example:                                                                                                    |
|                           | HostName> set interface<br>interface: specifies the interface name<br>This operation configures an existing interface<br>HostName>                                        |
| UP arrow<br>DOWN arrow    | Browse the command history.                                                                                                    |
| LEFT arrow<br>RIGHT arrow | Edit the command.                                                                                                    |
| Enter                     | Run the command.<br>The cursor does not have to be at the end of the line.<br>You can usually abbreviate the command to the smallest number of<br>unambiguous characters. |

## **Commands and Features**

Gaia Clish commands are organized into groups of related features, with a basic syntax:

<Operation> <Feature> <Parameter>

See "Summary of Gaia Clish Commands" on page 61.

| Main operations | Description                                        |
|-----------------|----------------------------------------------------|
| add             | Adds or creates a new configuration in the system. |
| set             | Sets a value in the system.                        |
| show            | Shows a value or values in the system.             |
| delete          | Deletes a configuration in the system.             |

| Other<br>operations | Description                                                                                                    |
|---------------------|----------------------------------------------------------------------------------------------------|
| save                | Saves the configuration changes made since the last save operation.                                                                                                    |
| reboot              | Restart the system.                                                                                                    |
| halt                | Turns off the computer.                                                                                                    |
| quit                | Exits from the Gaia Clish.                                                                                                    |
| exit                | Exits from the shell, in which you work.                                                                                                    |
| start               | Starts a transaction. Puts the Gaia Clish into transaction mode.<br>All changes made using commands in transaction mode are either applied<br>at once, or none of the changes is applied, based on the way transaction<br>mode is terminated. |
| commit              | Ends transaction by committing changes.                                                                                                    |
| rollback            | Ends transaction by discarding changes.                                                                                                    |
| expert              | Enters the Expert shell. Allows low-level access to the system, including the file system.                                                                                                    |
| ver                 | Shows the version of the active Gaia image.                                                                                                    |
| restore             | Restores the configuration of the system.                                                                                                    |

| Other<br>operations | Description                                                       |
|---------------------|-------------------------------------------------------------------|
| help                | Shows help on navigating the Gaia Clish and some useful commands. |

• To see the commands, for which you have permissions, run:

show commands

• To see a list of all features, run:

show commands feature<SPACE><TAB>

• To see all commands for a specific feature, run:

show commands feature <FeatureName>

• To see all commands for an operation of a feature, run:

show commands [op <Name>] [feature <Name>]

• To see all operations, run:

show commands op<SPACE><TAB>

#### At the *More* prompt:

To see the next page, press <SPACE>.

To see the next line, press <ENTER>.

To exit from the *More* prompt, press Q.

## **Command History**

You can recall commands you have used before, even in previous sessions.

| Command        | Description                                                                                                    |
|----------------|----------------------------------------------------------------------------------------------------|
| ?              | Recall previous command.                                                                                                    |
| ?              | Recall next command.                                                                                                    |
| history        | Show the last 100 commands.                                                                                                  |
| 11             | Run the last command.                                                                                                    |
| !nn            | Run a specific previous command: the $nn$ command in the commands history list.                                              |
| !-nn           | Run the nnth previous command.<br>For example, entering $!-3$ runs the third from last command in the commands history list. |
| !str           | Run the most recent command that starts with str.                                                                            |
| !\?str\?       | Run the most recent command containing str.<br>You may omit the trailing ?, if a new line follows str immediately.           |
| !!:s/str1/str2 | Repeat the last command, replacing str1 with str2.                                                                           |

## **Command Reuse**

You can combine word designators with history commands to refer to specific words used in previous commands.

Words are numbered from the beginning of the line with the first word being denoted by 0 (digit zero).

Use a colon (:) to separate a history command from a word designator.

For example, you could enter !!:1 to refer to the first argument in the previous command.

In the command "show interfaces", the interfaces is word 1.

| Word Designator | Meaning             |
|-----------------|---------------------|
| 0               | The operation word. |
| n               | The nth word.       |

| Word Designator | Meaning                                               |
|-----------------|-------------------------------------------------------|
| ^               | The first argument; that is, word 1.                  |
| \$              | The last argument.                                    |
| 00              | The word matched by the most recent $\?str\?$ search. |

Immediately after word designators, you can add a sequence of one or more of these modifiers, each preceded by a colon:

| Modifier    | Meaning                                                                                                |
|-------------|----------------------------------------------------------------------------------------------------|
| p           | Print the new command, but do not execute.                                                             |
| s/str1/str2 | Replace <pre>str1 with str2 in the first occurrence of the word, to which you refer.</pre>             |
| g           | Apply changes over the entire command.<br>Use this modified in conjunction with s, as in gs/str1/str2. |

## **Command Line Movement and Editing**

You can back up in a command you are typing to correct a mistake.

To edit a command, use the left and right arrow keys to move around and the Backspace key to delete characters.

You can enter commands that span more than one line.

You can use these keystroke combinations:

| Keystroke<br>combination | Meaning                                                              |
|--------------------------|----------------------------------------------------------------------|
| Alt D                    | Delete next word (to the right of the cursor).                       |
| Alt F                    | Go to the next word (to the right of the cursor).                    |
| Ctrl Alt H               | Delete the previous word (to the left of the cursor).                |
| Ctrl Shift -             | Repeat the previous word (from the left of the cursor).              |
| Ctrl A                   | Move to the beginning of the line.                                   |
| Ctrl B                   | Move to the previous character (to the right of the cursor).         |
| Ctrl E                   | Move to the end of the line.                                         |
| Ctrl F                   | Move to the next character (to the right of the cursor).             |
| Ctrl H                   | Delete the previous character (to the left of the cursor).           |
| Ctrl L                   | Clear the screen and show the current line at the top of the screen. |
| Ctrl N                   | Next history item.                                                   |
| Ctrl P                   | Previous history item.                                               |
| Ctrl R                   | Redisplay the current line.                                          |
| Ctrl U                   | Delete the current line.                                             |

## **Configuration Locks**

Only one user can have Read/Write access to Gaia configuration database at a time. All other users can log in with Read-Only access to see configuration settings, as specified by their assigned roles (see "Roles" on page 452).

When you log in and no other user has Read/Write access, you get an exclusive configuration lock with Read/Write access. If a different user already has the configuration lock, you have the option to override their lock. If you:

- Override the lock. The other user stays logged in with Read-Only access.
- Do not override the lock. You cannot modify the settings.

#### The "lock database" and "lock database" commands

## Description

Use the "lock database override" and "unlock database" commands to get exclusive read-write access to the Gaia database by taking write privileges away from other administrators logged into the system.

#### Syntax

```
lock database override
unlock database
```

## Comments

Use these commands with caution.

The administrator, whose write access is revoked, does not receive a notification.

- The "lock database override" command is identical to the "set configlock on override" command.
- The "unlock database" command is identical to the "set config-lock off" command.

#### The "config-lock" commands

## Description

Configures and shows the state of the configuration lock on Gaia configuration database.

## Syntax

```
set config-lock
    off
    on [timeout <5-900>] override
show
    config-lock
    config-state
```

## Parameters

| Parameter           | Description                                                                                   |
|---------------------|-----------------------------------------------------------------------------------------------|
| off                 | Turns off the configuration lock.                                                             |
| on                  | Turns on the configuration lock.<br>The default timeout value is 300 seconds.                 |
| timeout <5-<br>900> | Optional parameter.<br>Turns on the configuration lock for the specified interval in seconds. |

## Comments

- The "set config-lock on override" command is identical to the "lock database override" command.
- The "set config-lock off" command is identical to the "unlock database" command.

## **Environment Commands**

## Description

Use these commands to set the Gaia Clish environment for a user for a particular session, or permanently.

## Syntax

### Viewing the client environment

```
show clienv
all
config-lock
debug
echo-cmd
on-failure
output
prompt
rows
syntax-check
```

#### Configuring the client environment

```
set clienv
    config-lock {on | off}
    debug {0-6}
    echo-cmd {on | off}
    on-failure {continue | stop}
    output {pretty | structured | xml}
    prompt <Prompt String>
    rows <Number of Rows>
    syntax-check {on | off}
```

#### Saving the client environment configuration permanently

save clienv

## Parameters

| Parameter                                 | Description                                                                                                    |
|-------------------------------------------|----------------------------------------------------------------------------------------------------|
| config-lock<br>{on   off}                 | Default value of the Clish config-lock parameter.<br>If set to on, Gaia Clish locks the configuration when invoked.<br>Otherwise, it continues without a configuration lock.<br>When the configuration is locked by Gaia Clish, no configuration<br>changes are possible in Gaia Portal, until the lock is released. |
| debug {0-6}                               | <ul> <li>Debug level.</li> <li>Predefined levels are:</li> <li>0 - (Default) Do not debug, display error messages only</li> <li>5 - Show the confd daemon requests and responses</li> <li>6 - Show handler invocation parameters and results</li> </ul>                                                              |
| echo-cmd {on  <br>off}                    | If set to on, echoes all commands before executing them, when<br>the command execution is done through the "load<br>configuration" command.<br>The default is off.                                                                                                    |
| on-failure<br>{continue  <br>stop}        | <ul> <li>Action performed on failure:</li> <li>continue - Show error messages, but continue running commands from a file or a script</li> <li>stop - (Default) Stop running commands from a file or a script</li> </ul>                                                                                              |
| output {pretty<br>  structured  <br>xml}  | Command line output format.<br>The default is pretty.<br>See "Client Environment Output Format" on page 53.                                                                                                    |
| prompt < <i>Prompt</i><br><i>String</i> > | Command prompt string.<br>A valid prompt string can consist of any printable characters and a combination of these variables:                                                                                                    |
| rows <number<br>of Rows&gt;</number<br>   | Number of rows to show in your terminal window.<br>If the window size is changed, the number of rows also changes,<br>unless the value is set to 0 (zero).                                                                                                    |

| Parameter                  | Description                                                                                                    |
|----------------------------|----------------------------------------------------------------------------------------------------|
| syntax-check<br>{on   off} | Put the shell into syntax-check mode.<br>Commands you enter are checked syntactically and are not<br>executed, but values are validated.<br>The default is off. |

## **Client Environment Output Format**

Gaia Clish supports these output formats:

## Pretty

Output is formatted to be clear.

For example, output of the command "show user admin" in pretty mode would look like this:

```
gaia> set clienv output pretty
gaia> show user admin
Uid Gid Home Dir. Shell Real Name Privileges
0 0 /home/admin /bin/cli.sh Admin Admin-like shell
gaia>
```

## Structured

Output is delimited by semi-colons.

For example, output of the command "show user admin" in structured mode would look like this:

```
gaia> set clienv output structured
gaia> show user admin
Uid;Gid;Home Dir.;Shell;Real Name;Privileges;
0;0;/home/admin;/bin/bash;Admin;Admin-like shell;
gaia>
```

XML

Adds XML tags to the output.

For example, output of the command "show user admin" in XML mode would look like this:

```
gaia> set clienv output xml
gaia> show user admin
<?xml version="1.0"?>
  <CMDRESPONSE>
  <CMDTEXT>show user admin</CMDTEXT>
  <RESPONSE><System User>
    <Row>
      <Uid>0</Uid>
      <Gid>0</Gid>
      <Home Dir.>/home/admin</Home Dir.>
      <Shell>/bin/bash</Shell>
      <Real Name>Admin</Real Name>
      <Privileges>Admin-like shell</Privileges>
    </Row>
    </System User>
  </RESPONSE>
  </CMDRESPONSE>
gaia>
```

## **Expert Mode**

- Important:
  - On Scalable Platforms (Maestro and Chassis), you must run the applicable commands in Gaia gClish of the applicable Security Group.
  - On Scalable Platforms (Maestro and Chassis), you must run the applicable commands in the Expert mode on the applicable Security Group.
  - After you add, configure, or delete features, run the "save config" command to save the settings permanently.

## Overview

The default Gaia shell is called clish.

Gaia Clish is a restrictive shell (role-based administration controls the number of commands available in the shell).

While the use of Gaia Clish is encouraged for security reasons, Gaia Clish does not give access to low level system functions.

For low-level configuration, use the more permissive Expert mode shell.

In addition, see <u>sk144112 - Dynamic CLI: Enhancing Gaia Clish with new "Expert" mode</u> commands.

## **Moving Between Shells**

• To go from Gaia Clish to the Expert shell, run in Gaia Clish:

expert

• To exit from the Expert shell and go back to Gaia Clish, run in the Expert mode:

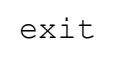

## Notes

There is no default password for the Expert mode. You must configure a password for the Expert mode before you can use it.

For instructions to configure the Expert mode password, see "System Passwords" on page 283.

If a command is supported in Gaia Clish, it is not supported to run the corresponding command in the Expert mode.

For example, to work with interfaces, Gaia Clish provides the commands "show interface" and "set interface".

Therefore, it is not supported to run the "ifconfig" command in the Expert mode.

- The Expert mode does not provide more privileges, only more configuration abilities.
- The Expert mode is not a security feature. Rather, it offers protection against mistakes.
- Refer to <u>sk181230</u> to receive audit logs for the Expert mode login on Gaia servers.

## Running Gaia Clish Commands from the Expert mode

You can run Gaia Clish commands from the Expert mode.

You can configure and view Gaia OS settings only with Gaia Clish commands. You can automate various tasks for working with Gaia OS settings in the Expert mode.

## Syntax on a Security Gateway / Cluster Member / Management Server / Log Server

## Syntax on a Scalable Platform Security Group

| gclish ?                                                                                                    |                                 |       |      |             |
|----------------------------------------------------------------------------------------------------|---------------------------------|-------|------|-------------|
| <pre>gclish {-c <gaia clish="" command="">     structured   xml}] [-d <debug< pre=""></debug<></gaia></pre> | -f <file><br/>Level&gt;]</file> | [-i]} | [-s] | [-o {pretty |

## **CLI** Parameters

| Parameter                                   | Description                                                                                                    |
|---------------------------------------------|----------------------------------------------------------------------------------------------------|
| ?                                           | Shows the built-in help.                                                                                           |
| -c <gaia<br>Clish<br/>Command&gt;</gaia<br> | Specifies the single Gaia Clish command to run.<br>The maximum length of the Gaia Clish command is 512 characters. |

| Parameter                            | Description                                                                                                    |
|--------------------------------------|----------------------------------------------------------------------------------------------------|
| -f < <i>File</i> ><br>[-i]           | Specifies a full path to a plain-text file with Gaia Clish commands to run in the Batch Mode:                                                                                                    |
|                                      | <ul> <li>This file must contain only Gaia Clish commands (one command per line).</li> <li>Each line is limited to 512 characters.</li> <li>Every line that starts with the pound character "#" is treated as a comment and is not executed.</li> </ul>                                                      |
|                                      | The optional parameter "-i" specifies to execute the next command in the file if the current command failed.                                                                                                    |
| -s                                   | Specify to run the Gaia Clish command "save config" at the end, to save the changes in the Gaia database.                                                                                                    |
| -o <output<br>Format&gt;</output<br> | <pre>Specifies the output format on the screen:     pretty     Output is formatted to be clear.     This is the default.     structured     Output is delimited by semi-colons.     xml     Adds XML tags to the output. For more information, see "Client Environment Output Format" on     page 53.</pre> |

| Parameter                         | Description                                                                                                    |
|-----------------------------------|----------------------------------------------------------------------------------------------------|
| -d <debug<br>Level&gt;</debug<br> | <ul> <li>Specifies the Debug Level (useful for Check Point R&amp;D):</li> <li>0 - Shows only errors (default)</li> <li>from 1 to 3 - Shows more verbose messages</li> <li>4 - Shows all messages (highest level of debug)</li> <li>Note: The debug level can be set in these two ways:</li> </ul> |
|                                   | In Gaia Clish, run:<br>set clienv debug <debug level=""><br/>save clienv</debug>                                                                                                    |
|                                   | The debug level is saved in the /home/ <username>/.clishrc<br/>file.<br/>Gaia OS overwrites this file each time you run the Gaia Clish<br/>command "save clienv".<br/>Example of a ".clishrc" file:</username>                                                                                    |
|                                   | <pre># It is SAFE to change values in this file. # History=100 Prompt=%M&gt; DebugLevel=4 EchoCommand=Off OnFailure=Stop SyntaxCheck=Off OutputMode=Pretty ConfigLock=On</pre>                                                                                                    |
|                                   | <ul> <li>In the Expert mode, run:</li> </ul>                                                                                                    |
|                                   | <pre>clish -d <debug level=""> {-c <gaia clish="" command="">     -f <file> [-i]}</file></gaia></debug></pre>                                                                                                    |

## Example

```
[Expert@MyGW:0]# clish -c "show version all"
Product version Check Point Gaia R81.20
OS build 123
OS kernel version 456
OS edition 64-bit
[Expert@MyGW:0]#
```

## User Defined (Extended) Commands

Important - On Scalable Platforms (Maestro and Chassis), you must run the applicable commands in Gaia gClish of the applicable Security Group.

## Description

Manage user defined (extended) commands in Gaia Clish.

Extended commands include:

1. Built in extended commands.

These are mostly intended to configure and troubleshoot Gaia and Check Point products.

2. User defined commands.

You can do role-based administration (RBA) with extended commands:

- 1. Assign extended commands to roles.
- 2. Assign the roles to users or user groups.

#### Syntax

To show all extended commands:

show extended commands

To show the path and description of a specified extended command:

show command <Command>

To add an extended command:

add command <Command> path <Path> description "<Text>"

#### To delete an extended command:

```
delete command < Command>
```

## Parameters

| Parameter        | Description                                                         |
|------------------|---------------------------------------------------------------------|
| <command/>       | Name of the extended command                                        |
| <path></path>    | Path of the extended command                                        |
| " <text>"</text> | Description of the extended command (must enclose in double quotes) |

See "List of Available Extended Commands in Roles" on page 483.

## Example

To add the *free* command to the *systemDiagnosis* role and assign that role to the user *john*:

| Step | Instructions                                                                                                    |
|------|----------------------------------------------------------------------------------------------------|
| 1    | To add the <i>free</i> command:                                                                                       |
|      | gaia> add command free path<br>/usr/bin/free description "Display<br>amount of free and used memory in the<br>system" |
| 2    | Save the configuration:                                                                                               |
|      | gaia> save config                                                                                                    |
| 3    | Log out of Gaia.                                                                                                    |
| 4    | Log in to Gaia again.                                                                                                 |
| 5    | To add the free command to the systemDiagnosis role:                                                                  |
|      | gaia> add rba role systemDiagnosis<br>domain-type System readwrite-features<br>ext_free                               |
| 6    | To assign the systemDiagnosis role to the user john:                                                                  |
|      | gaia> add rba user john roles<br>systemDiagnosis                                                                      |
| 7    | Save the configuration:                                                                                               |
|      | gaia> save config                                                                                                    |

## **Summary of Gaia Clish Commands**

Important - On Scalable Platforms (Maestro and Chassis), you must run the applicable commands in Gaia gClish of the applicable Security Group.

This section shows the list of commands available in Gaia Clish.

#### To show the list of all available Gaia Clish commands:

| Step | Instructions                                     |
|------|--------------------------------------------------|
| 1    | Connect to the command line on your Gaia system. |
| 2    | Log in to Gaia Clish                             |
| 3    | Press the <tab> key on the keyboard.</tab>       |

#### To show the list of available Gaia Clish 'show' commands:

| Step | Instructions                                                                |
|------|-----------------------------------------------------------------------------|
| 1    | Connect to the command line on your Gaia system.                            |
| 2    | Log in to Gaia Clish.                                                       |
| 3    | Type:<br>show                                                               |
| 4    | Press the <space> key and then the <tab> key on the keyboard.</tab></space> |

## To show the list of available Gaia Clish 'add' commands:

| Step | Instructions                                                                |
|------|-----------------------------------------------------------------------------|
| 1    | Connect to the command line on your Gaia system.                            |
| 2    | Log in to Gaia Clish.                                                       |
| 3    | Type:<br>add                                                                |
| 4    | Press the <space> key and then the <tab> key on the keyboard.</tab></space> |

| Step | Instructions                                                                |
|------|-----------------------------------------------------------------------------|
| 1    | Connect to the command line on your Gaia system.                            |
| 2    | Log in to Gaia Clish.                                                       |
| 3    | Type:<br>set                                                                |
| 4    | Press the <space> key and then the <tab> key on the keyboard.</tab></space> |

To show the list of available Gaia Clish 'set' commands:

## To show the list of available Gaia Clish 'delete' commands:

| Step | Instructions                                                                |
|------|-----------------------------------------------------------------------------|
| 1    | Connect to the command line on your Gaia system.                            |
| 2    | Log in to Gaia Clish.                                                       |
| 3    | Type:<br>delete                                                             |
| 4    | Press the <space> key and then the <tab> key on the keyboard.</tab></space> |

## **Configuring Gaia for the First Time**

After you install Gaia for the first time, use the First Time Configuration Wizard to configure the system and the Check Point products on it.

You can run the First Time Configuration Wizard in:

- Gaia Portal
- CLI Expert mode

# Running the First Time Configuration Wizard in Gaia Portal

To start the Gaia First Time Configuration Wizard:

0

| Step | Instructions                                                                                                    |
|------|----------------------------------------------------------------------------------------------------|
| 1    | Connect a computer to the Gaia computer.<br>On Scalable Platforms, connect a computer to the Gaia Management Interface of<br>the Security Group.<br>You must connect to the interface you configured during the Gaia installation (for<br>example, <b>eth0</b> ). |
| 2    | On your connected computer, configure a static IPv4 address in the same subnet as the IPv4 address you configured during the Gaia installation.                                                                                                    |
| 3    | On your connected computer, in a web browser, connect to the IPv4 address you configured during the Gaia installation:<br>https:// <ip address="" gaia="" interface="" management="" of=""></ip>                                                                  |
| 4    | Enter the default username and password: admin and admin.                                                                                                    |
| 5    | Click <b>Login</b> .<br>The Check Point <b>First Time Configuration Wizard</b> opens.                                                                                                    |
| 6    | Follow the instructions on the First Time Configuration Wizard windows.<br>See the applicable chapters below for installing specific Check Point products.                                                                                                    |

Below you can find the description of the First Time Configuration Wizard windows and their fields.

Note - Different windows and fields appear for different products and hardware.

## "Deployment Options" window

| Section      | Options                                                         | Description                                                               |
|--------------|-----------------------------------------------------------------|---------------------------------------------------------------------------|
| Setup        | Continue with R81.20 configuration                              | Use this option to configure the installed Gaia and Check Point products. |
| Installation | Install from Check<br>Point Cloud<br>Install from USB<br>device | Use these options to install a Gaia version.                              |
| Recovery     | Import existing<br>snapshot                                     | Use this option to import an existing Gaia snapshot.                      |

In this window, you select how to deploy Gaia Operating System.

If in the **Deployment Options** window, you selected **Install from Check Point Cloud**, the First Time Configuration Wizard asks you to configure the connection to Check Point Cloud. These options appear (applies only to Check Point appliances that you configured as a Security Gateway):

- Install major version This option chooses and installs major versions available on Check Point Cloud. The Gaia CPUSE performs the installation.
- Pull appliance configuration This option applies the initial deployment configuration that includes different OS version on the appliance. You must prepare the initial deployment configuration with the Zero Touch Cloud Service. For more information, see <u>sk116375</u>.

Scalable Platforms (Maestro and Chassis) do not support this feature

### "Authentication Details" window

In this window, you configure the main passwords for the Gaia OS.

| Section                                                     | Description                                                                                                    |
|-------------------------------------------------------------|----------------------------------------------------------------------------------------------------|
| Change the default<br>administrator password                | Configures the password for the Expert mode.                                                                                                    |
| Change the default<br>password for Gaia<br>maintenance mode | Configures the password for the Maintenance Mode<br>(GRUB).<br>This GRUB password protects the GRUB menu and<br>GRUB terminal.<br>Gaia asks for this password when you boot into the<br>Maintenance Mode and when you revert Gaia<br>snapshots. |

 Note - You can change each password after you complete the Gaia First Time Configuration Wizard. See "System Passwords" on page 283.

Best Practice - For security reasons, we recommend to configure a different passwords for the Expert mode and for the Maintenance Mode.

## "Management Connection" window

In this window, you select and configure the main Gaia Management Interface.

You connect to this IP address to open the Gaia Portal or CLI session.

| Field              | Description                                                                                                    |
|--------------------|----------------------------------------------------------------------------------------------------|
| Interface          | <ul> <li>By default, First Time Configuration Wizard selects the interface you configured during the Gaia installation (for example, eth0).</li> <li>Note - After you complete the First Time Configuration Wizard and reboot, you can select another interface as the main Gaia Management Interface and configure its IP settings.</li> </ul> |
| Configure<br>IPv4  | <ul> <li>Select how the Gaia Management Interface gets its IPv4 address:</li> <li>Manually - You configure the IPv4 settings in the next fields.</li> <li>Off - None.</li> </ul>                                                                                                    |
| IPv4<br>address    | Enter the applicable IPv4 address.                                                                                                    |
| Subnet<br>mask     | Enter the applicable IPv4 subnet mask.                                                                                                    |
| Default<br>Gateway | Enter the IPv4 address of the applicable default gateway.                                                                                                    |
| Configure<br>IPv6  | <ul> <li>Select how the Gaia Management Interface gets its IPv6 address:</li> <li>Manually - You configure the IPv6 settings in the next fields.</li> <li>Off - None.</li> </ul>                                                                                                    |
| IPv6<br>Address    | Enter the applicable IPv6 address.<br>Important - R81.20 does not support IPv6 Address on the Gaia<br>Management Interface (Known Limitation PMTR-47313).                                                                                                    |
| Mask<br>Length     | Enter the applicable IPv6 mask length.                                                                                                    |
| Default<br>Gateway | Enter the IPv6 address of the applicable default gateway.                                                                                                    |

## "Internet Connection" window

**Optional:** In this window, you can configure the interface that connects the Gaia server to the Internet.

| Field           | Description                                                                                                    |
|-----------------|----------------------------------------------------------------------------------------------------|
| Interface       | Select the applicable interface.                                                                                                    |
| Configure IPv4  | <ul> <li>Select how the applicable interface gets its IPv4 address:</li> <li>Manually - You configure the IPv4 settings in the next fields.</li> <li>Off - None.</li> </ul>           |
| IPv4 address    | Enter the applicable IPv4 address.                                                                                                    |
| Subnet mask     | Enter the applicable IPv4 subnet mask.                                                                                                    |
| Default Gateway | Enter the IPv4 address of the applicable default gateway.                                                                                                    |
| Configure IPv6  | <ul> <li>Optional: Select how the applicable interface gets its IPv6 address:</li> <li>Manually - You configure the IPv6 settings in the next fields.</li> <li>Off - None.</li> </ul> |
| IPv6 Address    | Enter the applicable IPv6 address.                                                                                                    |
| Mask Length     | Enter the applicable IPv6 mask length.                                                                                                    |
| Default Gateway | Enter the IPv6 address of the applicable default gateway.                                                                                                    |

## "Device Information" window

In this window, you configure the Host name, the DNS servers, and the Proxy server for Gaia.

| Field                   | Description                                                                   |
|-------------------------|-------------------------------------------------------------------------------|
| Host Name               | Enter the applicable distinct host name.                                      |
| Domain Name             | Optional: Enter the applicable domain name.                                   |
| Primary DNS<br>Server   | Enter the applicable IPv4 address of the primary DNS server.                  |
| Secondary DNS<br>Server | Optional: Enter the applicable IPv4 address of the secondary DNS server.      |
| Tertiary DNS<br>Server  | Optional: Enter the applicable IPv4 address of the tertiary DNS server.       |
| Use a Proxy server      | Optional: Select this option to configure the applicable Proxy server.        |
| Address                 | Enter the applicable IPv4 address or resolvable hostname of the Proxy server. |
| Port                    | Enter the port number for the Proxy server.                                   |

## "Date and Time Settings" window

| Field                              | Description                                                                                     |
|------------------------------------|-------------------------------------------------------------------------------------------------|
| Set time manually                  | Select this option to configure the date and time settings manually.                            |
| Date                               | Select the correct date.                                                                        |
| Time                               | Select the correct time.                                                                        |
| Time Zone                          | Select the correct time zone.                                                                   |
| Use Network Time<br>Protocol (NTP) | Select this option to configure the date and time settings automatically with NTP.              |
| Primary NTP server                 | Enter the applicable IPv4 address or resolvable hostname of the primary NTP server.             |
| Version                            | Select the version of the NTP for the primary NTP server.                                       |
| Secondary NTP server               | Optional: Enter the applicable IPv4 address or resolvable hostname of the secondary NTP server. |
| Version                            | Select the version of the NTP for the secondary NTP server.                                     |
| Time Zone                          | Select the correct time zone.                                                                   |

In this window, you configure the date and time settings for Gaia.

## "Installation Type" window

In this window, you select which type of Check Point products you wish to install on the Gaia computer.

| Field                                          | Description                                                                                                    |
|------------------------------------------------|----------------------------------------------------------------------------------------------------|
| Security Gateway and/or<br>Security Management | <ul> <li>Select this option to install:</li> <li>A Single Security Gateway.</li> <li>Important - Scalable Platforms (Maestro and Chassis) support only this option.</li> <li>A Cluster Member.</li> <li>A Security Management Server, including Management High Availability.</li> <li>An Endpoint Security Management Server.</li> <li>An Endpoint Policy Server.</li> <li>CloudGuard Controller.</li> <li>A dedicated single Log Server.</li> <li>A dedicated single SmartEvent Server.</li> <li>A Standalone.</li> </ul> |
| Multi-Domain Server                            | <ul> <li>Select this option to install:</li> <li>A Multi-Domain Server, including<br/>Management High Availability.</li> <li>A dedicated single Multi-Domain Log Server.</li> <li>Important - Scalable Platforms (Maestro and<br/>Chassis) do not support this feature</li> </ul>                                                                                                    |

#### "Products" window

In this window, you continue to select which type of Check Point products you wish to install on the Gaia computer.

If in the Installation Type window, you selected Security Gateway and/or Security Management, these options appear:

| Field                       | Description                                                                                                    |
|-----------------------------|----------------------------------------------------------------------------------------------------|
| Security Gateway            | <ul> <li>Select this option to install:</li> <li>A single Security Gateway.</li> <li>Important - Scalable Platforms (Maestro and Chassis) support only this option.</li> <li>A Cluster Member.</li> <li>A Standalone.</li> </ul>                                                                                                    |
| Security<br>Management      | <ul> <li>Select this option to install:</li> <li>A Security Management Server, including<br/>Management High Availability.</li> <li>An Endpoint Security Management Server.</li> <li>An Endpoint Policy Server.</li> <li>A CloudGuard Controller.</li> <li>A dedicated single Log Server.</li> <li>A dedicated single SmartEvent Server.</li> <li>A Standalone.</li> <li>Important - Scalable Platforms (Maestro and Chassis)<br/>do not support this feature</li> </ul>                                                                 |
| Unit is a part of a cluster | <ul> <li>This option is available only if you selected Security</li> <li>Gateway.</li> <li>Select this option to install a cluster of dedicated Security</li> <li>Gateways, or a Full High Availability Cluster.</li> <li>Select the cluster type: <ul> <li>ClusterXL - For a cluster of dedicated Security</li> <li>Gateways, or a Full High Availability Cluster.</li> <li>VRRP Cluster - For a VRRP Cluster on Gaia.</li> </ul> </li> <li>Important - Scalable Platforms (Maestro and Chassis) do not support this feature</li> </ul> |
| Define Security<br>Management asSelect Primary to install:<br> | Field                            | Description                                                                                                    |
|----------------------------------------------------------------|----------------------------------|----------------------------------------------------------------------------------------------------|
|                                                                | Define Security<br>Management as | <ul> <li>Select Primary to install: <ul> <li>A Security Management Server.</li> <li>An Endpoint Security Management Server.</li> <li>An Endpoint Policy Server.</li> <li>A CloudGuard Controller.</li> </ul> </li> <li>Select Secondary to install: <ul> <li>A Secondary Management Server in Management High Availability.</li> </ul> </li> <li>Select Log Server / SmartEvent only to install: <ul> <li>A dedicated single Log Server.</li> <li>A dedicated single SmartEvent Server.</li> </ul> </li> <li>Important - Scalable Platforms (Maestro and Chassis) do not support this feature</li> </ul> |

Notes - In this window, you can select to install this Scalable Chassis 60000 / 40000 as a VSX Gateway.

If in the Installation Type window, you selected Multi-Domain Server, these options appear:

| Field                             | Description                                                                                    |
|-----------------------------------|------------------------------------------------------------------------------------------------|
| Primary Multi-<br>Domain Server   | Select this option to install a Primary Multi-Domain Server in Management High Availability.   |
| Secondary Multi-<br>Domain Server | Select this option to install a Secondary Multi-Domain Server in Management High Availability. |
| Multi-Domain Log<br>Server        | Select this option to install a dedicated single Multi-Domain Log Server.                      |

Note - By default, the option Automatically download Blade Contracts, new software, and other important data is enabled. See <u>sk111080</u>.

### "Dynamically Assigned IP" window

This window appears if in the **Products** window, you selected only the **Security Gateway** option.

In this window, you select if this Security Gateway gets its IP address dynamically (DAIP gateway).

| Field | Description                                                                                                    |
|-------|----------------------------------------------------------------------------------------------------|
| Yes   | <ul> <li>Select this option, if this Security Gateway gets its IP address dynamically (DAIP gateway).</li> <li>Important - Scalable Platforms (Maestro and Chassis) do not support this feature (Known Limitation MBS-3246).</li> </ul> |
| No    | Select this option, if you wish to configure this Security Gateway with a static IP address.                                                                                                    |

#### "Secure Communication to Management Server" window

This window appears only if:

- In the Installation Type window, you selected the Security Gateway and/or Security Management option and in the Products window, you selected only the Security Gateway option (and optionally, Unit is a part of a cluster option)
- In the Installation Type window, you selected the Multi-Domain Server option and the Secondary Multi-Domain Server or the Multi-Domain Log Server option.

In this window, you configure a one-time Activation Key.

You must enter this key later in SmartConsole when you create the corresponding object and initialize SIC.

| Field                                         | Description                                                                                                    |
|-----------------------------------------------|----------------------------------------------------------------------------------------------------|
| Activation Key                                | Enter one-time activation key (between 4 and 127 characters long).                                                                                                    |
| Confirm Activation<br>Key                     | Enter the same one-time activation key again.                                                                                                    |
| Connect to your<br>Management as a<br>Service | This option is available only if in the <b>Products</b> window you selected the <b>Security Gateway</b> option.<br>Select this option if you wish to manage this Security Gateway from the Quantum Smart-1 Cloud service in Infinity Portal. |
| Authentication token                          | Enter the token you generated in the Quantum Smart-1 Cloud service.<br>See the <u>Quantum Smart-1 Cloud Administration Guide</u> .                                                                                                    |

#### "Security Management Administrator" window

This window appears only if in the **Installation Type** window, you selected the **Security Gateway and/or Security Management** option and in the **Products** window, you selected only the **Security Management** option (and optionally, other options).

In this window, you configure the main Security Management Administrator to log in to SmartConsole.

| Field                         | Description                           |
|-------------------------------|---------------------------------------|
| Use Gaia administrator: admin | Configures the username admin.        |
| Define a new administrator    | Configures the user-defined username. |

#### "Security Management GUI Clients" window

In this window, you configure which computers are allowed to connect with SmartConsole to this Security Management Server.

| Field                      | Description                                                                                                    |
|----------------------------|----------------------------------------------------------------------------------------------------|
| Any IP Address             | Select this option to allow all computers to connect.                                                                                                    |
| This machine               | Select this option to allow only a specific computer to connect.<br>By default, the First Time Configuration Wizard uses the IPv4<br>address of your computer.<br>You can change it to another IP address. |
| Network                    | Select this option to allow an entire IPv4 subnet of computers to connect.<br>Enter the applicable subnet IPv4 address and subnet mask.                                                                    |
| Range of IPv4<br>addresses | Select this option to allow a specific range of IPv4 addresses to connect.<br>Enter the applicable start and end IPv4 addresses.                                                                           |

#### "Leading VIP Interfaces Configuration" window

This window appears only if in the **Installation Type** window, you selected the **Multi-Domain Server** option.

In this window, you select the main Leading VIP Interface on this Multi-Domain Server or Multi-Domain Log Server.

| Field                    | Description                      |
|--------------------------|----------------------------------|
| Select leading interface | Select the applicable interface. |

### "Multi-Domain Server GUI Clients" window

This window appears only if in the **Installation Type** window, you selected the **Multi-Domain Server** option and the **Primary Multi-Domain Server** option.

In this window, you configure which computers are allowed to connect with SmartConsole to this Multi-Domain Server.

| Field         | Description                                                                                                    |
|---------------|----------------------------------------------------------------------------------------------------|
| Any host      | Select this option to allow all computers to connect.                                                                                                    |
| IP<br>address | Select this option to allow only a specific computer to connect.<br>By default, the First Time Configuration Wizard uses the IPv4 address of<br>your computer.<br>You can change it to another IP address. |

### "First Time Configuration Wizard Summary" window

In this window, you can see the installation options you selected.

The links at the bottom of this window:

• End-user License Agreement and Privacy Policy

### Update and Data Sharing Settings

For information about these settings, see <u>sk175504</u>.

| Field                                                                                                    | Description                                                                                                    |
|----------------------------------------------------------------------------------------------------|----------------------------------------------------------------------------------------------------|
| Automatically download and install<br>Software Blade Contracts, security<br>updates and other important data (highly<br>recommended) | Controls the download of "Security"<br>data from online Check Point<br>servers:<br>• Allows to update the installed<br>Check Point products that are<br>defined as "Security".<br>For example, CPUSE<br>Deployment Agent, Threat<br>Emulation Engine.<br>• Allows to download data that<br>is defined as "Security".<br>For example, signatures for<br>the IPS Software Blade. |
| Automatically download software updates<br>and new features (highly recommended)                                                     | <ul> <li>Controls the download of "Non-Security" data from online Check</li> <li>Point servers: <ul> <li>Allows to update the installed</li> <li>Check Point products that are defined as "Non-Security".</li> <li>For example, updates for the CPinfo tool.</li> <li>Allows to download data that is defined as "Non-Security".</li> </ul> </li> </ul>                        |

| Field                                                                                                    | Description                                                                                                    |
|----------------------------------------------------------------------------------------------------|----------------------------------------------------------------------------------------------------|
| Help Check Point improve the product by sending anonymous information                                          | <ul> <li>Controls the upload of anonymous data to online Check Point servers:</li> <li>Allows to upload anonymous logs.<br/>For example, the upload of logs from the CPUSE tool.</li> <li>Allows to upload anonymous diagnostics information.<br/>For example, the upload of data from the CPinfo and CPUSE tools.</li> <li>Check Point uses this data internally for bug analysis and to improve the products.</li> <li>All data is subject to the European privacy policy (GDPR).</li> </ul> |
| I approve sharing core dump files and<br>other relevant crash data which might<br>contain personal information | <ul> <li>If you enable this option, Gaia operating system uploads the detected core dump files to Check Point Cloud.</li> <li>Check Point R&amp;D can analyze the crashes and issue fixes for them.</li> <li>See "Crash Data" on page 374.</li> <li>Warning - Because core dump files contain a snapshot of the memory, they can contain personal and sensitive information.</li> </ul>                                                                                                    |

### Notes:

- At the end of the First Time Configuration Wizard, the Gaia computer reboots and the initialization process is performed in the background for several minutes.
- If you installed the Gaia computer as a Security Management Server or Multi-Domain Server, only read-only access is possible with SmartConsole during this initialization time.
- To make sure the configuration is finished:

- 1. Connect to the command line on the Gaia computer.
- 2. Log in to the Expert mode.
- 3. Check that the bottom section of the /var/log/ftw\_install.log file contains one of these sentences:
  - installation succeeded
  - FTW: Complete

Run:

```
cat /var/log/ftw_install.log | egrep --color
"installation succeeded|FTW: Complete"
```

Example outputs:

• From a Security Gateway or Cluster Member:

```
[Expert@GW:0]# cat /var/log/ftw_install.log | egrep
--color "installation succeeded|FTW: Complete"
Dec 06, 19 19:19:51 FTW: Complete
[Expert@GW:0]#
```

• From a Security Management Server or a Standalone:

```
[Expert@SA:0]# cat /var/log/ftw_install.log | egrep
--color "installation succeeded|FTW: Complete"
Dec 06, 2019 03:48:38 PM installation succeeded.
06/12/19 15:48:39 FTW: Complete
[Expert@SA:0]#
```

• From a Multi-Domain Server:

```
[Expert@MDS:0]# cat /var/log/ftw_install.log |
egrep --color "installation succeeded|FTW:
Complete"
Dec 06, 2019 07:43:15 PM installation succeeded.
[Expert@MDS:0]#
```

• From a Scalable Platform Security Group:

```
[Expert@HostName-ch0x-0x:0]# g_cat /var/log/ftw_
install.log | egrep --color "installation
succeeded|FTW: Complete"
Dec 06, 19 19:19:51 FTW: Complete
[Expert@HostName-ch0x-0x:0]#
```

# Running the First Time Configuration Wizard in CLI Expert mode

### Description

Use this command in the Expert mode to test and to run the First Time Configuration Wizard on a Gaia system for the first time after the system installation.

### Notes:

- The config\_system utility is not an interactive configuration tool. It helps automate the first time configuration process.
- The config\_system utility is only for the first time configuration, and not for ongoing system configurations.
- **important** On Scalable Platforms (Maestro and Chassis), you must run the applicable commands in the Expert mode on the applicable Security Group.

### Syntax

### Viewing the configurable parameters

| Form       | Command                  |
|------------|--------------------------|
| Short form | config_system -l         |
| Long form  | config_systemlist-params |

### Running the First Time Configuration Wizard from a specified configuration file

| Form       | Command                                                              |
|------------|----------------------------------------------------------------------|
| Short form | config_system -f < <i>Path and Filename</i> >                        |
| Long form  | <pre>config_systemconfig-file <path and="" filename=""></path></pre> |

### Running the First Time Configuration Wizard from a specified configuration string

| Form       | Command                                                 |
|------------|---------------------------------------------------------|
| Short form | config_system -s < <i>String</i> >                      |
| Long form  | <pre>config_systemconfig-string <string></string></pre> |

### Creating a First Time Configuration Wizard configuration file template in a specified path

| Form       | Command                                               |
|------------|-------------------------------------------------------|
| Short form | config_system -t < <i>Path</i> >                      |
| Long form  | <pre>config_systemcreate-template <path></path></pre> |

Making sure the First Time Configuration Wizard configuration file is valid

```
config_system --dry-run
```

### Procedure

### Running the First Time Configuration Wizard from a configuration string

| Ste<br>p | Instructions                                                                                                    |
|----------|----------------------------------------------------------------------------------------------------|
| 1        | Run this command in Expert mode:<br><pre> config_systemconfig-string <string and="" of="" parameters="" values=""> A configuration string must consist of parameter=value pairs, separated by the ampersand (&amp;). You must enclose the whole string between quotation marks. </string></pre>                 |
|          | <pre>For example:<br/>"hostname=myhost&amp;domainname=somedomain.com&amp;timezone='Amer<br/>ica/Indiana/Indianapolis'&amp;ftw_sic_key=aaaa&amp;install_<br/>security_gw=true&amp;gateway_daip=false&amp;install_<br/>ppak=true&amp;gateway_cluster_member=true&amp;install_security_<br/>managment=false"</pre> |
|          | For more information on valid parameters and values, run the "config_systemlist-params" command.                                                                                                    |
| 2        | Reboot the system.                                                                                                    |

#### Creating a configuration file

| Step | Instructions                            |
|------|-----------------------------------------|
| 1    | Run this command in the Expert mode:    |
|      | config_system -t < <i>File</i><br>Name> |

| Step | Instructions                                |
|------|---------------------------------------------|
| 2    | Open the file you created in a text editor. |
| 3    | Edit all parameter values as necessary.     |
| 4    | Save the updated configuration file.        |

### Making sure the First Time Configuration Wizard configuration file is valid

Run this command in Expert mode:

config system --config-file <File Name> --dry-run

Running the First Time Configuration Wizard from a configuration file

| Step | Instructions                            |
|------|-----------------------------------------|
| 1    | Run this command in Expert mode:        |
|      | config_system -f < <i>File</i><br>Name> |
| 2    | Reboot the system.                      |

If you do not have a configuration file, you can create a configuration template and fill in the parameter values as necessary.

Before you run the First Time Configuration Wizard, you can validate the configuration file you created.

### Parameters

A configuration file contains the "rameter>=<value>" pairs described in the table below.

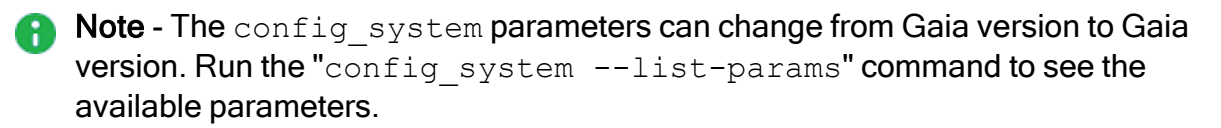

| Table: The 'c | config_ | system' | parameters |
|---------------|---------|---------|------------|
|---------------|---------|---------|------------|

| Parameter     | Supports<br>Scalable<br>Platforms? | Description                                                                                                    | Valid values                                                                              |
|---------------|------------------------------------|----------------------------------------------------------------------------------------------------|-------------------------------------------------------------------------------------------|
| admin_hash    | _                                  | Configures the administrator's password.                                                                                                    | A string of<br>alphanumeric<br>characters, enclosed<br>between single<br>quotation marks. |
| default_gw_v4 | _                                  | Specifies IPv4 address of the default gateway.                                                                                                    | Single IPv4 address.                                                                      |
| default_gw_v6 | _                                  | Specifies IPv6 address of the default gateway.                                                                                                    | Single IPv6 address.                                                                      |
| domainname    | _                                  | Configures the domain name (optional).                                                                                                    | Fully qualified<br>domain name.<br>Example:<br>somedomain.com                             |
| download_info |                                    | <ul> <li>If its value is set to<br/>"true":</li> <li>Downloads and<br/>installs Check Point<br/>Software Blade<br/>contracts.</li> <li>Downloads and<br/>installs Check Point<br/>security updates.</li> <li>Downloads other<br/>important<br/>information.</li> <li>For more information, see<br/><u>sk94508</u> and <u>sk175504</u>.</li> <li>Sest Practice - We<br/>highly recommended<br/>you enable this<br/>optional parameter.</li> </ul> | <ul> <li>true (default)</li> <li>false</li> </ul>                                         |

| Parameter                                          | Supports<br>Scalable<br>Platforms? | Description                                                                                                    | Valid values                                                                                                    |
|----------------------------------------------------|------------------------------------|----------------------------------------------------------------------------------------------------|----------------------------------------------------------------------------------------------------|
| <pre>download_from_ checkpoint_non_ security</pre> | ~                                  | <ul> <li>If its value is set to<br/>"true":</li> <li>■ Downloads Check<br/>Point software<br/>updates.</li> <li>■ Downloads new<br/>Check Point<br/>features.</li> <li>For more information, see<br/><u>sk94508</u> and <u>sk175504</u>.</li> <li>③ Best Practice - We<br/>highly recommended<br/>you enable this<br/>optional parameter.</li> </ul> | <ul> <li>true (default)</li> <li>false</li> </ul>                                                                                                    |
| ftw_sic_key                                        | ~                                  | Configures the Secure<br>Internal Communication<br>key, if the value of the<br>"install_security_<br>managment" parameter<br>is set to "false".                                                                                                    | A string of<br>alphanumeric<br>characters (between<br>4 and 127 characters<br>long).                                                                                     |
| gateway_cluster_<br>member                         | -                                  | Configures the Security<br>Gateway as member of<br>ClusterXL, if its value is<br>set to "true".                                                                                                    | ■ true<br>■ false                                                                                                    |
| gateway_daip                                       |                                    | Configures the Security<br>Gateway as Dynamic IP<br>(DAIP) Security Gateway,<br>if its value is set to<br>"true".                                                                                                    | <ul> <li>true</li> <li>false (default)</li> <li>Note - Must be<br/>set to "false", if<br/>ClusterXL or<br/>Security<br/>Management<br/>Server is<br/>enabled.</li> </ul> |
| hostname                                           | ~                                  | Configures the name of the local host (optional).                                                                                                    | A string of<br>alphanumeric<br>characters.                                                                                                    |

Table: The 'config\_system' parameters (continued)

| Parameter                 | Supports<br>Scalable<br>Platforms? | Description                                                                                                    | Valid values                                                                                                    |
|---------------------------|------------------------------------|----------------------------------------------------------------------------------------------------|----------------------------------------------------------------------------------------------------|
| iface                     | _                                  | Interface name (optional).                                                                                                    | Name of the interface<br>exactly as it appears<br>in the device<br>configuration.<br>Examples:<br>eth0, eth1                                                                       |
| install_mds_<br>interface | _                                  | Specifies Multi-Domain<br>Server management<br>interface.                                                                                                    | Name of the interface<br>exactly as it appears<br>in the device<br>configuration.<br>Examples: eth0,<br>eth1                                                                       |
| install_mds_<br>primary   | _                                  | Makes the installed<br>Security Management<br>Server the Primary Multi-<br>Domain Server.<br>Note - The value of<br>the "install_<br>security_<br>managment"<br>parameter must be<br>set to "true". | <ul> <li>true         <ul> <li>false</li> </ul> </li> <li>Note - Can only be set to "true", if the value of the "install_mds_ secondary" parameter is set to "false".</li> </ul>   |
| install_mds_<br>secondary | _                                  | Makes the installed<br>Security Management<br>Server a Secondary<br>Multi-Domain Server.<br>Note - The value of<br>the "install_<br>security_<br>managment"<br>parameter must be<br>set to "true".  | <ul> <li>true</li> <li>false</li> <li>Note - Can only<br/>be set to "true",<br/>if the value of the<br/>"install_<br/>mds_primary"<br/>parameter is set<br/>to "false".</li> </ul> |

### Table: The 'config\_system' parameters (continued)

| Parameter                        | Supports<br>Scalable<br>Platforms? | Description                                                                                                    | Valid values      |
|----------------------------------|------------------------------------|----------------------------------------------------------------------------------------------------|-------------------|
| <pre>install_mgmt_ primary</pre> |                                    | Makes the installed<br>Security Management<br>Server the Primary one.<br>Notes:<br>Can only be set<br>to "true", if the<br>value of the<br>"install_<br>mgmt_<br>secondary"<br>parameter is<br>set to "false".<br>To install a<br>dedicated Log<br>Server, the<br>value of this<br>parameter<br>must be set to<br>"false". | • true<br>• false |
| install_mgmt_<br>secondary       | _                                  | Makes the installed<br>Security Management<br>Server a Secondary one.<br>Notes:<br>Can only be set<br>to "true", if the<br>value of the<br>"install_<br>mgmt_<br>primary"<br>parameter is<br>set to "false".<br>To install a<br>dedicated Log<br>Server, the<br>value of this<br>parameter<br>must be set to<br>"false".   | • true<br>• false |

### Table: The 'config\_system' parameters (continued)

| Parameter                          | Supports<br>Scalable<br>Platforms? | Description                                                                                                    | Valid values                                                                              |
|------------------------------------|------------------------------------|----------------------------------------------------------------------------------------------------|-------------------------------------------------------------------------------------------|
| install_mlm                        | _                                  | Installs Multi-Domain Log<br>Server, if its value is set to<br>"true".                                                  | ■ true<br>■ false                                                                         |
| install_<br>security_gw            | -                                  | Installs Security<br>Gateway, if its value is set<br>to "true".                                                         | ■ true<br>■ false                                                                         |
| install_<br>security_<br>managment | -                                  | Installs a Security<br>Management Server or a<br>dedicated Log Server, if<br>its value is set to "true".                | ■ true<br>■ false                                                                         |
| install_<br>security_vsx           | ~                                  | Installs VSX Gateway, if its value is set to "true".                                                                    | ■ true<br>■ false                                                                         |
| ipaddr_v4                          | _                                  | Configures the IPv4<br>address of the<br>management interface.                                                          | Single IPv4 address.                                                                      |
| ipaddr_v6                          | _                                  | Configures the IPv6<br>address of the<br>management interface.                                                          | Single IPv6 address.                                                                      |
| ipstat_v4                          | _                                  | Turns on static IPv4<br>configuration, if its value<br>is set to "manually".                                            | <pre>manually (default) off</pre>                                                         |
| ipstat_v6                          | -                                  | Turns static IPv6<br>configuration on, if its<br>value is set to<br>"manually".                                         | <ul> <li>manually</li> <li>off (default)</li> </ul>                                       |
| maas_<br>authentication_<br>key    | -                                  | Configures the<br>authentication key for<br>Management as a<br>Service (MaaS).<br>Applies only to Security<br>Gateways. | A string of<br>alphanumeric<br>characters, enclosed<br>between single<br>quotation marks. |
| masklen_v4                         | _                                  | Configures the IPv4 mask length for the management interface.                                                           | A number from 0 to 32.                                                                    |

Table: The 'config\_system' parameters (continued)

| Parameter             | Supports<br>Scalable<br>Platforms? | Description                                                                                                    | Valid values                               |
|-----------------------|------------------------------------|----------------------------------------------------------------------------------------------------|--------------------------------------------|
| masklen_v6            | _                                  | Configures the IPv6 mask length for the management interface.                                                                                                    | A number from 0 to 128.                    |
| mgmt_admin_name       | _                                  | Configures the<br>management<br>administrator's<br>username.<br>Note - You must<br>specify this<br>parameter, if the<br>value of the<br>"install_<br>security_<br>managment"<br>parameter is set to<br>"true". | A string of<br>alphanumeric<br>characters. |
| mgmt_admin_<br>passwd | _                                  | Configures the<br>management<br>administrator's password.<br>Note - You must<br>specify this<br>parameter, if the<br>value of the<br>"install_<br>security_<br>managment"<br>parameter is set to<br>"true".    | A string of<br>alphanumeric<br>characters. |

Table: The 'config\_system' parameters (continued)

| Parameter                               | Supports<br>Scalable<br>Platforms? | Description                                                                                                    | Valid values                                                                                                    |
|-----------------------------------------|------------------------------------|----------------------------------------------------------------------------------------------------|----------------------------------------------------------------------------------------------------|
| mgmt_admin_radio                        | -                                  | Configures Management<br>Server administrator.<br>Note - You must<br>specify this<br>parameter, if you<br>install a<br>Management Server. | <ul> <li>Set the value to<br/>"gaia_admin",<br/>if you wish to<br/>use the Gaia<br/>"admin"<br/>account.</li> <li>Set the value to<br/>"new_admin",<br/>if you wish to<br/>configure a new<br/>administrator<br/>account.</li> </ul> |
| mgmt_gui_<br>clients_first_<br>ip_field | _                                  | Specifies the first address<br>of the range, if the value<br>of the "mgmt_gui_<br>clients_radio"<br>parameter is set to<br>"range".       | Single IPv4 address<br>of a host.<br>Example:<br>192.168.0.10                                                                                                    |
| mgmt_gui_<br>clients_hostname           | _                                  | Specifies the netmask, if<br>value of the "mgmt_gui_<br>clients_radio"<br>parameter is set to<br>"this".                                  | Single IPv4 address<br>of a host.<br>Example:<br>192.168.0.15                                                                                                    |
| mgmt_gui_<br>clients_ip_field           | _                                  | Specifies the network<br>address, if the value of<br>the "mgmt_gui_<br>clients_radio"<br>parameter is set to<br>"network".                | IPv4 address of a network.<br>Example:<br>192.168.0.0                                                                                                    |
| mgmt_gui_<br>clients_last_ip_<br>field  | _                                  | Specifies the last address<br>of the range, if the value<br>of the "mgmt_gui_<br>clients_radio"<br>parameter is set to<br>"range".        | Single IPv4 address<br>of a host.<br>Example:<br>192.168.0.20                                                                                                    |

| Table: The 'config_system' | parameters | (continued) |
|----------------------------|------------|-------------|
|----------------------------|------------|-------------|

| Parameter                             | Supports<br>Scalable<br>Platforms? | Description                                                                                                    | Valid values                                                     |
|---------------------------------------|------------------------------------|----------------------------------------------------------------------------------------------------|------------------------------------------------------------------|
| mgmt_gui_<br>clients_radio            | _                                  | Specifies SmartConsole<br>clients that can connect to<br>the Security Management<br>Server.                     | <ul><li>any</li><li>range</li><li>network</li><li>this</li></ul> |
| mgmt_gui_<br>clients_subnet_<br>field | -                                  | Specifies the netmask, if<br>the value of the "mgmt_<br>gui_clients_radio"<br>parameter is set to<br>"network". | A number from 1 to 32.                                           |
| ntp_primary                           | -                                  | Configures the IP<br>address of the primary<br>NTP server (optional).                                           | IPv4 address.                                                    |
| ntp_primary_<br>version               | -                                  | Configures the NTP<br>version of the primary<br>NTP server (optional).                                          | <ul> <li>1</li> <li>2</li> <li>3</li> <li>4</li> </ul>           |
| ntp_secondary                         | -                                  | Configures the IP<br>address of the secondary<br>NTP server (optional).                                         | IPv4 address.                                                    |
| ntp_secondary_<br>version             | _                                  | Configures the NTP<br>version of the secondary<br>NTP server (optional).                                        | <ul> <li>1</li> <li>2</li> <li>3</li> <li>4</li> </ul>           |
| primary                               | _                                  | Configures the IP<br>address of the primary<br>DNS server (optional).                                           | IPv4 address.                                                    |
| proxy_address                         | -                                  | Configures the IP<br>address of the proxy<br>server (optional).                                                 | IPv4 address, or<br>Hostname.                                    |
| proxy_port                            | _                                  | Configures the port<br>number of the proxy<br>server (optional).                                                | A number from 1 to 65535.                                        |

Table: The 'config\_system' parameters (continued)

| Parameter              | Supports<br>Scalable<br>Platforms? | Description                                                                                    | Valid values                                                                                                    |
|------------------------|------------------------------------|------------------------------------------------------------------------------------------------|----------------------------------------------------------------------------------------------------|
| reboot_if_<br>required | _                                  | Reboots the system after<br>the configuration, if its<br>value is set to "true"<br>(optional). | ■ true<br>■ false                                                                                                    |
| secondary              | _                                  | Configures the IP<br>address of the secondary<br>DNS server (optional).                        | IPv4 address.                                                                                                    |
| sg_cluster_id          | ~                                  | For Check Point Support use only.                                                              |                                                                                                    |
| tertiary               | _                                  | Configures the IP<br>address of the tertiary<br>DNS server (optional).                         | IPv4 address.                                                                                                    |
| timezone               |                                    | Configures the<br>Area/Region (optional).                                                      | The Area/Region<br>must be enclosed<br>between single<br>quotation marks.<br>Examples:<br>'America/New_<br>York'<br>'Asia/Tokyo'<br>Note - To see<br>the available<br>Areas and<br>Regions,<br>connect to any<br>Gaia computer,<br>log in to Gaia<br>Clish, and run<br>this command<br>(names of Areas<br>and Regions are<br>case-sensitive):<br>set timezone<br>Area<br><<br>SPACE> <tab></tab> |

Table: The 'config\_system' parameters (continued)

| Parameter             | Supports<br>Scalable<br>Platforms? | Description                                                                                                    | Valid values                        |
|-----------------------|------------------------------------|----------------------------------------------------------------------------------------------------|-------------------------------------|
| upload_crash_<br>data |                                    | Uploads core dump files<br>that help Check Point<br>resolve stability issues, if<br>its value is set to "true".<br>For more information, see<br>"Crash Data" on<br>page 374.<br>Warning - The core<br>dump files may<br>contain personal<br>data.     | <pre>• true • false (default)</pre> |
| upload_info           | ~                                  | Uploads data that helps<br>Check Point provide you<br>with optimal services, if its<br>value is set to "true".<br>For more information, see<br><u>sk94509</u> .<br>Best Practice - We<br>highly recommended<br>you enable this<br>optional parameter. | <pre>• true • false (default)</pre> |

Table: The 'config\_system' parameters (continued)

# Centrally Managing Gaia Device Settings

In This Section:

| Introduction of Gaia Central Management |  |
|-----------------------------------------|--|
| Managing Gaia in SmartConsole           |  |
| Running Command Scripts                 |  |
| Understanding One-Time Scripts          |  |
| Running Repository Scripts              |  |
| Backup and Restore                      |  |
| Opening Gaia Portal and Gaia Clish      |  |

**Important** - Scalable Platform Security Groups do **not** support Central Management of Gaia Device Settings (Known Limitation MBS-4754):

- 1. Connect with SmartConsole to the Management Server.
- 2. From the left navigation panel, click Gateways & Servers.
- 3. Right-click on the Security Group object.
- 4. The Scripts and Actions menus are not supported.

## Introduction of Gaia Central Management

SmartConsole lets you:

- Centrally configure network topology:
  - IPv4 and IPv6 addresses
  - IPv4 and IPv6 static routes
- Centrally configure device settings for these network services:
  - DNS
  - NTP
  - Proxy server
- Do Backup and Restore operation

A compressed . tgz backup file captures the Gaia OS configuration and the Security Gateway database.

- Do maintenance operations:
  - By opening the Gaia Portal or command shell from SmartConsole
  - By fetching settings from the device, or by pushing settings to the device
- Examine recent tasks:

The **Recent Tasks** tab, located in the bottom section of SmartConsole, shows recent Gaia Security Gateway management tasks done using SmartConsole.

• Run command line scripts on the Security Gateway.

Output from the commands shows in the **Recent Tasks** window.

Double-click the task to see the complete output.

Receive notification on local device configuration change

The Status column in the Gateways view indicates changes in the device configuration

- Implement configuration changes without a full policy install (Push Settings to Device action)
- Automate the configuration of Cloning Groups and synchronization between the members

## Managing Gaia in SmartConsole

After enabling Central management, Gaia Security Gateways can be more effectively managed through SmartConsole.

### **Running Command Scripts**

### One Time scripts

You can manually enter and run a command line script on the selected Gaia Security Gateways.

This feature is useful for scripts that you do not have to run on a regular basis.

### Running a one-time script

| Step | Instructions                                                                                                    |
|------|----------------------------------------------------------------------------------------------------|
| 1    | Right-click the Security Gateway.                                                                                                    |
| 2    | Select Scripts > Run One Time Script.                                                                                                    |
| 3    | The <b>Run One Time Script</b> window opens<br>You can:                                                                                                    |
|      | <ul> <li>Enter the command in the Script Body text box and specify script arguments, or</li> <li>Load the complete command from a text file</li> <li>Notes:         <ul> <li>By default, the maximum size of a script is: 8 kilobytes.</li> <li>This value can be changed in SmartConsole &gt; Main application menu &gt; Global properties &gt; Advanced &gt; Configure &gt; Central Device Management &gt; device_settings_max_script_length_in_KB.</li> </ul> </li> </ul>                                                                                                    |
| 4    | <ul> <li>Click Run.</li> <li>The output from the script shows in the Tasks tab &gt; Results column.</li> <li>Double-clicking the task shows the output in a larger window</li> <li>You can also right-click the task, and select View, and then Copy to Clipboard</li> <li>Notes: <ul> <li>The Run One Time Script window does not support interactive or continuous scripts. To run interactive or continuous scripts, open a command shell.</li> <li>If the Security Gateways are not part of a Cloning Group, you can run a script on multiple Security Gateways at the same time.</li> </ul> </li> </ul> |

### Running a script from the repository

| Step | Instructions                                                                                                    |
|------|----------------------------------------------------------------------------------------------------|
| 1    | Right-click the Security Gateway.                                                                                                    |
| 2    | Select Scripts > Run Repository Script.                                                                                                    |
| 3    | The <b>Select Script</b> window opens.<br>You can:                                                                                                    |
|      | <ul> <li>Select a script from the drop-down box, or click New to create a new script for the repository.</li> <li>Enter script arguments.</li> </ul>                                            |
|      | Note - The Select Script window does not support interactive or<br>continuous scripts. To run interactive or continuous scripts, open a<br>command shell.                                       |
| 4    | Click <b>Run</b> .<br>The output from the script shows in the <b>Tasks</b> tab > <b>Results</b> column.                                                                                         |
|      | <ul> <li>Placing the mouse in the <b>Details</b> column shows the output in a larger window.</li> <li>You can also right-click, and select <b>View</b>, or <b>Copy to Clipboard</b>.</li> </ul> |

### Manage repository scripts

You can create new scripts, edit or delete scripts from the script repository.

### Managing scripts

| Step | Instructions                               |
|------|--------------------------------------------|
| 1    | Right-click the Security Gateway.          |
| 2    | Select Scripts > Manage Script Repository. |
| 3    | The Manage Scripts window opens.           |

**1** Note - You can also run and manage scripts if you click Scripts in the Gateways view.

### **Understanding One-Time Scripts**

If you specify a script:

- By default, the maximum size of a script is: 8 kB.
- The output from the script shows in the Tasks tab at the bottom of the Gateways & Servers view.
- The **Run One Time Script** window does not support interactive or continuous scripts. To run interactive or continuous scripts, open a command shell.

### **Running Repository Scripts**

You can run a predefined script from the script repository.

### Running a script from the repository

| Step | Instructions                                                                                                    |
|------|----------------------------------------------------------------------------------------------------|
| 1    | In the <b>Gateways &amp; Servers</b> view, right-click the Security Gateways or Security Management Servers, on which you want to run scripts.                                                                                                    |
| 2    | Select <b>Scripts &gt; Scripts Repository</b> .<br>The <b>Scripts Repository</b> window opens.                                                                                                    |
| 3    | <ul> <li>Do one of these steps:</li> <li>Select an existing script from the list, click Run, enter Arguments if needed, and click Run.</li> <li>Click New to create a new script for the repository, or load it from a text file. Click OK.</li> </ul> |

The output from the script shows in the **Tasks** tab at the bottom of the **Gateways & Servers** view.

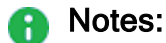

- The **Scripts Repository** window does not support interactive or continuous scripts. To run interactive or continuous scripts, open a command shell.
- You can run the script on multiple Security Gateways or Security Management Servers at the same time.
- For a cluster object, the script will run automatically on all cluster members.

### **Backup and Restore**

These options let you:

- Back up the Gaia OS configuration and the Firewall database to a compressed file
- Restore the Gaia OS configuration and the Firewall database from a compressed file

Best Practice - We recommended using System Backup to back up your system regularly. Schedule system backups on a regular basis, daily or weekly, to preserve the Gaia OS configuration and Firewall database.

### Backing up the System

**Note** - After you install the Security Gateway for the first time, you must publish the SmartConsole session before you perform a system backup operation.

### Backing up the system

| Step | Instructions                                                                                                    |
|------|----------------------------------------------------------------------------------------------------|
| 1    | In the Gateways & Servers view, right-click the Security Gateway object you want to back up.                                                                                                    |
| 2    | Select <b>Actions &gt; System Backup</b> .<br>The <b>System Backup</b> window opens.                                                                                                    |
| 3    | Select the backup location. Use one of these options:                                                                                                    |
|      | <ul> <li>The Backup server defined for this gateway - To define a backup server for this Security Gateway, double-click the Security Gateway object, and click Network Management &gt; System Backup</li> <li>Enter the details of the backup server</li> </ul> |
|      | <ul> <li>Note - The path to the backup directory must start and end with forward slash (/) character. For example: /ftroot/backup/, or just / for the root directory of the server.</li> <li>The file name must be according to this convention:</li> </ul>     |
|      | backup_ <name gateway="" object="" of="" security="">_<date of<br="">Backup&gt;.tgz</date></name>                                                                                                    |
| 4    | Click <b>OK</b> .<br>The status of the backup operation shows in <b>Tasks</b> .                                                                                                    |
| 5    | When the task is complete, double-click the entry to see the file path and name of the backup file.  Notes:                                                                                                    |
|      | <ul> <li>This name is necessary to do a system restore.</li> <li>You can do backup on multiple Security Gateways at the same time.</li> <li>When you back up a cluster, the system does backup on all members.</li> </ul>                                       |

### **Restoring the System**

### Restoring the system

| Step | Instructions                                                                                                    |
|------|----------------------------------------------------------------------------------------------------|
| 1    | In the Gateways & Servers view, right-click the Security Gateway object you want to restore.                                                                                     |
| 2    | Select <b>Actions &gt; System Restore</b> .<br>The <b>System Restore</b> window opens.                                                                                           |
| 3    | Enter the required information.<br><b>Note</b> - If you cannot find the name of the file in <b>Tasks</b> , or did not save the file name after you completed the backup process: |
|      | <ul> <li>a. Right-click the Security Gateway object.</li> <li>b. Select Actions &gt; Open Shell.</li> <li>c. On the Security Gateway, run the Gaia Clish command:</li> </ul>     |
|      | show backup logs                                                                                                    |
|      | <ul> <li>Find the name of the compressed backup file.</li> <li>The file is named according to this convention:</li> </ul>                                                        |
|      | <pre>backup_<name gateway="" object="" of="" security="">_<date backup="" of="">.tgz</date></name></pre>                                                                         |
| 4    | Click <b>OK</b> .                                                                                                    |
|      | <ul><li>a. Connectivity to the Security Gateway is lost.</li><li>b. The Security Gateway automatically reboots.</li></ul>                                                        |
| 5    | Install the policy on the Security Gateway object.<br>The status of the restore operation shows in <b>Tasks</b> tab.                                                             |

### **Opening Gaia Portal and Gaia Clish**

In SmartConsole, you can open a Security Gateway's the command line window, or the Gaia Portal. You can select the command line or the Gaia Portal from the right-click menu of a Security Gateway object, or from the top toolbar > **Actions** button.

### Opening a command line window on the Security Gateway

| Step | Instructions                                                                                                    |
|------|----------------------------------------------------------------------------------------------------|
| 1    | In SmartConsole, right-click the Security Gateway object.                                                                                                    |
| 2    | Select Actions > Open Shell.                                                                                                    |
|      | <ul> <li>Log in with your Gaia credentials.</li> <li>The Open Shell uses public key authentication.</li> <li>For a cluster object, select the member, to which you want to connect.</li> </ul> |
|      | A command line window opens with default shell that was configured for the specified user.                                                                                                    |

### Opening a Security Gateway Gaia Portal

| Step | Instructions                                                                                                    |
|------|----------------------------------------------------------------------------------------------------|
| 1    | In SmartConsole, right-click the Security Gateway object.                                                                                                    |
| 2    | <ul> <li>Select Actions &gt; Gaia Portal.</li> <li>Note - For a cluster, select the cluster member, for which you want to open the Gaia Portal.</li> <li>The Gaia Portal opens in the default web browser.</li> <li>The URL is taken from the Platform Portal page of the Security Gateway object.</li> </ul> |

# **Network Management**

This chapter includes configuration procedures for:

- Interfaces (Physical, VLAN, Bond, Bridge, Loopback, VTI, Alias)
- ARP
- DHCP Server
- Hosts
- DNS
- Static Routes
- NetFlow Export

# **Network Interfaces**

Gaia supports these network interface types:

| Interface<br>Type | Comments                                                                                                    |
|-------------------|----------------------------------------------------------------------------------------------------|
| Ethernet physical |                                                                                                    |
| Alias             | This feature adds Secondary IP addresses on different interface types.                                                                                                    |
|                   | <ul> <li>ClusterXL does not support this feature.</li> <li>On Scalable Platforms (Maestro and Chassis), it is necessary to set<br/>the value of the kernel parameter fwha_arp_support_aliases to 1<br/>before the configuration. The feature is not supported in VSX mode.</li> </ul> |
| VLAN              |                                                                                                    |
| VxLAN             | Scalable Platforms (Maestro and Chassis) do <b>not</b> support this feature (Known Limitation PMTR-60874).                                                                                                    |
| Bond              |                                                                                                    |
| MAGG              | This section applies only to Scalable Platforms (Maestro and Chassis).                                                                                                    |
| Bridge            |                                                                                                    |
| Loopback          |                                                                                                    |
| VPN tunnel        | Scalable Platforms (Maestro and Chassis) do <b>not</b> support this feature (Known Limitation 00737055).                                                                                                    |
| 6in4 tunnel       | Scalable Platforms (Maestro and Chassis) do <b>not</b> support this feature (Known Limitation MBS-12823).                                                                                                    |
| PPPoE             | Scalable Platforms (Maestro and Chassis) do <b>not</b> support this feature.                                                                                                    |
| GRE               | Scalable Platforms (Maestro and Chassis) do <b>not</b> support this feature (Known Limitation PMTR-60868).                                                                                                    |

• Note - When you add, delete or make changes to interface IP addresses, it is possible that when you use the **Get Topology** option in SmartConsole in the Security Gateway or Cluster object, the incorrect topology is shown. If this occurs, run the "cpstop" and then the "cpstart" commands on the Security Gateway or Cluster Members.

### **Physical Interfaces**

### In This Section:

| Configuring Physical Interfaces in Gaia Portal | .108 |
|------------------------------------------------|------|
| Configuring Physical Interfaces in Gaia Clish  | 110  |

This section has configuration procedures and examples for defining different types of interfaces on a Gaia platform.

Gaia automatically identifies physical interfaces (NICs) installed on the computer.

You cannot add or delete a physical interface in the Gaia Portal or Gaia Clish.

You cannot add, change or remove physical interface cards while the Gaia computer is running.

### Adding or removing an interface card

| Step | Instructions                                                                                                    |
|------|----------------------------------------------------------------------------------------------------|
| 1    | <ul> <li>Turn off the Gaia computer:</li> <li>In Gaia Portal:<br/>Click Maintenance &gt; Shut Down, and<br/>click Halt</li> <li>In Gaia Clish:<br/>Run: halt</li> </ul> |
| 2    | Add, remove, or replace the interface cards.                                                                                                    |
| 3    | Turn on the Gaia computer.                                                                                                    |

Gaia automatically identifies the new or changed physical interfaces and assigns an interface name. The physical interfaces show in the list in the Gaia Portal.

### **Configuring Physical Interfaces in Gaia Portal**

This section includes procedures for changing physical interface parameters in the Gaia Portal.

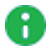

Note - There are settings that you can configure only in Gaia Clish.

**Important** - On Scalable Platforms (Maestro and Chassis), you must connect to the Gaia Portal of the applicable Security Group.

### Configuring a physical interface

| Step | Instructions                                                                                                    |
|------|----------------------------------------------------------------------------------------------------|
| 1    | In the navigation tree, click <b>Network Management &gt; Network Interfaces</b> .                                                                                                    |
| 2    | Select an interface from the list and click Edit.                                                                                                    |
| 3    | Select the <b>Enable</b> option to set the interface status to UP.                                                                                                    |
| 4    | In the <b>Comment</b> field, enter the applicable comment text (up to 100 characters).                                                                                                    |
| 5    | On the <b>IPv4</b> tab, do one of these:                                                                                                    |
|      | <ul> <li>Select Obtain IPv4 address automatically to get the IPv4 address from<br/>the DHCPv4 server.</li> </ul>                                                                                                    |
|      | Important - Scalable Platforms (Maestro and Chassis) do not support this feature (Known Limitation MBS-3246).                                                                                                    |
|      | Enter the IPv4 address and subnet mask in the applicable fields.                                                                                                    |
| 6    | <b>Optional:</b> On the <b>IPv6</b> tab, do one of these:                                                                                                    |
|      | Select Obtain IPv6 address automatically to get the IPv6 address from<br>the DHCPv6 server.                                                                                                    |
|      | Important - Scalable Platforms (Maestro and Chassis) do not support this feature (Known Limitation MBS-3246).                                                                                                    |
|      | Enter the IPv6 address and mask length in the applicable fields.                                                                                                    |
|      | Important:                                                                                                    |
|      | <ul> <li>First, you must enable the IPv6 Support and reboot (see "System Configuration" on page 378).</li> <li>R81.20 does not support IPv6 Address on the Gaia Management Interface (Known Limitation PMTR-47313).</li> </ul> |
|      | <ul> <li>Multi-Domain Server does not support IPv6 at all (Known Limitation<br/>PMTR-14989).</li> </ul>                                                                                                    |
| Step | Instructions                                                                                                    |
|------|----------------------------------------------------------------------------------------------------|
| 7    | On the <b>Ethernet</b> tab:                                                                                                    |
|      | <ul> <li>Select Auto Negotiation, or select a link speed and duplex setting from the list.</li> <li>In the Hardware Address field, enter the Hardware MAC address (if not automatically received from the NIC).<br/>Caution - Do not manually change the MAC address unless you are sure that it is incorrect or has changed. An incorrect MAC address can lead to a communication failure.</li> <li>In the MTU field, enter the applicable Maximum Transmission Unit (MTU) value (minimal value is 68, maximal value is 16000, and default value is 1500).</li> <li>Select Monitor Mode, if needed.<br/>For the configuration procedure:         <ul> <li>On a Security Gateway and ClusterXL, see the <u>R81.20 Installation and Upgrade Guide</u> &gt; Chapter Special Scenarios for Security Gateways &gt; Section Deploying a Security Gateway in Monitor Mode.</li> <li>On Scalable Chassis, see the <u>R81.20 Quantum Maestro Administration Guide</u> &gt; Chapter Deploying a Security Group in Monitor Mode.</li> <li>On Scalable Chassis, see the <u>R81.20 Quantum Scalable Chassis Administration Guide</u> &gt; Chapter Deploying a Security Group in Monitor Mode.</li> </ul> </li> </ul> |
| 8    | Click OK.                                                                                                    |

# **Configuring Physical Interfaces in Gaia Clish**

Important - On Scalable Platforms (Maestro and Chassis), you must run the applicable commands in Gaia gClish of the applicable Security Group.

### Syntax

### Configuring an interface

```
set interface <Name of Physical Interface>
      auto-negotiation {on | off}
      comments "Text"
      ipv4-address <IPv4 Address> {subnet-mask <Mask> | mask-
length <Mask Length>}
      ipv6-address <IPv6 Address> mask-length <Mask Length>
      ipv6-autoconfig {on | off}
      link-speed {10M/half | 10M/full | 100M/half | 100M/full |
1000M/full | 10000M/full}
      mac-addr <MAC Address>
      monitor-mode {on | off}
      mtu <68-16000 | 1280-16000>
      rx-ringsize <0-4096>
      state {on | off}
      tx-ringsize <0-4096>
```

Viewing all configured settings of all interfaces

show interfaces all

### Viewing all configured settings of a specific interface

show interface <Name of Physical Interface>

Viewing the specific configured setting of a specific interface

show interface <Name of Physical Interface><SPACE><TAB>

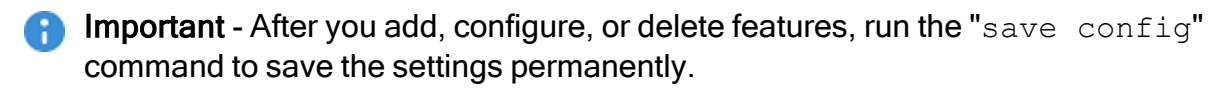

### **Parameters**

#### **CLI** Parameters

| Parameter                                              | Description                     |
|--------------------------------------------------------|---------------------------------|
| interface <name of<br="">Physical Interface&gt;</name> | Specifies a physical interface. |

| Parameter                                                       | Description                                                                                                    |
|-----------------------------------------------------------------|----------------------------------------------------------------------------------------------------|
| auto-negotiation {on  <br>off}                                  | Configures automatic negotiation of interface link<br>speed and duplex settings:<br>• on - Enabled<br>• off - Disabled                                                                                                    |
| comments " <i>Text</i> "                                        | <ul> <li>Configures an optional free text comment.</li> <li>Write the text in double quotes.</li> <li>Text must be up to 100 characters.</li> <li>This comment appears in the Gaia Portal and in the output of the "show configuration" command.</li> </ul>                              |
| ipv4-address < <i>IPv4</i><br><i>Address</i> >                  | Configures the IPv4 address.                                                                                                    |
| ipv6-address <i><ipv6< i=""><br/><i>Address</i>&gt;</ipv6<></i> | <ul> <li>Configures the IPv6 address.</li> <li>Important:</li> <li>First, you must enable the IPv6 Support and reboot (see "System Configuration" on page 378).</li> <li>R81.20 does not support IPv6 Address on the Gaia Management Interface (Known Limitation PMTR-47313).</li> </ul> |
| links <number></number>                                         | Configures the minimal number of required link interfaces for a ClusterXL Bond Load Sharing.                                                                                                    |
| subnet-mask < <i>Mask</i> >                                     | Configures the IPv4 subnet mask using dotted decimal notation (X.X.X.X).                                                                                                    |
| mask-length < <i>Mask</i><br>Length>                            | Configures the IPv4 or IPv6 subnet mask length using the CIDR notation (integer between 2 and 32).                                                                                                    |

| Parameter                                                                                     | Description                                                                                                    |
|-----------------------------------------------------------------------------------------------|----------------------------------------------------------------------------------------------------|
| ipv6-autoconfig {on  <br>off}                                                                 | Configures if this interface gets an IPv6 address from a DHCPv6 Server:                                                                                                    |
|                                                                                               | <ul> <li>on - Gets an IPv6 address from a DHCPv6 Server</li> <li>off - Does not get an IPv6 address from a<br/>DHCPv6 Server (you must assign it manually)</li> </ul>                                                                                                    |
|                                                                                               | f Important:                                                                                                    |
|                                                                                               | <ul> <li>First, you must enable the IPv6 Support and reboot (see "System Configuration" on page 378).</li> <li>Scalable Platforms (Maestro and Chassis) do not support this feature</li> </ul>                                                                                                    |
| <pre>link-speed {10M/half   10M/full   100M/half   100M/full   1000M/full   1000M/full}</pre> | Configures the interface link speed and duplex status.<br>Available speed and duplex combinations are:<br><ul> <li>10M/half</li> <li>100M/half</li> <li>100M/full</li> <li>1000M/full</li> <li>1000M/full</li> </ul>                                                                                                    |
| mac-addr < <i>MAC Address</i> >                                                               | Configures the hardware MAC address.                                                                                                    |
| <pre>monitor-mode {on   off}</pre>                                                            | <ul> <li>Configures Monitor Mode on this interface: <ul> <li>on - Enabled</li> <li>off - Disabled</li> </ul> </li> <li>Default: off For the configuration procedure: <ul> <li>On a Security Gateway and ClusterXL, see the <u>R81.20 Installation and Upgrade Guide</u> &gt; Chapter Special Scenarios for Security Gateways &gt; Section Deploying a Security Gateway in Monitor Mode.</li> <li>On Maestro, see the <u>R81.20 Quantum Maestro Administration Guide</u> &gt; Chapter Deploying a Security Group in Monitor Mode.</li> <li>On Scalable Chassis, see the <u>R81.20 Quantum Scalable Chassis Administration Guide</u> &gt; Chapter Deploying a Security Group in Monitor Mode.</li> </ul> </li> </ul> |

| Parameter                       | Description                                                                                                    |
|---------------------------------|----------------------------------------------------------------------------------------------------|
| mtu <68-16000   1280-<br>16000> | Configures the Maximum Transmission Unit size for an interface.<br>For IPv4:                                                     |
|                                 | <ul> <li>Range: 68 - 16000 bytes</li> <li>Default: 1500 bytes</li> </ul>                                                         |
|                                 | For IPv6:                                                                                                    |
|                                 | <ul> <li>Range: 1280 - 16000 bytes</li> <li>Default: 1500 bytes</li> </ul>                                                       |
| rx-ringsize <0-4096>            | Configures the receive buffer size.                                                                                              |
|                                 | <ul> <li>Range: 0 - 4096 bytes</li> <li>Default: Depends on the interface driver</li> </ul>                                      |
| <pre>state {on   off}</pre>     | Configures the interface state:                                                                                                  |
|                                 | <ul> <li>on - Enabled</li> <li>off - Disabled</li> </ul>                                                                         |
| tx-ringsize <0-4096>            | Configures the transmit buffer size. <ul> <li>Range: 0 - 4096 bytes</li> <li>Default: Depends on the interface driver</li> </ul> |

#### Example

```
gaia> set interface eth2 ipv4-address 40.40.40.1 subnet-mask
255.255.255.0
gaia> set interface eth2 mtu 1400
gaia> set interface eth2 state on
gaia> set interface eth2 link-speed 100M/full
```

# Aliases

# In This Section:

| Configuring Aliases in Gaia Portal        | 114 |
|-------------------------------------------|-----|
| Configuring Aliases in Gaia Clish         | 116 |
| Configuring Aliases on Scalable Platforms | 118 |

This section shows you how to configure an alias in the Gaia Portal and Gaia Clish.

Interface aliases let you assign more than one IPv4 address to physical or virtual interfaces (Bonds, Bridges, VLANs, and Loopbacks).

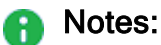

ï

- ClusterXL does not support aliases.
- You cannot change settings of an existing interface alias.

# **Configuring Aliases in Gaia Portal**

Note - This section does not apply to Scalable Platforms (Maestro and Chassis).

### Adding an interface alias

| Step | Instructions                                                                               |
|------|--------------------------------------------------------------------------------------------|
| 1    | In the navigation tree, click <b>Network Management &gt; Network Interfaces</b> .          |
| 2    | Click Add > Alias.                                                                         |
| 3    | On the <b>IPv4</b> tab, enter the IPv4 address and subnet mask.                            |
| 4    | On the <b>Alias</b> tab, select the applicable interface, to which this alias is assigned. |
| 5    | Click <b>OK</b> .                                                                          |
|      |                                                                                            |

Note - The new alias interface name is automatically created by adding a sequence number to the interface name. For example, the name of first alias added to eth1 is eth1:1. The second alias added is eth1:2, and so on.

### Deleting an interface alias

| Step | Instructions                                                                      |
|------|-----------------------------------------------------------------------------------|
| 1    | In the navigation tree, click <b>Network Management &gt; Network Interfaces</b> . |

| Step | Instructions                                           |
|------|--------------------------------------------------------|
| 2    | Select an interface alias and click <b>Delete</b> .    |
| 3    | Click <b>OK</b> , when the confirmation message shows. |

# **Configuring Aliases in Gaia Clish**

0

Note - This section does not apply to Scalable Platforms (Maestro and Chassis).

# Syntax

### Adding an alias

```
add interface <Name of Interface> alias <IPv4 Address>/<Mask Length>
```

Note - A new alias interface name is automatically created by adding a sequence number to the original interface name. For example, the name of first alias added to eth1 is eth1:1. The second alias added is eth1:2, and so on.

### Viewing the configured aliases

```
show interface <Name of Interface> aliases
```

### **Deleting an alias**

```
delete interface <Name of Interface> alias <Name of Alias
Interface>
```

Important - After you add, configure, or delete features, run the "save config" command to save the settings permanently.

### Parameters

### **CLI** Parameters

| Parameter                                     | Description                                                                                                    |
|-----------------------------------------------|----------------------------------------------------------------------------------------------------|
| <name of<br="">Interface&gt;</name>           | Specifies the name of the interface, on which to create an alias IPv4 address                                            |
| <ipv4<br>Address&gt;</ipv4<br>                | Assigns the alias IPv4 address                                                                                           |
| <mask length=""></mask>                       | Configures alias IPv4 subnet mask length using the CIDR notation (integer between 2 and 32)                              |
| <name of<br="">Alias<br/>Interface&gt;</name> | Specifies the name of the alias interface in the format $:XX$ , where $XX$ is the automatically assigned sequence number |

# Example

```
gaia> add interface eth1 alias 10.10.99.1/24
gaia> show interface eth1 aliases
gaia> delete interface eth1 alias eth1:2
```

# **Configuring Aliases on Scalable Platforms**

# Notes:

- This section applies only to Scalable Platforms (Maestro and Chassis).
- The feature is not supported in VSX mode.

# Important:

To control the support of aliases, you use the kernel parameter fwha\_arp\_ support\_aliases:

| Value of the Kernel<br>Parameter | Gaia Behavior on Scalable Platforms                                                            |
|----------------------------------|------------------------------------------------------------------------------------------------|
| fwha_arp_support_<br>aliases=0   | This is the default.<br>Support of aliases is disabled.                                        |
| fwha_arp_support_<br>aliases=1   | Support of aliases is enabled.<br>Gaia OS sends GARP packets from alias<br>interfaces as well. |

- You can configure aliases only in Gaia gClish of the applicable Security Group.
- You cannot change settings of an existing interface alias. You must delete it and add a new alias.

For additional information, see <u>sk167073</u>.

### Adding an alias

| Step | Instructions                                                                                                    |
|------|----------------------------------------------------------------------------------------------------|
| 1    | Set the value of the kernel parameter <b>fwha_arp_support_aliases</b> to <b>1</b> :                                                                                                    |
|      | <ul> <li>a. Connect to the command line on the Security Group.</li> <li>b. Log in to the Expert mode.</li> <li>c. Configure the value <i>temporarily</i> (does not survive reboot):</li> </ul> |
|      | g_fw ctl set int fwha_arp_support_aliases 1                                                                                                    |
|      | d. Make sure the new value is set:                                                                                                    |
|      | g_fw ctl get int fwha_arp_support_aliases                                                                                                    |
|      | <ul> <li>Configure the value <i>permanently</i> (requires reboot - you can reboot later<br/>at any time):</li> </ul>                                                                           |
|      | <pre>g_update_conf_file \$FWDIR/boot/modules/fwkern.conf fwha_arp_support_aliases=1</pre>                                                                                                    |

| Step | Instructions                                                                                                    |  |
|------|----------------------------------------------------------------------------------------------------|--|
| 2    | In Gaia gClish of the applicable Security Group, add the applicable interface alias:                                                                                                    |  |
|      | <ul> <li>a. Connect to the command line on the Security Group.</li> <li>b. Log in to Gaia Clish.</li> <li>c. On Scalable Platforms, go to Gaia gClish:Type gclish and press Enter.</li> <li>d. Add the applicable interface alias:</li> </ul>                                                                                                    |  |
|      | add interface <name interface="" of=""> alias <ipv4<br>Address&gt;/<mask length=""></mask></ipv4<br></name>                                                                                                    |  |
|      | <ul> <li>Important - After you add, configure, or delete features, run the "save config" command to save the settings permanently.</li> <li>Note - A new alias interface name is automatically created by adding a sequence number to the original interface name. For example, the name of first alias added to eth1 is eth1:1. The second alias added is eth1:2, and so on.</li> </ul>                                                                                                    |  |
| 3    | Update the topology of the Security Gateway object in SmartConsole:                                                                                                    |  |
|      | <ul> <li>a. Connect with SmartConsole to the Management Server that manages this Security Group.</li> <li>b. Open the applicable Security Gateway object.</li> <li>c. From the left tree, click Network Management.</li> <li>d. Click Get Interfaces &gt; Get Interfaces with Topology.</li> <li>Sest Practice - In the Topology &gt; Leads To section, use the default topology settings in the interface, on which you add an interface alias (and not the Override option). Otherwise, it is not possible to link alias networks to the applicable interface.</li> <li>e. Make sure the information is correct and click Accept.</li> <li>f. Click OK.</li> </ul> |  |
| 4    | Install the Access Control Policy on this Security Gateway object.                                                                                                    |  |
| 5    | <ul> <li>Make sure the configuration is consistent on all Security Group Members:</li> <li>a. Connect to the command line on the Security Group.</li> <li>b. Log in to the Expert mode.</li> <li>c. Run:</li> </ul>                                                                                                    |  |
|      | coniig_veriiy -v                                                                                                    |  |

# **Deleting an alias**

| Step | Instructions                                                                                                    |  |
|------|----------------------------------------------------------------------------------------------------|--|
| 1    | In Gaia gClish of the applicable Security Group, delete the applicable interface alias:                                                                                                    |  |
|      | <ul> <li>a. Connect to the command line on the Security Group.</li> <li>b. Log in to Gaia Clish.</li> <li>c. On Scalable Platforms, go to Gaia gClish:Type gclish and press Enter.</li> <li>d. Add the applicable interface alias:</li> </ul>                                                                                                    |  |
|      | delete interface < <i>Name of Interface&gt;</i> alias < <i>Name</i><br>of Alias Interface>                                                                                                    |  |
|      | Important - After you add, configure, or delete features, run the<br>"save config" command to save the settings permanently.                                                                                                    |  |
| 2    | Update the topology of the Security Gateway object in SmartConsole:                                                                                                    |  |
|      | <ul> <li>a. Connect with SmartConsole to the Management Server that manages this Security Group.</li> <li>b. Open the applicable Security Gateway object.</li> <li>c. From the left tree, click Network Management.</li> <li>d. Click Get Interfaces &gt; Get Interfaces with Topology.</li> <li>Section Best Practice - In the Topology &gt; Leads To section, use the default topology settings in the interface, on which you delete an interface alias (and not the Override option).</li> <li>e. Make sure the information is correct and click Accept.</li> <li>f. Click OK.</li> </ul> |  |
| 3    | Install the Access Control Policy on this Security Gateway object.                                                                                                    |  |
| 4    | <ul> <li>Make sure the configuration is consistent on all Security Group Members:</li> <li>a. Connect to the command line on the Security Group.</li> <li>b. Log in to the Expert mode.</li> <li>c. Run:</li> </ul>                                                                                                    |  |
|      | config_verify -v                                                                                                    |  |

### Viewing the configured aliases

| Instructions                                                                                 |
|----------------------------------------------------------------------------------------------|
| Connect to the command line on the applicable Security Group.                                |
| Log in to Gaia Clish.                                                                        |
| On Scalable Platforms, go to Gaia gClish:Type gclish and press Enter.                        |
| View the interface aliases:          show interface <name interface="" of=""> aliases</name> |
|                                                                                              |

### **CLI Parameters**

| Parameter                                     | Description                                                                                                    |  |
|-----------------------------------------------|----------------------------------------------------------------------------------------------------|--|
| <name of<br="">Interface&gt;</name>           | Specifies the name of the interface, on which to create an alias IPv4 address                                          |  |
| <ipv4<br>Address&gt;</ipv4<br>                | Assigns the alias IPv4 address                                                                                         |  |
| <mask length=""></mask>                       | Configures alias IPv4 subnet mask length using the CIDR notation (integer between 2 and 32)                            |  |
| <name of<br="">Alias<br/>Interface&gt;</name> | Specifies the name of the alias interface in the format $:XX$ , where XX is the automatically assigned sequence number |  |

### Example

```
[Global] HostName-ch01-01 > add interface eth1 alias
10.10.99.1/24
[Global] HostName-ch01-01 > show interface eth1 aliases
[Global] HostName-ch01-01 > delete interface eth1 alias eth1:2
```

# **VLAN Interfaces**

# In This Section:

| Configuring VLAN Interfaces in Gaia Portal | 122 |
|--------------------------------------------|-----|
| Configuring VLAN Interfaces in Gaia Clish  | 125 |
| Access Mode VLAN and Trunk Mode VLAN       | 128 |

This section shows you how to configure VLAN interfaces in the Gaia Portal and Gaia Clish.

You can configure virtual LAN (VLAN) interfaces on Ethernet interfaces.

VLAN interfaces let you configure subnets with a secure private link to Security Gateways and Management Servers using your existing topology.

With VLAN interfaces, you can multiplex Ethernet traffic into many channels using one cable.

Important - In a Cluster, you must configure all the Cluster Members in the same way.

Notes:

 The name of a VLAN interface in Gaia is "<Name of Physical Interface>.<VLAN ID>".
 For example, the name of a VLAN interface with a VLAN ID of 5 on a physical

For example, the name of a VLAN interface with a VLAN ID of 5 on a physical interface eth1 is "*eth1.5*".

- The VLAN tunnel is not secure, because it is not encrypted.
- To configure MTU on a VLAN interface, you must configure MTU on the physical interface.

This MTU applies to all VLAN interfaces configured on this physical interface.

• The Gaia operating system supports the VLAN tagging protocol IEEE 802.1Q.

# **Configuring VLAN Interfaces in Gaia Portal**

**Important** - On Scalable Platforms (Maestro and Chassis), you must connect to the Gaia Portal of the applicable Security Group.

## Adding a VLAN interface

| Step | Instructions                                                                                                    |
|------|----------------------------------------------------------------------------------------------------|
| 1    | In the navigation tree, click <b>Network Management &gt; Network Interfaces</b> .                                                                                                    |
| 2    | Make sure that the physical interface, on which you add a VLAN interface, does not have an IP address.                                                                                                    |
| 3    | Click Add > VLAN.                                                                                                    |
| 4    | In the <b>Add VLAN</b> window, select the <b>Enable</b> option to set the VLAN interface to UP.                                                                                                    |
| 5    | On the <b>IPv4</b> tab, do one of these:                                                                                                    |
|      | Select Obtain IPv4 address automatically to get the IPv4 address from<br>the DHCPv4 server.                                                                                                    |
|      | <ul> <li>Important - Scalable Platforms (Maestro and Chassis) do not support this feature (Known Limitation MBS-3246).</li> <li>Enter the IPv4 address and subnet mask in the applicable fields.</li> </ul>                                                                                                    |
| 6    | <b>Optional:</b> On the <b>IPv6</b> tab, do one of these:                                                                                                    |
|      | <ul> <li>Select Obtain IPv6 address automatically to get the IPv6 address from the DHCPv6 server.</li> <li>Important - Scalable Platforms (Maestro and Chassis) do not support this feature (Known Limitation MBS-3246).</li> <li>Enter the IPv6 address and mask length in the applicable fields.</li> </ul>           |
|      | Important:                                                                                                    |
|      | <ul> <li>First, you must enable the IPv6 Support and reboot (see "System Configuration" on page 378).</li> <li>R81.20 does not support IPv6 Address on the Gaia Management Interface (Known Limitation PMTR-47313).</li> <li>Multi-Domain Server does not support IPv6 at all (Known Limitation PMTR-14989).</li> </ul> |
| 7    | On the VLAN tab, enter or select a VLAN ID (VLAN tag) between 2 and 4094.                                                                                                    |
| 8    | In the Member Of field, select the applicable physical interface.                                                                                                    |
| 9    | Click <b>OK</b> .                                                                                                    |

### Editing a VLAN interface

| Step | Instructions                                                                      |
|------|-----------------------------------------------------------------------------------|
| 1    | In the navigation tree, click <b>Network Management &gt; Network Interfaces</b> . |
| 2    | Select a VLAN interface and click Edit.                                           |
| 3    | Configure the applicable settings.                                                |
| 4    | Click <b>OK</b> .                                                                 |

• Note - You cannot change the VLAN ID or physical interface for an existing VLAN interface. To change these parameters, delete the VLAN interface and then create a new VLAN interface.

#### Deleting a VLAN interface

| Step | Instructions                                                                      |
|------|-----------------------------------------------------------------------------------|
| 1    | In the navigation tree, click <b>Network Management &gt; Network Interfaces</b> . |
| 2    | Select a VLAN interface and click <b>Delete</b> .                                 |
| 3    | Click <b>OK</b> , when the confirmation message shows.                            |

# **Configuring VLAN Interfaces in Gaia Clish**

### Important:

- On Scalable Platforms (Maestro and Chassis), you must run the applicable commands in Gaia gClish of the applicable Security Group.
- Make sure that the physical interface, on which you wish to add a VLAN interface, does not have an IP address.

### Syntax

#### Adding a new VLAN interface

add interface <Name of Physical Interface> vlan <VLAN ID>

#### Configuring a VLAN interface

```
set interface <Name of Physical Interface>.<VLAN ID>
    comments "Text"
    ipv4-address <IPv4 Address>
        subnet-mask <Mask>
        mask-length <Mask Length>
    ipv6-address <IPv6 Address> mask-length <Mask Length>
    ipv6-autoconfig {on | off}
    mtu <68-16000 | 1280-16000>
    state {on | off}
```

Note - You cannot change the VLAN ID or physical interface for an existing VLAN interface. To change these parameters, delete the VLAN interface and then create a new VLAN interface.

Viewing the configuration of a specific VLAN interface

```
show interface<SPACE><TAB>
show interface <Name of VLAN Interface>
```

### Deleting a VLAN interface

delete interface <Name of Physical Interface> vlan <VLAN ID>

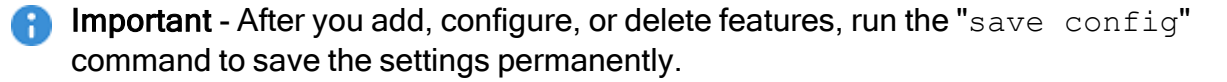

### Parameters

### **CLI Parameters**

| Parameter                                        | Description                                                                                                    |
|--------------------------------------------------|----------------------------------------------------------------------------------------------------|
| <name of<br="">Physical<br/>Interface&gt;</name> | Specifies a physical interface.                                                                                                    |
| comments " <i>Text</i> "                         | <ul> <li>Defines the optional comment.</li> <li>Write the text in double quotes.</li> <li>Text must be up to 100 characters.</li> <li>This comment appears in the Gaia Portal and in the output of the "show configuration" command.</li> </ul>                                                                     |
| <vlan id=""></vlan>                              | Configures the ID of the VLAN interface (integer between 2 and 4094).                                                                                                    |
| <ipv4 address=""></ipv4>                         | Assigns the IPv4 address.                                                                                                    |
| <ipv6 address=""></ipv6>                         | <ul> <li>Assigns the IPv6 address.</li> <li>Important - First, you must enable the IPv6 Support and reboot (see "System Configuration" on page 378).</li> </ul>                                                                                                    |
| subnet-mask<br>< <i>Mask</i> >                   | Configures the IPv4 subnet mask using the dotted decimal notation (X.X.X.X) - integer between 2 and 32                                                                                                    |
| mask-length<br>< <i>Mask Length</i> >            | Configures the IPv6 subnet mask length using CIDR notation (/xx) - integer between 1 and 128.                                                                                                    |
| ipv6-autoconfig<br>{on   off}                    | <ul> <li>Configures if this interface gets an IPv6 address from a DHCPv6 Server:</li> <li>on - Gets an IPv6 address from a DHCPv6 Server</li> <li>off - Does not get an IPv6 address from a DHCPv6 Server (you must assign it manually)</li> <li>Important - First, you must enable the IPv6 Support and</li> </ul> |
|                                                  | reboot (see "System Configuration" on page 378).                                                                                                    |

| Parameter                      | Description                                                                  |
|--------------------------------|------------------------------------------------------------------------------|
| mtu <68-16000  <br>1280-16000> | Configures the Maximum Transmission Unit size for an interface.<br>For IPv4: |
|                                | <ul> <li>Range: 68 - 16000 bytes</li> <li>Default: 1500 bytes</li> </ul>     |
|                                | For IPv6:                                                                    |
|                                | <ul> <li>Range: 1280 - 16000 bytes</li> <li>Default: 1500 bytes</li> </ul>   |
| <pre>state {on   off}</pre>    | Configures interface's state:                                                |
|                                | <ul> <li>on - Enabled</li> <li>off - Disabled</li> </ul>                     |

#### Example

gaia> add interface eth1 vlan 99
gaia> set interface eth1.99 ipv4-address 99.99.99.1 subnet-mask
255.255.255.0
gaia> set interface eth1.99 ipv6-address 209:99:1 mask-length 64
gaia> delete interface eth1 vlan 99

# Access Mode VLAN and Trunk Mode VLAN

VLAN traffic can pass through a Bridge interface in one of these modes:

#### Access Mode VLAN

If you configure the switch ports in Access Mode, create the Bridge interface with two VLAN interfaces as its subordinate interfaces.

For VLAN translation, use different numbered VLAN interfaces to create the Bridge interface.

You can build multiple VLAN translation bridges on the same Security Gateway.

- 1. Configure two VLAN interfaces.
- 2. Create a Bridge interface and select the VLAN interfaces as its subordinate interfaces (see "Bridge Interfaces" on page 170).

Note - VLAN translation is not supported over bridged ports of a FONIC (Fail-Open NIC, see <u>sk85560</u>).

### Example topology:

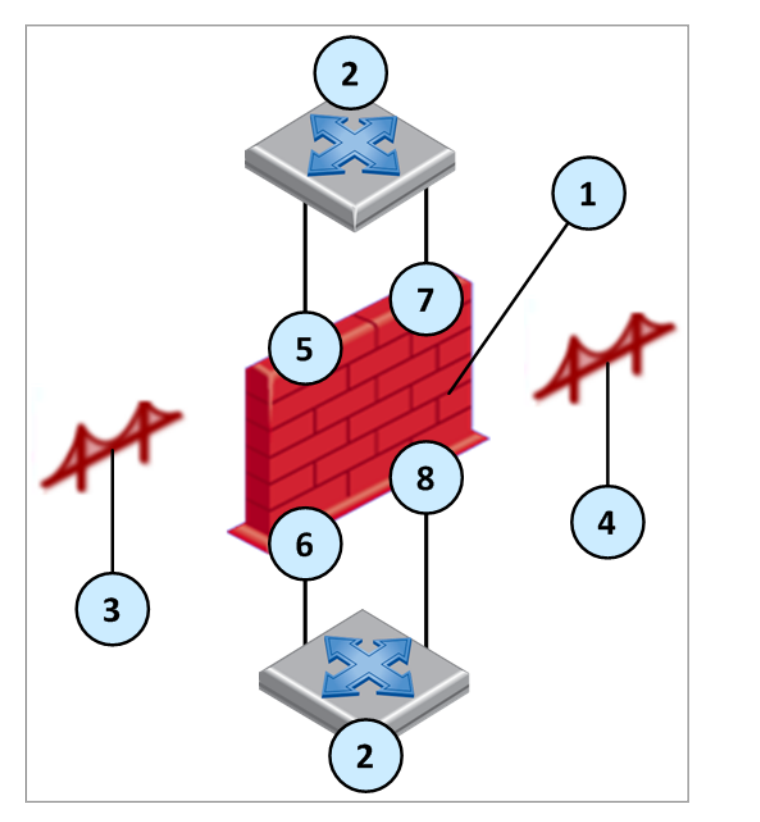

| Item | Description      |
|------|------------------|
| 1    | Security Gateway |

| Item | Description                                |
|------|--------------------------------------------|
| 2    | Switch                                     |
| 3    | Access mode bridge 1 with VLAN translation |
| 4    | Access mode bridge 2 with VLAN translation |
| 5    | VLAN 3 (eth 1.3)                           |
| 6    | VLAN 33 (eth 2.33)                         |
| 7    | VLAN 2 (eth 1.2)                           |
| 8    | VLAN 22 (eth 2.22)                         |

### Trunk Mode VLAN

If you configure the switch ports as VLAN trunk, the Check Point Bridge interface should **not** interfere with the VLANs.

To configure a Bridge interface with VLAN trunk, create the Bridge interface with two physical (non-VLAN) interfaces as its subordinate interfaces (see *"Bridge Interfaces" on page 170*).

The Security Gateway processes the tagged packet and does not remove VLAN tags from them.

The traffic passes with the original VLAN tag to its destination.

**Note** - VLAN translation is not supported in Trunk mode.

# VXLAN Interfaces

# In This Section:

| Configuring VXLAN Interfaces in Gaia Portal     | .131 |
|-------------------------------------------------|------|
| Configuring VXLAN Interfaces in Gaia Clish      | 133  |
| Configuring VXLAN Interfaces on Cluster Members | 135  |

**Important** - Scalable Platforms (Maestro and Chassis) do **not** support this feature (Known Limitation PMTR-60874).

This section shows you how to configure VXLAN interfaces in the Gaia Portal and Gaia Clish.

Virtual Extensible LAN (VXLAN) is a network virtualization technology that attempts to address the scalability problems associated with large cloud computing deployments. VXLAN uses a VLAN-like encapsulation technique to encapsulate OSI Layer 2 Ethernet frames within Layer 4 UDP datagrams. See <u>RFC 7348</u>.

### Notes:

- The name of a VXLAN interface in Gaia OS is "vxlan<VNI>".For example, the name of a VXLAN interface with a VXLAN VNI of 5 is "vxlan5".
- The VXLAN tunnel is not secure, because it is not encrypted.

**Warning -** By default, SecureXL does **not** accelerate traffic over a VXLAN tunnel.

- If you configure SecureXL to accelerate such traffic, the Firewall only inspects the payload of VXLAN packets (it does **not** inspect the VXLAN data).
- To configure SecureXL to accelerate such traffic, set the value of the SecureXL kernel parameter sim\_enable\_vxlan to 1 (one) in the \$PPKDIR/conf/simkern.conf file and reboot.
  For more information, see the <u>R81.20 Performance Tuning Administration</u>
  <u>Guide</u> > Chapter Working with Kernel Parameters on Security Gateway > Section SecureXL Kernel Parameters.

For additional information, see <u>sk170014</u>.

# Configuring VXLAN Interfaces in Gaia Portal

# Adding a VXLAN interface

| Step | Instructions                                                                                                    |
|------|----------------------------------------------------------------------------------------------------|
| 1    | In the navigation tree, click <b>Network Management &gt; Network Interfaces</b> .                                                                                                    |
| 2    | Click Add > VXLAN.                                                                                                    |
| 3    | In the <b>Add VXLAN</b> window, select the <b>Enable</b> option to set the VXLAN interface to UP.                                                                                                    |
| 4    | On the <b>IPv4</b> tab, enter the local IPv4 address and subnet mask for the VXLAN interface.                                                                                                    |
| 5    | <ul> <li>Optional: On the IPv6 tab, enter the local IPv6 address and mask length for the VXLAN interface.</li> <li>Important - First, you must enable the IPv6 Support and reboot (see <i>"System Configuration" on page 378</i>).</li> </ul>         |
| 6    | On the VXLAN Tunnel tab:                                                                                                    |
|      | <ul> <li>a. In the VXLAN VNI field, enter or select the VXLAN Network Identifier (or<br/>VXLAN Segment ID) between 1 and 16,777,215.</li> </ul>                                                                                                    |
|      | <b>important</b> - This value must be the same on the VXLAN peers.                                                                                                    |
|      | b. In the Member Of field, select the physical interface related to this<br>VXLAN                                                                                                    |
|      | <ul> <li>c. In the Remote Address field, enter the IPv4 address of the applicable physical interface on the remote VXLAN peer.</li> </ul>                                                                                                    |
|      | <ul> <li>d. In the DST Port field, enter or select the destination UDP port number between 1 and 65535 (default is 4789 - see <u>IANA Service Name and Port Number Registry</u>).</li> <li>Reat Practice _ Lies the default LIDD part 4789</li> </ul> |
|      | - Dest Flactice - Use the default ODP poil 4769.                                                                                                    |
| 7    | Click OK.                                                                                                    |

### Example

Security Gateway "GW1" and Security Gateway "GW2" create a VXLAN.

[GW1] (physical interface eth1) (VXLAN interface) <==> <==> (Internet) <==> <==> (VXLAN interface) (physical interface eth2 [GW2]

The VXLAN interface configuration on these VXLAN peers:

| Setting                  | Security Gateway "GW1"            | Security Gateway "GW2"             |
|--------------------------|-----------------------------------|------------------------------------|
| Local physical interface | eth1 with IPv4 10.10.10.11/<br>24 | eth2 with IPv4 172.30.40.22/<br>24 |
| (VXLAN) IPv4<br>Address  | 192.168.10.11/24                  | 192.168.10.22 / 24                 |
| VXLAN VNI                | 33                                | 33                                 |
| Member Of                | eth1                              | eth2                               |
| Remote Address           | 172.30.40.22                      | 10.10.10.11                        |

#### Editing a VXLAN interface

**Important** - It is not supported to edit the settings of an existing VxLAN interface. You must delete the existing VxLAN interface and create a new VxLAN interface.

#### Deleting a VXLAN interface

| Step | Instructions                                                                      |
|------|-----------------------------------------------------------------------------------|
| 1    | In the navigation tree, click <b>Network Management &gt; Network Interfaces</b> . |
| 2    | Select a VXLAN interface and click <b>Delete</b> .                                |
| 3    | Click <b>OK</b> , when the confirmation message shows.                            |

# **Configuring VXLAN Interfaces in Gaia Clish**

### Syntax

### Adding a VXLAN interface

```
add vxlan id <VXLAN VNI> dev <Name of local physical interface>
remote <IPv4 address of physical interface on remote peer>
dstport <Destination UDP port>
```

### Viewing the configured VxLAN interface

```
show configuration vxlan
show vxlan id <VXLAN ID>
```

### Editing a VXLAN interface

**Important** - It is not supported to edit the settings of an existing VxLAN interface. You must delete the existing VxLAN interface and create a new VxLAN interface.

#### Deleting a VXLAN interface

```
delete vxlan id <VXLAN VNI>
```

Important - After you add, configure, or delete features, run the "save config" command to save the settings permanently.

### **CLI** Parameters

| Parameter                                                 | Description                                                                                                    |
|-----------------------------------------------------------|----------------------------------------------------------------------------------------------------|
| id <i><vxlan i="" vni<="">&gt;</vxlan></i>                | <ul> <li>Configures the VXLAN Network Identifier (or VXLAN Segment ID) of the VXLAN interface (integer between 1 and 16,777,215).</li> <li>Important - This value must be the same on the VXLAN peers.</li> </ul>                               |
| comments " <i>Text</i> "                                  | <ul> <li>Defines the optional comment.</li> <li>Write the text in double quotes.</li> <li>Text must be up to 100 characters.</li> <li>This comment appears in the Gaia Portal and in the output of the "show configuration" command.</li> </ul> |
| dev <name local<br="" of="">physical interface&gt;</name> | Specifies a local physical interface.                                                                                                    |

| Parameter                                                                         | Description                                                                                                    |
|-----------------------------------------------------------------------------------|----------------------------------------------------------------------------------------------------|
| dstport < <i>Destination</i><br>UDP port>                                         | Specifies the destination UDP port number between 1 and 65535 (default is 4789 - see <u>IANA Service Name</u> and Port Number Registry). |
|                                                                                   | Important - This value must be the same on the VXLAN peers.                                                                              |
|                                                                                   | Best Practice - Use the default UDP port 4789.                                                                                           |
| remote <ipv4 address="" of<br="">physical interface on<br/>remote peer&gt;</ipv4> | Specifies the IPv4 address of the applicable physical interface on the remote VXLAN peer.                                                |

### Example

Security Gateway "GW1" and Security Gateway "GW2" create a VXLAN.

[GW1] (physical interface eth1) (VXLAN interface) <==>

<==> (Internet) <==>

<==> (VXLAN interface) (physical interface eth2 [GW2]

The VXLAN interface configuration on these VXLAN peers:

| Setting                  | Security Gateway "GW1"            | Security Gateway "GW2"             |
|--------------------------|-----------------------------------|------------------------------------|
| Local physical interface | eth1 with IPv4 10.10.10.11/<br>24 | eth2 with IPv4 172.30.40.22/<br>24 |
| (VXLAN) IPv4<br>Address  | 192.168.10.11/24                  | 192.168.10.22 / 24                 |
| VXLAN VNI                | 33                                | 33                                 |
| Member Of                | eth1                              | eth2                               |
| Remote Address           | 172.30.40.22                      | 10.10.10.11                        |

The VXLAN interface configuration on the Security Gateway "GW1":

gaial> add vxlan id 33 dev eth1 remote 172.30.40.22 dstport 4789

The VXLAN interface configuration on the Security Gateway "GW2":

gaia2> add vxlan id 33 dev eth2 remote 10.10.10.11 dstport 4789

# **Configuring VXLAN Interfaces on Cluster Members**

For more information, see the <u>R81.20 ClusterXL Administration Guide</u>.

In Cluster, you have these options:

### To use a VXLAN interface as a cluster interface with a Virtual IP address

1. Configure a VXLAN interface on all the Cluster Members.

You must configure the *same* VXLAN VNI and **Remote Address** on each Cluster Member.

- 2. Connect with SmartConsole to the Management Server.
- 3. From the left navigation panel, click Gateways & Servers.
- 4. Double-click the cluster object.
- 5. From the left tree, click **Network Management**.
- From the toolbar, click Get Interfaces > Get Interfaces With Topology and confirm.
   Make sure you see the new VXLAN interface from each Cluster Member.
- 7. Select the new VXLAN interface and click Edit.
- 8. From the left tree, click the General page.
- 9. In the General section, in the Network Type field, select Cluster.
- 10. In the IPv4 field, configure the applicable cluster Virtual IP address.
- 11. In the **Member IPs** section, make sure the IPv4 address and its Net Mask are correct on each Cluster Member.
- 12. Click **OK**.
- 13. Publish the SmartConsole session.
- 14. Install the Access Control Policy on this cluster object.

### To use a VXLAN interface only on a specific Cluster Member

- 1. Configure a VXLAN interface on a specific Cluster Member.
- 2. Connect with SmartConsole to the Management Server.
- 3. From the left navigation panel, click Gateways & Servers.
- 4. Double-click the cluster object.
- 5. From the left tree, click **Network Management**.
- 6. From the toolbar, click **Get Interfaces > Get Interfaces With Topology** and confirm.

Make sure you see the new VXLAN interface from the specific Cluster Member, on which you configured it.

- 7. Select the new VXLAN interface and click Edit.
- 8. From the left tree, click the **General** page.
- 9. In the General section, in the Network Type field, select Private.
- 10. Click **OK**.
- 11. Publish the SmartConsole session.
- 12. Install the Access Control Policy on this cluster object.

# Bond Interfaces (Link Aggregation)

Check Point security devices support **Link Aggregation**, a technology that joins multiple physical interfaces into one virtual interface, known as a **bond interface**.

The bond interface share the load among many interfaces, which gives fault tolerance and increases throughput. Check Point devices support the IEEE 802.3ad Link Aggregation Control Protocol (LACP) for dynamic link aggregation.

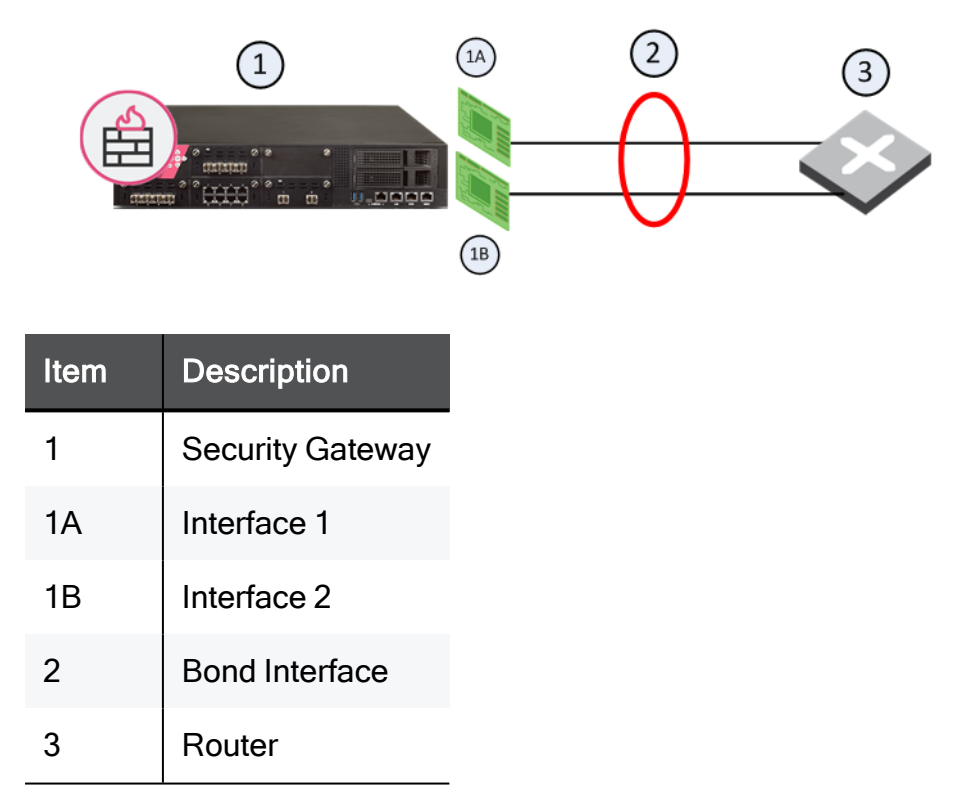

A **bond interface** (also known as a **bonding group** or **bond**) is identified by its **Bond ID** (for example: *bond1*) and is assigned an IP address. The physical interfaces included in the bond are called **subordinate interfaces** and do not have IP addresses.

You can configure a bond interface to use one of these functional strategies:

High Availability (Active/Backup)

Gives redundancy when there is an interface or a link failure. This strategy also supports switch redundancy.

Bond High Availability works in **Active/Backup** mode - interface Active/Standby mode. When an Active subordinate interface is down, the connection automatically fails over to the primary subordinate interface. If the primary subordinate interface is not available, the connection fails over to a different subordinate interface.

#### Load Sharing (Active/Active)

All subordinate interfaces in the UP state are used simultaneously.

Traffic is distributed among the subordinate interfaces to maximize throughput. Bond Load Sharing does not support switch redundancy.

Note - Bonding Load Sharing mode requires SecureXL to be enabled on Security Gateway or each Cluster Member.

You can configure Bond Load Sharing to use one of these modes:

| Mode           | Description                                                                                                    |
|----------------|----------------------------------------------------------------------------------------------------|
| Round<br>Robin | <ul> <li>Selects the Active subordinate interfaces sequentially.</li> <li>Note - Scalable Platforms (Maestro and Chassis) do not support this feature (Known Limitation MBS-4080).</li> </ul>                                                                                                    |
| 802.3ad        | Dynamically uses Active subordinate interfaces to share the traffic load.<br>This mode uses the LACP protocol, which fully monitors the interface link<br>between the Check Point Security Gateway and a switch.                                                                                                    |
| XOR            | <ul> <li>All subordinate interfaces in the UP state are Active for Load Sharing.<br/>Traffic is assigned to Active subordinate interfaces based on one of these transmit hash policies:</li> <li>Layer 2 information (XOR of hardware MAC addresses)</li> <li>Layer 3+4 information (IP addresses and Ports)</li> </ul>                                                                                                    |
| ABXOR          | <ul> <li>Subordinate interfaces in the UP state are assigned to sub-groups called <i>bundles</i>.</li> <li>Only one bundle is Active at a time.</li> <li>All subordinate interfaces in the Active bundle share the traffic load.</li> <li>The system assigns traffic to all interfaces in the Active bundle based on the defined transmit hash policy.</li> <li>Note - Scalable Platforms (Maestro and Chassis) do not support this feature (Known Limitation MBS-1520).</li> </ul> |

For Bonding High Availability mode and for Bonding Load Sharing mode:

The number of bond interfaces that can be defined is limited by the maximal number of interfaces supported by each platform.

See the <u>R81.20 Release Notes</u>.

• Up to 8 physical subordinate interfaces can be configured in a single bond interface.

# **Configuring Bond Interfaces in Gaia Portal**

# Important:

- On Scalable Platforms (Maestro and Chassis), you must connect to the Gaia Portal of the applicable Security Group.
- Before you begin, make sure that the subordinate interfaces do not have any IP addresses or aliases configured.

| Step | Instructions                                                                                                    |
|------|----------------------------------------------------------------------------------------------------|
| 1    | In the navigation tree, click <b>Network Management &gt; Network Interfaces</b> .                                                                                                    |
| 2    | Make sure that the subordinate interfaces, which you wish to add to the Bond interface, do not have IP addresses.                                                                                                    |
| 3    | For a new bond interface, select <b>Add &gt; Bond</b> .<br>To edit an existing Bond interface, select the Bond interface and click <b>Edit</b> .                                                                                                    |
| 4    | <ul> <li>On the IPv4 tab, enter the IPv4 address and subnet mask.</li> <li>You can optionally select the Obtain IPv4 Address automatically option.</li> <li>Important - Scalable Platforms (Maestro and Chassis) do not support this feature (Known Limitation MBS-3246).</li> </ul>                                                                                                    |
| 5    | <ul> <li>On the IPv6 tab (optional), enter the IPv6 address and mask length.</li> <li>You can optionally select the Obtain IPv6 Address automatically option.</li> <li>Important: <ul> <li>First, you must enable the IPv6 Support and reboot (see "System Configuration" on page 378).</li> <li>Scalable Platforms (Maestro and Chassis) do not support this feature (Known Limitation MBS-3246 and PMTR-47313).</li> <li>R81.20 does not support IPv6 Address on the Gaia Management Interface (Known Limitation PMTR-47313).</li> <li>Multi-Domain Server does not support IPv6 at all (Known Limitation PMTR-14989).</li> </ul> </li> </ul> |

| Step | Instructions                                                                                                    |
|------|----------------------------------------------------------------------------------------------------|
| 6    | On the <b>Bond</b> tab:                                                                                                    |
|      | <ul> <li>a. Select or enter a Bond Group ID. This parameter is an integer between 0 and 1024.</li> <li>b. Select the subordinate interfaces from the Available Interfaces list and then click Add.</li> <li>important - The Bond interface gets its MAC Address from the first subordinate interface you add to the bonding group (the interface that appears at the top of the Chosen Interfaces list).</li> <li>c. Select an Operation Mode: <ul> <li>Round Robin (default)</li> <li>Bond uses all subordinate interfaces sequentially (High Availability + Load Sharing).</li> <li>Note - Scalable Platforms (Maestro and Chassis) do not support this feature (Known Limitation MBS-4080).</li> </ul> </li> <li>Active-Backup <ul> <li>Bond uses one subordinate interfaces based on a hash function (High Availability + Load Sharing).</li> <li>XOR</li> <li>Bond uses subordinate interfaces based on a hash function (High Availability + Load Sharing).</li> </ul> </li> </ul> |
| 7    | On the <b>Advanced</b> tab:                                                                                                    |
|      | <ul> <li>a. Configure the required MTU for your network (if not sure, leave the default value).</li> <li>b. Configure the Monitor Interval - How much time to wait between checking each subordinate interface for link-failure. The valid range is 1-5000 ms. The default is 100 ms.</li> <li>c. Configure the Down Delay - How much time to wait, after sending a monitor request to a subordinate interface, before bringing down the subordinate interface. The valid range is 1-5000 ms. The default is 200 ms.</li> <li>d. Configure the Up Delay - How much time to wait, after sending a monitor request to a subordinate interface, before bringing up the subordinate interface. The valid range is 1-5000 ms. The default is 200 ms.</li> </ul>                                                                                                    |

| Step  | Instructions                                                                                                    |
|-------|----------------------------------------------------------------------------------------------------|
| 8     | Additional configuration settings are available depending on the selected Bond Operation Mode:                                                                                                    |
|       | <ul> <li>If you selected the Round Robin bond operation mode, then there are no additional configuration settings.</li> <li>If you selected the Active-Backup bond operation mode, then select the Primary Interface.<br/>By default, the first subordinate interface added to the bond group, becomes the primary.</li> <li>Important - You must not configure the primary subordinate interface explicitly in ClusterXL when you configure the Sync interface on a bonding group for redundancy. For more information, see the <u>R81.20</u> <u>ClusterXL Administration Guide</u> &gt; Chapter ClusterXL Requirements and Compatibility &gt; Section Supported Topologies for Synchronization Network.</li> <li>If you selected the XOR bond operation mode, then select the Transmit Hash Policy - the algorithm for subordinate interface MAC address), or Layer 3+4 (uses Layer 3 and Layer 4 protocol data).</li> <li>If you selected the Transmit Hash Policy - the algorithm for subordinate interface MAC address), or Layer 3:4 (uses XOR of the physical interface MAC address), or select either Layer 2 (uses XOR of the physical interface MAC address), or Layer 3:4 (uses Layer 3 and Layer 4 protocol data).</li> <li>If you selected the Transmit Hash Policy - the algorithm for subordinate interface selection according to the specified TCP/IP Layer. Select either Layer 2 (uses XOR of the physical interface MAC address), or Layer 3:4 (uses IP addresses and Ports).</li> <li>Select the LACP Rate - how frequently the LACP partner should transmit LACPDUs. Select either Slow (every thirty seconds), or Fast (every one second).</li> </ul> |
| 9     | Click OK.                                                                                                    |
| Notes | 3:                                                                                                    |
| •     | The name of a Bond interface in Gaia is "bond <bond group="" id="">".<br/>For example, the name of a bond interface with a Bond Group ID of 5 is "bond5".</bond>                                                                                                    |

 To configure MTU on a Bond subordinate interface, you must configure MTU on the Bond interface.

This MTU applies to all subordinate interfaces assigned to this Bond interface.

# **Configuring Bond Interfaces in Gaia Clish**

In Gaia Clish, bond interfaces are called **bonding groups**.

| Step  | Instructions                                                                          |
|-------|---------------------------------------------------------------------------------------|
| 1     | Make sure that the physical subordinate interfaces do not have IP addresses.          |
| 2     | Add a new bonding group.                                                              |
| 3     | Set the state of the physical subordinate interfaces to UP.                           |
| 4     | Add subordinate interfaces to the bonding group.                                      |
| 5     | Configure the bond operating mode.                                                    |
| 6     | Configure other bond parameters: primary interface, media monitoring, and delay rate. |
| 7     | Examine the bonding group configuration.                                              |
| 8     | Save the configuration.                                                               |
| Notes | S:                                                                                    |

- You configure an IP address on a Bonding Group in the same way as you do on a physical interface (see "Physical Interfaces" on page 107).
- The name of a Bond interface in Gaia is "bond<Bond Group ID>".
  For example, the name of a bond interface with a Bond Group ID of 5 is "bond5".
- To configure MTU on a Bond subordinate interface, you must configure MTU on the Bond interface.

This MTU applies to all subordinate interfaces assigned to this Bond interface.

### Important:

- On Scalable Platforms (Maestro and Chassis), you must run the applicable commands in Gaia gClish of the applicable Security Group.
- After you add, configure, or delete features, run the "save config" command to save the settings permanently.

### Syntax

### Adding a new Bonding Group

### Syntax

add bonding group <Bond Group ID>

## Example

gaia> add bonding group 777

Note - Do not change the state of bond interface manually using the "set interface <Bond ID> state" command. This is done automatically by the bonding driver.

Adding a new subordinate interface to an existing Bonding Group

### Syntax

```
add bonding group <Bond Group ID> interface <Name of Subordinate
Interface>
```

### Important:

- Make sure that the subordinate interfaces, which you wish to add to the Bonding Group, do not have IP addresses.
- The Bond interface gets its MAC Address from the first subordinate interface you add to the bonding group.

### Example

gaia> add bonding group 777 interface eth4
gaia> add bonding group 777 interface eth5

### Notes:

- The subordinate interfaces must not have IP addresses assigned to them.
- The subordinate interfaces must not have aliases assigned to them.
- In this example, the first subordinate interface is eth4.
   Therefore, the Bond interface 777 gets is MAC Address from the interface is eth4.
- A bond interface can contain between two and eight subordinate interfaces.
#### Configuring an existing Bonding Group

# Syntax

```
set bonding group <Bond Group ID>
    mode active-backup [primary <Name of Subordinate
Interface>]
    mode round-robin
    mode 8023AD [lacp-rate {slow | fast}]
    mode xor xmit-hash-policy {layer2 | layer3+4}
    mode ABXOR xmit-hash-policy {layer2 | layer3+4} [abxor-
threshold <min number of UP subordinate interfaces>]
    [up-delay <0-5000>]
    [down-delay <0-5000>]
    [mii-interval <1-5000>]
    [min-links <0-8>]
```

#### Configuring the Bond Operating Mode

Bond operating mode specifies how subordinate interfaces are used in a bond interface.

#### Syntax

```
set bonding group <Bond Group ID> mode
    round-robin
    active-backup [primary <Name of Subordinate Interface>]
    xor xmit-hash-policy {layer2 | layer3+4}
    8023AD [lacp-rate {slow | fast}]
    ABXOR xmit-hash-policy {layer2 | layer3+4} [abxor-
threshold <Min number of UP subordinate interfaces>]
```

# Example

gaia> set bonding group 1 mode active-backup primary eth2
gaia> set bonding group 2 mode xor xmit-hash-policy layer3+4

# Notes:

- The Active-Backup mode supports configuration of the primary subordinate interface.
- The XOR mode requires the configuration of the transmit hash policy.
- The 8023AD mode supports the configuration of the LACP packet transmission rate and the transmit hash policy.

# Configuring the Up Delay Time

The **Up-Delay** specifies show much time in milliseconds to wait before enabling a subordinate interface after link recovery was detected.

# Syntax

set bonding group <Bond Group ID> up-delay <0-5000>

# Example

gaia> set bonding group 1 up-delay 100

• Note - The default up-interval value is 200 ms.

# Configuring the Down Delay Time

The **Down-Delay** specifies how much time in milliseconds to wait before disabling a subordinate interface after link failure was detected.

# Syntax

set bonding group <Bond Group ID> down-delay <0-5000>

# Example

gaia> set bonding group 1 down-delay 100

**I** Note - The default down-interval value is 200 ms.

# Configuring the Media Monitoring Interval

The **Media Monitoring Interval** specifies how much time in milliseconds to wait before checking the link on subordinate interfaces for a failure.

#### Syntax

set bonding group <Bond Group ID> mii-interval <1-5000>

#### Example

gaia> set bonding group 1 mii-interval 100

Note - The default mii-interval value is 100 ms.

# Configuring the minimum number of required interface links for a bonding group in the 802.3AD mode

You can configure the minimum number of required interface links for a bonding group in the 802.3AD mode.

If fewer subordinate interfaces in a bonding group have their link in the "up" state, the Gaia changes the state of the bonding group to "down".

#### Syntax

set bonding group <Bond Group ID> min-links <0-8>

#### Example

gaia> set bonding group 1 min-links 2

Note - The default "min-links" value is 0. With this value, the minimum number of required subordinate interfaces that must stay in the "up" state in a bond of N subordinate interfaces is N-1.

#### Configuring an IP address on the existing Bonding Group

```
set interface <Bond Group ID>
    comments "Text"
    ipv4-address <IPv4 Address> {subnet-mask <Mask> | mask-
length <Mask Length>}
    ipv6-address <IPv6 Address> mask-length <Mask Length>
    ipv6-autoconfig {on | off}
    link-speed {10M/half | 10M/full | 100M/half | 100M/full |
1000M/full | 10000M/full}
    mac-addr <MAC Address>
```

For more information, see "Configuring Physical Interfaces in Gaia Clish" on page 110.

#### Deleting a subordinate interface from an existing Bonding Group

# Syntax

# Example

```
gaia> delete bonding group 777 interface eth4
```

Note - You must delete all non-primary subordinate interfaces before you remove the primary subordinate interface.

#### **Deleting the Bonding Group**

# Syntax

```
delete bonding group <Bond Group ID> interface <Name of
Subordinate Interface 1>
delete bonding group <Bond Group ID> interface <Name of
Subordinate Interface 2>
delete bonding group <Bond Group ID> interface <Name of
Subordinate Interface ...>
delete bonding group <Bond Group ID> interface <Name of
Subordinate Interface N>
delete bonding group <Bond Group ID>
```

#### Example

gaia> delete bonding group 777

#### Notes:

- You must delete all non-primary subordinate interfaces before you remove the primary subordinate interface.
- You must delete all subordinate interfaces from the bonding group before you remove the bonding group.
- Do not change the state of bond interface manually using the "set interface bondID state" command.
   This is done automatically by the bonding driver.

# Viewing the Bonding Group configuration

# Syntax

show bonding {group <Bond Group ID> | groups}

#### Parameters

#### **CLI** Parameters

| Parameter                    | Description                                                            |
|------------------------------|------------------------------------------------------------------------|
| <bond group="" id=""></bond> | Configures the Bond Group ID.                                          |
|                              | <ul> <li>Range: 0 - 1024</li> <li>Default: No default value</li> </ul> |

| Parameter                                          | Description                                                                                                    |
|----------------------------------------------------|----------------------------------------------------------------------------------------------------|
| <name of="" subordinate<br="">Interface&gt;</name> | Specifies the name of the subordinate physical<br>interface, which you add to (or remove from) the bond<br>group.<br>Make sure that the subordinate interfaces do not have<br>any IP addresses or aliases configured.                                                                                                    |
| mode <i><mode></mode></i>                          | <ul> <li>Configures the Bond operating mode (see "Bond<br/>Interfaces (Link Aggregation)" on page 137):</li> <li>round-robin<br/>Bond uses all subordinate interfaces sequentially<br/>(High Availability + Load Sharing).<br/>This is the default mode.</li> <li>Note - Scalable Platforms (Maestro and<br/>Chassis) do not support this feature (Known<br/>Limitation MBS-4080).</li> <li>active-backup [primary <name of<br="">Subordinate Interface&gt;]<br/>Bond uses one subordinate interface at a time<br/>(High Availability)</name></li> <li>xor xmit-hash-policy {layer2  <br/>layer3+4}<br/>Bond uses subordinate interfaces based on a<br/>hash function (High Availability + Load Sharing)</li> <li>8023AD [lacp-rate {slow   fast}]<br/>Dynamic bonding according to IEEE 802.3ad -<br/>LACP (Load Sharing)</li> <li>ABXOR xmit-hash-policy<br/>Subordinate interfaces in the UP state are<br/>assigned to sub-groups called <i>bundles</i>.<br/>Only one bundle is Active at a time.<br/>All subordinate interfaces in the Active bundle<br/>share the traffic load.<br/>The system assigns traffic to all interfaces in the<br/>Active bundle based on the defined transmit hash<br/>policy.</li> <li>Note - Scalable Chassis 60000 / 40000 do<br/>not support this mode (Known Limitation<br/>MBS-1520).</li> </ul> |

| Parameter                                               | Description                                                                                                    |
|---------------------------------------------------------|----------------------------------------------------------------------------------------------------|
| primary <name of<br="">Subordinate Interface&gt;</name> | <ul> <li>Specifies the name of the <i>primary</i> subordinate interface in the bond.</li> <li>By default, the first subordinate interface added to the bond group, becomes the primary.</li> <li>Important - You must not configure the primary subordinate interface explicitly in ClusterXL when you configure the Sync interface on a bonding group for redundancy. For more information, see the <u>R81.20 ClusterXL Administration Guide</u> &gt; Chapter ClusterXL Requirements and Compatibility &gt; Section Supported Topologies for Synchronization Network.</li> <li>Note - Applies only to the Active-Backup bond mode.</li> </ul> |
| up-delay <0-5000>                                       | Specifies the time in milliseconds to wait before<br>enabling a subordinate interface after link recovery was<br>detected.<br><ul> <li>Range: 0 - 5000 ms</li> <li>Default: 200 ms</li> </ul>                                                                                                    |
| down-delay <0-5000>                                     | Specifies the time in milliseconds to wait before<br>disabling a subordinate interface after link failure was<br>detected.<br><ul> <li>Range: 0 - 5000 ms</li> <li>Default: 200 ms</li> </ul>                                                                                                    |
| lacp-rate {fast  <br>slow}                              | <ul> <li>Specifies the Link Aggregation Control Protocol (LACP) packet transmission rate:</li> <li>slow - LACPDU packets are sent every 30 seconds</li> <li>fast - LACPDU packets are sent every second</li> <li>Note - Applies only to the 802.3AD bond mode.</li> </ul>                                                                                                    |
| mii-interval <1-5000>                                   | Specifies the time in milliseconds to wait before<br>checking the link on subordinate interfaces for a failure.<br><b>Range:</b> 1 - 5000 ms<br><b>Default:</b> 100 ms                                                                                                    |

| Parameter                                                                        | Description                                                                                                    |
|----------------------------------------------------------------------------------|----------------------------------------------------------------------------------------------------|
| min-links <0-8>                                                                  | Specifies the minimum number of required interface<br>links for a bonding group in the 802.3AD mode.<br>If fewer subordinate interfaces in a bonding group have<br>their link in the "up" state, the Gaia changes the state of<br>the bonding group to "down".                                                                                                    |
|                                                                                  | <ul> <li>Range: 0 - 8</li> <li>Default: 0 (the minimum number of required subordinate interfaces that must stay in the "up" state in a bond of N subordinate interfaces is N-1)</li> </ul>                                                                                                    |
|                                                                                  | Notes:                                                                                                    |
|                                                                                  | <ul> <li>Applies only to the 802.3AD bond mode.</li> <li>In a cluster, also refer to the command "set interface <bond group="" id=""> links".<br/>For more information, see the <u>R81.20</u><br/><u>ClusterXL Administration Guide</u> &gt; Chapter<br/>ClusterXL Requirements and Compatibility &gt;<br/>Section Configuring the Minimal Number of<br/>Required Subordinate Interfaces for Bond<br/>Load Sharing.</bond></li> </ul> |
| <pre>xmit-hash-policy {layer2   layer3+4}</pre>                                  | Specifies the algorithm to use for assigning the traffic to Active subordinate interfaces:                                                                                                    |
|                                                                                  | <ul> <li>layer2 - Based on the XOR of hardware MAC<br/>addresses</li> <li>layer3+4 - Based on the IP addresses and Ports</li> </ul>                                                                                                    |
|                                                                                  | Note - Applies only to the XOR and the 802.3AD bond modes.                                                                                                    |
| abxor-threshold <min<br>number of UP<br/>subordinate<br/>interfaces&gt;</min<br> | Specifies the minimum number of subordinate interfaces that must be in the UP sate for a bundle to be Active.                                                                                                    |
|                                                                                  | <ul> <li>Applies only to the ABXOR and the 802.3AD bond modes.</li> <li>Scalable Chassis 60000 / 40000 do not support this mode (Known Limitation MBS-1520).</li> </ul>                                                                                                    |

#### Examples

Example 1 - Configuring Bond in "Active-Backup" mode with default settings

```
gaia> add bonding group 1
gaia> add bonding group 1 interface eth2
gaia> add bonding group 1 interface eth3
gaia> set bonding group 1 mode active-backup primary eth2
gaia> show bonding group 1
Bond Configuration
    xmit-hash-policy Not configured
    down-delay 200
   primary eth2
    lacp-rate Not configured
   mode active-backup
   up-delay 200
   mii-interval 100
    Bond Interfaces
        eth2
        eth3
gaia>
```

Example 2 - Configuring Bond in "XOR" mode with default settings

```
gaia> add bonding group 1
gaia> add bonding group 1 interface eth2
gaia> add bonding group 1 interface eth3
gaia> set bonding group 1 mode xor xmit-hash-policy layer3+4
gaia> show bonding group 1
Bond Configuration
   xmit-hash-policy layer3+4
   down-delay 200
   primary Not configured
    lacp-rate Not configured
   mode xor
    up-delay 200
   mii-interval 100
    Bond Interfaces
        eth2
        eth3
gaia>
```

# Making Sure that Bond Interface is Working

| Step | Instructions                                                                                                    |
|------|----------------------------------------------------------------------------------------------------|
| 1    | Connect to the command line on the Security Gateway or Cluster Member.                                                           |
| 2    | Log in to the Expert mode.                                                                                                    |
| 3    | Examine the Bond interface state and configuration:<br>[Expert@MyGaia:0]# cat /proc/net/bonding/ <bond<br>Group ID&gt;</bond<br> |

#### Example 1 - Output for Bond Operating Mode "Round Robin"

```
[Expert@MyGaia:0]# cat /proc/net/bonding/bond1
Ethernet Channel Bonding Driver: v3.2.4 (January 28, 2008)
Bonding Mode: load balancing (round-robin)
MII Status: up
MII Polling Interval (ms): 100
Up Delay (ms): 200
Down Delay (ms): 200
Slave Interface: eth2
MII Status: up
Link Failure Count: 0
Permanent HW addr: 00:50:56:a3:73:69
Slave Interface: eth3
MII Status: up
Link Failure Count: 0
Permanent HW addr: 00:50:56:a3:73:70
[Expert@MyGaia:0]#
```

**Note** - Scalable Platforms (Maestro and Chassis) do **not** support this feature (Known Limitation MBS-4080).

```
Example 2 - Output for Bond Operating Mode "Active-Backup"
```

```
[Expert@MyGaia:0] # cat /proc/net/bonding/bond1
Ethernet Channel Bonding Driver: v3.2.4 (January 28, 2008)
Bonding Mode: fault-tolerance (active-backup)
Primary Slave: eth2
Currently Active Slave: eth2
MII Status: up
MII Polling Interval (ms): 100
Up Delay (ms): 200
Down Delay (ms): 200
Slave Interface: eth2
MII Status: up
Link Failure Count: 0
Permanent HW addr: 00:50:56:a3:73:69
Slave Interface: eth3
MII Status: up
Link Failure Count: 0
Permanent HW addr: 00:50:56:a3:73:70
[Expert@MyGaia:0]#
```

#### Example 3 - Output for Bond Operating Mode "XOR"

```
[Expert@MyGaia:0] # cat /proc/net/bonding/bond1
Ethernet Channel Bonding Driver: v3.2.4 (January 28, 2008)
Bonding Mode: load balancing (xor)
Transmit Hash Policy: layer2 (0)
MII Status: up
MII Polling Interval (ms): 100
Up Delay (ms): 200
Down Delay (ms): 200
Slave Interface: eth2
MII Status: up
Link Failure Count: 0
Permanent HW addr: 00:50:56:a3:73:69
Slave Interface: eth3
MII Status: up
Link Failure Count: 0
Permanent HW addr: 00:50:56:a3:73:70
[Expert@MyGaia:0]#
```

```
Example 4 - Output for Bond Operating Mode "802.3ad" (LACP)
```

```
[Expert@MyGaia:0]# cat /proc/net/bonding/bond1
Ethernet Channel Bonding Driver: v3.2.4 (January 28, 2008)
Bonding Mode: IEEE 802.3ad Dynamic link aggregation
Transmit Hash Policy: layer2 (0)
MII Status: up
MII Polling Interval (ms): 100
Up Delay (ms): 200
Down Delay (ms): 200
802.3ad info
LACP rate: slow
Slave Interface: eth2
MII Status: up
Link Failure Count: 0
Permanent HW addr: 00:50:56:a3:73:69
Aggregator ID: 1
Slave Interface: eth3
MII Status: up
Link Failure Count: 0
Permanent HW addr: 00:50:56:a3:73:70
Aggregator ID: 1
[Expert@MyGaia:0]#
```

# Configuring Bond High Availability in VRRP Cluster

Note - This section does not apply to Scalable Platforms (Maestro and Chassis).

The R80.20 version introduced an improved Active/Backup Bond mechanism (Enhanced Bond) when working in ClusterXL.

If you work with ClusterXL, the Enhanced Bond feature is enabled by default, and no additional configuration is required.

If you change your cluster configuration from ClusterXL to VRRP (MCVR & VRRP), or configure the VRRP (MCVR & VRRP) cluster from scratch, the Enhanced Bond feature is disabled by default.

If you change your cluster configuration from VRRP to ClusterXL, you must manually enable the Enhanced Bond feature.

To enable the Enhanced Bond feature in VRRP Cluster, set the value of the kernel parameter fwha\_bond\_enhanced\_enable to 1 on *each* VRRP Cluster Member. You can set the value of the kernel parameter temporarily, or permanently.

#### Setting the value of the kernel parameter temporarily

| Step | Instructions                                                                                                    |
|------|----------------------------------------------------------------------------------------------------|
| 1    | Connect to the command line on each VRRP Cluster Member.                                                                                    |
| 2    | Log in to the Expert mode.                                                                                                    |
| 3    | Set the value of the kernel parameter <pre>fwha_bond_enhanced_enable to 1:     fw ctl set int fwha_bond_enhanced_enable 1</pre>             |
| 4    | Make sure the value of the kernel parameter <pre>fwha_bond_enhanced_enable was set to 1:     fw ctl get int fwha_bond_enhanced_enable</pre> |

Important - This change does not survive reboot.

| Step | Instructions                                                                        |
|------|-------------------------------------------------------------------------------------|
| 1    | Connect to the command line on <i>each</i> Cluster Member.                          |
| 2    | Log in to the Expert mode.                                                          |
| 3    | Back up the current <pre>\$FWDIR/boot/modules/fwkern.conf file:</pre>               |
|      | cp -v \$FWDIR/boot/modules/fwkern.conf{,_BKP}                                       |
| 4    | Edit the current \$FWDIR/boot/modules/fwkern.conf file:                             |
|      | vi \$FWDIR/boot/modules/fwkern.conf                                                 |
| 5    | Add this line to the file (spaces and comments are not allowed):                    |
|      | fwha_bond_enhanced_enable=1                                                         |
| 6    | Save the changes in the file and exit the editor.                                   |
| 7    | Reboot the Cluster Member.                                                          |
| 8    | Make sure the value of the kernel parameter fwha_bond_enhanced_enable was set to 1: |
|      | fw ctl get int fwha_bond_enhanced_enable                                            |

# Setting the value of the kernel parameter permanently

() Important - If you change your cluster configuration from VRRP to ClusterXL, you must remove the kernel parameter configuration from each Cluster Member.

# **MAGG Interfaces**

# In This Section:

| Configuring MAGG Interfaces in Gaia Portal | 159 |
|--------------------------------------------|-----|
| Configuring MAGG Interfaces in Gaia Clish  | 162 |

Management Aggregation (MAGG) is a High Availability and Load Sharing solution for management interfaces on Scalable Platforms (Maestro and Chassis).

You can create a Bond interface on the Management Ports. This can be useful for testing purposes, or as a proxy interface for an unnumbered interface.

This section shows you how to configure a MAGG interface in the Gaia Portal and Gaia Clish.

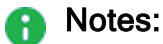

- MAGG interface does not support VLAN interfaces on its management bonding group.
- The name of a MAGG interface in Gaia is "magg<Bond Group ID>". For example, the name of a MAGG interface with a Bond Group ID of 1 is "magg1".
- To configure MTU on a MAGG subordinate interface, you must configure MTU on the Bond interface.

This MTU applies to all subordinate interfaces assigned to this MAGG interface.

# **Configuring MAGG Interfaces in Gaia Portal**

**Important** - On Scalable Platforms (Maestro and Chassis), you must connect to the Gaia Portal of the applicable Security Group.

# Adding a MAGG interface

| Step | Instructions                                                                                                    |
|------|----------------------------------------------------------------------------------------------------|
| 1    | In the navigation tree, click Interface Management > Network Interfaces.                                                                                                    |
| 2    | Click Add > Magg.                                                                                                    |
| 3    | In the <b>Comment</b> field, enter the applicable comment text (up to 100 characters).                                                                                                    |
| 4    | <ul> <li>On the IPv4 tab, do one of these:</li> <li>Select Obtain IPv4 address automatically to get the IPv4 address from the DHCPv4 server.</li> <li>important - Scalable Platforms (Maestro and Chassis) do not support this feature (Known Limitation MBS-3246).</li> <li>Enter the IPv4 address and subnet mask in the applicable fields.</li> </ul>                                                                                                    |
| 5    | <ul> <li>Optional: On the IPv6 tab, do one of these:</li> <li>Select Obtain IPv6 address automatically to get the IPv6 address from the DHCPv6 server.</li> <li>Important - Scalable Platforms (Maestro and Chassis) do not support this feature (Known Limitation MBS-3246).</li> <li>Enter the IPv6 address and mask length in the applicable fields.</li> <li>Important:</li> <li>First, you must enable the IPv6 Support and reboot (see "System Configuration" on page 378).</li> <li>R81.20 does not support IPv6 Address on the Gaia Management Interface (Known Limitation PMTR-47313).</li> </ul> |
| 6    | <ul> <li>On the Magg tab:</li> <li>a. Select or enter a Bond Group ID. This parameter is an integer between 0 and 1024.</li> <li>b. Select the subordinate interface eth<x>-Mgmt<y> interfaces from the Available Interfaces list and then click Add.</y></x></li> <li>i) Note - Make sure that the subordinate interfaces do not have any IP addresses or aliases configured.</li> </ul>                                                                                                    |

| Step | Instructions                                                                                                    |
|------|----------------------------------------------------------------------------------------------------|
| 7    | On the <b>Advanced</b> tab:                                                                                                    |
|      | <ul> <li>a. Configure the Monitor Interval - How much time to wait between checking each subordinate interface for link-failure. The valid range is 1-5000 ms. The default is 100 ms.</li> <li>b. Configure the Down Delay - How much time to wait, after sending a monitor request to a subordinate interface, before bringing down the subordinate interface. The valid range is 1-5000 ms. The default is 200 ms.</li> <li>c. Configure the Up Delay - How much time to wait, after sending a monitor request to a subordinate interface, before bringing up the subordinate interface. The valid range is 1-5000 ms. The default is 200 ms.</li> <li>d. Select the Transmit Hash Policy - the algorithm for subordinate interface selection according to the specified TCP/IP Layer.</li> </ul> |
|      | Select either Layer 2 (uses XOR of the physical interface MAC address), or Layer 3+4 (uses IP addresses and Ports).                                                                                                    |
| 8    | Click OK.                                                                                                    |

# Configuring a MAGG interface

| Step | Instructions                                                                        |
|------|-------------------------------------------------------------------------------------|
| 1    | In the navigation tree, click Interface Management > Network Interfaces.            |
| 2    | Select a MAGG interface and click Edit.                                             |
| 3    | In the Edit magg <id> window, it is possible to change all available settings.</id> |
| 4    | Click <b>OK</b> .                                                                   |

# Deleting a MAGG interface

| Step | Instructions                                                                      |
|------|-----------------------------------------------------------------------------------|
| 1    | In the navigation tree, click <b>Network Management &gt; Network Interfaces</b> . |
| 2    | Select a MAGG interface and click <b>Delete</b> .                                 |
| 3    | Click <b>OK</b> , when the confirmation message shows.                            |

# Configuring MAGG Interfaces in Gaia Clish

R Important - On Scalable Platforms (Maestro and Chassis), you must run the applicable commands in Gaia gClish of the applicable Security Group.

| Step | Instructions                                                                 |
|------|------------------------------------------------------------------------------|
| 1    | Make sure that the physical subordinate interfaces do not have IP addresses. |
| 2    | Add a new management bonding group.                                          |
| 3    | Set the state of the physical subordinate interfaces to UP.                  |
| 4    | Add subordinate interfaces to the management bonding group.                  |
| 5    | Configure the management bond operating mode.                                |
| 6    | Configure other bond parameters: media monitoring, and delay rate.           |
| 7    | Examine the management bonding group configuration.                          |
| 8    | Save the configuration.                                                      |

# Syntax

# Adding a new management Bonding Group

# Syntax

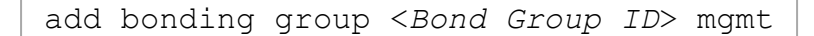

# Example

gaia> add bonding group 777 mgmt

**P** Note - Do not change the state of bond interface manually using the "set interface <Bond ID> state" command. This is done automatically by the bonding driver.

Adding a new subordinate interface to an existing management Bonding Group

### Syntax

```
set interface <Name of Subordinate Interface eth<X>-Mgmt<Y>>
state on
```

add bonding group <Bond Group ID> mgmt interface <Name of Subordinate Interface eth<X>-Mgmt<Y>>

**Important** - Make sure that the subordinate interfaces, which you wish to add to the Bonding Group, do not have IP addresses.

Example

```
gaia> set interface eth1-Mgmt1 state on
gaia> set interface eth2-Mgmt1 state on
gaia> add bonding group 777 mgmt interface eth1-Mgmt1
gaia> add bonding group 777 mgmt interface eth2-Mgmt1
```

Notes:

- The subordinate interfaces must not have IP addresses assigned to them.
- The subordinate interfaces must not have aliases assigned to them.
- A bond interface can contain between two and eight subordinate interfaces.

Configuring an existing management Bonding Group

Syntax

```
set bonding group <Bond Group ID>
   mode active-backup
   mode xor xmit-hash-policy {layer2 | layer3+4}
   [up-delay <0-5000>]
   [down-delay <0-5000>]
   [mii-interval <1-5000>]
```

# Configuring the Bond Operating Mode

Bond operating mode specifies how subordinate interfaces are used in a bond interface.

#### Syntax

# Example

```
gaia> set bonding group 1 mode active-backup primary eth1-
Mgmt1
gaia> set bonding group 2 mode xor xmit-hash-policy layer3+4
```

Notes:

- The MAGG interface only support the Active/Backup or the XOR mode.
- The Active-Backup mode supports configuration of the primary subordinate interface.
- The XOR mode requires the configuration of the transmit hash policy.

#### Configuring the Up Delay Time

The **Up-Delay** specifies show much time in milliseconds to wait before enabling a subordinate interface after link recovery was detected.

#### Syntax

```
set bonding group <Bond Group ID> up-delay <0-5000>
```

#### Example

```
gaia> set bonding group 1 up-delay 100
```

Note - The default up-interval value is 200 ms.

# Configuring the Down Delay Time

The **Down-Delay** specifies how much time in milliseconds to wait before disabling a subordinate interface after link failure was detected

#### Syntax

set bonding group <Bond Group ID> down-delay <0-5000>

#### Example

gaia> set bonding group 1 down-delay 100

**I** Note - The default down-interval value is 200 ms.

#### Configuring the Media Monitoring Interval

The **Media Monitoring Interval** specifies how much time in milliseconds to wait before checking the link on subordinate interfaces for a failure.

#### Syntax

set bonding group <Bond Group ID> mii-interval <1-5000>

#### Example

gaia> set bonding group 1 mii-interval 100

Note - The default mii-interval value is 100 ms.

Deleting a subordinate interface from an existing Bonding Group

#### Syntax

# Example

gaia> delete bonding group 777 interface eth2-Mgmt1

Note - You must delete all non-primary subordinate interfaces before you remove the primary subordinate interface.

#### Deleting the bonding group

# Syntax

```
delete bonding group <Bond Group ID> interface <Name of
Subordinate Interface 1>
delete bonding group <Bond Group ID> interface <Name of
Subordinate Interface 2>
delete bonding group <Bond Group ID> interface <Name of
Subordinate Interface ...>
delete bonding group <Bond Group ID> interface <Name of
Subordinate Interface N>
delete bonding group <Bond Group ID>
```

#### Example

gaia> delete bonding group 777

#### Notes:

- You must delete all non-primary subordinate interfaces before you remove the primary subordinate interface.
- You must delete all subordinate interfaces from the bonding group before you remove the bonding group.
- Do not change the state of bond interface manually using the "set interface bondID state" command.
   This is done automatically by the bonding driver.

# Viewing the Bonding Group configuration

# Syntax

show bonding {group <Bond Group ID> | groups}

# Parameters

#### **CLI** Parameters

| Parameter                    | Description                                                            |
|------------------------------|------------------------------------------------------------------------|
| <bond group="" id=""></bond> | Configures the Bond Group ID.                                          |
|                              | <ul> <li>Range: 0 - 1024</li> <li>Default: No default value</li> </ul> |

| Parameter                                                   | Description                                                                                                    |
|-------------------------------------------------------------|----------------------------------------------------------------------------------------------------|
| <name of<br="">Subordinate<br/>Interface&gt;</name>         | Specifies the name of the subordinate physical interface,<br>which you add to (or remove from) the bond group.<br>Make sure that the subordinate interfaces do not have any<br>IP addresses or aliases configured.                                                                                                    |
| mode <i><mode></mode></i>                                   | Configures the Bond operating mode (see "Bond<br>Interfaces (Link Aggregation)" on page 137).<br>The MAGG interface only support the Active/Backup or the<br>XOR mode:                                                                                                    |
|                                                             | <ul> <li>active-backup [primary <name of<br="">Subordinate Interface&gt;]</name></li> <li>Bond uses one subordinate interface at a time (High<br/>Availability)</li> <li>xor xmit-hash-policy {layer2  <br/>layer3+4}</li> <li>Bond uses subordinate interfaces based on a hash<br/>function (High Availability + Load Sharing)</li> </ul> |
| primary <name of<br="">Subordinate<br/>Interface&gt;</name> | <ul> <li>Specifies the name of the <i>primary</i> subordinate interface in the bond.</li> <li>By default, the first subordinate interface added to the bond group, becomes the primary.</li> <li>Note - Applies only to the Active-Backup bond mode.</li> </ul>                                                                            |
| up-delay <0-5000>                                           | Specifies the time in milliseconds to wait before enabling a subordinate interface after link recovery was detected.  Range: 0 - 5000 ms Default: 200 ms                                                                                                    |
| down-delay <0-5000>                                         | Specifies the time in milliseconds to wait before disabling a subordinate interface after link failure was detected.  Range: 0 - 5000 ms Default: 200 ms                                                                                                    |
| mii-interval <1-<br>5000>                                   | Specifies the time in milliseconds to wait before checking<br>the link on subordinate interfaces for a failure.<br>Range: 1 - 5000 ms<br>Default: 100 ms                                                                                                    |

| Parameter                               | Description                                                                                                    |
|-----------------------------------------|----------------------------------------------------------------------------------------------------|
| xmit-hash-policy<br>{layer2   layer3+4} | Specifies the algorithm to use for assigning the traffic to Active subordinate interfaces:                                                                                         |
|                                         | <ul> <li>layer2 - Based on the XOR of hardware MAC addresses</li> <li>layer3+4 - Based on the IP addresses and Ports</li> <li>Note - Applies only to the XOR bond mode.</li> </ul> |

#### **Examples**

#### Example 1 - Configuring Bond in "Active-Backup" mode with default settings

```
gaia> set interface eth1-Mgmt1 state on
gaia> set interface eth2-Mgmt1 state on
gaia> add bonding group 1 mgmt
gaia> add bonding group 1 mgmt interface eth1-Mgmt1
gaia> add bonding group 1 mgmt interface eth2-Mgmt1
gaia> set bonding group 1 mode active-backup primary eth1-Mgmt1
gaia> show bonding group 1
Bond Configuration
    xmit-hash-policy Not configured
    down-delay 200
   primary eth1-Mgmt1
    lacp-rate Not configured
   mode active-backup
    up-delay 200
   mii-interval 100
    Bond Interfaces
        eth1-Mgmt1
        eth2-Mgmt1
gaia>
```

```
Example 2 - Configuring Bond in "XOR" mode with default settings
```

```
gaia> set interface eth1-Mgmt1 state on
gaia> set interface eth1-Mgmt1 state on
gaia> add bonding group 1 mgmt
gaia> add bonding group 1 mgmt interface eth1-Mgmt1
gaia> add bonding group 1 mgmt interface eth2-Mgmt1
gaia> set bonding group 1 mode xor xmit-hash-policy layer3+4
gaia> show bonding group 1
Bond Configuration
    xmit-hash-policy layer3+4
    down-delay 200
   primary Not configured
    lacp-rate Not configured
   mode xor
    up-delay 200
   mii-interval 100
   Bond Interfaces
        eth1-Mgmt1
        eth2-Mgmt1
gaia>
```

# **Bridge Interfaces**

Configure interfaces as a bridge to deploy security devices in a topology without reconfiguration of the IP routing scheme. This is an important advantage for large-scale, complex environments.

Bridge interfaces connect two different interfaces (*bridge ports*). Bridging two interfaces causes every Ethernet frame that is received on one bridge port to be transmitted to the other port. Thus, the two bridge ports participate in the same Broadcast domain (different from router port behavior). The security policy inspects every Ethernet frame that passes through the bridge.

0

**Important** - Only two interfaces can be connected by one Bridge interface, creating a virtual two-port switch. Each port can be a physical, VLAN, or bond device.

It is possible to configure bridge mode with one Security Gateway, a Cluster, or a Scalable Platform Security Group. The bridge functions without an assigned IP address. Bridged Ethernet interfaces (including aggregated interfaces) to work like ports on a physical bridge. It is possible to configure the topology for the bridge ports in SmartConsole. A separate network or group object represents the networks or subnets that connect to each port.

# Notes:

- The name of a Bridge interface in Gaia is "br<Bridge Group ID>".
  For example, the name of a bridge interface with a Bridge Group ID of 5 is "br5".
- Gaia OS supports bridge interfaces that implement native, Layer 2 bridging.
- Gaia OS does **not** support Spanning Tree Protocol (STP) bridges.
- A subordinate interface that is a part of a bond interface cannot be a part of a bridge interface.
- For UserCheck to work properly, bridge group must use an IP address on the same subnet as clients or routers that connect to a Security Gateway, Cluster, or Security Group.
- Scalable Chassis 60000 / 40000 do not generate BPDU (STP) frames.
- Scalable Chassis 60000 / 40000 forward BPDU (STP) packets between subordinate interfaces of the bridge.
- To configure MTU on a Bridge subordinate interface, you must configure MTU on the Bridge interface.

This MTU applies to all subordinate interfaces assigned to this Bridge interface.

The bridge interfaces send traffic with Layer 2 addressing. On the same device, you can configure some interfaces as bridge interfaces, while other interfaces work as Layer 3 interfaces. Traffic between bridge interfaces is inspected at Layer 2. Traffic between two Layer 3 interfaces, or between a bridge interface and a Layer 3 interface is inspected at Layer 3.

# **Configuring Bridge Interfaces in Gaia Portal**

**Note** - For additional information:

- For Security Gateways or ClusterXL see the <u>R81.20 Installation and Upgrade</u> <u>Guide</u> > Chapter Special Scenarios for Security Gateways > Section Deploying a Security Gateway or a ClusterXL in Bridge Mode.
- For Security Groups on Quantum Maestro see the <u>R81.20 Quantum Maestro</u> <u>Administration Guide</u> > Chapter Deploying a Security Group in Bridge Mode.
- For Security Groups on Scalable Chassis see the <u>R81.20 Quantum Scalable</u> <u>Chassis Administration Guide</u> > Chapter Deploying a Security Group in Bridge Mode.
- **Important** On Scalable Platforms (Maestro and Chassis), you must connect to the Gaia Portal of the applicable Security Group.

| Step | Instructions                                                                                                    |
|------|----------------------------------------------------------------------------------------------------|
| 1    | In the left navigation tree, click <b>Network Management &gt; Network Interfaces</b> .                                                                                                    |
| 2    | Make sure that the subordinate interfaces, which you wish to add to the Bridge interface, do not have IP addresses assigned.                                                                                                    |
| 3    | Click <b>Add &gt; Bridge</b> .<br>To configure an existing Bridge interface, select the Bridge interface and click<br><b>Edit</b> .                                                                                                    |
| 4    | On the <b>Bridge</b> tab, enter or select a <b>Bridge Group</b> ID (unique integer between 1 and 1024).                                                                                                    |
| 5    | <ul> <li>Select the interfaces from the Available Interfaces list and then click Add.</li> <li>Notes:</li> <li>Make sure that the subordinate interfaces do not have any IP addresses or aliases configured.</li> <li>Do not select the interface that you configured as Gaia Management Interface.</li> <li>A Bridge interface in Gaia can contain only two subordinate interfaces.</li> </ul> |
| 6    | On the <b>IPv4</b> tab, enter the IPv4 address and subnet mask.<br>You can optionally select the <b>Obtain IPv4 Address automatically</b> option.                                                                                                    |
| 7    | <ul> <li>On the IPv6 tab (optional), enter the IPv6 address and mask length.</li> <li>You can optionally select the Obtain IPv6 Address automatically option.</li> <li>Important - First, you must enable the IPv6 Support and reboot (see "System Configuration" on page 378).</li> </ul>                                                                                                    |
| 8    | Click OK.                                                                                                    |

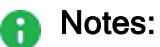

- The name of a Bridge interface in Gaia is "br<Bridge Group ID>".
   For example, the name of a bridge interface with a Bridge Group ID of 5 is "br5".
- To configure MTU on a Bridge subordinate interface, you must configure MTU on the Bridge interface.

This MTU applies to all subordinate interfaces assigned to this Bridge interface.

# **Configuring Bridge Interfaces in Gaia Clish**

In Gaia Clish, bond interfaces are called bridging groups.

- Notes:
  - You configure an IP address on a Bridging Group in the same way as you do on a physical interface (see "*Physical Interfaces*" on page 107).
  - The name of a Bridge interface in Gaia is "br<Bridge Group ID>".
    For example, the name of a bridge interface with a Bridge Group ID of 5 is "br5".
  - To configure MTU on a Bridge subordinate interface, you must configure MTU on the Bridge interface.

This MTU applies to all subordinate interfaces assigned to this Bridge interface.

- For additional information:
  - For Security Gateways or ClusterXL see the <u>R81.20 Installation and</u> <u>Upgrade Guide</u> > Chapter Special Scenarios for Security Gateways > Section Deploying a Security Gateway or a ClusterXL in Bridge Mode.
  - For Security Groups on Quantum Maestro see the <u>R81.20 Quantum</u> <u>Maestro Administration Guide</u> > Chapter Deploying a Security Group in Bridge Mode.
  - For Security Groups on Scalable Chassis see the <u>R81.20 Quantum</u> <u>Scalable Chassis Administration Guide</u> > Chapter Deploying a Security Group in Bridge Mode.

**Important** - On Scalable Platforms (Maestro and Chassis), you must run the applicable commands in Gaia gClish of the applicable Security Group.

# Procedure

| Step | Instructions                                                                                                    |
|------|----------------------------------------------------------------------------------------------------|
| 1    | Connect to the command line on the Security Gateway, Cluster Member, or Security Group.                                      |
| 2    | Log in to Gaia Clish.                                                                                                    |
| 3    | Make sure that the subordinate interfaces, which you wish to add to the Bridge interface, do not have IP addresses assigned: |
|      | <pre>show interface <name interface="" of="" subordinate=""> ipv4- address</name></pre>                                      |
|      | <pre>show interface <name interface="" of="" subordinate=""> ipv6- address</name></pre>                                      |

| Step | Instructions                                                                                                    |
|------|----------------------------------------------------------------------------------------------------|
| 4    | Add a new bridging group:                                                                                                    |
|      | add bridging group < Bridge Group ID 0 - 1024>                                                                                                    |
|      | • Note - Do not change the state of bond interface manually using the "set<br>interface <bridge group="" id=""> state" command. This is done<br/>automatically by the bridging driver.</bridge>                            |
| 5    | Add subordinate interfaces to the new bridging group:                                                                                                    |
|      | add bridging group <bridge group="" id=""> interface <name of<br="">First Subordinate Interface&gt;<br/>add bridging group <bridge group="" id=""> interface <name of<="" th=""></name></bridge></name></bridge>           |
|      | Second Subordinate Interface>                                                                                                    |
|      | Notes:                                                                                                    |
|      | Do not select the interface that you configured as Gaia Management<br>Interface.                                                                                                    |
|      | <ul> <li>Only Ethernet, VLAN, and Bond interfaces can be added to a bridge</li> </ul>                                                                                                    |
|      | <ul> <li>Group.</li> <li>A Bridge interface in Gaia can contain only two subordinate interfaces.</li> </ul>                                                                                                    |
| 6    | <ul> <li>Assign an IP address to the bridging group.</li> <li>Note - You configure an IP address on a Bridging Group in the same way as you do on a physical interface (see "Physical Interfaces" on page 107).</li> </ul> |
|      | To assign an IPv4 address, run:                                                                                                    |
|      | <pre>set interface <name bridging="" group="" of=""> ipv4-address <ipv4 address=""> {subnet-mask <mask>   mask-length <mask length="">}</mask></mask></ipv4></name></pre>                                                  |
|      | <ul> <li>You can optionally configure the bridging group to obtain an IPv4 Address automatically.</li> <li>To assign an IPv6 address, run:</li> </ul>                                                                      |
|      | <pre>set interface <name bridging="" group="" of=""> ipv6-address <ipv6 address=""> mask-length <mask length=""></mask></ipv6></name></pre>                                                                                |
|      | You can optionally configure the bridging group to obtain an IPv6 Address automatically.  Important - First, you must enable the IPv6 Support and reboot (see                                                              |
|      | "System Configuration" on page 378)                                                                                                    |
| 7    | Save the configuration:                                                                                                    |
|      | save config                                                                                                    |

(i) Important - After you add, configure, or delete features, run the "save config" command to save the settings permanently.

# Syntax

# Adding a new bridging group

# Syntax

add bridging group <Bridge Group ID>

**interface** *<Bridge Group ID>* state" command. This is done automatically by the bridging driver.

Adding a new subordinate interface to an existing bridging group

# Syntax

```
add bridging group <Bridge Group ID> interface <Name of
Subordinate Interface>
```

# Example

gaia> add bridging group 56 interface eth1

Note - Make sure that the subordinate interfaces do not have any IP addresses or aliases configured.

Adding a fail-open interface to an existing bridging group

# Syntax

```
add bridging group <Bridge Group ID> fail-open-interfaces <Name
of Subordinate Interface>
```

#### Configuring an existing Bridging Group

# Syntax

```
set interface <Name of Bridge Interface>
    comments "Text"
    ipv4-address <IPv4 Address>
        subnet-mask <Mask>
        mask-length <Mask Length>
    ipv6-address <IPv6 Address> mask-length <Mask Length>
    ipv6-autoconfig {on | off}
    mac-addr <MAC Address>
    mtu <68-16000 | 1280-16000>
    rx-ringsize <0-4096>
    tx-ringsize <0-4096>
```

# Example

gaia> set interface br1 ipv6-address 3000:40::1 mask-length 64

#### Deleting a subordinate interface from an existing bridging group

#### Syntax

```
delete bridging group <Bridge Group ID> interface <Name of
Subordinate Interface>
```

# Example

gaia> delete bridging group 56 interface eth1

#### Deleting a fail-open interface from the bridging group

# Syntax

```
delete bridging group <Bridge Group ID> fail-open-interfaces
<Name of Subordinate Interface>
```

# Deleting the bridging group

# Syntax

```
delete bridging group <Bridge Group ID>
```

Notes:

- You must delete all subordinate interfaces from the bridging group before you delete the bridging group.
- Do not change the state of bond interface manually using the "set interface <Bridge Group ID> state" command. This is done automatically by the bridging driver.

# Example

```
gaia> delete bridging group 56
```

# Viewing the subordinate interfaces of an existing bridging group

# Syntax

show bridging group <Bridge Group ID>

# Viewing the configured bridging groups

# Syntax

show bridging groups

# Parameters

# **CLI** Parameters

| Parameter                                     | Description                                                            |
|-----------------------------------------------|------------------------------------------------------------------------|
| <bridge group="" id=""></bridge>              | Configures the Bridge Group ID.                                        |
|                                               | <ul> <li>Range: 0 - 1024</li> <li>Default: No default value</li> </ul> |
| <name bridge<br="" of="">Interface&gt;</name> | Configures the name of the Bridge interface.                           |

| Parameter                                           | Description                                                                                                    |
|-----------------------------------------------------|----------------------------------------------------------------------------------------------------|
| <name of<br="">Subordinate<br/>Interface&gt;</name> | Specifies a physical subordinate interface.                                                                                                    |
| comments "Text"                                     | Configures an optional free text comment.                                                                                                    |
|                                                     | <ul> <li>Write the text in double quotes.</li> <li>Text must be up to 100 characters.</li> <li>This comment appears in the Gaia Portal and in the output of the show configuration command.</li> </ul> |
| ipv4-address <ipv4<br>Address&gt;</ipv4<br>         | Configures the IPv4 address.                                                                                                    |
| ipv6-address < <i>IPv6</i><br>Address>              | <ul> <li>Configures the IPv6 address.</li> <li>Important - First, you must enable the IPv6 Support and reboot (see "System Configuration" on page 378).</li> </ul>                                     |
| subnet-mask < <i>Mask</i> >                         | Configures the IPv4 subnet mask using dotted decimal notation (X.X.X.X).                                                                                                    |
| mask-length < <i>Mask</i><br><i>Length</i> >        | Configures the IPv4 or IPv6 subnet mask length using the CIDR notation (integer between 2 and 32).                                                                                                    |
| ipv6-autoconfig<br>{on   off}                       | Configures if this interface gets an IPv6 address from a DHCPv6 Server:                                                                                                    |
|                                                     | <ul> <li>on - Gets an IPv6 address from a DHCPv6 Server</li> <li>off - Does not get an IPv6 address from a DHCPv6<br/>Server (you must assign it manually)</li> </ul>                                  |
|                                                     | <b>Important</b> - First, you must enable the IPv6 Support and reboot (see <i>"System Configuration" on page 378</i> ).                                                                                |
| mac-addr <mac<br>Address&gt;</mac<br>               | Configures the hardware MAC address.                                                                                                    |

| Parameter                      | Description                                                                                 |
|--------------------------------|---------------------------------------------------------------------------------------------|
| mtu <68-16000  <br>1280-16000> | Configures the Maximum Transmission Unit size for an interface.<br>For IPv4:                |
|                                | <ul> <li>Range: 68 - 16000 bytes</li> <li>Default: 1500 bytes</li> </ul>                    |
|                                | For IPv6:                                                                                   |
|                                | <ul> <li>Range: 1280 - 16000 bytes</li> <li>Default: 1500 bytes</li> </ul>                  |
| rx-ringsize <0-                | Configures the receive buffer size.                                                         |
| 4096>                          | <ul> <li>Range: 0 - 4096 bytes</li> <li>Default: Depends on the interface driver</li> </ul> |
| tx-ringsize <0-                | Configures the transmit buffer size.                                                        |
| 4096>                          | <ul> <li>Range: 0 - 4096 bytes</li> <li>Default: Depends on the interface driver</li> </ul> |

# Example

```
gaia> add bridging group 56 interface eth1
gaia> set interface br1 ipv6-address 3000:40::1 mask-length 64
gaia> show bridging groups
gaia> delete bridging group 56 interface eth1
gaia> delete bridging group 56
```

# Accept, or Drop Ethernet Frames with Specific Protocols

# Important:

- In a Cluster, you must configure all the Cluster Members in the same way.
- On Scalable Platforms (Maestro and Chassis), you must run the applicable commands in the Expert mode on the applicable Security Group.

By default, a Security Gateway, a Cluster, or a Scalable Platform Security Group in Bridge mode *allows* Ethernet frames that carry protocols other than IPv4 (0x0800), IPv6 (0x86DD), or ARP (0x0806) protocols.

Administrator can configure a Security Gateway, a Cluster, or a Scalable Platform Security Group in Bridge Mode to either accept, or drop Ethernet frames that carry specific protocols.

When Access Mode VLAN (VLAN translation) is configured, BPDU frames can arrive with the wrong VLAN number to the switch ports through the Bridge interface. This mismatch can cause the switch ports to enter blocking mode.

In Active/Standby Bridge Mode only, you can disable BPDU forwarding to avoid such blocking mode:

| Step | Instructions                                                                                                    |
|------|----------------------------------------------------------------------------------------------------|
| 1    | Connect to the command line on the Security Gateway, each Cluster Member, or Scalable Platform Security Group.                     |
| 2    | Log in to the Expert mode.                                                                                                    |
| 3    | <ul> <li>Backup the current /etc/rc.d/init.d/network file:</li> <li>On the Security Gateway / each Cluster Member:</li> </ul>      |
|      | <pre>cp -v /etc/rc.d/init.d/network{,_BKP}  On the Scalable Platform Security Group: g_cp -v /etc/rc.d/init.d/network{,_BKP}</pre> |
| 4    | Edit the current /etc/rc.d/init.d/network file:<br>vi /etc/rc.d/init.d/network                                                     |
| 5    | After the line:<br><pre>./etc/init.d/functions Add this line: /sbin/sysctl -w net.bridge.bpdu_forwarding=0</pre>                   |
| 6    | Save the changes in the file and exit the Vi editor.                                                                               |
| Step | Instructions                                                                                        |
|------|----------------------------------------------------------------------------------------------------|
| 7    | On the Scalable Platform Security Group:<br>Copy the modified file to other Security Group Members: |
|      | <pre>asg_cp2blades -b all /etc/rc.d/init.d/network</pre>                                            |
| 8    | Reboot.                                                                                             |
|      | On the Security Gateway / each Cluster Member:                                                      |
|      | reboot                                                                                              |
|      | On the Scalable Platform Security Group:                                                            |
|      | g_reboot -a                                                                                         |
| 9    | Make sure the new configuration is loaded:                                                          |
|      | On the Security Gateway / each Cluster Member:                                                      |
|      | sysctl net.bridge.bpdu_forwarding                                                                   |
|      | <ul> <li>On the Scalable Platform Security Group:</li> </ul>                                        |
|      | g_all sysctl net.bridge.bpdu_forwarding                                                             |
|      | The output must show:                                                                               |
|      | <pre>net.bridge.bpdu_forwarding = 0</pre>                                                           |

# Loopback Interfaces

## In This Section:

| Configuring Loopback Interfaces in Gaia Portal | 182 |
|------------------------------------------------|-----|
| Configuring Loopback Interfaces in Gaia Clish  | 185 |

You can define a virtual loopback interface by assigning an IPv4 or IPv6 address to the  $l\circ$  (local) interface.

This can be useful for testing purposes or as a proxy interface for an unnumbered interface.

This section shows you how to configure a loopback interface in the Gaia Portal and Gaia Clish.

## **Configuring Loopback Interfaces in Gaia Portal**

**Important** - On Scalable Platforms (Maestro and Chassis), you must connect to the Gaia Portal of the applicable Security Group.

## Adding a loopback interface

|   | Step | Instructions                                                                                                    |
|---|------|----------------------------------------------------------------------------------------------------|
|   | 1    | In the navigation tree, click Interface Management > Network Interfaces.                                                                                                    |
|   | 2    | Click Add > Loopback.                                                                                                    |
|   | 3    | <ul> <li>In the Add loopback window:</li> <li>1. The Enable option is selected by default to set the loopback interface status to UP.</li> <li>2. In the Comment field, enter the applicable comment text (up to 100 characters).</li> <li>3. On the IPv4 tab, enter the IPv4 address and subnet mask. These IPv4 addresses are not allowed: <ul> <li>0.x.x.x</li> <li>127.x.x.x</li> <li>224.x.x.x - 239.x.x.x (Class D)</li> <li>240.x.x.x - 255.x.x.x (Class E)</li> <li>255.255.255.255</li> </ul> </li> <li>4. On the IPv6 tab (optional), enter the IPv6 address and mask length.</li> <li>Important - First, you must enable the IPv6 Support and reboot (see</li> </ul> |
|   | 4    | "System Configuration" on page 378).<br>Click <b>OK</b> .                                                                                                    |
| 7 | Note | - When you add a new loopback interface, Gaia automatically assigns a                                                                                                    |

**Note** - when you add a new loopback interface, Gala automatically assigns a name in the format "loop< XX>", where XX is a sequence number that starts from 00. The name of the first loopback interface is *loop00*. The name of the second loopback interface is *loop01*. And so on.

## Configuring a loopback interface

| Step | Instructions                                                                                                    |
|------|----------------------------------------------------------------------------------------------------|
| 1    | In the navigation tree, click Interface Management > Network Interfaces.                                                                       |
| 2    | Select a loopback interface and click Edit.                                                                                                    |
| 3    | In the Edit loop <nn> window:</nn>                                                                                                    |
|      | <ul> <li>a. If required, change the IPv4 address and subnet mask.</li> <li>b. If required, change the IPv6 address and mask length.</li> </ul> |
| 4    | Click <b>OK</b> .                                                                                                    |

## Deleting a loopback interface

| Step | Instructions                                                                      |
|------|-----------------------------------------------------------------------------------|
| 1    | In the navigation tree, click <b>Network Management &gt; Network Interfaces</b> . |
| 2    | Select a loopback interface and click Delete.                                     |
| 3    | Click <b>OK</b> , when the confirmation message shows.                            |

## **Configuring Loopback Interfaces in Gaia Clish**

Important - On Scalable Platforms (Maestro and Chassis), you must run the applicable commands in Gaia gClish of the applicable Security Group.

## Syntax

### Adding a loopback interface

add interface lo loopback <IPv4 Address>/<Mask Length>

Note - When you add a new loopback interface, Gaia automatically assigns a name in the format "loop<XX>", where XX is a sequence number that starts from 00. The name of the first loopback interface is *loop00*. The name of the second loopback interface is *loop01*. And so on.

#### Configuring a loopback interface

```
set interface <Name of Loopback Interface> {ipv4-address
<options> | ipv6-address <options>}
```

Note - You can only change IPv4 or IPv6 address on a loopback interface.

#### Viewing a loopback interface

```
show interface<SPACE><TAB>
show interface <Name of Loopback Interface>
```

#### Deleting a loopback interface

delete interface lo loopback <Name of Loopback Interface>

Important - After you add, configure, or delete features, run the "save config" command to save the settings permanently.

### Parameters

#### **CLI** Parameters

| Parameter | Description                                                                    |
|-----------|--------------------------------------------------------------------------------|
| lo        | You must use the $lo$ (local interface) keyword to define a loopback interface |

| Parameter                                       | Description                                                                                                    |
|-------------------------------------------------|----------------------------------------------------------------------------------------------------|
| <ipv4 address=""></ipv4>                        | Specifies the IPv4 address<br>These IPv4 addresses are not allowed:                                                                                       |
|                                                 | <ul> <li>0.x.x.x</li> <li>127.x.x.x</li> <li>224.x.x.x - 239.x.x.x (Class D)</li> <li>240.x.x.x - 255.x.x.x (Class E)</li> <li>255.255.255.255</li> </ul> |
| <mask length=""></mask>                         | Configures the IPv4 subnet mask length using the CIDR notation (integer between 2 and 32)                                                                 |
| <name loopback<br="" of="">Interface&gt;</name> | Specifies a loopback interface name                                                                                                    |

## Example

gaia> add interface lo loopback 10.10.99.1/24
gaia> delete interface lo loopback loop01

# **VPN Tunnel Interfaces**

Virtual Tunnel Interface (VTI) is a virtual interface that is used for establishing a Route-Based VPN tunnel. Each peer Security Gateway has one VTI that connects to the VPN tunnel.

The VPN tunnel and its properties are configured by the VPN community that contains the two Security Gateways.

You must configure the VPN community and its member Security Gateways before you can create a VTI.

To learn more about Route Based VPN, see the <u>*R81.20 Site to Site VPN Administration Guide</u>* > Chapter *Route Based VPN*.</u>

Note - The name of a VPN Tunnel interface in Gaia is "vpnt<VPN Tunnel ID>".
 For example, the name of a VPN Tunnel interface with a VPN Tunnel ID of 5 is
 "vpnt5".

## Procedure:

- 1. Create and configure the Security Gateways.
- 2. Enable the IPsec VPN Software Blade in the objects of the applicable Security Gateways.
- 3. Configure the VPN community in SmartConsole that includes the two peer Security Gateways.

## Configuring VPN community

You must configure the VPN Community and add the member Security Gateways to it before you configure a VPN Tunnel Interface. This section includes the basic procedure for defining a Site-to-Site VPN Community. To learn more about VPN communities and their definition procedures, see the <u>R81.20 Site to Site VPN</u> <u>Administration Guide</u>.

| Step | Instructions                                                                                              |
|------|----------------------------------------------------------------------------------------------------|
| 1    | Connect with SmartConsole to the Management Server.                                                       |
| 2    | From the left navigation panel, click Security Policies.                                                  |
| 3    | In the Access Tools section, click VPN Communities.                                                       |
| 4    | From the top toolbar, click the <b>New (</b> *) > select <b>Star Community</b> or <b>Meshed Community</b> |

| Step | Instructions                                                                                                    |
|------|----------------------------------------------------------------------------------------------------|
| 5    | <ul> <li>Configure the VPN community:</li> <li>a. Enter the VPN community name.</li> <li>b. From the left tree, click Gateways.<br/>Select the applicable Security Gateways.</li> <li>c. From the left tree, click Encrypted Traffic.<br/>Select Accept all encrypted traffic.<br/>This automatically adds a rule to encrypt all traffic between Security<br/>Gateways in a VPN community.</li> <li>d. Configure other settings as necessary.</li> </ul> |
| 6    | Publish the SmartConsole session.                                                                                                    |

4. Make Route Based VPN the default option.

Do this procedure one time for each.

## **Configuring Route Based VPN**

When Domain Based VPN and Route Based VPN are configured for a Security Gateway, Domain Based VPN is active by default. You must do two short procedures to make sure that Route Based VPN is always active.

The first procedure configures an empty encryption domain group for your VPN peer Security Gateways. You do this step one time for each Security Management Server. The second step is to make Route Based VPN the default option for all Security Gateways.

| Step | Instructions                                                                                                    |
|------|----------------------------------------------------------------------------------------------------|
| 1    | In the SmartConsole, click <b>Objects</b> menu > <b>More object types</b> ><br><b>Network Object &gt; Group &gt; New Network Group</b> . |
| 2    | Enter a group name.                                                                                                    |
| 3    | Do not add members to this group.                                                                                                    |
| 4    | Click <b>OK</b> .                                                                                                    |

#### Configuring an empty group

### Configuring the Route Based VPN as the default choice

Do these steps for each Security Gateway.

| Step | Instructions                                                                                     |
|------|--------------------------------------------------------------------------------------------------|
| 1    | From the left navigation panel, click Gateways & Servers.                                        |
| 2    | Double-click the applicable Security Gateway object.                                             |
| 3    | From the left tree, click <b>Network Management &gt; VPN Domain</b> .                            |
| 4    | Select <b>Manually define</b> and then select the empty <b>Group</b> object you created earlier. |
| 5    | Install the Access Control Policy.                                                               |

5. Configure the VTI.

You can configure the VPN Tunnel Interfaces (VTI) in Gaia Portal or Gaia Clish.

## Configuring VTI in Gaia Portal

() Important - On Scalable Platforms (Maestro and Chassis), you must connect to the Gaia Portal of the applicable Security Group.

| Step | Instructions                                                                                                    |
|------|----------------------------------------------------------------------------------------------------|
| 1    | In the Gaia Portal, select <b>Network Management &gt; Network Interfaces</b> .                                                        |
| 2    | Click <b>Add</b> > <b>VPN Tunnel</b> .<br>To configure an existing VTI interface, select the VTI interface and click<br><b>Edit</b> . |

| Step | Instructions                                                                                                    |
|------|----------------------------------------------------------------------------------------------------|
| 3    | <ul> <li>In the Add/Edit window, configure these parameters:</li> <li>VPN Tunnel ID - Unique tunnel name (integer from 1 to 99).<br/>Gaia automatically adds the prefix "vpnt" to the Tunnel ID<br/>(example: vnpt10).</li> <li>Remote Peer Name - Alphanumeric character string as configured<br/>for the Remote Peer Name in the VPN community.<br/>You must configure the two peers in the VPN community before you<br/>can configure the VTI.</li> <li>VPN Tunnel Type - Select the applicable type: <ul> <li>Numbered - Uses a specified, static IPv4 addresses for local<br/>and remote connections.</li> <li>Unnumbered - Uses the interface and the remote peer name<br/>to get IPv4 addresses.</li> </ul> </li> <li>Local Address - Configures the local peer IPv4 address. Applies to<br/>the Numbered VTI only.</li> <li>Remote Address - Configures the remote peer IPv4 address.<br/>Applies to the Numbered VTI only.</li> <li>Physical Device - Local peer interface name. Applies to the<br/>Unnumbered VTI only.</li> </ul> |

### Configuring VTI in Gaia Clish

**Important** - On Scalable Platforms (Maestro and Chassis), you must run the applicable commands in Gaia gClish of the applicable Security Group.

#### Syntax

To add a VPN Tunnel Interface (VTI):

```
add vpn tunnel <Tunnel ID>
    type
        numbered local <Local IP address> remote
<Remote IP address> peer <Peer Name>
        unnumbered peer <Peer Name> dev <Name of
Local Interface>
```

To see the configuration of the specific VPN Tunnel Interface (VTI):

show vpn tunnel <Tunnel ID>

To see all configured VPN Tunnel Interfaces (VTIs):

```
show vpn tunnels
```

To delete a VPN Tunnel Interface (VTI):

delete vpn tunnel <Tunnel ID>

() Important - After you add, configure, or delete features, run the "save config" command to save the settings permanently.

## **CLI** Parameters

| Parameter                                         | Description                                                                                                    |
|---------------------------------------------------|----------------------------------------------------------------------------------------------------|
| <tunnel id=""></tunnel>                           | Configures the unique Tunnel ID (integer from 1 to 99).<br>Gaia automatically adds the prefix 'vpnt' to the Tunnel ID.<br>Example: vnpt10                                        |
| type numbered                                     | Configures a <b>numbered</b> VTI that uses static IPv4 addresses for local and remote connections.                                                                               |
| type<br>unnumbered                                | Configures an <b>unnumbered</b> VTI that uses the interface and the remote peer name to get IPv4 addresses.                                                                      |
| local <local<br>IP address&gt;</local<br>         | Configures the VPN Tunnel IPv4 address in dotted<br>decimal format on this Security Gateway or Cluster<br>Member.<br>Applies to the Numbered VTI only.                           |
| remote < <i>Remote</i><br><i>IP address</i> >     | Configures the VPN Tunnel IPv4 address in dotted decimal format on the VPN peer.<br>Applies to the Numbered VTI only.                                                            |
| peer <i><peer< i=""><br/>Name</peer<></i>         | Specifies the name of the remote peer object as<br>configured in the VPN community in SmartConsole.                                                                              |
| dev <name of<br="">Local<br/>Interface&gt;</name> | Specifies the name of the local interface on this Security<br>Gateway or Cluster Member.<br>The new VTI is bound to this local interface.<br>Applies to the Unnumbered VTI only. |

### Example

```
gaia> add vpn tunnel 20 type numbered local 10.10.10.1
remote 20.20.20.1 peer MyPeer1
qaia>
gaia> add vpn tunnel 10 type unnumbered peer MyPeer2 dev
eth1
gaia>
gaia> show vpn tunnels
  Interface: vpnt20
        Local IP: 10.10.10.1
        Peer Name: MyPeer1
        Remote IP: 20.20.20.1
        Interface type: numbered
  Interface: vpnt10
        Physical device: eth1
        Peer Name: MyPeer2
        Interface type: unnumbered
qaia>
gaia> show vpn tunnel 20
Interface: vpnt20
Local IP: 10.10.10.1
Peer Name: MyPeer1
Remote IP: 20.20.20.1
Interface type: numbered
gaia>
gaia> delete vpn tunnel 20
```

6. Configure Route Based VPN Rules.

## **Configuring Route Based VPN Rules**

To make sure that your security rules work correctly with Route Based VPN traffic, you must add directional matching conditions and allow OSPF traffic.

## (A) Defining Directional Matching VPN Rules

This section contains the procedure for defining directional matching rules.

Directional matching is necessary for Route Based VPN when a VPN community is included in the VPN column in the rule.

This is because without bi-directional matching, the rule only applies to connections between a community and an encryption domain (Domain Based Routing).

| Name          | Source | Destination | VPN        | Service | Action |
|---------------|--------|-------------|------------|---------|--------|
| VPN<br>Tunnel | Any    | Any         | MyIntranet | Any     | Accept |

The directional rule must contain these directional matching conditions:

- Community > Community
- Community > Internal\_Clear
- Internal\_Clear > Community

| Name          | Source | Destination | VPN                                                                                                    | Service | Action |
|---------------|--------|-------------|----------------------------------------------------------------------------------------------------|---------|--------|
| VPN<br>Tunnel | Any    | Any         | MyIntranet<br>><br>MyIntranet<br>MyIntranet<br>> Internal_<br>Clear<br>Internal_<br>Clear ><br>MyIntranet | Any     | Accept |

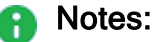

- MyIntranet is the name of a VPN Community.
- Internal\_Clear refers to all traffic from IP addresses to and from the specified VPN community.
- It is not necessary to configure bidirectional matching rules if the VPN column contains the value Any.

## Enabling the VPN directional matching

| Step | Instructions                                                                                                 |
|------|----------------------------------------------------------------------------------------------------|
| 1    | In SmartConsole, click <b>Menu &gt; Global properties&gt;</b> expand <b>VPN &gt;</b> click <b>Advanced</b> . |
| 2    | Select the Enable VPN Directional Match in VPN Column option and click OK.                                   |
| 3    | From the left navigation panel, click Gateways & Servers.                                                    |

| Step | Instructions                                                                                                    |
|------|----------------------------------------------------------------------------------------------------|
| 4    | <ul> <li>For each VPN member gateway:</li> <li>a. Double-click the Security Gateway object.</li> <li>b. From the left tree, click Network Management.</li> <li>c. Click Get Interfaces &gt; Get Interfaces with Topology.<br/>This updates the topology to include the newly configured VTIs.</li> <li>d. Click Accept.</li> <li>e. Click OK.</li> </ul> |

## Configuring a VPN directional matching rule

| Step | Instructions                                                                                                    |
|------|----------------------------------------------------------------------------------------------------|
| 1    | From the left navigation panel, click Security Policies.                                                                                                |
| 2    | Click Access Control > Policy.                                                                                                    |
| 3    | Right-click the VPN cell in the applicable rule and select Directional Match Condition.                                                                 |
| 4    | In the <b>New Directional Match Condition</b> window, select the source ( <b>Traffic reaching from</b> ) and destination ( <b>Traffic leaving to</b> ). |
| 5    | Click <b>OK</b> .                                                                                                    |
| 6    | Repeat Step 3-5 for each set of matching conditions.                                                                                                    |
| 7    | Publish the SmartConsole session.                                                                                                    |

## (B) Defining Rules to Allow OSPF Traffic

One advantage of Route Based VPN is the fact that you can use dynamic routing protocols to distribute routing information between Security Gateways.

The OSPF (Open Shortest Path First) protocol is commonly used with VTIs.

To learn about configuring OSPF, see the <u>*R81.20 Gaia Advanced Routing</u>* <u>*Administration Guide*</u>.</u>

| Step | Instructions                                                                                                  |
|------|----------------------------------------------------------------------------------------------------|
| 1    | In the Gaia Portal or Gaia Clish, add the applicable VPN Tunnel<br>Interfaces to the OSPF configuration page. |

| Step | Instructions                                                                                                    |            |                 |                |             |            |
|------|----------------------------------------------------------------------------------------------------|------------|-----------------|----------------|-------------|------------|
| 2    | In SmartConsole, add an Access Control rule that allows traffic to the VPN community (or all communities) that uses the OSPF service: |            |                 |                |             |            |
|      | Name                                                                                                    | Sourc<br>e | Destinatio<br>n | VPN            | Servic<br>e | Action     |
|      | Allow<br>OSPF for<br>a VPN<br>Communit<br>y                                                                                           | Any        | Any             | MyIntran<br>et | ospf        | Accep<br>t |

7. Install the policy and test.

## Instructions

You must save your configuration to the database and install policies to the Security Gateways before the VPN can be fully functional.

| Step | Instructions                                                |
|------|-------------------------------------------------------------|
| 1    | Publish the SmartConsole session.                           |
| 2    | Install the Access Control policy on the Security Gateways. |
| 3    | Make sure traffic passes over the VTI tunnel correctly.     |

# **6in4 Tunnel Interfaces**

In This Section:

| Configuring 6in4 Tunnel Interfaces in Gaia Portal | . 197 |
|---------------------------------------------------|-------|
| Configuring 6in4 Tunnel Interfaces in Gaia Clish  | . 199 |

**Important** - Scalable Platforms (Maestro and Chassis) do **not** support this feature (Known Limitation MBS-12823).

This section shows you how to configure 6in4 Tunnel Interfaces in the Gaia Portal and Gaia Clish.

6in4 is a transparent mechanism that transmits IPv6 traffic on existing IPv4 networks.

To do this, 6in4 does these functions:

- Encapsulates IPv6 packets in IPv4 packets for transmission on the IPv4 network.
- Routes traffic between 6in4 and "native" IPv6 networks.
- **Important** Before you can configure 6in4 Tunnel interfaces, you must enable the IPv6 Support and reboot (see *"System Configuration" on page 378*).
- Note The name of an 6in4 interface in Gaia is "sit\_6in4\_<Tunnel ID>". For example, the name of a 6in4 interface with a Tunnel ID of 5 is "*sit\_6in4\_5*".

# Configuring 6in4 Tunnel Interfaces in Gaia Portal

## Adding a 6in4 Tunnel interface

| Step | Instructions                                                                                                    |  |
|------|----------------------------------------------------------------------------------------------------|--|
| 1    | In the navigation tree, click <b>Network Management &gt; Network Interfaces</b> .                                                                                                    |  |
| 2    | Make sure that the physical interface, on which you add a 6in4 Tunnel interface, has an IPv4 address.                                                                                                    |  |
| 3    | Click Add > 6in4 Tunnel.                                                                                                    |  |
| 4    | In the <b>Add 6in4 Tunnel</b> window, select the <b>Enable</b> option to set the VLAN interface to UP.                                                                                                    |  |
| 5    | <b>Optional:</b> On the <b>IPv6</b> tab, enter the IPv6 address and mask length.<br>You can optionally select the <b>Obtain IPv6 address automatically</b> option.                                                                                                    |  |
| 6    | On the <b>6in4 Tunnel</b> tab:                                                                                                    |  |
|      | <ul> <li>In the Interface field, select the applicable physical interface.</li> <li>In the Tunnel ID field, enter or select the Tunnel ID between 2 and 999999.</li> <li>Note - The ID must be unique for every 6in4 tunnel that terminates on this Gaia.</li> <li>In the TTL field, enter or select the Time-to-Live for the 6in4 packets between 0 and 255.</li> <li>Note - This value must be the same on the peers. Default value is 0.</li> <li>In the Remote Address field, enter the IPv4 address at the remote end of the 6in4 tunnel.</li> </ul> |  |
| 7    | Click <b>OK</b> .                                                                                                    |  |

## Editing a VLAN interface

| Step | Instructions                                                                                                    |
|------|----------------------------------------------------------------------------------------------------|
| 1    | In the navigation tree, click <b>Network Management &gt; Network Interfaces</b> .                                                                 |
| 2    | Select a VLAN interface and click Edit.                                                                                                    |
| 3    | On the <b>IPv6</b> tab, enter the IPv6 address and mask length.<br>You can optionally select the <b>Obtain IPv6 address automatically</b> option. |
| 4    | Click <b>OK</b> .                                                                                                    |

• Note - You cannot change the settings on the 6in4 Tunnel tab. To change these parameters, delete the 6in4 Tunnel interface and then create a new 6in4 Tunnel interface.

## Deleting a 6in4 Tunnel interface

| Step | Instructions                                                                      |
|------|-----------------------------------------------------------------------------------|
| 1    | In the navigation tree, click <b>Network Management &gt; Network Interfaces</b> . |
| 2    | Select a 6in4 Tunnel interface and click <b>Delete</b> .                          |
| 3    | Click <b>OK</b> , when the confirmation message shows.                            |

## **Configuring 6in4 Tunnel Interfaces in Gaia Clish**

Important - Make sure that the physical interface, on which you wish to add a 6in4 Tunnel interface, have an IPv4 address.

## Syntax

Adding a new 6in4 Tunnel interface

```
add interface <Name of Physical Interface> 6in4 <6in4 Tunnel ID>
remote <IPv4 Address on Remote Peer> [ttl <0-255>]
```

Configuring a 6in4 Tunnel interface

```
set interface sit 6in4 <6in4 Tunnel ID>
      comments "Text"
      ipv6-address <IPv6 Address> mask-length <Mask Length>
      ipv6-autoconfig {on | off}
      mtu <1280-16000>
      state {on | off}
```

**Note** - You cannot change the 6in4 settings (*Name of Physical Interface*, 6in4) *Tunnel ID, IPv4 Address on Remote Peer, or TTL).* To change these parameters, delete the 6in4 Tunnel interface and then create a new 6in4 Tunnel interface.

Viewing the configuration of a specific 6in4 Tunnel interface

show interface sit 6in4 <6in4 Tunnel ID><SPACE><TAB>

#### Deleting a 6in4 Tunnel interface

delete interface sit 6in4 <6in4 Tunnel ID> 6in4 <6in4 Tunnel ID>

🔒 Important - After you add, configure, or delete features, run the "save config" command to save the settings permanently.

## **Parameters**

#### **CLI** Parameters

| Parameter                                       | Description                                                                                                    |
|-------------------------------------------------|----------------------------------------------------------------------------------------------------|
| <name of="" physical<br="">Interface&gt;</name> | Specifies a physical interface.                                                                                                    |
| <6in4 Tunnel ID>                                | Specifies the Tunnel ID between 2 and 999999.<br><b>Note</b> - The ID must be unique for every 6in4 tunnel that terminates on this Gaia. |

| Parameter                                        | Description                                                                                                    |
|--------------------------------------------------|----------------------------------------------------------------------------------------------------|
| <ipv4 address="" on<br="">Remote Peer&gt;</ipv4> | Specifies the IPv4 address at the remote end of the 6in4 tunnel.                                                                                                    |
| ttl <0-255>                                      | Specifies the Time-to-Live for the 6in4 packets between 2 and 255.<br><b>Note</b> - This value must be the same on the peers. Default value is 0.                                                                                                  |
| comments " <i>Text</i> "                         | <ul> <li>Defines the optional comment.</li> <li>Write the text in double quotes.</li> <li>Text must be up to 100 characters.</li> <li>This comment appears in the Gaia Portal and in the output of the "show configuration" command.</li> </ul>    |
| <ipv6 address=""></ipv6>                         | Assigns the IPv6 address.                                                                                                    |
| mask-length < <i>Mask</i><br><i>Length</i> >     | Configures the IPv6 subnet mask length using CIDR notation (/xx) - integer between 1 and 128.                                                                                                    |
| ipv6-autoconfig<br>{on   off}                    | <ul> <li>Configures if this interface gets an IPv6 address from a DHCPv6 Server:</li> <li>on - Gets an IPv6 address from a DHCPv6 Server</li> <li>off - Does not get an IPv6 address from a DHCPv6 Server (you must assign it manually)</li> </ul> |
| mtu <1280-16000>                                 | Configures the Maximum Transmission Unit size for an interface.   Range: 1280 - 16000 bytes  Default: 1500 bytes                                                                                                    |
| state {on   off}                                 | Configures interface's state:<br>• on - Enabled<br>• off - Disabled                                                                                                    |

### Example

gaia> add interface eth0 6in4 55 remote 192.168.20.30 ttl 200
gaia> set interface comments "6in4 ID 55 with peer
192.168.20.30"
gaia> delete interface sit\_6in4\_55 6in4 55

# **PPPoE Interfaces**

## In This Section:

| Configuring PPPoE Interfaces in Gaia Portal | . 202 |
|---------------------------------------------|-------|
| Configuring PPPoE Interfaces in Gaia Clish  | . 204 |

This section shows you how to configure PPPoE Interfaces in the Gaia Portal and Gaia Clish.

The Point-to-Point Protocol over Ethernet (PPPoE) is a network protocol for encapsulating PPP frames inside Ethernet frames.

PPPoE is used mainly with DSL services, where individual users connect to the DSL modem over Ethernet and in plain Ethernet networks.

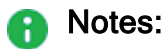

- The name of a PPPoE interface in Gaia is "pppoe<Tunnel ID>". For example, the name of a PPPoE interface with a Tunnel ID of 5 is "pppoe5".
- Check Point cluster does not support this interface as a cluster interface.
- Scalable Platforms (Maestro and Chassis) do **not** support this feature.

# Configuring PPPoE Interfaces in Gaia Portal

## Adding a PPPoE interface

| Step | Instructions                                                                                                    |
|------|----------------------------------------------------------------------------------------------------|
| 1    | In the navigation tree, click <b>Network Management &gt; Network Interfaces</b> .                                                                                                    |
| 2    | Make sure that the physical interface, on which you add a PPPoE interface, does not have an IP address.                                                                                                    |
| 3    | Click Add > PPPoE.                                                                                                    |
| 4    | In the <b>Add PPPoE</b> window, select the <b>Enable</b> option to set the PPPoE interface to UP.                                                                                                    |
| 5    | On the <b>PPPoE</b> tab:                                                                                                    |
|      | <ul> <li>In the PPPoE ID field, enter or select the ID between 0 and 999.<br/>Note - This ID must be unique for every PPPoE interface.</li> <li>In the Interface field, select the applicable physical interface.<br/>Gaia uses this interface to forward PPPoE frames.</li> <li>In the User Name field, enter the username needed to connect to the<br/>PPPoE server at the Internet Service Provider (ISP). Get it from the ISP.</li> <li>In the Password field, enter the password needed to connect to the<br/>PPPoE server at the Internet Service Provider (ISP). Get it from the ISP.</li> <li>In the Password field, enter the password needed to connect to the<br/>PPPoE server at the Internet Service Provider (ISP). Get it from the ISP.</li> <li>Optional: Select Use Peer DNS to allow the ISP to define the IPv4 DNS<br/>server for the Gaia. The ISP supplies either one IPv4 DNS server (the<br/>Primary) or two (Primary and Secondary).</li> <li>Important - If you select this option, the PPPoE Peer DNS servers<br/>overwrite the IPv4 DNS servers configured in Network Management<br/>&gt; Hosts and DNS.</li> <li>Optional: Select Use Peer as Default Gateway to make the ISP server<br/>the Default Gateway for the Gaia.</li> <li>Important - If you select this option, Gaia does not use anymore the<br/>Default Gateway configured in Network Management &gt; IPv4 Static<br/>Routes.</li> </ul> |
| 9    | Click OK.                                                                                                    |

## Editing a PPPoE interface

| Step | Instructions                                                                      |
|------|-----------------------------------------------------------------------------------|
| 1    | In the navigation tree, click <b>Network Management &gt; Network Interfaces</b> . |
| 2    | Select a PPPoE interface and click <b>Edit</b> .                                  |

| Step   | Instructions                       |
|--------|------------------------------------|
| 3      | Configure the applicable settings. |
| 4      | Click <b>OK</b> .                  |
| A Mate |                                    |

• Note - You cannot change the PPPoE ID for an existing PPPoE interface. To change this ID, delete the PPPoE interface and then create a new PPPoE interface.

## Deleting a PPPoE interface

| Step | Instructions                                                                      |
|------|-----------------------------------------------------------------------------------|
| 1    | In the navigation tree, click <b>Network Management &gt; Network Interfaces</b> . |
| 2    | Select a PPPoE interface and click <b>Delete</b> .                                |
| 3    | Click <b>OK</b> , when the confirmation message shows.                            |

## **Configuring PPPoE Interfaces in Gaia Clish**

Important - Make sure that the physical interface, on which you wish to add a VLAN interface, does not have an IP address.

## Syntax

#### Adding a new VLAN interface

```
add pppoe client id < PPPoE ID> interface < Name of Physical
Interface> user-name < PPPoE Username> {password < PPPoE Password>
| password hash < PPPoE Password Hash >} [use-peer-dns {on | off}]
[use-peer-as-default-gateway {on | off}]
```

#### Configuring a VLAN interface

```
set pppoe client id < PPPoE ID>
      fake-peer-address <IPv4 Address>
      interface <Name of Physical Interface>
      password < PPPoE Password>
      use-fake-peer-address {on | off}
      use-peer-as-default-gateway {on | off}
      use-peer-dns {on | off}
      user-name < PPPoE Username>
```

**Note** - You cannot change the PPPoE ID for an existing PPPoE interface. To A change this parameters, delete the PPPoE interface and then create a new PPPoE interface.

#### Viewing the PPPoE configuration

```
show configuration pppoe
show pppoe client id<SPACE><TAB>
show pppoe client id < PPPoE ID>
```

#### **Deleting a VLAN interface**

```
delete pppoe client id <PPPoE ID>
```

<sup>🔒</sup> Important - After you add, configure, or delete features, run the "save config" command to save the settings permanently.

## Parameters

## **CLI Parameters**

| Parameter                                                     | Description                                                                                                    |
|---------------------------------------------------------------|----------------------------------------------------------------------------------------------------|
| id < <i>PPPoE ID</i> >                                        | Specifies the ID between 0 and 999.<br><b>Note</b> - This ID must be unique for every PPPoE interface.                                                                                                    |
| interface<br><name of<br="">Physical<br/>Interface&gt;</name> | Specifies a local physical interface.<br>Gaia uses this interface to forward PPPoE frames.                                                                                                    |
| user-name<br>< <i>PPPoE</i><br>Username>                      | Specifies the username needed to connect to the PPPoE server at the Internet Service Provider (ISP). Get it from the ISP.                                                                                                    |
| password<br>< <i>PPPoE</i><br><i>Password</i> >               | Specifies the password needed to connect to the PPPoE server at the Internet Service Provider (ISP). Get it from the ISP.                                                                                                    |
| password_hash<br>< <i>PPPoE</i><br><i>Password</i><br>Hash>   | Specifies the hash of the password needed to connect to the<br>PPPoE server at the Internet Service Provider (ISP). Get it from the<br>ISP.                                                                                                    |
| use-peer-dns<br>{on   off}                                    | <ul> <li>Optional: Specifies whether to allow the ISP to define the IPv4 DNS server for the Gaia. The ISP supplies either one IPv4 DNS server (the Primary) or two (Primary and Secondary).</li> <li>on - Allow</li> <li>off - Do not allow</li> <li>Important - If you enable this option, the PPPoE Peer DNS servers overwrite the IPv4 DNS servers configured with the "set dns" command.</li> </ul> |
| use-peer-as-<br>default-<br>gateway {on  <br>off}             | <ul> <li>Optional: Specifies whether to make the ISP server the Default Gateway for the Gaia</li> <li>on - Allow</li> <li>off - Do not allow</li> <li>Important - If you enable this option, Gaia does not use anymore the Default Gateway configured with the "set static-route default" command.</li> </ul>                                                                                           |

| Parameter                                               | Description                                                                                                    |
|---------------------------------------------------------|----------------------------------------------------------------------------------------------------|
| fake-peer-<br>address < <i>IPv4</i><br><i>Address</i> > | <b>Optional.</b> Configures the fake unicast peer IPv4 address (the default value is 0.0.0.0).                                               |
| use-fake-<br>peer-address<br>{on   off}                 | <ul> <li>Optional. Configures whether to use the configured fake peer IPv4 address:</li> <li>on - Enabled</li> <li>off - Disabled</li> </ul> |

## Example

```
gaia> add pppoe client id 1 interface eth0 user-name JohnDoe
password 123456 use-peer-dns on
```

# **GRE Interfaces**

## In This Section:

| Configuring GRE Interfaces in Gaia Portal     |  |
|-----------------------------------------------|--|
| Configuring GRE interfaces in Gaia Clish      |  |
| Configuring GRE Interfaces on Cluster Members |  |

Important - Scalable Platforms (Maestro and Chassis) do not support this feature (Known Limitation PMTR-60868).

This section shows you how to configure a GRE Interface in the Gaia Portal and the Gaia Clish.

Generic Routing Encapsulation (GRE) is an IP encapsulation protocol, which is used to transport IP packets over a network.

GRE allows routing of IP packets between private IPv4 networks, which are separated over public IPv4 Internet.

Notes:

- The name of a GRE interface in Gaia OS is "gre<ID>".
  For example, the name of a GRE interface with a GRE ID of 5 is "gre5".
- The GRE tunnel is not secure, because it is not encrypted.
- By default, Gaia OS loads the GRE kernel driver. Therefore, Gaia OS has interfaces "gre0" and "gretap0" in the administratively down state.
- SecureXL does **not** accelerate traffic over a GRE tunnel.

For additional information, see sk169794.

# Configuring GRE Interfaces in Gaia Portal

## Adding a GRE interface

| Step | Instructions                                                                                                    |
|------|----------------------------------------------------------------------------------------------------|
| 1    | In the navigation tree, click <b>Network Management &gt; Network Interfaces</b> .                                                                                                    |
| 2    | Click Add > GRE.                                                                                                    |
| 3    | On the <b>IPv4</b> tab, enter the local IPv4 address and subnet mask for the GRE interface.                                                                                                    |
| 4    | <ul> <li>On the GRE Tunnel tab:</li> <li>a. In the GRE Interface ID field, enter or select the GRE Tunnel ID between 1 and 1024.</li> <li>b. In the Peer Address field, enter the IPv4 address for the GRE interface on the remote GRE peer.</li> <li>c. In the Local Address field, enter the IPv4 address of the applicable local physical interface.</li> <li>d. In the Remote Address field, enter the IPv4 address of the applicable physical interface on the remote GRE peer.</li> <li>e. In the TTL field, enter or select the Time-to-Live for the GRE packets between 0 and 255.</li> <li>Note - This value must be the same on the GRE peers.</li> </ul> |
| 5    | Click OK.                                                                                                    |

## Example

Security Gateway "GW1" and Security Gateway "GW2" create a GRE Tunnel over a network.

```
[GW1] (physical interface eth1) (GRE Tunnel configuration) <==> <==> (network) <==> <==> (GRE Tunnel configuration) (physical interface eth2 [GW2]
```

The GRE interface configuration on these GRE peers:

| Setting                  | Security Gateway "GW1"            | Security Gateway "GW2"             |
|--------------------------|-----------------------------------|------------------------------------|
| Local physical interface | eth1 with IPv4 10.10.10.11/<br>24 | eth2 with IPv4 172.30.40.22/<br>24 |
| (GRE) IPv4 Address       | 192.168.10.11 / 24                | 192.168.10.22 / 24                 |
| GRE Interface ID         | 33                                | 33                                 |
| Peer Address             | 192.168.10.22                     | 192.168.10.11                      |
| Remote Address           | 172.30.40.22                      | 10.10.10.11                        |

### Editing a GRE interface

**Important** - It is not supported to edit the settings of an existing GRE interface. You must delete the existing GRE interface and create a new GRE interface.

## Deleting a GRE interface

| Step | Instructions                                                                      |
|------|-----------------------------------------------------------------------------------|
| 1    | In the navigation tree, click <b>Network Management &gt; Network Interfaces</b> . |
| 2    | Select a GRE interface and click <b>Delete</b> .                                  |
| 3    | Click <b>OK</b> to confirm.                                                       |

## Configuring GRE interfaces in Gaia Clish

## Syntax

## Adding a GRE interface

```
add gre id <GRE Tunnel ID> local <IPv4 address of local physical
interface> remote <IPv4 address of physical interface on remote
peer> ttl <TTL> ip <IPv4 address of local GRE interface> mask
<IPv4 subnet mask of local GRE interface> peer <IPv4 address of
GRE interface on remote peer>
```

## Viewing the configured GRE interface

```
show configuration gre
show gre id <GRE Tunnel ID>
```

## Editing a GRE interface

**Important** - It is not supported to edit the settings of an existing GRE interface. You must delete the existing GRE interface and create a new GRE interface.

## Deleting a GRE interface

```
delete gre id <GRE Tunnel ID>
```

Important - After you add, configure, or delete features, run the "save config" command to save the settings permanently.

## **CLI Parameters**

| Parameter                                                                         | Description                                                                                                    |
|-----------------------------------------------------------------------------------|----------------------------------------------------------------------------------------------------|
| id < <i>GRE Tunnel ID</i> >                                                       | Specifies the GRE Tunnel ID between 1 and 1024.                                                                           |
| remote <ipv4 address="" of<br="">physical interface on remote<br/>peer&gt;</ipv4> | Specifies the IPv4 address of the applicable physical interface on the remote GRE peer.                                   |
| ttl <ttl></ttl>                                                                   | Specifies the Time-to-Live for the GRE packets between 1 and 255.<br>Note - This value must be the same on the GRE peers. |
| ip <ipv4 address="" gre<br="" local="" of="">interface&gt;</ipv4>                 | Specifies the local IPv4 address for the GRE interface.                                                                   |
| mask <ipv4 mask="" of<br="" subnet="">local GRE interface&gt;</ipv4>              | Specifies the local IPv4 subnet mask for the GRE interface.                                                               |
| peer <ipv4 address="" gre<br="" of="">interface on remote peer&gt;</ipv4>         | Specifies the IPv4 address for the GRE interface on the remote GRE peer.                                                  |

## Example

Security Gateway "GW1" and Security Gateway "GW2" create a GRE Tunnel over a network.

```
[GW1] (physical interface eth1) (GRE Tunnel configuration) <==>
<==> (network) <==>
<==> (GRE Tunnel configuration) (physical interface eth2 [GW2]
```

The GRE interface configuration on these GRE peers:

| Setting                  | Security Gateway "GW1"            | Security Gateway "GW2"             |
|--------------------------|-----------------------------------|------------------------------------|
| Local physical interface | eth1 with IPv4 10.10.10.11/<br>24 | eth2 with IPv4 172.30.40.22/<br>24 |
| (GRE) IPv4 Address       | 192.168.10.11/24                  | 192.168.10.22 / 24                 |
| GRE Interface ID         | 33                                | 33                                 |
| Peer Address             | 192.168.10.22                     | 192.168.10.11                      |
| Remote Address           | 172.30.40.22                      | 10.10.10.11                        |

The GRE interface configuration on the Security Gateway "GW1":

gaial> add gre id 33 remote 172.30.40.22 ttl <1-255> ip 192.168.10.11 mask 255.255.255.0 peer 192.168.10.22

The GRE interface configuration on the Security Gateway "GW2":

gaia2> add gre id 33 remote 10.10.10.11 ttl <1-255> ip 192.168.10.22 mask 255.255.255.0 peer 192.168.10.11

## **Configuring GRE Interfaces on Cluster Members**

For more information, see the <u>R81.20 ClusterXL Administration Guide</u>.

In Cluster, you have these options:

## Using a GRE interface as a cluster interface with a Virtual IP address

1. Configure a GRE interface on all the Cluster Members.

You must configure the *same* **GRE Interface ID** and **Remote Address** on each Cluster Member.

- 2. Connect with SmartConsole to the Management Server.
- 3. From the left navigation panel, click Gateways & Servers.
- 4. Double-click the cluster object.
- 5. From the left tree, click **Network Management**.
- From the toolbar, click Get Interfaces > Get Interfaces With Topology and confirm.
   Make sure you see the new GRE interface from each Cluster Member.
- 7. Select the new GRE interface and click Edit.
- 8. From the left tree, click the General page.
- 9. In the General section, in the Network Type field, select Cluster.
- 10. In the IPv4 field, configure the applicable cluster Virtual IP address.
- 11. In the **Member IPs** section, make sure the IPv4 address and its Net Mask are correct on each Cluster Member.
- 12. Click **OK**.
- 13. Publish the SmartConsole session.
- 14. Install the Access Control Policy on this cluster object.

#### Using a GRE interface only on a specific Cluster Member

- 1. Configure a GRE interface on a specific Cluster Member.
- 2. Connect with SmartConsole to the Management Server.
- 3. From the left navigation panel, click Gateways & Servers.
- 4. Double-click the cluster object.
- 5. From the left tree, click **Network Management**.
- 6. From the toolbar, click **Get Interfaces > Get Interfaces With Topology** and confirm.

Make sure you see the new GRE interface from the specific Cluster Member, on which you configured it.

- 7. Select the new GRE interface and click Edit.
- 8. From the left tree, click the **General** page.
- 9. In the General section, in the Network Type field, select Private.
- 10. Click **OK**.
- 11. Publish the SmartConsole session.
- 12. Install the Access Control Policy on this cluster object.

# Gaia Management Interface

This section shows you how to select the Gaia Management Interface.

This is the main interface, through which you connect to Gaia Operating System.

**1** Note - You selected this interfaces during the Gaia First Time Configuration Wizard.

## Selecting Management Interface in Gaia Portal

**Important** - On Scalable Platforms (Maestro and Chassis), you must connect to the Gaia Portal of the applicable Security Group.

## Procedure

| Step | Instructions                                                                                                    |
|------|----------------------------------------------------------------------------------------------------|
| 1    | In the navigation tree, click <b>Network Management &gt; Network Interfaces</b> .                                                                                   |
| 2    | In the section <b>Management Interface</b> , click <b>Set Management Interface</b> .<br>You can see the name of the current Management Interface above this button. |
| 3    | In the Management Interface field, select an interface.                                                                                                    |
| 4    | Click <b>OK</b> .                                                                                                    |

## Selecting Management Interface in Gaia Clish

Important - On Scalable Platforms (Maestro and Chassis), you must run the applicable commands in Gaia gClish of the applicable Security Group.

## Syntax

### Viewing the current interface

```
show management interface
```

### Selecting a new interface

```
set management interface <Name of Interface>
```

Important - After you add, configure, or delete features, run the "save config" command to save the settings permanently.

## Parameters

### **CLI Parameters**

| Parameter                           | Description                                                                   |
|-------------------------------------|-------------------------------------------------------------------------------|
| <name of<br="">Interface&gt;</name> | Specifies the name of the interface, on which to create an alias IPv4 address |

#### Example

gaia> show management interface
gaia> set management interface eth2
## **Detection of IP Address Conflicts**

From R81, the Gaia Operating System detects IPv4 address conflicts - if a different device on a directly connected network uses an IPv4 address that belongs to one of the Gaia interfaces.

Example: Gaia interface eth1 has the IPv4 address 10.1.1.1, and some other device on the network connected to eth1 uses the same IPv4 address 10.1.1.1. The device causes an IP address conflict

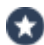

Best Practice - Enable this feature only for interfaces connected to your internal networks. If you enable this feature for all interfaces, or for interfaces connected to external networks, this feature generates too many log messages in the /var/log/messages file.

**Important** - The detection of IP address conflicts:

- Is disabled by default.
- Supports only interfaces with an assigned IPv4 address and with the state "on" ("enabled").
- Is configured only in Gaia Clish.

### **Configuration in Gaia Clish**

- Important:
  - In a Cluster, you must configure all the Cluster Members in the same way.
  - On Scalable Platforms (Maestro and Chassis), you must run the applicable commands in Gaia gClish of the applicable Security Group.

### Syntax

### Viewing the current configuration

```
show ip-conflicts-monitor
      interfaces
      state
```

### **Configuring settings**

```
set ip-conflicts-monitor
      interface {all | <Name of Interface>}
      state {off | on}
```

### Removing the current configuration

```
delete ip-conflicts-monitor
      interface {all | <Name of Interface>}
```

🚹 Important - After you add, configure, or delete features, run the "save config" command to save the settings permanently.

Parameters

### **CLI Parameters**

| Command                                                                                | Description                                                                                                    |
|----------------------------------------------------------------------------------------|----------------------------------------------------------------------------------------------------|
| <pre>set ip-conflicts-monitor interface {all   <name interface="" of="">}</name></pre> | <ul> <li>Specifies the interfaces, on which Gaia monitors for :</li> <li>all Detect IP address conflicts (duplicate IP addresses) on all supported interfaces. <a href="https://www.supported.interfaces/likeline-faces/likeline-faces/likeline-faces/likeline-faces/likeline-face">https://www.supported.interfaces/likeline-face</a></li> <li><a href="https://www.supported.interfaces/likeline-faces/likeline-faces/likeline-faces/likeline-faces/likeline-faces/likeline-faces/likeline-face/likeline-faces/likeline-faces/likeline-face/likeline-face/likeline-faces/likeline-face&lt;/a&gt;&lt;/li&gt; &lt;li&gt;&lt;a href=" https:="" td="" www.support.interface-face-interface-interface-<=""></a></li></ul> |
| <pre>set ip-conflicts-monitor state {off   on}</pre>                                   | Enables (on) and disables (off) the feature.                                                                                                    |
| show ip-conflicts-monitor interfaces                                                   | Shows the interfaces, on which Gaia detects IP address conflicts.                                                                                                    |
| show ip-conflicts-monitor state                                                        | Shows the current state of the feature (off or on).                                                                                                    |

| Command                                                                                    | Description                                                                                                    |
|--------------------------------------------------------------------------------------------|----------------------------------------------------------------------------------------------------|
| <pre>delete ip-conflicts-monitor interfaces {all   <name interface="" of="">}</name></pre> | <pre>Specifies the interfaces, on which Gaia stops to detect IP address conflicts:     all     Stop to detect IP address conflicts     on all supported interfaces     </pre> <pre>         Stop to detect IP address conflicts         on all supported interfaces         Stop to detect IP address conflicts         on the specified interfaces only     </pre> |

### Example

gaia> show ip-conflicts-monitor state IP conflict monitoring Disabled gaia> set ip-conflicts-monitor interface eth2 gaia> set ip-conflicts-monitor on gaia> show ip-conflicts-monitor state IP conflict monitoring Enabled gaia> show ip-conflicts-monitor interfaces Monitored Interfaces: eth2

### Log Messages

After you enable and configure this feature, it generates one of these messages in the /var/log/messages file:

| Log Message                       | Description                                                                                                    |
|-----------------------------------|----------------------------------------------------------------------------------------------------|
| new station                       | Gaia detected a new MAC address on a directly connected network and a new IP address is assigned to that MAC address.                                                                                          |
| changed<br>ethernet<br>address    | Gaia detected that an IP address stored in the binding database is assigned to a new MAC address on a directly connected network.                                                                              |
| flip flop                         | The second recent binding of a MAC address to an IP address is<br>currently the most recent binding in the binding database.<br>This potentially indicates an IP address conflict on the network.              |
| reused old<br>ethernet<br>address | The third (or older) recent binding of a MAC address to an IP address<br>is currently the most recent binding in the binding database.<br>This very likely indicates a 3-way (or greater) IP address conflict. |

To see the applicable log messages:

| Step | Instructions                           |
|------|----------------------------------------|
| 1    | Connect to the command line.           |
| 2    | Log in to the Expert mode.             |
| 3    | Run:                                   |
|      | grep "arpwatch:"<br>/var/log/messages* |

### Example:

[Expert@MyGaia:0]# grep "arpwatch:" /var/log/messages\* Aug 3 19:23:16 2020 MyGaia arpwatch: listening on eth0 Aug 3 19:23:16 2020 MyGaia arpwatch: new station 192.168.3.51 00:50:56:a3:73:26 Aug 3 19:23:17 2020 MyGaia arpwatch: new station 192.168.3.29 00:50:56:a3:68:60 ... ... (truncated for brevity) ... ... [Expert@MyGaia:0]#

### **Additional Information**

- The detection of IP address conflicts is based on the Linux <u>arpwatch</u> tool.
- When you enable this feature, Gaia runs the /bin/arpwatch\_launcher daemon. This daemon is responsible to run the /etc/rc.d/init.d/arpwatch service.
- Gaia saves the applicable configuration in the Gaia database and in the /etc/sysconfig/arpwatch file.

Gaia generates the /etc/sysconfig/arpwatch file automatically.

Gaia saves the MAC-to-IP address binding information in the /var/lib/arpwatch/arp.dat.<Name of Interface> file.

The information includes:

- The detected MAC address
- The IP address assigned to that MAC address
- The time of detection (in Unix epoch format)

It can take several minutes for Gaia to populate this database.

## **Interface Link Status**

You can see the status of physical and logical interfaces in Gaia Portal or Gaia Clish.

### Important:

- On Scalable Platforms (Maestro and Chassis), you must connect to the Gaia Portal of the applicable Security Group.
- On Scalable Platforms (Maestro and Chassis), you must run the applicable commands in Gaia gClish of the applicable Security Group.

### To see interface status in Gaia Portal:

- 1. In the navigation tree, click **Network Management > Network Interfaces**.
- 2. Double-click an interface to see its parameters.

| Link<br>Status   | Description                                                                        |
|------------------|------------------------------------------------------------------------------------|
| Down<br>(gray)   | The physical interface is disabled (down).                                         |
| No link<br>(red) | The physical interface is enabled (up), but Gaia cannot find a network connection. |
| Up<br>(green)    | The physical interface is enabled (up) and connected to the network.               |

### To see interface status in Gaia Clish:

Run one of these commands:

```
show interfaces all
show interface <Name of Interface>
```

# CLI Reference (interface)

This section summarizes the Gaia Clish "interface" command and its parameters.

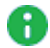

**Note** - There are some command options and parameters that you cannot configure in the Gaia Portal.

- Important:
  - On Scalable Platforms (Maestro and Chassis), you must run the applicable commands in Gaia gClish of the applicable Security Group.
  - After you add, configure, or delete features, run the "save config" command to save the settings permanently.

### Description

Add, configure, and delete interfaces and interface properties.

### Syntax

### Adding an interface

add interface<ESC><ESC>

### Configuring an interface

set interface<ESC><ESC>

#### Viewing an interface configuration

```
show interface<SPACE><TAB>
```

```
show interfaces all
```

### Deleting an interface, or interface configuration

delete interface<ESC><ESC>

### Working with Gaia Management Interface

```
show management interface
```

```
set management interface <Name of Interface>
```

### Working with Gaia IP Conflict Detection

show ip-collisions-monitor

set ip-collisions-monitor

```
delete ip-collisions-monitor
```

# ARP

The Address Resolution Protocol (ARP) allows a host to find the physical address of a target host on the same physical network using only the target's IP address.

ARP is a low-level protocol that hides the underlying network physical addressing and permits assignment of an arbitrary IP address to every machine.

ARP is considered part of the physical network system and not as part of the Internet protocols.

# **Configuring ARP in Gaia Portal**

(A) Important - On Scalable Platforms (Maestro and Chassis), you must connect to the Gaia Portal of the applicable Security Group.

### Viewing dynamic ARP entries

| Step | Instructions                                                       |
|------|--------------------------------------------------------------------|
| 1    | In the navigation tree, click <b>Network Management &gt; ARP</b> . |
| 2    | In the upper right corner, click the <b>Monitoring</b> tab.        |

### Viewing static ARP entries

| Step | Instructions                                                       |
|------|--------------------------------------------------------------------|
| 1    | In the navigation tree, click <b>Network Management &gt; ARP</b> . |
| 2    | In the upper right corner, click the <b>Configuration</b> tab.     |

### Changing static and dynamic ARP parameters

| Step | Instructions                                                                                                    |
|------|----------------------------------------------------------------------------------------------------|
| 1    | In the navigation tree, click <b>Network Management &gt; ARP</b> .                                                                                                    |
| 2    | In the upper right corner, click the <b>Configuration</b> tab.                                                                                                    |
| 3    | <ul> <li>In the ARP Table Settings section:</li> <li>a. Enter the Maximum Entries.<br/>This is the maximal number of entries in the ARP cache.<br/>Range: 1024 - 131072 entries<br/>Default: 4096 entries</li> <li>Note - Make sure to configure a value large enough to accommodate at least 100 dynamic entries, in addition to the maximum number of static entries.</li> <li>b. Enter the Validity Timeout.<br/>This is the time, in seconds, resolved dynamic ARP entries are checked for validity.<br/>If the entry is not referred to and is not used by traffic before the time elapses, it is marked as STALE.<br/>Otherwise, a request is sent to verify the MAC address.<br/>Range: 60 - 86400 seconds (24 hours)<br/>Default: 60 seconds</li> </ul> |

### Adding a static ARP entry

| Step | Instructions                                                                                                    |
|------|----------------------------------------------------------------------------------------------------|
| 1    | In the navigation tree, click <b>Network Management &gt; ARP</b> .                                                             |
| 2    | In the upper right corner, click the <b>Configuration</b> tab.                                                                 |
| 3    | In the Static ARP Entries section, click Add.                                                                                  |
| 4    | Enter the <b>IP Address</b> of the static ARP entry and the <b>MAC Address</b> used when forwarding packets to the IP address. |
| 5    | Click <b>OK</b> .                                                                                                    |

### Deleting a static ARP entry

| Step | Instructions                                                       |
|------|--------------------------------------------------------------------|
| 1    | In the navigation tree, click <b>Network Management &gt; ARP</b> . |
| 2    | In the upper right corner, click the <b>Configuration</b> tab.     |
| 3    | In the Static ARP Entries section, select a Static ARP entry.      |
| 4    | Click <b>Remove</b> .                                              |

### Deleting all dynamic ARP entries

| Step | Instructions                                                       |
|------|--------------------------------------------------------------------|
| 1    | In the navigation tree, click <b>Network Management &gt; ARP</b> . |
| 2    | In the upper right corner, click the <b>Monitoring</b> tab.        |
| 3    | Click Flush All.                                                   |

# **Configuring ARP in Gaia Clish**

Important - On Scalable Platforms (Maestro and Chassis), you must run the applicable commands in Gaia gClish of the applicable Security Group.

Note - For Scalable Platforms (Maestro and Chassis), also refer to the "asg\_arp" command in Gaia gClish.
 See the <u>R81.20 Quantum Maestro Administration Guide</u>.

See the R81.20 Quantum Scalable Chassis Administration Guide.

### Syntax

### Adding a static ARP entry

```
add arp static ipv4-address <IPv4 Address> macaddress <MAC
Address>
```

### Deleting static and dynamic ARP entries

```
delete arp
dynamic all
static ipv4-address <IPv4 Address>
```

### Configuring ARP table parameters

```
set arp table
    validity-timeout <Seconds>
    cache-size <Number of Entries>
```

#### Viewing ARP table parameters

```
show arp
dynamic all
static all
table validity-timeout
table cache-size
```

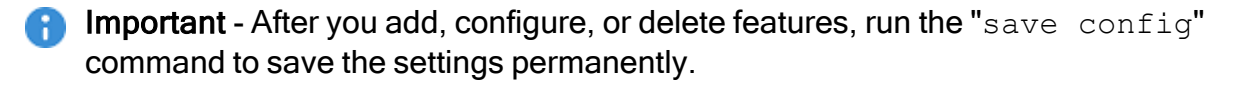

#### **Parameters**

#### **CLI** Parameters

| Parameter | Description                     |
|-----------|---------------------------------|
| static    | Configures static ARP entries.  |
| dynamic   | Configures dynamic ARP entries. |

| Parameter                                             | Description                                                                                                    |
|-------------------------------------------------------|----------------------------------------------------------------------------------------------------|
| ipv4-address<br>< <i>IPv4 Address</i> >               | Configures IPv4 Address for a static ARP entry.   Range: Dotted-quad ([0-255].[0-255].[0-255].[0-255])  Default: No default value                                                                                                    |
| macaddress                                            | Configures the hardware MAC address (six hexadecimal octets separated by colons) for a static ARP entry.  Range: 00:00:00:00:00:00 - FF:FF:FF:FF:FF:FF Default: No default value                                                                                                    |
| table validity-<br>timeout <i><seconds></seconds></i> | Configures the time, in seconds, resolved dynamic ARP<br>entries in the ARP cache table are checked for validity.<br>If the entry is not referred to and is not used by traffic before<br>this time elapses, the dynamic ARP entry is marked as<br>STALE.<br>Otherwise, an ARP Request will be sent to verify the MAC<br>address. |
|                                                       | <ul> <li>Range: 60 - 86400 seconds (24 hours)</li> <li>Default: 60 seconds</li> </ul>                                                                                                    |
| table cache-size<br>< <i>Number of</i><br>Entries>    | Configures the maximal number of entries in the ARP cache table.   Range: 1024 - 131072  Default: 4096  Note - Make sure to configure a value large enough to                                                                                                    |
|                                                       | accommodate at least 100 dynamic ARP entries, in addition to the maximum number of static ARP entries.                                                                                                    |

# **DHCP Server**

**Important** - Scalable Platforms (Maestro and Chassis) do **not** support this feature (Known Limitation MBS-3246).

You can configure the Gaia device to be a Dynamic Host Configuration Protocol (DHCP) server.

The DHCP server gives IP addresses and other network parameters to network hosts.

DHCP makes it unnecessary to configure each host manually, and therefore reduces configuration errors.

You configure DHCP server subnets on the Gaia device interfaces.

A DHCP subnet allocates these network parameters to *hosts* behind the Gaia interface:

- IPv4 address
- Default Gateway (optional)
- DNS parameters (optional):
  - Domain name
  - Primary, secondary and tertiary DNS servers

Allocating DHCP parameters to hosts (for the details, see the next section)

### Workflow

| Step | Instructions                                                                                                    |
|------|----------------------------------------------------------------------------------------------------|
| 1    | To define a DHCP subnet on a Gaia interface:                                                                                                    |
|      | <ul> <li>a. Enable DHCP Server on the Gaia network interface.</li> <li>b. Define the network IPv4 address of the subnet on the interface.</li> <li>c. Define an IPv4 address pool.</li> <li>d. Optional: Define routing and DNS parameters for DHCP hosts.</li> </ul> |
| 2    | Define additional DHCP subnets on other Gaia interfaces, as needed.                                                                                                    |
| 3    | Enable the DHCP Server process for all configured subnets.                                                                                                    |
| 4    | Configure the network hosts to use the Gaia DHCP server.                                                                                                    |

# Configuring a DHCP Server in Gaia Portal

### Important:

- Scalable Platforms (Maestro and Chassis) do not support this feature (Known Limitation MBS-3246).
- Starting in R81.20, you can configure DHCP Server setting in the context of a VSX Virtual System. See "Configuring a DHCP Server in Gaia Clish" on page 234.

### Allocating DHCP parameters to hosts

| Step | Instructions                                                                                                    |
|------|----------------------------------------------------------------------------------------------------|
| 1    | In the navigation tree, click <b>Network Management &gt; DHCP Server</b> .                                                                                                    |
| 2    | In the DHCP Server Subnet Configuration section, click Add.<br>The Add DHCP window opens.<br>You now define a DHCP subnet on an Ethernet interface of the Gaia device.<br>Hosts behind the Gaia interface get IPv4 addresses from address pools in the<br>subnet.                                                                                                    |
| 3    | Select Enable DHCP to enable DHCP for the subnet you will configure.                                                                                                    |
| 4    | On the <b>Subnet</b> tab:<br>Define the DHCP offer and lease settings:                                                                                                    |
|      | In the Network IP Address field, enter the IPv4 address of the applicable interface's subnet.<br>In the Subnet mask field, enter the subnet mask.<br>Note - To do this automatically, click Get from interface and select the applicable interface. Click OK.                                                                                                    |
|      | In the <b>Address Pool</b> section, click <b>Add</b> to define the range of IPv4 addresses that the server assigns to hosts.                                                                                                    |
|      | <ul> <li>a. In the Type field, select Include or Exclude.<br/>This specifies whether to include or exclude this range of IPv4 addresses in the IP pool.</li> <li>b. In the Status field, select Enable of Disable.<br/>This enables or disables the DHCP Server for this subnet, or the DHCP Server process (depending on the context).</li> <li>c. In the Start field, enter the first IPv4 address of the range.</li> <li>d. In the End field, enter the last IPv4 address of the range.</li> <li>e. Click OK.</li> </ul> |

| Step | Instructions                                                                                                    |
|------|----------------------------------------------------------------------------------------------------|
|      | <b>Optional:</b> In the <b>Lease Configuration</b> section, configure the DHCP lease settings:                                                                                                    |
|      | <ul> <li>a. In the <b>Default lease</b> field, enter the default lease time (in seconds), for host IPv4 addresses. This applies only if DHCP clients do not request a unique lease time. The default is 43,200 seconds.</li> <li>b. In the <b>Maximum Lease</b> field, enter the maximal lease time (in seconds), for host IPv4 addresses. The default is 86,400 seconds.</li> </ul> |
| 5    | <b>Optional:</b> On the <b>Routing &amp; DNS</b> tab, define routing and DNS parameters for DHCP clients:                                                                                                    |
|      | In the Default Gateway field, enter the IPv4 address of the default gateway for the DHCP clients.                                                                                                    |
|      | In the Domain Name field, enter the domain name for the DHCP clients<br>(for example, example.com).                                                                                                    |
|      | In the Primary DNS Server field, enter the IPv4 address of the Primary DNS server for the DHCP clients.                                                                                                    |
|      | In the Secondary DNS Server field, enter the IPv4 address of the<br>Secondary DNS server for the DHCP clients (to use if the primary DNS<br>server does not respond)                                                                                                    |
|      | <ul> <li>In the Tertiary DNS Server field, enter the IPv4 address of the Tertiary<br/>DNS server for the DHCP clients (to use if the primary and secondary<br/>DNS servers do not respond).</li> </ul>                                                                                                    |
| 6    | Click OK.                                                                                                    |
| 7    | Optional: Define DHCP subnets on other Gaia interfaces, as needed.                                                                                                    |
| 8    | In the DHCP Server Configuration section, select Enable DHCP Server and click Apply.                                                                                                    |
| 9    | The DHCP server on Gaia is now configured and enabled.<br>You can now configure your network hosts to get their network parameters<br>from the DHCP server on Gaia.                                                                                                    |

### Changing the DHCP parameters in a subnet

| Step | Instructions                                                                       |
|------|------------------------------------------------------------------------------------|
| 1    | In the navigation tree, click <b>Network Management &gt; DHCP Server</b> .         |
| 2    | In the DHCP Server Subnet Configuration section, select the Subnet and click Edit. |
| 3    | Change the applicable settings.                                                    |
| 4    | Click <b>OK</b> .                                                                  |

### Disabling DHCP server on all interfaces

| Step | Instructions                                                               |
|------|----------------------------------------------------------------------------|
| 1    | In the navigation tree, click <b>Network Management &gt; DHCP Server</b> . |
| 2    | In the DHCP Server Configuration section, clear the Enable DHCP Server.    |
| 3    | Click Apply.                                                               |

### Deleting DHCP subnet

| Step                                                                                | Instructions                                                                         |
|-------------------------------------------------------------------------------------|--------------------------------------------------------------------------------------|
| 1                                                                                   | In the navigation tree, click <b>Network Management &gt; DHCP Server</b> .           |
| 2                                                                                   | In the DHCP Server Subnet Configuration section, select the Subnet and click Delete. |
| 3                                                                                   | Click <b>OK</b> to confirm.                                                          |
| <b>Note</b> Before you delete the last DHCP subpat, you must disable DHCP server on |                                                                                      |

Note - Before you delete the last DHCP subnet, you must disable DHCP server on all interfaces.

## Configuring a DHCP Server in Gaia Clish

Important:

- Scalable Platforms (Maestro and Chassis) do not support this feature (Known Limitation MBS-3246).
- On a VSX Gateway / each VSX Cluster Member, you must run these commands in the context of the applicable Virtual System (set virtualsystem <VS ID>).

### Syntax

### Adding a DHCP Server subnet

```
add dhcp server subnet <Subnet Entry>
    netmask <Mask>
    include-ip-pool start <First IPv4 Address> end <Last IPv4
Address>
    exclude-ip-pool start <First IPv4 Address> end <Last IPv4
Address>
```

### Configuring a DHCP Server subnet

```
set dhcp server subnet <Subnet Entry>
    enable
    disable
    include-ip-pool <First IPv4 Address-Last IPv4 Address>
{enable | disable}
    exclude-ip-pool <First IPv4 Address-Last IPv4 Address>
{enable | disable}
    default-lease <Lease in Seconds>
    max-lease <Maximal Lease in Seconds>
    default-gateway <Default Gateway IPv4 Address>
    domain <Domain Name for the DHCP Clients>
    dns <DNS Server IPv4 Address>
```

#### Deleting a DHCP Server subnet

```
delete dhcp server subnet <Subnet Entry>
    include-ip-pool <First IPv4 Address-Last IPv4 Address>
    exclude-ip-pool <First IPv4 Address-Last IPv4 Address>
```

#### Enabling or disabling the DHCP Server process

```
set dhcp server {enable | disable}
```

### Viewing the DHCP Server configuration

```
show dhcp server
      all
      status
      subnet <Subnet Entry> ip-pools
      subnets
```

[] Important - After you add, configure, or delete features, run the "save config" command to save the settings permanently.

### **Parameters**

### **CLI Parameters**

| Parameter                                                                                        | Description                                                                                                    |
|--------------------------------------------------------------------------------------------------|----------------------------------------------------------------------------------------------------|
| subnet <i><subnet< i=""><br/>Entry&gt;</subnet<></i>                                             | Specifies the IPv4 address of the DHCP subnet on an<br>Ethernet interface of the Gaia device. Hosts behind the<br>Gaia interface get IPv4 addresses from address pools in<br>the subnet.<br>For example: 192.0.2.0 |
| netmask < <i>Mask</i> >                                                                          | Specifies the IPv4 subnet mask in CIDR notation.<br>For example: 24                                                                                                    |
| include-ip-pool<br>start < <i>First IPv4</i><br>Address> end <last<br>IPv4 Address&gt;</last<br> | Specifies the IPv4 address that starts and the IPv4 address that ends the included allocated IP Pool range.<br>For example: 192.0.2.20 and 192.0.2.90                                                              |
| exclude-ip-pool<br>start < <i>First IPv4</i><br>Address> end <last<br>IPv4 Address&gt;</last<br> | Specifies the IPv4 address that starts and the IPv4 address that ends the excluded allocated IP Pool range.<br>For example: 192.0.2.155 and 192.0.2.254                                                            |
| include-ip-pool<br><first ipv4<br="">Address-Last IPv4<br/>Address&gt;</first>                   | Specifies the range of IPv4 addresses to include in the IP pool.<br>For example: 192.0.2.20-192.0.2.90                                                                                                    |
| exclude-ip-pool<br><first ipv4<br="">Address-Last IPv4<br/>Address&gt;</first>                   | Specifies the range of IPv4 addresses to exclude from the IP pool.<br>For example: 192.0.2.155-192.0.2.254                                                                                                    |
| enable                                                                                           | Enables the DHCP Server subnet, or the DHCP Server process (depending on the context).                                                                                                    |

| Parameter                                                            | Description                                                                                                    |
|----------------------------------------------------------------------|----------------------------------------------------------------------------------------------------|
| disable                                                              | Disables the DHCP Server subnet, or the DHCP Server process (depending on the context).                                                                                                    |
| default-lease<br>< <i>Lease in Seconds</i> >                         | Specifies the default DHCP lease in seconds, for host IPv4 addresses. Applies only if DHCP clients do not request a unique lease time. If you do not enter a value, the default is 43,200 seconds.                                                   |
| max-lease <maximal<br>Lease in Seconds&gt;</maximal<br>              | Specifies the maximal DHCP lease in seconds, for host IPv4 addresses. This is the longest lease available. If you do not enter a value, the configuration default is 86,400 seconds.                                                                 |
| default-gateway<br><default gateway<br="">IPv4 Address&gt;</default> | Optional. Specifies the IPv4 address of the default gateway for the network hosts                                                                                                    |
| domain <domain name<br="">for the DHCP<br/>Clients&gt;</domain>      | Optional. Specifies the domain name of the network hosts.<br>For example: example.com                                                                                                    |
| dns <i><dns i="" server<=""><br/>IPv4 Address&gt;</dns></i>          | Optional. Specifies the DNS servers that the network hosts<br>will use to resolve hostnames. Optionally, specify a<br>primary, secondary and tertiary server in the order of<br>precedence.<br>For example: 192.0.2.101, 192.0.2.102,<br>192.0.2.103 |
| all                                                                  | Shows all DHCP Server's configuration settings.                                                                                                    |
| subnets                                                              | Configures the DHCP Server subnet settings.                                                                                                    |
| subnet <i><subnet< i=""><br/>Entry&gt; ip-pools</subnet<></i>        | The IP addresses pools in the DHCP Server subnet, and their status: Enabled or Disabled.                                                                                                    |
| status                                                               | The status of the DHCP Server process: Enabled or Disabled.                                                                                                    |

#### Example

gaia> add dhcp server subnet 192.168.2.0 netmask 24 gaia> add dhcp server subnet 192.168.2.0 include-ip-pool start 192.168.2.20 end 192.168.2.90 gaia> add dhcp server subnet 192.168.2.0 include-ip-pool start 192.168.2.120 end 192.168.2.150 gaia> add dhcp server subnet 192.168.2.0 exclude-ip-pool start 192.168.2.155 end 192.168.2.254 gaia> set dhcp server subnet 192.168.2.0 include-ip-pool 192.168.2.20-192.168.2.90 enable gaia> set dhcp server subnet 192.168.2.0 include-ip-pool 192.168.2.120-192.168.2.150 disable gaia> set dhcp server subnet 192.168.2.0 exclude-ip-pool 192.168.2.155-192.168.2.254 enable gaia> set dhcp server subnet 192.168.2.0 default-lease 43200 gaia> set dhcp server subnet 192.168.2.0 max-lease 86400 qaia> set dhcp server subnet 192.168.2.0 default-gateway 192.168.2.103 gaia> set dhcp server subnet 192.168.2.0 domain example.com gaia> set dhcp server subnet 192.168.2.0 dns 192.168.2.101, 192.168.2.102, 192.168.2.103 gaia> set dhcp server subnet 192.168.2.0 enable

gaia> add dhcp server subnet 172.30.4.0 netmask 24 gaia> add dhcp server subnet 172.30.4.0 include-ip-pool start 172.30.4.10 end 172.30.4.99 gaia> set dhcp server subnet 172.30.4.0 include-ip-pool 172.30.4.10-172.30.4.99 enable gaia> set dhcp server subnet 172.30.4.0 default-lease 43200 gaia> set dhcp server subnet 172.30.4.0 max-lease 86400 gaia> set dhcp server subnet 172.30.4.0 disable gaia> set dhcp server subnet 10.20.30.0 netmask 24 gaia> set dhcp server subnet 10.20.30.0 default-lease 43200 gaia> set dhcp server subnet 10.20.30.0 default-lease 43200 gaia> set dhcp server subnet 10.20.30.0 default-lease 43200

```
gaia> show dhcp server all
DHCP Server Enabled
DHCP-Subnet 192.168.2.0
   State
                  Enabled
   Net-Mask
                  24
   Maximum-Lease 86400
   Default-Lease 43200
   Domain
                 example.com
   Default Gateway 192.168.2.103
                   192.168.2.101, 192.168.2.102, 192.168.2.103
   DNS
   Pools (Include List)
       192.168.2.20-192.168.2.90
                                         : enabled
       192.168.2.120-192.168.2.150
                                         : disabled
   Pools (Exclude List)
       192.168.2.155-192.168.2.254
                                     : enabled
DHCP-Subnet 172.30.4.0
   State
                  Disabled
   Net-Mask
                  24
   Maximum-Lease 86400
   Default-Lease 43200
   Pools (Include List)
       172.30.4.10-172.30.4.99
                                  : enabled
DHCP-Subnet 10.20.30.0
   State
                  Disabled
   Net-Mask
                  24
   Maximum-Lease 86400
   Default-Lease 43200
gaia>
```

# Hosts and DNS

This page lets you configure:

- System Name Host Name and Domain Name (see "System Name" on page 241)
- Hosts (see "Hosts" on page 243)
- DNS settings (see "DNS" on page 247)

# System Name

You set the host name (system name) during initial configuration. You can change the name.

### Configuring Host Name and Domain Name in Gaia Portal

Important - On Scalable Platforms (Maestro and Chassis), you must connect to the Gaia Portal of the applicable Security Group.

| Step | Instructions                                                                                                    |
|------|----------------------------------------------------------------------------------------------------|
| 1    | In the navigation tree, click <b>Network Management &gt; Host and DNS</b> .                                                                                                    |
| 2    | In the System Name section:                                                                                                    |
|      | <ul> <li>a. In the Host Name field, enter the network name of the Gaia device.</li> <li>b. Optional: In the Domain Name field, enter the domain. For example, example.com.</li> <li>c. Click Apply.</li> </ul> |

### Configuring Host Name and Domain Name in Gaia Clish

Important - On Scalable Platforms (Maestro and Chassis), you must run the applicable commands in Gaia gClish of the applicable Security Group.

### Description

Configure the host name of your platform.

### Syntax

• To configure a hostname:

set hostname <Name of Host>

• To show the configured hostname:

show hostname

To configure a domain name (optional):

set domainname <Domain>

• To show the configured domain name:

show domainname

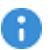

() Important - After you add, configure, or delete features, run the "save config" command to save the settings permanently.

# Hosts

You should add host addresses for systems that communicate frequently with the Gaia system.

You can:

- View the entries in the hosts table.
- Add an entry to the list of hosts.
- Modify the IP address of a host.
- Delete a host entry.

### **Configuring Hosts in Gaia Portal**

**Important** - On Scalable Platforms (Maestro and Chassis), you must connect to the Gaia Portal of the applicable Security Group.

### Adding a static host entry

| Step | Instructions                                                                                                    |
|------|----------------------------------------------------------------------------------------------------|
| 1    | In the navigation tree, click <b>Network Management &gt; Hosts and DNS</b> .                                                                                                    |
| 2    | In the <b>Hosts</b> section, click <b>Add</b> .                                                                                                    |
| 3    | Enter:                                                                                                    |
|      | <ul> <li>Host Name - Must include only alphanumeric characters, dashes ('-'), and periods ('.'). Periods must be followed by a letter or a digit. The name may not end with a dash or a period. There is no default value.</li> <li>IPv4 address</li> <li>IPv6 address</li> </ul> |

### Editing the static host entry

| Step | Instructions                                                                 |
|------|------------------------------------------------------------------------------|
| 1    | In the navigation tree, click <b>Network Management &gt; Hosts and DNS</b> . |
| 2    | In the <b>Hosts</b> section, select a host entry and click <b>Edit</b> .     |
| 3    | Edit:                                                                        |
|      | <ul> <li>Host Name</li> <li>IPv4 address</li> <li>IPv6 address</li> </ul>    |

### Deleting the static host entry

| Step | Instructions                                                                 |
|------|------------------------------------------------------------------------------|
| 1    | In the navigation tree, click <b>Network Management &gt; Hosts and DNS</b> . |
| 2    | In the Hosts section, select a host entry and click Delete.                  |

### **Configuring Hosts in Gaia Clish**

Important - On Scalable Platforms (Maestro and Chassis), you must run the applicable commands in Gaia gClish of the applicable Security Group.

### Description

Add, edit, delete and show the name and IP addresses for hosts that communicate frequently with the Gaia operating system.

### Syntax

#### Adding a static host entry

```
add host name <Name of Host>
ipv4-address <IPv4 Address of Host>
ipv6-address <IPv6 Address of Host>
```

### Editing the static host entry

```
set host name <Name of Host>
    ipv4-address <IPv4 Address of Host>
    ipv6-address <IPv6 Address of Host>
```

### Deleting the static host entry

```
delete host name <Name of Host> {ipv4 | ipv6}
```

Viewing the configured static host entry

```
show host name<SPACE><TAB>
show host name <Name of Host> {ipv4 | ipv6}
```

Viewing all configured IP addresses of all hosts

show host names [ipv4 | ipv6]

Important - After you add, configure, or delete features, run the "save config" command to save the settings permanently.

### Parameters

### **CLI Parameters**

| Parameter                                                      | Description                                                                                                    |
|----------------------------------------------------------------|----------------------------------------------------------------------------------------------------|
| name <name<br>of Host&gt;</name<br>                            | The name of a static host. Must include only alphanumeric characters,<br>dashes ('-'), and periods ('.'). Periods must be followed by a letter or a<br>digit. The name must not end in a dash or a period. There is no default<br>value. |
| ipv4-<br>address<br><ipv4<br>Address of<br/>Host&gt;</ipv4<br> | The IPv4 address of the host.                                                                                                    |
| ipv6-<br>address<br><ipv6<br>Address of<br/>Host&gt;</ipv6<br> | The IPv6 address of the host.                                                                                                    |

# DNS

Gaia uses the Domain Name Service (DNS) to translate host names into IP addresses.

To enable DNS lookups, you must enter the primary DNS server for your system. You can also enter secondary and tertiary DNS servers.

When the system resolves host names, it consults the primary name server. If a failure or timeout occurs, the system consults the secondary name server, and if necessary, the tertiary.

You can also define a DNS Suffix, which is a search for host-name lookup.

Note - From R81, you can configure specific DNS settings in each Virtual System.
 See the *R81.20 VSX Administration Guide*.

### **Configuring DNS in Gaia Portal**

**Important** - On Scalable Platforms (Maestro and Chassis), you must connect to the Gaia Portal of the applicable Security Group.

### Configuring the DNS Servers

| Step | Instructions                                                                                                    |
|------|----------------------------------------------------------------------------------------------------|
| 1    | In the navigation tree, click <b>Network Management &gt; Hosts and DNS</b> .                                                |
| 2    | In the <b>System Name</b> section:<br>In the <b>Domain Name</b> field, enter the domain name (for example,<br>example.com). |

| Step | Instructions                                                                                                    |
|------|----------------------------------------------------------------------------------------------------|
| 3    | In the DNS section:                                                                                                    |
|      | <ul> <li>a. In the DNS Suffix field, enter the domain name suffix.<br/>Specifies the name that is put at the end of all DNS searches if they fail.<br/>By default, it must be the local domain name.<br/>A valid domain name suffix is made up of subdomain strings separated<br/>by periods.<br/>Subdomain strings must begin with an alphabetic letter and can consist<br/>only of alphanumeric characters and hyphens.<br/>The domain name syntax is described in <u>RFC 1035</u> (modified slightly in<br/><u>RFC 1223</u>).</li> <li>Note - Domain names that are also valid numeric IP addresses (for<br/>example: 10.19.76.100), although syntactically correct, are not<br/>permitted.<br/>Example:<br/>You configured the DNS Suffix "examplecom" and you try to ping the</li> </ul> |
|      | host "foo" (with the command "ping foo"). If Gaia cannot resolve                                                                                                    |
|      | b. In the <b>Primary DNS Server</b> field, enter the IPv4 or IPv6 address of the Primary DNS server.                                                                                                    |
|      | c. Optional: In the Secondary DNS Server field, enter the IPv4 or IPv6<br>address of the Secondary DNS server (to use if the primary DNS server<br>does not respond).                                                                                                    |
|      | <ul> <li>d. Optional: In the Tertiary DNS Server field, enter the IPv4 or IPv6 address of the Tertiary DNS server (to use if the primary and secondary DNS servers do not respond).</li> <li>e. Click Apply.</li> </ul>                                                                                                    |

### **Configuring DNS in Gaia Clish**

R Important - On Scalable Platforms (Maestro and Chassis), you must run the applicable commands in Gaia gClish of the applicable Security Group.

### Description

Configure, show and delete the DNS servers and the DNS suffix for the Gaia computer.

### **Syntax**

### Configuring the DNS servers and the DNS suffix

```
set dns
     primary <IPv4 or IPv6 Address>
      secondary <IPv4 or IPv6 Address>
      tertiary <IPv4 or IPv6 Address>
      suffix <Name for Local Domain>
```

Viewing the configured DNS servers and the DNS suffix

```
show dns
      primary
      secondary
      tertiary
      suffix
```

Deleting the DNS servers and the DNS suffix

```
delete dns
      primary
      secondary
      tertiary
      suffix
```

R Important - After you add, configure, or delete features, run the "save config" command to save the settings permanently.

### **Parameters**

**CLI** Parameters

| Parameter                                             | Description                                                                                                    |
|-------------------------------------------------------|----------------------------------------------------------------------------------------------------|
| primary<br><ipv4 or<br="">IPv6<br/>Address&gt;</ipv4> | Specifies the IPv4 or IPv6 address of the primary DNS server, which resolve host names.<br>This must be a host that runs a DNS server. |

| Parameter                                               | Description                                                                                                    |
|---------------------------------------------------------|----------------------------------------------------------------------------------------------------|
| secondary<br><ipv4 or<br="">IPv6<br/>Address&gt;</ipv4> | Specifies the IPv4 or IPv6 address of the secondary DNS server, which resolves host names if the primary server does not respond. This must be a host that runs a DNS server.                                                                                                    |
| tertiary<br><ipv4 or<br="">IPv6<br/>Address&gt;</ipv4>  | Specifies the IPv4 or IPv6 address of the tertiary DNS server, which resolves host names if the primary and secondary servers do not respond.<br>This must be a host that runs a DNS server.                                                                                                    |
| suffix<br><name for<br="">Local<br/>Domain&gt;</name>   | <ul> <li>Specifies the name that is put at the end of all DNS searches if they fail. By default, it must be the local domain name.</li> <li>A valid domain name suffix is made up of subdomain strings separated by periods.</li> <li>Subdomain strings must begin with an alphabetic letter and can consist only of alphanumeric characters and hyphens.</li> <li>The domain name syntax is described in <u>RFC 1035</u> (modified slightly in <u>RFC 1223</u>).</li> <li>Note - Domain names that are also valid numeric IP addresses (for example: 10.19.76.100), although syntactically correct, are not permitted.</li> <li>Example:</li> <li>You configured the DNS Suffix "example.com" and you try to ping the host "foo" (with the command "ping foo"). If Gaia cannot resolve "foo", then Gaia tries to resolve "foo.example.com".</li> </ul> |

# **IPv4 Static Routes**

A static route defines the destination and one or more paths (next hops) to get to that destination.

You define static routes manually in the Gaia Portal, or in Gaia Clish (in Gaia gClish on Security Groups) with the "set static-route" command.

Static routes let you add paths to destinations that are unknown by dynamic routing protocols. You can define multiple paths (next hops) to a destination and define priorities for selecting a path. Static routes are also useful for defining the default route.

Static route definitions include these parameters:

- Destination IPv4 address.
- Route type:
  - Normal Accepts and forwards packets to the specified destination.
  - Reject Drops packets and sends ICMP unreachable packet.
  - Blackhole Drops packets and does not send ICMP unreachable packet.
- Next-hop type:
  - Address Identifies the next hop gateway by its IPv4 address.
  - Logical Identifies the next hop gateway by the name of the local interface that connects to it. Use this option only if the next hop gateway has an unnumbered interface.
- Gateway identifier IPv4 address, or name of local interface.
- Priority (Optional) Assigns a path priority when there are many different paths.
- Rank (Optional) Selects a route when there are many routes to a destination that use different routing protocols. You must use the Gaia Clish (Gaia gClish on Security Groups) to configure the rank.

## **Configuring IPv4 Static Routes in Gaia Portal**

You can configure IPv4 static routes one at a time, or many routes at once.

(i) Important - On Scalable Platforms (Maestro and Chassis), you must connect to the Gaia Portal of the applicable Security Group.

### Configuring One IPv4 Static Route at a Time

| Step | Instructions                                                                                                    |
|------|----------------------------------------------------------------------------------------------------|
| 1    | In the navigation tree, click <b>Network Management &gt; IPv4 Static Routes</b> .                                                                                                    |
| 2    | In the IPv4 Static Routes section, click Add.<br>The Add Destination Route window opens.                                                                                                    |
| 3    | In the <b>Destination</b> field, enter the IPv4 address of destination host, or network.                                                                                                    |
| 4    | In the <b>Subnet mask</b> field, enter the subnet mask.                                                                                                    |
| 5    | In the <b>Next Hop Type</b> field, select one of these:                                                                                                    |
|      | <ul> <li>Normal - To accept and forward packets</li> <li>Blackhole - To drop packets, and not send ICMP <i>unreachable</i> packet to the traffic source</li> <li>Reject - To drop packets, and send ICMP <i>unreachable</i> packet to the traffic source</li> </ul>                                                                                                    |
| 6    | In the <b>Rank</b> field, leave the default value (60), or enter the relative rank of the IPv4 static route (an integer from 1 to 255).<br>This value specifies the rank for the configured route when there are overlapping routes from different protocols.                                                                                                    |
| 7    | Select the Local Scope option, if needed.<br>Use this setting on a Cluster Member when the ClusterXL Virtual IPv4 address<br>is in a different subnet than the IPv4 address of a physical interface.<br>This lets the Cluster Member accept static routes on the subnet of the Cluster<br>Virtual IPv4 address.<br>To make sure that the scopelocal attribute is set correctly, run the "cat<br>/etc/routed.conf" command. |
| 8    | In the <b>Comment</b> field, enter the applicable comment text (up to 100 characters).                                                                                                    |
| Step | Instructions                                                                                                    |
|------|----------------------------------------------------------------------------------------------------|
| 9    | <ul> <li>Click Add Gateway and select one of these options:</li> <li>Option 1: <ul> <li>Select IP Address to specify the next hop by its IPv4 address.</li> <li>In the IPv4 Address field, enter the IPv4 address of the next hop gateway.</li> <li>In the Priority field, either do not enter anything, or select an integer between 1 and 8.</li> <li>Add Monitored IPs.</li> <li>Click OK.</li> </ul> </li> <li>Option 2: <ul> <li>Select Network Interface to specify the next hop by the name of the local interface name that connects to it.</li> <li>In the Priority field, either do not enter anything, or select an integer between 1 and 8.</li> <li>Add Monitored IPs.</li> <li>Click OK.</li> </ul> </li> <li>Option 2: <ul> <li>Select Network Interface field, select an interface that connects to the next hop gateway.</li> <li>In the Priority field, either do not enter anything, or select an integer between 1 and 8.</li> <li>Add Monitored IPs.</li> <li>Click OK.</li> </ul> </li> <li>Notes: <ul> <li>Priority defines which next hop gateway to select when multiple next hop gateways are configured. The lower the priority, the higher the preference - priority 1 means the highest preference, and priority 8 means the lowest preference. You can define two or more paths with the same priority to specify a backup path with equal priority. A next hop gateway with no priority configured.</li> <li>Multihop ping in Static Routes uses ICMP Echo Request to monitor reachability of an IP address multiple hops away. Multihop ping in Static Routes updates the status of an associated next hop in accordance to the reachability status. The next hop status becomes "down". if that IP address is unreachable.</li> </ul></li></ul> |
| 10   | If you defined a next hop gateway by <b>IP Address</b> , you can select the <b>Ping</b> option, if you need to monitor next hops for the IPv4 static route with the ping. The Ping feature sends ICMP Echo Requests to make sure the next hop gateway for a static route is working.<br>Gaia includes in the kernel forwarding table only next hop gateways, which are verified as working.<br>When Ping is enabled, Gaia adds an IPv4 static route to the kernel forwarding table only after at least one next hop gateway is reachable.                                                                                                    |

| Step | Instructions                                                                                                    |
|------|----------------------------------------------------------------------------------------------------|
| 11   | Click Save.                                                                                                    |
| 12   | In the <b>Advanced Options</b> section, you can configure the Ping behavior.<br>If you changed the default settings, click <b>Apply</b> . |

#### Configuring Many IPv4 Static Routes at Once

You can use the batch mode to configure multiple static routes in one step.

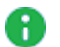

**Note** - This mode does not allow the configuration of static routes that use a logical interface as the next hop.

| Step | Instructions                                                                                                    |  |
|------|----------------------------------------------------------------------------------------------------|--|
| 1    | In the navigation tree, click <b>Network Management &gt; IPv4 Static Routes</b> .                                                                                                    |  |
| 2    | In the Batch Mode section, click Add Multiple Static Routes.                                                                                                    |  |
| 3    | In the Add Multiple Routes window, select the Next Hop Type:                                                                                                    |  |
|      | <ul> <li>Normal - To accept and forward packets</li> <li>Blackhole - To drop packets, and not send ICMP <i>unreachable</i> packet to the traffic source</li> <li>Reject - To drop packets, and send ICMP <i>unreachable</i> packet to the traffic source</li> </ul>                                                                                                    |  |
| 4    | Add the routes in the text box, using this syntax:                                                                                                    |  |
|      | <destination address="" ipv4="">/<mask length=""> <ipv4 address<br="">of Next Hop Gateway&gt; ["<comment>"]</comment></ipv4></mask></destination>                                                                                                    |  |
|      | Where:                                                                                                    |  |
|      | <ul> <li><destination address="" ipv4="">/<mask length=""> - Specifies the<br/>IPv4 address of destination host or network using the CIDR notation<br/>(IPv4 Address / Mask Length).</mask></destination></li> <li>Example: 192.168.2.0/24</li> <li>You can use the default keyword instead of an IPv4 address when<br/>referring to the default route.</li> <li><ipv4 address="" gateway="" hop="" next="" of=""> - Specifies the IPv4<br/>address of the next hop gateway</ipv4></li> </ul> |  |
|      | <ul> <li>"<comment>" - Optional. Free text comment for the static route.</comment></li> <li>Write the text in double quotes. Maximal length of the text string is 100</li> </ul>                                                                                                    |  |
|      | characters.                                                                                                    |  |
|      | Example:<br>default 192.0.2.100 192.0.2.1 "Default Route"<br>192.0.2.200/24 192.0.2.18 "My Backup Route"                                                                                                    |  |
| 5    | <ul> <li>Click Apply.</li> <li>The newly configured static routes show in the IPv4 Static Routes section.</li> <li>Note - The text box shows entries that contain errors with messages at the top of the page.</li> </ul>                                                                                                    |  |

| Step | Instructions                                                                                                    |
|------|----------------------------------------------------------------------------------------------------|
| 6    | Correct errors and reload the affected routes.                                                                  |
| 7    | In the top right corner, click the <b>Monitoring</b> tab to make sure that the routes are configured correctly. |

## **Configuring IPv4 Static Routes in Gaia Clish**

#### Description

Configure, show, and delete IPv4 static routes.

**Important** - On Scalable Platforms (Maestro and Chassis), you must run the applicable commands in Gaia gClish of the applicable Security Group.

#### Syntax

**Note** - There are no "add" commands for the static route feature.

```
Adding or configuring a default static IPv4 route
```

```
set static-route default
    comment {"Text" | off}
    nexthop
        gateway
            address <IPv4 Address of Next Hop Gateway> [priority <Priority>] {on | off}
            logical <Name of Local Interface> [priority <Priority>] {on | off}
            blackhole
            reject
    ping {on | off}
        rank <Rank>
        scopelocal {on | off}
```

Adding or configuring a specific static IPv4 route

```
set static-route < Destination IPv4 Address>
      comment {"Text" | off}
      nexthop
            gateway
                  address <IPv4 Address of Next Hop Gateway>
                        {on | off}
                        monitored-ip <Monitored IP Address> {on | off}
                        monitored-ip-option {fail-all | fail-any | force-if-symmetry {on |
off}}
                        [priority <Priority>]
                  logical <Name of Local Interface>
                        {on | off}
                        [priority <Priority>]
            blackhole
            reject
      off
      ping {on | off}
      rank <Rank>
      scopelocal {on | off}
```

#### Viewing all configured static IPv4 routes

show route static all

Removing a default static IPv4 route

set static-route default off

#### Removing a specific static IPv4 route

set static-route <Destination IPv4 Address> off

Removing a specific path only, when multiple next hop gateways are configured

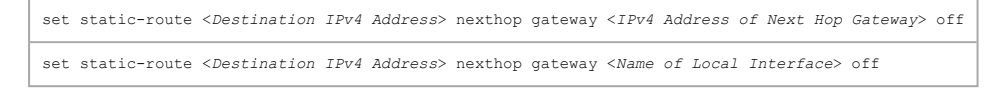

Important - After you add, configure, or delete features, run the "save config" command to save the settings permanently.

#### Parameters

#### **CLI Parameters**

| Parameter                                         | Description                                                                                                    |
|---------------------------------------------------|----------------------------------------------------------------------------------------------------|
| default                                           | Defines the default static IPv4 route.                                                                                                    |
| <destination ipv4<br="">Address&gt;</destination> | Specifies the IPv4 address of destination host or<br>network using the CIDR notation (IPv4 Address /<br>Mask Length).<br>Example: 192.168.2.0/24<br>You can use the default keyword instead of an<br>IPv4 address when referring to the default route. |
| <pre>comment {"Text"   off}</pre>                 | Defines of removes the optional comment for the static route.                                                                                                    |
|                                                   | <ul> <li>Write the text in double quotes.</li> <li>Text must be up to 100 characters.</li> <li>This comment appears in the Gaia Portal and in the output of the "show configuration" command.</li> </ul>                                               |
| nexthop                                           | Defines the next hop path, which can be a gateway, blackhole, or reject.                                                                                                    |
| gateway                                           | Specifies that this next hop accepts and sends packets to the specified destination.                                                                                                    |
| blackhole                                         | Specifies that this next hop drops packets, but does not send ICMP <i>unreachable</i> packet to the traffic source.                                                                                                    |
| reject                                            | Specifies that this next hop drops packets and sends ICMP <i>unreachable</i> packet to the traffic source.                                                                                                    |

| Parameter                                                                           | Description                                                                                                    |
|-------------------------------------------------------------------------------------|----------------------------------------------------------------------------------------------------|
| address <ipv4 address="" of<br="">Next Hop Gateway&gt;</ipv4>                       | Specifies the IPv4 address of the next hop gateway.                                                                                                    |
| logical <name local<br="" of="">Interface&gt;</name>                                | Identifies the next hop gateway by the name of the<br>local interface that connects to it.<br>Use this option only if the next hop gateway has an<br>unnumbered interface.                                                                                                    |
| <pre>monitored-ip <monitored address="" ip=""> {on   off}</monitored></pre>         | Remote IPv4 address to monitor for the next hop<br>gateway.<br>Monitors IP address(es) configured with the "ip-<br>reachability-detection".<br>The next hop gateway becomes usable with respect<br>to reachability of IP address(es) reported from the<br>"ip-reachability-detection".                                                                                                    |
| <pre>monitored-ip-option {fail-all   fail-any   force-if-symmetry {on   off}}</pre> | <ul> <li>Set failure condition and flavor for the configured monitored IP address(es).</li> <li>fail-all Fails the next hop gateway when all monitored IP addresses become unreachable. Restores the next hop gateway when one of the monitored IP addresses becomes reachable. Default: off</li> <li>fail-any Fails the next hop gateway when one of the monitored IP addresses becomes unreachable. Restores the next hop gateway when one of the monitored IP addresses becomes unreachable. Restores the next hop gateway when one of the monitored IP addresses becomes unreachable. Restores the next hop gateway when all monitored IP addresses become reachable. Default: on force-if-symmetry Ignores IP reachability reports from IP addresses with asymmetric traffic. Default: off</li> </ul> |

| Parameter                                        | Description                                                                                                    |
|--------------------------------------------------|----------------------------------------------------------------------------------------------------|
| priority <i><priority< i="">&gt;</priority<></i> | Defines which gateway to select as the next hop<br>when multiple gateways are configured.<br>The lower the priority, the higher the preference -<br>priority 1 means the highest preference, and priority<br>8 means the lowest preference.<br>You can define two or more paths with the same<br>priority to specify a backup path with equal priority.<br>A next hop gateway with no priority configured is<br>preferred over a next hop gateway with priority<br>configured                                                                                                    |
| nexthop on                                       | Adds the specified next hop gateway.                                                                                                    |
| nexthop off                                      | Deletes the specified next hop gateway.<br>If you specify a next hop gateway, only the specified<br>path is deleted.<br>If you do not specify a next hop gateway, the route<br>and all related paths are deleted.                                                                                                    |
| off                                              | Removes the static route.                                                                                                    |
| ping {on   off}                                  | Enables (on) or disables (off) the ping of specified<br>next hop gateways for IPv4 static routes.<br>The Ping feature sends ICMP Echo Requests to<br>make sure the next hop gateway for a static route is<br>working.<br>Gaia includes in the kernel forwarding table only<br>next hop gateways, which are verified as working.<br>When Ping is enabled, Gaia adds an IPv4 static<br>route to the kernel forwarding table only after at<br>least one next hop gateway is reachable.<br>To configure the ping behavior, run:<br>set ping count <value><br/>set ping interval <value></value></value> |

| Parameter                        | Description                                                                                                    |
|----------------------------------|----------------------------------------------------------------------------------------------------|
| rank < <i>Rank</i> >             | Selects a route, if there are many routes to a destination that use different routing protocols.<br>The route with the lowest rank value is selected.<br>Use the rank keyword in place of the nexthop keyword with no other parameters.<br>Accepted values are: default (60), integer numbers from 0 to 255.<br>In addition, see this command: "set protocol-rank protocol < <i>Rank</i> >"                                                |
| <pre>scopelocal {on   off}</pre> | Defines a static route with a link-local scope.<br>Use this setting on a Cluster Member, when the<br>ClusterXL Virtual IPv4 address is in a different<br>subnet than the IPv4 address of a physical<br>interface.<br>This lets the Cluster Member accept static routes on<br>the subnet of the Cluster Virtual IPv4 address.<br>To make sure that the scopelocal attribute is set<br>correctly, run the "cat /etc/routed.conf"<br>command. |

#### Example

```
gaia> set static-route 192.0.2.0/24 nexthop gateway address 192.0.2.155 on
gaia> set static-route 192.0.2.0/24 nexthop gateway address 192.0.2.155 off
gaia> set static-route 192.0.2.0/24 nexthop gateway logical eth0 on
gaia> set static-route 192.0.2.0/24 off
gaia> set static-route 192.0.2.100/32 nexthop blackhole
gaia> set static-route 192.0.2.100/32 rank 2
gaia> show route static
Codes: C - Connected, S - Static, R - RIP, B - BGP,
0 - OSPF IntraArea (IA - InterArea, E - External, N - NSSA)
A - Aggregate, K - Kernel Remnant, H - Hidden, P - Suppressed
S 0.0.0.0/0 via 192.168.3.1, eth0, cost 0, age 164115
S 192.0.2.100 is a blackhole route
S 192.0.2.240 is a reject route
gaia>
```

# **IPv6 Static Routes**

#### In This Section:

| Configuring IPv6 Static Routes in Gaia Portal |  |
|-----------------------------------------------|--|
| Configuring IPv6 Static Routes in Gaia Clish  |  |
| Troubleshooting                               |  |

**Important** - First, you must enable the IPv6 Support and reboot (see "System Configuration" on page 378).

## Configuring IPv6 Static Routes in Gaia Portal

You can configure IPv6 static routes only one route at a time.

**Important** - On Scalable Platforms (Maestro and Chassis), you must connect to the Gaia Portal of the applicable Security Group.

#### Procedure

| Step | Instructions                                                                                                    |
|------|----------------------------------------------------------------------------------------------------|
| 1    | In the navigation tree, click <b>Network Management &gt; IPv6 Static Routes</b> .                                                                                                    |
| 2    | In the IPv6 Static Routes section, click Add.                                                                                                    |
| 3    | In the <b>Destination / Mask Length</b> field, enter the IPv6 address and prefix (default prefix is 64).                                                                                                    |
| 4    | Select the Next Hop Type field select:                                                                                                    |
|      | <ul> <li>Normal - To accept and forward packets</li> <li>Blackhole - To drop packets, and not send ICMP <i>unreachable</i> packet to the traffic source</li> <li>Reject - To drop packets, and send ICMP <i>unreachable</i> packet to the traffic source</li> </ul> |
| 5    | In the <b>Rank</b> field, leave the default value (60), or enter the relative rank of the IPv6 static route (an integer from 1 to 255).<br>This value specifies the rank for the configured route when there are overlapping routes from different protocols.       |
| 6    | In the <b>Comment</b> field, enter the applicable comment text (up to 100 characters).                                                                                                    |

| Step | Instructions                                                                                                    |
|------|----------------------------------------------------------------------------------------------------|
| 7    | In the Add Gateway section, click Add.                                                                                                    |
| 8    | In the Gateway Address field, enter the IPv6 address of the next hop gateway.                                                                                                    |
| 9    | In the <b>Priority</b> field, either do not enter anything, or select an integer between 1<br>and 8.<br><i>Priority</i> defines the order for selecting the next hop gateway when multiple next<br>hop gateways are configured.<br>The lower the priority, the higher the preference - priority 1 means the highest<br>preference, and priority 8 means the lowest preference.<br>A next hop gateway with no priority configured is preferred over a next hop<br>gateway with priority configured.<br>You cannot configure two next hop gateways with the same priority, because<br>IPv6 Equal Cost Multipath Routes are not supported. |
| 10   | Click OK.                                                                                                    |
| 11   | Select the <b>Ping6</b> option, if you need to monitor next hops for the IPv6 static route using ping6.<br>The Ping6 feature sends ICMPv6 Echo Requests to make sure the next hop gateway for a static route is working.                                                                                                    |
| 12   | Click Save.                                                                                                    |
| 13   | In the <b>Advanced Options</b> section, you can configure the Ping6 behavior.<br>If you changed the default settings, you must click <b>Apply</b> .                                                                                                    |

## Configuring IPv6 Static Routes in Gaia Clish

#### Syntax

Note - There are no "add" commands for the static route feature.

Important - On Scalable Platforms (Maestro and Chassis), you must run the applicable commands in Gaia gClish of the applicable Security Group.

#### Adding or configuring the default static IPv6 route

```
set ipv6 static-route default
    comment {"Text" | off}
    nexthop
        gateway {<IPv6 Address of Next Hop Gateway> | logical}
            [priority <Priority>] {on | off}
            interface <Name of Local Interface> [priority <Priority>] {on | off}
            blackhole
            reject
        off
        ping6 {on | off}
        rank <Rank>
```

Adding or configuring the specific static IPv6 route

```
set ipv6 static-route <Destination IPv6 Address>
    comment {"Text" | off}
    nexthop
        gateway {<IPv6 Address of Next Hop Gateway> | logical}
            [priority <Priority>] {on | off}
            interface <Name of Local Interface> [priority <Priority>] {on | off}
            blackhole
            reject
        off
        ping6 {on | off}
        rank <Rank>
```

#### Viewing all configured static IPv6 routes

show ipv6 route static all

#### Removing the default static IPv6 route

set ipv6 static-route default off

#### Removing the specific static IPv6 route

set ipv6 static-route <Destination IPv6 Address> off

#### Removing the specific path only, when multiple next hop gateways are configured

```
set ipv6 static-route <Destination IPv6 Address> nexthop gateway <IPv6 Address of Next Hop Gateway> off
set ipv6 static-route <Destination IPv6 Address> nexthop gateway <Name of Local Interface> off
```

Important - After you add, configure, or delete features, run the "save config" command to save the settings permanently.

#### Parameters

#### **CLI Parameters**

| Parameter                                                      | Description                                                                                                    |
|----------------------------------------------------------------|----------------------------------------------------------------------------------------------------|
| default                                                        | Defines the default static IPv6 route.                                                                                                    |
| <destination ipv6<br="">Address&gt;</destination>              | Defines the IPv6 address of destination host or network using<br>the CIDR notation (IPv6 Address / Mask Length).<br>Example: fc00::/64<br>Mask length must be in the range 8-128.                                                                                               |
| <pre>comment {"Text"   off}</pre>                              | <ul> <li>Defines of removes the optional comment for the static route.</li> <li>Write the text in double quotes.</li> <li>Text must be up to 100 characters.</li> <li>This comment appears in the Gaia Portal and in the output of the "show configuration" command.</li> </ul> |
| nexthop                                                        | Defines the next hop path, which can be a gateway, blackhole, or reject.                                                                                                    |
| gateway                                                        | Specifies that this next hop accepts and sends packets to the specified destination.                                                                                                    |
| blackhole                                                      | Specifies that this next hop drops packets, but does not send ICMP <i>unreachable</i> packet to the traffic source.                                                                                                    |
| reject                                                         | Specifies that this next hop drops packets and sends ICMP <i>unreachable</i> packet to the traffic source.                                                                                                    |
| address <ipv6<br>Address of Next<br/>Hop Gateway&gt;</ipv6<br> | Defines the IPv6 address of the next hop gateway.                                                                                                    |
| interface <name of<br="">Local Interface&gt;</name>            | Identifies the next hop gateway by the local interface that<br>connects to it.<br>Use this option only if the next hop gateway has an<br>unnumbered interface.                                                                                                    |

| Parameter                         | Description                                                                                                    |
|-----------------------------------|----------------------------------------------------------------------------------------------------|
| priority<br><priority></priority> | Defines the order for selecting the next hop gateway when<br>multiple next hop gateways are configured.<br>The lower the priority, the higher the preference - priority 1<br>means the highest preference, and priority 8 means the<br>lowest preference.<br>A next hop gateway with no priority configured is preferred<br>over a next hop gateway with priority configured.<br>You cannot configure two next hop gateways with the same<br>priority, because IPv6 Equal Cost Multipath Routes are not<br>supported.         |
| nexthop on                        | Adds the specified next hop gateway.                                                                                                    |
| nexthop off                       | Deletes the specified next hop gateway.<br>If you specify a next hop, only the specified path is deleted.<br>If you do not specify a next hop, the route and all related<br>paths are deleted.                                                                                                    |
| off                               | Removes the static route.                                                                                                    |
| ping6 {on   off}                  | Enables (on) or disables (off) the ping of specified next hop<br>gateways for IPv6 static routes.<br>The Ping6 feature sends ICMPv6 Echo Requests to make<br>sure the next hop gateway for a static route is working.<br>Gaia includes in the kernel forwarding table only next hop<br>gateways, which are verified as working.<br>When Ping6 is enabled, Gaia adds an IPv6 static route to the<br>kernel forwarding table only after at least one next hop<br>gateway is reachable.<br>To configure the ping6 behavior, run: |
|                                   | set ping count < <i>value</i> ><br>set ping interval < <i>value</i> >                                                                                                    |
| rank < <i>Rank</i> >              | Selects a route, if there are many routes to a destination that<br>use different routing protocols.<br>The route with the lowest rank value is selected.<br>Use the rank keyword in place of the nexthop keyword with<br>no other parameters.<br>Accepted values are: default (60), integer numbers from 0<br>to 255.<br>In addition, see this command: set protocol-rank<br>protocol < <i>Rank</i> >                                                                                                    |

#### Example

```
gaia> set ipv6 static-route 3100:192::0/64 nexthop gateway 3900:172::1 on
gaia> set ipv6 static-route 3100:192::0/64 nexthop gateway 3900:172::1 interface eth3 on
gaia> set ipv6 static-route 3100:192::0/64 nexthop gateway 3900:172::1 priority 3 on
gaia> set ipv6 static-route 3100:192::0/64 nexthop reject
gaia> set ipv6 static-route 3100:192::0/64 nexthop blackhole
gaia> set ipv6 static-route 3100:192::0/64 off
gaia> set ipv6 static-route 3100:192::0/64 nexthop gateway 3900:172::1 off
gaia> set ipv6 static-route 3100:192::0/64 nexthop gateway 3900:172::1 interface eth3 off
gaia> show ipv6 route static
 Codes: C - Connected, S - Static, B - BGP, Rg - RIPng, A - Aggregate,
       O - OSPFv3 IntraArea (IA - InterArea, E - External),
      K - Kernel Remnant, H - Hidden, P - Suppressed
S 3100:55::1/64 is directly connected
S 3200::/64 is a blackhole route
S 3300:123::/64 is a blackhole route
S 3600:20:20:11::/64 is directly connected, eth3
```

## Troubleshooting

Scenario - SmartConsole does not let you enable the VPN Software Blade in the Security Gateway object

Symptoms

You cannot enable the VPN Software Blade. SmartConsole shows this message:

```
VPN blade demands gateway's IP address corresponding to the interface's IP addresses
```

#### Cause

IPv6 feature is active on the Security Gateway, but the main IPv6 address is not configured in the Security Gateway object in SmartConsole.

Next Steps

- 1. From the left navigation panel, click Gateways & Servers.
- 2. Double-click the Security Gateway object.
- 3. From the left tree, click General Properties.
- 4. Configure the main IPv6 address.
- 5. Click OK.
- 6. Install the Access Control Policy on the Security Gateway object.

# **Configuring IPv6 Neighbor Entries**

#### Description

You can add and delete entries in the Gaia IPv6 Neighbor table.

Note - You can add or delete Neighbor entries only from the Gaia Clish.

#### Important:

- First, you must enable the IPv6 Support and reboot (see "System Configuration" on page 378).
- On Scalable Platforms (Maestro and Chassis), you must run the applicable commands in Gaia gClish of the applicable Security Group.

#### Syntax

To add an IPv6 neighbor entry:

```
add neighbor-entry ipv6-address <IPv6 Address of Neighbor>
macaddress <MAC Address of Neighbor> interface <Name of Local
Interface>
```

To show an IPv6 neighbor entry:

```
show neighbor<SPACE><TAB>
show neighbor TABLE
```

• To delete an IPv6 neighbor entry:

```
delete neighbor-entry ipv6-address <IPv6 Address of Neighbor>
interface <Name of Local Interface>
```

Important - After you add, configure, or delete features, run the "save config" command to save the settings permanently.

#### Parameters

| Parameter                                                                                         | Description                                         |
|---------------------------------------------------------------------------------------------------|-----------------------------------------------------|
| <ipv6 address="" of<="" th=""><th>Specifies the IPv6 address of a new static Neighbor</th></ipv6> | Specifies the IPv6 address of a new static Neighbor |
| Neighbor>                                                                                         | Discovery entry                                     |

| Parameter                                    | Description                                               |
|----------------------------------------------|-----------------------------------------------------------|
| <mac address="" of<br="">Neighbor&gt;</mac>  | Specifies the MAC address for respective IPv6 address     |
| <name local<br="" of="">Interface&gt;</name> | Name of the local interface that connects to the Neighbor |

# **NetFlow Export**

In This Section:

| Introduction                     |  |
|----------------------------------|--|
| Configuration Procedure          |  |
| Available Commands in Gaia Clish |  |

## Introduction

NetFlow is an industry standard for traffic monitoring. Cisco developed this network protocol to collect network traffic patterns and volume.

One host (the NetFlow *Exporter*) sends information about its network flows to a different host (the NetFlow *Collector*).

A network flow is a unidirectional stream of packets that contain the same set of characteristics.

You can configure Security Gateways and Cluster Members as an Exporter of NetFlow records for all the traffic that passes through.

**1** Note - The state of the SecureXL on a Security Gateway is irrelevant for NetFlow export.

The NetFlow Collector is a different external server, and you configure it separately.

NetFlow Export configuration is a list of collectors, to which the service sends records:

- To enable NetFlow, configure at minimum one NetFlow Collector.
- To disable NetFlow, remove all NetFlow Collectors from the Gaia configuration.

You can configure a maximum of three NetFlow Collectors. Gaia sends the NetFlow records go to all configured NetFlow Collectors. If you configure three NetFlow Collectors, Gaia sends each NetFlow record three times.

Regardless of which NetFlow export format you configure, Gaia exports values as set of fields.

#### The fields

- Source IP address.
- Destination IP address.
- Source port.
- Destination port.
- Ingress physical interface index (defined by SNMP).
- Egress physical interface index (defined by SNMP).
- Packet count for this flow.
- Byte count for this flow.
- Start of flow timestamp (FIRST\_SWITCHED).
- End of flow timestamp (LAST\_SWITCHED).
- IP protocol number.
- TCP flags from the flow (TCP only).
- VSX VSID.
- Notes:
  - The IP addresses and TCP/UDP ports the NetFlow reports are the ones, on which the NetFlow expects to receive traffic.
     Therefore, for NAT connections, the NetFlow reports one of the two directions of the flow with the NATed address.
  - NetFlow sends the connection records after the connections terminated. If the connections are open for a long time, it can take time for the NetFlow to sends the records.

For more information, see <u>sk102041</u>.

## **Configuration Procedure**

**Important** - In a Cluster, you must configure all the Cluster Members in the same way.

1. Configure the NetFlow Export settings in Gaia

You can configure these settings in Gaia Portal, or in Gaia Clish.

Configuring the NetFlow settings in Gaia Portal

- a. In the left navigation tree, click **Network Management > NetFlow Export**.
- b. **Optional:** In the **Global Options** section, configure when the NetFlow starts to send the data after a connection opens, and click **Apply**.

This configures how frequently the NetFlow sends the number of ongoing connections.

Enter a value between 10 and 60 seconds, or enter the value 0 to disable.

c. In the Collectors section, click Add.

d. Enter the required data for each collector:

| Parameter            | Description                                                                                                    |
|----------------------|----------------------------------------------------------------------------------------------------|
| IP Address           | The destination IPv4 address, to which Gaia sends the NetFlow packets.<br>This parameter is mandatory.                                                                                                    |
| UDP Port<br>Number   | The destination UDP port number, on which the collector<br>listens.<br>This parameter is mandatory.<br>There is no default or standard port number for NetFlow.                                                                                        |
| Export<br>Format     | The NetFlow protocol version to use:<br>Netflow_V5 - Protocol NetFlow v5<br>Netflow_V9 - Protocol NetFlow v9<br>IPFIX - Known as protocol "NetFlow v10"<br>Each protocol version has a different packet format.<br>The default is Netflow_V9.          |
| Source IP<br>address | Optional: The source IPv4 address of the NetFlow<br>packets.<br>This must be an IPv4 address of the local host.<br>The default is an IPv4 address of the network interface,<br>from which Gaia sends the NetFlow packets.<br>We recommend the default. |
| Enable               | Select this option to enable the configured NetFlow Collector.                                                                                                    |

e. Click OK.

f. In the **Advanced Options** section, the **NetFlow Fw rule** option controls for which traffic to enable the NetFlow export:

| Scenario                                                     | Instructions                                                                                                    |
|--------------------------------------------------------------|----------------------------------------------------------------------------------------------------|
| You performed<br>a Clean Install<br>of R81.20                | <ul> <li>By default (this option is cleared) the NetFlow export is enabled for traffic accepted by all Access Control rules.</li> <li>You can select this option to enable the NetFlow export only for traffic accepted by Access Control rules with the Track option Log and Accounting you configured in SmartConsole.</li> <li>Important - If you selected this option, you must configure the applicable Access Control rules in SmartConsole.</li> </ul> |
| You upgraded<br>to R81.20 from<br>R80.40 or<br>lower version | <ul> <li>You must:</li> <li>i. Configure select this option in Gaia Portal and click Apply.</li> <li>ii. Configure the applicable Access Control rules with the Track option Log and Accounting in SmartConsole.</li> </ul>                                                                                                    |

Configuring the NetFlow settings in Gaia Clish

a. **Optional:** Configure when the NetFlow starts to send the data after a connection opens.

```
set netflow liveconn interval {<10-60> | 0}
```

Enter a value between 10 and 60 seconds, or enter the value 0 to disable.

b. Configure a new NetFlow collector:

```
add netflow collector ip <IPv4 Address of Collector>
port <Destination Port on Collector> [srcaddr <Source
IPv4 Address>] export-format {Netflow_V5 | Netflow_V9
| IPFIX} enable {yes | no}
```

c. Configure for which traffic to enable the NetFlow export:

| set netflow                                                  | fwrule {1   0}                                                                                                    |
|--------------------------------------------------------------|----------------------------------------------------------------------------------------------------|
| Scenario                                                     | Instructions                                                                                                    |
| You performed<br>a Clean Install<br>of R81.20                | <ul> <li>By default (value 0) the NetFlow export is enabled for traffic accepted by all Access Control rules.</li> <li>You can configure the value 1 to enable the NetFlow export only for traffic accepted by Access Control rules with the Track option Log and Accounting you configured in SmartConsole.</li> <li>Important - If you configure the value 1, you must configure the applicable Access Control rules in SmartConsole.</li> </ul> |
| You upgraded<br>to R81.20 from<br>R80.40 or<br>lower version | <ul> <li>You must:</li> <li>i. Configure the value 0 in Gaia Clish.</li> <li>ii. Configure the applicable Access Control rules with the Track option Log and Accounting in SmartConsole.</li> </ul>                                                                                                    |

**Important** - After you add, configure, or delete features, run the "save config" command to save the settings permanently.

#### 2. In SmartConsole, configure the explicit Access Control rules

**Important** - This step is necessary only in these cases:

- In Gaia Portal you selected the option "NetFlow Fw rule"
  - In Gaia Clish you ran the command "set netflow fwrule 1".
- a. From the left navigation panel, click Security Policies.
- b. Open the applicable policy.
- c. In the top left corner, click **Access Control > Policy**.

d. Add an explicit rule for the traffic that you wish to export with NetFlow:

**Important** - In the **Track** column, you must select **Log** and **Accounting**.

| Source                                      | Destinati<br>on                                  | VPN  | Services<br>&<br>Applicatio<br>ns | Conte<br>nt | Action     | Track                 |
|---------------------------------------------|--------------------------------------------------|------|-----------------------------------|-------------|------------|-----------------------|
| Source<br>Host or<br>Networ<br>k<br>objects | Destinatio<br>n<br>Host or<br>Network<br>objects | *Any | Applicable<br>service<br>objects  | * Any       | Accep<br>t | Log<br>Accounti<br>ng |

- e. Publish the SmartConsole session.
- f. Install the Access Control policy on the Security Gateway or Cluster object.

## Available Commands in Gaia Clish

#### Syntax

• Configure when the NetFlow starts to send the data after a connection opens.

```
set netflow liveconn interval {<10-60> | 0}
```

• To configure a new NetFlow collector:

```
add netflow collector ip <IPv4 Address of Collector> port
<Destination Port on Collector> [srcaddr <Source IPv4
Address>] export-format {Netflow_V5 | Netflow_V9 | IPFIX}
enable {yes | no}
```

To change settings of an existing NetFlow collector:

```
set netflow collector
    ip <IPv4 Address of Collector> port <Destination Port
on Collector> export-format {Netflow_V5 | Netflow_V9 |
IPFIX} [srcaddr <Source IPv4 Address>] enable {yes | no}
    for-ip <IPv4 Address of Collector>
        ip <IPv4 Address of Collector> port <Destination
Port on Collector> export-format {Netflow_V5 | Netflow_V9 |
IPFIX} [srcaddr <Source IPv4 Address>] enable {yes | no}
        for-port <Destination Port on Collector> ip
<IPv4 Address of Collector> port <Destination Port on
Collector> export-format {Netflow_V5 | Netflow_V9 | IPFIX}
[srcaddr <Source IPv4 Address>] enable {yes | no}
```

• To configure for which traffic the NetFlow exports its records:

set netflow fwrule {1 | 0}

To show the configured NetFlow collectors:

```
show netflow
      all
      collector
            enable
            export-format
            ip
            port
            srcaddr
            for-ip <IPv4 Address of Collector>
                  enable
                  export-format
                  port
                  srcaddr
                   for-port < Destination Port on Collector>
                         enable
                         export-format
                         srcaddr
```

• To show when the NetFlow starts to send the data after a connection opens:

show netflow liveconn\_interval

To show for which traffic the NetFlow exports its records:

show netflow fwrule

To delete a configured NetFlow collector:

```
delete netflow collector for-ip <IPv4 Address of Collector>
[for-port <Destination Port on Collector>
```

#### **CLI** Parameters

| Parameter                                                   | Description                                                                                                    |
|-------------------------------------------------------------|----------------------------------------------------------------------------------------------------|
| ip <ipv4 address<br="">of Collector&gt;</ipv4>              | Specifies the destination IPv4 address of the NetFlow Collector, to which Gaia sends the NetFlow packets. This parameter is mandatory.                                                             |
| port <destination<br>Port on Collector&gt;</destination<br> | Specifies the destination UDP port number on the NetFlow<br>Collector, on which the collector listens.<br>This parameter is mandatory.<br>There is no default or standard port number for NetFlow. |

| Parameter                                                                                                    | Description                                                                                                    |  |
|----------------------------------------------------------------------------------------------------|----------------------------------------------------------------------------------------------------|--|
| srcaddr <i><source< i=""><br/>IPv4 Address&gt;</source<></i>                                                                  | <b>Optional:</b> Specifies the source IPv4 address of the NetFlow packets.<br>This must be an IPv4 address of the local host.<br>The default is an IPv4 address of the network interface, from which Gaia sends the NetFlow packets.<br>We recommend the default.                                                                                                    |  |
| export-format                                                                                                    | The NetFlow protocol version to use:                                                                                                    |  |
| {Netflow_V5  <br>Netflow_V9  <br>IPFIX}                                                                                       | <ul> <li>Netflow_V5 - Protocol NetFlow v5</li> <li>Netflow_V9 - Protocol NetFlow v9 (default)</li> <li>IPFIX - Known as protocol "NetFlow v10"</li> </ul>                                                                                                    |  |
|                                                                                                    | Each NetFlow protocol version has a different packet format.                                                                                                    |  |
| <pre>for-ip <ipv4 address="" collector="" of=""> for-port <destination collector="" on="" port=""></destination></ipv4></pre> | <ul> <li>These parameters specify the configured NetFlow Collector.</li> <li>Notes:</li> <li>If you configured only one collector, it is not necessary to use these parameters.</li> <li>If you configured two or three collectors with different IP addresses, use the "for-ip" parameter.</li> <li>If you configured two or three collectors with the same IP address and different UDP ports, you must use the "for-ip" and "for-port" parameters to identify the collectors.</li> </ul> |  |

| Parameter                                         | Description                                                                                |                                                                                                    |  |  |
|---------------------------------------------------|--------------------------------------------------------------------------------------------|----------------------------------------------------------------------------------------------------|--|--|
| <pre>set netflow fwrule {1   0}</pre>             | Specifies for which traffic to enable the NetFlow export:                                  |                                                                                                    |  |  |
|                                                   | Scenario                                                                                   | Instructions                                                                                                    |  |  |
|                                                   | You<br>performed a<br>Clean Install<br>of R81.20                                           | <ul> <li>By default (value 0) the NetFlow export is enabled for traffic accepted by all Access Control rules.</li> <li>You can configure the value 1 to enable the NetFlow export only for traffic accepted by Access Control rules with the Track option Log and Accounting you configured in SmartConsole.</li> <li>Important - If you configure the value 1, you must configure the applicable Access Control rules in SmartConsole.</li> </ul> |  |  |
|                                                   | You<br>upgraded to<br>R81.20 from<br>R80.40 or<br>lower<br>version                         | <ol> <li>You must:</li> <li>1. Configure the value 0 in Gaia Clish.</li> <li>2. Configure the applicable Access<br/>Control rules with the Track option<br/>Log and Accounting in<br/>SmartConsole.</li> </ol>                                                                                                    |  |  |
| set netflow<br>liveconn_interval<br>{<10-60>   0} | Configures whe<br>connection ope<br>Enter a value be<br>0 to disable                       | en the NetFlow starts to send the data after a<br>ns.<br>etween 10 and 60 seconds, or enter the value                                                                                                    |  |  |
| show netflow<br>fwrule                            | Shows for which<br>1<br>The NetFl<br>by Access<br>Accountin<br>0<br>The NetFl<br>Access Co | h traffic the NetFlow exports its records:<br>ow export is enabled only for traffic accepted<br>s Control rules with the <b>Track</b> option <b>Log</b> and<br><b>ng</b> you configured in SmartConsole.<br>ow export is enabled for traffic accepted by all<br>ontrol rules.                                                                                                    |  |  |

# System Management

This chapter includes procedures and reference information for:

- Time and Date
- Cloning Groups
- SNMP
- Job Scheduler
- Mail Notification
- Login Messages
- Session in Gaia Portal and Gaia Clish
- Core Dump Files
- System Logging
- Network Access over Telnet
- GUI Clients for Security Management Server
- LLDP

# **System Passwords**

In this section, you can configure these passwords in Gaia OS:

- A password for the Expert mode
- A password for the Gaia GRUB (boot loader)
- Best Practice For security reasons, configure different passwords for the Expert mode and for GRUB.

## **Configuring System Passwords in Gaia Portal**

- **Important** On Scalable Platforms (Maestro and Chassis), you must connect to the Gaia Portal of the applicable Security Group.
- Best Practice For security reasons, configure different passwords for the Expert mode and for GRUB.

## Configuring the Expert mode password

#### Description

The Expert mode password protects the Expert shell against unapproved access.

The default Gaia shell is called clish.

Gaia Clish is a restrictive shell (role-based administration controls the number of commands available in the shell).

While the use of Gaia Clish is encouraged for security reasons, Gaia Clish does not give access to low level system functions.

For low-level configuration, use the more permissive Expert mode shell.

In addition, see <u>sk144112 - Dynamic CLI: Enhancing Gaia Clish with new "Expert" mode</u> <u>commands</u>.

Note - There is no default password for the Expert mode. You must configure a password for the Expert mode before you can use it.

**W** Note - For more information about the Expert mode, see "*Expert Mode*" on page 55.

#### Procedure

| Step | Instructions                                                                                                    |
|------|----------------------------------------------------------------------------------------------------|
| 1    | With a web browser, connect to Gaia Portal at:                                                                                      |
|      | https:// <ip address="" gaia="" interface="" management="" of=""></ip>                                                              |
|      | If you changed the default port of Gaia Portal from 443, then you must also enter it (https:// <ip address="">:<port>).</port></ip> |
| 2    | Click System Management > System Passwords.                                                                                         |
| 3    | In the section <b>Change Expert Password</b> , enter the required password.<br>The password must contain at least 6 characters.     |
| 4    | Click Apply.                                                                                                    |

## Configuring the GRUB password

#### Description

The GRUB password protects the GRUB menu and GRUB terminal.

Gaia asks for this password when you boot into the Maintenance Mode and revert Gaia snapshots.

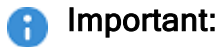

- You must configure a GRUB password before you boot into the Maintenance Mode or revert a Gaia snapshot.
- If do not know your GRUB password, and Gaia does not boot into the Normal Mode, you must contact <u>Check Point Support</u>.

#### Procedure

| Step | Instructions                                                                                                    |  |
|------|----------------------------------------------------------------------------------------------------|--|
| 1    | With a web browser, connect to Gaia Portal at:                                                                                      |  |
|      | https:// <ip address="" gaia="" interface="" management="" of=""></ip>                                                              |  |
|      | If you changed the default port of Gaia Portal from 443, then you must also enter it (https:// <ip address="">:<port>).</port></ip> |  |
| 2    | Click System Management > System Passwords.                                                                                         |  |
| 3    | In the section <b>Change GRUB Password</b> , enter the required password.<br>The password must contain at least 6 characters.       |  |
| 4    | Click Apply.                                                                                                    |  |

## **Configuring System Passwords in Gaia Clish**

- Important On Scalable Platforms (Maestro and Chassis), you must run the applicable commands in Gaia gClish of the applicable Security Group.
- Best Practice For security reasons, configure different passwords for the Expert mode and for GRUB.

### Configuring the Expert mode password

#### Description

The Expert mode password protects the Expert shell against unapproved access.

The default Gaia shell is called clish.

Gaia Clish is a restrictive shell (role-based administration controls the number of commands available in the shell).

While the use of Gaia Clish is encouraged for security reasons, Gaia Clish does not give access to low level system functions.

For low-level configuration, use the more permissive Expert mode shell.

In addition, see <u>sk144112 - Dynamic CLI: Enhancing Gaia Clish with new "Expert" mode</u> <u>commands</u>.

Note - There is no default password for the Expert mode. You must configure a password for the Expert mode before you can use it.

**W** Note - For more information about the Expert mode, see "*Expert Mode*" on page 55.

#### Syntax to configure an Expert mode password in plain text

```
set expert-password
```

The password must contain at least 6 characters.

#### Syntax to configure an Expert mode password as a salted hash

```
set expert-password-hash <Hash String>
```

**important** - You must run the "save config" command to save the new Expert mode password permanently.

#### Parameters

| Parameter                          | Description                                                                                                    |
|------------------------------------|----------------------------------------------------------------------------------------------------|
| hash <hash<br>String&gt;</hash<br> | The password as an MD5, SHA256, or SHA512 salted hash instead of plain<br>text (the password string must contain at least 6 characters).<br>Use this option when you upgrade or restore using backup scripts.<br>You can generate the hash of the password with the "cpopenssl"<br>command (run: cpopenssl passwd -help).<br>To configure the default hash algorithm, see: |
|                                    | <ul> <li>"Password Hashing Algorithm" on page 496 (in Gaia Portal)</li> <li>"Configuring Hashing Algorithm" on page 505 (in Gaia Clish)</li> </ul>                                                                                                    |
|                                    | Best Practice - Do not use MD5 hash because it is not secure.                                                                                                    |
|                                    | Notes:                                                                                                    |
|                                    | Format:                                                                                                    |
|                                    | <pre>\$<hash standard="">\$<salt>\$<encrypted></encrypted></salt></hash></pre>                                                                                                    |
|                                    | <ul> <li>The length of this hash string must be less than 128 characters.</li> <li><hash standard=""></hash></li> </ul>                                                                                                    |
|                                    | One of these digits:                                                                                                    |
|                                    | • 1 = MD5                                                                                                    |
|                                    | • $5 = SHA256$                                                                                                    |
|                                    | • $6 = SHAS12$                                                                                                    |
|                                    | A string of these characters:                                                                                                    |
|                                    | a-z A-Z 0-9 . / [ ] _ ` ^                                                                                                    |
|                                    | The length of this string must be between 2 and 16 characters.                                                                                                    |
|                                    | <pre><encrypted></encrypted></pre>                                                                                                    |
|                                    | A string of these characters:                                                                                                    |
|                                    | a-z  A-z  0-9  .  [ ]  .  .                                                                                                    |
|                                    | For MD5, less than 22 characters                                                                                                    |
|                                    | <ul> <li>For SHA256, less than 43 characters.</li> </ul>                                                                                                    |
|                                    | For SHA512, less than 86 characters.                                                                                                    |

#### Example

gaia> set expert-password Enter current expert password: \*\*\*\*\*\* Enter new expert password: \*\*\*\*\* Enter new expert password (again): \*\*\*\*\* Password is only 5 characters long; it must be at least 6 characters in length. Enter new expert password (again): \*\*\*\*\* Enter new expert password (again): \*\*\*\*\*\* Password is not complex enough; try mixing more different kinds of characters (upper case, lower case, digits, and punctuation). Enter new expert password (again): \*\*\*\*\*\* Enter new expert password (again): \*\*\*\*\*\* Enter new expert password (again): \*\*\*\*\*\*
## Configuring the GRUB password

#### Description

The GRUB password protects the GRUB menu and GRUB terminal.

Gaia asks for this password when you boot into the Maintenance Mode and revert Gaia snapshots.

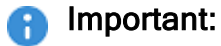

- You must configure a GRUB password before you boot into the Maintenance Mode or revert a Gaia snapshot.
- If do not know your GRUB password, and Gaia does not boot into the Normal Mode, you must contact <u>Check Point Support</u>.

#### Syntax to configure a GRUB password in plain text

set grub2-password

The password must contain at least 6 characters.

#### Syntax to configure a GRUB password as a SHA512 salted hash

```
set grub2-password-hash <Hash String>
```

Use the slated hash configuration when you upgrade or restore with user-defined shell scripts.

**Important** - Gaia saves the new GRUB password automatically.

#### Parameters

| Parameter                    | Description                                                                                                    |
|------------------------------|----------------------------------------------------------------------------------------------------|
| hash <hash string=""></hash> | The password as a SHA512 salted hash instead of plain text. <b>Notes:</b>                                                                                       |
|                              | To get a hash string for a password, run this<br>command in the Expert mode:                                                                                    |
|                              | grub2-mkpasswd-pbkdf2                                                                                                    |
|                              | Format of the hash string:                                                                                                    |
|                              | grub.pbkdf2.sha512.<<br><i>Rounds</i> >.< <i>Salt</i> >.< <i>Checksum</i> >                                                                                     |
|                              | <ul> <li>The length of this hash string must be between<br/>282 and 512 characters.</li> </ul>                                                                  |
|                              | <ul> <li>grub.pbkdf2.sha512</li> <li>A constant string.</li> <li>Channeles</li> </ul>                                                                           |
|                              | <ul> <li>CROUNDS&gt;</li> <li>The number of iterations stored in the decimal format. In Gaia OS, this number is always 10000.</li> <li><salt></salt></li> </ul> |
|                              | The salt string that is encoded using upper-case<br>hexadecimal digits.                                                                                         |
|                              | The length of this string must be 128 characters.<br><i>Checksum</i>                                                                                            |
|                              | The resulting derived key that is encoded using upper-case hexadecimal digits.                                                                                  |
|                              | The length of this string must be 128 characters.                                                                                                    |

#### Example 1 - Plain text

```
gaia> set grub2-password
Enter new grub2 password: *
Enter new grub2 password (again): *
Password is only 1 characters long; it must be at least 6 characters in length.
Enter new grub2 password: ******
Enter new grub2 password (again): ******
Password is not complex enough; try mixing more different kinds of characters (upper case, lower case, digits, and punctuation).
Enter new grub2 password (again): ******
Enter new grub2 password (again): ******
Enter new grub2 password (again): ******
gaia>
gaia> show configuration grub2-password
set grub2-password-hash grub.pbkdf2.sha512.1000.B8A(---truncated---)7D0.017(---truncated---)623
gaia>
```

#### Example 2 - Salted SHA512 hash

| <pre>[Expert@gaia:0]# grub2-mkpasswd-pbkdf2<br/>Enter password: ******<br/>Reenter password: ******<br/>PBRDF2 hash of your password is grub.pbkdf2.sha512.10000.B8A(truncated)7D0.017(truncated)623<br/>[Expert@gaia:0]#</pre> |
|----------------------------------------------------------------------------------------------------|
| [Expert@gaia:0]# clish                                                                                                    |
| gaia> set grub2-password-hash grub.pbkdf2.sha512.10000.B8A(truncated)7D0.017(truncated)623<br>gaia>                                                                                                    |
| gaia> show configuration grub2-password<br>set grub2-password-hash grub.pbkdf2.sha512.10000.B8A(truncated)7D0.017(truncated)623<br>gaia>                                                                                        |

# Proxy

# **Proxy for Gaia Operating System**

If this Gaia server connects to a network through a proxy server, then configure the applicable proxy server.

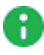

R Note - This proxy configuration applies only to Gaia Operating System. It does not apply to Software Blades.

## **Proxy for Check Point Servers**

If your Management Server / Security Gateway / Cluster connects to Check Point servers to download updates and connect to ThreatCloud through a proxy server, you can configure the proxy server settings in SmartConsole:

| Location in SmartConsole                                                                                          | Description                                                                                                    |
|----------------------------------------------------------------------------------------------------|----------------------------------------------------------------------------------------------------|
| Menu > Global properties > Proxy                                                                                  | This proxy configuration applies to the<br>Management Server and all managed Security<br>Gateways and Clusters. |
| Management Server / Security Gateway /<br>Cluster object properties > <b>Network</b><br>Management > <b>Proxy</b> | This proxy configuration overrides the global proxy configuration in SmartConsole.                              |

**Note** - This proxy configuration applies only to Check Point Software Blades that run on top of Gaia Operating System.

# Security Gateway as an HTTP/HTTPS Proxy

You can configure a Security Gateway or Cluster as an HTTP/HTTPS Proxy. See the R81.20 Quantum Security Gateway Guide > Chapter "HTTP/HTTPS Proxy".

## **Configuring Proxy in Gaia Portal**

(i) Important - On Scalable Platforms (Maestro and Chassis), you must connect to the Gaia Portal of the applicable Security Group.

#### Configuring a proxy server

| Step | Instructions                                                                                                    |
|------|----------------------------------------------------------------------------------------------------|
| 1    | With a web browser, connect to Gaia Portal at:                                                                                      |
|      | https:// <ip address="" gaia="" interface="" management="" of=""></ip>                                                              |
|      | If you changed the default port of Gaia Portal from 443, then you must also enter it (https:// <ip address="">:<port>).</port></ip> |
| 2    | Click System Management > Proxy.                                                                                                    |
| 3    | Select <b>Use a Proxy server</b> .                                                                                                  |
| 4    | Enter the applicable proxy server IP address or hostname.                                                                           |
| 5    | Enter the applicable proxy server port.                                                                                             |
| 6    | Click Apply.                                                                                                    |

#### Editing the existing proxy server configuration

| Step | Instructions                                                                                                    |  |
|------|----------------------------------------------------------------------------------------------------|--|
| 1    | With a web browser, connect to Gaia Portal at:                                                                                      |  |
|      | https:// <ip address="" gaia="" interface="" management="" of=""></ip>                                                              |  |
|      | If you changed the default port of Gaia Portal from 443, then you must also enter it (https:// <ip address="">:<port>).</port></ip> |  |
| 2    | Click System Management > Proxy.                                                                                                    |  |
| 3    | Enter the applicable proxy server IP address or hostname.                                                                           |  |
| 4    | Enter the applicable proxy server port.                                                                                             |  |
| 5    | Click Apply.                                                                                                    |  |

#### Removing the existing proxy server configuration

| Step | Instructions                                                                                                    |  |
|------|----------------------------------------------------------------------------------------------------|--|
| 1    | With a web browser, connect to Gaia Portal at:                                                                                      |  |
|      | https:// <ip address="" gaia="" interface="" management="" of=""></ip>                                                              |  |
|      | If you changed the default port of Gaia Portal from 443, then you must also enter it (https:// <ip address="">:<port>).</port></ip> |  |
| 2    | Click System Management > Proxy.                                                                                                    |  |
| 3    | Clear <b>Use a Proxy server</b> .                                                                                                   |  |
| 4    | Click Apply.                                                                                                    |  |

## **Configuring Proxy in Gaia Clish**

R Important - On Scalable Platforms (Maestro and Chassis), you must run the applicable commands in Gaia gClish of the applicable Security Group.

#### Syntax

Configuring a proxy server or editing the existing proxy server configuration

```
set proxy address <IP Address or Hostname of the Proxy Server>
port <1-65535>
```

#### Removing the existing proxy server configuration

```
delete proxy
      address
      all
      port
```

Viewing the existing proxy server configuration

```
show proxy
      address
      port
```

🔒 Important - After you add, configure, or delete features, run the "save config" command to save the settings permanently.

# Time

All Security Management Servers, Security Gateways, and Cluster Members must synchronize their system clocks.

This is important for these reasons:

- SIC trust can fail if devices are not synchronized correctly.
- Cluster synchronization requires precise clock synchronization between members.
- SmartEvent Correlation uses time stamps that must be synchronized to approximately one a second.
- To make sure that cron jobs run at the correct time.
- To do certificate validation for applications based on the correct time.

You can use these methods to set the system date and time:

- Network Time Protocol (NTP).
- Manually, in the Gaia Portal, or Gaia Clish.

## Network Time Protocol (NTP)

Network Time Protocol (NTP) is an Internet standard protocol used to synchronize the clocks of computers in a network to the millisecond.

NTP runs as a background client program on a client computer. It sends periodic time requests to specified servers to synchronize the client computer clock.

Best Practice - Configure more than one NTP server for redundancy.

## Configuring the Time and Date in Gaia Portal

(i) Important - On Scalable Platforms (Maestro and Chassis), you must connect to the Gaia Portal of the applicable Security Group.

#### Configuring the Time and Date manually

| Step | Instructions                                                       |
|------|--------------------------------------------------------------------|
| 1    | In the navigation tree, click <b>System Management &gt; Time</b> . |
| 2    | Click Set Time and Date.                                           |
| 3    | Click Set Time and Date manually.                                  |
| 4    | Enter the time and date in the applicable fields.                  |
| 5    | Click <b>OK</b> .                                                  |

#### Configuring the Time and Date automatically with NTP

| Step | Instructions                                                                                                    |
|------|----------------------------------------------------------------------------------------------------|
| 1    | In the navigation tree, click <b>System Management &gt; Time</b> .                                                                                                    |
| 2    | Click Set Time and Date.                                                                                                    |
| 3    | Click Set Time and Date automatically using Network Time Protocol (NTP).                                                                                                    |
| 4    | <ul> <li>Enter the Hostname or IP address of the primary and (optionally) secondary NTP servers.</li> <li>Best Practice - Configure more than one NTP server for redundancy.</li> </ul> |
| 5    | Select the NTP version for the applicable server                                                                                                    |
| 6    | Click <b>OK</b> .                                                                                                    |

## Configuring the Time Zone

| Step | Instructions                                                       |
|------|--------------------------------------------------------------------|
| 1    | In the navigation tree, click <b>System Management &gt; Time</b> . |
| 2    | Click Set Time Zone.                                               |
| 3    | Select the time zone from the list.                                |
| 4    | Click <b>OK</b> .                                                  |

## Configuring the Time and Date in Gaia Clish

#### Important:

- On Scalable Platforms (Maestro and Chassis), you must run the applicable commands in Gaia gClish of the applicable Security Group.
- After you add, configure, or delete features, run the "save config" command to save the settings permanently.

#### Showing the current system Date and Time

#### Syntax

show clock

#### Example

```
gaia> show clock
Wed Jan 8 15:20:00 2020 GMT+1
gaia>
```

#### Configuring and showing the Time

#### Syntax

To configure the time:

set time <Time of the Day>

• To show the current time:

show time

#### Parameters

| Parameter                         | Description                                 |
|-----------------------------------|---------------------------------------------|
| <time day="" of="" the=""></time> | The current system time in HH:MM:SS format. |

#### Configuring and showing the Date

#### Syntax

• To configure a date:

set date <*Date*>

• To configure the configured date:

show date

#### Parameters

| Parameter     | Description                        |
|---------------|------------------------------------|
| <date></date> | The date in the YYYY-MM-DD format. |

#### Example

To configure the 20th of January 2020, run:

gaia> set date 2020-01-20

#### Configuring and showing the Time Zone

#### Syntax

• To configure the time zone:

set timezone <Area> / <Region>

Important - The spaces before and after the slash character (/) are mandatory.

• To show the configured time zone:

show timezone

#### Parameters

| Parameter         | Description                                                                                                    |
|-------------------|----------------------------------------------------------------------------------------------------|
| <area/>           | Continent or geographic area (case sensitive).<br>To see the valid values, press <space> and <tab>:</tab></space>     |
| <region></region> | Region within the specified area (case sensitive).<br>To see the valid values, press <space> and <tab>:</tab></space> |

#### Examples

```
gaia> set timezone America / Detroit
gaia> set timezone Asia / Tokyo
```

#### Syntax

To configure an NTP interface:

By default, Gaia uses all interfaces to work with the configured NTP servers (based on the routing table).

You can configure Gaia to use only a specific interface to work with NTP.

To configure such an interface, it must have an IP address assigned.

add ntp interface <Name of Interface>

To configure a new NTP server:

To show NTP configuration:

```
show ntp
active
current
interface
servers
```

To delete an NTP server:

delete ntp server <IPv4 address or Hostname of NTP Server>

To delete an NTP interface:

If you delete all specific NTP interfaces, then by default, Gaia uses all interfaces to work with the configured NTP servers (based on the routing table).

delete ntp interface <Name of Interface>

#### Parameters

| Parameter                           | Description                                                                                                    |
|-------------------------------------|----------------------------------------------------------------------------------------------------|
| active                              | Shows the NTP status:                                                                                                    |
|                                     | <ul> <li>Yes - enabled</li> <li>No - disabled</li> </ul>                                                                                                    |
| current                             | Shows the IP address or Host name of the NTP server that Gaia uses right now.                                                                                                    |
| interface                           | Shows the specific NTP interfaces.                                                                                                    |
| servers                             | Shows the configured NTP servers.                                                                                                    |
| active {on  <br>off}                | Enables (on) or disables (off) NTP.                                                                                                    |
| server                              | Keyword that identifies the NTP server - time server, from which<br>Gaia synchronizes its clock.<br>The specified time server does <b>not</b> synchronize to the local clock of<br>Gaia. |
| primary                             | Configures the IP address or Host name of the primary NTP server.                                                                                                    |
| secondary                           | <ul> <li>Configures the IP address or Host name of the secondary NTP server.</li> <li>Best Practice - Configure more than one NTP server for redundancy.</li> </ul>                      |
| version<br>{1 2 3 4}                | Configures the version number of the NTP - 1, 2, 3, or 4.<br>Best Practice - Run NTP version 3.                                                                                          |
| <name of<br="">Interface&gt;</name> | Press the TAB key to see the available interfaces.                                                                                                    |

## Example

gaia> set ntp server primary pool.ntp.org version 3
gaia> set ntp active on
gaia> show ntp servers
IP Address Type Version
pool.ntp.org Primary 3

# **Cloning Group**

A Cloning Group is a collection of Gaia Security Gateways that synchronize their OS configurations and settings for a number of shared features, for example DNS or ARP.

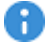

(A) Important - Scalable Platforms (Maestro and Chassis) do not support this feature (Known Limitation MBS-4756).

## **Configuring Cloning Groups in Gaia Portal**

#### Important:

- Scalable Platforms (Maestro and Chassis) do not support this feature (Known Limitation MBS-4756).
- If you change the members of a Gaia Cloning Group with many members down, you are logged out of the Gaia Portal with an incorrect error message: Unable to connect to server

```
The correct message is:
An error occurred while applying configuration change to
all cloning group members - the operation was successful
```

only for online members.

This is the normal behavior of the cloning group. This error does not indicate a critical failure.

If you configure a Cloning Group and ISP Redundancy on a Security Gateway / Cluster, then you must enable the Gaia feature "Kernel Routes". See the <u>R81.20 Gaia Advanced Routing Administration Guide</u>.

#### Creating a new Cloning Group

| Step | Instructions                                                                                                    |
|------|----------------------------------------------------------------------------------------------------|
| 1    | With a web browser, connect to Gaia Portal at:                                                                                      |
|      | https:// <ip address="" gaia="" interface="" management="" of=""></ip>                                                              |
|      | If you changed the default port of Gaia Portal from 443, then you must also enter it (https:// <ip address="">:<port>).</port></ip> |
| 2    | Click System Management > Cloning Group.                                                                                            |
| 3    | Click Start Cloning Group Creation Wizard.<br>The Cloning Group Creation Wizard opens.                                              |

| Step | Instructions                                                                                                    |
|------|----------------------------------------------------------------------------------------------------|
| 4    | Select <b>Create a new Cloning Group</b> .<br>The <b>New Gaia Cloning Group</b> window opens.                                                                                                    |
|      | <ul> <li>a. In the Cloning Group Name field, enter a name for the Cloning Group.</li> <li>b. In the IP for cloning field, select an IPv4 address (interface) for synchronizing settings between member Security Gateways. Select an interface on a secure internal network.</li> <li>c. In the Password field, enter a password for the administration account (<i>cadmin</i>).</li> <li>This password is necessary to: <ul> <li>Manage the Cloning Group</li> <li>Add other Security Gateways to the Cloning Group</li> <li>Create encrypted traffic between members of the Cloning Group</li> </ul> </li> <li>d. In the Confirm Password field, enter the password again.</li> </ul> |
| 5    | In the <b>Shared Features</b> screen, select features to clone to other members of the Cloning Group.<br>Pay attention to the features you want to clone.<br>For example, you might not want to clone static routes to Security Gateways that are members of a cluster.                                                                                                    |
| 6    | Click Next for the Wizard Summary.                                                                                                    |
| 7    | Click Finish.                                                                                                    |

#### List of Shared Features

The features are listed in the same order, in which they are shown in Gaia Portal.

| Shared Feature             | Description                                                                          |
|----------------------------|--------------------------------------------------------------------------------------|
| SNMP                       | Configure SNMP.                                                                      |
| Banner<br>Messages         | Configure banner messages.                                                           |
| Job Scheduler              | Schedule automated tasks that perform actions at a specific time.                    |
| DNS                        | Configure DNS servers.                                                               |
| ARP                        | Configure static ARP entries and proxy ARP entries, control dynamic ARP entries.     |
| System Logging             | Configure system logging settings.                                                   |
| Host Access<br>Control     | Configure which hosts are allowed to connect to the cluster devices.                 |
| Proxy Settings             | Configure proxy settings.                                                            |
| Host Address<br>Assignment | Configure known hosts.                                                               |
| NTP                        | Configure Network Time Protocol for synchronizing the system's clock over a network. |
| Password<br>Policy         | Configure password and account policies.                                             |
| Time                       | Configure the time and date of the system.                                           |
| Network Access             | Configure network access to Gaia.                                                    |
| Display Format             | Configure how the system displays time, date and netmask.                            |
| Mail Notification          | Configure email address, to which Gaia sends mail notifications.                     |
| Inactivity<br>timeout      | Configure session parameters, such as inactivity timeout.                            |
| Users and Roles            | Configure users and roles settings.                                                  |

### Table: Shared Features in Gaia Portal

| Shared Feature               | Description                                                                                           |
|------------------------------|----------------------------------------------------------------------------------------------------|
| Static Routes                | Configure static routes.                                                                              |
| DHCP Relay                   | Configure relay of DHCP and BOOTP messages between clients and servers on different IPv4 Networks.    |
| IPv6 DHCP<br>Relay           | Configure relay of DHCPv6 messages between clients and servers on different IPv6 Networks.            |
| BGP                          | Configure dynamic routing via the Border Gateway Protocol.                                            |
| IGMP                         | Establish multicast group memberships via the Internet Group Management Protocol.                     |
| PIM                          | Configure Protocol-Independent Multicast.                                                             |
| Static Multicast<br>Routes   | Configure static multicast routes.                                                                    |
| RIP                          | Configure IPv4 dynamic routing via the Routing Information Protocol.                                  |
| RIPng                        | Configure IPv6 dynamic routing via the Routing Information Protocol.                                  |
| OSPF                         | Configure IPv4 dynamic routing via the Open Shortest-Path First v2 protocol.                          |
| IPv6 OSPF                    | Configure IPv6 dynamic routing via the Open Shortest-Path First v3 protocol.                          |
| Route<br>Aggregation         | Create a supernet network from the combination of networks with a common routing prefix.              |
| Inbound Route<br>Filters     | Configure Inbound Route Filters for RIP, OSPFv2, BGP, and OSPFv3 (supports IPv4 and IPv6).            |
| IP Reachability<br>Detection | Configure reachability detection of IP Addresses.                                                     |
| Route<br>Redistribution      | Configure advertisement of routing information from one protocol to another (supports IPv4 and IPv6). |
| Route Map                    | Configure dynamic routing route maps.                                                                 |

| Shared Feature            | Description                                                            |
|---------------------------|------------------------------------------------------------------------|
| Prefix Lists and<br>Trees | Configure dynamic routing prefix lists and trees.                      |
| Routing Options           | Configure protocol ranks and trace (debug) options.                    |
| Policy Based<br>Routing   | Configure policy based routing (PBR) priority rules and action tables. |
| Scheduled<br>Backups      | Configure Gaia scheduled backups.                                      |

#### Table: Shared Features in Gaia Portal (continued)

#### Managing a Cloning Group

| Step                                                                                                    | Instructions                                                                                                    |
|----------------------------------------------------------------------------------------------------|----------------------------------------------------------------------------------------------------|
| 1                                                                                                    | Sign out of the Gaia Portal.                                                                                                    |
| 2                                                                                                    | <ul> <li>Sign in <i>to the same Gaia Portal</i> using the <i>cadmin</i> account and password. (Alternatively, log in to the Gaia Portal on the Security Gateway using the <i>cadmin</i> credentials.)</li> <li>Important - No unique URL or IP address is needed to access the Cloning Group Portal or Clish command line. Use the URL or IP address of the member Security Gateway.</li> </ul> |
| 3                                                                                                    | In System Management > Cloning Group, select features from the Shared<br>Features.                                                                                                    |
| 4                                                                                                    | Click <b>Set Shared Features</b> .<br>The shared features are propagated to all members of the group.<br>If, for example, you then configure a primary DNS server on one member of the<br>Cloning Group, and DNS is one of the <b>Shared Features</b> , then the DNS settings<br>are propagated to all members of the group. The DNS settings in the Portal of<br>each member are grayed out.   |
| Note - A user that gets cloning group administration privileges (the RBA role     CloningGroupManagement) can manage specific Cloning Groups features |                                                                                                    |

cloningGroupManagement), can manage specific Cloning Groups features granted by the administrator and grant Cloning Group capabilities to other users, including remote users. When these privileges are assigned, the **Group Mode** button shows in Gaia Portal.

### Managing a Cloning Group as an assigned administrator

| Step | Instructions                                                                                                    |
|------|----------------------------------------------------------------------------------------------------|
| 1    | Connect to the Gaia Portal on a Cloning Group member Security Gateway.<br>With a web browser, connect to Gaia Portal at:            |
|      | https:// <ip address="" gaia="" interface="" management="" of=""></ip>                                                              |
|      | If you changed the default port of Gaia Portal from 443, then you must also enter it (https:// <ip address="">:<port>).</port></ip> |
| 2    | At the top, click <b>Group Mode</b> .<br>The Security Gateway switches to Cloning Group management mode.                            |

### Joining an existing Cloning Group

| Step | Instructions                                                                                                    |
|------|----------------------------------------------------------------------------------------------------|
| 1    | Connect to the Gaia Portal on a Security Gateway.<br>With a web browser, connect to Gaia Portal at:                                                                                                    |
|      | https:// <ip address="" gaia="" interface="" management="" of=""></ip>                                                                                                    |
|      | If you changed the default port of Gaia Portal from 443, then you must also enter it (https:// <ip address="">:<port>).</port></ip>                                                                                                    |
| 2    | In System Management > Cloning Group, click Start Cloning Group<br>Creation Wizard.<br>The Cloning Group Wizard opens.                                                                                                    |
| 3    | Select Join an existing Cloning Group.                                                                                                    |
| 4    | The Join Existing Cloning Group window opens.                                                                                                    |
|      | <ul> <li>In the Remote Member Address field, enter the IPv4 address of a remote member of the Cloning Group.</li> <li>In the IP for cloning field, select an IP address (interface) for synchronizing the settings between Security Gateways. Select an interface on a secure internal network. Make sure there is a physical connectivity to the Gaia computer that runs the Cloning Group, to which you wish to join.</li> <li>In the Password field, enter a password for the Cloning Group administration account (<i>cadmin</i>). (The same password you entered when you created the Cloning Group, to which you wish to join.)</li> <li>The <i>cadmin</i> password:         <ul> <li>Lets you log in to the <i>cadmin</i> account</li> <li>Is used to create authentication credentials for members during synchronization</li> </ul> </li> </ul> |
| 5    | Click Finish.                                                                                                    |

#### Creating a Cloning Group that follows ClusterXL

Select this option, if the Security Gateway is a member of a ClusterXL.

**Important** - In a Cluster, you must configure all the Cluster Members in the same way.

| Step                                                         | Instructions                                                                                                    |
|--------------------------------------------------------------|----------------------------------------------------------------------------------------------------|
| 1                                                            | Connect to the Gaia Portal on a Security Gateway.<br>With a web browser, connect to Gaia Portal at:                                       |
|                                                              | https:// <ip address="" gaia="" interface="" management="" of=""></ip>                                                                    |
|                                                              | If you changed the default port of Gaia Portal from 443, then you must also enter it (https:// <ip address="">:<port>).</port></ip>       |
| 2                                                            | In System Management > Cloning Group, click Start Cloning Group<br>Creation Wizard.<br>The Cloning Group Creation Wizard opens.           |
| 3                                                            | Select Cloning group follows ClusterXL.                                                                                                   |
|                                                              | <ul> <li>Enter the Cloning Group name.</li> <li>Enter a password for the Cloning Group administration account (<i>cadmin</i>).</li> </ul> |
| 4                                                            | Click Next for the Wizard Summary.                                                                                                    |
| 5                                                            | Click <b>Finish</b> .                                                                                                    |
| 6                                                            | Repeat Steps 1-5 for all members of the cluster.                                                                                          |
| Note - For troubleshooting steps, refer to <u>sk119496</u> . |                                                                                                    |

## **Configuring Cloning Groups in Gaia Clish**

In This Section:

| Cloning Group Modes |  |
|---------------------|--|
| CLI Syntax          |  |

Note - When run from the cadmin account, these commands apply to all members of the Gaia group.

Important:

- If you configure a Cloning Group and ISP Redundancy on a Security Gateway / Cluster, then you must enable the Gaia feature "Kernel Routes". See the R81.20 Gaia Advanced Routing Administration Guide.
- After you add, configure, or delete features, run the "save config" command to save the settings permanently.
- Scalable Platforms (Maestro and Chassis) do not support this feature (Known Limitation MBS-4756).

## **Cloning Group Modes**

You can create Cloning Groups in either Manual mode, or ClusterXL mode.

Creating the first Cloning Group member in Manual mode

| Step | Instructions                                |
|------|---------------------------------------------|
| 1    | Set the cloning group mode to manual.       |
| 2    | Set the cloning group local IP address.     |
| 3    | Set the cloning group password.             |
| 4    | Set the cloning group state to on.          |
| 5    | Optional: Set a name for the Cloning Group. |

#### Adding other Security Gateways to the Cloning Group in Manual mode

Perform these steps on each of the Security Gateways.

| Step | Instructions                                                    |
|------|-----------------------------------------------------------------|
| 1    | Set the cloning group mode to manual.                           |
| 2    | Set the cloning group local IP address.                         |
| 3    | Set the cloning group password.                                 |
| 4    | Run the "join cloning group" command to join the Cloning Group. |

#### Creating Cloning Group members in ClusterXL mode

Perform these steps on all member Security Gateways.

| Step | Instructions                             |
|------|------------------------------------------|
| 1    | Set the cloning group mode to ClusterXL. |
| 2    | Set the cloning group password.          |
| 3    | Set the cloning group state to on.       |

## **CLI Syntax**

#### Creating and configuring a Cloning Group

#### Syntax

```
set cloning-group
    local-ip <IPv4 address>
    mode {manual | cluster-xl}
    name <Name of Cloning Group>
    password <Password>
    state {on | off}
```

#### Parameters

| Parameter                                        | Description                                                                                                    |
|--------------------------------------------------|----------------------------------------------------------------------------------------------------|
| local-ip<br>< <i>IPv4</i><br>address>            | The IPv4 address used to synchronize shared features between members of the Cloning Group.                                                                                                    |
| <pre>mode {manual   cluster-xl}</pre>            | The mode determines whether the Cloning Group is defined manually, or through ClusterXL.                                                                                                    |
| name <name of<br="">Cloning<br/>Group&gt;</name> | Name of the Cloning Group.                                                                                                    |
| password<br>< <i>Password</i> >                  | Password for the administrator's (cadmin) account, used to access<br>the Cloning Group configuration in the Gaia Portal, or Gaia Clish.<br>When prompted, enter and confirm the password.      |
| state {on  <br>off}                              | <ul> <li>Enables (on) or disables (off) the Cloning Group feature.</li> <li>Important - When you configure the state "off", the Security Gateway is removed from the Cloning Group.</li> </ul> |

#### **Adding Shared Features**

#### Syntax

```
add cloning-group shared-feature <Feature>
```

#### Parameters

| Parameter           | Description                                                                          |
|---------------------|--------------------------------------------------------------------------------------|
| <feature></feature> | The name of the feature to be synchronized between the members of the Cloning Group. |

#### **List of Shared Features**

The features are listed in the same order, in which they are shown in Gaia Clish when you run the "show cloning-group shared-feature" command.

| Name of Shared<br>Feature | Description                                                                                                    |
|---------------------------|----------------------------------------------------------------------------------------------------|
| aggregate                 | Configure route aggregation - create a supernet network from the combination of networks with a common routing prefix. |
| pdb                       | Configure dynamic routing via the Border Gateway Protocol.                                                             |
| bootp                     | Configure IPv4 DHCP Relay - relay of DHCP and BOOTP messages between clients and servers on different IPv4 Networks.   |
| cron                      | Configure job scheduler - schedule automated tasks that perform actions at a specific time.                            |
| dhcp6relay                | Configure IPv6 DHCP Relay - relay of DHCPv6 messages between clients and servers on different IPv6 Networks.           |
| dns                       | Configure DNS servers.                                                                                                 |
| hosts                     | Configure known hosts.                                                                                                 |
| igmp                      | Establish multicast group memberships via the Internet Group Management Protocol.                                      |
| inboundfilters            | Configure Inbound Route Filters for RIP, OSPFv2, BGP, and OSPFv3 (supports IPv4 and IPv6).                             |
| ipreachdetect             | Configure reachability detection of IP Addresses.                                                                      |
| time                      | Configure the time and date of the system.                                                                             |
| ntp                       | Configure Network Time Protocol (NTP) for synchronizing the system's clock over a network.                             |
| message                   | Configure banner messages.                                                                                             |
| ospf                      | Configure IPv4 dynamic routing via the Open Shortest-Path First v2 protocol.                                           |
| ospf3                     | Configure IPv6 dynamic routing via the Open Shortest-Path First v3 protocol.                                           |
| password-<br>controls     | Configure password and account policies.                                                                               |

#### Table: Shared Features in Gaia Clish

| Name of Shared<br>Feature | Description                                                                                                    |
|---------------------------|----------------------------------------------------------------------------------------------------|
| mailrelay                 | Configure email address, to which Gaia sends mail notifications.                                                             |
| display-format            | Configure how the system displays time, date and netmask.                                                                    |
| http                      | Configure session parameters, such as inactivity timeout.                                                                    |
| net-access                | Configure network access to Gaia.                                                                                            |
| users-and-roles           | Configure users and roles settings.                                                                                          |
| arp                       | Configure static ARP entries and proxy ARP entries, control dynamic ARP entries.                                             |
| syslog                    | Configure system logging settings.                                                                                           |
| proxy                     | Configure proxy settings.                                                                                                    |
| host-access               | Configure which hosts are allowed to connect to the cluster devices.                                                         |
| pbr                       | Configure policy based routing (PBR) priority rules and action tables.                                                       |
| pim                       | Configure Protocol-Independent Multicast.                                                                                    |
| prefix                    | Configure dynamic routing prefix lists and trees.                                                                            |
| redistribution            | Configure route redistribution - advertisement of routing information from one protocol to another (supports IPv4 and IPv6). |
| rip                       | Configure IPv4 dynamic routing via the Routing Information Protocol.                                                         |
| ripng                     | Configure IPv6 dynamic routing via the Routing Information Protocol.                                                         |
| routemap                  | Configure dynamic routing route maps.                                                                                        |
| routingoptions            | Configure protocol ranks and trace (debug) options.                                                                          |
| static                    | Configure static routes.                                                                                                    |

Table: Shared Features in Gaia Clish (continued)

| Name of Shared<br>Feature | Description                        |
|---------------------------|------------------------------------|
| static-mroute             | Configure static multicast routes. |
| snmp                      | Configure SNMP.                    |
| backup                    | Configure Gaia scheduled backups.  |

#### Table: Shared Features in Gaia Clish (continued)

#### **Deleting Shared Features**

#### Syntax

delete cloning-group shared-feature <Feature>

#### Parameters

| Parameter           | Description                                                                                                    |
|---------------------|----------------------------------------------------------------------------------------------------|
| <feature></feature> | The name of the feature to be deleted from the list of shared features.<br>To see the list of the enabled Shared Features:<br>a. Enter: |
|                     | <pre>delete cloning-group shared-feature b. Press <space> and <tab>.</tab></space></pre>                                                |

#### Joining an existing Cloning Group

#### Syntax

```
join cloning-group remote-ip <IPv4 address of Cloning Group>
```

#### Parameters

| Parameter                                             | Description                                                                                                    |
|-------------------------------------------------------|----------------------------------------------------------------------------------------------------|
| <ipv4 address="" cloning<br="" of="">Group&gt;</ipv4> | <ul> <li>The IPv4 address of the Cloning Group member, to which you join.</li> <li>Note - This option is not available, if you are logged into the <i>cadmin</i> account.</li> </ul> |

#### Removing a member from a Cloning Group

leave cloning-group

#### Removing an inaccessible Cloning Group member

#### Syntax

```
delete cloning-group disconnected-member <IPv4 address of
Member>
```

#### Parameters

| Parameter                                   | Description                                                            |
|---------------------------------------------|------------------------------------------------------------------------|
| <ipv4 address="" of<br="">Member&gt;</ipv4> | The IPv4 address of the Cloning Group member that became inaccessible. |

Important - Use this command only for troubleshooting purposes, when the remote Cloning Group member is not accessible. A normal way to remove a member from a Cloning Group is to run the "leave cloning-group" command on that member.

Notes:

- The Cloning Group configuration on the remote member itself does not change, and as soon as the device regains connectivity, it joins the Cloning Group again.
- This command can only be run if the Cloning Group is in Manual mode.

#### Viewing the Cloning Group configuration

#### Syntax

```
show cloning-group
    local-ip
    members
    mode
    name
    shared-feature
    state
    status
```

| Parameter          | Description                                                                                                    |
|--------------------|----------------------------------------------------------------------------------------------------|
| local-ip           | The IPv4 address used to synchronize shared features between the members of the Cloning Group.                                                                    |
| members            | Shows the members of the Cloning Group.                                                                                                    |
| mode               | Shows the Cloning Group mode - Manual, or Cluster XL                                                                                                    |
| name               | Shows the name of the Cloning Group                                                                                                    |
| shared-<br>feature | Lists the shared features that are enabled to be used by all members of the Cloning Group.                                                                        |
| state              | Shows the Cloning Group state - enabled, or disabled.                                                                                                    |
| status             | <ul> <li>Shows the status of the Cloning Group member.</li> <li>Note - This option is not available, if you are logged into the <i>cadmin</i> account.</li> </ul> |

#### Parameters

#### Synchronizing a member in the Cloning Group

re-synch cloning-group

#### Enabling or disabling the Cloning Group management mode

When a user (local or remote) receives Cloning Group management privileges, the user can enable (or disable) the Cloning Group management mode, to create, delete, and edit Cloning Groups.

#### Syntax

```
set cloning-group-management {on | off}
```

#### Parameters

| Parameter | Description                                 |
|-----------|---------------------------------------------|
| on        | Enables the Cloning Group management mode.  |
| off       | Disables the Cloning Group management mode. |

# SNMP

In This Section:

| Introduction                              | 21 |
|-------------------------------------------|----|
| SNMP v3 - User-Based Security Model (USM) | 23 |
| Enabling SNMP                             | 24 |
| SNMP Agent Address                        | 24 |
| SNMP Traps                                | 24 |

## Introduction

Simple Network Management Protocol (SNMP) is an Internet standard protocol. SNMP is used to send and receive management information to other network devices. SNMP sends messages, called protocol data units (PDUs), to different network parts. SNMP-compliant devices, called agents, keep data about themselves in Management Information Bases (MIBs) and resend this data to the SNMP requesters.

Through the SNMP protocol, network management applications can query a management agent using a supported MIB. The Check Point SNMP implementation lets an SNMP manager monitor the system and modify selected objects only. You can define and change one read-only community string and one read-write community string. You can set, add, and delete trap receivers and enable or disable various traps. You can also enter the location and contact strings for the system.

#### Notes:

- The Check Point implementation also supports the User-based Security model (USM) portion of SNMPv3.
- The Gaia implementation of SNMP is built on NET-SNMP. Changes were made to the first version to address security and other fixes. For more information, see <u>Net-SNMP</u>.
- Scalable Platform Security Groups support only this SNMP OID branch: OID 1.3.6.1.4.1.2620.1.48 iso.org.dod.internet.private.enterprise.checkpoint.products.asg
   To see VPN status, you can use the tunnelTable branch (OID 1.3.6.1.4.1.2620.500.9002.1).
- Scalable Platform Security Groups support only this SNMP trap: OID 1.3.6.1.4.1.2620.1.2001 iso.org.dod.internet.private.enterprise.checkpoint.products.asg Trap
- On Scalable Chassis 40000 / 60000, the 'snmpwalk' and the 'snmpget' commands for OIDs that have prefixes with 1.3.6.1.4.1.2620.1.44.20 (asgIPv4PerformanceCounters) or 1.3.6.1.4.1.2620.1.44.21 (asgIPv6PerformanceCounters) return values calculated only on the Active Chassis (Known Limitation 00630753).
- Warning If you use SNMP, we recommend that you change the community strings for security purposes. If you do not use SNMP, disable SNMP or the community strings.

To view detailed information about each MIB that the Check Point implementation supports (also, see sk90470):

| MIB                       | Location                                                                |
|---------------------------|-------------------------------------------------------------------------|
| Standard MIBs             | /usr/share/snmp/mibs/*.txt                                              |
| Check Point MIBs          | <pre>\$CPDIR/lib/snmp/chkpnt.mib \$CPDIR/lib/snmp/chkpnt-trap.mib</pre> |
| Check Point Gaia trap MIB | /etc/snmp/GaiaTrapsMIB.mib                                              |

SNMP, as implemented on Check Point platforms, enables an SNMP manager to monitor the device using GetRequest, GetNextRequest, GetBulkRequest, and a select number of traps.

The Check Point implementation also supports using <code>SetRequest</code> to change these attributes: <code>sysContact, sysLocation</code>, and <code>sysName</code>. You must configure read-write permissions for set operations to work.

Check Point Gaia supports SNMP v1, v2, and v3.

Use Gaia to run these tasks:

- Define and change one read-only community string.
- Define and change one read-write community string.
- Enable and disable the SNMP daemon.
- Create SNMP users.
- Change SNMP user accounts.
- Add or delete trap receivers.
- Enable or disable the various traps.
- Enter the location and contact strings for the device.

## SNMP v3 - User-Based Security Model (USM)

Gaia supports the user-based security model (USM) component of SNMPv3 to supply message-level security. With USM (described in <u>RFC 3414</u>), access to the SNMP service is controlled based on user identities. Each user has a name, an authentication pass phrase (used for identifying the user), and an optional privacy pass phrase (used for protection against disclosure of SNMP message payloads).

The system uses the MD5 hashing algorithm to supply authentication and integrity protection and DES to supply encryption (privacy).

Best Practice - Use authentication and encryption. You can use them independently by specifying one or the other with your SNMP manager requests. The Gaia responds accordingly.

SNMP users are maintained separately from system users. You can create SNMP user accounts with the same names as existing user accounts or different. You can create SNMP user accounts that have no corresponding system account. When you delete a system user account, you must separately delete the SNMP user account.

# **Enabling SNMP**

The SNMP daemon is disabled by default.

If you choose to use SNMP, enable and configure it according to your security requirements.

At minimum, you must change the default community string to something other than public.

You can choose to use all versions of SNMP (v1, v2, and v3) on your system, or to grant SNMPv3 access only.

- Best Practice If your SNMP management station supports SNMP v3, select only SNMP v3 on Gaia. SNMPv3 limits community access. Only requests from users with enabled SNMPv3 access are allowed, and all other requests are rejected.
- Note If you do not plan to use SNMP to manage the network, disable it. Enabling SNMP opens potential attack vectors for surveillance activity. It lets an attacker learn about the configuration of the device and the network.

# **SNMP Agent Address**

An SNMP Agent address is a specified IP address, on which the SNMP agent listens and reacts to requests.

The default behavior is for the SNMP agent to listen to and react to requests on all interfaces. If you specify one or more agent addresses, the system SNMP agent listens and responds only on those interfaces.

You can use the agent address as a different method to limit SNMP access. For example: you can limit SNMP access to one secure internal network that uses a specified interface. Configure that interface as the only agent address.

# **SNMP** Traps

Managed devices use trap messages to report events to the Network Management Station (NMS).

When some types of events occur, the platform sends a trap to the management station.

The Gaia proprietary traps are defined in the /etc/snmp/GaiaTrapsMIB.mib file.

Gaia supports these types of SNMP traps:

Table: SNMP Traps in Gaia

| Type of Trap   | Description                                                 |
|----------------|-------------------------------------------------------------|
| coldStart      | Notifies when the SNMPv2 agent is re-initialized.           |
| linkUpLinkDown | Notifies when one of the links changes state to up or down. |
# Table: SNMP Traps in Gaia (continued)

| Type of Trap        | Description                                                                                                    |
|---------------------|----------------------------------------------------------------------------------------------------|
| authorizationError  | Notifies when an SNMP operation is not properly authenticated.                                                                                                    |
| configurationChange | Notifies when a change to the system configuration is applied.                                                                                                    |
| configurationSave   | Notifies when a permanent change to the system configuration occurs.                                                                                                    |
| lowDiskSpace        | Notifies when space on the system disk is low.<br>Sent if the disk space utilization in the / partition has<br>reached 80 percent or more of its capacity.                                                                                                  |
| powerSupplyFailure  | Notifies when a power supply for the system fails.<br>This trap is supported only on platforms with two power<br>supplies installed and running.                                                                                                    |
| fanFailure          | Notifies when a CPU or chassis fan fails.                                                                                                    |
| overTemperature     | Notifies when the temperature rises above the threshold.                                                                                                    |
| highVoltage         | Notifies if one of the voltage sensors exceeds its maximum value.                                                                                                    |
| lowVoltage          | Notifies if one of the voltage sensors falls below its minimum value.                                                                                                    |
| raidVolumeState     | Notifies if the raid volume state is not optimal.<br>This trap works only if RAID is supported on the Gaia<br>computer.<br>To make sure that RAID monitoring is supported, run the<br>command raid_diagnostic and confirm that it shows the<br>RAID status. |
| biosFailure         | Notifies when the Primary BIOS failure is detected.<br>Sent once the event occurs. Applies to computers with Dual<br>BIOS.                                                                                                    |
| vrrpv2AuthFailure   | Notifies when the VRRP Cluster Member has packet an authentication failure in VRRPv2 (IPv4) and VRRPv3 (IPv6). Sent each polling interval.                                                                                                    |
| vrrpv2NewMaster     | Notifies when the VRRP Cluster Member transitioned to VRRP Master state in VRRPv2 (IPv4). Sent each polling interval.                                                                                                    |

## Table: SNMP Traps in Gaia (continued)

| Type of Trap     | Description                                                                                                    |
|------------------|----------------------------------------------------------------------------------------------------|
| vrrpv3NewMaster  | Notifies when the VRRP Cluster Member transitioned to VRRP Master state in VRRPv3 (IPv6). Sent each polling interval.      |
| vrrpv3ProtoError | Notifies when the VRRP Cluster Member has a protocol error in VRRPv2 (IPv4) and VRRPv3 (IPv6). Sent each polling interval. |

**Important** - For Scalable Platforms, see the:

- <u>R81.20 Quantum Maestro Administration Guide</u> > Chapter Logging and Monitoring > Section System Monitoring > Section Working with SNMP.
- R81.20 Quantum Scalable Chassis Administration Guide > Chapter Logging and Monitoring > Section System Monitoring > Section Working with SNMP.

# **Configuring SNMP in Gaia Portal**

For detailed information, see sk90860: How to configure SNMP on Gaia OS.

(i) Important - On Scalable Platforms (Maestro and Chassis), you must connect to the Gaia Portal of the applicable Security Group.

#### **Enabling SNMP**

| Step | Instructions                                                                                                    |
|------|----------------------------------------------------------------------------------------------------|
| 1    | In the navigation tree, click <b>System Management</b> > <b>SNMP</b> .                                                                                                    |
| 2    | Select Enable SNMP Agent.                                                                                                    |
| 3    | <ul> <li>In the Version drop down list, select the version of SNMP to run:         <ul> <li>1/v2/v3 (any)</li> <li>Select this option if your SNMP management station does not support SNMPv3.</li> <li>v3-Only</li> <li>Select this option if your SNMP management station supports v3.</li> </ul> </li> </ul> |
| 4    | In SNMP Location String, enter a string that contains the location for the system.<br>The maximum length for the string is 128 characters.<br>That includes letters, numbers, spaces, special characters<br>For example: Bldg 1, Floor 3, WAN Lab, Fast Networks,<br>Speedy, CA                                 |
| 5    | In SNMP Contact String, enter a string that contains the contact information<br>for the device.<br>The maximum length for the string is 128 characters.<br>That includes letters, numbers, spaces, special characters.<br>For example: John Doe, Network Administrator, (111) 222-3333                          |
| 6    | Click Apply.                                                                                                    |

# Configuring an SNMP Agent interface

| Step                                                                               | Instructions                                                                                                    |
|------------------------------------------------------------------------------------|----------------------------------------------------------------------------------------------------|
| 1                                                                                  | In the navigation tree, click <b>System Management</b> > <b>SNMP</b> .<br>The SNMP Addresses table shows the applicable interfaces and their IP<br>addresses. |
| 2                                                                                  | By default, all interfaces are selected. You can select the individual interfaces.                                                                            |
| <b>Note</b> - If you do not specify agent addresses, the SNMP protocol responds to |                                                                                                    |

requests from all interfaces.

## Configuring the SNMP community strings

| Step | Instructions                                                                                                    |
|------|----------------------------------------------------------------------------------------------------|
| 1    | In the V1/V2 Settings section, in Read Only Community String, set a string other than public.<br>You must always use this is a basic security precaution.                                                       |
| 2    | <ul> <li>Optional.</li> <li>Set a Read-Write Community String.</li> <li>Warning - Set a read-write community string only if you have reason to enable set operations, and if your network is secure.</li> </ul> |

Configuring USM users

# Adding a USM user

| Step | Instructions                                                                                                    |
|------|----------------------------------------------------------------------------------------------------|
| 1    | In the navigation tree, click System Management > SNMP.                                                                                                    |
| 2    | In the V3 - User-Based Security Model (USM) section, click Add.<br>The Add New USM User window opens.                                                                                                    |
| 3    | In the <b>User Name</b> , enter the applicable user name.<br>This can be the same as a user name for system access.<br><b>Notes:</b>                                                                                                    |
|      | <ul> <li>This string must contain alphanumeric characters with no spaces, backslash, or colon characters.</li> <li>The length of this string is between 1 and 31 characters on Management Server, Log Servers, and Security Gateways that run in the Gateway mode with MDPS disabled.</li> <li>The length of this string is between 1 and 26 characters on Security Gateways that run in the VSX mode or with MDPS enabled.</li> </ul> |
| 4    | <ul> <li>In the Security Level, select one of these options from the drop-down list:</li> <li>authPriv - The user has authentication and privacy pass phrases and can connect with privacy encryption.</li> <li>authNoPriv - The user has only an authentication pass phrase and can connect only without privacy encryption.</li> </ul>                                                                                               |
| 5    | In the User Permissions, select one of these options from the drop-down list:   read-only  read-write                                                                                                    |
| 6    | In the Authentication Protocol, select one of these options from the drop-<br>down list:<br>SHA256<br>SHA512                                                                                                    |
|      | <ul> <li>The default is SHA512.</li> <li>Note - When you change the configured Authentication Protocol of an existing SNMPv3 USM user, Gaia OS requires you to change the Authentication Pass Phrase because the previous password is not valid anymore.</li> </ul>                                                                                                    |

| Step | Instructions                                                                                                    |
|------|----------------------------------------------------------------------------------------------------|
| 7    | In the Authentication Pass Phrase, enter a password for the user that is between 8 and 128 characters in length.                                                                                                    |
| 8    | In the Privacy Protocol, select:<br>DES<br>AES<br>AES256<br>The default is DES.<br>Note - When you change the configured Privacy Protocol of an existing<br>SNMPv3 USM user, Gaia OS requires you to change the Privacy Pass<br>Phrase because the previous password is not valid anymore. |
| 9    | In the <b>Privacy Pass Phrase</b> , enter a pass phrase that is between 8 and 128 characters in length.<br>Used for protection against disclosure of SNMP message payloads.                                                                                                    |
| 10   | Click <b>Save</b> .<br>The new user shows in the table.                                                                                                    |

# Editing a USM user

| Step | Instructions                                                                                                    |
|------|----------------------------------------------------------------------------------------------------|
| 1    | In the navigation tree, click <b>System Management</b> > <b>SNMP</b> .                                                                    |
| 2    | In the V3 - User-Based Security Model (USM) section, select the user and click Edit.<br>The Edit USM User window opens.                   |
| 3    | You can change the Security Level, User Permissions, the Authentication Protocol, the Authentication Passphrase, or the Privacy Protocol. |
| 4    | Click Save.                                                                                                    |

## Deleting a USM user

| Step | Instructions                                                                                                    |
|------|----------------------------------------------------------------------------------------------------|
| 1    | In the navigation tree, click <b>System Management &gt; SNMP</b> .                                                                  |
| 2    | In the V3 - User-Based Security Model (USM) section, select the user and click Remove.<br>The Deleting USM User Entry window opens. |
| 3    | The window shows this message:<br>Are you sure you want to delete "username" entry?.<br>Click Yes.                                  |

# Enabling or disabling SNMP trap types

| Step | Instructions                                                                                                    |
|------|----------------------------------------------------------------------------------------------------|
| 1    | In the navigation tree, click <b>System Management &gt; SNMP</b> .                                                                                                    |
| 2    | <ul> <li>In the Enabled Traps section, click Set.</li> <li>The Add New Trap Receiver window opens.</li> <li>To enable a trap:<br/>Select it from the Disabled Traps list, and click Add&gt;</li> <li>To disable a trap:<br/>Select it from the Enabled Traps list, and click Remove&gt;</li> </ul> |
| 3    | Click Save.                                                                                                    |
| 4    | Add a USM user.<br>You must do this even if you use only SNMPv1 or SNMPv2.<br>In the <b>Trap User</b> , select an SNMP user.                                                                                                    |
| 5    | In <b>Polling Frequency</b> , specify the number of seconds between polls.                                                                                                    |
| 6    | Click Apply.                                                                                                    |

## Configuring SNMP trap receivers

# Adding an SNMP trap receiver

| Step | Instructions                                                                                                    |
|------|----------------------------------------------------------------------------------------------------|
| 1    | In the navigation tree, click System Management > SNMP.                                                             |
| 2    | In the <b>Trap Receivers Settings</b> section, click <b>Add</b> .<br>The <b>Add New Trap Receiver</b> window opens. |
| 3    | In the IPv4 Address, enter the IP address of an SNMP receiver.                                                      |
| 4    | In the Version, select the SNMP Version for the specified receiver.                                                 |
| 5    | In the <b>Community String</b> , enter the SNMP community string for the specified receiver.                        |
| 6    | Click Save.                                                                                                    |

# Editing an SNMP trap receiver

| Step | Instructions                                                                                                    |
|------|----------------------------------------------------------------------------------------------------|
| 1    | In the navigation tree, click System Management > SNMP.                                                                                        |
| 2    | In the <b>Trap Receivers Settings</b> section, select the SNMP receiver and click <b>Edit</b> .<br>The <b>Edit Trap Receiver</b> window opens. |
| 3    | You can change the SNMP version or the SNMP community string.                                                                                  |
| 4    | Click Save.                                                                                                    |

# Deleting an SNMP trap receiver

| Step | Instructions                                                                                                    |
|------|----------------------------------------------------------------------------------------------------|
| 1    | In the navigation tree, click <b>System Management &gt; SNMP</b> .                                                                                              |
| 2    | In the <b>Trap Receivers Settings</b> section, select the SNMP trap receiver and click <b>Remove</b> .<br>The <b>Deleting Trap Receiver Entry</b> window opens. |
| 3    | The window shows this message: <b>Are you sure you want to delete "IPv4</b><br>address" entry?<br>Click Yes.                                                    |

Configuring custom SNMP traps

# Adding a custom SNMP trap

| Step | Instructions                                                                                                    |
|------|----------------------------------------------------------------------------------------------------|
| 1    | In the navigation tree, click System Management > SNMP.                                                                                                    |
| 2    | In the <b>Custom Traps</b> section, click <b>Add</b> .<br>The <b>Add New Custom Trap</b> window opens.                                                                                                    |
| 3    | In the <b>Trap Name</b> , enter the name of an SNMP trap.<br>Range: 1 - 128 characters.                                                                                                    |
| 4    | <ul> <li>In the OID, enter the SNMP OID to query.</li> <li>The OID value can contain only numbers and periods (sub-identifiers separated by periods).</li> <li>The OID value can contain from 2 to 128 sub-identifiers: from X. X to X. X. (124 sub-identifiers more)</li> <li>Number range of each sub-identifier: 0 - 4294967295.</li> <li>The first sub-identifier must be one of these numbers: <ul> <li>0</li> <li>In this case, the second sub-identifier must be between 0-39:</li> <li>0.&lt;0-39&gt;. (other applicable sub-identifiers)</li> <li>1</li> <li>In this case, the second sub-identifier must be between 0-39:</li> <li>1.&lt;0-39&gt;. (other applicable sub-identifiers)</li> <li>2</li> <li>X. (other applicable sub-identifiers)</li> </ul> </li> </ul> |
| 5    | <ul> <li>In the Operator field, select the applicable operator to examine the value the SNMP OID to query returns:</li> <li>Equal - The returned value is equal to the value in the Threshold field.</li> <li>Not_Equal - The returned value is not equal to the value in the Threshold field.</li> <li>Less_Than - The returned value is less than the value in the Threshold field.</li> <li>Greater_Than - The returned value is greater than the value in the Threshold field.</li> <li>Changed - The returned value is different than the returned value in the previous SNMP OID query.</li> </ul>                                                                                                    |
| 6    | In the <b>Threshold</b> , enter an integer value to which Gaia operating system compares the value returned in the SNMP OID query. Range: 1 - 128 characters.                                                                                                    |

| Step | Instructions                                                                                                    |
|------|----------------------------------------------------------------------------------------------------|
| 7    | In the <b>Frequency</b> , enter the interval (in seconds) between the SNMP OID queries.<br>Range: 1 - 4294967295.                                                            |
| 8    | In the <b>Message</b> , enter the applicable text.<br>This is the message you get in the SNMP Trap packets the Gaia operating<br>system sends.<br>Range: 1 - 128 characters. |
| 9    | Click Save.                                                                                                    |

# Editing a custom SNMP trap

For explanations, see the section "Adding a custom SNMP trap".

| Step | Instructions                                                                                                    |
|------|----------------------------------------------------------------------------------------------------|
| 1    | In the navigation tree, click System Management > SNMP.                                                                              |
| 2    | In the <b>Custom Traps</b> section, select the custom SNMP trap and click <b>Edit</b> .<br>The <b>Edit Custom Trap</b> window opens. |
| 3    | Configure the applicable settings.                                                                                                   |
| 6    | Click Save.                                                                                                    |

#### Deleting a custom SNMP trap

| Step | Instructions                                                                                                    |
|------|----------------------------------------------------------------------------------------------------|
| 1    | In the navigation tree, click <b>System Management &gt; SNMP</b> .                                                            |
| 2    | In the <b>Custom Traps</b> section, select the custom SNMP trap and click <b>Remove</b> .                                     |
| 3    | The window shows this message: Are you sure you want to delete " <name custom="" of="" trap="">" entry?<br/>Click Yes.</name> |

# Working with SNMP Traps on Scalable Platforms

See the:

- R81.20 Quantum Maestro Administration Guide > Chapter Logging and Monitoring > Section System Monitoring > Section Working with SNMP.
- <u>R81.20 Quantum Scalable Chassis Administration Guide</u> > Chapter Logging and Monitoring > Section System Monitoring > Section Working with SNMP.

# **Configuring SNMP in Gaia Clish**

For detailed information, see <u>sk90860: How to configure SNMP on Gaia OS</u>.

### Important:

- On Scalable Platforms (Maestro and Chassis), you must run the applicable commands in Gaia gClish of the applicable Security Group.
- Scalable Platforms do not support the "set snmp traps" command.
   You must use the "asg alert" configuration wizard to configure SNMP traps in Gaia gClish.
- After you add, configure, or delete features, run the "save config" command to save the settings permanently.

#### Best Practice:

For commands that include "auth-pass-phrase", "privacy-pass-phrase", or both, use the hashed commands.

To get the hashed password, run the "show configuration snmp" command.

#### Syntax for the 'add' commands

Note - To see all available commands:

- 1. Enter: add snmp
- 2. Press <SPACE>
- 3. Press <ESC><ESC>

## Syntax

add snmp interface <Name of Interface>

```
add snmp traps receiver <IPv4 address> version {v1 | v2 | v3}
community <String>
add snmp custom-trap <Custom Trap Name> oid <Value> operator
<Logical Operator> threshold <Value> frequency <Value> message
"<Text>"
```

add snmp usm user <UserName> security-level authPriv auth-passphrase <Pass Phrase> privacy-pass-phrase <Privacy Pass Phrase> privacy-protocol {DES | AES} authentication-protocol {SHA256 | SHA512} add snmp usm user <UserName> security-level authPriv auth-passphrase-hashed <Hashed Pass Phrase> privacy-pass-phrase <Privacy Pass Phrase> privacy-protocol {DES | AES} authenticationprotocol {SHA256 | SHA512} add snmp usm user <UserName> security-level authNoPriv authpass-phrase <Pass Phrase> authentication-protocol {SHA256 | SHA512} add snmp usm user <UserName> security-level authNoPriv authpass-phrase <Pass Phrase> authentication-protocol {SHA256 | SHA512} add snmp usm user <UserName> security-level authNoPriv authpass-phrase-hashed <Hashed Pass Phrase>

# Description of commands

| Command                 | Description                                                                                                    |
|-------------------------|----------------------------------------------------------------------------------------------------|
| add snmp<br>custom-trap | Adds a custom SNMP trap:<br><i><custom name="" trap=""></custom></i><br>Specifies the name of the custom trap.                                                              |
|                         | Range: 1 - 128 characters.<br>■ oid <i><value></value></i>                                                                                                    |
|                         | <ul> <li>Specifies the SNMP OID to query.</li> <li>The OID value can contain only numbers and periods (sub-identifiers separated by periods).</li> </ul>                    |
|                         | <ul> <li>The OID value can contain from 2 to 128 sub-<br/>identifiers:</li> <li>from x, x to x, x, (124 sub identifiers more)</li> </ul>                                    |
|                         | <ul> <li>Number range of each sub-identifier: 0 - 4294967295.</li> <li>The first sub-identifier must be one of these numbers:</li> <li>0</li> </ul>                         |
|                         | In this case, the second sub-identifier must be between 0-39:                                                                                                    |
|                         | 0.<0-39>. (other applicable sub-identifiers)<br>° 1                                                                                                    |
|                         | In this case, the second sub-identifier must be between 0-39:                                                                                                    |
|                         | <ul> <li>1.&lt;0-39&gt;. (other applicable sub-identifiers)</li> <li>2</li> </ul>                                                                                           |
|                         | 2.x.(other applicable sub-identifiers)<br>■ operator <logical operator=""></logical>                                                                                        |
|                         | Specifies the operator to examine the value the SNMP OID to query returns:                                                                                                  |
|                         | <ul> <li>Equal - The returned value is equal to the value in<br/>the "threshold" parameter.</li> </ul>                                                                      |
|                         | <ul> <li>Not_Equal - The returned value is not equal to the value in the "threshold" parameter.</li> </ul>                                                                  |
|                         | <ul> <li>Less_Than - The returned value is less than the<br/>value in the "threshold" parameter.</li> </ul>                                                                 |
|                         | <ul> <li>Greater_Than - The returned value is greater than<br/>the value in the "threshold" parameter.</li> <li>Changed The returned value is different than the</li> </ul> |
|                         | <ul> <li>returned value in the previous SNMP OID query.</li> <li>threshold <value></value></li> </ul>                                                                       |
|                         | Specifies an integer value to which Gaia operating system compares the value returned in the SNMP OID query.<br>Range: 1 - 128 characters.                                  |
|                         | - IIEqueincy Value/                                                                                                    |

| Command                    | Description                                                                                                    |
|----------------------------|----------------------------------------------------------------------------------------------------|
|                            | <ul> <li>Specifies the interval (in seconds) between the SNMP OID queries.</li> <li>Range: 1 - 4294967295.</li> <li>message "<text>"</text></li> <li>Specifies the applicable text.</li> <li>This is the message you get in the SNMP Trap packets the Gaia operating system sends.</li> <li>Range: 1 - 128 characters.</li> </ul>                                                                                                    |
| add snmp<br>interface      | Adds a local interface to the list of local interfaces, on which the SNMP daemon listens.                                                                                                    |
| add snmp traps<br>receiver | Adds a SNMP Trap Sink.                                                                                                    |
| add snmp usm<br>user       | <ul> <li>Adds an SNMPv3 USM user.</li> <li>Notes:</li> <li>This string must contain alphanumeric characters with no spaces, backslash, or colon characters.</li> <li>The length of this string is between 1 and 31 characters on Management Server, Log Servers, and Security Gateways that run in the Gateway mode with MDPS disabled.</li> <li>The length of this string is between 1 and 26 characters on Security Gateways that run in the VSX mode or with MDPS enabled.</li> </ul> |

# Syntax for the 'set' commands

**Note** - To see all available commands:

1. Enter:

set snmp

- 2. Press <SPACE>
- 3. Press <ESC><ESC>

# Syntax

```
set snmp agent {on | off}
set snmp agent-version {any | v3-Only}
```

```
set snmp clear-trap interval <Value> retries <Value>
set snmp custom-trap <Custom Trap Name> oid <Value> operator
<Logical Operator> threshold <Value> frequency <Value> message
"<Text>"
set snmp traps coldStart-threshold <Seconds>
set snmp traps polling-frequency <Seconds>
set snmp traps receiver <IPv4 address> version {v1 | v2 | v3}
community <String>
set snmp traps trap {authorizationError | biosFailure |
coldStart | configurationChange | configurationSave | fanFailure
| highVoltage | linkUpLinkDown | lowDiskSpace | lowVoltage |
overTemperature | powerSupplyFailure | raidVolumeState |
vrrpv2AuthFailure | vrrpv2NewMaster | vrrpv3NewMaster |
vrrpv3ProtoError}
set snmp traps trap-user <UserName>
set snmp community <String> {read-only | read-write}
set snmp contact <Contact Information>
set snmp location <Location Information>
set snmp mode {default | vs}
set snmp usm user < UserName> security-level authPriv auth-pass-
phrase <Pass Phrase> privacy-pass-phrase <Privacy Pass Phrase>
privacy-protocol {DES | AES | AES256} authentication-protocol
{SHA256 | SHA512}
set snmp usm user < UserName> security-level authPriv auth-pass-
phrase-hashed <Hashed Pass Phrase> privacy-pass-phrase <Privacy
Pass Phrase> privacy-protocol {DES | AES | AES256}
authentication-protocol {SHA256 | SHA512}
set snmp usm user < UserName> security-level authNoPriv auth-
pass-phrase < Pass Phrase > authentication-protocol {SHA256 |
SHA512}
set snmp usm user < UserName> security-level authNoPriv auth-
pass-phrase-hashed <Hashed Pass Phrase>
set snmp usm user <UserName> {usm-read-only | usm-read-write}
set snmp usm user < UserName> vsid {all | < IDs of allowed Virtual
Devices> }
set snmp vs-direct-access {on | off}
```

# Description of commands

| Command                                                                   | Description                                                                                                    |
|---------------------------------------------------------------------------|----------------------------------------------------------------------------------------------------|
| set snmp agent-<br>version {any   v3-                                     | Configures the supported SNMP version:                                                                                                    |
| Only}                                                                     | <ul> <li>all - Support SNMP v1, v2 and v3.</li> <li>v3-Only - Support SNMP v3 only.</li> </ul>                                                                                                    |
| <pre>set snmp agent {on   off}</pre>                                      | Enables (on) or disables (off) the SNMP Agent.                                                                                                    |
| set snmp clear-<br>trap                                                   | Configures the indication of a custom SNMP trap termination.                                                                                                    |
| <pre>set snmp community <string> {read- only   read-write}</string></pre> | Configures the SNMP community password and if this password lets you only read the values of SNMP objects (read-only), or set the values as well (read-write).                                                                                                    |
| set snmp contact                                                          | Configures the contact name for the SNMP community.                                                                                                    |
| set snmp custom-<br>trap                                                  | Configures the settings of an existing custom SNMP trap.<br>See the explanations in the "add snmp custom-trap"<br>command.                                                                                                    |
| set snmp location                                                         | Configures the contact location for the SNMP community.                                                                                                    |
| set snmp mode<br>{default   vs}                                           | <ul> <li>Configures how to run the SNMP daemon:</li> <li>default <ul> <li>On non-VSX Gateway, this is the only supported mode.</li> <li>On VSX Gateway, SNMP daemon runs only in the context of VS0.</li> </ul> </li> <li>vs <ul> <li>For VSX Gateway only.</li> <li>Each Virtual Device has a separate SNMP daemon running in the context of that Virtual Device.</li> </ul> </li> </ul> |
| set snmp traps<br>coldStart-<br>threshold<br><seconds></seconds>          | Configures the threshold for the SNMP coldStart trap.                                                                                                    |

| Command                                                   | Description                                                                                                    |
|-----------------------------------------------------------|----------------------------------------------------------------------------------------------------|
| set snmp traps<br>polling-frequency<br>< <i>Seconds</i> > | Configures the polling interval for the SNMP traps.                                                                                                    |
| set snmp traps<br>receiver                                | Configures the IPv4 address of the SNMP Trap Sink.                                                                                                    |
| set snmp traps<br>trap-user<br>< <i>UserName</i> >        | Configures the user, which will generate the SNMP traps.                                                                                                    |
| set snmp traps<br>trap                                    | Configures the Gaia built-in SNMP traps.                                                                                                    |
| set snmp usm user<br>< <i>UserName</i> >                  | <ul> <li>Configures the SNMPv3 USM user.</li> <li>Notes:</li> <li>When you change the configured Authentication<br/>Protocol of an existing SNMPv3 USM user, Gaia<br/>OS requires you to change the Authentication<br/>Pass Phrase because the previous password is<br/>not valid anymore.</li> <li>When you change the configured Privacy Protocol<br/>of an existing SNMPv3 USM user, Gaia OS<br/>requires you to change the Privacy Pass Phrase<br/>because the previous password is not valid<br/>anymore.</li> </ul> |
| set snmp vs-<br>direct-access {on<br>  off}               | Enables (on) and disables (off) the SNMP direct queries on<br>the IP address of a Virtual System (not only VS0), or Virtual<br>Router.<br>This mode works only when SNMP $vs$ mode is enabled.<br>See the <u>R81.20 VSX Administration Guide</u> .                                                                                                    |

#### Syntax for the 'delete' commands

**Note** - To see all available commands:

1. Enter:

delete snmp

- 2. Press <SPACE>
- 3. Press <ESC><ESC>

# Syntax

| delete snmp | clear-trap                                               |
|-------------|----------------------------------------------------------|
| delete snmp | traps coldStart-threshold                                |
| delete snmp | traps polling-frequency                                  |
| delete snmp | traps receiver <ipv4 address=""></ipv4>                  |
| delete snmp | traps trap-user < <i>UserName</i> >                      |
| delete snmp | custom-trap < <i>Custom Trap Name</i> >                  |
| delete snmp | community < <i>String</i> >                              |
| delete snmp | contact <contact information=""></contact>               |
| delete snmp | <pre>location <location information=""></location></pre> |
| delete snmp | interface <name interface="" of=""></name>               |
| delete snmp | usm user <i><username></username></i>                    |

# Description of commands

| Command                                                  | Description                                                                                      |
|----------------------------------------------------------|--------------------------------------------------------------------------------------------------|
| delete snmp clear-trap                                   | Removes the indication of a custom SNMP trap termination.                                        |
| delete snmp community<br><string></string>               | Removes the SNMP community password.                                                             |
| delete snmp contact                                      | Removes the contact name for the SNMP community.                                                 |
| delete snmp custom-trap<br>< <i>Custom Trap Name&gt;</i> | Removes the custom SNMP trap.                                                                    |
| delete snmp interface<br>< <i>Name of Interface</i> >    | Removes the local interface from the list of local interfaces, on which the SNMP daemon listens. |
| delete snmp location                                     | Removes the contact location for the SNMP community.                                             |
| delete snmp traps<br>coldStart-threshold                 | Removes the threshold for the SNMP coldStart trap.                                               |
| delete snmp traps<br>polling-frequency                   | Removes the polling interval for the SNMP traps.                                                 |
| delete snmp traps<br>receiver < <i>IPv4 address</i> >    | Removes the IPv4 address of the SNMP Trap Sink.                                                  |

| Command                                             | Description                                           |
|-----------------------------------------------------|-------------------------------------------------------|
| delete snmp traps trap-<br>user < <i>UserName</i> > | Removes the user, which will generate the SNMP traps. |
| delete snmp usm user<br>< <i>UserName</i> >         | Removes the SNMPv3 USM user.                          |

### Working with SNMP Traps on Scalable Platforms

See the:

- R81.20 Quantum Maestro Administration Guide > Chapter Logging and Monitoring > Section System Monitoring > Section Working with SNMP.
- R81.20 Quantum Scalable Chassis Administration Guide > Chapter Logging and Monitoring > Section System Monitoring > Section Working with SNMP.

# **Interpreting SNMP Error Messages**

This section lists and explains certain common error status values that can appear in SNMP messages.

# **SNMP PDU**

Within the SNMP PDU, the **third** field can include an error-status integer that refers to a specific problem.

The integer zero (0) means that no errors were detected.

When the error field is anything other than 0, the next field includes an error-index value that identifies the variable, or object, in the variable-bindings list that caused the error.

| Error status code | Meaning       | Error status code | Meaning             |
|-------------------|---------------|-------------------|---------------------|
| 0                 | noError       | 10                | wrongValue          |
| 1                 | tooBig        | 11                | noCreation          |
| 2                 | NoSuchName    | 12                | inconsistentValue   |
| 3                 | BadValue      | 13                | resourceUnavailable |
| 4                 | ReadOnly      | 14                | commitFailed        |
| 5                 | genError      | 15                | undoFailed          |
| 6                 | noAccess      | 16                | authorizationError  |
| 7                 | wrongType     | 17                | notWritable         |
| 8                 | wrongLength   | 18                | inconsistentName    |
| 9                 | wrongEncoding |                   |                     |

This table lists the error status codes and their meanings:

Note - You might not see the codes. The SNMP manager or utility interprets the codes and then logs the appropriate message.

Within the SNMP PDU, the **fourth** field, contains the error index when the error-status field is nonzero.

That is, when the error-status field returns a value other than zero, which indicates that an error occurred. The error-index value identifies the variable, or object, in the variable-bindings list that caused the error. The first variable in the list has index 1, the second has index 2, and so on.

Within the SNMP PDU, the **fifth** field, is the variable-bindings field.

This field consists of a sequence of pairs:

- The first element in a pair is the identifier.
- The second element in a pair is one of these options: value, unSpecified, noSuchOjbect, noSuchInstance, or EndofMibView.

#### This table describes the elements:

| Variable-bindings<br>element | Description                                                                                            |
|------------------------------|----------------------------------------------------------------------------------------------------|
| value                        | Value that is associated with each object instance. This value is specified in a PDU request.          |
| unSpecified                  | A NULL value is used in retrieval requests.                                                            |
| noSuchObject                 | Indicates that the agent does not implement the object, to which it refers by this object identifier.  |
| noSuchInstance               | Indicates that this object does not exist for this operation.                                          |
| endOfMIBView                 | Indicates an attempt to reference an object identifier that is beyond the end of the MIB at the agent. |

# GetRequest

This table lists possible value field sets in the response PDU or error-status messages when performing an SNMP GetRequest.

| Value Field Set    | Description                                                                                                    |
|--------------------|----------------------------------------------------------------------------------------------------|
| noSuchObject       | If a variable does not have an OBJECT IDENTIFIER prefix that<br>exactly matches the prefix of any variable accessible by this request,<br>its value field is set to noSuchObject.                                                                                                    |
| noSuch<br>Instance | If the variable's name does not exactly match the name of a variable, its value field is set to noSuchInstance.                                                                                                    |
| genErr             | If the processing of a variable fails for any other reason, the responding entity returns genErr and a value in the error-index field that is the index of the problem object in the variable-bindings field.                                                                                                    |
| tooBig             | If the size of the message that encapsulates the generated response<br>PDU exceeds a local limitation or the maximum message size of the<br>request's source party, then the response PDU is discarded and a<br>new response PDU is constructed. The new response PDU has an<br>error-status of tooBig, an error-index of zero, and an empty<br>variable-bindings field. |

# GetNextRequest

The only values that can be returned as the second element in the variable-bindings field to a GetNextRequest when an error-status code occurs are unSpecified or endOfMibView.

# GetBulkRequest

The GetBulkRequest minimizes the number of protocol exchanges and lets the SNMPv2 manager request that the response is large as possible.

The GetBulkRequest PDU has two fields that do not appear in the other PDUs: nonrepeaters and max-repetitions. The non-repeaters field specifies the number of variables in the variable-bindings list, for which a single-lexicographic successor is to be returned. The maxrepetitions field specifies the number of lexicographic successors to be returned for the remaining variables in the variable-bindings list.

If at any point in the process, a lexicographic successor does not exist, the endofMibView value is returned with the name of the last lexicographic successor, or, if there were no successors, the name of the variable in the request.

If the processing of a variable name fails for any reason other than endofMibView, no values are returned. Instead, the responding entity returns a response PDU with an error-status of genErr and a value in the error-index field that is the index of the problem object in the variable-bindings field.

# Job Scheduler

You can schedule regular jobs.

You can configure the jobs to run at the dates and times that you specify, or at startup.

# **Configuring Job Scheduler in Gaia Portal**

(i) Important - On Scalable Platforms (Maestro and Chassis), you must connect to the Gaia Portal of the applicable Security Group.

## Scheduling new jobs

| Step | Instructions                                                                                                    |  |  |
|------|----------------------------------------------------------------------------------------------------|--|--|
| 1    | In the navigation tree, click System Management > Job Scheduler.                                                                                                    |  |  |
| 2    | Click <b>Add</b> .<br>The <b>Add A New Scheduled Job</b> window opens.                                                                                                    |  |  |
| 3    | In the <b>Job Name</b> , enter the name of the job.<br>Use alphanumeric characters only, and no spaces.                                                                                                    |  |  |
| 4    | In the Command to Run, enter the name of the command.  Important:  The command must be a Linux command.  If you wish to run a Check Point command or use a Check Point                                                                                                    |  |  |
|      | <ul> <li>Point Commands in Shell Scripts" on page 697):</li> <li>On a Security Management Server / Log Server / SmartEvent<br/>Server:</li> </ul>                                                                                                    |  |  |
|      | <pre>source /etc/profile.d/CP.sh ; <applicable check="" command="" point=""></applicable></pre>                                                                                                    |  |  |
|      | On a Multi-Domain Server / Multi-Domain Log Server:                                                                                                    |  |  |
|      | <pre>source /etc/profile.d/CP.sh ; source \$MDSDIR/scripts/MDSprofile.sh ; source \$MDS_SYSTEM/shared/mds_environment_utils.sh ; source \$MDS_SYSTEM/shared/sh_utilities.sh ; <applicable check="" command="" point=""></applicable></pre>                                         |  |  |
|      | On a Security Gateway / Cluster Members (non-VSX):                                                                                                    |  |  |
|      | <pre>source /etc/profile.d/CP.sh ; <applicable check="" command="" point=""></applicable></pre>                                                                                                    |  |  |
|      | On a VSX Gateway / VSX Cluster Members:                                                                                                    |  |  |
|      | <pre>source /etc/profile.d/CP.sh ; source /etc/profile.d/vsenv.sh ; <applicable check="" command="" point=""></applicable></pre>                                                                                                    |  |  |
| 5    | Below the <b>Schedule</b> , select the frequency ( <b>Minute Interval</b> , <b>Hourly</b> , <b>Daily</b> , <b>Weekly</b> , <b>Monthly</b> , <b>During Boot</b> ) for this job.<br>Where applicable, enter the <b>Time</b> of day for the job, in the 24-hour clock format (HH:MM). |  |  |
| 6    | Click <b>OK</b> .<br>The job shows in the <b>Scheduled Jobs</b> table.                                                                                                    |  |  |

| Step | Instructions                                                                                                    |
|------|----------------------------------------------------------------------------------------------------|
| 7    | In the <b>E-mail Notification</b> , enter the e-mail address, to which Gaia should send the notifications.<br>Note - You must also configure a Mail Server (see "Mail Notification" on page 361) |
|      |                                                                                                    |
| 8    | Click Apply.                                                                                                    |

# Editing the scheduled jobs

| Step | Instructions                                                                |
|------|-----------------------------------------------------------------------------|
| 1    | In the navigation tree, click <b>System Management &gt; Job Scheduler</b> . |
| 2    | In the scheduled Jobs table, select the job that you want to edit.          |
| 3    | Click <b>Edit</b> .<br>The <b>Edit Scheduled Job</b> opens.                 |
| 4    | Enter the changes.                                                          |
| 5    | Click <b>OK</b> .                                                           |

# Deleting the scheduled jobs

| Step | Instructions                                                                |
|------|-----------------------------------------------------------------------------|
| 1    | In the navigation tree, click <b>System Management &gt; Job Scheduler</b> . |
| 2    | In the Scheduled Jobs table, select the job to delete.                      |
| 3    | Click <b>Delete</b> .                                                       |
| 4    | Click <b>OK</b> to confirm.<br>(Click <b>Cancel</b> to abort.)              |

# **Configuring Job Scheduler in Gaia Clish**

# Description

Use these commands to configure Gaia to schedule jobs. The jobs run on the dates and times you specify.

You can define an email address, to which Gaia sends the output of the scheduled job.

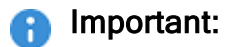

- On Scalable Platforms (Maestro and Chassis), you must run the applicable commands in Gaia gClish of the applicable Security Group.
- After you add, configure, or delete features, run the "save config" command to save the settings permanently.

# Syntax

### Adding new scheduled jobs

```
add cron job <Job Name> command "<Command>" recurrence
    daily time <HH:MM>
    hourly hours {all | <0-23> | <HH1>,<HH2>,...,<HHn>} at <1-
59>
    interval <1-59>
    monthly month <1-12> days <1-31> time <HH:MM>
    weekly days <0-6> time <HH:MM>
    system-startup
```

Editing the existing scheduled jobs

```
set cron job <Job Name>
    command "<Command>"
    recurrence
        daily time <HH:MM>
        hourly hours {all | <0-23> | <HH1>,<HH2>,...,<HHn>}
at <1-59>
        interval <1-59>
        monthly month <1-12> days <1-31> time <HH:MM>
        weekly days <0-6> time <HH:MM>
        system-startup
set cron mailto <Email Address>
```

## Viewing the existing scheduled jobs

```
show cron
job <Job Name>
command
recurrence
jobs
mailto
```

Deleting the existing scheduled jobs

```
delete cron
all
job <Job Name>
mailto
```

**1** Note - Only the show commands provide an output.

## Parameters

#### **CLI Parameters**

| Parameter           | Description                      |
|---------------------|----------------------------------|
| <job name=""></job> | The name of the job to schedule. |

| Parameter      | Description                                                                                                    |  |
|----------------|----------------------------------------------------------------------------------------------------|--|
| " <command/> " | The command to run.  Important:                                                                                                    |  |
|                | <ul> <li>The command must be a Linux command.</li> <li>You must enclose the syntax in quotes: <ul> <li>If the command contains variables</li> <li>(\$NameOfVariable), then use double quotes.</li> </ul> </li> <li>If the command does not contain variables, you can use single quotes.</li> <li>If you wish to run a Check Point command or use a Check Point environment variable, then use this syntax (see "Running Check Point Commands in Shell Scripts" on page 697): <ul> <li>On a Security Management Server / Log Server / SmartEvent Server:</li> </ul> </li> </ul> |  |
|                | <pre>source /etc/profile.d/CP.sh ; <applicable check="" command="" point=""></applicable></pre>                                                                                                    |  |
|                | <ul> <li>On a Multi-Domain Server / Multi-Domain Log<br/>Server:</li> </ul>                                                                                                    |  |
|                | <pre>source /etc/profile.d/CP.sh ; source \$MDSDIR/scripts/MDSprofile.sh ; source \$MDS_SYSTEM/shared/mds_ environment_utils.sh ; source \$MDS_SYSTEM/shared/sh_ utilities.sh ; <applicable check="" command="" point=""></applicable></pre>                                                                                                    |  |
|                | <ul> <li>On a Security Gateway / Cluster Members (non-<br/>VSX):</li> </ul>                                                                                                    |  |
|                | <pre>source /etc/profile.d/CP.sh ; <applicable check="" command="" point=""></applicable></pre>                                                                                                    |  |
|                | On a VSX Gateway / VSX Cluster Members:                                                                                                    |  |
|                | <pre>source /etc/profile.d/CP.sh ; source /etc/profile.d/vsenv.sh ; <applicable check="" command="" point=""></applicable></pre>                                                                                                    |  |

| Parameter                                                                                                    | Description                                                                                                    |
|----------------------------------------------------------------------------------------------------|----------------------------------------------------------------------------------------------------|
| recurrence<br>daily time<br>< <i>HH:MM</i> >                                                                                                  | Specifies that the job should run once a day - every day, at<br>specified time.<br>Enter the time of day in the 24-hour clock format -<br><hours>:<minutes>.<br/>Example: 14:35</minutes></hours>                                                                                                    |
| <pre>recurrence<br/>hourly hours<br/>{all   &lt;0-23&gt;  <br/>&lt;<br/>HH1<br/>&gt;,&lt;<br/>HH2&gt;,,<hhn>}<br/>at &lt;1-59&gt;</hhn></pre> | <pre>Specifies that the job should run every day at a specified hour<br/>and minute:<br/>all at &lt;1-59&gt;<br/>Run each hour at the specified minute<br/>Example (run every day at <hh>:15): all at 15<br/>&lt;0-23&gt; at &lt;1-59&gt;<br/>Run at a specific hour and at the specified minute<br/>Example (run every day at 14:15): 14 at 15<br/><hh1>, <hh2>,, <hhn> at &lt;1-59&gt;<br/>Run at specific hours and at the specified minute<br/>Example (run every day at 10:15, 12:15, and 14:15):<br/>10,12,14 at 15 </hhn></hh2></hh1></hh></pre>                                                                                                    |
| recurrence<br>interval <1-59>                                                                                                    | Specifies that the job should run every number of minutes.<br>Example (run every 15 minutes): 15                                                                                                    |
| recurrence<br>monthly month<br><1-12> days <1-<br>31> time<br><hh:mm></hh:mm>                                                                 | <ul> <li>Specifies that the job should run once a month - on specified months, on specified dates, and at specified time.</li> <li>Months are specified by numbers from 1 to 12:</li> <li>January = 1</li> <li>February = 2</li> <li></li> <li>December = 12</li> <li>Dates of month are specified by numbers from 1 to 31.</li> <li>To specify several consequent months, enter their numbers separate by commas.</li> <li>Example: For January, February, and March, enter 1, 2, 3</li> <li>To specify several consequent dates, enter their numbers separate by commas.</li> <li>Example: For 1st, 2nd and 3rd day of the month, enter 1, 2, 3</li> </ul> |

| Parameter                                                                  | Description                                                                                                    |
|----------------------------------------------------------------------------|----------------------------------------------------------------------------------------------------|
| recurrence<br>weekly days <0-<br>6> time <i><hh:mm< i="">&gt;</hh:mm<></i> | Specifies that the job should run once a week - on specified days of week, and at specified time.<br>Days of week are specified by numbers from 0 to 6:                                                |
|                                                                            | <ul> <li>Sunday = 0</li> <li>Monday = 1</li> <li>Tuesday = 2</li> <li>Wednesday = 3</li> <li>Thursday = 4</li> <li>Friday = 5</li> <li>Saturday = 6</li> </ul>                                         |
|                                                                            | To specify several consequent days of a week, enter their<br>numbers separate by commas.<br>Example: For Sunday, Monday, and Tuesday, enter 0, 1, 2                                                    |
| recurrence<br>system-startup                                               | Specifies that the job should at every system startup.                                                                                                    |
| mailto <i><email< i=""><br/>Address&gt;</email<></i>                       | Specifies the email address, to which Gaia sends the jobs' results.<br>Enter one email address for each command. You must also configure a mail server (see " <i>Mail Notification</i> " on page 361). |
# **Mail Notification**

### In This Section:

| Introduction                                 | .361 |
|----------------------------------------------|------|
| Configuring Mail Notification in Gaia Portal | 362  |
| Configuring Mail Notification in Gaia Clish  | 363  |

### Introduction

Mail notifications (also known as Mail Relay) allow you to send email from the Security Gateway.

You can send email interactively or from a script. The email is relayed to a mail hub that sends the email to the final recipient.

Mail notifications are used as an alerting mechanism when a Firewall rule is triggered. It is also used to email the results of cron jobs to the system administrator.

Gaia supports these mail notification features:

- Presence of a mail client or Mail User Agent (MUA) that can be used interactively or from a script.
- Presence of a Sendmail-like replacement that relays mail to a mail hub by using SMTP.
- Ability to specify the default recipient on the mail hub.

Gaia does not support these mail notification features:

- Incoming e-mail.
- Mail transfer protocols other than outbound SMTP.
- Telnet to port 25.
- E-mail accounts other than *admin* or *monitor*.

## **Configuring Mail Notification in Gaia Portal**

(i) Important - On Scalable Platforms (Maestro and Chassis), you must connect to the Gaia Portal of the applicable Security Group.

| Step | Instructions                                                                                                    |
|------|----------------------------------------------------------------------------------------------------|
| 1    | In the navigation tree, click <b>System Management &gt; Mail Notification</b> .                                   |
| 2    | In the Mail Server field, enter the IPv4 Address or Hostname of the mail server.<br>For example: mail.example.com |
| 3    | In the User Name field, enter the user name.<br>For example: user@mail.example.com                                |
| 4    | Click Apply.                                                                                                    |

## **Configuring Mail Notification in Gaia Clish**

Important - On Scalable Platforms (Maestro and Chassis), you must run the applicable commands in Gaia gClish of the applicable Security Group.

### Description

Use this group of commands to configure mail notifications.

### Syntax

To configure the mail server that receives the mail notifications:

```
set mail-notification server <IPv4 Address or Hostname>
```

• To configure the user on the mail server that receives the mail notifications:

```
set mail-notification username <User Name>
```

• To show the configured mail server and user:

```
show mail-notification
server
username
```

Important - After you add, configure, or delete features, run the "save config" command to save the settings permanently.

### Parameters

| Parameter                                         | Description                                                                                                    |
|---------------------------------------------------|----------------------------------------------------------------------------------------------------|
| server <ipv4 address<br="">or Hostname&gt;</ipv4> | The IPv4 address or Hostname of the mail server, to which<br>Gaia sends mail notifications.<br>Example: mail.company.com |
| username <i><user name=""></user></i>             | The username on the mail server that receives the admin<br>or monitor mail notifications.<br>Example: johndoe            |

### Example

gaia> set mail-notification server mail.company.com gaia> set mail-notification username johndoe gaia> show mail-notification server Mail notification server: mail.company.com gaia> show mail-notification username Mail notification user: johndoe

## Messages

### In This Section:

| Comparison                          | . 365 |
|-------------------------------------|-------|
| Configuring Messages in Gaia Portal | 365   |
| Configuring Messages in Gaia Clish  | 366   |
| Limits                              | . 369 |

You can configure Gaia to show a *Banner Message* and a *Message of the Day* to users when they log in.

### Comparison

| Item                         | Banner Message                                | Message of the Day                 |
|------------------------------|-----------------------------------------------|------------------------------------|
| Default Message              | This system is for<br>authorized use only     | You have logged into<br>the system |
| When shown in<br>Gaia Portal | Browser login page, before logging in         | After logging in to the system     |
| When shown in<br>Gaia Clish  | When logging in, before entering the password | After logging in to the system     |
| Default state                | Enabled                                       | Disabled                           |

### **Configuring Messages in Gaia Portal**

**Important** - On Scalable Platforms (Maestro and Chassis), you must connect to the Gaia Portal of the applicable Security Group.

| Step | Instructions                                                           |
|------|------------------------------------------------------------------------|
| 1    | In the navigation tree, click <b>System Management &gt; Messages</b> . |
| 2    | To enter a Banner message, select <b>Banner message</b> .              |
| 3    | To enter a Message of the Day, select <b>Message of the day</b> .      |
| 4    | Enter the message text.<br>See the <b>Limits</b> section below.        |
| 5    | Click Apply.                                                           |

## **Configuring Messages in Gaia Clish**

Important - On Scalable Platforms (Maestro and Chassis), you must run the applicable commands in Gaia gClish of the applicable Security Group.

### Syntax for Banner message

• To show if the banner message is enabled or disabled:

```
show message banner status show message all status
```

To show the configured banner message:

```
show message banner
show message all
```

• To define a new single-line banner message:

set message banner on msgvalue "<Banner Text>"

See the Limits section below.

### Example:

gaia> set message banner on msgvalue "This system is private and confidential"

To define a new multi-line banner message:

```
set message banner on line msgvalue "<Banner Text for Line
#1>"
set message banner on line msgvalue "<Banner Text for Line
#2>"
```

To enable or disable the configured banner message:

```
set message banner on
set message banner off
```

To delete the configured banner message perform these two steps:

1. Delete the user-defined banner message:

delete message banner

- Note This deletes the configured banner message, and replaces it with the default banner message "This system is for authorized use only."
- 2. Disable the default banner:

```
set message banner off
```

### Syntax for Message of the Day

To show the configured message of the day:

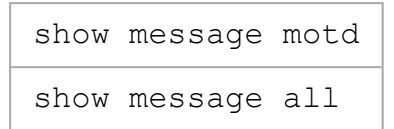

• To show if the message of the day is enabled or disabled:

```
show message motd status show message all status
```

• To define a new single-line message of the day:

```
set message motd on msgvalue "<Message Text>"
```

See the Limits section below.

#### Example:

```
gaia> set message motd on msgvalue "Hi all - no changes allowed today"
```

To define a new multi-line message of the day:

```
set message motd on line msgvalue "<Message Text for Line
#1>"
set message motd on line msgvalue "<Message Text for Line
#2>"
```

See the Limits section below.

To enable or disable the configured message of the day:

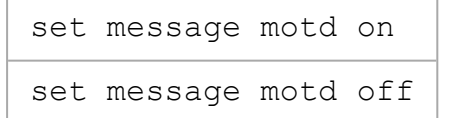

• To delete the configured message of the day, perform these two steps:

1. Delete the user-defined message of the day:

delete message motd

- Note This deletes the configured message of the day, and replaces it with the default message of the day "You have logged into the system."
- 2. Disable the default message of the day:

| set | message | motd | off |
|-----|---------|------|-----|
|-----|---------|------|-----|

Important - After you add, configure, or delete features, run the "save config" command to save the settings permanently.

### Limits

| Message type       | Maximal supported<br>total number<br>of characters<br>in the message | Maximal supported<br>total number<br>of lines<br>in the message | Maximal supported<br>number of<br>characters<br>in each line |
|--------------------|----------------------------------------------------------------------|-----------------------------------------------------------------|--------------------------------------------------------------|
| Banner             | 1600                                                                 | 20                                                              | 80                                                           |
| Message of the day | 1200                                                                 | 20                                                              | 400                                                          |

# **Display Format**

### In This Section:

| Configuring Display Format in Gaia Portal | . 370 |
|-------------------------------------------|-------|
| Configuring Display Format in Gaia Clish  | . 371 |

You configure format for the Time, Date, and IPv4 netmask on Gaia.

## **Configuring Display Format in Gaia Portal**

| Step | Instructions                                                                                                    |
|------|----------------------------------------------------------------------------------------------------|
| 1    | In the navigation tree, click System Management > Display Format.                                                |
| 2    | In <b>Time</b> , select one of these options: <ul> <li>12-hour</li> <li>24-hour</li> </ul>                       |
| 3    | In Date, select one of these options:<br>dd/mm/yyyy<br>mm/dd/yyyy<br>yyyy/mm/dd<br>dd-mmm-yyyy                   |
| 4    | In IPv4 netmask, select one of these options: <ul> <li>Dotted-decimal notation</li> <li>CIDR notation</li> </ul> |
| 5    | Click Apply.                                                                                                    |

## **Configuring Display Format in Gaia Clish**

### Syntax for the Time

• To show the current time format:

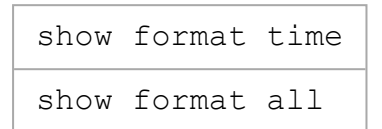

• To configure the time format:

```
set format time
12-hour
24-hour
```

### Syntax for the Date

To show the current date format:

show format date show format all

• To configure the date format:

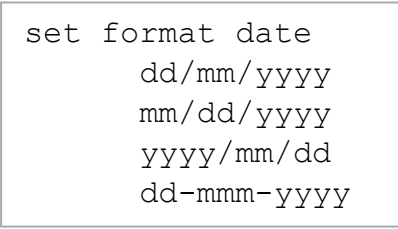

### Syntax for the IPv4 netmask

To show the current IPv4 netmask format:

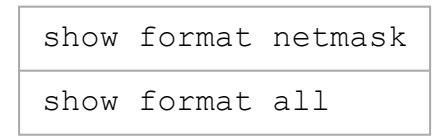

• To configure the IPv4 netmask format:

```
set format netmask
dotted
length
```

**Important** - After you add, configure, or delete features, run the "save config" command to save the settings permanently.

# Session

You can manage inactivity timeout for Gaia Portal and Gaia Clish.

## **Configuring the Session in Gaia Portal**

**Important** - On Scalable Platforms (Maestro and Chassis), you must connect to the Gaia Portal of the applicable Security Group.

| Step | Instructions                                                                                                    |
|------|----------------------------------------------------------------------------------------------------|
| 1    | In the navigation tree, click System Management > Session.                                                               |
| 2    | In the <b>Command Line Shell</b> section, configure the inactivity timeout for the Gaia Clish.                           |
| 3    | In the Web UI section, configure the inactivity timeout for the Gaia Portal.  Range: 1 - 720 minutes Default: 10 minutes |

## Configuring the Session in Gaia Clish

- Important:
  - On Scalable Platforms (Maestro and Chassis), you must run the applicable commands in Gaia gClish of the applicable Security Group.
  - After you add, configure, or delete features, run the "save config" command to save the settings permanently.

### Syntax

• To configure the timeout:

```
set inactivity-timeout <Timeout>
```

• To show the configured timeout:

```
show inactivity-timeout
```

### Parameters

| Parameter           | Description                                                             |  |
|---------------------|-------------------------------------------------------------------------|--|
| <timeout></timeout> | The inactivity timeout (in minutes) for the Gaia Clish.                 |  |
|                     | <ul> <li>Range: 1 - 720 minutes</li> <li>Default: 10 minutes</li> </ul> |  |

# Crash Data

In This Section:

| Introduction                          | 374   |
|---------------------------------------|-------|
| Configuring Core Dumps in Gaia Portal | . 374 |
| Configuring Core Dumps in Gaia Clish  | 376   |

## Introduction

A process core dump file contains the recorded status of the working memory of the Gaia computer at the time that a Gaia process terminated abnormally.

When a process terminates abnormally, it produces a core dump file in the /var/log/dump/usermode/ directory.

If the /log partition has less than 200 MB, Gaia OS does not create new core dump files and deletes the existing core dump files to get more free space. This prevents the core dump files from filling the /log partition.

Warning - The core dump files may contain personal data. For more information, see <u>sk175504</u>.

## **Configuring Core Dumps in Gaia Portal**

**Important** - On Scalable Platforms (Maestro and Chassis), you must connect to the Gaia Portal of the applicable Security Group.

To configure core dumps, enable the feature and then configure parameters.

### Procedure

| Step | Instructions                                                                                                    |
|------|----------------------------------------------------------------------------------------------------|
| 1    | In the navigation tree, click System Management > Crash Data.                                                                                                    |
| 2    | Select Enable Core Dumps and configure the parameters.                                                                                                    |
| 3    | In the <b>Total space limit</b> field, configure the maximum disk space to keep all core dump files.<br>Gaia OS deletes the oldest core dump file if it requires disk space for a new core dump file.<br>Gaia OS enforces the process limit before the space limit. |
|      | <ul> <li>Range: 1 - 99999 MB</li> <li>Default:</li> </ul>                                                                                                    |
|      | <ul> <li>Management Server- 1000 MB</li> <li>Security Gateway in the Kernel Space Firewall (KSFW) mode - 1000 MB</li> <li>Security Gateway in the User Space Firewall (USFW) mode - 10000 MB</li> </ul>                                                             |
| 4    | In the <b>Dumps per process</b> field, configure the maximum number of core dump<br>files to keep for each process executable file.<br>A new core dump file overwrites the oldest core dump file.<br>Gaia OS enforces the process limit before the space limit.     |
|      | <ul> <li>Range: 1 - 99999</li> <li>Default: 2</li> </ul>                                                                                                    |
|      | Example                                                                                                    |
|      | There are two user space processes "A" and "B", and the limit is 2 core dump files for each process.<br>Process "A" terminates 1 time, and process "B" terminates 3 times.<br>Gaia OS keeps these core dumps:                                                       |
|      | <ul> <li>1 core dump for process "A"</li> <li>2 core dumps for process "B"</li> </ul>                                                                                                    |
|      | Gaia OS deletes the core dump #3 for process "B" because of the process limit.                                                                                                    |
| 5    | Click Apply.                                                                                                    |

### **Configuring Core Dumps in Gaia Clish**

**Important** - On Scalable Platforms (Maestro and Chassis), you must run the applicable commands in Gaia gClish of the applicable Security Group.

### Syntax

To enable or disable core dump files:

set core-dump {enable | disable}

To configure the total disk space limit for all core dump files (in MB):

```
set core-dump total <0-99999>
```

To configure the number of core dump files for each process:

```
set core-dump per process <0-99999>
```

To show the status of this feature:

show core-dump status

To show the configured total disk space limit:

show core-dump total

To show the configured limit of core dump files for each process:

show core-dump per process

Important - After you add, configure, or delete features, run the "save config" command to save the settings permanently.

### Parameters

| Parameter           | Description                                                                                                    |
|---------------------|----------------------------------------------------------------------------------------------------|
| total <0-<br>99999> | The maximum disk space to keep all core dump files.<br>Gaia OS deletes the oldest core dump file if it requires disk space<br>for a new core dump file.<br>Gaia OS enforces the process limit before the space limit. |
|                     | <ul> <li>Range: 1 - 99999 MB</li> <li>Default:</li> </ul>                                                                                                    |
|                     | <ul> <li>Management Server - 1000 MB</li> <li>Security Gateway in the Kernel Space Firewall (KSFW) mode<br/>- 1000 MB</li> <li>Security Gateway in the User Space Firewall (USFW) mode -<br/>10000 MB</li> </ul>      |
|                     |                                                                                                    |
| <0-99999>           | A new core dump file overwrites the oldest core dump file.<br>Gaia OS enforces the process limit before the space limit.                                                                                              |
|                     | <ul> <li>Range: 1 - 99999</li> <li>Default: 2</li> </ul>                                                                                                    |
|                     | Example                                                                                                    |
|                     | There are two user space processes "A" and "B", and the limit is 2 core dump files for each process.<br>Process "A" terminates 1 time, and process "B" terminates 3 times.<br>Gaia OS keeps these core dumps:         |
|                     | <ul> <li>1 core dump for process "A"</li> <li>2 core dumps for process "B"</li> </ul>                                                                                                    |
|                     | Gaia OS deletes the core dump #3 for process "B" because of the process limit.                                                                                                    |

# **System Configuration**

### In This Section:

| Configuring IPv6 Support in Gaia Portal | 379 |
|-----------------------------------------|-----|
| Configuring IPv6 Support in Gaia Clish  | 379 |
| Configuring IPv6 Support with Gaia API  | 381 |

### Important:

- R81.20 does not support IPv6 Address on the Gaia Management Interface (Known Limitation PMTR-47313).
- Multi-Domain Server does not support IPv6 at all (Known Limitation PMTR-14989).

### Before you can configure IPv6 addresses and IPv6 static routes, you must:

| Step | Instructions                                                                                                    |
|------|----------------------------------------------------------------------------------------------------|
| 1    | Enable the IPv6 support.                                                                                                    |
| 2    | Reboot.                                                                                                    |
| 3    | To configure IPv6 addresses, see " <i>Network Interfaces</i> " on page 106.<br>To configure IPv6 static routes, see " <i>IPv6 Static Routes</i> " on page 262. |

### To enforce a Security Policy for IPv6 traffic:

| Step | Instructions                                                                                                    |
|------|----------------------------------------------------------------------------------------------------|
| 1    | Enable the IPv6 support in Gaia OS on both the Security Management Server and the Security Gateway (each Cluster Member). |
| 2    | Connect with SmartConsole to the Management Server.                                                                       |
| 3    | Create the applicable IPv6 objects.                                                                                       |
| 4    | Create the applicable IPv6 rules in the Access Control Policy.                                                            |
| 5    | Install the Access Control Policy on the Security Gateway (the Cluster) object.                                           |

## **Configuring IPv6 Support in Gaia Portal**

Important - On Scalable Platforms (Maestro and Chassis), you must connect to the Gaia Portal of the applicable Security Group.

| Instructions                                                                                                    |
|----------------------------------------------------------------------------------------------------|
| With a web browser, connect to Gaia Portal at:                                                                                      |
| https:// <ip address="" gaia="" interface="" management="" of=""></ip>                                                              |
| If you changed the default port of Gaia Portal from 443, then you must also enter it (https:// <ip address="">:<port>).</port></ip> |
| From the navigation tree, click <b>System Management &gt; System Configuration</b> .                                                |
| In the IPv6 Support section, select On.                                                                                             |
| Click Apply.                                                                                                    |
| When prompted, select <b>Yes</b> to reboot.  Important - IPv6 support is not available until you reboot.                            |
|                                                                                                    |

## Configuring IPv6 Support in Gaia Clish

### Important:

- On Scalable Platforms (Maestro and Chassis), you must run the applicable commands in Gaia gClish of the applicable Security Group.
- After you add, configure, or delete features, run the "save config" command to save the settings permanently.
- To configure IPv6 support:

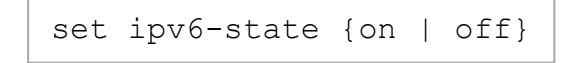

Important - This change requires reboot.

To show the state of IPv6 support:

```
show ipv6-state
```

### Procedure

| Step | Instructions                                                                               |
|------|--------------------------------------------------------------------------------------------|
| 1    | Connect to the command line on Gaia.                                                       |
| 2    | Log in to Gaia Clish.                                                                      |
| 3    | On Scalable Platforms, go to Gaia gClish:<br>Type gclish and press Enter.                  |
| 4    | Enable the IPv6 support:<br>set ipv6-state on                                              |
| 5    | Save the changes: save config                                                              |
| 6    | Reboot:         reboot         Important - IPv6 support is not available until you reboot. |

## Configuring IPv6 Support with Gaia API

See "Working with Gaia RESTful API" on page 688

| Step | Instructions                                                                                                    |
|------|----------------------------------------------------------------------------------------------------|
| 1    | Enable the IPv6 support.<br>a. In the Gaia API Reference:<br>a. Open the chapter " <b>Networking</b> ".<br>b. Open the section " <b>IPv6</b> ".                                                                                                    |
|      | b. Run this API command:<br>set-ipv6                                                                                                    |
| 2    | Reboot.<br>a. In the Gaia API Reference:<br>Open the chapter "System".<br>b. Run this API command:<br>run-reboot                                                                                                    |
| 3    | <ul> <li>Configure IPv6 addresses on the applicable interfaces.</li> <li>a. In the Gaia API Reference: <ul> <li>a. Open the chapter "Interfaces".</li> <li>b. Open the applicable section.</li> <li>For example, "Physical Interfaces".</li> </ul> </li> <li>b. Run the applicable API "set" command to configure the IPv6 address on the applicable interface.</li> <li>For example: <ul> <li>set-physical-interface</li> </ul> </li> </ul> |
| 4    | Configure the applicable IPv6 static routes.<br>See "IPv6 Static Routes" on page 262.<br>In this release, Gaia API supports only IPv4 static routes.                                                                                                    |

# System Logging

You can configure the settings for the system logs, including sending them to a remote server.

Make sure to configure the remote server to receive the system logs.

## **Configuring System Logging in Gaia Portal**

This section includes procedures for configuring System Logging and Remote System Logging.

System Logging configures if Gaia sends these logs:

- Gaia syslog messages to its Check Point Management Server
- Gaia audit logs upon successful configuration to its Check Point Management Server
- Gaia audit logs upon successful configuration to Gaia syslog facility

Remote System Logging configures a remote syslog server, to which Gaia sends its syslog messages.

**Note** - There are settings that you can configure only in Gaia Clish.

### Important:

 Do not configure two Gaia servers to send system logs to each other - directly, or indirectly.

Such configuration creates a syslog forwarding loop, which causes all syslog messages to repeat indefinitely on both Gaia servers.

 On Scalable Platforms (Maestro and Chassis), you must connect to the Gaia Portal of the applicable Security Group.

### Configuring the System Logging

| Step | Instructions                                                                                                    |
|------|----------------------------------------------------------------------------------------------------|
| 1    | In the navigation tree, click System Management > System Logging.                                                                                                    |
| 2    | In the <b>System Logging</b> section, select the applicable options:                                                                                                    |
|      | <ul> <li>Send Syslog messages to management server<br/>Specifies if the Gaia sends the Gaia system logs to a Check Point<br/>Management Server.</li> <li>Default: Not selected</li> <li>Note - You can configure this option in Gaia Clish with the "set syslog<br/>cplogs {on   off}" command.</li> </ul>                                                                                       |
|      | <ul> <li>Send audit logs to management server upon successful configuration<br/>Specifies if the Gaia sends the Gaia audit logs (for configuration changes<br/>that authorized users make) to a Check Point Management Server.</li> <li>Default: Selected</li> <li>Note - You can configure this option in the Gaia Clish with the "set<br/>syslog mgmtauditlogs {on   off}" command.</li> </ul> |

| Step | Instructions                                                                                                    |
|------|----------------------------------------------------------------------------------------------------|
|      | <ul> <li>Send audit logs to syslog upon successful configuration<br/>Specifies if the Gaia saves the logs for configuration changes that<br/>authorized users make.</li> <li>Otherwise, Gaia uses the default /var/log/messages file.</li> <li>Default: Selected<br/>To specify a Gaia configuration audit log file, run this command:</li> </ul> |
|      | <pre>set syslog filename /<path>/<file></file></path></pre>                                                                                                    |
|      | Note - This option is configured in the Gaia Clish with the "set syslog auditlog {disable   permanent}" command.                                                                                                    |
| 3    | Click Apply.                                                                                                    |

### Configuring the Remote System Logging

| Step | Instructions                                                                                                    |
|------|----------------------------------------------------------------------------------------------------|
| 1    | In the navigation tree, click <b>System Management &gt; System Logging</b> .                                                                                                    |
| 2    | In the Remote System Logging section, click Add.                                                                                                    |
| 3    | In the IP Address field, enter the IPv4 address of the remote syslog server.                                                                                                    |
| 4    | In the <b>Priority</b> field, select the severity level of the logs that are sent to the remote server.<br>These are the accepted values (as defined by the RFC 5424 - Section-6.2.1):<br><b>All</b> - All messages<br><b>Debug</b> - Debug-level messages<br><b>Info</b> - Informational messages<br><b>Notice</b> - Normal but significant condition<br><b>Warning</b> - Warning conditions<br><b>Error</b> - Error conditions<br><b>Critical</b> - Critical conditions<br><b>Alert</b> - Action must be taken immediately<br><b>Emergency</b> - System is unusable |
| 5    | In the <b>Port</b> field, enter the applicable port number on the remote syslog server.<br>Range: 1-65535<br>Default: 514                                                                                                    |
| 6    | In the <b>Protocol</b> field, select the applicable protocol - UDP or TCP.<br>Default: UDP                                                                                                    |
| 7    | Click OK.                                                                                                    |

### Editing the Remote System Logging settings

| Step | Instructions                                                                                            |
|------|----------------------------------------------------------------------------------------------------|
| 1    | In the navigation tree, click System Management > System Logging.                                       |
| 2    | In the <b>Remote System Logging</b> section, select the remote server.                                  |
| 3    | Click Edit.                                                                                             |
| 4    | In the IP Address field, enter the IPv4 address of the remote syslog server.                            |
| 5    | In the <b>Priority</b> field, select the severity level of the logs that are sent to the remote server. |
| 6    | Click <b>OK</b> .                                                                                       |

### **Deleting the Remote System Logging settings**

| Step | Instructions                                                                  |
|------|-------------------------------------------------------------------------------|
| 1    | In the navigation tree, click <b>System Management &gt; System Logging</b> .  |
| 2    | In the <b>Remote System Logging</b> section, select the remote syslog server. |
| 3    | Click <b>Delete</b> .                                                         |
| 4    | In the confirmation window, click <b>Yes</b> .                                |

### Syslog configuration files

By default, Gaia Operating System saves the Syslog configuration in these files:

- /etc/rsyslog.conf
- /etc/sysconfig/rsyslog

If it is necessary to add specific settings manually in these files (that Gaia OS does not have), then it is necessary to make these files immutable, so Gaia OS does not overwrite them:

- 1. Connect to the command line on Gaia OS.
- 2. Log in to the Expert mode.
- 3. Edit the applicable Syslog configuration file as required in your environment.
- 4. Examine the current attributes on the applicable configuration file you edited:

- lsattr /etc/rsyslog.conf
- Isattr /etc/sysconfig/rsyslog
- 5. Add the immutable attribute on the applicable configuration file you edited:
  - chattr +i /etc/rsyslog.conf
  - chattr +i /etc/sysconfig/rsyslog
- 6. Examine the current attributes on the applicable configuration file you edited:
  - lsattr /etc/rsyslog.conf
  - Isattr /etc/sysconfig/rsyslog
- 7. Restart the Syslog service:

```
service rsyslog restart
```

**Warning** - While the Syslog configuration files are immutable:

- Gaia OS cannot save the changes in the Syslog configuration you make in Gaia Portal or Gaia Clish.
- Gaia OS cannot restore a Gaia Backup.

To remove the immutable attribute from a file, use this command:

chattr -i <file>

## **Configuring System Logging in Gaia Clish**

### Description

You can configure the System Logging and Remote System Logging.

System Logging configures the Gaia to sends these logs:

- Gaia syslog messages to its Check Point Management Server
- Gaia audit logs upon successful configuration to its Check Point Management Server
- Gaia audit logs upon successful configuration to Gaia syslog facility

Remote System Logging configures a remote server, to which Gaia sends its syslog messages.

Note - There are some command options and parameters, which you cannot configure in the Gaia Portal.

### Important:

- On Scalable Platforms (Maestro and Chassis), you must run the applicable commands in Gaia gClish of the applicable Security Group.
- After you add, configure, or delete features, run the "save config" command to save the settings permanently.

#### Syntax for System Logging configuration

• To send the Gaia system logs to a Check Point Management Server:

set syslog cplogs {on | off}

To send the Gaia configuration audit logs to a Check Point Management Server:

set syslog mgmtauditlogs {on | off}

To save the Gaia configuration audit logs:

```
set syslog auditlog {disable | permanent}
```

To configure the file name of the Gaia configuration audit log:

```
set syslog filename /<Path>/<File>
```

To show the Gaia system logging configuration:

```
show syslog
all
auditlog
cplogs
filename
mgmtauditlogs
```

#### Syntax for Remote System Logging configuration

To send Gaia system logs to a remote syslog server:

```
add syslog log-remote-address <IPv4 Address> level
<Severity> [port <1-65535>] [protocol {tcp | udp}]
```

To show the Gaia system logging configuration:

```
show syslog
    all
    log-remote-address <IPv4 Address>
    log-remote-addresses
```

To stop sending Gaia system logs to the specific remote server:

```
delete syslog log-remote-address <IPv4 Address> [level
<Severity>]
```

### **CLI Parameters**

| Parameter                            | Description                                                                                                    |
|--------------------------------------|----------------------------------------------------------------------------------------------------|
| cplogs {on  <br>off}                 | Specifies if the Gaia sends the Gaia system logs to a Check Point Management Server:                                                                                                    |
|                                      | <ul> <li>on - Send Gaia system syslogs</li> <li>off - Do not send Gaia syslogs</li> </ul>                                                                                                    |
|                                      | <ul> <li>Default: off</li> <li>Note - This command corresponds to the Send Syslog messages to management server option in the Gaia Portal &gt; System Management &gt; System Logging.</li> </ul>                                                                                                    |
| mgmtauditlogs<br>{on   off}          | Specifies if the Gaia sends the Gaia audit logs (for configuration changes that authorized users make) to a Check Point Management Server:                                                                                                    |
|                                      | <ul> <li>on - Send Gaia audit logs</li> <li>off - Do not send Gaia audit logs</li> </ul>                                                                                                    |
|                                      | <ul> <li>Default: on</li> <li>Note - This command corresponds to the Send audit logs to management server upon successful configuration option in the Gaia Portal &gt; System Management &gt; System Logging.</li> </ul>                                                                                                    |
| auditlog<br>{disable  <br>permanent} | <ul> <li>Specifies if the Gaia saves the logs for configuration changes that authorized users make:</li> <li>disable - Disables the Gaia audit log facility</li> <li>permanent - Enables the Gaia audit log facility to save information about all successful changes in the Gaia configuration. To specify a destination file, run the set syslog filename  command (otherwise, Gaia uses the default /var/log/messages file).</li> </ul> |
|                                      | <ul> <li>Permanent</li> <li>Note - This command corresponds to the Send audit logs to syslog upon successful configuration option in the Gaia Portal &gt; System Management &gt; System Logging.</li> </ul>                                                                                                    |
| / <path>/<file></file></path>        | Configures the full path and file name of the system log.<br>Default: /var/log/messages<br>Note in Gaia Portal does not let you configure this setting.                                                                                                    |

| Parameter                | Description                                                                                                    |  |
|--------------------------|----------------------------------------------------------------------------------------------------|--|
| log-remote-<br>address   | <ul> <li>Configures Gaia to send system logs to a remote syslog server.</li> <li>Important - Do not configure two Gaia computers to send system logs to each other - directly, or indirectly. Such configuration creates a syslog forwarding loop, which causes all syslog messages to repeat indefinitely on both Gaia computers.</li> <li>Note - This command corresponds to the Gaia Portal &gt; System Management &gt; Remote System Logging.</li> </ul>                                                                                                    |  |
| <ipv4 address=""></ipv4> | <ul> <li>IPv4 address of the remote syslog server, to which Gaia sends its system logs.</li> <li>Range: Dotted-quad ([0-255].[0-255].[0-255].[0-255])</li> <li>Default: No default value</li> </ul>                                                                                                    |  |
| <severity></severity>    | Syslog severity level for the system logging.<br>These are the accepted values (as defined by the RFC 5424 -<br>Section-6.2.1):<br>• emerg - System is unusable<br>• alert - Action must be taken immediately<br>• crit - Critical conditions<br>• err - Error conditions<br>• warning - Warning conditions<br>• notice - Normal but significant condition<br>• info - Informational messages<br>• debug - Debug-level messages<br>• all - All messages<br>• Until you configure at least one severity level for a given<br>remote server, Gaia does not send syslog messages.<br>• If you specify multiple severities, the most general least<br>severe severity always takes precedence. |  |
| port <1-65535>           | Specifies the port number on the remote syslog server.<br>Range: 1-65535<br>Default: 514                                                                                                    |  |
| protocol {tcp<br>  udp}  | Specifies the transfer protocol - TCP or UDP (default).                                                                                                    |  |

#### Example

```
gaia> set syslog auditlog permanent
gaia> set syslog filename /var/log/system_logs.txt
gaia> set syslog mgmtauditlogs on
gaia> set syslog cplogs on
gaia> set syslog log-remote-address 192.168.2.1 level all
gaia> show syslog all
Syslog Parameters:
   Remote Address 192.168.2.1
       Levels all
   Auditlog permanent
   Destination Log Filename /var/log/system_logs.txt
gaia>
gaia>show syslog auditlog
permanent
gaia>
gaia> show syslog cplogs
Sending syslog syslogs to Check Point's logs is enabled
gaia>
gaia> show syslog mgmtauditlogs
Sending audit logs to Management Serever is enabled
gaia>
gaia> show syslog filename
/var/log/system_logs.txt
gaia>
```

### Syslog configuration files

By default, Gaia Operating System saves the Syslog configuration in these files:

- /etc/rsyslog.conf
- /etc/sysconfig/rsyslog

If it is necessary to add specific settings manually in these files (that Gaia OS does not have), then it is necessary to make these files immutable, so Gaia OS does not overwrite them:

- 1. Connect to the command line on Gaia OS.
- 2. Log in to the Expert mode.
- 3. Edit the applicable Syslog configuration file as required in your environment.
- 4. Examine the current attributes on the applicable configuration file you edited:
  - Isattr /etc/rsyslog.conf
  - Isattr /etc/sysconfig/rsyslog
- 5. Add the immutable attribute on the applicable configuration file you edited:
  - chattr +i /etc/rsyslog.conf
  - chattr +i /etc/sysconfig/rsyslog
- 6. Examine the current attributes on the applicable configuration file you edited:
  - lsattr /etc/rsyslog.conf
  - Isattr /etc/sysconfig/rsyslog
- 7. Restart the Syslog service:

service rsyslog restart

Warning - While the Syslog configuration files are immutable:

- Gaia OS cannot save the changes in the Syslog configuration you make in Gaia Portal or Gaia Clish.
- Gaia OS cannot restore a Gaia Backup.

To remove the immutable attribute from a file, use this command:

chattr -i <file>

## **Redirecting RouteD System Logging Messages**

It is possible to configure the RouteD daemon to write its log messages (for example, OSPF or BGP errors) to one of these log files:

| Log File                     | Description                                                                                                    |
|------------------------------|----------------------------------------------------------------------------------------------------|
| /var/log/routed_<br>messages | Dedicated file that contains only the RouteD log messages.<br>In Gaia versions R80 and higher, the RouteD writes to this file<br>by default.                                                                                                    |
| /var/log/messages            | <ul> <li>This file contains log messages from different daemons and from the operating system.</li> <li>In Gaia versions R77.30 and lower, the RouteD writes to this file by default.</li> <li>Best Practice - Configure the RouteD to write its log messages to the /var/log/routed_messages file.</li> </ul> |

### Important:

- In a Cluster, you must configure all the Cluster Members in the same way.
- When you change this configuration, it is not necessary to restart the RouteD daemon, or reboot.

### Configuration in the Gaia Portal

(f) Important - On Scalable Platforms (Maestro and Chassis), you must connect to the Gaia Portal of the applicable Security Group.

| Step | Instructions                                                                                                    |
|------|----------------------------------------------------------------------------------------------------|
| 1    | From the left navigation tree, click <b>Advanced Routing &gt; Routing Options</b> .                                                                                                    |
| 2    | In the Routing Process Message Logging Options section, select Log Routed Separately.                                                                                                    |
| 3    | In the Maximum File Size field, enter the size (in megabytes) for each log file.<br>The default size is 1 MB.<br>When the active log file /var/log/routed_messages reaches the maximal<br>configured size, the Gaia OS rotates it and creates<br>the new /var/log/routed_messages file.                                                                                                    |
| 4    | In the Maximum Number of Files field, enter the maximal number of log files to<br>keep.<br>The default is to keep 10 log files:<br><ul> <li>/var/log/routed_messages</li> <li>/var/log/routed_messages.0</li> <li>/var/log/routed_messages.1</li> <li></li> <li>/var/log/routed_messages.9</li> </ul> <li>If the number of all log files reaches the maximal configured number, the Gaia<br/>OS deletes the oldest file, and rotates the existing files.<br/>The file names end with a number suffix. The greater the suffix number, the older the file.</li> |
| 5    | Click Apply.                                                                                                    |

### Configuration in Gaia Clish

(i) Important - On Scalable Platforms (Maestro and Chassis), you must run the applicable commands in Gaia gClish of the applicable Security Group.

| Step | Instructions                                                                                                    |  |
|------|----------------------------------------------------------------------------------------------------|--|
| 1    | Connect to the command line on Gaia.                                                                                                    |  |
| 2    | Log in to Gaia Clish.                                                                                                    |  |
| 3    | On Scalable Platforms, go to Gaia gClish:<br>Type gclish and press Enter.                                                                                                    |  |
| 4    | Enable the logging of RouteD messages to a dedicated log file:                                                                                                    |  |
|      | set routedsyslog on                                                                                                    |  |
| 5    | Configure the size (in megabytes) for each log file:                                                                                                    |  |
|      | set routedsyslog size <number 1="" 2047="" and="" between="" mb="" of=""></number>                                                                                                    |  |
|      | The default size is 1 MB.<br>When the active log file /var/log/routed_messages reaches the maximal<br>configured size, the Gaia OS<br>rotates it and creates the new /var/log/routed_messages file.                                                |  |
| 6    | Configure the maximal number of log files to keep:                                                                                                    |  |
|      | <pre>set routedsyslog maxnum <number 1="" 4294967295="" and="" between="" files="" of=""></number></pre>                                                                                                    |  |
|      | The default is to keep 10 log files:                                                                                                    |  |
|      | <pre>/var/log/routed_messages</pre>                                                                                                    |  |
|      | <pre>/var/log/routed_messages.0 /var/log/routed_messages.1</pre>                                                                                                    |  |
|      | ■<br>■                                                                                                    |  |
|      | <pre> /var/log/routed_messages.9 </pre>                                                                                                    |  |
|      | When the number of log files reaches the maximal configured number, the Gaia OS deletes the oldest log file and rotates the existing log files.<br>The file names end with a number suffix. The greater the suffix number, the older the log file. |  |
| 7    | Save the configuration:                                                                                                    |  |
|      | save config                                                                                                    |  |

### How to examine the configuration in CLI

| Shel<br>I              | Command                                        | Expected output                                                                                                    |
|------------------------|------------------------------------------------|----------------------------------------------------------------------------------------------------|
| Gaia<br>Clish          | show<br>configura<br>tion<br>routedsys<br>log  | <ul> <li>If default values were used for "maxnum" and "size":         <pre>set routedsyslog on</pre>     If custom values were configured for "maxnum" and             "size":                  set routedsyslog on                  set routedsyslog maxnum <configured_ value="">                 set routedsyslog size <configured_value> </configured_value></configured_></li> </ul>                  |
| Exp<br>ert<br>mod<br>e | grep<br>routedsys<br>log<br>/config/a<br>ctive | <pre>If default values were used for "maxnum" and "size":<br/>routed:instance:default:routedsyslog t<br/>If custom values were configured for "maxnum" and<br/>"size":<br/>routed:instance:default:routedsyslog t<br/>routed:instance:default:routedsyslog:siz<br/>e <configured_value><br/>routed:instance:default:routedsyslog:fil<br/>es <configured_value></configured_value></configured_value></pre> |

Examine the configuration in Gaia Clish, or the Expert mode.

### Important:

- On Scalable Platforms (Maestro and Chassis), you must run the applicable commands in Gaia gClish of the applicable Security Group.
- On Scalable Platforms (Maestro and Chassis), you must run the applicable commands in the Expert mode on the applicable Security Group.
## **Configuring Log Volume**

If there is enough available disk space, you can increase the size of the log partition.

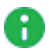

R Note - Disk space is added to the log volume by subtracting it from the disk space used to store Gaia backup images.

#### Important: A

Before you change the size of the log partition, take the Gaia snapshot and export it to an external storage. See "Snapshot Management" on page 584. On Scalable Platforms (Maestro and Chassis), you must run the applicable commands in the Expert mode on the applicable Security Group.

Use the **lvm\_manager** tool in the Expert mode.

| Step | Instructions                                                                                                    |
|------|----------------------------------------------------------------------------------------------------|
| 1    | Connect to the Gaia system through the console port.                                                                     |
| 2    | Reboot:                                                                                                    |
| 3    | <ul> <li>During boot, press any key to enter the Boot menu.</li> <li>Note - You have approximately 5 seconds.</li> </ul> |
| 4    | Select Start in maintenance mode.                                                                                        |
| 5    | Enter the Expert mode password.                                                                                          |
| 6    | Use the interactive lvm_manager tool as described in the <u>sk95566</u> : <pre>lvm_manager</pre>                         |
| 7    | Reboot:                                                                                                    |

#### **Related information**

See "LVM Overview" on page 663.

## **Network Access**

### Introduction

Telnet is not recommended for remote login, because it is not secure.

SSH, for example, provides much of the functionality of Telnet with good security.

Network access to Gaia using Telnet is disabled by default. You can allow Telnet access.

### **Configuring Telnet Access in Gaia Portal**

**Important** - On Scalable Platforms (Maestro and Chassis), you must connect to the Gaia Portal of the applicable Security Group.

| Step | Instructions                                                      |
|------|-------------------------------------------------------------------|
| 1    | In the navigation tree, click System Management > Network Access. |
| 2    | Select Enable Telnet.                                             |
| 3    | Click Apply.                                                      |

### **Configuring Telnet Access in Gaia Clish**

Important - On Scalable Platforms (Maestro and Chassis), you must run the applicable commands in Gaia gClish of the applicable Security Group.

#### Syntax

To configure Telnet access:

set net-access telnet {on | off}

To show the configured Telnet access:

```
show net-access telnet
```

Important - After you add, configure, or delete features, run the "save config" command to save the settings permanently.

## **Certificate Authority**

Each Check Point Security Management Server contains an Internal Certificate Authority (ICA).

This ICA signs the internal certificate for each managed object.

You can reset this ICA.

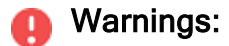

- Before you follow this procedure, always consult <u>Check Point Support</u> if this procedure is necessary.
- Schedule a full maintenance window.
- Before you follow this procedure, collect a set of backup files:
  - Gaia Snapshot (see "Snapshot Management" on page 584)
  - Gaia Backup (see "Backing Up and Restoring the System" on page 636)
  - CPinfo file (see sk92739)
  - After you follow this procedure, you must:
    - 1. Reset SIC on each managed Security Gateway and each Cluster Member.
    - 2. Establish SIC in SmartConsole with each of these objects.
    - Renew the IKE certificate for any Security Gateway / Cluster that runs with Remote Access VPN, Site-to-Site VPN, or one of the HTTPS portals (UserCheck, Identity Awareness Captive Portal, Mobile Access Portal).

### Resetting Internal Certificate Authority in Gaia Portal

| Step | Instructions                                                             |
|------|--------------------------------------------------------------------------|
| 1    | In the navigation tree, click System Management > Certificate Authority. |
| 2    | Click Reset.                                                             |
| 3    | Click <b>OK</b> to confirm.                                              |

### **Resetting Internal Certificate Authority in CLI**

See <u>sk158096 - How to renew an Internal Certificate Authority (ICA) certificate</u>.

## **Host Access**

You can configure hosts or networks that are allowed to connect to the Gaia Portal or Gaia Clish.

### Configuring Allowed Gaia Clients in Gaia Portal

(i) Important - On Scalable Platforms (Maestro and Chassis), you must connect to the Gaia Portal of the applicable Security Group.

| Step | Instructions                                                                                                    |
|------|----------------------------------------------------------------------------------------------------|
| 1    | In the navigation tree, click System Management > Host Access.                                                                                                    |
| 2    | Click Add.<br>The Add a New Allowed Client window opens.                                                                                                    |
| 3    | Select one of these options:                                                                                                    |
|      | <ul> <li>Any host - All remote hosts can access the Gaia Portal, or Gaia Clish.</li> <li>Host - Enter the IPv4 address of one host.</li> <li>Network - Enter the IPv4 address of a network and subnet mask.</li> </ul> |
| 4    | Click OK.                                                                                                    |

### **Configuring Allowed Gaia Clients in Gaia Clish**

R Important - On Scalable Platforms (Maestro and Chassis), you must run the applicable commands in Gaia gClish of the applicable Security Group.

#### **Syntax**

To add an allowed client:

```
add allowed-client
      host
            any-host
            ipv4-address <Host IPv4 Address>
      network ipv4-address <Network IPv4 Address> mask-length
<1-31>
```

To show the configured allowed clients:

```
show allowed-client all
```

To delete an allowed client:

```
delete allowed-client
     host
            any-host
            host ipv4-address <Host IPv4 Address>
      network ipv4-address <Network IPv4 Address>
```

- 🚹 Important After you add, configure, or delete features, run the "save config" command to save the settings permanently.

#### **Parameters**

| Parameter                                 | Description                                                                |
|-------------------------------------------|----------------------------------------------------------------------------|
| <host ipv4<br="">Address&gt;</host>       | The IPv4 address of the allowed host in dotted decimal format (X.X.X.X)    |
| <network ipv4<br="">Address&gt;</network> | The IPv4 address of the allowed network in dotted decimal format (X.X.X.X) |

#### Example

```
gaia> add allowed-client host any-host
gaia> show allowed-client all
Type Address
Mask Length
Host Any
gaia>
```

## LLDP

**Important** - Scalable Platforms (Maestro and Chassis) do **not** support this feature (Known Limitation MBS-10753).

You can configure Gaia to advertise and receive information from other network devices over the Link Layer Discovery Protocol (LLDP) protocol.

The LLDP is a vendor-neutral link layer protocol that network devices use to advertise their identity, capabilities (and so on) and to receive information about their neighbors on a local area network based on IEEE 802 standard.

The gathered information may include:

- System Name
- System Description
- System Capabilities (switching, routing, etc.)
- Port Description
- Management Address

**Important -** By default, LLDP is *disabled* in the Gaia operating system.

### **Configuring LLDP in Gaia Portal**

| Step | Instructions                                                       |
|------|--------------------------------------------------------------------|
| 1    | In the navigation tree, click <b>System Management &gt; LLDP</b> . |

| Step | Instructions                                                                                                    |
|------|----------------------------------------------------------------------------------------------------|
| 2    | In the <b>Type Length Value (TLV)</b> section, select which information to send in the LLDP packets, and click <b>Apply</b> :                                                                                                    |
|      | <ul> <li>System Name<br/>To send the Gaia "<hostname>.<domainname>".<br/>Note - To configure the domain name, see "System Name" on<br/>page 241.</domainname></hostname></li> <li>System Description<br/>To send the formatted output of the "uname -msr" command<br/>(which contains kernel name, kernel release, and kernel<br/>machine hardware name).</li> <li>System Capabilities<br/>To send the string "station" (regardless of the Check Point<br/>configuration).</li> <li>Port Description<br/>To send the name of the interface.</li> <li>Management Address</li> <li>Select Send Management interface IP to send the IP<br/>address of the Gaia Management interface IP to send the IP<br/>address of each selected interface.</li> </ul> |
| 3    | <ul> <li>In the Timers section, configure the applicable values, and click Apply:</li> <li>Transmit Interval This interval controls how frequently Gaia To send LLDP packets on the selected interfaces. Enter a value between 8 and 32768 (default is 30) seconds. </li> <li>Hold Time Multiplier This multiplier controls the Time-to Live (TTL) of the LLDP packets: TTL = (Transmit Interval) x (Hold Time Multiplier). This TTL is the duration, for which the receiving neighbor stores the LLDP information in its database. Enter a value between 2 and 10 (default is 4). </li> </ul>                                                                                                    |
|      | interfaces.                                                                                                    |

| Step | Instructions                                                                                                    |
|------|----------------------------------------------------------------------------------------------------|
| 4    | In the Interfaces section, add the applicable interfaces.                                                                                                    |
|      | <ul> <li>To add all configured interfaces:         <ul> <li>a. Click Add All.</li> <li>b. Click Yes to confirm.</li> <li>c. The default LLDP mode for all interfaces is Transmit and Receive.</li> <li>To change the LLDP mode:                 <ul></ul></li></ul></li></ul>                                                  |
|      | The available LLDP modes are:                                                                                                    |
|      | <ul> <li>Transmit and Receive - The interface transmits and receives the LLDP packets.</li> <li>Transmit only - The interface only transmits the LLDP packets, but does not receive the LLDP packets.</li> <li>Receive only - The interface only receives the LLDP packets, but does not transmit the LLDP packets.</li> </ul> |
| 5    | In the LLDP Configuration section, select Enable LLDP, and click Apply.                                                                                                    |

### **Configuring LLDP in Gaia Clish**

#### Syntax

To configure LLDP:

```
set lldp
hold-time-multiplier <2-10>
interface <Name of Interface>
receive {on | off}
transmit {on | off}
transmit-and-receive {on | off}
state {on | off}
tlv
port-description {on | off}
system-name {on | off}
system-description {on | off}
system-capabilities {on | off}
management-address {on from {configured-interface
| mgmt-interface} | off}
transmit-interval <8-32768>
```

**Important** - After you add, configure, or delete features, run the "save config" command to save the settings permanently.

• To show the LLDP configuration:

```
show lldp status
    interface <Name of Interface>
    timers
    tlv
```

#### Parameters

| Parameter                                                                              | Description                                                                                                    |
|----------------------------------------------------------------------------------------|----------------------------------------------------------------------------------------------------|
| hold-time-multiplier                                                                   | This multiplier controls the Time-to Live (TTL) of the<br>LLDP packets:<br>TTL = (Transmit Interval) x (Hold Time Multiplier).<br>This TTL is the duration, for which the receiving<br>neighbor stores the LLDP information in its database.<br>Enter a value between 2 and 10 (default is 4). |
| interface <name of<br="">Interface&gt;</name>                                          | Specifies the name of an interface, which sends or receives the LLDP packets.                                                                                                    |
| <pre>interface <name interface="" of=""> receive {on   off}</name></pre>               | Enables (on) and disables (off) the LLDP mode on<br>the interface as "receive only".<br>The interface only receives the LLDP packets, but<br>does not transmit the LLDP packets.                                                                                                    |
| <pre>interface <name interface="" of=""> transmit {on   off}</name></pre>              | Enables (on) and disables (off) the LLDP mode on<br>the interface as "transmit only".<br>The interface only transmits the LLDP packets, but<br>does not receive the LLDP packets.                                                                                                    |
| <pre>interface <name interface="" of=""> transmit-and- receive {on   off}</name></pre> | Enables (on) and disables (off) the LLDP mode on<br>the interface as "transmit and receive".<br>The interface transmits and receives the LLDP<br>packets.                                                                                                    |
| <pre>state {on   off}</pre>                                                            | Enables (on) and disables (off) the LLDP on the specified interface.                                                                                                    |
| <pre>tlv port-description {on   off}</pre>                                             | Enables (on) and disables (off) the LLDP-enabled interface to send the Port Description information in the LLDP packets.<br>Sends the name of the interface.                                                                                                    |
| <pre>tlv system-name {on   off}</pre>                                                  | Enables (on) and disables (off) the LLDP-enabled<br>interface to send the System Name information in the<br>LLDP packets.<br>Sends the Gaia " <hostname>.<domainname>".<br/>Note - To configure the domain name, see "System<br/>Name" on page 241.</domainname></hostname>                    |

| Parameter                             | Description                                                                                                    |
|---------------------------------------|----------------------------------------------------------------------------------------------------|
| tlv system-description<br>{on   off}  | Enables (on) and disables (off) the LLDP-enabled<br>interface to send the System Description information<br>in the LLDP packets.<br>Sends the formatted output of the "uname -msr"<br>command<br>(which contains kernel name, kernel release, and<br>kernel machine hardware name).      |
| tlv system-capabilities<br>{on   off} | Enables (on) and disables (off) the LLDP-enabled<br>interface to send the System Capabilities information<br>in the LLDP packets.<br>Sends the string "station" (regardless of the Check<br>Point configuration).                                                                        |
| tlv management-address<br>{on   off}  | <ul> <li>Enables (on) and disables (off) the LLDP-enabled interface to send the Management Address information in the LLDP packets.</li> <li>from mgmt-interface - Sends the IP address of the Gaia Management interface only.</li> <li>from configured-interface - Sends the</li> </ul> |
|                                       | This interest exercise have for everythe the LLDP.                                                                                                    |
| 32768>                                | enabled interface sends the LLDP packets.<br>Enter a value between 8 and 32768 (default is 30) seconds.                                                                                                    |
| timers                                | Shows the configured LLDP timers:                                                                                                    |
|                                       | <ul><li>Hold Time Multiplier</li><li>Transmit Interval</li></ul>                                                                                                    |

#### Example - Viewing the LLDP status

```
MyGaia> show lldp status
LLDP server enabled
Interfaces
eth0 - receive
eth1 - receive and transmit
eth2 - transmit
Optional Information
port-description off
system-name on
system-description off
system-capabilities on
management-address on
Timers
Hold time multiplier 5
Transmit interval 20
MyGaia>
```

### Viewing the LLDP neighbors in the Expert mode

- 1. Connect to the command line on Gaia.
- 2. Log in to the Expert mode.
- 3. Run:

lldpneighbors

#### Example output

```
[Expert@MyGaia:0] # lldpneighbors
Read 512 bytes. Total size is now: 512
Buffer is: 0xFFADB704 and Temporary Buffer is 0xFFADB700.
Read 282 bytes. Total size is now: 794
Buffer is: 0xFFADB704 and Temporary Buffer is 0xFFADB700.
OpenLLDP Neighbor Info:
Interface 'eth0' has 0 LLDP Neighbors:
Interface 'eth1' has 2 LLDP Neighbors:
Neighbor 1:
          Chassis ID:
                                           MA
                                          Interface Name - eth0
          Port ID:
          Time To Live:
                                           120 seconds
          End Of LLDPDU:
Neighbor 2:
          Chassis ID:
                                         MA
          Port ID:
                                          Locally Assigned - Eth1/37

      Port ID:
      Locally Assigned Local, L

      Time To Live:
      120 seconds

      Port Description:
      Ethernet1/37

      System Name:
      SecureOsLabFL6ApplianceSwitch.SecreOS_LAB6

      System Description:
      Cisco Nexus Operating System (NX-OS) Software

      TAC support:
      http://www.cisco.com/tac

                                           Copyright (c) 2002-20XX, Cisco Systems, Inc. All rights
reserved.
          System Capabiltiies:
                                           Bridge/Switch (disabled)
                                           Router (enabled)
          Management Address: IPv4 - 172.23.95.1 (ifIndex - 83886080) (OID: Standard LLDP
MIB)
          Organizationally Specific:
          End Of LLDPDU:
[Expert@MyGaia:0]#
```

# **Advanced Routing**

Dynamic Routing is fully integrated into the Gaia Portal and Gaia Clish.

BGP, OSPF and RIP are supported.

Dynamic Multicast Routing is supported, with PIM (Sparse Mode (SM), Dense Mode (DM), Source-Specific Multicast (SSM), and IGMP.

To learn about dynamic routing, see the <u>R81.20 Gaia Advanced Routing Administration Guide</u>.

# **User Management**

This chapter describes how to manage passwords, user accounts, roles, authentication servers, system groups, and Gaia Portal clients.

• Note - When a user logs in to Gaia, the Gaia Portal navigation tree displayed and Gaia Clish commands that are available depend on the role or roles assigned to the user. If the user's roles do not provide access to a feature, the user does not see the feature in the Gaia Portal navigation tree or in the list of commands. If the user has read-only access to a feature, they can see the Gaia Portal page, but the controls are disabled. Similarly, the user can run "show commands, but not "set", "add" or "delete" commands.

## Authentication

Important - This page is available in the <u>R81.20 Jumbo Hotfix Accumulator</u> Take 96 and higher.

This section describes:

- How to change your Gaia login password.
- How to enable and configure Two-Factor Authentication for Gaia login.

## Changing Your Gaia Login Password

A Gaia user can change their Gaia login password - in Gaia Portal or Gaia Clish.

#### Changing your password in Gaia Portal

| Step | Instructions                                                                                                    |
|------|----------------------------------------------------------------------------------------------------|
| 1    | With a web browser, connect to Gaia Portal at:                                                                                      |
|      | https:// <ip address="" gaia="" interface="" management="" of=""></ip>                                                              |
|      | If you changed the default port of Gaia Portal from 443, then you must also enter it (https:// <ip address="">:<port>).</port></ip> |
|      | Important - On Scalable Platforms (Maestro and Chassis), you must connect to the Gaia Portal of the applicable Security Group.      |
| 1    | In the navigation tree, click <b>User Management &gt; Authentication</b> .<br>Refer to the section <b>Change Password</b> .         |
| 2    | In the Old Password field, enter your old password.                                                                                 |
| 3    | In the <b>New Password</b> field, enter the new password.                                                                           |
| 4    | In the Confirm New Password field, enter the new password again.                                                                    |
| 5    | Click Apply.                                                                                                    |

#### Changing your password in Gaia Clish

R Important - On Scalable Platforms (Maestro and Chassis), you must run the applicable commands in Gaia gClish of the applicable Security Group.

#### Description

Change your Gaia login password in an interactive dialog.

#### Syntax

#### set selfpasswd

**Warning** - We do not recommend to use this command:

```
set selfpasswd oldpass <Old Password> passwd <New</pre>
Password>
```

This is because the passwords are stored as plain text in the command history. Instead, use the "set selfpasswd" command.

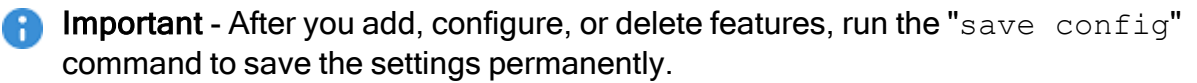

### **Two-Factor Authentication for Gaia Login**

Two-Factor Authentication (2FA) adds an additional authentication factor to the Gaia login flow using a time-based authentication app.

When enabled, 2FA protects all logins to the Gaia operating system:

- Gaia Portal.
- All CLI shells for a remote login (over SSH or Telnet) and the local login (through a console port or LOM Card):

For more information about these CLI shells, see "Users" on page 441.

- Important 2FA protects only the Normal boot mode and the Debug boot mode.
   2FA does not protect the Maintenance boot mode to make sure you can access the operating system to troubleshoot various issues.
  - Gaia Clish (/bin/cli.sh).
  - Gaia gClish (/usr/bin/gclish, /bin/clish) on Scalable Platforms.
  - Expert mode Bourne Again shell (/bin/bash).
  - C shell (/bin/csh).
  - Turbo C shell (/bin/tcsh).
  - Bourne shell (/bin/sh).
  - Terminal shell from Gaia Portal.
- RESTful API access.

You can configure the Two-Factor Authentication settings in these ways:

- In Gaia Portal (described below).
- In Gaia Clish (described below).
- With Gaia RESTful API (see "API" on page 688 > in the API reference, see the chapter "Users Management" > sections "Users" and "Passwords Control").

#### **Enabling Two-Factor Authentication for Specific Users**

#### Part 1 of 2 - Forcing Two-Factor Authentication for specific users

Follow the applicable procedure in Gaia Portal or Gaia Clish / Gaia gClish.

#### Procedure in Gaia Portal to force Two-Factor Authentication for a specific user

An administrator can force Two-Factor Authentication for specific users.

Each of these users generates the authentication keys during their next login. See Part 2 of 2 below.

| Step | Instructions                                                                                                    |
|------|----------------------------------------------------------------------------------------------------|
| 1    | With a web browser, connect to Gaia Portal at:                                                                                                    |
|      | https:// <ip address="" gaia="" interface="" management="" of=""></ip>                                                                                                    |
|      | If you changed the default port of Gaia Portal from 443, then you must also<br>enter it (https:// <ip address="">:<port>).<br/>Log in with credentials of an administrator.<br/>Important - On Scalable Platforms (Maestro and Chassis), you must<br/>connect to the Gaia Portal of the applicable Security Group.</port></ip> |
| 2    | In the navigation tree, click <b>User Management &gt; Users</b> .                                                                                                    |
| 3    | Select the applicable user.                                                                                                    |
| 4    | From the top toolbar, click <b>Edit</b> .                                                                                                    |
| 5    | Select Force to use Two-Factor Authentication.                                                                                                    |
| 6    | Click <b>OK</b> .                                                                                                    |

#### Procedure in Gaia Clish to force Two-Factor Authentication for a specific user

An administrator can enable Two-Factor Authentication for specific users.

Each of these users generates the authentication keys during their next login. See Part 2 of 2 below.

| Step | Instructions                                                                                                    |
|------|----------------------------------------------------------------------------------------------------|
| 1    | <ul> <li>Connect to the command line.</li> <li>Log in with credentials of an administrator.</li> <li>Important - On Scalable Platforms (Maestro and Chassis), you must run the applicable commands in Gaia gClish of the applicable Security Group.</li> </ul> |
| 2    | If your default shell is the Expert mode (/bin/bash), then go to Gaia Clish:<br>clish<br>On Scalable Platforms, go to Gaia gClish:<br>Type gclish and press Enter.                                                                                             |
| 3    | Force Two-Factor Authentication for the specific user:                                                                                                    |
|      | <pre>set user <username> force-two-factor-authentication yes</username></pre>                                                                                                    |
| 4    | Save the changes:                                                                                                    |
|      | save config                                                                                                    |
| 5    | Examine the status of the forced Two-Factor Authentication for the user:                                                                                                    |
|      | <pre>show user <username> force-two-factor-authentication</username></pre>                                                                                                    |
| 6    | Examine the state of Two-Factor Authentication for the user:                                                                                                    |
|      | <pre>show user <username> two-factor-authentication state</username></pre>                                                                                                    |

## Procedure in Gaia Portal to force Two-Factor Authentication for all users at the same time (including all administrators)

An administrator can force Two-Factor Authentication for all users at the same time (including all administrators).

Each user generates the authentication keys during their next login. See Part 2 of 2 below.

| Step | Instructions                                                                                                    |
|------|----------------------------------------------------------------------------------------------------|
| 1    | With a web browser, connect to Gaia Portal at:                                                                                                    |
|      | https:// <ip address="" gaia="" interface="" management="" of=""></ip>                                                                                                    |
|      | If you changed the default port of Gaia Portal from 443, then you must also<br>enter it (https:// <ip address="">:<port>).<br/>Log in with credentials of an administrator.<br/>Important - On Scalable Platforms (Maestro and Chassis), you must<br/>connect to the Gaia Portal of the applicable Security Group.</port></ip> |
| 2    | In the navigation tree, click User Management > Password Policy.                                                                                                    |
| 3    | In the section <b>Two-Factor Authentication</b> , select <b>Force all users to use Two-</b><br>Factor Authentication.                                                                                                    |
| 4    | Click Apply.                                                                                                    |
| 5    | Click <b>Yes</b> to confirm this prompt:                                                                                                    |
|      | After performing this operation, you will be logged out<br>and will need to log in again.<br>Are you sure you want to proceed?                                                                                                    |

## Procedure in Gaia Clish to force Two-Factor Authentication for all users at the same time (including all administrators)

An administrator can force Two-Factor Authentication for all users at the same time (including all administrators).

Each user generates the authentication keys during their next login. See Part 2 of 2 below.

| Step | Instructions                                                                                                    |
|------|----------------------------------------------------------------------------------------------------|
| 1    | <ul> <li>Connect to the command line.</li> <li>Log in with credentials of an administrator.</li> <li>Important - On Scalable Platforms (Maestro and Chassis), you must run the applicable commands in Gaia gClish of the applicable Security Group.</li> </ul> |
| 2    | If your default shell is the Expert mode (/bin/bash), then go to Gaia Clish:<br>clish<br>On Scalable Platforms, go to Gaia gClish:<br>Type gclish and press Enter.                                                                                             |
| 3    | Force Two-Factor Authentication for all users in Gaia Password Policy:<br>set password-controls force-two-factor-<br>authentication yes                                                                                                    |
| 4    | Save the changes:<br>save config                                                                                                    |
| 5    | Examine the status of the forced Two-Factor Authentication for all users: show password-controls force-two-factor-authentication                                                                                                    |

## Part 2 of 2 - First login experience of a user with the forced Two-Factor Authentication (or newly generated authentication keys)

This part describes the user experience in these scenarios:

- An administrator forced Two-Factor Authentication for a specific user or all users, and the user did not generate Two-Factor Authentication keys yet.
- An administrator generated new Two-Factor Authentication keys for a specific user.

## First login experience in Gaia Portal of a user with the forced Two-Factor Authentication (or newly generated authentication keys)

This is the experience of the user during their next login in Gaia Portal:

| Step | Instructions                                                                                               |
|------|----------------------------------------------------------------------------------------------------|
| 1    | With a web browser, connect to Gaia Portal at:                                                             |
|      | https:// <ip address="" gaia="" interface="" management="" of=""></ip>                                     |
|      | If you changed the default port of Gaia Portal from 443, then you must also                                |
|      | Important - On Scalable Platforms (Maestro and Chassis), you must                                          |
|      | connect to the Gaia Portal of the applicable Security Group.                                               |
| 2    | Enter your username and press the Enter key (or click <b>Next</b> ).                                       |
| 3    | Enter your password and press the Enter key (or click Login).                                              |
| 4    | Click Set Up.                                                                                              |
|      | Follow the instructions on the screen to configure an account in the 2FA app on your mobile device.        |
| 5    | Install a supported 2FA time-based app on your mobile device. See <u>sk181854</u> .                        |
| 6    | In the 2FA app:                                                                                            |
|      | a. Tap the applicable button to add a new account.                                                         |
|      | c. Scan the QR code you see in Gaia Portal.                                                                |
|      | Alternatively, use the pre-shared key you see in Gaia Portal.                                              |
| 7    | Click Next.                                                                                                |
| 8    | Save the 2FA backup keys.                                                                                  |
|      | You can copy them from Gaia Portal or click <b>Download backup keys</b> .  () Warnings:                    |
|      | <ul> <li>Gaia Portal shows these backup keys only one time.</li> </ul>                                     |
|      | You can find these backup keys in this file:<br>/etc/2fa keys/ <username>/.google authenticator</username> |
|      | <ul> <li>Keep these backup keys in a secure location.</li> </ul>                                           |
|      | Do not share these backup keys with unauthorized personnel.                                                |
| 9    | Click Done.                                                                                                |

| Step | Instructions                                                                                                    |
|------|----------------------------------------------------------------------------------------------------|
| 10   | If you forgot to save the 2FA backup keys, then click <b>Cancel</b> to go to the previous page.<br>If you already saved the 2FA backup keys, then click <b>OK</b> . |

## First login experience in CLI of a user with the forced Two-Factor Authentication (or newly generated authentication keys)

This is the experience of the specific user during their next login in CLI (regardless of their default shell):

| Step | Instructions                                                                                                    |
|------|----------------------------------------------------------------------------------------------------|
| 1    | Connect to the command line.  Important - On Scalable Platforms (Maestro and Chassis), you must run the applicable commands in Gaia gClish of the applicable Security Group.                                                                                                    |
| 2    | Enter your username and password.                                                                                                    |
| 3    | In this prompt, enter "y" and press the Enter key:                                                                                                    |
|      | Your security administrator requires you to use Two-<br>Factor Authentication. Do you want to proceed? (y/n):                                                                                                    |
| 4    | <ul> <li>CLI shell shows this information (and then shows the shell prompt):</li> <li>QR Code to create an account in the 2FA app</li> <li>Secret key to create an account in the 2FA app</li> <li>Emergency scratch codes (2FA backup keys)</li> <li>Warnings: <ul> <li>Gaia Clish shows these backup keys only one time.<br/>You can find these backup keys in this file:<br/>/etc/2fa_keys/<ul> <li>username&gt;/.google_<br/>authenticator</li> <li>Keep these backup keys in a secure location.</li> <li>Do not share these backup keys with unauthorized personnel.</li> </ul> </li> </ul></li></ul> |
| 5    | Install a supported 2FA time-based app on your mobile device. See <u>sk181854</u> .                                                                                                    |
| 6    | <ul> <li>In the 2FA app:</li> <li>a. Tap the applicable button to add a new account.</li> <li>b. Tap the applicable account type option.</li> <li>c. Scan the QR code you see in Gaia Clish.<br/>Alternatively, use the secret key you see in Gaia Clish.</li> </ul>                                                                                                    |

**Enabling Two-Factor Authentication for the Current User** 

#### Procedure in Gaia Portal to enable Two-Factor Authentication for the current user only

A user with the required permissions can enable Two-Factor Authentication for their username in the current session.

The current user generates the authentication keys during the current session.

| ldle, then |
|------------|
|            |
| be         |
|            |
|            |
|            |

- Complete the procedure.
- Click Cancel > enter your Gaia login password > click OK > click Yes to confirm.

This completely disables Two-Factor Authentication.

| Step | Instructions                                                                                                    |
|------|----------------------------------------------------------------------------------------------------|
| 1    | With a web browser, connect to Gaia Portal at:                                                                                                    |
|      | https:// <ip address="" gaia="" interface="" management="" of=""></ip>                                                                                                    |
|      | If you changed the default port of Gaia Portal from 443, then you must also<br>enter it (https:// <ip address="">:<port>).<br/>Log in with credentials of an administrator.</port></ip>                                                           |
|      | Important - On Scalable Platforms (Maestro and Chassis), you must connect to the Gaia Portal of the applicable Security Group.                                                                                                    |
| 2    | In the navigation tree, click <b>User Management &gt; Authentication</b> .                                                                                                    |
| 3    | In the section <b>Two-Factor Authentication Settings</b> , click <b>Enable Two-Factor Authentication</b> .                                                                                                    |
| 4    | Install a supported 2FA time-based app on your mobile device. See <u>sk181854</u> .                                                                                                    |
| 5    | In the 2FA app:                                                                                                    |
|      | <ul> <li>a. Tap the applicable button to add a new account.</li> <li>b. Tap the applicable account type option.</li> <li>c. Scan the QR code you see in Gaia Portal.<br/>Alternatively, use the pre-shared key you see in Gaia Portal.</li> </ul> |
| 6    | Click Next.                                                                                                    |

| Step | Instructions                                                                                                    |
|------|----------------------------------------------------------------------------------------------------|
| 7    | Save the 2FA backup keys.<br>You can copy them from Gaia Portal or click <b>Download backup keys</b> .<br><b>Warnings:</b>                                                                                                    |
|      | <ul> <li>Gaia Portal shows these backup keys only one time.<br/>You can find these backup keys in this file:<br/>/etc/2fa_keys/<username>/.google_authenticator</username></li> <li>Keep these backup keys in a secure location.</li> <li>Do not share these backup keys with unauthorized personnel.</li> </ul> |
| 8    | Click Done.                                                                                                    |
| 9    | If you forgot to save the 2FA backup keys, then click <b>Cancel</b> to go to the previous page.<br>If you already saved the 2FA backup keys, then click <b>OK</b> .                                                                                                    |

#### Procedure in Gaia Clish to enable Two-Factor Authentication for the current user only

A user with the required permissions can enable Two-Factor Authentication for their username in the current session.

The current user generates the authentication keys during their next login.

| Step | Instructions                                                                                                    |
|------|----------------------------------------------------------------------------------------------------|
| 1    | <ul> <li>Connect to the command line.</li> <li>Log in with credentials of an administrator.</li> <li>Important - On Scalable Platforms (Maestro and Chassis), you must run the applicable commands in Gaia gClish of the applicable Security Group.</li> </ul> |
| 2    | If your default shell is the Expert mode (/bin/bash), then go to Gaia Clish:<br>clish<br>On Scalable Platforms, go to Gaia gClish:<br>Type gclish and press Enter.                                                                                             |
| 3    | Force Two-Factor Authentication for the currently logged in user:<br>set two-factor-authentication state on                                                                                                    |
| 4    | Save the changes:<br>save config                                                                                                    |
| 5    | Examine the status of the forced Two-Factor Authentication for the user:<br>show user <username> force-two-factor-authentication</username>                                                                                                    |
| 6    | Examine the state of the Two-Factor Authentication for the currently logged in user:                                                                                                    |

#### **Generating New Two-Factor Authentication Keys**

An administrator can generate new 2FA keys for a specific user.

Follow the applicable procedure in Gaia Portal or Gaia Clish / Gaia gClish.

Procedure in Gaia Portal to generate new Two-Factor Authentication keys for a specific user - configuration of 2FA keys occurs during the next login

| Step | Instructions                                                                                                    |
|------|----------------------------------------------------------------------------------------------------|
| 1    | With a web browser, connect to Gaia Portal at:                                                                                                    |
|      | https:// <ip address="" gaia="" interface="" management="" of=""></ip>                                                                                                    |
|      | If you changed the default port of Gaia Portal from 443, then you must also<br>enter it (https:// <ip address="">:<port>).<br/>Log in with credentials of an administrator.</port></ip>                                                                                                    |
|      | connect to the Gaia Portal of the applicable Security Group.                                                                                                    |
| 2    | In the navigation tree, click <b>User Management</b> > <b>Users</b> .                                                                                                    |
| 3    | Select the user.<br>You can select your username of a different username.                                                                                                    |
| 4    | From the top toolbar, click <b>Regenerate Key</b> .                                                                                                    |
| 5    | Click <b>OK</b> to confirm.                                                                                                    |
| 6    | When a user connects to the Gaia operating system the next time, the user must:                                                                                                    |
|      | <ul> <li>a. Enter their username.</li> <li>b. Enter their password.</li> <li>c. Follow the instructions on the screen to continue: <ul> <li>In Gaia Portal, click Set Up.</li> <li>In Gaia Clish, enter "y" in the prompt.</li> </ul> </li> <li>d. In the 2FA app, remove the current account.</li> <li>e. In the 2FA app, add a new account.</li> </ul> |

Procedure in Gaia Clish to generate new Two-Factor Authentication keys for a specific user - configuration of 2FA keys occurs during the next login

| Step | Instructions                                                                                                    |
|------|----------------------------------------------------------------------------------------------------|
| 1    | <ul> <li>Connect to the command line.</li> <li>Log in with credentials of an administrator.</li> <li>Important - On Scalable Platforms (Maestro and Chassis), you must run the applicable commands in Gaia gClish of the applicable Security Group.</li> </ul> |
| 2    | If your default shell is the Expert mode (/bin/bash), then go to Gaia Clish:<br>clish<br>On Scalable Platforms, go to Gaia gClish:<br>Type gclish and press Enter.                                                                                             |
| 3    | Force the generation of new Two-Factor Authentication keys for the specific user:<br>set user <username> regenerate-two-factor-<br/>authentication</username>                                                                                                  |
| 4    | Save the changes:<br>save config                                                                                                    |

## Procedure in Gaia Portal to generate new Two-Factor Authentication keys for the current user - configuration of 2FA keys during the current login

An administrator can generate new 2FA keys for their username and force the configuration of the 2FA keys during the current login.

Warning - If you started this procedure, but changed your mind in the middle, then you must not close Gaia Portal. If you just close Gaia Portal or let the session time out, then users will be locked out without any possibility to log in.

You must do one of these:

- Complete the procedure.
- Click Cancel > enter your Gaia login password > click OK > click Yes to confirm.

This completely disables Two-Factor Authentication.

| Step | Instructions                                                                                                    |
|------|----------------------------------------------------------------------------------------------------|
| 1    | With a web browser, connect to Gaia Portal at:                                                                                                    |
|      | https:// <ip address="" gaia="" interface="" management="" of=""></ip>                                                                                                    |
|      | <ul> <li>If you changed the default port of Gaia Portal from 443, then you must also enter it (https://<ip address="">:<port>).</port></ip></li> <li>Log in with your credentials.</li> <li>Important - On Scalable Platforms (Maestro and Chassis), you must connect to the Gaia Portal of the applicable Security Group.</li> </ul> |
| 2    | In the navigation tree, click <b>User Management &gt; Authentication</b> .<br>Refer to the section <b>Two-Factor Authentication Settings</b> .                                                                                                    |
| 3    | Click Regenerate the Authentication Key.                                                                                                    |
| 4    | Enter your Gaia login password.                                                                                                    |
| 5    | In the 2FA app:                                                                                                    |
|      | <ul> <li>a. Delete the current account.</li> <li>b. Tap the applicable button to add a new account.</li> </ul>                                                                                                    |
|      | <ul><li>c. Tap the applicable account type option.</li><li>d. Scan the QR code you see in Gaia Portal.</li></ul>                                                                                                    |
| 6    | Click Next.                                                                                                    |

| Step | Instructions                                                                                                    |
|------|----------------------------------------------------------------------------------------------------|
| 7    | Save the 2FA backup keys.<br>You can copy them from Gaia Portal or click <b>Download backup keys</b> .<br><b>Warnings:</b>                                                                                                    |
|      | <ul> <li>Gaia Portal shows these backup keys only one time.<br/>You can find these backup keys in this file:<br/>/etc/2fa_keys/<username>/.google_authenticator</username></li> <li>Keep these backup keys in a secure location.</li> <li>Do not share these backup keys with unauthorized personnel.</li> </ul> |
| 8    | Click Done.                                                                                                    |
| 9    | If you forgot to save the 2FA backup keys, then click <b>Cancel</b> to go to the previous page.<br>If you already saved the 2FA backup keys, then click <b>OK</b> .                                                                                                    |

#### **Disabling Two-Factor Authentication for Specific Users**

Follow the applicable procedure in Gaia Portal or Gaia Clish / Gaia gClish.

#### Part 1 of 2 - Disabling the forced Two-Factor Authentication for a specific user

#### Procedure in Gaia Portal to disable the forced Two-Factor Authentication for a specific user

An administrator can disable the forced Two-Factor Authentication for specific users.

The specific user must manually disable Two-Factor Authentication.

Note - This is possible only if Two-Factor Authentication is not forced for all users by the Gaia Password Policy.

| Step | Instructions                                                                                                    |
|------|----------------------------------------------------------------------------------------------------|
| 1    | With a web browser, connect to Gaia Portal at:                                                                                                    |
|      | https:// <ip address="" gaia="" interface="" management="" of=""></ip>                                                                                                    |
|      | If you changed the default port of Gaia Portal from 443, then you must also enter it (https:// <ip address="">:<port>).         Log in with credentials of an administrator.         Important - On Scalable Platforms (Maestro and Chassis), you must connect to the Gaia Portal of the applicable Security Group.</port></ip> |
| 2    | In the navigation tree, click <b>User Management &gt; Users</b> .                                                                                                    |
| 3    | Select the applicable user.                                                                                                    |
| 4    | From the top toolbar, click <b>Edit</b> .                                                                                                    |
| 5    | Clear Force to use Two-Factor Authentication.                                                                                                    |
| 6    | Click <b>OK</b> .                                                                                                    |

#### Procedure in Gaia Clish to disable the forced Two-Factor Authentication for a specific user

An administrator can disable the forced Two-Factor Authentication for specific users.

The specific user must manually disable Two-Factor Authentication.

Note - This is possible only if Two-Factor Authentication is not forced for all users by the Gaia Password Policy.

| Step | Instructions                                                                                                    |
|------|----------------------------------------------------------------------------------------------------|
| 1    | <ul> <li>Connect to the command line.</li> <li>Log in with credentials of an administrator.</li> <li>Important - On Scalable Platforms (Maestro and Chassis), you must run the applicable commands in Gaia gClish of the applicable Security Group.</li> </ul> |
| 2    | If your default shell is the Expert mode (/bin/bash), then go to Gaia Clish:<br>clish<br>On Scalable Platforms, go to Gaia gClish:<br>Type gclish and press Enter.                                                                                             |
| 3    | Disable Two-Factor Authentication for the specific user:                                                                                                    |
|      | <pre>set user <username> force-two-factor-authentication no</username></pre>                                                                                                    |
| 4    | Save the changes:                                                                                                    |
|      | save config                                                                                                    |
| 5    | Examine the status of the forced Two-Factor Authentication for the user:                                                                                                    |
|      | <pre>show user <username> force-two-factor-authentication</username></pre>                                                                                                    |
| 6    | Examine the state of the Two-Factor Authentication for the user:                                                                                                    |
|      | show user <username> two-factor-authentication state</username>                                                                                                    |

#### Part 2 of 2 - Disabling Two-Factor Authentication by the specific user

#### Procedure

Follow the applicable procedure in the section "Disabling Two-Factor Authentication for the Current User" on page 435.
## **Disabling Two-Factor Authentication for All Users**

Follow the applicable procedure in Gaia Portal or Gaia Clish / Gaia gClish.

#### Part 1 of 2 - Disabling the forced Two-Factor Authentication for all users

#### Procedure in Gaia Portal to disable the forced Two-Factor Authentication for all users

An administrator can disable the forced Two-Factor Authentication for all users.

Each user must manually disable Two-Factor Authentication.

| Step | Instructions                                                                                                    |
|------|----------------------------------------------------------------------------------------------------|
| 1    | With a web browser, connect to Gaia Portal at:                                                                                                    |
|      | https:// <ip address="" gaia="" interface="" management="" of=""></ip>                                                                                                    |
|      | If you changed the default port of Gaia Portal from 443, then you must also enter it (https:// <ip address="">:<port>).         Log in with credentials of an administrator.         Important - On Scalable Platforms (Maestro and Chassis), you must connect to the Gaia Portal of the applicable Security Group.</port></ip> |
| 2    | In the navigation tree, click <b>User Management &gt; Password Policy</b> .                                                                                                    |
| 3    | In the section <b>Two-Factor Authentication</b> , clear <b>Force all users to use Two-</b><br>Factor Authentication.                                                                                                    |
| 4    | Click Apply.                                                                                                    |
| 5    | In the navigation tree, click <b>User Management &gt; Users</b> .                                                                                                    |
| 6    | For each user with the state <b>Enabled</b> in the column <b>Two-Factor Authentication</b> :                                                                                                    |
|      | <ul> <li>a. Select the user.</li> <li>b. From the top toolbar, click Edit.</li> <li>c. Clear Force to use Two-Factor Authentication.</li> <li>d. Click OK.</li> </ul>                                                                                                    |

#### Procedure in Gaia Clish to disable the forced Two-Factor Authentication for all users

An administrator can disable the forced Two-Factor Authentication for all users.

Each user must manually disable Two-Factor Authentication.

| Step | Instructions                                                                                                    |
|------|----------------------------------------------------------------------------------------------------|
| 1    | <ul> <li>Connect to the command line.</li> <li>Log in with credentials of an administrator.</li> <li>Important - On Scalable Platforms (Maestro and Chassis), you must run the applicable commands in Gaia gClish of the applicable Security Group.</li> </ul> |
| 2    | If your default shell is the Expert mode (/bin/bash), then go to Gaia Clish:<br>clish<br>On Scalable Platforms, go to Gaia gClish:<br>Type gclish and press Enter.                                                                                             |
| 3    | Disable Two-Factor Authentication for all users in Gaia Password Policy:<br>set password-controls force-two-factor-authentication<br>no                                                                                                    |
| 4    | Save the changes: save config                                                                                                    |
| 5    | Examine the list of users:                                                                                                    |
| 6    | Examine the state of Two-Factor Authentication for each user:<br>show user <username> two-factor-authentication state</username>                                                                                                    |
| 7    | Disable Two-Factor Authentication for each user, for whom it is currently<br>enabled:<br>set user <username> force-two-factor-authentication no</username>                                                                                                    |
| 8    | Save the changes:<br>save config                                                                                                    |

### Part 2 of 2 - Disabling Two-Factor Authentication by the specific user

#### Procedure

Follow the applicable procedure in the section "Disabling Two-Factor Authentication for the Current User" below.

## **Disabling Two-Factor Authentication for the Current User**

Follow the applicable procedure in Gaia Portal or Gaia Clish / Gaia gClish.

#### Procedure in Gaia Portal to disable Two-Factor Authentication for the current user only

A user can disable Two-Factor Authentication for their username in the current session.

**Note** - This is possible only if Two-Factor Authentication is not forced in these places:

- For all users by the Gaia Password Policy.
- For the current user in their user object.

| Step | Instructions                                                                                                    |
|------|----------------------------------------------------------------------------------------------------|
| 1    | With a web browser, connect to Gaia Portal at:                                                                                      |
|      | https:// <ip address="" gaia="" interface="" management="" of=""></ip>                                                              |
|      | If you changed the default port of Gaia Portal from 443, then you must also enter it (https:// <ip address="">:<port>).</port></ip> |
|      | Log in with your credentials and a Two-Factor Authentication key.                                                                   |
|      | Important - On Scalable Platforms (Maestro and Chassis), you must connect to the Gaia Portal of the applicable Security Group.      |
| 2    | In the navigation tree, click <b>User Management &gt; Authentication</b> .                                                          |
| 3    | In the section <b>Two-Factor Authentication Settings</b> , click <b>Disable Two-Factor Authentication</b> .                         |
| 4    | Enter your Gaia login password.                                                                                                    |
| 5    | Click <b>OK</b> .                                                                                                    |
| 6    | Click <b>Yes</b> to confirm.                                                                                                    |
| 7    | In the navigation tree, click <b>User Management &gt; Users</b> .                                                                   |
| 8    | In the row for your username, the column <b>Two-Factor Authentication</b> must show <b>Disabled</b> .                               |

#### Procedure in Gaia Clish to disable Two-Factor Authentication for the current user only

A user can disable Two-Factor Authentication for their username in the current session.

**Note** - This is possible only if Two-Factor Authentication is not forced in these places:

- For all users by the Gaia Password Policy.
- For the current user in their user object.

| Step | Instructions                                                                                                    |
|------|----------------------------------------------------------------------------------------------------|
| 1    | <ul> <li>Connect to the command line.</li> <li>Log in with your credentials and a Two-Factor Authentication key.</li> <li>Important - On Scalable Platforms (Maestro and Chassis), you must run the applicable commands in Gaia gClish of the applicable Security Group.</li> </ul> |
| 2    | If your default shell is the Expert mode (/bin/bash), then go to Gaia Clish:<br>clish<br>On Scalable Platforms, go to Gaia gClish:<br>Type gclish and press Enter.                                                                                                    |
| 3    | Examine the status of the forced Two-Factor Authentication for the user:<br>show user <your username=""> force-two-factor-<br/>authentication</your>                                                                                                    |
| 4    | Examine the state of the Two-Factor Authentication for the currently logged in user:<br>show two-factor-authentication state                                                                                                    |
| 5    | Disable Two-Factor Authentication for the currently logged in user:<br>set two-factor-authentication state off                                                                                                    |
| 6    | Save the changes:       save config                                                                                                    |

## Gaia Clish / Gaia gClish Syntax for Two-Factor Authentication

The applicable procedures appear above in the corresponding sections.

#### Syntax

### Syntax to force Two-Factor Authentication for specific users:

set user <username> force-two-factor-authentication {yes | no}
show user <username> force-two-factor-authentication
show user <username> two-factor-authentication state

### Syntax to force Two-Factor Authentication for all users:

```
set password-controls force-two-factor-authentication {yes | no}
```

```
show password-controls force-two-factor-authentication
```

### Syntax to enable Two-Factor Authentication for the currently logged-in user:

```
set two-factor-authentication state {on | off}
```

```
show two-factor-authentication state
```

# Syntax to generate new Two-Factor Authentication keys for a specific user (during the next login):

set user <username> regenerate-two-factor-authentication

## Troubleshooting

What to do if you lost your smartphone and do not have 2FA backup codes

These steps are available:

| Scenario                                                   | Available Steps                                                                                                    |
|------------------------------------------------------------|----------------------------------------------------------------------------------------------------|
| There is at least one Gaia<br>administrator who can log in | <ul> <li>An administrator needs to generate new Two-Factor Authentication keys for the affected user.</li> <li>An administrator needs to boot into the Maintenance boot mode and delete this file for the affected user:<br/>/etc/2fa_keys/<username>/.google_authenticator</username></li> </ul> |
| There are no Gaia<br>administrators who can log in         | <ul> <li>Restore the Gaia operating system to Factory<br/>Defaults from the Boot Menu.</li> <li>Perform a clean install from a bootable device. See<br/><u>sk65205</u>.</li> </ul>                                                                                                    |

# **Change My Password**

A I

- Important This page is available in:
  - R81.20 without the <u>R81.20 Jumbo Hotfix</u> <u>Accumulator</u>.
  - The <u>R81.20 Jumbo Hotfix Accumulator</u> Take 92 and lower.

A Gaia user can change their Gaia password.

## Changing My Password in Gaia Portal

**Important** - On Scalable Platforms (Maestro and Chassis), you must connect to the Gaia Portal of the applicable Security Group.

| Step | Instructions                                                        |
|------|---------------------------------------------------------------------|
| 1    | In the navigation tree, click User Management > Change My Password. |
| 2    | In the Old Password field, enter your old password.                 |
| 3    | In the New Password field, enter the new password.                  |
| 4    | In the Confirm New Password field, enter the new password again.    |
| 5    | Click Apply.                                                        |

## Changing My Password in Gaia Clish

Important - On Scalable Platforms (Maestro and Chassis), you must run the applicable commands in Gaia gClish of the applicable Security Group.

## Description

Change your own Gaia password, in an interactive dialog.

## Syntax

set selfpasswd

Warning - We do not recommend to use this command:

```
set selfpasswd oldpass <Old Password> passwd <New
Password>
```

This is because the passwords are stored as plain text in the command history. Instead, use the "set selfpasswd" command.

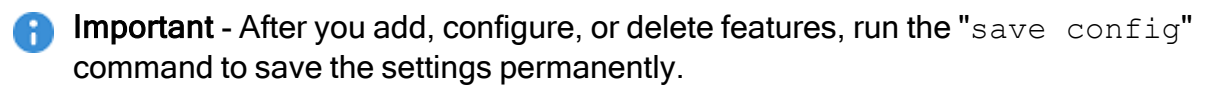

# Users

Use the Gaia Portal and Gaia Clish to manage user accounts.

You can:

- Add users to your Gaia system.
- Edit the home directory of the user.
- Edit the default shell for a user.
- Give a password to a user.
- Give privileges to users.

These users are created by default and **cannot** be deleted:

| User    | Description                                                                                                    |
|---------|----------------------------------------------------------------------------------------------------|
| admin   | Has full read/write capabilities for all Gaia features, from the Gaia Portal and<br>the Gaia Clish.<br>This user has a User ID of 0, and therefore has all of the privileges of a root<br>user.  |
| monitor | Has read-only capabilities for all features in the Gaia Portal and the Gaia Clish,<br>and can change its own password.<br>You must give a password for this user before the account can be used. |

New users have read-only privileges to the Gaia Portal and the Gaia Clish / Gaia gClish by default.

You must assign one or more roles before the new users can log in.

#### Notes:

- You can assign permissions to all Gaia features or a subset of the features without assigning a user ID of 0.
   If you assign a user ID of 0 to a user account (you can do this only in the Gaia Clish), the user is equivalent to the Admin user and the roles assigned to that account cannot be modified.
- Do not define a new user for external users.
   An external user is one that is defined on an authentication server (such as RADIUS or TACACS), and not on the local Gaia system.

When you create a user, you can add pre-defined roles (privileges) to the user. For more information, see "*Roles*" on page 452.

Warning - A user with read and write permission to the Users feature can change the password of another user, or an admin user. Therefore, write permission to the Users feature should be assigned with caution.

## Managing User Accounts in Gaia Portal

**Important** - On Scalable Platforms (Maestro and Chassis), you must connect to the Gaia Portal of the applicable Security Group.

#### Viewing the list of all configured users

In the navigation tree, click User Management > Users.

You can also see your username in the top right corner of the Gaia Portal.

#### Adding a new user

| Step | Instructions                                                                                                    |
|------|----------------------------------------------------------------------------------------------------|
| 1    | In the navigation tree, click <b>User Management &gt; Users</b> .                                                                                                    |
| 2    | Click Add.                                                                                                    |
| 3    | In the <b>Login Name</b> field, enter the username.<br>The valid characters (between 1 and 32 characters) are alphanumeric<br>characters, dash (-), and underscore (_).                                                                                                    |
| 4    | <ul> <li>In the Password field, enter the user's password.</li> <li>All printable characters are allowed. Length is between 6 and 128 characters.</li> <li>Important - Do not use the asterisk (*) character in the password. User with such password will not be able to log in.</li> </ul> |
| 5    | In the Confirm Password field, enter the user's password again.                                                                                                    |
| 6    | In the <b>Real Name</b> field, enter the user's real name or other informative text.<br>This is an alphanumeric string that can contain spaces.<br>The default is the user's Login Name with capitalized first letter.                                                                       |
| 7    | In the Home Directory field, enter the user's home directory.<br>This is the full Linux path name of a directory, to which the user will log in.<br>Must be a sub-directory of /home/ directory.<br>If the sub-directory does not already exist, it is created.                              |
| 8    | In the <b>Shell</b> field, select the user's default login shell.<br>See the explanations in the " <b>Login Shells</b> " section below.                                                                                                    |

| Step | Instructions                                                                                                    |
|------|----------------------------------------------------------------------------------------------------|
| 9    | <ul> <li>Select User must change password at next logon, if you wish to force the user to change the configured password during the next login.</li> <li>Note - If the user does not log in within the time limit configured in the Gaia Portal &gt; User Management &gt; Password Policy page &gt; Mandatory Password Change section &gt; Lockout users after password expiration &gt; Lockout user after X days, the user may not be able to log in at all.</li> </ul> |
| 10   | <ul> <li>Optional: In the UID field, enter or select the applicable User ID:</li> <li>0 for administrator users (this is the default option)</li> <li>An integer between 103 and 65533 for non-administrator users (for example, for users with the default shell /usr/bin/scponly-see sk88981)</li> </ul>                                                                                                    |
| 11*  | <ul> <li>In the Access Mechanisms section:</li> <li>Select Web to allow this user to access Gaia Portal.</li> <li>Select Clish Access to allow this user to access Gaia Clish.</li> <li>Select Gaia API to allow this user to access Gaia RESTful API (see <u>Check Point Gaia API Reference</u>).</li> </ul>                                                                                                    |
| 12*  | <ul> <li>In the Available Roles list:</li> <li>a. Select the roles you wish to assign to this user.<br/>To select several roles: <ol> <li>Press and hold the CTRL key on the keyboard.</li> <li>Left-click the applicable roles. The selected roles become highlighted.</li> </ol> </li> <li>b. Click Add &gt;. The selected roles move to the Assigned Roles list.</li> </ul>                                                                                           |
| 13   | Click OK.                                                                                                    |

\* To configure these settings in Gaia Clish, see *"Configuring Roles in Gaia Clish" on page 457*.

## Login Shells

| Shell            | Description                                                                                                    |
|------------------|----------------------------------------------------------------------------------------------------|
| /etc/cli.sh      | This is the default option.<br>Lets the user work with the full Gaia Clish.<br>By default, some basic networking commands (such as ping)<br>are also available.<br>The <b>Extended Commands</b> in the assigned roles makes it<br>possible to add more Linux commands that can be used (see<br><i>"List of Available Extended Commands in Roles" on</i><br><i>page 483</i> ).<br>User can run the expert command to enter the Bash shell<br>(Expert mode). |
| /bin/bash        | BASH Linux shell.<br>Lets the user work with the Expert mode.<br>User can run the clish command to enter the Gaia Clish.                                                                                                    |
| /bin/csh         | CSH Linux shell.<br>User can run the clish command to enter the Gaia Clish.                                                                                                    |
| /bin/sh          | SH Linux shell.<br>User can run the clish command to enter the Gaia Clish.                                                                                                    |
| /bin/tcsh        | TCSH Linux shell.<br>User can run the clish command to enter the Gaia Clish.                                                                                                    |
| /usr/bin/scponly | User is not allowed to log in to Gaia.<br>User can only connect to Gaia over SCP and transfer files to<br>and from the system.<br>Other commands are forbidden.                                                                                                    |
| /sbin/nologin    | User is not allowed to log in to Gaia.                                                                                                    |

### Changing the user configuration

| Step | Instructions                                                                         |
|------|--------------------------------------------------------------------------------------|
| 1    | In the navigation tree, click <b>User Management &gt; Users</b> .                    |
| 2    | Select the user.                                                                     |
| 3    | Click Edit.                                                                          |
| 4    | In the <b>Real Name</b> field, enter the user's real name or other informative text. |

| Step                                                                                                    | Instructions                                                                                                    |
|----------------------------------------------------------------------------------------------------|----------------------------------------------------------------------------------------------------|
| 5                                                                                                    | In the Home Directory field, enter the user's home directory.                                                                                  |
| 6                                                                                                    | In the Shell field, select the user's default login shell.                                                                                     |
| 7                                                                                                    | Select <b>User must change password at next logon</b> , if you wish to force the user to change the configured password during the next login. |
| 8                                                                                                    | In the <b>Available Roles</b> list, select the roles you wish to assign to this user and click <b>Add &gt;</b> .                               |
| 9                                                                                                    | In the <b>Assigned Roles</b> list, select the roles you wish to remove from this user and click <b>Remove &gt;</b> .                           |
| 10                                                                                                    | Click OK.                                                                                                    |
| <b>Note</b> - For the default users <b>admin</b> and <b>monitor</b> , you can only change the Shell and Roles. |                                                                                                    |

## Deleting a user

| Step | Instructions                                                      |
|------|-------------------------------------------------------------------|
| 1    | In the navigation tree, click <b>User Management &gt; Users</b> . |
| 2    | Select the user.                                                  |
| 3    | Click <b>Delete</b> .                                             |
| 4    | Click <b>OK</b> to confirm.                                       |
| -    |                                                                   |

• Note - You cannot delete the default users **admin** and **monitor**.

## Managing User Accounts in Gaia Clish

#### Important: A

- On Scalable Platforms (Maestro and Chassis), you must run the applicable commands in Gaia gClish of the applicable Security Group.
- After you add, configure, or delete features, run the "save config" command to save the settings permanently.

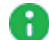

**Note - You can use the** "add user" command to add new users, but you must use the "set user <username> password" command to configure the password and allow the user to log on to the system.

#### Syntax

#### Adding a local user account

```
add user <UserName> uid <User ID> homedir <Path>
```

#### Adding a RADIUS user account

add user < UserName> uid 0 homedir < Path>

#### Editing a user account

```
set user <UserName>
      force-password-change {yes | no}
      gid <System Group ID>
      homedir <Path>
      lock-out off
      newpass <Password>
     password
     password-hash < Password Hash>
      realname <Name>
      shell <Login Shell>
     uid <User ID>
```

Note - For the default users admin and monitor, you can only change the Shell and Roles.

#### Viewing the summary information about all users

show users

#### Viewing information about a specific user

```
show user <UserName>
  [force-password-change]
  [gid]
  [homedir]
  [lock-out]
  [realname]
  [shell]
  [uid]
```

#### Deleting a configured user

delete user <*User ID*>

**Note** - You cannot delete the default users **admin** and **monitor**.

#### Parameters

#### **CLI Parameters**

| Parameter                                         | Description                                                                                                    |
|---------------------------------------------------|----------------------------------------------------------------------------------------------------|
| user<br>< <i>UserName</i> >                       | Configures unique login username - an alphanumeric string, from 1 to 32 characters long, that can contain dashes (-) and underscores (_), but not spaces: $a-z$ $A-Z$ $0-9$ –                                                                                                    |
| uid <i><user< i=""><br/><i>ID</i>&gt;</user<></i> | <ul> <li>Optional. Configures unique User ID to identify permissions of the user:</li> <li>0 for administrator users and RADIUS user account (this is the default option)</li> <li>An integer between 103 and 65533 for non-administrator user</li> <li>Notes: <ul> <li>Configure this UID for users with the default shell /usr/bin/scponly - see sk88981.</li> <li>If you do not enter a value, Gaia OS automatically assigns the next free sequential number.</li> </ul> </li> </ul> |
| homedir<br>< <i>Path</i> >                        | Configures user's home directory.<br>This is the full Linux path name of a directory, to which the user will log<br>in.<br>Must be a sub-directory of the /home/ directory.<br>If the sub-directory does not already exist, it is created.                                                                                                    |

| Parameter                                   | Description                                                                                                    |
|---------------------------------------------|----------------------------------------------------------------------------------------------------|
| force-<br>password-<br>change {yes<br>  no} | <ul> <li>If you wish to force the user to change the configured password during the next login, use the value "yes".</li> <li>Note - If the user does not log in within the time limit configured by the "set password-controls expiration-lockout-days" command, the user may not be able to log in at all.</li> </ul> |
| gid <system<br>Group ID&gt;</system<br>     | Configures System Group ID (0-65535) for the primary group, to<br>which a user belongs.<br>The default is 100.<br>You can add the user to several groups.<br>Use the "add group" and "set group" commands to manage the<br>groups.                                                                                      |
| lock-out off                                | Unlocks the user, if the user was locked out.<br>The password expiration date is adjusted, if necessary.                                                                                                    |
| newpass<br>< <i>Password</i> >              | Configures a new password for the user.<br>Gaia does not ask to verify the new password.<br>The password you enter shows on the terminal command line in plain<br>text, and is stored in the command history as plain text.                                                                                             |
| password                                    | Configures a password for the new user.<br>The command runs in interactive mode.<br>You must enter the password twice, to verify it.<br>The password you enter is not visible on the terminal command line.                                                                                                    |

| Parameter                                       | Description                                                                                                    |
|-------------------------------------------------|----------------------------------------------------------------------------------------------------|
| password-<br>hash<br>< <i>Password</i><br>Hash> | The password as an MD5, SHA256, or SHA512 salted hash instead of plain text (the password string must contain at least 6 characters). Use this option when you upgrade or restore using backup scripts. You can generate the hash of the password with the "cpopenssl" command (run: cpopenssl passwd -help). To configure the default hash algorithm, see: <ul> <li><i>"Password Hashing Algorithm" on page 496</i> (in Gaia Portal)</li> <li><i>"Configuring Hashing Algorithm" on page 505</i> (in Gaia Clish)</li> </ul> <li>Sest Practice - Do not use MD5 hash because it is not secure.</li>                                                                                                    |
|                                                 | Notes:                                                                                                    |
|                                                 | Format:                                                                                                    |
|                                                 | \$ <hash standard="">\$<salt>\$<encrypted></encrypted></salt></hash>                                                                                                    |
|                                                 | <ul> <li>The length of this hash string must be less than 128 characters.</li> <li><hash standard=""></hash></li> <li>One of these digits: <ul> <li>1 = MD5</li> <li>5 = SHA256</li> <li>6 = SHA512</li> </ul> </li> <li><salt></salt></li> <li>A string of these characters: <ul> <li>a-z A-Z 0-9 . / []_^`^</li> <li>The length of this string must be between 2 and 16 characters.</li> </ul> </li> <li><encrypted></encrypted></li> <li>A string of these characters: <ul> <li>a-z A-Z 0-9 . / []_^`^</li> </ul> </li> <li>The length of this string must be between 2 and 16 characters.</li> <li><encrypted></encrypted></li> <li>A string of these characters: <ul> <li>a-z A-Z 0-9 . / []_^`^</li> </ul> </li> <li>The length of this string must be: <ul> <li>For MD5, less than 22 characters.</li> <li>For SHA256, less than 43 characters.</li> <li>For SHA512, less than 86 characters.</li> </ul> </li> </ul> |
| realname<br>< <i>Name</i> >                     | Configures user's description - most commonly user's real name.<br>This is an alphanumeric string that can contain spaces.<br>The default is the username with the capitalized first letter.                                                                                                    |
| shell <login<br>Shell&gt;</login<br>            | Configures the user's default login shell.<br>See the explanations in the " <b>Login Shells</b> " section below.                                                                                                    |

## Login Shells

| Shell            | Description                                                                                                    |
|------------------|----------------------------------------------------------------------------------------------------|
| /etc/cli.sh      | This is the default option. Lets the user work with the full Gaia Clish. By default, some basic networking commands (such as ping) are also available. The Extended Commands in the assigned roles makes it possible to add more Linux commands that can be used (see <i>"List of Available Extended Commands in Roles" on page 483</i> ). User can run the expert command to enter the Bash shell (Expert mode). |
| /bin/bash        | BASH Linux shell.<br>Lets the user work with the Expert mode.<br>User can run the clish command to enter the Gaia Clish.                                                                                                    |
| /bin/csh         | CSH Linux shell.<br>User can run the clish command to enter the Gaia Clish.                                                                                                    |
| /bin/sh          | SH Linux shell.<br>User can run the clish command to enter the Gaia Clish.                                                                                                    |
| /bin/tcsh        | TCSH Linux shell.<br>User can run the clish command to enter the Gaia Clish.                                                                                                    |
| /usr/bin/scponly | User is not allowed to log in to Gaia.<br>User can only connect to Gaia over SCP and transfer files to<br>and from the system.<br>Other commands are forbidden.                                                                                                    |
| /sbin/nologin    | User is not allowed to log in to Gaia.                                                                                                    |

# Roles

Role-based administration (RBA) lets you create administrative roles for users. With RBA, an administrator can allow Gaia users to access specified features by including those features in a role and assigning that role to users. Each role can include a combination of administrative (read/write) access to some features, monitoring (read-only) access to other features, and no access to other features.

You can also specify which access mechanisms (Gaia Portal, or Gaia Clish) are available to the user.

• Note - When users log in to the Gaia Portal, they see only those features to which they have read-only or read/write access. If they have read-only access to a feature, they can see the settings pages, but cannot change the settings.

Gaia includes these predefined roles:

| Role        | Description                                       |
|-------------|---------------------------------------------------|
| adminRole   | Gives the user read/write access to all features. |
| monitorRole | Gives the user read-only access to all features.  |

Notes:

- You cannot delete or change the predefined roles.
- Do **not** define a new user for external users.

An external user is one that is defined on an authentication server (such as RADIUS or TACACS), and not on the local Gaia system.

## **Configuring Roles in Gaia Portal**

You define roles on the User Management > Roles page of the Gaia Portal.

This page also shows a list of existing roles.

(i) Important - On Scalable Platforms (Maestro and Chassis), you must connect to the Gaia Portal of the applicable Security Group.

#### Adding a new role

| Step | Instructions                                                                                                    |  |
|------|----------------------------------------------------------------------------------------------------|--|
| 1    | In the navigation tree, click <b>User Management &gt; Roles</b> .                                                                                                    |  |
| 2    | Click Add.                                                                                                    |  |
| 3    | In the <b>Role Name</b> field, enter the applicable name.<br>The role name must start with a letter and can be a combination of letters,<br>numbers and the underscore (_) character.                                                                                                    |  |
| 4    | <ul> <li>On the Features tab:</li> <li>In the R/W column, click the ? icon near the feature you wish to configure in this role and select the permission: None, Read Only, or Read / Write.</li> <li>Important - A user with Read/Write permission to the User Management feature can change a user password, including that of the admin user. Be careful when assigning roles that include this permission!</li> <li>See "List of Available Features in Roles" on page 462.</li> </ul>                                                                                                    |  |
| 5    | <ul> <li>On the Extended Commands tab:</li> <li>Select the commands you wish to configure in this role.</li> <li>To select several commands: <ul> <li>a. Press and hold the CTRL key on the keyboard.</li> <li>b. Left-click the applicable commands (in the Name, Description, or Path column).</li> <li>The selected commands become highlighted.</li> <li>c. In the top right corner, select the option Check selected as.</li> <li>The checkboxes of the selected commands become checked.</li> </ul> </li> <li>To clear several selected commands: <ul> <li>a. Press and hold the CTRL key on the keyboard.</li> <li>b. Left-click the applicable commands in the Name, Description, or Path column).</li> <li>The checkboxes of the selected commands become checked.</li> </ul> </li> <li>To clear several selected commands (in the Name, Description, or Path column).</li> <li>The selected commands become highlighted.</li> <li>c. In the top right corner, clear the option Check selected as. The checkboxes of the selected commands become cleared.</li> </ul> <li>See "List of Available Extended Commands in Roles" on page 483.</li> |  |

| Step | Instructions      |
|------|-------------------|
| 6    | Click <b>OK</b> . |

## Changing features and commands in the existing role

| Step | Instructions                                                                                                    |
|------|----------------------------------------------------------------------------------------------------|
| 1    | In the navigation tree, click <b>User Management &gt; Roles</b> .                                                                                                    |
| 2    | Select the role.                                                                                                    |
| 3    | Click Edit.                                                                                                    |
| 4    | <ul> <li>On the Features tab:</li> <li>In the R/W column, click the ? icon near the feature you wish to configure in this role and select the permission: None, Read Only, or Read / Write.</li> <li>Important - A user with Read/Write permission to the User Management feature can change a user password, including that of the admin user. Be careful when assigning roles that include this permission!</li> </ul>                                                                                                    |
| 5    | <ul> <li>On the Extended Commands tab:</li> <li>Select the commands you wish to configure in this role.</li> <li>To select several commands: <ul> <li>a. Press and hold the CTRL key on the keyboard.</li> <li>b. Left-click the applicable commands (in the Name, Description, or Path column).</li> <li>The selected commands become highlighted.</li> <li>c. In the top right corner, select the option Check selected as.</li> <li>The checkboxes of the selected commands become checked.</li> </ul> </li> <li>To clear several selected commands: <ul> <li>a. Press and hold the CTRL key on the keyboard.</li> <li>b. Left-click the applicable commands in the Name, Description, or Path column).</li> <li>The checkboxes of the selected commands become checked.</li> </ul> </li> <li>To clear several selected commands: <ul> <li>a. Press and hold the CTRL key on the keyboard.</li> <li>b. Left-click the applicable commands (in the Name, Description, or Path column).</li> <li>The selected commands become highlighted.</li> <li>c. In the top right corner, clear the option Check selected as.</li> <li>The checkboxes of the selected commands become cleared.</li> </ul> </li> </ul> |
| 6    | Click OK.                                                                                                    |

#### **Deleting a role**

| Step | Instructions                                                      |
|------|-------------------------------------------------------------------|
| 1    | In the navigation tree, click <b>User Management &gt; Roles</b> . |
| 2    | Select the role.                                                  |
| 3    | Click <b>Delete</b> .                                             |
| 4    | Click <b>OK</b> to confirm.                                       |
| •    |                                                                   |

**Whether States and States and St** 

### Assigning users to a role

| Step | Instructions                                                                                                    |
|------|----------------------------------------------------------------------------------------------------|
| 1    | In the navigation tree, click <b>User Management &gt; Roles</b> .                                                                                          |
| 2    | Select the role.                                                                                                    |
| 3    | Click Assign Members.                                                                                                    |
| 4    | In the <b>Available Users</b> list, left-click the user you wish to add to the role.<br>To select several users:                                           |
|      | <ul> <li>a. Press and hold the CTRL key on the keyboard.</li> <li>b. Left-click the applicable commands. The selected users become highlighted.</li> </ul> |
| 5    | Click Add >.<br>The selected users move to the Users with Role list.                                                                                       |
| 6    | Click OK.                                                                                                    |

#### Removing users from a role

| Step                                                                                    | Instructions                                                                                                    |
|-----------------------------------------------------------------------------------------|----------------------------------------------------------------------------------------------------|
| 1                                                                                       | In the navigation tree, click <b>User Management &gt; Roles</b> .                                                                                          |
| 2                                                                                       | Select the role.                                                                                                    |
| 3                                                                                       | Click Assign Members.                                                                                                    |
| 4                                                                                       | In the <b>Users with Role</b> list, left-click the user you wish to remove from the role.<br>To select several users:                                      |
|                                                                                         | <ul> <li>a. Press and hold the CTRL key on the keyboard.</li> <li>b. Left-click the applicable commands. The selected users become highlighted.</li> </ul> |
| 5                                                                                       | Click <b>Remove &gt;</b> .<br>The selected users move to the <b>Available Users</b> list.                                                                  |
| 6                                                                                       | Click OK.                                                                                                    |
| Note - You can assign a user to many roles on the Users page (see "Users" on page 441). |                                                                                                    |

## **Configuring Roles in Gaia Clish**

You can:

- Add, change, or delete roles.
- Add or remove users to or from existing roles.
- Add or remove access mechanism permissions for a specified user.

**Important** - On Scalable Platforms (Maestro and Chassis), you must run the applicable commands in Gaia gClish of the applicable Security Group.

#### Syntax

Adding an RBA role

```
add rba role <New Role Name> domain-type System
   all-features
   readonly-features <List of RO Features>
   readwrite-features <List of RW Features>}
```

Note - You can add "readonly-features" and "readwrite-features" in the same command.

Choosing which VSX Virtual Systems this role can access

```
add rba role <Existing Role Name>
    virtual-system-access 0
    virtual-system-access all
    virtual-system-access VSID1,VSID2,...,VSIDn
```

Assigning Gaia access mechanisms to a user

```
add rba user <User Name>
access-mechanisms Web-UI
access-mechanisms CLI
access-mechanisms Web-UI,CLI
access-mechanisms Gaia-API
```

#### Assigning an RBA role to a user

add rba user <User Name> roles <Role1,Role2,...,RoleN>

#### Viewing the RBA roles information

```
show rba
all
role <Role Name>
roles
user <User Name>
users
```

#### Deleting an entire RBA role

delete rba role <Role Name>

#### Deleting features from an RBA role

```
delete rba role <Role Name>
    readonly-features <List of RO Features>
    readwrite-features <List of RW Features>
```

Note - You can delete "readonly-features" and "readwrite-features" in the same command.

#### Removing Gaia access mechanisms from a user

```
delete rba user <User Name>
    access-mechanisms Web-UI
    access-mechanisms CLI
    access-mechanisms Web-UI,CLI
    access-mechanisms Gaia-API
```

Removing an RBA role from a user

delete rba user <User Name> roles <Role1,Role2,...,RoleN>

- Important After you add, configure, or delete features, run the "save config" command to save the settings permanently.
- Notes:
  - There are no "set" commands for configured roles.
  - You cannot delete the default roles adminRole or monitorRole.

#### Parameters

#### **CLI Parameters**

| Parameter                                                                      | Description                                                                                                    |  |
|--------------------------------------------------------------------------------|----------------------------------------------------------------------------------------------------|--|
| role < <i>Role Name</i> >                                                      | Role name as a character string that contains letters,<br>numbers or the underscore (_) character.<br>The role name must start with a letter.                                                                                                    |  |
| domain-type System                                                             | Reserved for future use.                                                                                                    |  |
| <pre>virtual-system-<br/>access {0   all  <br/>VSID1, VSID2,,<br/>VSIDn}</pre> | <ul> <li>Specifies which VSX Virtual Systems this role can access:</li> <li>0 - Access only to VSX Gateway (VSX Cluster Member) itself (context of VS0).</li> <li>all - Access to all Virtual Systems.</li> <li>VSID1, VSID2,, VSIDn - Access only to specified Virtual Systems. This is a commaseparated list of Virtual Systems IDs (spaces are not allowed in this syntax).</li> </ul> |  |
| all-features                                                                   | Grants read-write permissions to all features.     Important - This is equivalent to the admin role!                                                                                                    |  |
| readonly-features<br>< <i>List of RO</i><br><i>Features</i> >                  | A comma-separated list of Gaia features that have read-<br>only permissions in the specified role.<br>See:<br><i>"List of Available Features in Roles" on page 462</i><br><i>"List of Available Extended Commands in Roles" on</i><br>page 483                                                                                                    |  |
|                                                                                | Notes:                                                                                                    |  |
|                                                                                | <ul> <li>Press <space><tab> to see the list of available features.</tab></space></li> <li>You can add read-only and read-write feature lists in the same "add rba role &lt;<i>Role</i> Name&gt; domain-type System" command.</li> </ul>                                                                                                    |  |

| Parameter                                                       | Description                                                                                                    |
|-----------------------------------------------------------------|----------------------------------------------------------------------------------------------------|
| readwrite-features<br><list of="" rw<br="">Features&gt;</list>  | A comma-separated list of Gaia features that have read-<br>write permissions in the specified role.<br>See:                                                                                                    |
|                                                                 | <ul> <li>"List of Available Features in Roles" on page 462</li> <li>"List of Available Extended Commands in Roles" on page 483</li> </ul>                                                                                                    |
|                                                                 | Notes:                                                                                                    |
|                                                                 | <ul> <li>Press <space><tab> to see the list of available features.</tab></space></li> <li>You can add read-only and read-write feature lists in the same "add rba role <role name=""> domain-type System" command.</role></li> <li>Important - A user with read/write permission to the user feature can change a user password, including that of the admin user. Be careful when assigning roles that include this permission!</li> </ul> |
| user < <i>User Name</i> >                                       | User, to which access mechanism permissions and roles are assigned.*                                                                                                    |
| roles<br><<br>Role1<br>,Role2,,RoleN>                           | Comma-separated list of role names that are assigned to or removed from the specified user (spaces are <b>not</b> allowed in this syntax).*                                                                                                    |
| access-mechanisms<br>{Web-UI   CLI   Web-<br>UI,CLI   Gaia-API} | <ul> <li>Defines the access mechanisms that users can work with to manage Gaia:*</li> <li>Web-UI - Access only to Gaia Portal</li> <li>CLI - Access only to Gaia Clish</li> <li>Web-UI, CLI - Access to both Gaia Portal and Gaia Clish (spaces are not allowed in this syntax)</li> <li>Gaia-API - Access only to Gaia RESTful API (see <u>Check Point Gaia API Reference</u>)</li> </ul>                                                  |

\* To configure these settings in Gaia Portal, see "Managing User Accounts in Gaia Portal" on page 443.

#### Example

```
gaia> add rba role NewRole domain-type System readonly-features vpn,ospf,rba readwrite-
features snmp
gaia> show rba role NewRole
Role
   NewRole
   domain-type System
   read-write-feature snmp
   read-only-feature vpn,ospf,rba
gaia>
gaia> add rba user John roles NewRole
gaia> add rba user John access-mechanisms Web-UI,CLI
gaia> show rba user John
User
   John
   access-mechanism CLI
   access-mechanism Web-UI
   role NewRole
gaia>
gaia> delete rba user John roles NewRole
gaia> delete rba role NewRole
```

## List of Available Features in Roles

## Important:

- Read the Known Limitations for R81.20 in <u>sk174965</u>.
- Read the Known Limitations for Scalable Platforms in <u>sk148074</u>.

| Table: List of | Available Features in Roles |
|----------------|-----------------------------|
|                |                             |

| Feature<br>name in<br>Gaia<br>Portal | Feature name in<br>Gaia Clish | Description                                                                                         | Affected commands<br>in Gaia Clish                                                                                                    |
|--------------------------------------|-------------------------------|----------------------------------------------------------------------------------------------------|----------------------------------------------------------------------------------------------------|
| Authentica<br>tion<br>Servers        | aaa-servers                   | Configure<br>authenticati<br>on through<br>external<br>RADIUS or<br>TACACS+<br>server.              | <pre>set aaa radius-servers * set aaa tacacs-servers * delete aaa radius-servers * delete aaa tacacs-servers * add aaa radius-servers * show aaa radius-servers * show aaa tacacs-servers *</pre> |
| Advanced<br>VRRP                     | adv-vrrp                      | Configure<br>the<br>Advanced<br>Virtual<br>Router<br>Redundancy<br>Protocol<br>(VRRP)               | set vrrp *<br>show vrrp *                                                                                                    |
| Appliance<br>Maintenan<br>ce         | prod-maintain                 | Overview<br>page for<br>Appliance<br>Maintenanc<br>e.                                               |                                                                                                    |
| ARP                                  | arp                           | Control<br>static ARP<br>entries and<br>proxy ARP<br>entries.<br>Control<br>dynamic<br>ARP entries. | add arp *<br>delete arp *<br>set arp *<br>show arp *                                                                                                    |

| Feature<br>name in<br>Gaia<br>Portal | Feature name in<br>Gaia Clish | Description                                                                               | Affected commands<br>in Gaia Clish                                                                                                    |
|--------------------------------------|-------------------------------|-------------------------------------------------------------------------------------------|----------------------------------------------------------------------------------------------------|
| Banner<br>Messages                   | message                       | Control<br>Banner<br>Message<br>and<br>Message of<br>the Day.                             | set message *<br>delete message *<br>show message *                                                                                                    |
| BGP                                  | pāb                           | Configure<br>dynamic<br>routing<br>through the<br>Border<br>Gateway<br>Protocol<br>(BGP). | <pre>set as * set router-id * set bgp * show route bgp * show as * show router-id * show bgp *</pre>                                                               |
| Blades<br>Summary                    | blades                        | Show<br>summary for<br>enabled<br>Software<br>Blades.                                     |                                                                                                    |
| cdt                                  | cdt                           | Central<br>Deployment<br>Tool                                                             | show cdt *<br>set cdt *<br>start cdt *                                                                                                    |
| Certificate<br>Authority             | certificate_<br>authority     | Control<br>Certificate<br>Authority.                                                      | cpca_client                                                                                                    |
| Change<br>My<br>Password             | selfpasswd                    | Change your<br>user account<br>password.                                                  | set selfpasswd *                                                                                                    |
| Cloning<br>Group                     | CloningGroup                  | Control Gaia<br>Cloning<br>Groups.                                                        | <pre>set cloning-group * add cloning-group * delete cloning-group * join cloning-group * re-synch cloning-group * leave cloning-group * show cloning-group *</pre> |

## Table: List of Available Features in Roles (continued)

| Feature<br>name in<br>Gaia<br>Portal | Feature name in<br>Gaia Clish | Description                                                                                                    | Affected commands<br>in Gaia Clish                                   |
|--------------------------------------|-------------------------------|----------------------------------------------------------------------------------------------------|----------------------------------------------------------------------|
| Cloning<br>Group<br>Managem<br>ent   | CloningGroupMana<br>gement    | Control<br>managemen<br>t of Gaia<br>Cloning<br>Groups.                                                                                                    | set cloning-group-<br>management *                                   |
| Cloud<br>Config                      | cloud-config                  | Control of Zero Touch.                                                                                                    | show cloud-config *<br>set cloud-config *<br>delete cloud-config *   |
| Cluster                              | cluster                       | Control clustering.                                                                                                    | add cluster *<br>set cluster *<br>delete cluster *<br>show cluster * |
| Core<br>Dump                         | core-dump                     | Control core dumps.                                                                                                    | set core-dump *<br>show core-dump *                                  |
| DHCP<br>Relay                        | bootp                         | Control<br>Relay of<br>IPv4 DHCP<br>and IPv4<br>BOOTP<br>messages<br>between<br>DHCP<br>clients and<br>DHCP<br>servers on<br>different<br>IPv4<br>Network. | set bootp *<br>show bootp *                                          |

Table: List of Available Features in Roles (continued)

| Feature<br>name in<br>Gaia<br>Portal | Feature name in<br>Gaia Clish | Description                                                                                                    | Affected commands<br>in Gaia Clish                                                                                                    |
|--------------------------------------|-------------------------------|----------------------------------------------------------------------------------------------------|----------------------------------------------------------------------------------------------------|
| DHCP<br>Server                       | dhcp                          | Control<br>DHCP<br>Server on<br>Gaia.                                                                                              | <pre>set dhcp service * delete dhcp service * set dhcp client * delete dhcp client * add dhcp client * set dhcp server * delete dhcp server * add dhcp server * show dhcp service * show dhcp client * show dhcp server *</pre> |
| DHCPv6<br>Relay                      | dhcp6relay                    | Control<br>Relay of<br>DHCPv6<br>messages<br>between<br>DHCP<br>clients and<br>DHCP<br>servers on<br>different<br>IPv6<br>Network. | set ipv6 dhcp6relay *<br>show ipv6 dhcp6relay *                                                                                                    |
| Display<br>Configurat<br>ion         | configuration                 | Save and<br>show Gaia<br>configuratio<br>n.                                                                                        | save configuration * show configuration *                                                                                                    |
| Display<br>Format                    | format                        | Control how<br>the system<br>displays<br>time, date<br>and<br>netmask.                                                             | set format *<br>show format *                                                                                                    |
| DNS                                  | dns                           | Control DNS<br>servers on<br>Gaia.                                                                                                 | set dns *<br>delete dns *<br>show dns *                                                                                                    |

Table: List of Available Features in Roles (continued)

| Feature<br>name in<br>Gaia<br>Portal | Feature name in<br>Gaia Clish | Description                                                                                         | Affected commands<br>in Gaia Clish                                    |
|--------------------------------------|-------------------------------|----------------------------------------------------------------------------------------------------|-----------------------------------------------------------------------|
| Domain<br>Name                       | domainname                    | Control the<br>domain<br>name on<br>Gaia.                                                           | set domainname *<br>delete domainname<br>show domainname              |
| Download<br>SmartCon<br>sole         | smart-console                 | Download<br>SmartConso<br>le from Gaia<br>Portal.                                                   | N / A                                                                 |
| Expert<br>Mode                       | expert                        | Access to<br>the Expert<br>mode shell.                                                              | expert                                                                |
| Expert<br>Password                   | expert-password               | Change the<br>Expert mode<br>password<br>(interactive).                                             | set expert-password                                                   |
| Expert<br>Password<br>Hash           | expert-password-<br>hash      | Change the<br>Expert mode<br>password<br>using<br>password<br>hash.                                 | set expert-password-hash *                                            |
| Extended<br>Command<br>s             | command                       | Control the<br>ability to<br>define<br>additional<br>Extended<br>Commands<br>for the Gaia<br>Clish. | add command *<br>delete command *<br>show commands<br>show extended * |
| Factory<br>Defaults                  | fcd                           | Restore<br>Gaia OS to<br>Factory<br>Defaults.                                                       | set fcd *<br>show fcd *                                               |

Table: List of Available Features in Roles (continued)

| Feature<br>name in<br>Gaia<br>Portal | Feature name in<br>Gaia Clish | Description                                                                                     | Affected commands<br>in Gaia Clish                                       |
|--------------------------------------|-------------------------------|-------------------------------------------------------------------------------------------------|--------------------------------------------------------------------------|
| Firewall<br>Managem<br>ent           | firewall_<br>management       | Control<br>Login and<br>Logout from<br>Managemen<br>t Server.                                   | mgmt *                                                                   |
| Front<br>Panel                       | lcd                           | Control the<br>front panel<br>LCD display<br>available on<br>some Check<br>Point<br>appliances. | set lcd *<br>show lcd *                                                  |
| Hardware<br>Health                   | hw-monitor                    | Hardware<br>sensor<br>monitoring.                                                               | show sysenv all<br>cpstat -f sensors os                                  |
| High<br>Availability                 | high-avail-group              | Overview<br>page for<br>High<br>Availability.                                                   |                                                                          |
| Host<br>Access                       | host-access                   | Control<br>which hosts<br>are allowed<br>to connect to<br>Gaia.                                 | add allowed-client *<br>delete allowed-client *<br>show allowed-client * |
| Host<br>Address                      | host                          | Control<br>known hosts<br>and their IP<br>addresses<br>on Gaia.                                 | add host *<br>set host *<br>delete host *<br>show host *                 |
| Host<br>Name                         | hostname                      | Control the<br>Gaia<br>hostname.                                                                | set hostname *<br>show hostname *                                        |

Table: List of Available Features in Roles (continued)

| Feature<br>name in<br>Gaia<br>Portal | Feature name in<br>Gaia Clish | Description                                                                                                    | Affected commands<br>in Gaia Clish                    |
|--------------------------------------|-------------------------------|----------------------------------------------------------------------------------------------------|-------------------------------------------------------|
| IGMP                                 | igmp                          | Control<br>multicast<br>group<br>membership<br>s through<br>the Internet<br>Group<br>Managemen<br>t Protocol<br>(IGMP). | set igmp *<br>show igmp *                             |
| Inactivity<br>timeout                | inactto                       | Control<br>inactivity<br>timeout for<br>Gaia Portal<br>and Gaia<br>Clish.                                               | set inactivity-timeout *<br>show inactivity-timeout * |
| Inbound<br>Route<br>Filters          | import                        | Configure<br>IPv4<br>Inbound<br>Route Filters<br>for RIP,<br>OSPFv2,<br>and BGP<br>IPv4.                                | set inbound-route-filter *                            |
| Inbound<br>Route<br>Filters          | import6                       | Configure<br>IPv6<br>Inbound<br>Route Filters<br>for RIPng,<br>OSPFv3,<br>and BGP<br>IPv6.                              | set ipv6 inbound-route-<br>filter *                   |
| Installation                         | ftw                           | Run the<br>Gaia First<br>Time<br>Configuratio<br>n Wizard.                                                              |                                                       |

## Table: List of Available Features in Roles (continued)
| Feature<br>name in<br>Gaia<br>Portal | Feature name in<br>Gaia Clish | Description                                                                                                    | Affected commands<br>in Gaia Clish                                          |
|--------------------------------------|-------------------------------|----------------------------------------------------------------------------------------------------|-----------------------------------------------------------------------------|
| Interface<br>Naming                  | interface-name                | Set a<br>different<br>name for an<br>existing<br>interface<br>(requires a<br>reboot and<br>reconfigurati<br>on of the<br>interface) | set interface-name *                                                        |
| IP<br>Broadcast<br>Helper            | iphelper                      | Control<br>forwarding<br>of UDP<br>broadcast<br>traffic to<br>other<br>interfaces.                                                  | set iphelper *<br>show iphelper *                                           |
| IP<br>Reachabili<br>ty<br>Detection  | ipreachdetect                 | Control<br>reachability<br>of IP<br>Addresses.                                                                                      | set ip-reachability-<br>detection *<br>show ip-reachability-<br>detection * |
| IPv4 Static<br>Routes                | static-route                  | Configure<br>IPv4 static<br>routes on<br>Gaia.                                                                                      | set static-route *<br>show route static *                                   |
| IPv6<br>Router<br>Discovery          | ipv6rdisc6                    | Control IPv6<br>router<br>discovery.                                                                                                | set ipv6 rdisc6 *<br>show ipv6 rdisc6 *                                     |
| IPv6 State                           | ipv6-state                    | Control IPv6<br>stack on<br>Gaia.                                                                                                   | set ipv6-state *<br>show ipv6-state                                         |
| IPv6 Static<br>Routes                | static6                       | Control IPv6<br>static routes<br>on Gaia.                                                                                           | set ipv6 static-route *<br>show ipv6 route static *                         |

| Feature<br>name in<br>Gaia<br>Portal                    | Feature name in<br>Gaia Clish | Description                                                                                     | Affected commands<br>in Gaia Clish                       |
|---------------------------------------------------------|-------------------------------|-------------------------------------------------------------------------------------------------|----------------------------------------------------------|
| IPv6<br>VRRP                                            | vrrp6                         | Control the<br>IPv6 Virtual<br>Router<br>Redundancy<br>Protocol<br>(VRRPv3).                    | set ipv6 vrrp6 *<br>show ipv6 vrrp6 *                    |
| Job<br>Scheduler                                        | cron                          | Control<br>scheduled<br>automated<br>tasks that<br>perform<br>actions at a<br>specific<br>time. | add cron *<br>set cron *<br>delete cron *<br>show cron * |
| License<br>Activation                                   | license_<br>activation        | Access to<br>"Activate<br>Licenses".                                                            | cplic                                                    |
| License<br>Configurat<br>ion                            | license                       | Access to<br>"Manage<br>License".                                                               | cplic                                                    |
| Lights Out<br>Managem<br>ent (LOM)<br>Configurat<br>ion | lom                           | Show Lights<br>Out<br>Managemen<br>t (LOM)<br>Configuratio<br>n.                                | show lom *                                               |
| Mail<br>Notificatio<br>n                                | ssmtp                         | Control mail<br>notifications<br>sent by<br>Gaia.                                               | set mail-notification *<br>show mail-notification *      |
| Maintenan<br>ce                                         | maintenance-<br>group         | Overview<br>page for<br>Maintenanc<br>e.                                                        | N / A                                                    |

Table: List of Available Features in Roles (continued)

| Feature<br>name in<br>Gaia<br>Portal | Feature name in<br>Gaia Clish | Description                                                                         | Affected commands<br>in Gaia Clish                                                   |
|--------------------------------------|-------------------------------|-------------------------------------------------------------------------------------|--------------------------------------------------------------------------------------|
| Managem<br>ent<br>Interface          | management_<br>interface      | Control<br>which<br>interface is<br>used for<br>managemen<br>t (main<br>interface). | set management *<br>show management *                                                |
| NDP                                  | neighbor                      | Control IPv6<br>Neighbor<br>Discovery<br>Protocol.                                  | add neighbor-entry *<br>set neighbor *<br>delete neighbor-entry *<br>show neighbor * |
| NetFlow<br>Export                    | netflow                       | Control<br>NetFlow<br>Export on<br>Gaia.                                            | add netflow *<br>set netflow *<br>delete netflow *<br>show netflow *                 |
| Network<br>Access                    | netaccess                     | Control<br>TELNET<br>access to<br>Gaia.                                             | set net-access *<br>show net-access *                                                |

| Feature<br>name in<br>Gaia<br>Portal | Feature name in<br>Gaia Clish | Description                                                                              | Affected commands<br>in Gaia Clish                                                                                                    |
|--------------------------------------|-------------------------------|------------------------------------------------------------------------------------------|----------------------------------------------------------------------------------------------------|
| Network<br>Interfaces                | interface                     | Control<br>Physical<br>interfaces,<br>Aliases,<br>Bridges,<br>Bonds,<br>VLANs,<br>PPPoE. | <pre>set interface * add interface * delete interface * add bonding * set bonding * delete bonding * add bridging * add bridging * delete bridging * delete bridging * add pppoe * delete pppoe * set pppoe * show interface * show interfaces show bonding * show bridging * show gre *</pre> |
| Network<br>Managem<br>ent            | interface-group               | Overview<br>page for<br>Network<br>Managemen<br>t.                                       | <pre>show interface * show interfaces * set interface *</pre>                                                                                                    |
| NTP                                  | ntp                           | Control<br>Network<br>Time<br>Protocol for<br>synchronizin<br>g the Gaia<br>clock.       | add ntp *<br>set ntp *<br>delete ntp *<br>show ntp *                                                                                                    |

| Feature<br>name in<br>Gaia<br>Portal | Feature name in<br>Gaia Clish | Description                                                                                                    | Affected commands<br>in Gaia Clish                                                                     |
|--------------------------------------|-------------------------------|----------------------------------------------------------------------------------------------------|----------------------------------------------------------------------------------------------------|
| OSPF                                 | ospf                          | Control IPv4<br>dynamic<br>routing<br>through the<br>Open<br>Shortest-<br>Path First<br>protocol<br>(OSPFv2).    | set ospf *<br>show ospf *<br>show route ospf *                                                         |
| OSPF v3                              | ospf3                         | Control IPv6<br>dynamic<br>routing<br>through the<br>Open<br>Shortest-<br>Path First<br>protocol v3<br>(OSPFv3). | <pre>set ipv6 ospf3 * set router-id * show ipv6 ospf3 * show ipv6 route ospf3 * show router-id *</pre> |
| Password<br>Policy                   | password-<br>controls         | Control<br>password<br>and account<br>policies on<br>Gaia.                                                       | set password-controls *<br>show password-controls *                                                    |
| Performan<br>ce<br>Optimizati<br>on  | perf                          | Control<br>Multi-Queue<br>on Security<br>Gateway.                                                                | set multi-queue *<br>show multi-queue *                                                                |
| PIM                                  | pim                           | Control<br>Protocol-<br>Independent<br>Multicast<br>(PIM).                                                       | set pim *<br>show pim *<br>show mfc *                                                                  |

| Feature<br>name in<br>Gaia<br>Portal | Feature name in<br>Gaia Clish | Description                                                                                           | Affected commands<br>in Gaia Clish                           |
|--------------------------------------|-------------------------------|----------------------------------------------------------------------------------------------------|--------------------------------------------------------------|
| Policy<br>Based<br>Routing           | pbr-combine-<br>static        | Control<br>policy based<br>routing rules<br>and action<br>tables.                                     | set pbr *<br>set pbrroute *<br>show pbr *<br>show pbrroute * |
| Policy<br>Routing                    | pbr-routing-<br>group         | Overview<br>page for<br>Policy<br>Based<br>Routing.                                                   | set pbr *<br>set pbrroute *<br>show pbr *<br>show pbrroute * |
| Prefix Lists<br>and Prefix<br>Trees  | prefix                        | Control<br>Prefix Lists<br>and Prefix<br>Trees used<br>in routing<br>policy.                          | set prefix-tree *<br>set prefix-list *                       |
| Proxy<br>Settings                    | proxy                         | Control<br>Proxy server<br>on Gaia.                                                                   | set proxy *<br>delete proxy *<br>show proxy *                |
| RAID<br>Monitoring                   | raid-monitor                  | Overview<br>page for<br>RAID<br>volumes<br>monitoring.                                                | raidconfig<br>raid_diagnostic                                |
| RIP                                  | rip                           | Control<br>dynamic<br>routing<br>through the<br>Routing<br>Information<br>Protocol for<br>IPv4 (RIP). | set rip *<br>show rip *                                      |

Table: List of Available Features in Roles (continued)

| Feature<br>name in<br>Gaia<br>Portal | Feature name in<br>Gaia Clish | Description                                                                                                    | Affected commands<br>in Gaia Clish                    |
|--------------------------------------|-------------------------------|----------------------------------------------------------------------------------------------------|-------------------------------------------------------|
| RIPng                                | ripng                         | Control<br>dynamic<br>routing<br>through the<br>Routing<br>Information<br>Protocol for<br>IPv6<br>(RIPng).          | set ipv6 ripng *<br>show ipv6 ripng *                 |
| Roles                                | rba                           | Control user<br>roles on<br>Gaia.                                                                                   | add rba *<br>delete rba *<br>show rba *               |
| Route                                | route                         | Show IPv4<br>and IPv6<br>routing table<br>on Gaia.                                                                  | show route *<br>show ipv6 route *                     |
| Route<br>Aggregati<br>on             | aggregate                     | Create a<br>supernet<br>network<br>from the<br>combination<br>of networks<br>with a<br>common<br>routing<br>prefix. | set aggregate *<br>show route aggregate *             |
| Route<br>Injection<br>Mechanis<br>m  | route-injection               | Control the<br>Route<br>Injection<br>Mechanism<br>(RIM) on<br>Gaia.                                                 | set kernel-routes *<br>show route kernel *            |
| Route Map                            | routemap                      | Configure<br>route maps<br>on Gaia.                                                                                 | set routemap *<br>show routemap *<br>show routemaps * |

| Feature<br>name in<br>Gaia<br>Portal | Feature name in<br>Gaia Clish | Description                                                                                           | Affected commands<br>in Gaia Clish                        |
|--------------------------------------|-------------------------------|----------------------------------------------------------------------------------------------------|-----------------------------------------------------------|
| Route<br>Redistribut<br>ion          | export                        | Control<br>advertiseme<br>nt of IPv4<br>routing<br>information<br>from one<br>protocol to<br>another. | set route-redistribution *                                |
| Route<br>Redistribut<br>ion          | export6                       | Control<br>advertiseme<br>nt of IPv6<br>routing<br>information<br>from one<br>protocol to<br>another. | set ipv6 route-<br>redistribution *                       |
| Routed<br>ClusterXL                  | routed-cluster                | Control how<br>RouteD<br>daemon<br>interacts<br>with<br>ClusterXL<br>on Gaia.                         | <pre>set routed-clusterxl * show routed-clusterxl *</pre> |
| Router<br>Discovery                  | rdisc                         | Control<br>ICMP<br>Router<br>Discovery<br>on Gaia.                                                    | set rdisc *<br>show rdisc *                               |
| Router<br>Service                    | router-service-<br>group      | Overview<br>page for<br>Routing<br>Services.                                                          |                                                           |

| Feature<br>name in<br>Gaia<br>Portal | Feature name in<br>Gaia Clish | Description                                                                                                    | Affected commands<br>in Gaia Clish                                                                                                    |
|--------------------------------------|-------------------------------|----------------------------------------------------------------------------------------------------|----------------------------------------------------------------------------------------------------|
| Routing<br>Monitor                   | show-route-all                | View<br>summary<br>information<br>about routes<br>on Gaia.                                                                                              | show route *                                                                                                    |
| Routing<br>Options                   | route-options                 | Configure<br>protocol<br>ranks and<br>trace<br>(debug)<br>options on<br>Gaia.                                                                           | <pre>set routedsyslog * set trace * set tracefile * set max-path-splits * set nexthop-selection * set protocol-rank * set router-options * show trace * show routed * show protocol-rank * show router-options *</pre> |
| SAM<br>(Accelerat<br>or Card)        | sam                           | Deprecated<br>- SAM card<br>is not<br>supported.<br>Monitor<br>Security<br>Acceleration<br>Module for<br>information<br>on usage<br>and<br>connections. | show sam *                                                                                                    |
| Scheduled<br>Backup                  | scheduled_backup              | Create<br>scheduled<br>backups of<br>the Gaia for<br>events of<br>data loss.                                                                            | add backup-scheduled *<br>set backup-scheduled *<br>delete backup-scheduled *<br>show backup-scheduled                                                                                                    |
| Scratchpa<br>d<br>Configurat<br>ion  | scratchpad                    | Control<br>Scratchpad<br>in Gaia<br>Portal.                                                                                                    | N / A                                                                                                    |

Table: List of Available Features in Roles (continued)

| Feature<br>name in<br>Gaia<br>Portal            | Feature name in<br>Gaia Clish | Description                                                                                          | Affected commands<br>in Gaia Clish                                                                                                    |
|-------------------------------------------------|-------------------------------|----------------------------------------------------------------------------------------------------|----------------------------------------------------------------------------------------------------|
| Security<br>Managem<br>ent GUI<br>Clients       | mgmt-gui-clients              | Control<br>allowed<br>Security<br>Managemen<br>t GUI<br>Clients.                                     |                                                                                                    |
| Shutdown                                        | reboot_halt                   | Shut down<br>and reboot<br>the Gaia.                                                                 | halt *<br>reboot *                                                                                                    |
| Snapshot                                        | snapshot                      | Create full<br>backups<br>(snapshots)<br>of the Gaia.                                                | add snapshot *<br>set snapshot *<br>delete snapshot *<br>show snapshots<br>show snapshot *                                                                                                    |
| SNMP                                            | snmp                          | Control Gaia<br>monitoring<br>through the<br>Simple<br>Network<br>Managemen<br>t Protocol<br>(SNMP). | add snmp *<br>set snmp *<br>delete snmp *<br>show snmp *                                                                                                    |
| Software<br>Updates<br>Policy<br>Managem<br>ent | installer_conf                | CPUSE -<br>Manage<br>deployment<br>policy and<br>mail<br>notifications<br>for software<br>updates.   | <pre>For more information, see sk92449.<br/>installer restore_policy *<br/>set installer *<br/>set installer download_mode<br/>*<br/>set installer install_mode<br/>*<br/>set installer download_mode<br/>schedule *<br/>set installer install_mode<br/>schedule *</pre> |
| Static<br>Multicast<br>Routes                   | static-mroute                 | Configure<br>multicast<br>static routes<br>on Gaia.                                                  | set static-mroute *<br>show static-mroute *                                                                                                    |

Table: List of Available Features in Roles (continued)

| Feature<br>name in<br>Gaia<br>Portal | Feature name in<br>Gaia Clish | Description                                                                            | Affected commands<br>in Gaia Clish                                                                                          |
|--------------------------------------|-------------------------------|----------------------------------------------------------------------------------------|----------------------------------------------------------------------------------------------------|
| System<br>Asset                      | asset                         | Show<br>hardware<br>asset<br>summary.                                                  | show asset *                                                                                                    |
| System<br>Backup                     | backup                        | Create<br>backup of<br>the Gaia<br>system for<br>events of<br>data loss.               | add backup *<br>set backup *<br>backup *<br>restore *<br>delete backup *<br>show backups<br>show backup *<br>show restore * |
| System<br>Configurat<br>ion          | sysconfig                     | System<br>Configuratio<br>n.                                                           | show configuration *                                                                                                    |
| System<br>Groups                     | group                         | Control Gaia<br>OS user<br>groups, for<br>advanced<br>managemen<br>t of<br>privileges. | add group *<br>set group *<br>delete group *<br>show groups<br>show group *                                                 |
| System<br>Logging                    | syslog                        | Control<br>system<br>logging on<br>Gaia.                                               | add syslog *<br>set syslog *<br>delete syslog *<br>show syslog *                                                            |
| System<br>Managem<br>ent             | system-group                  | Overview<br>page for<br>System<br>Managemen<br>t.                                      |                                                                                                    |
| System<br>Status                     | sysenv                        | Hardware<br>sensor<br>monitoring.                                                      | show sysenv *                                                                                                    |

Table: List of Available Features in Roles (continued)

| Feature<br>name in<br>Gaia<br>Portal | Feature name in<br>Gaia Clish | Description                                                                                                    | Affected commands<br>in Gaia Clish                                                                                           |
|--------------------------------------|-------------------------------|----------------------------------------------------------------------------------------------------|----------------------------------------------------------------------------------------------------|
| TACACS_<br>Enable                    | tacacs_enable                 | Control<br>TACACS+<br>mechanism<br>on Gaia.                                                                                   | tacacs_enable *<br>show tacacs_enable *                                                                                      |
| Time                                 | clock-date                    | Configure<br>the time and<br>date of the<br>Gaia<br>system.                                                                   | <pre>set clock * set date * set time * set timezone * show clock * show date * show time * show timezone *</pre>             |
| Upgrade                              | upgrade                       | Upgrade the<br>Gaia.<br>Deprecated<br>- use the<br>CPUSE<br>instead.                                                          | upgrade *<br>add upgrade *<br>delete upgrade *<br>show upgrade *                                                             |
| Upgrades<br>(CPUSE)                  | installer                     | CPUSE -<br>Show the<br>update<br>packages<br>status and<br>manage<br>package<br>downloads<br>and<br>installations<br>on Gaia. | <pre>For more information, see sk92449. show installer * add installer * installer * set installer *</pre>                   |
| Upgrades<br>(CPUSE)                  | software-<br>updates-group    | Overview<br>page for<br>CPUSE.                                                                                                | For more information, see <a href="mailto:sk92449">sk92449</a> .<br>show installer *<br>set installer *<br>installer agent * |

Table: List of Available Features in Roles (continued)

| Feature<br>name in<br>Gaia<br>Portal | Feature name in<br>Gaia Clish | Description                                                                                                    | Affected commands<br>in Gaia Clish                                                               |
|--------------------------------------|-------------------------------|----------------------------------------------------------------------------------------------------|--------------------------------------------------------------------------------------------------|
| User<br>Managem<br>ent               | security-access-<br>group     | Overview<br>page for<br>User<br>Managemen<br>t.                                                                                  |                                                                                                  |
| Users                                | user                          | Control user<br>accounts on<br>Gaia.                                                                                             | add user *<br>set user *<br>delete user *<br>show user *<br>show users *                         |
| Version                              | version                       | Shows the<br>version of<br>the installed<br>Check Point<br>product, and<br>Gaia build<br>and kernel.                             | show version *                                                                                   |
| Virtual-<br>System                   | virtual-system                | Control VSX<br>Virtual<br>Systems<br>(CLI only).<br>You must<br>configure all<br>Virtual<br>Systems in<br>SmartConso<br>le only. | add virtual-system *<br>set virtual-system *<br>delete virtual-system *<br>show virtual-system * |
| VPNT                                 | vpnt                          | Control VPN<br>Tunneling<br>on Gaia.                                                                                             | add vpn *<br>set vpn *<br>delete vpn *                                                           |

| Feature<br>name in<br>Gaia<br>Portal | Feature name in<br>Gaia Clish | Description                                                                                                    | Affected commands<br>in Gaia Clish                                                |
|--------------------------------------|-------------------------------|----------------------------------------------------------------------------------------------------|-----------------------------------------------------------------------------------|
| VRRP                                 | vrrp                          | Control the<br>IPv4 Virtual<br>Router<br>Redundancy<br>Protocol<br>(VRRPv2) -<br>Monitored<br>Circuit/Simp<br>lified VRRP. | <pre>set vrrp * add mcvr * set mcvr * delete mcvr * show vrrp * show mcvr *</pre> |
| VSX                                  | VSX                           | Enable or<br>Disable the<br>VSX mode<br>(to be used<br>only by<br>Check Point<br>Support<br>only).                         | set vsx *<br>show vsx *                                                           |
| Web<br>configurati<br>on             | web                           | Control Gaia<br>Portal.                                                                                                    | set web *<br>generate web *<br>show web *                                         |

Table: List of Available Features in Roles (continued)

# List of Available Extended Commands in Roles

### Important:

- Read the Known Limitations for R81.20 in <u>sk174965</u>.
- Read the Known Limitations for Scalable Platforms in <u>sk148074</u>.

| Command name<br>in Gaia Portal | Command name<br>in Gaia Clish / Gaia<br>gClish | Description                                                                                  |
|--------------------------------|------------------------------------------------|----------------------------------------------------------------------------------------------|
| api                            | ext_api                                        | Starts, stops, or checks the status of the API server                                        |
| config_system                  | ext_config_<br>system                          | Runs the Gaia First Time Configuration tool in Expert mode.                                  |
| cp_conf                        | ext_cp_conf                                    | Runs the Check Point configuration utility for some local settings.                          |
| срса                           | ext_cpca                                       | Runs the Check Point Internal Certificate Authority (ICA).                                   |
| cpca_client                    | ext_cpca_client                                | Controls the Check Point Internal Certificate Authority (ICA).                               |
| cpca_create                    | ext_cpca_create                                | Creates the Check Point Internal<br>Certificate Authority (ICA) database.                    |
| cpca_dbutil                    | ext_cpca_dbutil                                | Controls the Check Point Internal Certificate Authority (ICA) database.                      |
| cpconfig                       | ext_cpconfig                                   | Runs the Check Point Configuration Tool for Security Management Server and Security Gateway. |
| cphaprob                       | ext_cphaprob                                   | Access to clustering commands.                                                               |
| cphastart                      | ext_cphastart                                  | Enables the clustering feature on Security Gateway.                                          |
| cphastop                       | ext_cphastop                                   | Disables the clustering feature on Security Gateway.                                         |
| cpinfo                         | ext_cpinfo                                     | Collects the Check Point diagnostics information.                                            |
| cplic                          | ext_cplic                                      | Controls the Check Point licenses.                                                           |

| Command name<br>in Gaia Portal | Command name<br>in Gaia Clish / Gaia<br>gClish | Description                                                                                      |
|--------------------------------|------------------------------------------------|--------------------------------------------------------------------------------------------------|
| cpshared_ver                   | ext_cpshared_<br>ver                           | Shows the Check Point SVN Foundation version.                                                    |
| cpstart                        | ext_cpstart                                    | Starts the installed Check Point products.                                                       |
| cpstat                         | ext_cpstat                                     | Shows the Check Point statistics history information for Software Blades and Gaia.               |
| cpstop                         | ext_cpstop                                     | Stops the installed Check Point products.                                                        |
| cpview                         | ext_cpview                                     | Shows the advanced Check Point statistics information for Software Blades and Gaia in real-time. |
| cpwd_admin                     | ext_cpwd_admin                                 | Controls the Check Point WatchDog administration tool.                                           |
| diag                           | ext_diag                                       | Sends the system diagnostics information.                                                        |
| dtps                           | ext_dtps                                       | Controls the Endpoint Policy Server commands.                                                    |
| etmstart                       | ext_etmstart                                   | Starts the QoS Software Blade.                                                                   |
| etmstop                        | ext_etmstop                                    | Stops the QoS Software Blade.                                                                    |
| fgate                          | ext_fgate                                      | Controls the QoS Software Blade.                                                                 |
| fips                           | ext_fips                                       | Controls the FIPS mode.                                                                          |
| fw                             | ext_fw                                         | Access to Security Gateway commands for IPv4.                                                    |
| fw6                            | ext_fw6                                        | Access to Security Gateway commands for IPv6.                                                    |
| fwaccel                        | ext_fwaccel                                    | Access to SecureXL commands for IPv4.                                                            |
| fwaccel6                       | ext_fwaccel6                                   | Access to SecureXL commands for IPv6.                                                            |
| fwm                            | ext_fwm                                        | Access to Security Management commands.                                                          |
| ifconfig                       | ext_ifconfig                                   | Deprecated. Use "show interface", or "set interface" commands instead.                           |

| Command name<br>in Gaia Portal | Command name<br>in Gaia Clish / Gaia<br>gClish | Description                                                                          |
|--------------------------------|------------------------------------------------|--------------------------------------------------------------------------------------|
| ips                            | ext_ips                                        | Controls the IPS Software Blade.                                                     |
| lomipset                       | ext_lomipset                                   | Configures the LOM Card IP address.                                                  |
| LSMcli                         | ext_LSMcli                                     | Access to SmartProvisioning command line.                                            |
| LSMenabler                     | ext_LSMenabler                                 | Enables the SmartProvisioning.                                                       |
| mds_backup                     | ext_mds_backup                                 | Creates backup of the Multi-Domain Server.                                           |
| mds_restore                    | ext_mds_restore                                | Restores the backup of the Multi-Domain Server.                                      |
| mdscmd                         | ext_mdscmd                                     | Access to Multi-Domain Server command line.                                          |
| mdsconfig                      | ext_mdsconfig                                  | Runs the Check Point Configuration Tool for Multi-Domain Server.                     |
| mdsstart                       | ext_mdsstart                                   | Starts the Multi-Domain Server.                                                      |
| mdsstart_<br>customer          | ext_mdsstart_<br>customer                      | Starts a specific Domain Management Server.                                          |
| mdsstat                        | ext_mdsstat                                    | Shows the status of the Multi-Domain<br>Server and all Domain Management<br>Servers. |
| mdsstop                        | ext_mdsstop                                    | Stops the Multi-Domain Server.                                                       |
| mdsstop_<br>customer           | ext_mdsstop_<br>customer                       | Stops a specific Domain Management Server.                                           |
| netstat                        | ext_netstat                                    | Shows network connections, routing tables, and interface statistics.                 |
| ping                           | ext_ping                                       | Sends pings to a host using IPv4.                                                    |
| ping6                          | ext_ping6                                      | Sends pings to a host using IPv6.                                                    |
| raid_diagnostic                | ext_raid_<br>diagnostic                        | Access to RAID Monitoring tool.                                                      |

| Command name<br>in Gaia Portal | Command name<br>in Gaia Clish / Gaia<br>gClish | Description                                                                |
|--------------------------------|------------------------------------------------|----------------------------------------------------------------------------|
| raidconfig                     | ext_raidconfig                                 | Access to RAID Configuration and<br>Monitoring tool.                       |
| rtm                            | ext_rtm                                        | Controls the Monitoring Software Blade.                                    |
| rtmstart                       | ext_rtmstart                                   | Starts the Monitoring Software Blade.                                      |
| rtmstop                        | ext_rtmstop                                    | Stops the Monitoring Software Blade.                                       |
| rtmtopsvc                      | ext_rtmtopsvc                                  | Monitors top services using the Monitoring Software Blade.                 |
| SDSUtil                        | ext_SDSUtil                                    | Access to Software Distribution Server utility.                            |
| sim                            | ext_sim                                        | Access to SecureXL SIM device<br>commands for IPv4.                        |
| SnortConvertor                 | ext_<br>SnortConvertor                         | Access to the IPS Snort conversion tool.                                   |
| tecli                          | ext_tecli                                      | Access to the Threat Emulation Software Blade shell.                       |
| top                            | ext_top                                        | Shows the most active system processes.                                    |
| traceroute                     | ext_traceroute                                 | Runs the trace tool.                                                       |
| vpn                            | ext_vpn                                        | Controls the VPN kernel module for IPv4.                                   |
| vpn6                           | ext_vpn6                                       | Controls the VPN kernel module for IPv6.                                   |
| vsx_util                       | ext_vsx_util                                   | Controls the managed VSX Gateways and VSX Clusters on a Management Server. |

# **Password Policy**

This section explains how to configure your platform:

- To enforce creation of strong passwords.
- To monitor and prevent use of already used passwords.
- To force users to change passwords at regular intervals.

One of the important elements of securing your Check Point cyber security platform is to set user passwords and create a good *password policy*.

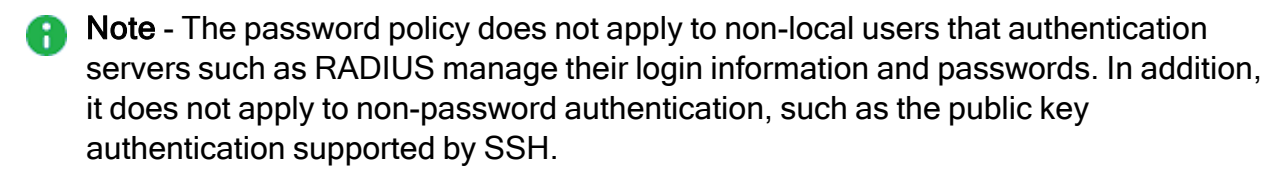

To set and change user passwords, see "Users" on page 441 and "User Management" on page 412.

### **Password Strength**

Strong, unique passwords that use a variety of character types and require password changes, are key factors in your overall cyber security.

#### Password History Checks

The *password history* feature prevents users from using a password they have used before when they change their password.

The number of already used passwords that this feature checks against is defined by the *history length*.

Password history check is enabled by default.

The password history check:

- Applies to user passwords set by the administrator and to passwords set by the user.
- Does not apply to SNMPv3 USM user pass phrases.

These are some considerations when using password history:

The password history for a user is updated only when the user successfully changes password.

If you change the history length, for example: from ten to five, the stored passwords number does not change.

Next time the user changes password, the new password is examined against all stored passwords, maybe more than five.

After the password change succeeds, the password file is updated to keep only the five most recent passwords.

- The password history is only stored if the password history feature is enabled when the password is created.
- The new password is checked against the previous password, even if the previous password is not stored in the password history.

#### Mandatory Password Change

The *mandatory password change* feature requires users to use a new password at defined intervals.

Forcing users to change passwords regularly is important for a strong security policy.

You can set user passwords to expire after a specified number of days.

When a password expires, the user is forced to change the password the next time the user logs in.

This feature works together with the password history check to get users to use new passwords at regular intervals.

The mandatory password change feature does not apply to SNMPv3 USM user pass phrases.

#### Denying Access to Unused Accounts

You can deny access to unused accounts. If there were no successful login attempts within a set time, the user is locked out and cannot log in.

You can also configure the allowed number of days of non-use before a user is locked-out.

#### **Denying Access After Failed Login Attempts**

You can deny access after too many failed login attempts. The user cannot log in during a configurable time.

You can also allow access again after a user was locked out.

In addition, you can configure the number of failed login attempts that a user is allowed before being locked out.

When one login attempt succeeds, counting of failed attempts stops, and the count is reset to zero.

# **Configuring Password Policy in Gaia Portal**

### In This Section:

| Procedure                                  |  |
|--------------------------------------------|--|
| Password Strength                          |  |
| Password History                           |  |
| Mandatory Password Change                  |  |
| Denying Access to Unused Accounts          |  |
| Denying Access After Failed Login Attempts |  |
| Password Hashing Algorithm                 |  |

### Procedure

(i) Important - On Scalable Platforms (Maestro and Chassis), you must connect to the Gaia Portal of the applicable Security Group.

| Step | Instructions                                                                                                    |
|------|----------------------------------------------------------------------------------------------------|
| 1    | In the navigation tree, click <b>User Management &gt; Password Policy</b> .                                                                                                    |
| 2    | <ul> <li>Configure the password policy options:</li> <li>Password Strength<br/>(see "Password Strength" on the next page)</li> <li>Password History<br/>(see "Password History" on page 492)</li> <li>Mandatory Password Change<br/>(see "Mandatory Password Change" on page 493)</li> <li>Deny Access to Unused Accounts<br/>(see "Denying Access to Unused Accounts" on page 494)</li> <li>Deny Access After Failed Login Attempts<br/>(see "Denying Access After Failed Login Attempts" on<br/>page 495)</li> </ul> |
|      | <ul> <li>Password hashing algorithm<br/>(see "Password Hashing Algorithm" on page 496)</li> </ul>                                                                                                    |
| 3    | Click Apply.                                                                                                    |

# **Password Strength**

| Parameter                  | Description                                                                                                    |
|----------------------------|----------------------------------------------------------------------------------------------------|
| Minimum<br>Password Length | The minimum number of characters in a Gaia user, or an SNMP user password.<br>Does not apply to passwords that were already configured.<br><b>Range</b> : 6 - 128<br><b>Default</b> : 6                                                                                                    |
| Disallow<br>Palindromes    | A palindrome is a sequence of letters, numbers, or characters that can be read the same in each direction.  Default: Selected                                                                                                    |
| Password<br>Complexity     | <ul> <li>The required number of character types:</li> <li>1 - Don't check</li> <li>2 - Require two character types (default)</li> <li>3 - Require three character types</li> <li>4 - Require four character types</li> <li>Character types are:</li> <li>Upper case alphabetic (A-Z)</li> <li>Lower case alphabetic (a-z)</li> <li>Digits (0-9)</li> <li>Other (everything else)</li> <li>Changes to this setting do not affect existing passwords.</li> </ul> |

# **Password History**

| Parameter                   | Description                                                                                                    |
|-----------------------------|----------------------------------------------------------------------------------------------------|
| Check for<br>Password Reuse | Check for reuse of passwords for all users.<br>Enables or disables password history checking and password history<br>recording.<br>When a user's password is changed, the new password is checked<br>against the recent passwords for the user.<br>An identical password is not allowed. The number of passwords kept in<br>the record is set by <b>History Length</b> .<br>Does not apply to SNMP passwords. |
|                             | Default: Selected                                                                                                    |
| History Length              | The number of former passwords to keep and check against when a new password is configured for a user.  Range: 1 - 1000                                                                                                    |
|                             | ■ Default: 10                                                                                                    |

# Mandatory Password Change

| Parameter                                                                                         | Description                                                                                                    |
|---------------------------------------------------------------------------------------------------|----------------------------------------------------------------------------------------------------|
| Password Expiration                                                                               | The number of days, for which a password is valid. After that<br>time, the password expires.<br>The count starts when the user changes the password.<br>Users are required to change an expired password the next<br>time they log in.<br>Does not apply to SNMP users.<br>• Range: 1 - 1827, or Passwords never expires<br>• Default: Passwords never expires                              |
| Warn users before password expiration                                                             | <ul> <li>How many days before the user's password expires to start generating warnings to the user that user must change the password.</li> <li>A user that does not log in, does not see this warning.</li> <li>Range: 1 - 366</li> <li>Default: 7</li> </ul>                                                                                                    |
| Lockout users after password expiration                                                           | Lockout users after password expiration.<br>After a user's password has expired, user has this number of<br>days to log in and change it.<br>If a user does not change the password within that number of<br>days, the user is unable to log in - the user is locked out.<br>The administrator can unlock a user that is locked out from<br>the <b>User Management</b> > <b>Users</b> page. |
|                                                                                                   | <ul> <li>Range: 1 - 1827, or Never lockout users<br/>after password expires</li> <li>Default: Never lockout users after password<br/>expires</li> </ul>                                                                                                    |
| Force users to change<br>password at first login<br>after password was<br>changed from Users page | Forces a user to change password at first login, after the user's password was changed using the command "set user <username> password", or from the Gaia Portal User Management &gt; Users page.</username>                                                                                                    |
|                                                                                                   | Default: Not selected                                                                                                    |

# **Denying Access to Unused Accounts**

| Parameter                          | Description                                                                                                    |
|------------------------------------|----------------------------------------------------------------------------------------------------|
| Deny access to<br>unused accounts  | Denies access to unused accounts.<br>If there were no successful login attempts within a set time, the<br>user is locked out and cannot log in.<br><ul> <li>Default: Not selected</li> </ul>                        |
| Days of non-use<br>before lock-out | Configures the number of days of non-use before locking out the unused account.<br>This only takes effect, if <b>Deny access to unused accounts</b> is enabled.<br><b>Range</b> : 30 - 1827<br><b>Default</b> : 365 |

| Parameter                                       | Description                                                                                                    |
|-------------------------------------------------|----------------------------------------------------------------------------------------------------|
| Deny access after<br>failed login<br>attempts   | <ul> <li>If the configured limit is reached, the user is locked out (unable to log in) for a configured time.</li> <li>Warning - Enabling this leaves you open to a "denial of service" - if an attacker makes unsuccessful login attempts often enough, the affected user account is locked out. Consider the advantages and disadvantages of this option, in light of your security policy, before enabling it.</li> <li>Default: Not selected</li> </ul> |
| Block admin user                                | This option is available only if <b>Deny access after failed login</b><br><b>attempts</b> is enabled.<br>If the configured limit of failed login attempts for the admin user is<br>reached, the admin user is locked out (unable to log in) for a<br>configured time.                                                                                                    |
| Maximum number<br>of failed attempts<br>allowed | <ul> <li>This only takes effect if Deny access after failed attempts is enabled.</li> <li>The number of failed login attempts that a user is allowed before being locked out.</li> <li>After making that many successive failed attempts, future attempts fail.</li> <li>When one login attempt succeeds, counting of failed attempts stops, and the count is reset to zero.</li> <li>Range: 2 - 1000</li> <li>Default: 10</li> </ul>                       |

# **Denying Access After Failed Login Attempts**

| Parameter                        | Description                                                                                                    |
|----------------------------------|----------------------------------------------------------------------------------------------------|
| Allow access again<br>after time | <ul> <li>This only takes effect, if Deny access after failed login attempts is enabled.</li> <li>Allow access again after a user was locked out (due to failed login attempts).</li> <li>The user is allowed access after the configured time, if there were no login attempts during that time.</li> <li>Range: 60 - 604800 seconds</li> <li>Default: 1200 seconds (20 minutes)</li> </ul> |
|                                  | Examples:<br><ul> <li>60 = 1 minute</li> <li>300 = 5 minutes</li> <li>3600 = 1 hour</li> <li>86400 = 1 day</li> <li>604800 = 1 week</li> </ul>                                                                                                    |

# Password Hashing Algorithm

| Parameter                                                                  | Description                                                                   |
|----------------------------------------------------------------------------|-------------------------------------------------------------------------------|
| Password hashing<br>algorithmConfigures the hashing algo<br>Gaia database. | Configures the hashing algorithm to store new passwords in the Gaia database. |
|                                                                            | <ul> <li>Range: SHA256, or SHA512</li> <li>Default: SHA512</li> </ul>         |

# **Configuring Password Policy in Gaia Clish**

### In This Section:

| Password Strength                          |  |
|--------------------------------------------|--|
| Password History                           |  |
| Mandatory Password Change                  |  |
| Denying Access to Unused Accounts          |  |
| Denying Access After Failed Login Attempts |  |
| Configuring Hashing Algorithm              |  |

Use these commands to configure a policy for managing user passwords.

### Important:

- On Scalable Platforms (Maestro and Chassis), you must run the applicable commands in Gaia gClish of the applicable Security Group.
- After you add, configure, or delete features, run the "save config" command to save the settings permanently.

### **Password Strength**

### Syntax

• To configure the password strength:

```
set password-controls
    complexity <1-4>
    min-password-length <6-128>
    palindrome-check {on |off}
```

To show the configured password strength:

```
show password-controls
    complexity
    min-password-length
    palindrome-check
show password-controls all
```

| Parameter                          | Description                                                                                                    |
|------------------------------------|----------------------------------------------------------------------------------------------------|
| complexity <1-<br>4>               | <ul> <li>The required number of character types:</li> <li>1 - Don't check</li> <li>2 - Require two character types (default)</li> <li>3 - Require three character types</li> <li>4 - Require four character types</li> <li>Character types are:</li> <li>Upper case alphabetic (A-Z)</li> <li>Lower case alphabetic (a-z)</li> <li>Digits (0-9)</li> <li>Other (everything else)</li> <li>Changes to this setting do not affect existing passwords.</li> <li>Range: 1 - 4</li> <li>Default: 2</li> </ul> |
| min-password-<br>length <6-128>    | <ul> <li>The minimum number of characters in a Gaia user, or an SNMP user password.</li> <li>Does not apply to passwords that were already configured.</li> <li>Range: 6 - 128</li> <li>Default: 2</li> </ul>                                                                                                    |
| palindrome-<br>check {on  <br>off} | A palindrome is a sequence of letters, numbers, or characters<br>that can be read the same in each direction.<br><ul> <li>Range: on, or off</li> <li>Default: on</li> </ul>                                                                                                    |

### **Password History**

### Syntax

• To configure the password history:

```
set password-controls
    history-checking {on | off}
    history-length <1-1000>
```

• To show the configured password history:

```
show password-controls
history-checking
history-length
show password-controls all
```

| Parameter                          | Description                                                                                                    |
|------------------------------------|----------------------------------------------------------------------------------------------------|
| history-<br>checking<br>{on   off} | Check for reuse of passwords for all users.<br>Enables or disables password history checking and password history<br>recording.<br>When a user's password is changed, the new password is checked<br>against the recent passwords for the user. An identical password is not<br>allowed. The number of passwords kept in the record is set by<br>history-length.<br>Does not apply to SNMP passwords. |
|                                    | <ul> <li>Range: on, or off</li> <li>Default: on</li> </ul>                                                                                                    |
| history-<br>length <1-<br>1000>    | The number of former passwords to keep and check against when a new password is configured for a user.                                                                                                    |
|                                    | <ul> <li>Range: 1 - 1000</li> <li>Default: 10</li> </ul>                                                                                                    |

### Mandatory Password Change

### Syntax

To configure the mandatory password change:

```
set password-controls
    expiration-lockout-days <1-1827 | never>
    expiration-warning-days <1-366>
    force-change-when {no | password}
    password-expiration <1-1827 | never>
```

• To show the configured mandatory password change:

```
show password-controls
    expiration-lockout-days
    expiration-warning-days
    force-change-when
    password-expiration
show password-controls all
```

| Parameter                                          | Description                                                                                                    |
|----------------------------------------------------|----------------------------------------------------------------------------------------------------|
| expiration-<br>lockout-days<br><1-1827  <br>never> | Lockout users after password expiration.<br>After a user's password has expired, user has this number of days to<br>log in and change it.<br>If a user does not change the password within that number of days,<br>the user is unable to log in - the user is locked out.<br>The administrator can unlock a user that is locked out from the User<br>Management > Users page.<br>Range: 1 - 1827, or never<br>Default: never |
| expiration-<br>warning-days<br><1-366>             | How many days before the user's password expires to start<br>generating warnings to the user that user must change the<br>password.<br>A user that does not log in, does not see this warning.<br><b>Range</b> : 1 - 366<br><b>Default</b> : 7                                                                                                    |

| Parameter                                      | Description                                                                                                    |
|------------------------------------------------|----------------------------------------------------------------------------------------------------|
| force-<br>change-when<br>{no  <br>password}    | Forces a user to change password at first login, after the user's password was changed using the command "set user <username> password", or from the Gaia Portal User   Management &gt; Users page.</username>                                                          |
|                                                | <ul> <li>Range:         <ul> <li>no - Disables this functionality.</li> <li>password - Forces users to change their password after their password was changed.</li> </ul> </li> <li>Default: no</li> </ul>                                                              |
| password-<br>expiration<br><1-1827  <br>never> | The number of days, for which a password is valid. After that time,<br>the password expires.<br>The count starts when the user changes the password.<br>Users are required to change an expired password the next time<br>they log in.<br>Does not apply to SNMP users. |
|                                                | <ul> <li>Range: 1-1827, or never</li> <li>Default: never</li> </ul>                                                                                                    |

Note - To see when Gaia OS changed the password for a specific user, run this command in the Expert mode:

date -d @"\$(dbget passwd:<username>:lastchg)"

- The command "dbget passwd:<username>:lastchg" returns the time stamp in the Epoch format.
- The command "date -d @<*Epoch Time*>" converts it to the human-readable time stamp.

Example:

```
[Expert@MyGaia:0] date -d @"$(dbget
passwd:admin:lastchg)"
Mon May 24 15:39:46 UTC 2021
[Expert@MyGaia:0]
```

### **Denying Access to Unused Accounts**

### Syntax

• To configure the denial of access to unused accounts based on the number of days:

```
set password-controls deny-on-nonuse
    allowed-days <30-1827>
    enable {on | off}
```

• To show the configured denial of access to unused accounts:

```
show password-controls deny-on-nonuse show password-controls all
```

| Parameter                                   | Description                                                                                                    |
|---------------------------------------------|----------------------------------------------------------------------------------------------------|
| deny-on-nonuse<br>allowed-days<br><30-1827> | Configures the number of days of non-use before locking out<br>the unused account.<br>This only takes effect, if the "set password-controls<br>deny-on-nonuse enable" is set to "on".<br>Range: 30 - 1827<br>Default: 365 |
| <pre>deny-on-nonuse enable {on   off}</pre> | <ul> <li>Denies access to unused accounts. If there were no successful login attempts within a set time, the user is locked out and cannot log in.</li> <li>Range: on, or off</li> <li>Default: off</li> </ul>            |

# **Denying Access After Failed Login Attempts**

#### Syntax

To configure the denial of access to unused accounts based on the number of failed login attempts:

```
set password-controls deny-on-fail
   allow-after <60-604800>
   block-admin {on | off}
   enable {on | off}
   failures-allowed <2-1000>
```

To show the configured denial of access to unused accounts:

```
show password-controls deny-on-fail show password-controls all
```

| Parameter                  | Description                                                                                                    |
|----------------------------|----------------------------------------------------------------------------------------------------|
| allow-after<br><60-604800> | Allow access again after a user was locked out (due to failed login<br>attempts).<br>The user is allowed access after the configured time, if there were no<br>login attempts during that time.                                                           |
|                            | <ul> <li>Range: 60 - 604800 seconds</li> <li>Default: 1200 seconds (20 minutes)</li> </ul>                                                                                                    |
|                            | Examples:                                                                                                    |
|                            | <ul> <li>60 = 1 minute</li> <li>300 = 5 minutes</li> <li>3600 = 1 hour</li> <li>86400 = 1 day</li> <li>604800 = 1 week</li> </ul>                                                                                                    |
| block-admin<br>{on   off}  | This only takes effect if "set password-controls deny-on-<br>fail enable" is set to "on".<br>If the configured limit of failed login attempts for the admin user is<br>reached, the admin user is locked out (unable to log in) for a<br>configured time. |
|                            | <ul> <li>Range: on, or off</li> <li>Default: off</li> </ul>                                                                                                    |

| Parameter                         | Description                                                                                                    |
|-----------------------------------|----------------------------------------------------------------------------------------------------|
| enable {on<br>  off}              | <ul> <li>If the configured limit is reached, the user is locked out (unable to log in) for a configured time.</li> <li>Warning - Enabling this leaves you open to a "denial of service" - if an attacker makes unsuccessful login attempts often enough, the affected user account is locked out. Consider the advantages and disadvantages of this option, in light of your security policy, before enabling it.</li> <li>Range: on, or off</li> </ul> |
|                                   | ■ Default: off                                                                                                    |
| failures-<br>allowed <2-<br>1000> | This only takes effect if "set password-controls deny-on-<br>fail enable" is set to "on".<br>The number of failed login attempts that a user is allowed before being<br>locked out.<br>After making that many successive failed attempts, future attempts<br>fail.<br>When one login attempt succeeds, counting of failed attempts stops,<br>and the count is reset to zero,                                                                            |
|                                   | <ul> <li>Range: 2 - 1000</li> <li>Default: 10</li> </ul>                                                                                                    |
### **Configuring Hashing Algorithm**

### Syntax

• To configure the hashing algorithm:

set password-controls password-hash-type {SHA256 | SHA512}

• To show the configured hashing algorithm:

```
show password-controls password-hash-type
```

show password-controls all

### Parameters

| Parameter            | Description                                                                   |
|----------------------|-------------------------------------------------------------------------------|
| {SHA256  <br>SHA512} | Configures the hashing algorithm to store new passwords in the Gaia database. |
|                      | <ul> <li>Range: SHA256, or SHA512</li> <li>Default: SHA512</li> </ul>         |

## **Monitoring Password Policy in Gaia Clish**

Important - On Scalable Platforms (Maestro and Chassis), you must run the applicable commands in Gaia gClish of the applicable Security Group.

### Syntax

```
show password-controls
      all
      complexity
      deny-on-fail
            allow-after
            block-admin
            enable
            failures-allowed
      deny-on-nonuse
            allowed-days
            enable
      expiration-lockout-days
      expiration-warning-days
      force-change-when
      history-checking
      history-length
      min-password-length
      palindrome-check
      password-expiration
      password-hash-type
```

### Example

```
gaia> show password-controls all
Password Strength
   Minimum Password Length 6
   Password Complexity 2
   Password Palindrome Check on
Password History
   Password History Checking off
   Password History Length 10
Mandatory Password Change
   Password Expiration Lifetime 5
   Password Expiration Warning Days 8
   Password Expiration Lockout Days never
   Force Password Change When no
Configuration Deny Access to Unused Accounts
   Deny Access to Unused Accounts off
   Days Nonuse Before Lockout 365
Configuration Password hash
   Password hashing algorithm MD5
gaia>
```

# Configuring SSH Authentication with RSA Key Files

### Prerequisites

- Console access / LOM Card access to the Gaia server.
- Administrator access to the Gaia server, or an equivalent user with the required permission.

### Notes:

- For the initial setup, it is necessary to do each step only one time.
- To configure more SSH users, it is necessary to do only steps 1 through 6.

### Procedure

1. Create a pair of SSH keys.

You can use these tools:

- On a Windows OS computer the <u>PuTTYgen</u> tool.
- On the Gaia server (or on a Linux OS computer) the "<u>ssh-keygen</u>" command.

### Important:

- To use the "ssh-keygen" command on the Gaia server:
  - a. Connect to the command line and log in to the Expert mode.
  - b. Save the pair of the key files in some directory.
- Save the private SSH key file on your SSH client computer.
- You configure the public SSH key on the Gaia server later.
- 2. Configure a new user on the Gaia server for the SSH connection and assign the administrator role.

You can create and configure a new user in Gaia Portal or Gaia Clish.

In Gaia Portal:

Create a new user with these settings:

- Default shell: /bin/bash
- Assigned Role: adminRole (you can create another more limited role)

In our example, the username is: filecopy

See:

- "Managing User Accounts in Gaia Portal" on page 443
- "Configuring Roles in Gaia Portal" on page 453

- In Gaia Clish:
  - a. Create a new user.

See "Managing User Accounts in Gaia Clish" on page 447.

Example:

```
MyGW> add user filecopy uid 103 homedir
/home/filecopy
WARNING Must set password and a role before user can
login.
- Use 'set user USER password' to set password.
- Use 'add rba user USER roles ROLE' to set a role.
MyGW> set user filecopy password
New password:
Verify new password:
MyGW>
```

b. Assign the administrator role to the new user.

See "Configuring Roles in Gaia Clish" on page 457.

• Note - You can create another more limited role.

Example:

MyGW> add rba user filecopy roles adminRole

c. Configure the default shell /bin/bash for the new user.

See "Configuring Roles in Gaia Clish" on page 457.

Example:

MyGW> set user filecopy shell /bin/bash

d. Save the configuration:

MyGW> save config

- 3. Connect with an SSH client to Gaia server.
- 4. Log in with the new user.

In our example, the username is: filecopy.

The default shell for this user is the Expert mode.

- 5. Configure the required directory ".ssh" in the home directory:
  - a. Create the directory ".ssh":

mkdir -v .ssh

b. Assign the required permissions to the new directory ".ssh":

```
chmod -v u=rwx,g=,o= ~/.ssh
```

- 6. Configure the required file "authorized keys":
  - a. Create the required file "authorized keys":

touch ~/.ssh/authorized keys

b. Assign the required permissions to the new file "authorized keys":

chmod -v u=rw,g=,o= ~/.ssh/authorized\_keys

c. Edit the "authorized keys" file:

vi ~/.ssh/authorized keys

- d. Paste the SSH key you created earlier into this file.
- e. Save the changes in the file and exit the editor.
- 7. Enable the SSH Password Authentication:
  - a. Go from the Expert mode to Gaia Clish:

clish

b. Enable the SSH Password Authentication:

set ssh server password-authentication yes

c. Save the configuration:

save config

- 8. Connect to the Gaia server through a console port / LOM Card.
- 9. Log in with the new user.

In our example, the username is: filecopy

The default shell for this user is the Expert mode.

10. Restart the SSHD process:

```
service sshd restart
```

- 11. Close the current SSH connection for the new user.
- 12. Connect with an SSH client to the Gaia server.
- 13. Log in with the new user with the private SSH key.

In our example, the username is: filecopy

Example:

```
login as: filecopy
This system is for authorized use only.
Authenticating with public key "rsa-key-20230207"
Last login: Sun Jul 2 15:08:58 2023 from 172.20.213.71
[Expert@MyGW:0]#
```

# **Authentication Servers**

You can configure Gaia to authenticate Gaia users even when they are not defined locally.

This is a good way of centrally managing the credentials of multiple Security Gateways.

To define non-local Gaia users, you define Gaia as a client of an authentication server.

Gaia supports these types of authentication servers:

| Server  | Description                                                                                                    |
|---------|----------------------------------------------------------------------------------------------------|
| RADIUS  | <ul> <li>RADIUS (Remote Authentication Dial-In User Service) is a client/server authentication system that supports remote-access applications. User profiles are kept in a central database on a RADIUS authentication server. Client computers or applications connect to the RADIUS server to authenticate users.</li> <li>You can configure your Gaia computer to connect to more than one RADIUS server. If the first server in the list is unavailable, the next RADIUS server in the priority list connects.</li> </ul>                                                                                                    |
| TACACS+ | <ul> <li>The TACACS+ (Terminal Access Controller Access Control System) authentication protocol users a remote server to authenticate users for Gaia. All information sent to the TACACS+ server is encrypted.</li> <li>Gaia supports TACACS+ for authentication only. Challenge-response authentication, such as S/Key, is not supported.</li> <li>You can configure TACACS+ support separately for different services. The Gaia Portal service is one of those, for which TACACS+ is supported and is configured as the HTTP service. When TACACS+ is configured for use with a service, Gaia contacts the TACACS+ server each time it needs to examine a user password. If the server fails or is unreachable, the user is authenticate via the local mechanism, the user is not allowed access.</li> <li>Note - For TACACS authentication Guide.</li> </ul> |

When you configure Gaia OS to use several authentication methods, it uses them in this order:

- 1. RADIUS
- 2. TACACS+
- 3. Local

Authentication flow when a user enters the credentials:

- 1. Authenticate the user on the configured RADIUS servers.
  - If successful, the user logs in.
  - If failed, go to the next step.
- 2. Authenticate the user on the configured TACACS+ servers.
  - If successful, the user logs in.
  - If failed, go to the next step.
- 3. Authenticate the user based on the local configuration.
  - If successful, the user logs in.
  - If failed, deny the login.

# **Configuring RADIUS Servers**

### In This Section:

| Configuring RADIUS Servers in Gaia Portal | 514 |
|-------------------------------------------|-----|
| Configuring RADIUS Servers in Gaia Clish  | 516 |

### **Configuring RADIUS Servers in Gaia Portal**

(i) Important - On Scalable Platforms (Maestro and Chassis), you must connect to the Gaia Portal of the applicable Security Group.

### Configuring a RADIUS server

| Step | Instructions                                                                                                    |
|------|----------------------------------------------------------------------------------------------------|
| 1    | In the navigation tree, click User Management > Authentication Servers.                                                                                                    |
| 2    | In the RADIUS Servers section, click Add.                                                                                                    |
| 3    | Enter the RADIUS Server parameters:                                                                                                    |
|      | <ul> <li>Priority         The RADIUS server priority is an integer between -999 and 999 (default is 0).         When there two or more configured RADIUS servers, Gaia connects to the RADIUS server with the highest priority.         Low numbers have the higher priority.     </li> </ul>                                                                                                    |
|      | <ul> <li>Host<br/>Host name or IP address (IPv4 or IPv6) of RADIUS server.</li> <li>UDP Port</li> </ul>                                                                                                    |
|      | UDP port used on RADIUS server.<br>The default port is 1812 as specified by the RADIUS standard.<br>The range of valid port numbers is from 1 to 65535.<br>Port 1645 is non-standard, but is commonly used as alternative to port 1812.<br><b>Warning</b> - Firewall software frequently blocks traffic on port 1812. Make sure that you<br>define a Firewall rule to allow traffic on UDP port 1812 between the RADIUS server<br>and Gaia                                                                                                    |
|      | <ul> <li>Shared Secret         Shared Secret         Shared secret used for authentication between the RADIUS server and the Gaia client.         Enter the shared secret text string up to 256 characters, without any whitespace characters and without a backslash.         Make sure that the shared string defined on the Gaia matches the shared string defined on the RADIUS server.     </li> </ul>                                                                                                    |
|      | <ul> <li>RFC 2865 recommends that the secret be at least 16 characters in length.<br/>Some RADIUS servers have a maximum string length for shared secret of 15 or 16 characters.<br/>See the documentation for your RADIUS server.</li> <li>Timeout in<br/>Optional: Enter the timeout in seconds (from 1 to 5), during which Gaia waits for the<br/>RADIUS server to respond. The default value is 3.<br/>If there is no response after the configured timeout, Gaia tries to connect to a different<br/>configured RADIUS server.</li> </ul> |
|      | Set this timeout, so that the sum of all RADIUS server timeouts is less than 50.                                                                                                    |

| Step | Instructions                                                                                                    |
|------|----------------------------------------------------------------------------------------------------|
| 4    | Click <b>OK</b> .                                                                                                    |
| 5    | Optional: Select the Network Access Server (NAS) IP address.<br>This setting applies to all configured RADIUS servers.<br>This parameter records the IP address, from which Gaia sends the RADIUS packet.<br>This IP address is stored in the RADIUS packet, even when the packet goes through NAT, or some other address<br>translation that changes the source IP address of the packet.<br>The "NAS-IP-Address" is defined in <u>RFC 2865</u> .<br>If no NAS IP Address is chosen, the IPv4 address of the Gaia Management Interface is used (click Network Management ><br>Network Interfaces > see the Management Interface section). |
| 6    | <b>Optional:</b> Select <b>RADIUS Users Default Shell</b> (for details about the shells, see "Users" on page 441).<br>This setting applies to all configured RADIUS servers.                                                                                                    |
| 7    | Optional: Select the Super User ID - 0 or 96.<br>This setting applies to all configured RADIUS servers.<br>If the UID is 0, there is no need to run the sudo command to get super user permissions (see "Configuring RADIUS Servers<br>for Non-Local Gaia Users" on page 520).                                                                                                    |
| 8    | Click Apply.                                                                                                    |

### Editing the RADIUS server

| Step | Instructions                                                            |
|------|-------------------------------------------------------------------------|
| 1    | In the navigation tree, click User Management > Authentication Servers. |
| 2    | Select the RADIUS server.                                               |
| 3    | Click <b>Edit</b> .                                                     |
| 4    | You can edit only the Host, UDP Port, Shared secret, and Timeout.       |
| 5    | Click <b>OK</b> .                                                       |

### Deleting a RADIUS server

| Step | Instructions                                                            |
|------|-------------------------------------------------------------------------|
| 1    | In the navigation tree, click User Management > Authentication Servers. |
| 2    | Select the RADIUS server.                                               |
| 3    | Click <b>Delete</b> .                                                   |
| 4    | Click <b>OK</b> to confirm.                                             |

### **Configuring RADIUS Servers in Gaia Clish**

Important - On Scalable Platforms (Maestro and Chassis), you must run the applicable commands in Gaia gClish of the applicable Security Group.

### Description

Use the "aaa radius-servers" commands to add, configure, and delete RADIUS authentication servers.

#### Syntax

Configuring RADIUS settings for use in a single authentication profile

```
add aaa radius-servers priority <Priority> host <Hostname, or IP
Address of RADIUS Server> [port <1-65535>]
    prompt-secret timeout <1-50>
    secret <Shared Secret> timeout <1-50>
```

Changing the configuration of a specific RADIUS server

```
set aaa radius-servers priority <Priority>
    host <Hostname, or IP Address of RADIUS Server>
    new-priority <New Priority>
    port <1-65535>
    prompt-secret
    secret <Shared Secret>
    timeout <1-50>
```

Changing the configuration that applies to all configured RADIUS servers

```
set aaa radius-servers
NAS-IP<SPACE><TAB>
default-shell<SPACE><TAB>
super-user-uid <0 | 96>
```

Viewing a list of all configured RADIUS servers associated with an authentication profile

show aaa radius-servers list

Viewing the configuration of a specific RADIUS server

```
show aaa radius-servers priority <Priority>
    host
    port
    timeout
```

### Viewing the configuration that applies to all configured RADIUS servers

```
show aaa radius-servers
NAS-IP
default-shell
super-user-uid
```

#### **Deleting a specific RADIUS server**

```
delete aaa radius-servers
    priority <Priority>
```

#### Deleting the configuration that applies to all configured RADIUS servers

```
delete aaa radius-servers
NAS-IP
```

Important - After you add, configure, or delete features, run the "save config" command to save the settings permanently.

#### Parameters

#### **CLI Parameters**

| Parameter                                                                | Description                                                                                                    |
|--------------------------------------------------------------------------|----------------------------------------------------------------------------------------------------|
| priority<br><i><priority< i="">&gt;</priority<></i>                      | Configures the RADIUS server priority. Enter an integer<br>between -999 and 999 (default is 0).<br>When there two or more configured RADIUS servers, Gaia<br>connects to the RADIUS server with the highest priority.<br>Low numbers have the higher priority.                                                                                                    |
| new-priority<br><new priority=""></new>                                  | Configures the new priority for the RADIUS server.                                                                                                    |
| host <hostname,<br>or IP Address of<br/>RADIUS Server&gt;</hostname,<br> | Configures the Host name or IP address (IPv4 or IPv6) of RADIUS server.                                                                                                    |
| port <1-65535>                                                           | <ul> <li>Configures the UDP port used on RADIUS server.</li> <li>The default port is 1812 as specified by the RADIUS standard.</li> <li>The range of valid port numbers is from 1 to 65535. Port 1645 is non-standard, but is commonly used as alternative to port 1812.</li> <li>Warning - Firewall software frequently blocks traffic on port 1812. Make sure that you define a Firewall rule to allow traffic on UDP port 1812 between the RADIUS server and Gaia.</li> </ul> |

| Parameter                                              | Description                                                                                                    |
|--------------------------------------------------------|----------------------------------------------------------------------------------------------------|
| prompt secret                                          | The system will prompt you to enter the Shared Secret.                                                                                                    |
| secret <shared<br>Secret&gt;</shared<br>               | Configures the shared secret used for authentication between<br>the RADIUS server and the Gaia.<br>Enter the shared secret text string up to 256 characters, without<br>any whitespace characters and without a backslash.<br>Make sure that the shared string defined on the Gaia matches<br>the shared string defined on the RADIUS server.<br>RFC 2865 recommends that the secret be at least 16<br>characters in length.<br>Some RADIUS servers have a maximum string length for<br>shared secret of 15 or 16 characters.<br>See the documentation for your RADIUS server. |
| timeout <1-50>                                         | Configures the timeout in seconds (from 1 to 5), during which<br>Gaia waits for the RADIUS server to respond.<br>The default value is 3.<br>If there is no response after the configured timeout, Gaia tries to<br>connect to a different configured RADIUS server.<br>Set this timeout, so that the sum of all RADIUS server timeouts<br>is less than 50.                                                                                                    |
| default-<br>shell<br><b><space><tab></tab></space></b> | <b>Optional:</b> Configures the default shell for RADIUS Users (for details about the shells, see "Users" on page 441).                                                                                                    |
| super-user-uid<br><0   96>                             | <b>Optional:</b> Configures the UID for the RADIUS super user.<br>If the UID is 0, there is no need to run the sudo command to get<br>super user permissions (see <i>"Configuring RADIUS Servers for</i><br><i>Non-Local Gaia Users" on page 520</i> ).                                                                                                    |
| NAS-<br>IP <b><space><tab></tab></space></b>           | <b>Optional:</b> This parameter records the IP address, from which<br>Gaia sends the RADIUS packet.<br>This IP address is stored in the RADIUS packet, even when the<br>packet goes through NAT, or some other address translation<br>that changes the source IP address of the packet.<br>The <u>"NAS-IP-Address" is defined in RFC2865</u> .<br>If no NAS IP Address is chosen, the IPv4 address of the Gaia<br>Management Interface is used (run the "show management<br>interface" command).                                                                               |

# **Configuring Gaia as a RADIUS Client**

Gaia acts as a RADIUS client. You must define a role for the RADIUS client, and the features for that role.

To allow login with non-local users to Gaia, you must define a default Gaia role for all non-local users that are configured in the RADIUS server.

The default role can include a combination of:

- Administrative (read/write) access to some features
- Monitoring (read-only) access to other features
- No access to other features.
- Important On Scalable Platforms (Maestro and Chassis), you must run the applicable commands in Gaia gClish of the applicable Security Group.

### To configure Gaia as a RADIUS Client

| Step | Instructions                                                                                                    |
|------|----------------------------------------------------------------------------------------------------|
| 1    | Define the role for the RADIUS client:                                                                                    |
|      | If no group is defined on the RADIUS server for the client, define this role:                                             |
|      | radius-group-any                                                                                                    |
|      | <ul> <li>If a group is defined on RADIUS server for the client (group XXX, for<br/>example), define this role:</li> </ul> |
|      | radius-group- <xxx></xxx>                                                                                                 |
| 2    | Define the features for the role.                                                                                         |

### **Example for Gaia Clish**

```
gaia> add rba role radius-group-any domain-type System readonly-
features arp
```

For instructions, see "Roles" on page 452.

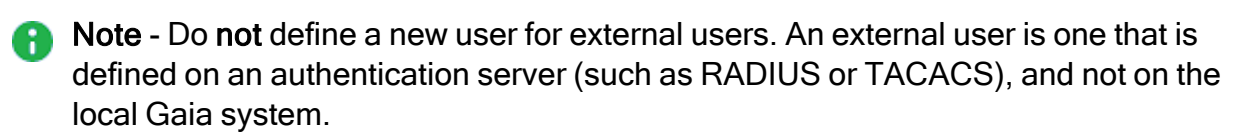

# Configuring RADIUS Servers for Non-Local Gaia Users

Non-local users can be defined on a RADIUS server and not in Gaia.

When a non-local user logs in to Gaia, the RADIUS server authenticates the user and assigns the applicable permissions.

You must configure the RADIUS server to correctly authenticate and authorize non-local users.

Important - If you define a RADIUS user with a null password (on the RADIUS server), Gaia cannot authenticate that user.

#### Configuring a RADIUS server for non-local Gaia users

In addition, see sk72940.

| Step | Instructions                                                                                                    |
|------|----------------------------------------------------------------------------------------------------|
| 1    | Copy the applicable dictionary file to your RADIUS server.                                                                                                    |
|      | Example for the "Steel-Belted RADIUS server"                                                                                                    |
|      | <ul> <li>a. Copy this file from the Gaia to the RADIUS server:<br/>/etc/radius-dictionaries/checkpoint.dct</li> <li>b. Add these lines to the vendor.ini file on the RADIUS server (keep in<br/>alphabetical order with the other vendor products in this file):<br/>vendor-product = Check Point Gaia<br/>dictionary = nokiaipso<br/>ignore-ports = no<br/>port-number-usage = per-port-type<br/>help-id = 2000</li> <li>c. Add this line to the dictiona.dcm file:<br/>"@checkpoint.dct"</li> </ul> |
|      | Example for the "FreeRADIUS server"                                                                                                    |
|      | <ul> <li>a. Copy this file from the Gaia to the RADIUS server to the /etc/freeradius/ directory: /etc/radius-dictionaries/dictionary.checkpoint</li> <li>b. Add this line to the /etc/freeradius/dictionary file: "\$INCLUDE dictionary.checkpoint"</li> </ul>                                                                                                    |

| Step | Instructions                                                                                                    |
|------|----------------------------------------------------------------------------------------------------|
|      | Example for the "OpenRADIUS server"                                                                                                    |
|      | <ul> <li>a. Copy this file from the Gaia to the RADIUS server to the /etc/openradius/subdicts/directory: /etc/radius-dictionaries/dict.checkpoint</li> <li>b. Add this line /etc/openradius/dictionaries file immediately after the dict.ascend: \$include subdicts/dict.checkpoint</li> </ul> |
| 2    | Define the user roles on Gaia.<br>Add this Check Point Vendor-Specific Attribute to users in your RADIUS server<br>user configuration file:                                                                                                    |
|      | CP-Gaia-User-Role = "role1,role2,                                                                                                    |
|      | For example:                                                                                                    |
|      | CP-Gaia-User-Role = "adminrole, backuprole,<br>securityrole"                                                                                                    |
| 3    | Define the Check Point users that must have superuser access to the Gaia shell.<br>Add this Check Point Vendor-Specific Attribute to users in your RADIUS server user configuration file:                                                                                                    |
|      | If this user should not receive superuser permissions:                                                                                                    |
|      | CP-Gaia-SuperUser-Access = 0                                                                                                    |
|      | If this user can receive superuser permissions:                                                                                                    |
|      | CP-Gaia-SuperUser-Access = 1                                                                                                    |

### Logging in as the superuser

A user with super user permissions can use the Gaia shell to do system-level operations, including working with the file system.

Super user permissions are defined in the Check Point Vendor-Specific Attributes.

Users that have a UID of 0 have super user permissions.

They can run all the commands that the root user can run.

Users that have a UID of 96 must run the sudo command to get super user permissions.

The UIDs of all non-local users are defined in the /etc/passwd file.

### Getting the superuser permissions (for users that have a UID of 96)

(i) Important - On Scalable Platforms (Maestro and Chassis), you must run the applicable commands in the Expert mode on the applicable Security Group.

| Step | Instructions                                                          |
|------|-----------------------------------------------------------------------|
| 1    | Connect to the command line on Gaia.                                  |
| 2    | Log in to the Expert mode.                                            |
| 3    | Run:<br>sudo /usr/bin/su -<br>The user now has superuser permissions. |

# **Configuring TACACS+ Servers**

### In This Section:

| Configuring TACACS+ Servers in Gaia Portal            | 523  |
|-------------------------------------------------------|------|
| Configuring TACACS+ Servers in Gaia Clish             | .526 |
| Checking if the Logged In User is Enabled for TACACS+ | .528 |

### **Configuring TACACS+ Servers in Gaia Portal**

Important - On Scalable Platforms (Maestro and Chassis), you must connect to the Gaia Portal of the applicable Security Group.

### Configuring a TACACS+ server

| Step | Instructions                                                                                                    |
|------|----------------------------------------------------------------------------------------------------|
| 1    | In the navigation tree, click User Management > Authentication Servers.                                                                   |
| 2    | In the TACACS+ Configuration section, select Enable TACACS+<br>authentication.<br>This setting applies to all configured TACACS+ servers. |
| 3    | Click Apply.                                                                                                    |
| 4    | In the TACACS+ Servers section, click Add.                                                                                                |

| Step | Instructions                                                                                                    |
|------|----------------------------------------------------------------------------------------------------|
| 5    | <ul> <li>Configure the TACACS+ parameters:</li> <li>Priority The priority of the TACACS+ server - from 1 to 20. Must be unique for this operating system. Gaia uses the priority: <ul> <li>To determine the order, in which Gaia connects to the TACACS+ servers.</li> <li>First, Gaia connects to the TACACS+ server with the lowest priority number.</li> <li>For example: Three TACACS+ servers have a priority of 1, 5, and 10 respectively.</li> <li>Gaia connects to these TACACS+ servers in that order, and uses the first TACACS+ server that responds.</li> <li>To identify the TACACS+ server in commands. A command with priority 1 applies to the TACACS+ server with priority 1. </li> <li>Server IPv4 address of the TACACS+ server. Shared Key The Shared Secret used for authentication between the TACACS+ server and Gaia. Enter the shared secret text string up to 256 characters, without any whitespace characters and without a backslash. Make sure that the shared string defined on the Gaia matches the shared string defined on the TACACS+ server. Timeout in Seconds Enter the timeout in seconds (from 1 to 60), during which Gaia waits for the TACACS+ server to respond. The default value is 5. If there is no response after the configured timeout, Gaia tries to connect to a different configured TACACS+ server.</li></ul></li></ul> |
| 6    | Click OK.<br>Optional: In the TACACS+ Servers Advanced Configuration section, select<br>the User UID - 0, or 96 and click Apply.<br>This setting applies to all configured TACACS+ servers.<br>Note - On a Maestro Orchestrator, you must configure the value "0".                                                                                                    |

### **Disabling TACACS+ authentication**

| Step | Instructions                                                                                                    |
|------|----------------------------------------------------------------------------------------------------|
| 1    | In the navigation tree, click User Management > Authentication Servers.                                                                                |
| 2    | In the <b>TACACS+ configuration</b> section, clear <b>Enable TACACS+</b><br>authentication.<br>This setting applies to all configured TACACS+ servers. |
| 3    | Click Apply.                                                                                                    |

### Deleting the TACACS+ server

| Step | Instructions                                                            |
|------|-------------------------------------------------------------------------|
| 1    | In the navigation tree, click User Management > Authentication Servers. |
| 2    | In the TACACS+ Servers section, select a TACACS+ server.                |
| 3    | Click <b>Delete</b> .                                                   |
| 4    | Click <b>OK</b> to confirm.                                             |

### **Configuring TACACS+ Servers in Gaia Clish**

Important - On Scalable Platforms (Maestro and Chassis), you must run the applicable commands in Gaia gClish of the applicable Security Group.

### Syntax

Configuring a TACACS+ server for use in a single authentication profile

```
add aaa tacacs-servers priority <Priority> server <IPv4 Address
of TACACS+ Server> key <Shared Secret> timeout <1-60>
```

Changing the configuration of a specific TACACS+ server

```
set aaa tacacs-servers priority <Priority>
    server <IPv4 Address of TACACS+ Server>
    new-priority <New Priority>
    key <Shared Secret>
    timeout <1-60>
```

Changing the configuration that applies to all configured TACACS+ servers

```
set aaa tacacs-servers
state {on | off}
user-uid <0 | 96>
```

Viewing the list of all configured TACACS+ servers associated with an authentication profile

show aaa tacacs-servers list

Viewing the configuration of a specific TACACS+ server

```
show aaa tacacs-servers priority <Priority>
    server
    timeout
```

Viewing the configuration that applies to all configured TACACS+ servers

```
show aaa tacacs-servers
state
user-uid
```

#### Deleting a specific TACACS+ server

```
delete aaa tacacs-servers
    priority <Priority>
```

Important - After you add, configure, or delete features, run the "save config" command to save the settings permanently.

### Parameters

### **CLI Parameters**

| Parameter                                                   | Description                                                                                                    |
|-------------------------------------------------------------|----------------------------------------------------------------------------------------------------|
| priority<br><priority></priority>                           | The priority of the TACACS+ server - from 1 to 20.<br>Must be unique for this operating system.<br>The priority is used:                                                                                                    |
|                                                             | <ul> <li>To determine the order, in which Gaia connects to the TACACS+ servers.<br/>First, Gaia connects to the TACACS+ server with the lowest priority number.<br/>For example: Three TACACS+ servers have a priority of 1, 5, and 10 respectively.<br/>Gaia connects to these TACACS+ servers in that order, and uses the first TACACS+ server that responds.</li> <li>To identify the TACACS+ server in commands. A command with priority 1 applies to the TACACS+ server with priority 1.</li> <li>Values:</li> <li>Range: 1 - 20</li> <li>Default: No default</li> </ul> |
| server <ipv4<br>Address of TACACS+<br/>Server&gt;</ipv4<br> | IPv4 address of the TACACS+ server.                                                                                                    |
| key <shared<br>Secret&gt;</shared<br>                       | The Shared Secret used for authentication between the<br>TACACS+ server and Gaia.<br>Enter the shared secret text string up to 256 characters,<br>without any whitespace characters and without a backslash.<br>Make sure that the shared string defined on the Gaia<br>matches the shared string defined on the TACACS+ server.                                                                                                    |
| timeout <1-60>                                              | Enter the timeout in seconds, during which Gaia waits for the TACACS+ server to respond.<br>If there is no response after the configured timeout, Gaia tries to connect to a different configured TACACS+ server.<br><b>Range:</b> 1 - 60<br><b>Default:</b> 5                                                                                                    |
| new-priority <new<br>Priority&gt;</new<br>                  | Configures the new priority for the TACACS+ server.                                                                                                    |

| Parameter                   | Description                                                         |
|-----------------------------|---------------------------------------------------------------------|
| <pre>state {on   off}</pre> | Configures the state of TACACS+ authentication.                     |
|                             | <ul> <li>Range: on, or off</li> <li>Default: off</li> </ul>         |
| user-uid                    | Specifies the User ID assigned to a TACACS+ user: "0" or "96".      |
|                             | Note - On a Maestro Orchestrator, you must configure the value "0". |

#### Example

```
gaia> set aaa tacacs-servers priority 2 server 10.10.10.99 key MySharedSecretKey timeout 10
```

### Checking if the Logged In User is Enabled for TACACS+

### Procedure

| Step | Instructions                                                              |
|------|---------------------------------------------------------------------------|
| 1    | Connect to the command line on Gaia.                                      |
| 2    | Log in to Gaia Clish.                                                     |
| 3    | On Scalable Platforms, go to Gaia gClish:<br>Type gclish and press Enter. |
| 4    | Run:                                                                      |
|      | show tacacs_enable                                                        |

# **Configuring Gaia as a TACACS+ Client**

Gaia acts as a TACACS+ client for Gaia users that are defined on the TACACS+ server and are not defined locally on Gaia.

The **admin** user must define a role called TACP-0 for the TACACS+ users, and the allowed features for the TACP-0 role.

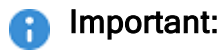

- 1. All TACACS+ users must log in to Gaia OS with the password assigned to the default role TACP-0.
- 2. To get their applicable TACP role in Gaia OS, after this initial login, TACACS+ users must log in for the second time with the password assigned to their applicable TACP role.

### **Privilege Escalation**

The Gaia admin user can define roles that make it possible for Gaia users to get temporarily higher privileges, than their regular privileges.

For example, Gaia user Fred needs to configure the interfaces, but his role does not support interfaces configuration. To configure the interfaces, Fred enters his user name together with a password given him by the admin user. This password lets him change his default role to the role that allows him to configure the interfaces.

There are sixteen different privilege levels (0 - 15) defined in TACACS+.

Each level can be mapped to a different Gaia role.

For example:

- Privilege level 0 monitor-only
- Privilege level 1 basic network configuration
- Privilege level 15 admin user

By default, all non-local TACACS+ Gaia users are assigned the role TACP-0.

The Gaia admin can define for them roles with the name TACP-N that give them different privileges, where N is a privilege level - a number from 1 to 15.

The TACACS+ users can changes their own privileges by moving to another TACP-N role.

To do this, the TACACS+ users need to get a password from the Gaia admin user.

### Configuring Gaia as a TACACS+ Client

| Step | Instructions                          |
|------|---------------------------------------|
| 1    | Connect to Gaia OS as the admin user. |

| Step | Instructions                                                                                                    |
|------|----------------------------------------------------------------------------------------------------|
| 2    | Define the role TACP-0.                                                                                                    |
| 3    | Define the features for the role.<br>For instructions, see <i>"Roles" on page 452</i> .                                                                     |
| 4    | <b>Optional:</b> Define one or more roles with the name TACP-N where N is a privilege level - a number from 1 to 15, and define the features for each role. |

#### Raising the "TACP" privileges

You can raise the "TACP" privileges in either Gaia Portal, or Gaia Clish.

#### Raising "TACP" privileges in Gaia Portal

**Important** - On Scalable Platforms (Maestro and Chassis), you must connect to the Gaia Portal of the applicable Security Group.

| Step | Instructions                                                                                                    |
|------|----------------------------------------------------------------------------------------------------|
| 1    | In your web browser, connect to Gaia Portal.                                                                                                   |
| 2    | Enter the username and password of the TACACS+ user.<br>After the TACACS server authentication, you have the privileges of the<br>TACP-0 role. |
| 3    | To raise the privileges to the TACP-N role (N is a number from 1 to 15), click <b>Enable</b> at the top of the <b>Overview</b> page.           |
| 4    | Enter the password for the user.                                                                                                    |

#### Raising "TACP" privileges in Gaia Clish

**Important** - On Scalable Platforms (Maestro and Chassis), you must run the applicable commands in Gaia gClish of the applicable Security Group.

| Step | Instructions                                                                  |
|------|-------------------------------------------------------------------------------|
| 1    | Connect to the command line.                                                  |
| 2    | Log in to the Gaia Clish using the username and password of the TACACS+ user. |

| Step | Instructions                                                                                                    |
|------|----------------------------------------------------------------------------------------------------|
| 3    | After you are authenticated by the TACACS server, you get the Gaia Clish prompt.<br>At this point, you have the privileges of the TACP-0 role.<br>Run:<br>tacacs_enable TACP- <n><br/>Where N is the new TACP role (an integer from 1 to 15).</n> |
| 4    | When prompted, enter the applicable password.                                                                                                    |

To go back to the TACP-0 role, press CTRL+D, or enter exit at the command prompt.

The user automatically exits the current shell and goes back to TACP-0.

Note - Do not define a new user for external users. An external user is one that is defined on an authentication server (such as RADIUS, or TACACS), and not on the local Gaia system.

### Viewing if the currently logged in user is authenticated by TACACS+

| Step | Instructions                                                              |
|------|---------------------------------------------------------------------------|
| 1    | Connect to the command line on Gaia.                                      |
| 2    | Log in to Gaia Clish.                                                     |
| 3    | On Scalable Platforms, go to Gaia gClish:<br>Type gclish and press Enter. |
| 3    | Run:                                                                      |
|      | show tacacs_enable                                                        |

# **Configuring TACACS+ Servers for Non-Local Gaia Users**

You can define Gaia users on a TACACS server instead of defining them on the Gaia computer.

Gaia users that are defined on a TACACS server are called non-local users.

Cisco ACS servers are the most commonly used TACACS+ servers.

For help with the configuration of a Cisco ACS server as a TACACS+ server for Gaia clients, see sk98733 (as an example of best practices and not a replacement for the official Cisco documentation).

When a non-local user logs in to Gaia, the TACACS server authenticates the user and assigns the permissions to the user.

You must configure the TACACS server to correctly authenticate and authorize non-local Gaia users.

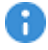

Important - If you define a TACACS user with a null password (on the TACACS) server), Gaia cannot authenticate that user.

# System Groups

### In This Section:

| Introduction                             | .533 |
|------------------------------------------|------|
| Configuring System Groups in Gaia Portal | 534  |
| Configuring System Groups in Gaia Clish  | .536 |

## Introduction

You can define and configure groups with Gaia as you can with equivalent Linux-based systems.

This function is retained in Gaia for advanced applications and for retaining compatibility with Linux.

Use groups for these purposes:

- Specify Linux file permissions.
- Control who can log in through SSH.

For other functions that are related to groups, use the role-based administration feature, described in *"Roles" on page 452*.

All users are assigned by default to the users group. You can edit a user's primary group ID (using Gaia Clish) to be something other than the default. However, you can still add the user to the users group. The list of members of the users group includes only users, who are explicitly added to the group. The list of does not include users added by default.

# **Configuring System Groups in Gaia Portal**

(i) Important - On Scalable Platforms (Maestro and Chassis), you must connect to the Gaia Portal of the applicable Security Group.

### Viewing the list of all System Groups

In the navigation tree, click User Management > System Groups.

### Adding a System Group

| Step | Instructions                                                                                                    |
|------|----------------------------------------------------------------------------------------------------|
| 1    | In the navigation tree, click User Management > System Groups.                                                                                                    |
| 2    | Click Add.                                                                                                    |
| 3    | In the <b>Group Name</b> field, enter the applicable unique name - between 1 and 16 alphanumeric characters without spaces.                                                                                                    |
| 4    | <ul> <li>In the Group ID field, enter a unique Group ID number - between 101 and 65530:</li> <li>Group ID range 0-100 and range 65531-65535 are reserved for system use.</li> <li>Group ID 0 is reserved for users with root permissions.</li> <li>Group ID 10 is reserved for the predefined Users groups.</li> </ul> |
|      | If you specify a value in the reserved ranges, an error message is displayed.                                                                                                    |
| 5    | Click OK.                                                                                                    |

### Adding a user to the System Group

| Step | Instructions                                                                                                    |
|------|----------------------------------------------------------------------------------------------------|
| 1    | In the navigation tree, click <b>User Management &gt; System Groups</b> .                                                                                   |
| 2    | Select the System Group.                                                                                                    |
| 3    | Click Edit.                                                                                                    |
| 4    | In the <b>Available Members</b> list, select a user.<br>To select several users:                                                                            |
|      | <ul> <li>a. Press and hold the CTRL key on the keyboard.</li> <li>b. Left-click the applicable users.<br/>The selected users become highlighted.</li> </ul> |

| Step | Instructions                                                                            |
|------|-----------------------------------------------------------------------------------------|
| 5    | Click <b>Add &gt;</b> .<br>The selected users move to the <b>Members of Group</b> list. |
| 6    | Click <b>OK</b> .                                                                       |

### Removing a user from the System Group

| Step | Instructions                                                                                                    |
|------|----------------------------------------------------------------------------------------------------|
| 1    | In the navigation tree, click User Management > System Groups.                                                                                                    |
| 2    | Select the System Group.                                                                                                    |
| 3    | Click Edit.                                                                                                    |
| 4    | In the <b>Members of Group</b> list, select a user.<br>To select several users:                                                                                    |
|      | <ul> <li>a. Press and hold the <b>Ctrl</b> key on the keyboard.</li> <li>b. Left-click the applicable users.<br/>The selected users become highlighted.</li> </ul> |
| 5    | Click Add >.<br>The selected users move to the Available Members list.                                                                                             |
| 6    | Click OK.                                                                                                    |

### **Deleting the System Group**

| Step | Instructions                                                   |
|------|----------------------------------------------------------------|
| 1    | In the navigation tree, click User Management > System Groups. |
| 2    | Select the System Group.                                       |
| 3    | Click <b>Delete</b> .                                          |
| 4    | Click <b>OK</b> to confirm.                                    |

## **Configuring System Groups in Gaia Clish**

Important - On Scalable Platforms (Maestro and Chassis), you must run the applicable commands in Gaia gClish of the applicable Security Group.

### Syntax

#### Adding a System Group

```
add group <Group Name> gid <Group ID>
```

#### Adding a user to the System Group

add group <Group Name> member<SPACE><TAB> add group <Group Name> member <UserName>

#### Changing the Group ID of a System Group

set group <Group Name> gid <Group ID>

#### Viewing all users in the System Group

show group <Group Name>

#### Viewing all configured System Groups

show groups

#### Removing a user from a System Group

delete group <Group Name> member<SPACE><TAB> delete group <Group Name> member <UserName>

#### Deleting a System Group

delete group <Group Name>

Important - After you add, configure, or delete features, run the "save config" R command to save the settings permanently.

### Parameters

### **CLI Parameters**

| Parameter                                           | Description                                                                                                    |
|-----------------------------------------------------|----------------------------------------------------------------------------------------------------|
| group <i><group< i=""><br/>Name&gt;</group<></i>    | Unique name of System Group - between 1 and 16 alphanumeric characters without spaces                                                                                                    |
| gid <i><group< i=""><br/><i>ID</i>&gt;</group<></i> | <ul> <li>Unique Group ID number - between 101 and 65530:</li> <li>Group ID range 0-100 and range 65531-65535 are reserved for system use.</li> <li>Group ID 0 is reserved for users with root permissions.</li> <li>Group ID 10 is reserved for the predefined Users groups.</li> <li>If you specify a value in the reserved ranges, an error message is displayed.</li> </ul> |
| member<br>< <i>UserName</i> >                       | Name of an existing user.                                                                                                    |

# **GUI Clients**

### In This Section:

| Configuring GUI Clients in Gaia Portal  | . 538 |
|-----------------------------------------|-------|
| Configuring GUI Clients in Command Line | . 539 |

If this is a Security Management Server, you can configure which computers can connect to this Security Management Server with SmartConsole.

• Note - This section does **not** appear, if this is a Multi-Domain Server.

# **Configuring GUI Clients in Gaia Portal**

| Step | Instructions                                                                                                    |
|------|----------------------------------------------------------------------------------------------------|
| 1    | In the navigation tree, click User Management > GUI Clients.                                                                                                    |
| 2    | Click <b>Add</b> .<br>The <b>Add GUI Client</b> window opens.                                                                                                    |
| 3    | Define the GUI clients (trusted hosts).<br>These are the values:                                                                                                    |
|      | <ul> <li>Any IP Address         All clients are allowed to log in, regardless of their IP address.         This option only shows if Any was not defined during the initial configuration.     </li> <li>This machine - IP address</li> <li>Network</li> <li>Range of IPv4 addresses</li> </ul> |

# **Configuring GUI Clients in Command Line**

| Instructions                                                                                                    |
|----------------------------------------------------------------------------------------------------|
| Connect to the command line on the Security Management Server.                                                                                                    |
| Run:         cpconfig         For more information, see the <u>R81.20 CLI Reference Guide</u> > Chapter Security         Management Server Commands > Section cpconfig.                                                                                                    |
| Enter <b>3</b> for the <b>GUI Clients</b> option.                                                                                                    |
| <ul> <li>A list of hosts selected to be GUI clients shows.<br/>You can add or delete hosts, or create a new list.<br/>You can add new GUI clients in these formats:</li> <li>IP address - One computer defined by its IPv4 or IPv6 address.</li> <li>Machine name - One computer defined by its hostname.</li> <li>"Any" - An IPv4 address without restriction.<br/>You must: <ul> <li>a. Enter the word Any with capital letter "A"</li> <li>b. Press the Enter key</li> <li>c. Press the CTRL+D keys.</li> </ul> </li> <li>IP/Netmask - A range of IPv4 addresses (for example,<br/>192.168.10.0/255.255.255.0) or IPv6 addresses (for example,<br/>2001::1/128).</li> <li>A range of addresses - A limited range of IPv4 addresses (for example,<br/>192.168.10.8-192.168.10.16), or IPv6 addresses (for example,<br/>2001::1-2001::10).</li> <li>Wild cards (IPv4 only) - A limited range of IPv4 addresses only (for</li> </ul> |
|                                                                                                    |

# **High Availability**

In This Section:

| Understanding VRRP            | 540 |
|-------------------------------|-----|
| VRRP Terminology              | 541 |
| VRRP on Gaia OS               | 542 |
| VRRP Configuration Methods    | 543 |
| Monitoring of VRRP Interfaces | 544 |
| How VRRP Failover Works       | 544 |
| Typical VRRP Use Cases        | 546 |

**Important** - Scalable Platforms (Maestro and Chassis) do **not** support this feature in Gaia operating system (Known Limitation MBS-2521).

To configure Maestro in Dual Site, see the <u>*R81.20 Quantum Maestro Administration</u></u> <u><i>Guide*</u>.</u>

To configure Scalable Chassis in Dual Chassis, see the <u>*R81.20 Quantum Scalable</u></u> <u><i>Chassis Administration Guide*.</u></u>

# **Understanding VRRP**

Virtual Routing Redundancy Protocol (VRRP) is a high-availability solution, where two Gaia Security Gateways can provide backup for each other. Gaia offers two ways to configure VRRP:

- Monitored Circuit/Simplified VRRP All the VRRP interfaces automatically monitor other VRRP interfaces.
- Advanced VRRP Every VRRP interface must be explicitly configured to monitor every other VRRP interface.

### Important:

- You cannot have a Standalone deployment (Security Gateway and Security Management Server on the same computer) in a Gaia VRRP cluster.
- You cannot use both the Monitored Circuit/Simplified VRRP and Advanced VRRP together on the same Cluster Member.
Virtual Router Redundancy Protocol (VRRP) provides dynamic failover of IP addresses from one router to another in the event of failure. This increases the availability and reliability of routing paths through gateway selections on an IP network. Each VRRP router has a unique identifier known as the Virtual Router Identifier (VRID), which is associated with at least one Virtual IP Address (VIP). Neighboring network nodes connect to the VIP as a next hop in a route or as a final destination. Gaia supports VRRP as configured in <u>RFC 3768</u>.

# **VRRP** Terminology

The conceptual information and procedures in this chapter use standard VRRP terminology.

This glossary contains basic VRRP terminology and a reference to related Check Point ClusterXL terms.

| VRRP Term          | ClusterXL<br>Term                | Definition                                                                                                    |
|--------------------|----------------------------------|----------------------------------------------------------------------------------------------------|
| VRRP<br>Cluster    | Cluster                          | A group of Security Gateways that provides redundancy.                                                                                                    |
| VRRP<br>Router     | Member                           | A Security Gateway using the VRRP protocol that is a member of one or more Virtual Router. In this guide, a VRRP Router is commonly called a Security Gateway.                                                                             |
| Master             | Active                           | The Security Gateway (Security Gateway) that handles<br>traffic to and from a Virtual Router. The Master is the<br>Security Gateway with the highest priority in a group. The<br>Master inspects traffic and enforces the security policy. |
| Backup             | Standby                          | A redundant Security Gateway (Security Gateway) that is available to take over for the Master in the event of a failure.                                                                                                    |
| VRID               | Cluster<br>name                  | Unique Virtual Router identifier The VRID is the also last byte of the MAC address.                                                                                                    |
| VIP                | Cluster<br>Virtual IP<br>address | Virtual IP address assigned to a Virtual Router. VIPs are routable from internal and/or external network resources. The VIP is called <b>Backup Address</b> in the Gaia Portal.                                                            |
| VMAC               | VMAC                             | Virtual MAC address assigned to a Virtual Router.                                                                                                    |
| VRRP<br>Transition | Failover                         | Automatic change over to a backup Security Gateway when<br>the primary Security Gateway fails or is unavailable. The<br>term 'failover' is used frequently in this guide.                                                                  |

# **VRRP on Gaia OS**

On Gaia, VRRP can be used with ClusterXL enabled or with ClusterXL disabled.

| VRRP with<br>ClusterXL                    | Description                                                                                                    |
|-------------------------------------------|----------------------------------------------------------------------------------------------------|
| VRRP with<br>ClusterXL<br><i>enabled</i>  | <ul> <li>This is the most common use case.</li> <li>You can deploy only an Active/Backup environments.</li> <li>VRRP supports a maximum of one VRID with one Virtual IP Address (VIP) for each interface.</li> <li>You must configure VRRP, so that the same node is the VRRP Master for all VRIDs. Therefore, you must configure each VRID to monitor every other VRRP-enabled interface.</li> <li>You must also configure <i>priority deltas</i> to allow a failover to the VRRP Backup node, when the VRID on any on interface fails over.</li> </ul> |
| VRRP with<br>ClusterXL<br><i>disabled</i> | You can deploy an Active/Active environment.<br>You can configure two VRIDs on the same interface, with one VIP for each<br>VRID.<br>This configuration supports only static routes on the VRRP interfaces.<br>You must disable the VRRP monitoring of the Check Point Firewall (see<br>"Preparing a VRRP Cluster" on page 549).                                                                                                    |

# **VRRP Configuration Methods**

| VRRP Method                             | Description                                                                                                    |
|-----------------------------------------|----------------------------------------------------------------------------------------------------|
| Monitored<br>Circuit/Simplified<br>VRRP | To configure this simplified VRRP method, in the Gaia Portal go to<br>High Availability > VRRP.<br>This method contains all of the basic parameters, and is applicable<br>for most environments.<br>You configure each Virtual Router as one unit and configure the<br>same VRID on all interfaces.<br>Monitored Circuit VRRP automatically monitors all VRRP interfaces.<br>This make a complete node failover possible.<br>You can configure only one VRID, which is automatically added to all<br>the VRRP interfaces.<br>If the VRID on any of the VRRP-enabled interfaces fails, the<br>configured priority delta is decremented on the other VRRP-enabled<br>interfaces to allow the VRRP Backup node to take over as the new<br>VRRP Master.                                                                                                    |
| Advanced VRRP                           | <ul> <li>To configure this advanced VRRP method, in the Gaia Portal go to<br/>High Availability &gt; Advanced VRRP.</li> <li>This method allows configuration of different VRIDs on different<br/>interfaces.</li> <li>You configure a VRID on each interface individually. In addition,<br/>each VRRP-enabled interface must be monitored by each VRID<br/>together with an appropriate priority delta. This ensures that when<br/>one interface fails, all the other VRIDs can transition to VRRP<br/>Backup state</li> <li>With ClusterXL <i>enabled</i>, you must configure each VRID to<br/>monitor every other VRRP interface.<br/>You must also configure priority deltas that allow complete<br/>node failover.<br/>Advanced VRRP also makes it possible for a VRID to monitor<br/>interfaces that do not run VRRP.</li> <li>With ClusterXL <i>disabled</i>, you can configure two VRIDs on<br/>each interface, with one VIP for each VRID</li> </ul> |

# Monitoring of VRRP Interfaces

The monitoring of all VRRP-enabled interfaces by all VRIDs is important to avoid connection issues with asymmetric routes.

For example, when an external interface fails, the VRRP Master fails over only for the external Virtual Router. The VRRP Master for the internal Virtual Router does not fail over. This can cause connectivity problems when the internal Virtual Router accepts traffic and is unable to connect to the new external VRRP Master.

Another tool for avoiding asymmetric issues during transitions is the VRRP *interface delay* setting. Configure this when the Preempt Mode of VRRP was turned off. This VRRP global setting is useful when the VRRP node with a higher priority is rebooted, but must not preempt the existing VRRP Master that handles the traffic, but is configured with a lower priority. Sometimes, interfaces that come up, take longer than the VRRP timeout to process incoming VRRP Hello packets. The interface delay extends the time that VRRP waits to receive VRRP Hello packets from the existing VRRP Master.

# **How VRRP Failover Works**

Each Virtual Router (VRRP Group) is identified by a unique Virtual Router ID (VRID).

A Virtual Router contains one VRRP *Master* Security Gateway and at least one VRRP *Backup* Security Gateway.

The VRRP Master sends periodic VRRP advertisements (known as VRRP *Hello* messages) to the VRRP Backup Security Gateways.

VRRP advertisements broadcast the operational status of the VRRP Master to the VRRP Backup.

Gaia uses dynamic routing protocols to advertise the VIP of the Virtual Router (Virtual IP address or Backup IP address).

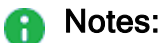

- Gaia supports OSPF on VPN tunnels that terminate at a VRRP group.
- Active/Backup VRRP environments are supported with ClusterXL enabled.
   If ClusterXL is disabled, Active/Active environments can be deployed.
- Active/Active VRRP environments support only static routes. In addition, you
  must disable the monitoring of the Check Point Firewall by VRRP.

If the VRRP Master fails, or its VRRP-enabled interfaces fail, VRRP uses a priority algorithm to make the decision if failover to a VRRP Backup is necessary. Initially, the VRRP Master is the Security Gateway that has the highest configured priority value. You configure a priority for each Security Gateway when you create a Virtual Router or change its configuration. If two VRRP Security Gateways have same priority value, the platform that comes online and broadcasts its VRRP advertisements first becomes the VRRP Master.

Gaia also uses priorities to select a VRRP Backup Security Gateway upon failover (when there is more than one VRRP Backup available). In the event of failover, the Virtual Router priority value is decreased by a predefined *Priority Delta* value to calculate an *Effective Priority* value. The Virtual Router with the highest effective priority becomes the new VRRP Master. The *Priority Delta* value is a Check Point proprietary parameter that you configure when configuring a Virtual Router. If you configure your system correctly, the effective priority will be lower than the VRRP Backup Security Gateway priority in the other Virtual Routers. This causes the problematic VRRP Master to fail over for the other Virtual Routers as well.

Note - If the effective priority for the current VRRP Master and VRRP Backup are the same, the Security Gateway with the highest IP address becomes the VRRP Master.

# **Typical VRRP Use Cases**

These are examples of some VRRP environments.

### VRRP Use Case 1 - Internal Network High Availability

This is a simple VRRP use case, where Security Gateway 1 is the VRRP Master, and Security Gateway 2 is the VRRP Backup.

Virtual Router redundancy is available only for connections to and from the internal network.

There is no redundancy for external network traffic.

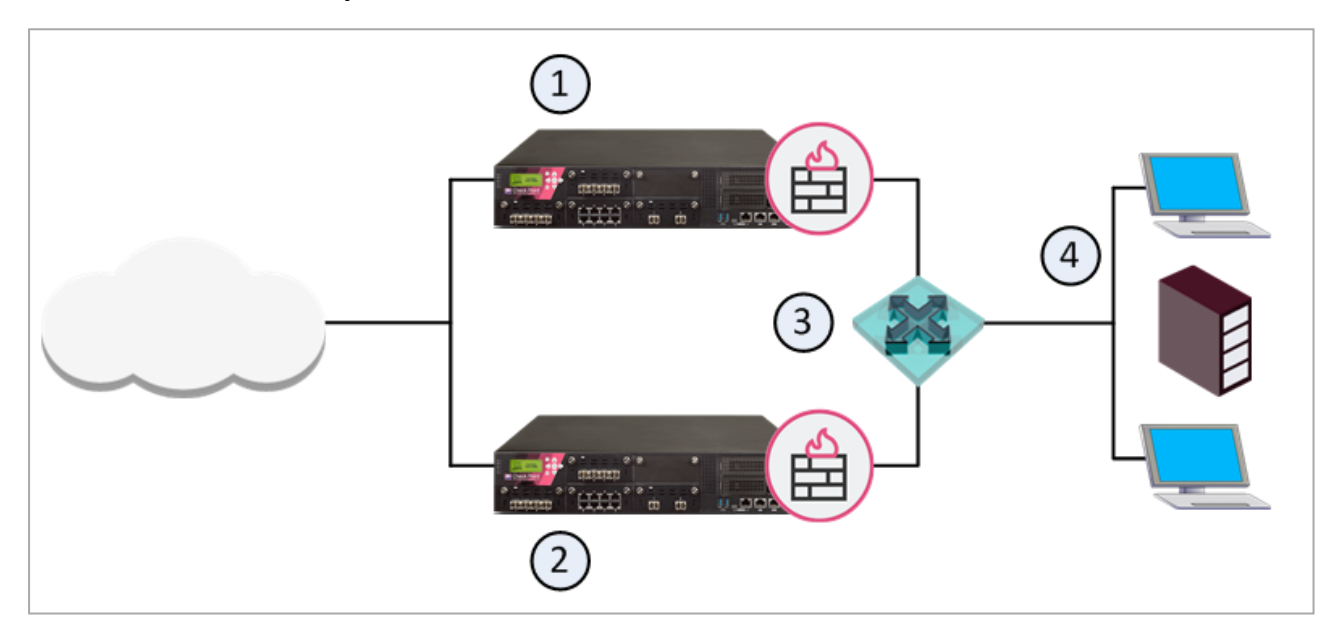

| ltem | Description                                                                |
|------|----------------------------------------------------------------------------|
| 1    | VRRP Master Security Gateway                                               |
| 2    | VRRP Backup Security Gateway                                               |
| 3    | Virtual Router VRID 5 - Virtual IP Address (Backup Address) is 192.168.2.5 |
| 4    | Internal Network and hosts                                                 |

### VRRP Use Case 2 - Internal and External Network High Availability

This use case shows an example of an environment, where there is redundancy for internal and external connections.

Here, you can use Virtual Routers for the two Security Gateways - for internal and for external connections.

The internal and external interfaces must be on different subnets.

Configure one Security Gateway as the VRRP Master and one Security Gateway as the VRRP Backup.

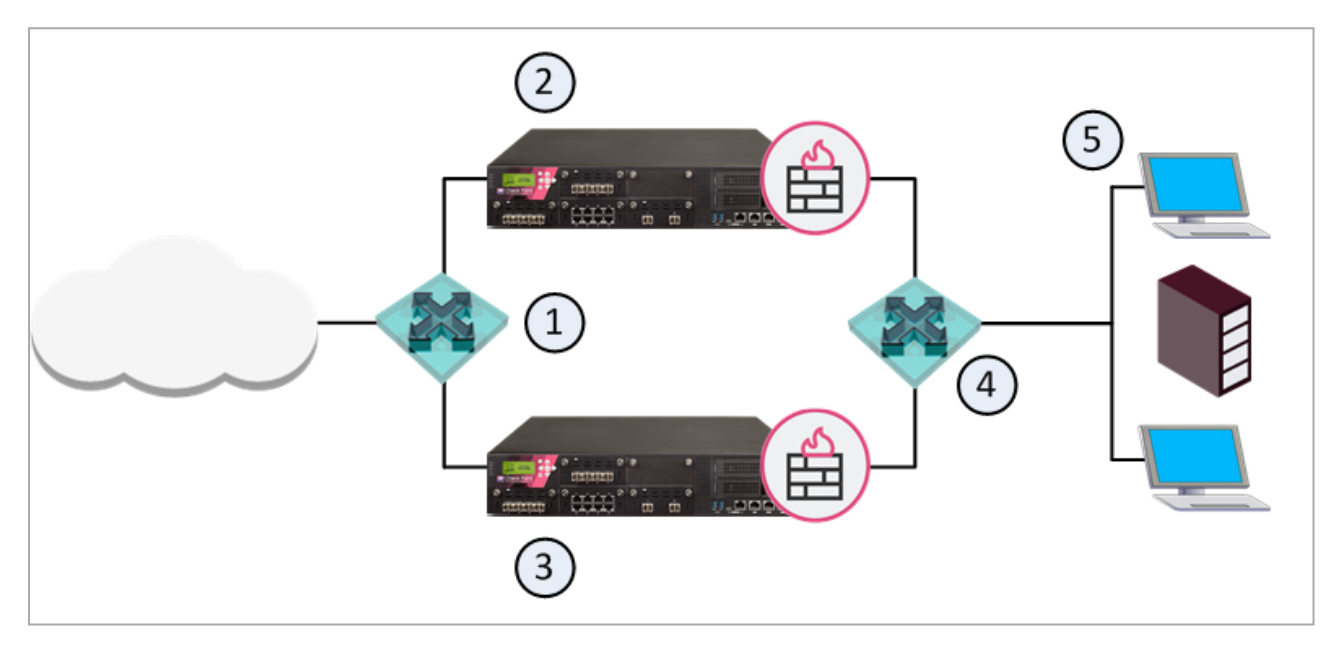

| ltem | Description                                                                         |
|------|-------------------------------------------------------------------------------------|
| 1    | Virtual Router VRID 5 - External Virtual IP Address (Backup Address) is 192.168.2.5 |
| 2    | VRRP Master Security Gateway                                                        |
| 3    | VRRP Backup Security Gateway                                                        |
| 4    | Virtual Router VRID 5 - Internal Virtual IP Address (Backup Address) is 192.168.3.5 |
| 5    | Internal network and hosts                                                          |

### VRRP Use Case 3 - Internal Network Load Sharing

This use case shows an example of an Active/Active Load Sharing environment for internal network traffic.

This environment gives load balancing, as well as full redundancy.

This configuration is supported with ClusterXL disabled. Only Static Routes are supported.

The monitoring of the Check Point Firewall by VRRP must be disabled (it is enabled by default).

A maximum of two VRIDs is supported per interface.

Security Gateway 1 is the VRRP Master for VRID 5, and Security Gateway 2 is the VRRP Backup.

Security Gateway 2 is the VRRP Master for VRID 7, and Security Gateway 1 is the VRRP Backup.

The two Security Gateways are configured to back each other up. If one fails, the other takes over its VRID and IP addresses.

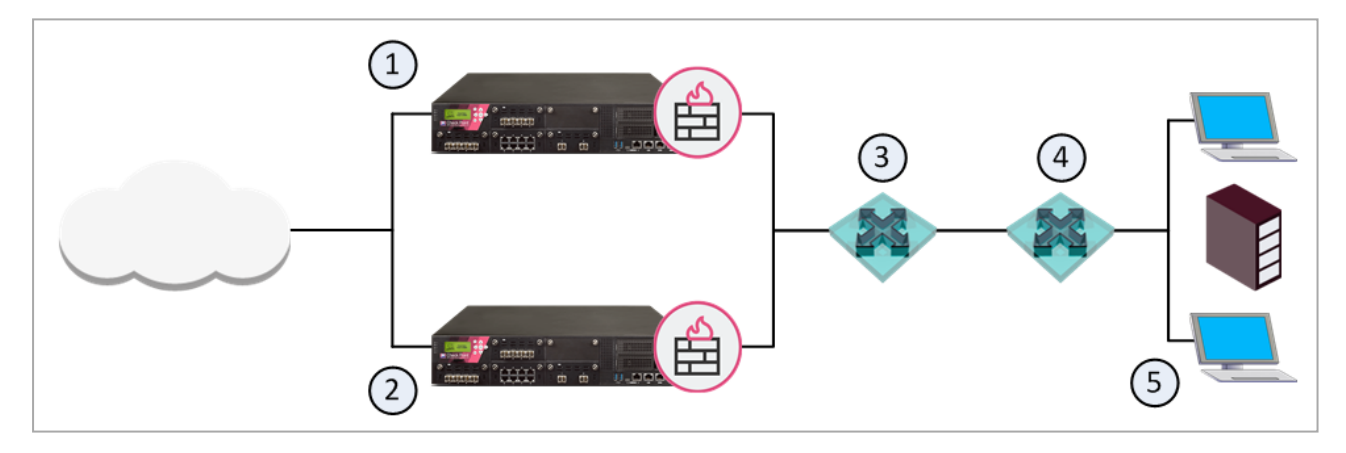

| ltem | Description                                                               |
|------|---------------------------------------------------------------------------|
| 1    | VRRP Master Security Gateway for VRID 5 and VRRP Backup for VRID 7        |
| 2    | VRRP Backup Security Gateway for VRID 5 and VRRP Master for VRID7         |
| 3    | Virtual Router, VRID 5 Virtual IP Address (Backup Address) is 192.168.2.5 |
| 4    | Virtual Router, VRID 7 Virtual IP Address (Backup Address) is 192.168.2.7 |
| 5    | Internal network and hosts                                                |

# **Preparing a VRRP Cluster**

### In This Section:

| Configuring Network Switches         | . 549 |
|--------------------------------------|-------|
| Preparing VRRP Cluster Members       | . 549 |
| Configuring Global Settings for VRRP | 550   |

Important - Scalable Platforms (Maestro and Chassis) do not support this feature (Known Limitation MBS-2521).

## **Configuring Network Switches**

### Recommendations

Best Practice - If you use the Spanning Tree protocol on Cisco switches connected to Check Point VRRP clusters, we recommend that you enable PortFast. It sets interfaces to the Spanning Tree forwarding state, which prevents them from waiting for the standard forward-time interval.

If you use switches from a different vendor, we recommend that you use the equivalent feature for that vendor. If you use the Spanning Tree protocol without PortFast, or its equivalent, you may see delays during VRRP failover.

## **Preparing VRRP Cluster Members**

### Procedure

| Step | Instructions                                                                                                    |
|------|----------------------------------------------------------------------------------------------------|
| 1    | Install the VRRP Cluster Members<br>See the <u>R81.20 Installation and Upgrade Guide</u> > Chapter Installing a<br>ClusterXL, VSX Cluster, VRRP Cluster > Section Installing a VRRP Cluster                                                                                                    |
| 2    | <ul> <li>Synchronize the system time on the VRRP Cluster Members.</li> <li>Best Practice - Enable NTP (Network Time Protocol) on all Security Gateways (see "Time" on page 296).</li> <li>You can also manually change the time and time zone on each Security Gateway to match the other members.</li> <li>In this case, you must synchronize member times to within a few seconds.</li> </ul> |
| 3    | <b>Optional:</b> Add host names and IP address pairs to the host table on each Security Gateway (see <i>"Hosts" on page 243</i> ). This lets you use host names as an alternative to IP addresses or DNS servers.                                                                                                    |

| Step | Instructions                                                                                                    |  |  |
|------|----------------------------------------------------------------------------------------------------|--|--|
| 4    | Enable Virtual Routers:                                                                                                    |  |  |
|      | a. With a web browser, connect to Gaia Portal at:                                                                                                    |  |  |
|      | https:// <ip address="" gaia="" interface="" management="" of=""></ip>                                                                                                    |  |  |
|      | <ul> <li>If you changed the default port of Gaia Portal from 443, then you must also enter it (https://<ip address="">:<port>).</port></ip></li> <li>b. In the navigation tree, click High Availability &gt; VRRP.</li> <li>c. Configure the VRRP Global Settings.<br/>See the section "Configuring Global Settings for VRRP" below.</li> <li>d. If the Disable All Virtual Routers option is currently selected, clear it.</li> <li>e. Click Apply Global Settings.</li> </ul> |  |  |
| 5    | Configure your Virtual Routers in either Gaia Portal, or Gaia Clish.<br>See:                                                                                                    |  |  |
|      | <ul> <li>"Configuring Monitored Circuit/Simplified VRRP" on page 552</li> <li>"Configuring Advanced VRRP" on page 561</li> </ul>                                                                                                    |  |  |

## **Configuring Global Settings for VRRP**

This section shows you how to configure the global settings that apply to all Virtual Routers.

### Procedure

| Step | Instructions                                                                                   |
|------|------------------------------------------------------------------------------------------------|
| 1    | In the navigation tree, click one of these:                                                    |
|      | <ul> <li>High Availability &gt; VRRP.</li> <li>High Availability &gt;Advanced VRRP.</li> </ul> |

| Step | Instructions                                                                                                    |
|------|----------------------------------------------------------------------------------------------------|
| 2    | In the VRRP Global Settings section:                                                                                                    |
|      | <ul> <li>Cold Start Delay - Configures the delay period in seconds before a Security Gateway joins a Virtual Router. Default = 0.</li> <li>Interface Delay - Configure this when the Preempt Mode of VRRP was turned off. This is useful when the VRRP node with a higher priority is rebooted, but must not preempt the existing VRRP Master that is handling the traffic, but is configured with a lower priority. Sometimes interfaces that come up take longer than the VRRP timeout to process incoming VRRP Hello packets. The <i>Interface Delay</i> extends the time that VRRP waits to receive Hello packets from the existing VRRP Master.</li> <li>Disable All Virtual Routers - Select this option to disable all Virtual Routers. By default, all Virtual Routers are enabled.</li> <li>Monitor Firewall State - Select this option to let VRRP monitor the Security Gateway and automatically take appropriate action. This is enabled by default, which is the recommended setting when using VRRP with ClusterXL enabled.</li> <li>Important - If you disable Monitor Firewall State, VRRP can assign VRRP Master status to a Security Gateway before it completes the boot process. This can cause more than one Security Gateway in a Virtual Router to have VRRP Master status.</li> </ul> |
| 3    | Click Apply Global Settings.                                                                                                    |

#### Notes

Gaia starts to monitor the Firewall after the cold start delay completes.

This can cause some problems:

 If all the interfaces in a Virtual Router fail, all VRRP Cluster Members become VRRP Backups.

None of the VRRP Cluster Members can become the VRRP Master and no traffic is allowed.

- If you change the time on any of the VRRP Cluster Members, a VRRP failover occurs automatically.
- In certain situations, installing a policy causes a failover.

This can happen if it takes a long time to install the policy.

# **Configuring Monitored Circuit/Simplified VRRP**

In This Section:

| Configuring Monitored Circuit/Simplified VRRP in Gaia Portal     | 552 |
|------------------------------------------------------------------|-----|
| Configuring Monitored Circuit/Simplified VRRP in Gaia Clish      | 556 |
| Configuring the VRRP Cluster for Simplified VRRP in SmartConsole | 560 |

Important - Scalable Platforms (Maestro and Chassis) do not support this feature (Known Limitation MBS-2521).

This section includes the procedure for configuring Monitored Circuit/Simplified VRRP.

## Configuring Monitored Circuit/Simplified VRRP in Gaia Portal

### Procedure

| Step | Instructions                                                                       |
|------|------------------------------------------------------------------------------------|
| 1    | In the navigation tree, click <b>High Availability &gt; VRRP</b> .                 |
| 2    | Configure the VRRP Global Settings.<br>See "Preparing a VRRP Cluster" on page 549. |
| 3    | In the Virtual Routers section, click Add.                                         |

| Step | Instructions                                                                                                    |
|------|----------------------------------------------------------------------------------------------------|
| 4    | In the Add Virtual Router window, configure these parameters:                                                                                                    |
| 4    | <ul> <li>In the Add Virtual Router window, configure these parameters:</li> <li>Virtual Router ID - Enter a unique ID number for this virtual router. The range of valid values is 1 to 255.</li> <li>Priority - Enter the priority value, which selects the Security Gateway that takes over in the event of a failure. The Security Gateway with the highest available priority becomes the new VRRP Master. The range of valid values 1 to 254. The default value is 100.</li> <li>Hello Interval - Optional. Enter or select the number of seconds, after which the VRRP Master sends its VRRP advertisements. The valid range is between 1 (default) and 255 seconds.</li> <li>All VRRP routers on a Security Gateways must be configured with the same hello interval. Otherwise, more than one Security Gateway can be in the VRRP Master state.</li> <li>The Hello interval also defines the failover interval (the time a VRRP Backup router waits to hear from the existing VRRP Master before it takes on the VRRP Master role). The value of the failover interval is three times the value of the Hello interval (default - 3 seconds).</li> <li>Authentication: <ul> <li>None - To disable authentication of VRRP packets</li> <li>Simple - To authenticate VRRP packets using a plain-text password</li> <li>You must use the same authentication method for all Security Gateways in a Virtual Router.</li> </ul> </li> <li>Priority Delta - Enter the value to subtract from the Priority to create an effective priority when an interface fails. The range is 1-254. If an interface fails on the VRRP Backup, the value of the priority delta is subtracted from its priority. This gives a higher effective priority delta is subtracted from its priority. This gives a higher effective priority delta is subtracted from its priority of the current VRRP Master is less than that of the VRRP Backup, the VRRP Backup becomes the VRRP Master and VRRP Backup, the VRRP Backup becomes the VRRP Master and VRRP Backup, the VRRP Backup becomes the VRRP Master and VRRP Backup, the VRRP Backup beco</li></ul> |
|      | ensure that no Cluster Member is elected as VRRP Master, if all Cluster<br>Members have a Priority of zero.                                                                                                    |
|      | 1                                                                                                    |

| Step | Instructions                                                                                                    |
|------|----------------------------------------------------------------------------------------------------|
|      | When this option is enabled, Priority Delta should be set equal to the Priority value, so that Priority becomes zero, if an interface goes down.                                                                                                    |
| 5    | <ul> <li>In the Backup Addresses section, click Add.</li> <li>Configure these parameters in the Add Backup Address window:</li> <li>IPv4 address - Enter the interface IPv4 address.</li> <li>VMAC Mode - For each Virtual Router, a Virtual MAC (VMAC) address is assigned to the Virtual IP address. The VMAC address is included in all</li> </ul>                                                                                                    |
|      | <ul> <li>assigned to the Virtual IP address. The VMAC address is included in all VRRP packets as the source MAC address. The physical MAC address is not used.</li> <li>Select one of these Virtual MAC modes: <ul> <li>VRRP - Sets the VMAC to use the standard VRRP protocol. It is automatically set to the same value on all Security Gateways in the Virtual Router. This is the default setting.</li> <li>Interface - Sets the VMAC to the Iocal interface MAC address. If you define this mode for the VRRP Master and the VRRP Backup, the VMAC is different for each. VRRP IP addresses are related to different VMACs. This is because they are dependent on the physical interface MAC address of the currently defined VRRP Master.</li> <li>Note -If you configure different VMACs on the VRRP Master and VRRP Backup, you must make sure that you select the correct proxy ARP setting for NAT.</li> <li>Static - Manually set the VMAC address. Enter the VMAC address in the applicable field.</li> <li>Extended - Gaia dynamically calculates and adds three bytes to the interface MAC address to generate VMAC address that is more random. If you select this mode, Gaia constructs the same MAC address for VRRP Master and VRRP Backups in the Virtual Router.</li> </ul> </li> </ul> |
|      | <ul> <li>Note - If you set the VMAC mode to Interface or Static, syslog error messages show when you restart the computer, or during VRRP failover. This is caused by duplicate IP addresses for the VRRP Master and VRRP Backup. This is expected behavior because the VRRP Master and VRRP Backups temporarily use the same Virtual IP address until they get to the VRRP Master and VRRP Backup statuses.</li> </ul>                                                                                                    |
|      | The new VMAC mode shows in the in the <b>Backup Address</b> table.                                                                                                    |
| 6    | To remove a Backup Address, select an address and click <b>Delete</b> .<br>The address is removed from the <b>Backup Address</b> table.                                                                                                    |

| Step | Instructions |
|------|--------------|
| 7    | Click Save.  |

## Configuring Monitored Circuit/Simplified VRRP in Gaia Clish

Syntax

### Adding the Monitored Circuit/Simplified VRRP

1. Configure the priority:

```
add mcvr vrid VALUE priority VALUE priority-delta VALUE [authtype {none | simple VALUE} hello-interval VALUE
```

2. Configure the backup address:

```
add mcvr vrid VALUE backup-address VALUE vmac-mode VALUE
```

Configuring the Monitored Circuit/Simplified VRRP

```
set mcvr vrid VALUE
authtype {none | simple VALUE}
auto-deactivation {on | off}
backup-address VALUE vmac-mode VALUE [static-mac VALUE]
hello-interval VALUE
preempt-mode {on | off}
priority VALUE
priority-delta VALUE
```

Viewing the Monitored Circuit/Simplified VRRP configuration

```
show mcvr
vrid VALUE
all
authtype
backup-address VALUE
backup-addresses
hello-interval
priority
priority-delta
vrids
```

Deleting the Monitored Circuit/Simplified VRRP

delete mcvr vrid VALUE [backup-address VALUE]

Important - After you add, configure, or delete features, run the "save config" command to save the settings permanently.

### Parameters

### **CLI Parameters**

| Parameter                            | Description                                                                                                    |
|--------------------------------------|----------------------------------------------------------------------------------------------------|
| vrid VALUE                           | Configures the Virtual Router ID.                                                                                                    |
|                                      | <ul> <li>Range: 1 - 255</li> <li>Default: No default value</li> </ul>                                                                                                    |
| authtype<br>{none  <br>simple VALUE} | Configures authentication for the given Virtual Router.<br>You must use the same authentication method for all Security<br>Gateways in a Virtual Router.                                                                                                    |
|                                      | <ul> <li>Range:         <ul> <li>none - Disables authentication</li> <li>simple <plain-text password=""> - Authenticates</plain-text></li> <li>VRRP packets using a plain-text password</li> </ul> </li> <li>Default: No default value</li> </ul>                                                                                                    |
| auto-<br>deactivation<br>{on   off}  | <ul> <li>When an interface is reported as DOWN, a cluster member's Priority value is reduced by the configured Priority Delta amount. If another cluster member exists with a higher Priority, it will then take over as VRRP Master to heal the network.</li> <li>By default, some cluster member will be elected as VRRP Master, even if all cluster members have issues and are reporting a Priority of zero.</li> <li>The auto-deactivation option can be enabled to change this behavior and ensure that no cluster member is elected as VRRP Master, if all cluster members have a Priority of zero.</li> <li>When this option is enabled (on), Priority Delta should be set equal to the Priority value, so that Priority will become zero, if an interface goes down.</li> <li>Range: on, or off</li> <li>Default: off</li> </ul> |
| backup-<br>address <i>VALUE</i>      | Configures the IPv4 address of the VRRP Backup Security<br>Gateway.<br>You can define more than one address for a Virtual Router.<br>The backup address (Virtual IP Address) is the IP address that<br>VRRP backs up, in order to improve network reliability. The Virtual<br>IP Address is typically used as the default gateway for hosts on that<br>network. VRRP ensures this IP address remains reachable, as long<br>as at least one physical machine in the VRRP cluster is functioning<br>and can be elected as the VRRP Master.                                                                                                    |

| Parameter                                                                                  | Description                                                                                                    |
|--------------------------------------------------------------------------------------------|----------------------------------------------------------------------------------------------------|
| <pre>vmac-mode {default-vmac   extended- vmac   interface- vmac   static-vmac VALUE}</pre> | <ul> <li>Configures how the Virtual MAC (VMAC) address is calculated for the given Virtual IP Address.</li> <li>Each Virtual IP Address for a Virtual Router implies the existence of a virtual network interface.</li> <li><b>Range:</b> <ul> <li>default-vmac - Generates the VMAC using the standard method described in Section 7.3 of RFC 3768.</li> <li>extended-vmac - Generates the VMAC using an extended range of uniqueness by dynamically calculating 3 bytes of the VMAC instead of only 1.</li> <li>interface-vmac - Configures the VMAC to use the interface hardware MAC address.</li> <li>static-vmac </li> <li>vALUE&gt; - Configures the Virtual Router to use a specified static VMAC address.</li> </ul> </li> <li>Default: default-vmac</li> </ul> |
|                                                                                            | "static-vmac", syslog error messages show when you<br>restart the computer, or during VRRP failover. This is caused<br>by duplicate IP addresses for the VRRP Master and VRRP<br>Backup. This is expected behavior because the VRRP Master<br>and VRRP Backups temporarily use the same Virtual IP<br>address until they get to the VRRP Master and VRRP Backup<br>statuses.                                                                                                    |
| hello-<br>interval<br><i>VALUE</i>                                                         | The interval in seconds, at which the VRRP Master sends VRRP advertisements. For a given Virtual Router, all VRRP cluster members should have the same value for Hello Interval.                                                                                                    |
|                                                                                            | <ul> <li>Range: default, or 1 - 255</li> <li>Default: 1</li> </ul>                                                                                                    |

| Parameter                       | Description                                                                                                    |
|---------------------------------|----------------------------------------------------------------------------------------------------|
| preempt-mode<br>{on   off}      | Configures Preempt Mode for the given Virtual Router.<br>When the Preempt Mode is <i>enabled</i> , if the Virtual Router has a<br>higher Priority than the current VRRP Master, it preempts the<br>VRRP Master.<br>If the Preempt Mode is <i>disabled</i> , all Virtual Routers that have<br>monitored interfaces, are participating to avoid potential split-brain<br>network topology.<br>For more information on the implications of disabling Preempt<br>Mode, see the help text for the "set mcvr vrid <value><br/>monitor-vrrp" command.</value>                                                                           |
|                                 | <ul> <li>Range: on, or off</li> <li>Default: off</li> </ul>                                                                                                    |
| priority<br><i>VALUE</i>        | Configures the Priority to use in the VRRP Master election.<br>This is the maximum priority that can be achieved when all<br>monitored interfaces are up.<br>The VRRP cluster member with the highest Priority value will be<br>elected as the VRRP Master. Each cluster member should be given<br>a different Priority value, such that a specific member is the<br>preferred VRRP Master. This will ensure consistency in the<br>outcome of the election process.                                                                                                    |
|                                 | <ul> <li>Range: default, or 1 - 254</li> <li>Default: 100</li> </ul>                                                                                                    |
| priority-<br>delta <i>VALUE</i> | Updates the Priority Delta of the given Virtual Router.<br>For a given Virtual Router, the VRRP cluster member with the<br>highest Priority is elected as the VRRP Master. For each monitored<br>interface with a status of DOWN, the Priority Delta value is<br>subtracted from the Virtual Router's overall Priority. Thus, the<br>VRRP Master will be the Virtual Router having the best list of<br>working interfaces.<br>The Priority Delta value should be selected such that the Priority<br>value will not become a negative number when the Priority Delta is<br>subtracted from it for each non-operational interface. |
|                                 | <ul> <li>Range: default, or 1 - 254</li> <li>Default: No default value</li> </ul>                                                                                                    |

# Configuring the VRRP Cluster for Simplified VRRP in SmartConsole

Follow the <u>R81.20 Installation and Upgrade Guide</u> > Chapter Installing a ClusterXL, VSX Cluster, VRRP Cluster > Section Installing a VRRP Cluster.

# **Configuring Advanced VRRP**

### In This Section:

| Changing from Advanced VRRP to Monitored Circuit/Simplified VRRP | 561  |
|------------------------------------------------------------------|------|
| Configuring Advanced VRRP in Gaia Portal                         | .562 |
| Configuring Advanced VRRP in Gaia Clish                          | 566  |
| Configuring the VRRP Cluster for Advanced VRRP in SmartConsole   | .572 |

**Important** - Scalable Platforms (Maestro and Chassis) do **not** support this feature (Known Limitation MBS-2521).

Advanced VRRP lets you configure Virtual Routers at the interface level.

This section contains only those procedures that are directly related to Advanced VRRP configuration.

The general procedures for configuring VRRP clusters are described in *"Configuring Monitored Circuit/Simplified VRRP" on page 552*.

With Advanced VRRP, you must configure every Virtual Router to monitor every configured VRRP interface.

## Changing from Advanced VRRP to Monitored Circuit/Simplified VRRP

### Procedure

| Step | Instructions                                                  |
|------|---------------------------------------------------------------|
| 1    | Delete all existing Virtual Routers.                          |
| 2    | Create new Virtual Routers in accordance with the procedures. |

You cannot move a Backup Address from one interface to another while a Security Gateway is a VRRP Master.

Perform these steps to delete and add new interfaces with the necessary IP addresses:

| Step | Instructions                                              |
|------|-----------------------------------------------------------|
| 1    | Cause a failover from the VRRP Master to the VRRP Backup. |
| 2    | Reduce the priority, or disconnect an interface.          |

| Step | Instructions                                        |
|------|-----------------------------------------------------|
| 3    | Delete the Virtual Router on the interface.         |
| 4    | Create new Virtual Router using the new IP address. |
| 5    | Configure the Virtual Router as before.             |

## Configuring Advanced VRRP in Gaia Portal

### Procedure

| Step | Instructions                                                                                                    |
|------|----------------------------------------------------------------------------------------------------|
| 1    | In the navigation tree, click <b>High Availability &gt;Advanced VRRP</b> .                                                                                                    |
| 2    | Configure the VRRP Global Settings (see " <i>Preparing a VRRP Cluster</i> " on page 549).                                                                                                    |
| 3    | In the Virtual Routers section, click Add.                                                                                                    |
| 4    | In the Add New Virtual Router window, configure these parameters:                                                                                                    |
|      | Interface - Select the interface for the Virtual Router.                                                                                                    |
|      | <ul> <li>Virtual Router ID - Enter or select the ID number of the Virtual Router.</li> </ul>                                                                                                    |
|      | <ul> <li>Priority - Enter or select the priority value.<br/>The priority value determines, which router takes over in the event of a failure. The router with the higher priority becomes the new VRRP Master. The range of values for priority is 1 to 254. The default value is 100.</li> </ul>                                                                                                    |
|      | <ul> <li>Hello Interval - Enter or select the number of seconds, at which the VRRP Master sends VRRP advertisements.<br/>The range is 1 to 255 seconds. The default value is 1.<br/>All nodes of a given Virtual Router must have the same hello Interval. If not, VRRP discards the packet and both platforms go to VRRP Master state.<br/>The VRRP Hello interval also determines the failover interval - how long it takes a VRRP Backup router to take over from a failed VRRP Master. If the VRRP Master misses three VRRP Hello advertisements, it is considered to be down, because the minimal VRRP Hello interval is 1 second. Therefore, the minimal failover time is 3 seconds (3 * Hello Interval).</li> </ul> |

| Step | Instructions                                                                                                    |
|------|----------------------------------------------------------------------------------------------------|
|      | <ul> <li>Preempt Mode - If you keep it selected (the default), when the original VRRP Master fails, a VRRP Backup system becomes the acting VRRP Master. When the original VRRP Master returns to service, it becomes VRRP Master again.</li> <li>If you clear it, when the original VRRP Master fails, a VRRP Backup system becomes the acting VRRP Master, and the original does not become VRRP Master again when it returns to service.</li> </ul>                                                                                                    |
|      | <ul> <li>Auto-deactivation - If you clear it (the default), a Virtual Router with the lowest priority available (1) can become VRRP Master, if no other Security Gateways exist on the network.</li> <li>If you selected it, the effective priority can become 0. With this priority, the Virtual Router does not become the VRRP Master, even if there are no other Security Gateways on the network.</li> <li>If you selected it, you should also configure the Priority and Priority Delta values to be equal, so that the effective priority becomes 0, if there is a VRRP failure.</li> </ul> |

| Step | Instructions                                                                                                    |
|------|----------------------------------------------------------------------------------------------------|
|      | <ul> <li>VMAC Mode - For each Virtual Router, a Virtual MAC (VMAC) address is assigned to the Virtual IP address. The VMAC address is included in all VRRP packets as the source MAC address. The physical MAC address is not used.</li> <li>Select the mode:         <ul> <li>VRRP - Sets the VMAC to use the standard VRRP protocol. It is automatically set to the same value on all Security Gateways in the Virtual Router. This is the default setting.</li> <li>Interface - Sets the VMAC to the local interface MAC address. If you define this mode for the VRRP Master and the VRRP Backup, the VMAC is different for each. VRRP IP addresses are related to different VMACs. This is because they are dependent on the physical interface MAC address of the currently defined VRRP Master.</li> <li>Note - If you configure different VMACs on the VRRP Master and VRRP Backup, you must make sure that you select the correct proxy ARP setting for NAT.</li> <li>Static - Manually set the VMAC address. Enter the VMAC address in the applicable field.</li> <li>Extended - Gaia dynamically calculates and adds three bytes to the interface MAC address to generate VMAC address that is more random. If you select this mode, Gaia constructs the same MAC address for VRRP Master and VRRP Backup. This is expected behavior because the VRRP failover. This is caused by duplicate IP addresses for the VRRP failover. This is caused by duplicate IP addresses for the VRRP Master and VRRP Backup. This is expected behavior because the VRRP Master and VRRP Backup. This is expected behavior because the VRRP Master and VRRP Backup. This is expected behavior because the VRRP Master and VRRP Backup the VRRP Master and VRRP Backup statuses.</li> </ul> </li> </ul> |
|      | <ul> <li>Authentication:         <ul> <li>None - To disable authentication of VRRP packets.</li> <li>Simple - To authenticate VRRP packets using a plain-text password.</li> </ul> </li> <li>You must use the same authentication method for all Security Gateways in a Virtual Router.</li> </ul>                                                                                                    |

| Step | Instructions                                                                                                    |
|------|----------------------------------------------------------------------------------------------------|
| 5    | In the Backup Addresses section:                                                                                                    |
|      | <ul> <li>a. Click Add.</li> <li>b. In the IPv4 address field, enter the IPv4 address.</li> <li>c. Click OK.</li> </ul>                                                                                                    |
|      | To change a Backup Address, select a Backup IP address and click <b>Edit</b> .<br>To remove a Backup Address, select a Backup IP address and click <b>Delete</b> .                                                                                                    |
| 6    | In the Monitored Interfaces section:                                                                                                    |
|      | <ul> <li>a. Click Add.<br/>Gaia shows a warning that adding a Monitored Interface will lock the<br/>Interface for this Virtual Router.</li> <li>b. Click OK to confirm.</li> <li>c. In the Interface field, select the interface.</li> <li>d. In Priority Delta field, enter or select the number to subtract from the<br/>priority.<br/>This creates an effective priority when an interface related to the VRRP<br/>Backup fails.<br/>The range is 1-254.</li> <li>e. Click OK.</li> </ul> |
|      | To change a Monitored Interface, select a Monitored Interface and click <b>Edit</b> .<br>To remove a Monitored Interface, select a Monitored Interface and click<br><b>Delete</b> .                                                                                                    |
| 7    | Click Save.                                                                                                    |

## **Configuring Advanced VRRP in Gaia Clish**

### Syntax

### **Configuring Advanced VRRP**

```
set vrrp
    accept-connections {on | off}
    coldstart-delay VALUE
    disable-all-virtual-routers {on | off}
    monitor-firewall {on | off}
    interface-delay VALUE
```

### Configuring an Advanced VRRP interface

```
set vrrp interface VALUE
      authtype
            none
            simple VALUE
      monitored-circuit vrid VALUE
            auto-deactivation {on | off}
            backup-address VALUE {on | off}
            hello-interval VALUE
            monitored-interface VALUE
                  on
                  off
                  priority-delta <default | 1 - 254>}
            off
            on
            preempt-mode {on | off}
            priority VALUE
            vmac-mode
                  default-vmac
                  extended-vmac
                  interface-vmac
                  static-vmac VALUE
      off
      virtual-router legacy off
```

### Viewing the Advanced VRRP configuration

```
show vrrp
  [interface VALUE]
  [interfaces]
  [stats]
  [summary]
```

Important - After you add, configure, or delete features, run the "save config" command to save the settings permanently.

### Parameters

### **CLI Parameters**

| Parameter                                     | Description                                                                                                    |
|-----------------------------------------------|----------------------------------------------------------------------------------------------------|
| accept-<br>connections {on  <br>off}          | Controls the Accept Connections option.<br>This option causes packets destined to VRRP Virtual IP<br>Address(es) to be accepted, and any required responses be<br>generated.<br>Enabling this option enhances VRRP's interaction with network<br>management tools, which in turn allows for faster failure<br>detection.<br>This option is required for High Availability applications (for<br>example, routing protocols), whose service is tied to a Virtual<br>IP Address.<br><b>Range:</b> on, or off<br><b>Default:</b> off |
| coldstart-delay<br>< <i>VALUE</i> >           | Specifies the number of seconds to wait after a system cold<br>start before VRRP becomes active, and this cluster member<br>can be elected as VRRP Master.<br><b>Range:</b> 0 - 3600<br><b>Default:</b> 0                                                                                                    |
| disable-all-<br>virtual-routers<br>{on   off} | Enables or disables all IPv4 VRRP Virtual Routers.<br>If disabled, the VRRP configuration is preserved and can be<br>enabled again.<br><b>Range:</b> on, or off<br><b>Default:</b> off                                                                                                    |
| <pre>monitor-firewall {on   off}</pre>        | Enables or disables VRRP monitoring of the Security Gateway state.<br>If this option is enabled, and the Firewall is not ready, the cluster member will refuse to be the VRRP Master.<br><b>Range:</b> on, or off<br><b>Default:</b> on                                                                                                    |

| Parameter                                  | Description                                                                                                    |
|--------------------------------------------|----------------------------------------------------------------------------------------------------|
| interface-delay<br>< <i>VALUE</i> >        | The Interface Delay controls how long to wait (in seconds) after receiving an interface UP notification before VRRP assesses whether or not the related VRRP cluster member should increase its priority, and possibly become the new VRRP Master. The delay ensures that VRRP does not attempt to respond to interfaces, which are only momentarily active. Note - Same value should be configured for both VRRPv2 and VRRPv3 if both protocols are configured. |
|                                            | Default: 0                                                                                                    |
| interface VALUE                            | The name of the interface, on which to enable the VRRP.                                                                                                    |
| authtype {none  <br>simple <i>VALUE</i> }  | Configures authentication for the given Virtual Router.<br>You must use the same authentication method for all Security<br>Gateways in a Virtual Router.<br><b>Range:</b><br>• none - Disables authentication                                                                                                    |
|                                            | <ul> <li>simple <plain-text password=""> -<br/>Authenticates VRRP packets using a plain-text<br/>password</plain-text></li> <li>Default: No default value</li> </ul>                                                                                                    |
| monitored-circuit<br>vrid < <i>VALUE</i> > | Configures the Virtual Router ID.  Range: 1 - 255 Default: No default value                                                                                                    |

| Parameter                                                                           | Description                                                                                                    |
|-------------------------------------------------------------------------------------|----------------------------------------------------------------------------------------------------|
| <pre>monitored-circuit vrid VALUE auto- deactivation {on   off}</pre>               | When an interface is reported as DOWN, a cluster member's<br>Priority value is reduced by the configured Priority Delta<br>amount. If another cluster member exists with a higher Priority,<br>it will then take over as VRRP Master to heal the network.<br>By default, some cluster member will be elected as VRRP<br>Master, even if all cluster members have issues and are<br>reporting a Priority of zero.<br>The auto-deactivation option can be enabled to change this<br>behavior and ensure that no cluster member is elected as<br>VRRP Master, if all cluster members have a Priority of zero.<br>When this option is enabled (on), Priority Delta should be set<br>equal to the Priority value, so that Priority will become zero, if<br>an interface goes down. |
|                                                                                     | <ul> <li>Range: on, or off</li> <li>Default: off</li> </ul>                                                                                                    |
| monitored-circuit<br>vrid <i>VALUE</i><br>backup-address<br><i>VALUE</i> {on   off} | Configures the IPv4 address of the VRRP Backup Security<br>Gateway.<br>You can define more than one address for a Virtual Router.<br>The backup address (Virtual IP Address) is the IP address that<br>VRRP backs up, in order to improve network reliability. The<br>Virtual IP Address is typically used as the default gateway for<br>hosts on that network. VRRP ensures this IP address remains<br>reachable, as long as at least one physical machine in the<br>VRRP cluster is functioning and can be elected as the VRRP<br>Master.                                                                                                    |
| monitored-circuit<br>vrid <i>VALUE</i> hello-<br>interval <i>VALUE</i>              | The interval in seconds, at which the VRRP Master sends<br>VRRP advertisements. For a given Virtual Router, all VRRP<br>cluster members should have the same value for Hello Interval.                                                                                                    |
|                                                                                     | <ul> <li>Range: default, or 1 - 255</li> <li>Default: 1</li> </ul>                                                                                                    |

| Description                                                                                                    |
|----------------------------------------------------------------------------------------------------|
| Configures the list of monitored interfaces names for the given Virtual Router.                                                                                                    |
| <ul> <li>on - Creates a VRRP Virtual Router</li> <li>off - Removes a VRRP Virtual Router</li> <li>priority-delta - Configures the Priority Delta value</li> </ul>                                                                                                    |
| <ul> <li>When an interface fails, VRRP causes the backup cluster member to take over for that interface. The VRRP interface should also fail over when a different interface fails (if traffic is routed between the interfaces).</li> <li>Otherwise, network destinations will become unreachable, etc. This coordinated failover is achieved by adding all dependent interfaces to the list of monitored interfaces.</li> <li>The relative importance of each monitored interface is expressed by its Priority Delta value. More important interfaces should have higher Priority Deltas. Priority Delta causes the correct failover decision, if both cluster members are experiencing failures on different interfaces.</li> <li>Refer to the following commands for additional details:</li> <li>set vrrp interface <value> monitored-circuit vrid <value> priority</value></value></li> <li>set vrrp interface <value> monitored-</value></li> </ul> |
| circuit vrid < <i>VALUE</i> > monitored-interface<br>< <i>VALUE</i> > priority-delta                                                                                                    |
| Creates (on) or removes (off) a VRRP Virtual Router.                                                                                                    |
| Configures Preempt Mode for the given Virtual Router.<br>When Preempt Mode is enabled, if the Virtual Router has a<br>higher Priority than the current VRRP Master, it preempts the<br>VRRP Master.<br>If Preempt Mode is disabled, all Virtual Routers that have<br>monitored interfaces, are participating to avoid potential split-<br>brain network topology.<br>For more information on the implications of disabling Preempt<br>Mode, see the help text for the set mcvr vrid <value><br/>monitor-vrrp command.<br/>Range: on, or off<br/>Default: off</value>                                                                                                    |
|                                                                                                    |

| Parameter                                                                                                    | Description                                                                                                    |
|----------------------------------------------------------------------------------------------------|----------------------------------------------------------------------------------------------------|
| monitored-circuit<br>vrid <i>VALUE</i><br>priority <i>VALUE</i>                                                            | Configures the Priority to use in the VRRP Master election.<br>This is the maximum priority that can be achieved when all<br>monitored interfaces are up.<br>The VRRP cluster member with the highest Priority value will<br>be elected as the VRRP Master. Each cluster member should<br>be given a different Priority value, such that a specific member<br>is the preferred VRRP Master. This will ensure consistency in<br>the outcome of the election process.<br><b>Range:</b> default, or 1 - 254<br><b>Default:</b> 100                                                                                                    |
| <pre>monitored-circuit vrid VALUE vmac- mode {default- vmac   extended- vmac   interface- vmac   static- vmac VALUE}</pre> | <ul> <li>Configures how the Virtual MAC (VMAC) address is calculated for the given Virtual IP Address.</li> <li>Each Virtual IP Address for a Virtual Router implies the existence of a virtual network interface.</li> <li><b>Range:</b> <ul> <li>default-vmac - Generates the VMAC using the standard method described in Section 7.3 of RFC 3768.</li> <li>extended-vmac - Generates the VMAC using an extended range of uniqueness by dynamically calculating 3 bytes of the VMAC instead of only 1.</li> <li>interface-vmac - Configures the VMAC to use the interface hardware MAC address.</li> <li>static-vmac <value> - Configures the Virtual Router to use a specified static VMAC address.</value></li> </ul> </li> </ul> |
| set vrrp<br>interface <i>VALUE</i><br>off                                                                                  | Deletes all Virtual Routers from the interface.                                                                                                    |
| set virtual-<br>router legacy off                                                                                          | Disables legacy VRRPv2 configuration.<br>Legacy Virtual Router configuration may exist due to an<br>upgrade from an older IPSO OS configuration. For reference<br>purposes, these settings may be preserved after upgrade, but<br>are not supported.<br>Hence, you must replace all legacy "virtual-router"<br>configuration commands using the equivalent "monitored-<br>circuit" configuration commands.                                                                                                    |

# Configuring the VRRP Cluster for Advanced VRRP in SmartConsole

Follow the <u>R81.20 Installation and Upgrade Guide</u> > Chapter Installing a ClusterXL, VSX Cluster, VRRP Cluster > Section Installing a VRRP Cluster.

# **Troubleshooting VRRP**

In This Section:

| Traces (Debug) for VRRP                         | . 573 |
|-------------------------------------------------|-------|
| General Configuration Considerations            | . 575 |
| Firewall Policies                               | 575   |
| Monitored-Circuit VRRP in Switched Environments | . 575 |

(i) Important - Scalable Platforms (Maestro and Chassis) do not support this feature (Known Limitation MBS-2521).

This section shows known issues with VRRP configurations and fixes.

Read this section before contacting Check Point Support.

## Traces (Debug) for VRRP

You can log information about errors and events for troubleshooting VRRP.

### Enabling traces for VRRP

| Step | Instructions                                                                                                    |
|------|----------------------------------------------------------------------------------------------------|
| 1    | In the navigation tree, click <b>Routing &gt; Routing Options</b> .                                                                                                    |
| 2    | In the <b>Trace Options</b> section, in the <b>Filter Visible Tables Below</b> drop down list, select <b>VRRP</b> .                                                                                                    |
| 3    | In the VRRP table, select the applicable options.<br>We recommend you select All.<br>To select several specific options:                                                                                                    |
|      | <ul> <li>a. Press and hold the CTRL key on the keyboard.</li> <li>b. Left-click on the applicable options. The selected options become highlighted.</li> </ul>                                                                                     |
|      | To select several consecutive options:                                                                                                    |
|      | <ul> <li>a. Left-click on the first consecutive applicable option.</li> <li>b. Press and hold the SHIFT key on the keyboard.</li> <li>c. Left-click on the last consecutive applicable option. The selected options become highlighted.</li> </ul> |

| Step | Instructions                                                                                                    |
|------|----------------------------------------------------------------------------------------------------|
| 4    | Click <b>Add</b> .<br>The selected options show <b>Enabled</b> .                                                                                                    |
| 5    | Scroll to the top of this page.                                                                                                    |
| 6    | In the Routing Options section, click Apply.<br>The Gaia restarts the routing subsystem and signals it to reread its<br>configuration.<br>The debug information is saved in /var/log/routed.log* files and<br>/var/log/routed_messages* files.<br>Note - As an <i>example</i> , see <u>sk84520 - How to debug OSPF and RouteD</u><br>daemon on Gaia. |

### Disabling traces for VRRP

| Step | Instructions                                                                                                    |
|------|----------------------------------------------------------------------------------------------------|
| 1    | In the navigation tree, click <b>Routing &gt; Routing Options</b> .                                                                                                  |
| 2    | In the <b>Trace Options</b> section, in the <b>Filter Visible Tables Below</b> drop down list, select <b>VRRP</b> .<br>In the <b>VRRP</b> table, select <b>All</b> . |
| 3    | Click <b>Remove</b> .<br>The options do not show <b>Enabled</b> anymore.                                                                                             |
| 4    | Scroll to the top of this page.                                                                                                    |
| 5    | In the <b>Routing Options</b> section, click <b>Apply</b> .<br>The Gaia restarts the routing subsystem and signals it to reread its configuration.                   |

## **General Configuration Considerations**

If VRRP failover does not occur as expected, make sure that the configuration of these items.

- All Security Gateways in a Virtual Router must have the same system times. The simplest method to synchronize times is to enable NTP on all Security Gateways of the Virtual Router. You can also manually change the time and time zone on each Security Gateway to match the other Security Gateways. It must be no more than seconds apart.
- All routers of a Virtual Router must have the same VRRP Hello Interval.
- The Priority Delta must be sufficiently large for the Effective Priority to be lower than the VRRP Master router. Otherwise, when you pull an interface for a Monitored-Circuit VRRP test, other interfaces do not release IP addresses.
- Each unique Virtual Router ID must be configured with the same Backup Address on each Security Gateway.
- The VRRP monitor in the Gaia Portal might show one of the interfaces in *initialize* state. This might suggest that the IP address used as the Backup Address on that interface is invalid or reserved.
- An SNMP "Get" request on interfaces may list the incorrect IP addresses. This results in incorrect policy. An SNMP "Get" request fetches the lowest IP address for each interface. If interfaces are created when the Security Gateway is the VRRP Master, the incorrect IP address might be included. Repair this problem. Edit the interfaces by hand, if necessary.

## **Firewall Policies**

Configure the Access Control Policy to accept VRRP packets to and from the Gaia platform. The multicast destination assigned by the IANA for VRRP is 224.0.0.18. If the Access Control Policy does not accept packets sent to 224.0.0.18, Security Gateways in one Virtual Router take on VRRP Master state.

### Monitored-Circuit VRRP in Switched Environments

With Monitored-Circuit VRRP, some Ethernet switches might not recognize the VRRP MAC address after a change from VRRP Master to VRRP Backup. This is because many switches cache the MAC address related to the Ethernet device attached to a port. When failover to a VRRP Backup router occurs, the Virtual Router MAC address becomes associated with a different switch port. Switches that cache the MAC address might not change the associated cached MAC address to the new port during a VRRP change.

To repair this problem, you can take one of these actions

- 1. Replace the switch with a hub.
- 2. Disable MAC address caching on the switch, or switch ports, to which the VRRP cluster members are connected.

It might be not possible to disable the MAC address caching. If so, set the address aging value sufficiently low that the MAC addresses age out after a one second or two seconds. This causes more overhead on the switch. Therefore, find out if this is a viable option for your switch model.

The Spanning Tree Protocol (STP) prevents Layer 2 loops across multiple bridges. Spanning-Tree can be enabled on the ports connected to the two sides of a VRRP cluster. It can also "see" multicast VRRP Hello packets coming for the same MAC address on two different ports. When the two occur, it can suggest a loop, and the switch blocks traffic on one port. If a port is blocked, the VRRP cluster members cannot get VRRP Hello packets from each other. As a result, both VRRP cluster members enter the VRRP Master state.

If possible, turn off Spanning-Tree on the switch to resolve this issue. However, this can have harmful effects, if the switch is involved in a bridging loop. If you cannot disable Spanning-Tree, enable PortFast on the ports connected to the VRRP cluster members. PortFast causes a port to enter the Spanning-Tree forwarding state immediately, by passing the listening and learning states.
# Maintenance

This chapter includes procedures and reference information for:

- Working with License
- Snapshot Management
- Download of SmartConsole
- Hardware Health Monitoring
- Monitoring RAID Synchronization
- Shut Down and Reboot
- System Backup

# License Status

In This Section:

| On Check Point Appliances            | 578   |
|--------------------------------------|-------|
| On Check Point Maestro               | . 578 |
| On Open Servers and Virtual Machines | . 579 |
| Activating a License in Gaia Portal  | 580   |

You can view, add, or delete licenses in one of these ways:

- In Gaia Portal > Maintenance section > License Status page.
  - **Important** On Scalable Platforms (Maestro and Chassis), you must connect to the Gaia Portal of the applicable Security Group.
- With the "cplic db\_add" and "cplic del" commands (see the <u>R81.20 CLI</u> <u>Reference Guide</u>).
  - Important On Scalable Platforms (Maestro and Chassis), you must run the applicable commands in Gaia gClish of the applicable Security Group.
  - Note While all the "cplic" commands are available in Gaia, they are not grouped into a Gaia feature.

# **On Check Point Appliances**

If a Management Server and its managed Security Gateways are *able* to connect to Check Point User Center, licenses and contracts activated and updated automatically.

If a Management Server and its managed Security Gateways are **not** able to connect to Check Point User Center, then manage licenses and contracts in either SmartConsole or the command line.

# **On Check Point Maestro**

See the <u>*R81.20 Quantum Maestro Administration Guide* > Chapter Configuring Security Groups > Section License Installation.</u>

# **On Open Servers and Virtual Machines**

If a Management Server and its managed Security Gateways are *able* to connect to Check Point User Center, then activate the license during the Gaia First Time Configuration Wizard, or later in Gaia Portal, SmartConsole, or the command line. After the activation is completed, licenses and contracts are updated automatically.

If a Management Server and its managed Security Gateways are **not** able to connect to Check Point User Center, then manage licenses and contracts in either SmartConsole or the command line.

# Activating a License in Gaia Portal

# Activating a license manually online

| Step | Instructions                                                                                                    |
|------|----------------------------------------------------------------------------------------------------|
| 1    | <ul> <li>If this Security Management Server, Domain Management Server, or Security Gateway (or Cluster Members) connects to the Internet through a proxy server, then configure the applicable proxy in SmartConsole:</li> <li>Note - The prerequisite for Security Gateways and Cluster Members is to establish a Secure Internal Communication (SIC Trust) with a Management Server.</li> </ul> |
|      | <ul> <li>To configure the same default proxy for all objects:         <ul> <li>a. Click Menu &gt; Global properties &gt; Proxy.</li> <li>b. Select Use proxy server.</li> <li>c. Enter the proxy server address (Hostname or IP address).</li> <li>d. Enter the proxy server port.</li> <li>e. Click OK</li> </ul> </li> </ul>                                                                    |
|      | <ul> <li>f. Publish the SmartConsole session.</li> <li>g. Click Menu &gt; Install database &gt; select all objects &gt; click Install.</li> <li>h. Install the Access Control Policy on all managed Security<br/>Gateways and Clusters.</li> <li>To configure specific proxy in an object:</li> </ul>                                                                                             |
|      | <ul> <li>a. From the left navigation panel, click Gateways &amp; Servers.</li> <li>b. Double-click the applicable object.</li> <li>c. From the left tree, click Network Management &gt; Proxy.</li> <li>d. Select Use custom proxy settings for this network object.</li> <li>e. Select Use proxy server.</li> <li>f. Enter the proxy server address (Hostname or IP address)</li> </ul>          |
|      | <ul> <li>g. Enter the proxy server address (nostname of in address).</li> <li>g. Enter the proxy server port.</li> <li>h. Click OK.</li> <li>i. Publish the SmartConsole session.</li> <li>j. Complete the configuration: <ul> <li>If this object is a Management Server:</li> </ul> </li> </ul>                                                                                                  |
|      | <ul> <li>Click Menu &gt; Install database &gt; select the Management<br/>Server object &gt; click Install.</li> <li>If this object is a Security Gateway or Cluster:<br/>Install the Access Control Policy.</li> </ul>                                                                                                    |
| 2    | With a web browser, connect to Gaia Portal at:                                                                                                    |
|      | https:// <ip address="" gaia="" interface="" management="" of=""></ip>                                                                                                    |
|      | If you changed the default port of Gaia Portal from 443, then you must also enter it (https:// <ip address="">:<port>).</port></ip>                                                                                                    |
| 3    | In the navigation tree, click <b>Maintenance &gt; License Status</b> .                                                                                                    |

| Step | Instructions                                                                                                    |
|------|----------------------------------------------------------------------------------------------------|
| 4    | Click <b>Activate Now</b> .<br>Gaia fetches the license, and the status changes to <b>Activated</b> .<br>The Software Blades enabled by the license appear in the table. |

# Activating a license manually offline

| Step | Instructions                                                                                                    |
|------|----------------------------------------------------------------------------------------------------|
| 1    | With a web browser, connect to Gaia Portal at:                                                                                                    |
|      | https:// <ip address="" gaia="" interface="" management="" of=""></ip>                                                                                                    |
|      | If you changed the default port of Gaia Portal from 443, then you must also enter it (https:// <ip address="">:<port>).</port></ip>                                                                                                    |
| 2    | In the navigation tree, click <b>Maintenance &gt; License Status</b> .                                                                                                    |
| 3    | Click Offline Activation.                                                                                                    |
| 4    | Click New.                                                                                                    |
| 5    | Enter the license data manually, or click <b>Paste License</b> to enter the data automatically.<br>The <b>Paste License</b> button only appears in Internet Explorer.<br>For other web browsers, paste the license strings into the empty text field. |
| 6    | Click OK.                                                                                                    |

## Deleting an installed license

| Step | Instructions                                                                                                    |
|------|----------------------------------------------------------------------------------------------------|
| 1    | With a web browser, connect to Gaia Portal at:                                                                                      |
|      | https:// <ip address="" gaia="" interface="" management="" of=""></ip>                                                              |
|      | If you changed the default port of Gaia Portal from 443, then you must also enter it (https:// <ip address="">:<port>).</port></ip> |
| 2    | In the navigation tree, click <b>Maintenance &gt; License Status</b> .                                                              |
| 3    | Click Offline Activation.                                                                                                    |
| 4    | Select the license.                                                                                                    |
| 5    | Click <b>Delete</b> .                                                                                                    |
| 6    | Click <b>OK</b> .                                                                                                    |
| Note | - To delete a license in the command line, use the "cplic del" command                                                              |

(see the <u>R81.20 CLI Reference Guide</u>).

# **Snapshot Management**

A snapshot is a backup of the system settings and products. It includes:

- File system, with customized files
- System configuration (interfaces, routing, hostname, and similar)
- Software Blades configuration
- Management database (on a Security Management Server or a Multi-Domain Server)

A snapshot is very large. A snapshot includes the entire root partition, part of the /var/log partition, and other important files.

For this reason, snapshots cannot be scheduled the same way that Backups can.

Backup and Restore is the preferred method of recovery.

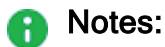

 When Gaia creates a snapshot, all system processes and services continue to run.

Policy enforcement is not interrupted.

 You can import a snapshot created on a different software release or on this software release.

You must import a snapshot on the appliance or open server of the same hardware model, from which it was exported.

- After importing the snapshot, you must activate the device license from the Gaia Portal or the User Center.
- We do not recommend to use snapshots as a way of regularly backing up your system.

System Backup is the preferred method.

Schedule system backups on a regular basis, daily or weekly, to preserve the Gaia OS configuration and Firewall database.

# Best Practice for creating snapshots:

- Immediately after Gaia installation and first time configuration.
- Before making a major system change, such as installing a hotfix or route changes.

# Important:

- After you take the Gaia snapshot, export it to an external storage.
   You must **not** rename the exported image. If you rename a snapshot image, it is not possible to revert to it.
- See <u>sk98068: Gaia Limitations after Snapshot Recovery</u>.
- Maestro Security Groups that contain different Security Appliance models do not support Gaia Snapshot operations (in the Global Gaia Portal or Global Gaia Clish).

To collect or import a Gaia Snapshot in such a Security Group, connect directly to Gaia Portal or Gaia Clish on each Security Appliance in the Security Group.

# **Snapshot Options**

| Option | Description                                                                                                    |
|--------|----------------------------------------------------------------------------------------------------|
| Revert | Reverts to a user created image.<br>Reverts to a factory default image, which is automatically created on Check<br>Point appliances by the installation or upgrade procedure.                                                       |
| Delete | Deletes an image from the local file system.                                                                                                    |
| Export | Exports an existing image.<br>This creates a compressed version of the image.<br>You can download the exported image to a different computer and delete the<br>exported image from the local file system.<br>This saves disk space. |
| Import | Imports an exported image.                                                                                                    |
| View   | Shows a list of images that are stored locally.                                                                                                    |
| Notes: |                                                                                                    |

- You must not rename the exported image. If you rename a snapshot image, it is not possible to revert to it.
- You can import a snapshot only on the machine of the same hardware type, from which it was exported.
- Maestro Security Groups that contain different Security Appliance models do not support Gaia Snapshot operations (in the Global Gaia Portal or Global Gaia Clish).

To collect or import a Gaia Snapshot in such a Security Group, connect directly to Gaia Portal or Gaia Clish on each Security Appliance in the Security Group.

# **Snapshot Prerequisites**

# Important:

Maestro Security Groups that contain different Security Appliance models do **not** support Gaia Snapshot operations (in the Global Gaia Portal or Global Gaia Clish). To collect or import a Gaia Snapshot in such a Security Group, connect directly to Gaia Portal or Gaia Clish on each Security Appliance in the Security Group.

- We recommended to configure the GRUB password. See "System Passwords" on page 283.
- Before you revert to a snapshot on a new appliance, or after a reset to factory defaults, you must run the Gaia First Time Configuration Wizard and configure the same settings as before you created the snapshot.
- Before you create a new snapshot image, make sure the appliance or storage destination meets these prerequisites:
  - The required free disk space is the size of the system root partition multiplied by 1.15.
    - Note A snapshot image is created in unallocated space on the disk.
       Not all of the unallocated space on a disk can be used for snapshots.
       To find out if you have enough free space for snapshots:

| Step | Instructions                                                                                                    |
|------|----------------------------------------------------------------------------------------------------|
| 1    | Connect to the command line on the Gaia computer.                                                                                                    |
| 2    | Log in to Gaia Clish.                                                                                                    |
| 3    | On Scalable Platforms, go to Gaia gClish:<br>Type gclish and press Enter.                                                                                               |
| 4    | Run:                                                                                                    |
|      | show snapshots                                                                                                    |
|      | The output shows the amount of space on the disk<br>available for snapshots.<br>The value in the output does not represent all of the<br>unallocated space on the disk. |

• The free disk space required in the export file location is the size of the snapshot image multiplied by 2.

The minimal size of a snapshot image is 2.5GB.

Therefore, the minimal necessary free disk space in the export file location is 5GB.

# **Snapshot Management in Gaia Portal**

# Important:

- On Scalable Platforms (Maestro and Chassis), you must connect to the Gaia Portal of the applicable Security Group.
- Maestro Security Groups that contain different Security Appliance models do not support Gaia Snapshot operations (in the Global Gaia Portal or Global Gaia Clish).

To collect or import a Gaia Snapshot in such a Security Group, connect directly to Gaia Portal or Gaia Clish on each Security Appliance in the Security Group.

Before you create a snapshot image, make sure the appliance or storage destination meets the prerequisites.

## Creating a new snapshot image

| Step | Instructions                                                                                                    |
|------|----------------------------------------------------------------------------------------------------|
| 1    | In the navigation tree, click <b>Maintenance &gt; Snapshot Management</b> .                                                                   |
| 2    | In the <b>Snapshot Management</b> section, click <b>New</b> .<br>The <b>New Image</b> window opens.                                           |
| 3    | In the <b>Name</b> field, enter a name for the image.<br><b>Optional:</b> In the <b>Description</b> field, enter a description for the image. |
| 4    | Click <b>OK</b> .                                                                                                    |

# Exporting an existing snapshot image

| Step | Instructions                                                                                                    |
|------|----------------------------------------------------------------------------------------------------|
| 1    | In the navigation tree, click <b>Maintenance &gt; Snapshot Management</b> .                                     |
| 2    | In the Snapshot Management section, select a snapshot.                                                          |
| 3    | Check the snapshot size.                                                                                        |
| 4    | Make sure that there is enough free disk space in the $/var/log/$ partition:                                    |
|      | <ul><li>a. Connect to the command line on Gaia.</li><li>b. Log in to the Expert mode.</li><li>c. Run:</li></ul> |
|      | df -kh   egrep "Mounted /var/log"                                                                               |
|      | Check the value in the Avail column.                                                                            |
| 5    | In Gaia Portal, select a snapshot.                                                                              |
| 6    | Click <b>Export</b> .<br>The <b>Export Image</b> window opens.                                                  |
| 7    | Click Start Export.                                                                                             |
|      | tant - You must not rename the exported image. If you rename a snapshot                                         |

Important - You must not rename the exported image. If you rename a snapshot image, it is not possible to revert to it.

# Importing a snapshot

To use the snapshot on another appliance, it has to be the same type of appliance you used to export the image.

| Step | Instructions                                                                                              |
|------|----------------------------------------------------------------------------------------------------|
| 1    | In the navigation tree, click Maintenance > Snapshot Management.                                          |
| 2    | In the <b>Snapshot Management</b> section, click <b>Import</b> .<br>The <b>Import Image</b> window opens. |
| 3    | Click <b>Browse</b> to select the snapshot file for upload.                                               |
| 4    | Click Upload.                                                                                             |
| 5    | Click <b>OK</b> .                                                                                         |

## Reverting to an existing snapshot image

## Important:

- Reverting to the selected snapshot overwrites the existing running configuration and settings. Make sure you know credentials of the snapshot, to which you revert.
- Before you revert to a snapshot on a new appliance, or after a reset to factory defaults, you must run the Gaia First Time Configuration Wizard and configure the same settings as before you created the snapshot.

| Step | Instructions                                                                                                    |
|------|----------------------------------------------------------------------------------------------------|
| 1    | In the navigation tree, click <b>Maintenance &gt; Image Management</b> .                                                                                                    |
| 2    | In the Snapshot Management section, select a snapshot.                                                                                                    |
| 3    | <ul> <li>Click Revert.</li> <li>The Revert window opens.</li> <li>Important - Pay close attention to the warnings about overwriting settings, the credentials, and the reboot and the image details.</li> </ul> |
| 4    | Click OK.                                                                                                    |
| 5    | If you reverted a snapshot on a Security Gateway / Cluster Member, install the Security Policy.                                                                                                    |

## Deleting a snapshot

| Step | Instructions                                                     |
|------|------------------------------------------------------------------|
| 1    | In the navigation tree, click Maintenance > Snapshot Management. |
| 2    | In the Snapshot Management section, select a snapshot.           |
| 3    | Click <b>Delete</b> .<br>The <b>Delete Image</b> window opens.   |
| 4    | Click <b>OK</b> .                                                |

## **Scheduled Snapshots**

To configure scheduled snapshots in Gaia Clish, see "Snapshot Management in Gaia Clish - Scheduled Snapshots" on page 601.

| St<br>ep | Instructions                                                                                                    |
|----------|----------------------------------------------------------------------------------------------------|
| 1        | In the navigation tree, click <b>Maintenance &gt; Snapshot Management</b> .<br>Refer to the <b>Scheduled Snapshots</b> section.                                                                                                    |
| 2        | Click the Scheduled Snapshot Settings button.                                                                                                    |
| 3        | Select the <b>Enable</b> option to configure a schedule.<br>(Clear the <b>Enable</b> option to disable the configured schedule.)                                                                                                    |
| 4        | In the <b>Snapshot name</b> field, enter the name of the job.<br>The final name of the snapshot consists of two parts - the prefix (you enter in this field) and the time stamp (format is hard-coded):<br>< <i>Prefix</i> >_ <yyyy_mm_ddhh_mm></yyyy_mm_ddhh_mm>                                                                                                    |
|          | <ul> <li>The prefix maximal length is 15 characters.</li> <li>The prefix can consist only of letters, numbers, or underscore "_".</li> <li>Default prefix: snap.</li> </ul>                                                                                                    |
| 5        | <b>Optional:</b> In the <b>Description</b> field, enter the description of the snapshot image.<br><b>Default description</b> : default_snapshot                                                                                                    |
| 6        | In the <b>Destination</b> section, configure the location of the backup file:                                                                                                    |
|          | <ul> <li>Local LVM To keep the collected snapshot locally in the /var/log/CPbackup/backups/ directory.</li> <li>SCP server To send the collected snapshot to an SCP server. Enter the IP address, User name, Password, and Upload path. Important: <ul> <li>First, you must follow <u>sk164234</u> to configure the SCP server as a trusted host on Gaia.</li> <li>The username must have permissions to delete files on the SCP server.</li> </ul> FTP server To send the collected snapshot to an FTP server. Enter the IP address, User name, Password, and Upload path. Important -The username must have permissions to delete files on the FTP server. Enter the IP address, User name, Password, and Upload path. Important -The username must have permissions to delete files on the FTP server.</li></ul> |

| St<br>ep | Instructions                                                                                                    |
|----------|----------------------------------------------------------------------------------------------------|
| 7        | In the <b>Recurrence</b> section, configure the frequency ( <b>Daily</b> , <b>Weekly</b> , <b>Monthly</b> , <b>Minute Interval</b> , <b>Hourly</b> ) for this snapshot.                                                                                                    |
|          | Note - This is available only for the Local LVM location.                                                                                                    |
| 8        | <b>Optional:</b> In the <b>Retention Policy</b> section, configure the snapshot retention policy:                                                                                                    |
|          | In the Maximum snapshots field, configure the maximum number of snapshot images to save.                                                                                                    |
|          | If the new snapshot image exceeds this number, then Gaia deletes the oldest snapshot.                                                                                                    |
|          | In the Keep disk-space above (in GB) field, configure the amount of free disk space to maintain at all times.                                                                                                    |
|          | If the new snapshot image exceeds this number, then Gaia does not create the new snapshot image.                                                                                                    |
|          | In the Minimum snapshots field, configure the minimum number of snapshot images to save.                                                                                                    |
|          | When Gaia deletes the old snapshots, it always keeps the specified number of snapshot images.                                                                                                    |
|          | Important:                                                                                                    |
|          | <ul> <li>The retention policy supports only the local LVM volume.</li> <li>The retention policy applies only to the new snapshots (and does not apply to existing snapshots).</li> <li>If the retention policy fails to calculate the configured criteria. Gaia does</li> </ul> |
|          | not create the new snapshot image.                                                                                                    |
|          | In this case, Gaia does not show a notification.<br>An administrator must manually check why Gaia did not create the new                                                                                                    |
|          | snapshot image.                                                                                                    |

#### St ep Instructions

The disk space limit you need to configure is:

```
Limit = (Available free disk space for all snapshot
images) - (Free disk space to maintain)
```

Where:

```
Available free disk space for all snapshot images =
= (Output of: vgdisplay | grep Free) - 1.1*(Output of:
lvs | egrep "LSize|lv_current")
```

#### Example

For more information, see sk80260.

- A. Log in to the Expert mode.
- B. Get the free disk space in volume groups:

```
[Expert@MyGaia:0] # vgdisplay | grep Free
Free PE / Size 4090 / 127.81 GiB
[Expert@MyGaia:0] #
```

C. Get the free disk space in the "lv current" partition:

```
[Expert@MyGaia:0]# lvs | egrep "LSize|lv_current"
LV VG Attr LSize Pool Origin
Data% Meta% Move Log Cpy%Sync Convert
lv_current vg_splat -wi-ao---- 40g
[Expert@MyGaia:0]#
```

D. Calculate the free disk space available for snapshot images:

```
Available free disk space for all snapshot images =
= (Output of "vgdisplay" command) - 1.1*(Output of
"lvs" command) =
= (127.81) - 1.1*(40) = 83.81 GB
```

E. Calculate the limit for the scheduled snapshot task: For example, you need to maintain 30 GB of free disk space at all times.

```
Limit = (Available free disk space for all snapshot
images) - (Free disk space to maintain) =
= (83.81 GB) - (30 GB) = 53.81 GB
```

Click Apply.

9

The scheduled snapshot configuration appears in the **Scheduled Snapshot** section.

# Troubleshooting

If a snapshot was not created, examine these files:

/var/log/messages\*

If a snapshot was created, but there were some issues, examine this file:

/var/log/CPsnapshot/<Snapshot Name>\_<Timestamp>

# **Snapshot Management in Gaia Clish - Regular Snapshots**

## Important:

- On Scalable Platforms (Maestro and Chassis), you must connect to the Gaia Portal of the applicable Security Group.
- Maestro Security Groups that contain different Security Appliance models do not support Gaia Snapshot operations (in the Global Gaia Portal or Global Gaia Clish).

To collect or import a Gaia Snapshot in such a Security Group, connect directly to Gaia Portal or Gaia Clish on each Security Appliance in the Security Group.

Before you create a snapshot image, make sure the appliance or storage destination meets the prerequisites - see "*Snapshot Prerequisites*" on page 587.

## Description

Manage system images (snapshots).

#### Syntax

#### Creating a new snapshot image

These commands only create a new snapshot image.

#### Creating a new snapshot image as a local LVM volume

```
add snapshot-onetime name <Name of Snapshot> [description
"<Description of Snapshot>"]
```

# Note - Gaia Snapshots are not files, but Logical Volume Management (LVM) volumes. Gaia stores these snapshots as a disk partition. To show the list of virtual drives, run the "lvs" command in the Expert mode.

#### Creating a new snapshot image and exporting it to a local file

```
add snapshot-onetime name <Name of Snapshot> [description
"<Description of Snapshot>"] target local path <Local Path>
```

#### Creating a new snapshot image as a file and uploading it to an FTP server

add snapshot-onetime name <Name of Snapshot> [description "<Description of Snapshot>"] target ftp ip <IPv4 Address of FTP Server> path <Path on FTP Server> username <User Name on FTP Server> password <Password in Plain Text>

#### Creating a new snapshot image as a file and uploading it to an SCP server

add snapshot-onetime name <Name of Snapshot> [description "<Description of Snapshot>"] target scp ip <IPv4 Address of SCP Server> path <Path on SCP Server> username <User Name on SCP Server> password <Password in Plain Text>

#### Exporting an existing snapshot image

These commands only export an existing snapshot image from a local LVM volume.

Exporting an existing snapshot image and saving it as a local file

```
set snapshot-onetime export <Name of Exported Snapshot> target
local path <Local Path>
```

Exporting an existing snapshot image as a file and uploading it to an FTP server

```
set snapshot-onetime export <Name of Exported Snapshot> target
ftp path <Path on FTP Server> ip <IPv4 Address of FTP Server>
username <User Name on FTP Server> password <Password in Plain
Text>
```

Exporting an existing snapshot image as a file and uploading it to an SCP server

```
set snapshot-onetime export <Name of Exported Snapshot> target
scp path <Path on SCP Server> ip <IPv4 Address of SCP Server>
username <User Name on SCP Server> password <Password in Plain
Text>
```

#### Importing an existing snapshot image

These commands only import an existing snapshot image file and store it on Gaia as a local LVM volume.

Importing an existing snapshot image from a local file

```
set snapshot-onetime import <Name of Imported Snapshot> target
local path <Local Path>
```

Importing an existing snapshot image from an FTP server

```
set snapshot-onetime import <Name of Imported Snapshot> target
ftp ip <IPv4 Address of FTP Server> path <Path on FTP Server>
username <User Name on FTP Server> password <Password in Plain
Text>
```

#### Importing an existing snapshot image from an SCP server

set snapshot-onetime import <Name of Imported Snapshot> target
scp ip <IPv4 Address of SCP Server> path <Path on SCP Server>
username <User Name on SCP Server> password <Password in Plain
Text>

#### Importing and reverting to an existing snapshot image

These commands import an existing snapshot image, store it on Gaia as a local LVM volume, and then revert to that imported snapshot image.

- Important:
  - When Gaia reverts to a snapshot, it overwrites the existing running configuration and settings. Make sure you know credentials of the snapshot, to which you revert.
  - Before you revert to a snapshot on a new appliance, or after a reset to factory defaults, you must run the Gaia First Time Configuration Wizard and configure the same settings as before you created the snapshot.
  - If you reverted a snapshot on a Security Gateway / Cluster Member, install the Security Policy.

#### Importing and reverting an existing snapshot image from a local LVM volume

```
set snapshot-onetime revert target lvm name <External Name of
Snapshot>
```

Note - Gaia Snapshots are not files, but disk volumes. Gaia stores these snapshots as a disk partition. To show the list of virtual drives, run the "lvs" command in the Expert mode.

Importing and reverting an existing snapshot image from a local file

```
set snapshot-onetime revert target local name <Imported Name
of Snapshot> path <Local Path>
```

#### Importing and reverting an existing snapshot image from an FTP server

set snapshot-onetime revert target ftp name <Imported Name of Snapshot> path <Path on FTP Server> ip <IPv4 Address of FTP Server> username <User Name on FTP Server> password <Password in Plain Text>

#### Import and reverting an existing snapshot image from an SCP server

set snapshot-onetime revert target scp name <Imported Name of Snapshot> path <Path on SCP Server> ip <IPv4 Address of SCP Server> username <User Name on SCP Server> password <Password in Plain Text> Viewing existing snapshot images

```
show snapshots
show snapshot <Name of Snapshot>
    all
    date
    description
    size
```

Deleting a local snapshot image

```
delete snapshot <Name of Snapshot>
```

Important - After you add, configure, or delete features, run the "save config" command to save the settings permanently.

#### Parameters

| Parameter                                                          | Description                                                                                                    |
|--------------------------------------------------------------------|----------------------------------------------------------------------------------------------------|
| name <name of<br="">Snapshot&gt;</name>                            | Configures the name of the new snapshot image.<br>You must enter a string that does not contain spaces.                                                                                                    |
| name <name of<br="">Exported Snapshot&gt;</name>                   | Configures the name, under which the exported snapshot<br>image file is stored.<br>You must enter a string that does not contain spaces.<br>You must <b>not</b> add an extension.<br>The maximum length is 255 characters.                                     |
| name <name of<br="">Imported Snapshot&gt;</name>                   | Configures the name, under which the imported snapshot<br>image is stored on this Gaia.<br>You must enter a string that does not contain spaces.                                                                                                    |
| description<br>" <description of<br="">Snapshot&gt;"</description> | Optional.<br>Configures the description of the snapshot image.<br>You must enclose the text in double quotes, or enter the<br>string that does not contain spaces.                                                                                             |
| export <name of<br="">Snapshot&gt;</name>                          | Exports the snapshot image by the specified name.<br>You must enter a string that does not contain spaces.                                                                                                    |
| import <name of<br="">Snapshot&gt;</name>                          | Imports the snapshot image by the specified name.<br>You must enter a string that does not contain spaces.                                                                                                    |
| target                                                             | When you create or export a snapshot, specifies the destination for the snapshot image.<br>When you import a snapshot, specifies the source of the snapshot image.                                                                                             |
|                                                                    | <ul> <li>target lvm - Local LVM volume on this Gaia</li> <li>target local - Local file on this Gaia</li> <li>target ftp - Remote FTP server</li> <li>target scp - Remote SCP server</li> </ul>                                                                 |
| ip                                                                 | Specifies the IPv4 address of the remote server:                                                                                                    |
|                                                                    | <ul> <li>ip <ipv4 address="" ftp="" of="" server=""></ipv4></li> <li>Specifies the IPv4 address of the remote FTP server.</li> <li>ip <ipv4 address="" of="" scp="" server=""></ipv4></li> <li>Specifies the IPv4 address of the remote SCP server.</li> </ul> |

| Parameter                                    | Description                                                                                                    |
|----------------------------------------------|----------------------------------------------------------------------------------------------------|
| path                                         | Specifies the path to the snapshot image file.<br>When you export, this is the path to the directory (/path_to/directory/).<br>When you import, this is the path to the directory and the snapshot image (/path_to/directory/snapshot).                                                                                                |
|                                              | <ul> <li>path <local path=""></local></li> <li>Specifies the local absolute path on this Gaia.</li> <li>path <path ftp="" on="" server=""></path></li> <li>Specifies the path on the remote FTP server.</li> <li>path <path on="" scp="" server=""></path></li> <li>Specifies the path on the remote SCP server.</li> </ul>            |
| username                                     | <ul> <li>Specifies the login username on the remote server:</li> <li>username &lt; User Name on FTP Server&gt;<br/>Specifies the user name required to log in to the<br/>remote FTP server.</li> <li>username &lt; User Name on SCP Server&gt;<br/>Specifies the user name required to log in to the<br/>remote SCP server.</li> </ul> |
| password < <i>Password</i><br>in Plain Text> | Specifies the password (in plain text) required to log in to the remote server.                                                                                                    |

## Examples

Creating a new snapshot image locally as a file:

```
gaia> add snapshot-onetime name 1st_image_after_install
description "First image after installation" target local
path /var/log/
```

Creating a new snapshot image as a file and uploading it to an SCP server:

```
gaia> add snapshot-onetime name 1st_image_after_install
description "First image after installation" target scp ip
192.168.20.30 path /var/log/ username scp_admin password
123456
```

Importing an existing snapshot image from an SCP server:

```
gaia> set snapshot-onetime import 1st_image_after_install
target scp ip 192.168.20.30 path /var/log/ username scp_
admin password 123456
```

## Troubleshooting

If a snapshot was not created, examine these files:

/var/log/messages\*

If a snapshot was created, but there were some issues, examine this file:

```
/var/log/CPsnapshot/<Snapshot Name> <Timestamp>
```

# Snapshot Management in Gaia Clish - Scheduled Snapshots

Important:

- On Scalable Platforms (Maestro and Chassis), you must connect to the Gaia Portal of the applicable Security Group.
- Maestro Security Groups that contain different Security Appliance models do not support Gaia Snapshot operations (in the Global Gaia Portal or Global Gaia Clish).

To collect or import a Gaia Snapshot in such a Security Group, connect directly to Gaia Portal or Gaia Clish on each Security Appliance in the Security Group.

Before you create a snapshot image, make sure the appliance or storage destination meets the prerequisites.

## Description

Manage system images (snapshots).

From R81, you can also configure scheduled system images (snapshots).

Notes:

- R81.20 supports only one scheduled snapshot task.
- It is not possible to change any of the settings in the scheduled snapshot task. You must configure the task from scratch.
- To configure scheduled snapshots in Gaia Portal, see "Snapshot Management in Gaia Portal" on page 588.

#### Syntax

```
set snapshot-scheduled activation {enabled | disabled}
set snapshot-scheduled recurrence
      daily time <HH:MM>
      hourly hours {<Hours> | all} at <0-59>
      interval minutes <1-59>
      monthly month {<Months> | all} days <Days> time <HH:MM>
      weekly days {<Days> | all} time <HH:MM>
set snapshot-scheduled retention-policy
      keep-disk-space-above-in-GB <Limit>
      max-snapshots-to-keep <1-9999>
      min-snapshots-to-keep <1-9999>
set snapshot-scheduled settings snapshot-name-prefix < Prefix of
Snapshot Name> description < Description of Snapshot>
      target ftp ip <IPv4 Address of FTP Server> path <Path on FTP
Server> username < User Name on FTP Server> {password < Password in
Plain Text> | password-hash <Password Hash>}
      target lvm
      target scp ip <IPv4 Address of SCP Server> path <Path on SCP
Server> username < User Name on SCP Server> {password < Password in
Plain Text> | password-hash <Password Hash>}
```

show snapshot-scheduled <Prefix of Snapshot Name>

## Procedure

#### 1. Configure the scheduled snapshot task

R81.20 supports only one of these scheduled snapshot tasks.

You can only configure one task for a local LVM volume, one task for an FTP server, or one task for an SCP server.

Creating a new snapshot image as a local LVM volume

```
set snapshot-scheduled settings snapshot-name-prefix
<Prefix of Snapshot Name> [description "<Description of
Snapshot>"] target lvm
```

 Note - Gaia Snapshots are not files, but Logical Volume Management (LVM) volumes. Gaia stores these snapshots as a disk partition. To show the list of virtual drives, run the "lvs" command in the Expert mode.

#### Creating a new snapshot image as a file and uploading it to an SCP server

```
set snapshot-scheduled settings snapshot-name-prefix
<Prefix of Snapshot Name> [description "<Description of
Snapshot>"] target scp ip <IPv4 Address of SCP Server>
path <Path on SCP Server> username <User Name on SCP
Server> {password <Password in Plain Text> | password-hash
<Password Hash>}
```

#### Important:

- First, you must follow <u>sk164234</u> to configure the SCP server as a trusted host on Gaia.
- The username must have permissions to delete files on the SCP server.

Creating a new snapshot image as a file and uploading it to an FTP server

```
set snapshot-scheduled settings snapshot-name-prefix
<Prefix of Snapshot Name> [description "<Description of
Snapshot>"] target ftp ip <IPv4 Address of FTP Server>
path <Path on FTP Server> username <User Name on FTP
Server> {password <Password in Plain Text> | password-hash
<Password Hash>}
```

Important -The username must have permissions to delete files on the FTP server.

#### 2. Configure the recurrence for the snapshot schedule

Running one time on each day at specified time

```
set snapshot-scheduled recurrence daily time <HH:MM>
```

Running several times each day at specified times

```
set snapshot-scheduled recurrence hourly hours {<Hours> |
all} at <0-59>
```

#### Running several times each day at specified intervals

```
set snapshot-scheduled recurrence interval minutes <1-59>
```

#### Running in specified months on specified days and at specified time

```
set snapshot-scheduled recurrence monthly month {<Months>
    | all} days <Days> time <HH:MM>
```

Running each week on specified days of week and at specified time

```
set snapshot-scheduled recurrence weekly days {<Days> |
all} time <HH:MM>
```

#### 3. Configure the snapshot retention policy

#### Important:

- This step applies only if you save the new snapshot image as a local LVM volume.
- The retention policy applies only to the new snapshots (and does not apply to existing snapshots).
- When Gaia creates new snapshots, it deletes the oldest snapshot that exceeds the configured policy parameters.

#### Configuring the maximum number of snapshot images to save

```
set snapshot-scheduled retention-policy max-snapshots-to-
keep <1-9999>
```

#### Configuring the minimum number of snapshot images to save

```
set snapshot-scheduled retention-policy min-snapshots-to-
keep <1-9999>
```

## Configuring the amount of free disk space to maintain

This command lets you configure how much of the disk space must remain free at all times:

```
set snapshot-scheduled retention-policy keep-disk-space-
above-in-GB <Limit>
```

The limit you need to configure with this command is:

```
Limit = (Available free disk space for all snapshot
images) - (Free disk space to maintain)
```

Where:

```
Available free disk space for all snapshot images =
= (Output of: vgdisplay | grep Free) - 1.1*(Output of: lvs
| egrep "LSize|lv current")
```

#### Example

For more information, see sk80260.

- a. Log in to the Expert mode.
- b. Get the free disk space in volume groups:

c. Get the free disk space in the "lv current" partition:

```
[Expert@MyGaia:0]# lvs | egrep "LSize|lv_current"
LV VG Attr LSize Pool Origin
Data% Meta% Move Log Cpy%Sync Convert
lv_current vg_splat -wi-ao---- 40g
[Expert@MyGaia:0]#
```

d. Calculate the free disk space available for snapshot images:

```
Available free disk space for all snapshot images =
= (Output of "vgdisplay" command) - 1.1*(Output of
"lvs" command) =
= (127.81) - 1.1*(40) = 83.81 GB
```

e. Calculate the limit for the scheduled snapshot task:

For example, you need to maintain 30 GB of free disk space at all times.

```
Limit = (Available free disk space for all snapshot
images) - (Free disk space to maintain) =
= (83.81 GB) - (30 GB) = 53.81 GB
```

- f. Log in to Gaia Clish.
- g. Configure the limit (round up or round down the limit you calculated in the previous step):

```
set snapshot-scheduled retention-policy keep-disk-
space-above-in-GB 54
save config
```

#### 4. Enable the scheduled snapshot feature

- To control this feature in Gaia Clish:
  - To enable the snapshot schedule:

```
set snapshot-scheduled activation enabled
```

Important:

- You must run this command after you configure a scheduled snapshot for the first time.
- You must run this command after any change in the existing configuration of a scheduled snapshot.
- To disable the snapshot schedule:

```
set snapshot-scheduled activation disabled
```

- To control this feature in Gaia Portal:
  - a. In the navigation tree, click **Maintenance > Snapshot Management**.
  - b. In the section Scheduled Snapshots:
    - To enable the snapshot schedule, select Activate / Deactivate.
    - To disable the snapshot schedule, clear Activate / Deactivate.
  - c. Click Apply.

#### 5. Examine the scheduled snapshot configuration

show snapshot-scheduled

#### Deleting a scheduled snapshot

You can only disable the snapshot schedule to stop the scheduled task:

set snapshot-scheduled activation disabled

Important - After you add, configure, or delete features, run the "save config" command to save the settings permanently.

# Parameters

| Parameter                                                           | Description                                                                                                    |
|---------------------------------------------------------------------|----------------------------------------------------------------------------------------------------|
| snapshot-name-prefix<br><prefix name="" of="" snapshot=""></prefix> | <ul> <li>The final name of the snapshot consists of two parts - the prefix (configured by the user) and the time stamp (format is hard-coded):</li> <li><prefix>_<yyyy_mm_dd_hh_mm></yyyy_mm_dd_hh_mm></prefix></li> <li>The prefix maximal length is 15 characters.</li> <li>The prefix can consist only of letters, numbers, or underscore "_".</li> <li>Default prefix: snap.</li> </ul>                                          |
| description " <description<br>of Snapshot&gt;"</description<br>     | Optional.<br>Configures the description of the snapshot image.<br>You must enclose the text in double quotes, or<br>enter the string that does not contain spaces.<br>Default description : default_snapshot                                                                                                    |
| target                                                              | <ul> <li>Specifies the destination for the snapshot image:</li> <li>target lvm - Local LVM volume on this<br/>Gaia (this is the default)</li> <li>target ftp - Remote FTP server</li> <li>target scp - Remote SCP server</li> </ul>                                                                                                    |
| ip                                                                  | <ul> <li>Specifies the IPv4 address of the remote server:</li> <li>ip <ipv4 address="" ftp="" of="" server=""></ipv4></li> <li>Specifies the IPv4 address of the remote FTP server.</li> <li>ip <ipv4 address="" of="" scp="" server=""></ipv4></li> <li>Specifies the IPv4 address of the remote SCP server.</li> <li>important - First, you must follow sk164234 to configure the SCP server as a trusted host on Gaia.</li> </ul> |

| Parameter                                    | Description                                                                                                    |
|----------------------------------------------|----------------------------------------------------------------------------------------------------|
| path                                         | Specifies the path to the snapshot image file:                                                                                                    |
|                                              | <ul> <li>path <local path=""></local></li> <li>Specifies the local absolute path on this Gaia to save the snapshot image file (/path_to/directory/).</li> <li>path <path ftp="" on="" server=""></path></li> <li>Specifies the path on the remote FTP server where to upload the snapshot image file (/path_to/directory/).</li> <li>path <path on="" scp="" server=""></path></li> <li>Specifies the path on the remote SCP server where to upload the snapshot image file (/path_to/directory/).</li> </ul> |
| username                                     | Specifies the login username on the remote server:                                                                                                    |
|                                              | Specifies the user name required to log in to                                                                                                    |
|                                              | <pre>the remote FTP server.    username <user name="" on="" scp="" server=""></user></pre>                                                                                                    |
|                                              | Specifies the user name required to log in to the remote SCP server.                                                                                                    |
|                                              | Important - The username must have permissions to delete files on the remote server.                                                                                                    |
| password < <i>Password in</i><br>Plain Text> | Specifies the password (in plain text) required to log in to the remote server.                                                                                                    |
| password-hash < <i>Password</i><br>Hash>     | Specifies the hash of the password required to log in to the remote server.                                                                                                    |

| Parameter                                                                              | Description                                                                                                    |
|----------------------------------------------------------------------------------------|----------------------------------------------------------------------------------------------------|
| recurrence daily time<br>< <i>HH:MM</i> >                                              | Specifies that the job should run once a day - every<br>day, at specified time.<br>Enter the time of day in the 24-hour clock format -<br><hours>:<minutes>.<br/>Example:</minutes></hours>                                                                                                    |
|                                                                                        | HostName> set snapshot-scheduled recurrence daily time 14:35                                                                                                    |
|                                                                                        | HostName> show snapshot-scheduled<br>Scheduled snapshot configuration:<br><br>Every day at 14:35                                                                                                    |
| recurrence hourly hours<br>{ <hours>   all} at<br/><minutes 0-59=""></minutes></hours> | <ul> <li>Specifies that the job must run many times during the day - at the specified time.</li> <li>You can specify a single hour of a day by a number from 0 to 23.</li> <li>You can specify several hours of a day. Enter the hours separated by commas. Example - for hours 14, 15, and 16, enter: 14,15,16</li> <li>To specify each hour of a day, enter: all</li> <li>You must specify the minutes of each configured hour by a number from 0 to 59.</li> </ul> |
|                                                                                        | Example:                                                                                                    |
|                                                                                        | HostName> set snapshot-scheduled<br>recurrence hourly hours 14,15,16<br>at 35                                                                                                    |
|                                                                                        | HostName> show snapshot-scheduled<br>Scheduled snapshot configuration:<br>                                                                                                    |
|                                                                                        | Every day at 14.33,13:33,10:33                                                                                                    |

| Parameter                                                                                           | Description                                                                                                    |
|----------------------------------------------------------------------------------------------------|----------------------------------------------------------------------------------------------------|
| recurrence interval<br>minutes <1-59>                                                               | Specifies that the job must run many times during<br>the day - at intervals of the specified number of<br>minutes.<br>Example:                                                                                                    |
|                                                                                                    | HostName> set snapshot-scheduled<br>recurrence interval minutes 30                                                                                                    |
|                                                                                                    | HostName> show snapshot-scheduled<br>Scheduled snapshot configuration:<br><br>Every 30 minutes.                                                                                                    |
|                                                                                                    |                                                                                                    |
| recurrence monthly month<br>{< <i>Months</i> >   all} days<br>< <i>Days</i> > time < <i>HH:MM</i> > | Specifies that the job must run once a month - on<br>the specified months, on the specified dates, and at<br>the specified time.                                                                                                    |
|                                                                                                    | <ul> <li>Specify the months by numbers from 1 to 12:<br/>January = 1, February = 2,, December =<br/>12.</li> <li>To specify several months, enter their<br/>numbers separated by commas.<br/>Example - for January, February, and March,<br/>enter: 1,2,3</li> <li>To specify each month of the year, enter: all</li> <li>Specify the dates of a month by numbers<br/>from 1 to 31.</li> <li>To specify several dates, enter their numbers<br/>separated by commas.<br/>Example - for 1st, 2nd and 3rd day of month,<br/>enter: 1,2,3</li> </ul> |
|                                                                                                    | Example:                                                                                                    |
|                                                                                                    | HostName> set snapshot-scheduled<br>recurrence monthly month 1,2,3<br>days 1,2,3 time 14:35                                                                                                    |
|                                                                                                    | HostName> show snapshot-scheduled<br>Scheduled snapshot configuration:                                                                                                    |
|                                                                                                    | Each January, February, March on<br>days 1, 2, 3 at 14:35                                                                                                    |

| Parameter                                                                    | Description                                                                                                    |
|------------------------------------------------------------------------------|----------------------------------------------------------------------------------------------------|
| <pre>recurrence weekly days {<days>   all} time <hh:mm></hh:mm></days></pre> | <pre>Specifies that the job must run once a week - on<br/>specified days of week, and at specified time.     Specify the days of a week by numbers from<br/>0 to 6:<br/>Sunday = 0, Monday = 1, Tuesday = 2,<br/>Wednesday = 3, Thursday = 4, Friday = 5,<br/>Saturday = 6.     To specify several days of a week, enter their<br/>numbers separated by commas.<br/>Example- for Sunday, Monday, and Tuesday,<br/>enter: 0,1,2     To specify each day of the week, enter: all Example:<br/>HostName&gt; set snapshot-scheduled<br/>recurrence weekly days 1,3 time<br/>14:35 HostName&gt; show snapshot-scheduled<br/>Scheduled snapshot configuration:<br/><br/>Every week on Monday, Wednesday at</pre>                                                                                                    |
| retention-policy                                                             | <ul> <li>14:35</li> <li>Configures the retention policy when you save the new snapshot image as a local LVM volume: (when Gaia creates new snapshots, it deletes the oldest snapshot that exceeds the configured policy parameters)</li> <li>max-snapshots-to-keep &lt;1-9999&gt; Specifies the maximum number of snapshot images to save. The default threshold is: 9999.</li> <li>min-snapshots-to-keep &lt;1-9999&gt; Specifies the minimum number of snapshot images to save. The default threshold is: 9999.</li> <li>min-snapshots-to-keep &lt;1-9999&gt; Specifies the minimum number of snapshot images to save. The default threshold is: 1.</li> <li>keep-disk-space-above-in-GB &lt;1-Maximum&gt; Specifies the amount of free disk space to maintain between 1 GB and the maximum available space.</li> </ul> |
| Parameter                          | Description                                |
|------------------------------------|--------------------------------------------|
| activation {enabled  <br>disabled} | Enables or disables the snapshot schedule. |

Examples

• Creating a daily snapshot image as a local LVM volume:

```
gaia> set snapshot-scheduled settings snapshot-name-prefix
Daily description "Daily snapshot image" target lvm
gaia>
gaia> set snapshot-scheduled recurrence daily time 22:00
gaia>
gaia> set snapshot-scheduled retention-policy max-snapshots-
to-keep 10
gaia>
gaia> set snapshot-scheduled retention-policy min-snapshots-
to-keep 3.
gaia>
gaia> set snapshot-scheduled retention-policy keep-disk-
space-above-in-GB 50
gaia>
gaia> show snapshot-scheduled
Scheduled snapshot configuration:
name: Daily
description: Daily
activation: disabled
target: lvm
max-snapshots-to-keep: 10
min-snapshots-to-keep: 3
keep-disk-space-above-in-GB: 50
Every day at 22:00
gaia>
gaia> set snapshot-scheduled activation enabled
gaia>
gaia> save config
```

• Creating a monthly snapshot image as a file and uploading it to an SCP server:

```
gaia> set snapshot-scheduled settings snapshot-name-prefix
Monthly description "Monthly snapshot image" target scp ip
192.168.20.30 path /var/log/my snapshots/ username backup
user password 123456
gaia>
gaia> set snapshot-scheduled recurrence monthly month all
days 1 time 22:00
gaia>
gaia> show snapshot-scheduled
Scheduled snapshot configuration:
name: Monthly
description: Monthly
activation: disabled
target: scp
username: backup user
ip: 192.168.20.30
uploadPath: /var/log/my snapshots/
Every month on day 1 at 22:00
gaia>
gaia> set snapshot-scheduled activation enabled
gaia>
gaia> save config
```

### Troubleshooting

If a scheduled snapshot task fails, there is no notification about it. You must manually check if a snapshot was created.

If a snapshot was not created, examine these files:

```
/var/log/messages*
```

If a snapshot was created, but there were some issues, examine this file:

```
/var/log/CPsnapshot/<Snapshot Name>_<Timestamp>
```

# Working with Snapshot Management in the Expert mode (g\_ snapshot)

Important:

- This section applies **only** to Scalable Platforms (Maestro and Chassis).
- On Scalable Platforms (Maestro and Chassis), you must run the applicable commands in the Expert mode on the applicable Security Group.
- Maestro Security Groups that contain different Security Appliance models do not support Gaia Snapshot operations (in the Global Gaia Portal or Global Gaia Clish).

To collect or import a Gaia Snapshot in such a Security Group, connect directly to Gaia Portal or Gaia Clish on each Security Appliance in the Security Group.

### Description

Use the "g\_snapshot" command in the Expert mode to show and revert snapshots for specific Security Group Members.

This command is different from the Gaia Clish "snapshot" command, which works for all Security Group Members together.

### Syntax

```
g_snapshot [-b <SGM IDs>] show
g_snapshot [-b <SGM IDs>] revert <Name of Snapshot>
```

### Parameters

| Parameter                          | Description                                                              |
|------------------------------------|--------------------------------------------------------------------------|
| show                               | Shows saved snapshots for the specified Security Group Members.          |
| revert                             | Restores the specified Security Group Members to the specified snapshot. |
| <name of<br="">Snapshot&gt;</name> | Specifies the snapshot file name to restore.                             |

| Parameter             | Description                                                                                                    |
|-----------------------|----------------------------------------------------------------------------------------------------|
| -b < <i>SGM IDs</i> > | Applies to Security Group Members as specified by the <sgm<br>IDs&gt;.<br/><sgm ids=""> can be:</sgm></sgm<br>                                                                                                    |
|                       | <ul> <li>No <sgm ids=""> specified, or all         <ul> <li>In a Maestro configuration:<br/>Applies to all Security Group Members and all Maestro<br/>Sites</li> <li>On 60000 / 40000 Appliances:<br/>Applies to all Security Group Members and all Chassis</li> </ul> </sgm></li> <li>One Security Group Member (for example, 1_1)</li> <li>A comma-separated list of Security Group Members (for<br/>example, 1_1, 1_4)</li> <li>A range of Security Group Members (for example, 1_1-1_4)</li> <li>One Maestro Site, or one Chassis (chassis1, or chassis2)</li> <li>The Active Maestro Site, or Active Chassis (chassis_<br/>active)</li> </ul> |

### Examples

Example 1 - Restore Security Group Members 1\_1 and 1\_4 to the snapshot called "My\_ Snapshot"

[Expert@HostName-ch0x-0x:0]# g\_snapshot -b 1\_1,1\_4 revert My\_Snapshot

#### Example 2 - Restore the Chassis2 to the snapshot called "My\_Snapshot"

[Expert@HostName-ch0x-0x:0]# g\_snapshot -b chassis2 revert My\_Snapshot

### Example 3 - Show the saved snapshots for all Security Group Members on the Chassis1

 $[\texttt{Expert@HostName-ch0x-0x:0] \# g\_snapshot -b chassis1 show}$ 

### **SMO Image Cloning**

**Important** - This section applies **only** to Scalable Platforms (Maestro and Chassis).

### Background

You can use SMO Image Cloning as a tool for cloning images from the Single Management Object (SMO) in a Security Group.

In addition to cloning the SMO version, this mechanism clones all installed Hotfixes, if there are any.

### Best Practice:

- On Maestro, we recommend to use this tool when you add a new Maestro Security Appliance (an additional one, or a replacement for a failed one) to a Security Group
- On Chassis, we recommend to use this tool when you add a new SGM (an additional one, or a replacement for a failed one) to a Chassis.

When you activate the auto-clone feature, each Security Group Member updates these:

- MD5 of its local image during reboot
- Admin UP state
- Installed Hotfixes

If the MD5 of the local image is different from the MD5 of the SMO image, the Security Group Member clones the SMO image.

### Working with image auto-clone in Gaia gClish:

| Command                                              | Instructions                                                       |
|------------------------------------------------------|--------------------------------------------------------------------|
| show smo image auto-clone state                      | Shows the current auto-clone state.                                |
| <pre>set smo image auto-clone state {on   off}</pre> | Controls the auto-cloning state:<br>on - enabled<br>off - disabled |

**1** Note - SMO Image Cloning does not support Gaia snapshot (the included *fcd*).

### Working with image's MD5 in Gaia gClish:

| Command                  | Instructions                                                                                                    |
|--------------------------|----------------------------------------------------------------------------------------------------|
| show smo image<br>md5sum | Shows the MD5 of the local image.                                                                                  |
| set smo image<br>md5sum  | Updates the MD5 of the local image.<br>This is done automatically on reboot, admin UP, and hotfix<br>installation. |

# Restoring a Factory Default Image on Check Point Appliance

Factory default images on Check Point appliances are created automatically when you install or upgrade an appliance to another release.

You can restore your Check Point appliance to the factory default image for a specified release.

Important - This procedure overwrites all existing configuration settings.

### Best Practices:

A

- Create a snapshot image before you restore a factory default image.
- Export all existing snapshots from the appliance before you restore a factory default image.

Restoring a Factory Default image in Gaia Portal

| Step | Instructions                                                  |
|------|---------------------------------------------------------------|
| 1    | In the navigation tree, click Maintenance > Factory Defaults. |
| 2    | Select the factory image.                                     |
| 3    | Click Apply.                                                  |

### Restoring a Factory Default image in Gaia Clish

| Step | Instructions                                                                                               |
|------|----------------------------------------------------------------------------------------------------|
| 1    | Connect to the command line on your appliance.                                                             |
| 2    | Log in to Gaia Clish.                                                                                      |
| 3    | Run:                                                                                                    |
|      | <pre>set fcd revert<space><tab> set fcd revert <name default="" image="" of=""></name></tab></space></pre> |
| 4    | Follow the instructions on the screen.                                                                     |
| 5    | Reboot:                                                                                                    |

## **Download SmartConsole**

You can download the SmartConsole application package from the Gaia Portal of your Security Management Server / Multi-Domain Server / Standalone Server.

| Step | Instructions                                                                                                    |  |
|------|----------------------------------------------------------------------------------------------------|--|
| 1    | With a web browser, connect to Gaia Portal at:                                                                                                    |  |
|      | https:// <ip address="" gaia="" interface="" management="" of=""></ip>                                                                                                    |  |
|      | If you changed the default port of Gaia Portal from 443, then you must also enter it (https:// <ip address="">:<port>).</port></ip>                                                                                           |  |
| 2    | There are two options to get the SmartConsole package.<br>Option 1:                                                                                                    |  |
|      | <ul> <li>a. In the navigation tree, click Overview.</li> <li>b. At the top of the page, click the Download Now! button.</li> <li>c. On the download page, click the Download button.</li> <li>d. Save the package.</li> </ul> |  |
|      | Option 2:                                                                                                    |  |
|      | <ul> <li>a. In the navigation tree, click Maintenance &gt; Download SmartConsole.</li> <li>b. Click the Download button.</li> </ul>                                                                                           |  |
|      | <ul><li>c. On the download page, click the <b>Download</b> button.</li><li>d. Save the package.</li></ul>                                                                                                    |  |
| 3    | Double-click the SmartConsole package and follow the installation wizard instructions.                                                                                                    |  |

For next steps in SmartConsole, refer to the <u>R81.20 Security Management Administration</u> <u>Guide</u>.

## Hardware Health Monitoring

In This Section:

| Showing Hardware Health Information in Gaia Portal | 623 |
|----------------------------------------------------|-----|
| Showing Hardware Health Information in Gaia Clish  | 624 |
| Showing Hardware Information                       | 626 |

You can monitor these hardware elements:

- Fan sensors Shows the fan number, status, and speed.
- System Temperature sensors
- Voltage sensors
- Power Supplies (on servers that support it)

In addition, see sk119232 - Hardware sensors thresholds on Check Point appliances.

- Important:
  - For Maestro, see the <u>R81.20 Quantum Maestro Administration Guide</u> > Chapter Logging and Monitoring > Section Hardware Monitoring and Control.
  - For Scalable Chassis, see the <u>R81.20 Quantum Scalable Chassis</u> <u>Administration Guide</u> > Chapter Logging and Monitoring > Section Hardware Monitoring and Control.

### Showing Hardware Health Information in Gaia Portal

In the navigation tree, click **Maintenance > Hardware Health**.

0

Note - The Hardware Health page appears only on supported hardware.

You can see the status of the machine fans, system temperature, the voltages, and (for supported hardware only) the power supply.

For each component sensor, the table shows the value of its operation, and the status: **OK**, **Low**, or **High**.

- To see the health history of a component, select the component sensor. A graph shows the values over time.
- To change the time intervals that the graph shows, click the **Minute** arrows.
- To view different times, click the Forward/Backward arrows.
- To refresh, click **Refresh**.

### Showing Hardware Health Information in Gaia Clish

### Description

These commands display the status for various system hardware components.

Components, for which the status can be shown, include BIOS, cooling fans, power supplies, temperature, and voltages.

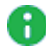

**Note** - The command returns information only for installed hardware components and only on supported hardware.

### Syntax

| chow | SUSODU |  |
|------|--------|--|
| SHOW | sysenv |  |
|      | all    |  |
|      | bios   |  |
|      | fans   |  |
|      | ps     |  |
|      | temp   |  |
|      | volt   |  |

### Parameters

| Parameter | Description                                  |
|-----------|----------------------------------------------|
| all       | Shows all system and hardware information.   |
| bios      | Shows BIOS information.                      |
| fans      | Shows speed of cooling fans.                 |
| ps        | Shows voltages and states of power supplies. |
| temp      | Shows information from temperature sensors.  |
| volt      | Shows voltages information.                  |

### Example

```
gaia> show sysenv all
Hardware Information
                      type status Maximum Minimum
Name Value unit
+12V 29.44 Volt
                                        12.6
                                                  11.4
                       Voltage O
+5V 6.02 Volt
VBat 3.23 Volt
                       Voltage
                                        5.3
                                                  4.75
                                 0
                       Voltage O
                                        3.47
                                                  2.7
gaia>
```

### **Showing Hardware Information**

You can see information about the hardware, on which Gaia is installed using these commands:

| Command                               | Description                                   |
|---------------------------------------|-----------------------------------------------|
| show asset <space><tab></tab></space> | You can run it in Gaia Clish only.            |
| cpstat os -f sensors                  | You can run it in Gaia Clish, or Expert mode. |

### The "show asset" command

### Description

Shows information about the hardware, on which Gaia is installed.

You can run this command in Gaia Clish only.

The information shown depends on the type of hardware.

Common types of information shown are:

- Serial number
- Amount of physical RAM
- CPU frequency
- Number of disks in the system
- Disk capacity

### Syntax

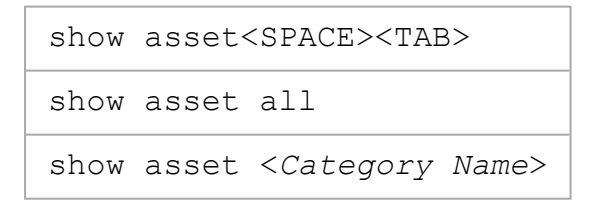

### Parameters

| Parameter                  | Description                                                                                                    |
|----------------------------|----------------------------------------------------------------------------------------------------|
| <space><tab></tab></space> | Press these keys to show a list of asset categories, such as system and disk.<br>The available categories depend on the type of hardware. |

| Parameter                           | Description                                                                                         |
|-------------------------------------|----------------------------------------------------------------------------------------------------|
| all                                 | Shows all available hardware information.<br>The information shown depends on the type of hardware. |
| <category<br>Name&gt;</category<br> | Shows available information for a specified category.                                               |

### Example output

gaia> show asset system
Platform: Check Point 5800
Serial Number: XXX
CPU Model: Intel(R) Xeon(R) E3-1285Lv4
CPU Frequency: 3400
Disk Size: 500GB
Number of Cores: 8
CPU Hyperthreading: Enabled
gaia>

### The "cpstat os -f sensors" command

### Description

Shows information from supported hardware sensors.

You can run this command in Gaia Clish, or the Expert mode.

#### Syntax

cpstat os -f sensors

### Example output

| Temperature Sensors                                                                                                    |                                          |
|----------------------------------------------------------------------------------------------------|------------------------------------------|
| Name  Value Unit  Type                                                                                                    | Status                                   |
| CPU1 Temp  49.50 degrees C Temperature<br> CPU0 Temp  52.75 degrees C Temperature<br> Outlet Temp 27.50 degrees C Temperature<br> Intake Temp 28.75 degrees C Temperature                                                                                                    | e  0 <br>e  0 <br>e  0 <br>e  0          |
| Fan Speed Sensors                                                                                                    |                                          |
| Name  Value Unit Type Status                                                                                                    |                                          |
| System Fan 4 3349  RPM  Fan         0           System Fan 3 3375  RPM  Fan         0           System Fan 2 3383  RPM  Fan         0           System Fan 1 3333  RPM  Fan         0                                                                                                    |                                          |
| Name  Value Unit  Type  Status                                                                                                    | -                                        |
| VBAT        3.25        Volts Voltage        0          5VSB        5.04        Volts Voltage        0          3VSB        3.31        Volts Voltage        0          VCC 5V        5.03        Volts Voltage        0          VCC 3V        3.30        Volts Voltage        0          VCC 12V        12.07 Volts Voltage        0          CPU1 DDR4-2 1.19        Volts Voltage        0          CPU0 DDR4-2 1.19        Volts Voltage        0          CPU0 DDR4-1 1.19        Volts Voltage        0          CPU1 Vcore        1.81        Volts Voltage        0 | -<br> <br> <br> <br> <br> <br> <br> <br> |

# **Hardware Diagnostics**

### Introduction

On Check Point appliances, you can run the built-in Hardware Diagnostics Tool that supports these tests:

- Spec Test
- Memory Test
- Network Test
- Disk Test
- Long Disk Test

### **Related Information**

- "Hardware Health Monitoring" on page 623
- "Monitoring RAID Synchronization" on page 631
- sk171436 HealthCheck Point (HCP) Release Updates

### Requirement

To save the tool logs on a USB device, you must format it as FAT, FAT32, EXT2, or EXT3 file system. (NTFS or extFAT are not supported.)

### Running the tool through the LCD (recommended)

- 1. In the LCD on your appliance, select the HW Diagnostics option.
- 2. Follow the instructions on the LCD.

# Running the tool over the Console connection (recommended)

1. Connect a computer to the console port on your appliance.

Configure the serial connection in your Terminal application.

See the Getting Started Guide for your appliance model.

- 2. Reboot your appliance.
- 3. In the Terminal application, press any key to get the Boot Menu.
- 4. In the Boot Menu, select the option HW Diagnostics.

- 5. Follow the instructions on the screen.
- 6. When you exit the **HW Diagnostics** tool, the appliance reboots.

### Limitations

On 3100 and 3200 appliances: The Network Test using an external loopback device in interfaces eth1, eth2, eth3, and eth4 is not supported.

# **Monitoring RAID Synchronization**

You can monitor the RAID status of the disks to see when the hard disks are synchronized.

If you reboot the appliance before the hard disks are synchronized, the synchronization starts again at the next boot.

### Showing RAID Information in Gaia Portal

In the navigation tree, click Maintenance > RAID Monitoring.

You can see the information about RAID Volumes and RAID Volume Disks.

### **Showing RAID Information in Command Line**

Run one of these commands in Gaia Clish or Expert mode:

The "raid\_diagnostic" command

### Description

This command shows data about the RAID and hard disks, with the percent synchronization done.

### Syntax

raid\_diagnostic

### Example output from a Smart-1 225 appliance

```
Raid Status:
VolumeID:0 RaidLevel: RAID-1 NumberOfDisks:2 RaidSize:465GB State:DEGRADED Flags:
ENABLED RESYNC _IN_PROGRESS
DiskID:0 DiskNumber:0 Vendor:ATA ProductID:<HDD Model> Size:465GB State:ONLINE
Flags:NONE
DiskID:1 DiskNumber:1 Vendor:ATA ProductID:<HDD Model> Size:465GB
State:INITIALIZING Flags:OUT_OF-SYNC SyncState: 12%
```

- DiskID 0 is the left hard disk.
- DiskID 1 is the right hard disk.
- The "cpstat os -f raidInfo" command

### Description

This command shows almost the same information as the "raid\_diagnostic" command, in tabular format.

#### Syntax

cpstat os -f raidInfo

### Example output

```
Volume list
          _____
|Volume id|Volume type|Number of disks|Max LBA |Volume state|Volume flags|Volume size
(GB) |
_____
____
    0 |
           2 |
                     2|975175680|
                                  0 |
                                          11
1
465|
_____
____
Volume list
_____
  _____
|Volume id|Disk id|Disk number|Disk vendor|Disk product id|Disk revision|Disk max
LBA|Disk state|Disk flags|Disk sync state|Disk size (GB)|
_____
  _____

        0|
        0|
        0|NONE
        |NONE

        1|
        0|
        0|
        0|

        0|
        1|
        1|NONE
        NONE

        1|
        0|
        0|
        0|

L
                                 | NONE
                                         0 |
   1|
  1|
                                | NONE
                                         0 |
_____
_____
```

# Shut Down

There are two ways to shut down:

- **Reboot:** Shuts down the system and then immediately restarts it.
- Halt: Shuts down the system. You start the system manually with the power switch.

### **Rebooting and Shutting Down in Gaia Portal**

### Important:

- If you connected to the Gaia Portal of the applicable Security Group, these actions apply to the entire Security Group.
- If you connected to the Gaia Portal of the applicable Security Group Member, these actions apply only to that Security Group Member.

### Shutting down the system and then immediately restarting it

| Step | Instructions                                                      |
|------|-------------------------------------------------------------------|
| 1    | In the navigation tree, click <b>Maintenance &gt; Shut Down</b> . |
| 2    | Click <b>Reboot</b> .                                             |

### Shutting down the system completely

| Step | Instructions                                                      |
|------|-------------------------------------------------------------------|
| 1    | In the navigation tree, click <b>Maintenance &gt; Shut Down</b> . |
| 2    | Click Halt.                                                       |

### Rebooting and Shutting Down in Gaia Clish

### Important:

- If you connected to the Gaia gClish of the applicable Security Group, these commands apply to the entire Security Group.
- If you connected to the Gaia Clish of the applicable Security Group Member, these commands apply only to that Security Group Member.

### Shutting down the system and then immediately restarting it

reboot

### Shutting down the system completely

| halt |
|------|
|------|

# System Backup

 Back up the configuration of the Gaia operating system and of the Security Management Server database.

You can restore a previously saved configuration.

You can run the backup manually, or on a schedule.

The configuration backup is saved in a \*.tgz file in the /var/log/CPbackup/backups/ directory (on Check Point Appliances and Open Servers).

You can store backups locally, or remotely to a TFTP, SCP or FTP server.

Save your Gaia system configuration settings as a ready-to-run CLI shell script.

This lets you quickly restore your system configuration after a system failure or migration.

- Note You can only do a migration using the same Gaia version on the source and target computers.
- Important:
  - When you create a backup on a Security Management Server, make sure to close all SmartConsole clients. Otherwise, backup does not start.
  - Maestro Security Groups that contain different Security Appliance models do not support Gaia Backup operations (in the Global Gaia Portal or Global Gaia Clish).

To collect or import a Gaia Backup in such a Security Group, connect directly to Gaia Portal or Gaia Clish on each Security Appliance in the Security Group.

### Backing Up and Restoring the System

### In This Section:

| Excluding Files from the Gaia Backup               |  |
|----------------------------------------------------|--|
| Backing Up and Restoring the System in Gaia Portal |  |
| Backing Up the System in Gaia Clish                |  |
| Restoring the System in Gaia Clish                 |  |

### Important:

- You can restore a backup file on Gaia OS with the same software version, Jumbo Hotfix Accumulator, and hotfixes as installed on the source Gaia OS, on which you collected this backup file.
- If you restored a backup on a Security Gateway / Cluster Member, install the Security Policy.
- To back up the Quantum Maestro Orchestrator configuration, follow the instructions in <u>sk174202</u>.
- Maestro Security Groups that contain different Security Appliance models do not support Gaia Backup operations (in the Global Gaia Portal or Global Gaia Clish).

To collect or import a Gaia Backup in such a Security Group, connect directly to Gaia Portal or Gaia Clish on each Security Appliance in the Security Group.

Note - Gaia Operating System uses this template for the name of a manual backup output file regardless of the Gaia Display Format for Time and Date:

```
backup_--_<HostName>.<Domain>_<DD>_<MMM>_<YYYY>_<HH>_<MM>_<SS>.tgz
```

Example for 20 Nov 2022, 18:04:43:

backup\_--\_MyGW.MyDomain.com\_20\_Nov\_2022\_18\_04\_43.tgz

### **Excluding Files from the Gaia Backup**

### Background

The Gaia Operating System contains backup configuration files (schema files) that control which files to collect during the backup for different software modules.

| File                                              | Software<br>Blade /<br>Feature                    | Security<br>Gateway | Managemen<br>t Server,<br>Log Server |
|---------------------------------------------------|---------------------------------------------------|---------------------|--------------------------------------|
| /var/CPbackup/schemes/cvpn.cpba<br>k              | Mobile<br>Access                                  | ~                   | _                                    |
| /var/CPbackup/schemes/dlp_<br>gw.cpbak            | Data Loss<br>Prevention                           | ~                   | -                                    |
| /var/CPbackup/schemes/dtps.cpba<br>k              | Desktop<br>Policy Server<br>for<br>SecureClients  | ~                   | -                                    |
| /var/CPbackup/schemes/fg1.cpbak                   | QoS                                               | $\checkmark$        | -                                    |
| /var/CPbackup/schemes/fw1.cpbak                   | Firewall                                          | $\checkmark$        | —                                    |
| /var/CPbackup/schemes/fwllogs.c<br>pbak           | Firewall Logs                                     | ~                   | $\checkmark$                         |
| /var/CPbackup/schemes/ioc.cpbak                   | External IoC<br>Feeds                             | ~                   | $\checkmark$                         |
| /var/CPbackup/schemes/mgmts.cpb<br>ak             | Network<br>Management                             | -                   | ~                                    |
| /var/CPbackup/schemes/ppak.cpba<br>k              | SecureXL                                          | ~                   | _                                    |
| /CPbackup/schemes/rt.cpbak                        | SmartReporte<br>r                                 | _                   | ~                                    |
| /var/CPbackup/schemes/rtm.cpbak                   | Monitoring                                        | $\checkmark$        | $\checkmark$                         |
| /var/CPbackup/schemes/scalable_<br>platform.cpbak | Scalable<br>Platforms<br>(Maestro and<br>Chassis) | ~                   | -                                    |
| /var/CPbackup/schemes/snapshot.<br>cpbak          | Snapshot<br>Utility                               | ~                   | $\checkmark$                         |
| /var/CPbackup/schemes/svn.cpbak                   | Common<br>Infrastructure<br>(\$CPDIR)             | ~                   | ~                                    |

| File                                                 | Software<br>Blade /<br>Feature   | Security<br>Gateway | Managemen<br>t Server,<br>Log Server |
|------------------------------------------------------|----------------------------------|---------------------|--------------------------------------|
| /var/CPbackup/schemes/system_<br>configuration.cpbak | Gaia OS                          | ~                   | $\checkmark$                         |
| /var/CPbackup/schemes/te.cpbak                       | Threat<br>Emulation              | ~                   | -                                    |
| /var/CPbackup/schemes/uepm.cpba<br>k                 | Endpoint<br>Policy<br>Management | -                   | $\checkmark$                         |
| /var/CPbackup/schemes/vsx.cpbak                      | VSX                              | ~                   | -                                    |
| /var/CPbackup/schemes/vsx_<br>mgmt.cpbak             | VSX Policy                       | _                   | $\checkmark$                         |

### Procedure

| Step | Instructions                                                                                                    |
|------|----------------------------------------------------------------------------------------------------|
| 1    | Connect to the Command Line on the Gaia Server.                                                                            |
| 2    | Log in to the Expert mode.                                                                                                 |
| 3    | Back up the current configuration file:                                                                                    |
|      | cp -v /var/CPbackup/schemes/ <name-of-file>.cpbak{,_BKP}</name-of-file>                                                    |
| 4    | Edit the current configuration file:                                                                                       |
|      | vi /var/CPbackup/schemes/ <name-of-file>.cpbak</name-of-file>                                                              |
| 5    | Make the required changes in the applicable section:                                                                       |
|      | <ul> <li>The section <include_files> controls which files to include during the<br/>backup.</include_files></li> </ul>     |
|      | <ul> <li>The section <exclude_files> controls which files not to include<br/>during the backup.</exclude_files></li> </ul> |
| 6    | Save the changes in the file and exit the editor.                                                                          |

### Backing Up and Restoring the System in Gaia Portal

### Creating a backup

| Step | Instructions                                                                                                    |
|------|----------------------------------------------------------------------------------------------------|
| 1    | In the navigation tree, click <b>Maintenance &gt; System Backup</b> .<br>Refer to the <b>Local Backup</b> section.                                                                                                    |
| 2    | Click Backup.                                                                                                    |
| 3    | <ul> <li>Select the location of the backup file:</li> <li>This appliance<br/>To store the collected backup locally</li> <li>Management<br/>To send the collected backup to the Management Server that manages<br/>this Security Gateway.</li> <li>SCP server<br/>To send the collected backup to an SCP server.<br/>Enter the IPv4 address, User name, Password and Upload path.</li> <li>FTP server<br/>To send the collected backup to an FTP server.<br/>Enter the IPv4 address, User name, Password and Upload path.</li> <li>TFTP server<br/>To send the collected backup to an FTP server.<br/>Enter the IPv4 address, User name, Password and Upload path.</li> </ul> |

### Important:

- Gaia Portal does not support the change of backup file names. You can change a backup file name in the Expert mode. Make sure **not** to use special characters.
- Gaia OS backup on Quantum Maestro Orchestrators does not contain the Maestro configuration files (for example, *sgdb.json*).
   To back up the Quantum Maestro Orchestrator configuration, use this Gaia

```
Clish command on the Quantum Maestro Orchestrator:
```

```
set maestro export <options>
```

For a use case, see sk174202.

### Restoring from a locally saved backup

| Step | Instructions                                                                                                    |
|------|----------------------------------------------------------------------------------------------------|
| 1    | In the navigation tree, click <b>Maintenance &gt; System Backup</b> .<br>Refer to the <b>Local Backup</b> section. |
| 2    | Select the backup file.                                                                                            |
| 3    | Click <b>Restore</b> .                                                                                             |

### Restoring from a remotely saved backup

| Step | Instructions                                                                                                    |
|------|----------------------------------------------------------------------------------------------------|
| 1    | In the navigation tree, click <b>Maintenance &gt; System Backup</b> .<br>Refer to the <b>Local Backup</b> section.                                                                                                    |
| 2    | Click Restore Remote Backup.                                                                                                    |
| 3    | Enter the full name of the backup file on a remote server.                                                                                                    |
| 4    | <ul> <li>Select the location of the backup file:</li> <li>Management<br/>To restore the backup from the Management Server that manages this<br/>Security Gateway</li> <li>SCP server<br/>To restore the backup from an SCP server.<br/>Enter the IPv4 address, User name, Password and Upload path.</li> <li>FTP server<br/>To restore the backup from an FTP server.<br/>Enter the IPv4 address, User name, Password and Upload path.</li> <li>TFTP server<br/>To restore the backup from an FTP server.<br/>Enter the IPv4 address, User name, Password and Upload path.</li> <li>TFTP server<br/>To restore the backup from a TFTP server.<br/>Enter the IPv4 address</li> </ul> |
| 5    | Click Restore.                                                                                                    |

### Exporting an existing backup

| Step | Instructions                                                                                                    |
|------|----------------------------------------------------------------------------------------------------|
| 1    | In the navigation tree, click <b>Maintenance &gt; System Backup</b> .<br>Refer to the <b>Local Backup</b> section. |
| 2    | Select the backup file.                                                                                            |
| 3    | Click Export.                                                                                                    |
| 4    | Click <b>OK</b> to confirm.<br>Make sure you have enough free disk space on your computer.                         |

### Importing a backup

| Step | Instructions                                                                                                    |
|------|----------------------------------------------------------------------------------------------------|
| 1    | In the navigation tree, click <b>Maintenance</b> > <b>System Backup</b> .<br>Refer to the <b>Local Backup</b> section. |
| 2    | Select the backup file.                                                                                                |
| 3    | Click Import.                                                                                                    |
| 4    | Click <b>Browse</b> and select the backup file on your computer.                                                       |
| 5    | Click Import.                                                                                                    |

### Deleting a backup

| Step | Instructions                                                                                                    |
|------|----------------------------------------------------------------------------------------------------|
| 1    | In the navigation tree, click <b>Maintenance &gt; System Backup</b> .<br>Refer to the <b>Local Backup</b> section. |
| 2    | Select the backup file.                                                                                            |
| 3    | Click <b>Delete</b> .                                                                                              |
| 4    | Click <b>OK</b> to confirm.                                                                                        |

### Backing Up the System in Gaia Clish

### Syntax

#### Collecting a backup and storing it locally

```
add backup local [interactive]
```

Collecting a backup and uploading it to an SCP server

```
add backup scp ip <IPv4 Address of SCP Server> path <Path on SCP
Server> username <User Name on SCP Server> [password <Password
in Plain Text>] [interactive]
```

Collecting a backup and uploading it to an FTP server

```
add backup ftp ip <IPv4 Address of FTP Server> path <Path on FTP
Server> username <User Name on FTP Server> [password <Password
in Plain Text>] [interactive]
```

Collecting a backup and uploading it to a TFTP server

add backup tftp ip <IPv4 Address of TFTP Server> [interactive]

Viewing the status of the latest backup

show backup {last-successful | logs | status}

Viewing the list of local backups and their location

show backups

- Important After you add, configure, or delete features, run the "save config" command to save the settings permanently.
- Important:
  - Gaia Clish does not support the change of backup file names. You can change a backup file name in the Expert mode. Make sure **not** to use special characters.

#### Example

```
gaia> add backup local
Creating backup package. Use the command 'show backups' to
monitor creation progress.
gaia>
gaia> show backup status
Performing local backup
gaia>
gaia> show backups
backup_gw-8b0891_22_7_2012_14_29.tgz Sun, Jul 22, 2012 109.73 MB
gaia>
```

### Restoring the System in Gaia Clish

### Syntax

#### Restoring a backup from a local hard disk

set backup restore local<SPACE><TAB>

#### Restoring a backup from an SCP Server

```
set backup restore scp ip <IPv4 Address of SCP Server> path
<Path on SCP Server> file <Name of Backup File> username <User
Name on SCP Server> [password <Password in Plain Text>]
[interactive]
```

#### Restoring a backup from an FTP Server

```
set backup restore ftp ip <IPv4 Address of FTP Server> path
<Path on FTP Server> file <Name of Backup File> username <User
Name on FTP Server> [password <Password in Plain Text>]
[interactive]
```

#### Restoring a backup from a TFTP Server

```
set backup restore tftp ip <IPv4 Address of TFTP Server> file
<Name of Backup File> [interactive]
```

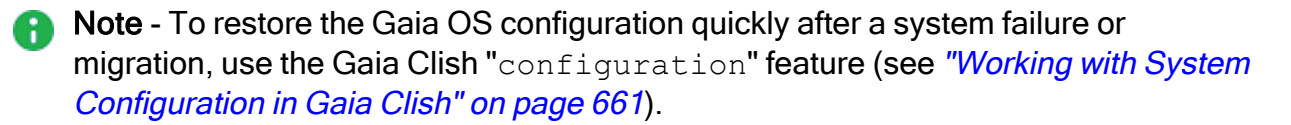

### **Configuring Scheduled Backups**

In This Section:

| Configuring Scheduled Backups in Gaia Portal | 645 |
|----------------------------------------------|-----|
| Configuring Scheduled Backups in Gaia Clish  | 648 |
| Troubleshooting                              | 660 |

### Important:

- When you create a backup on a Management Server, make sure to close all SmartConsole clients. Otherwise, scheduled backup does not start.
- Maestro Security Groups that contain different Security Appliance models do not support Gaia Backup operations (in the Global Gaia Portal or Global Gaia Clish).

To collect or import a Gaia Backup in such a Security Group, connect directly to Gaia Portal or Gaia Clish on each Security Appliance in the Security Group.

- You can configure only one schedule for one location. For example, you can configure only one schedule for an SCP server, and only one schedule for an FTP server.
- For regular backups, see "Backing Up and Restoring the System" on page 636.

Note - Gaia Operating System uses this template for the name of a manual backup output file regardless of the Gaia Display Format for Time and Date:

```
backup_-<Name_of_Scheduled_Backup>-_<HostName>.<Domain>_
<DD> <MMM> <YYYY> <HH> <MM> <SS>.tgz
```

Example for 20 Nov 2022, 18:04:43:

```
backup_-MyDailyBkp-_MyGW.MyDomain.com_20_Nov_2022_18_04_
43.tgz
```

### **Configuring Scheduled Backups in Gaia Portal**

**Important** - On Scalable Platforms (Maestro and Chassis), you must connect to the Gaia Portal of the applicable Security Group.

### Adding a scheduled backup

| Step | Instructions                                                                                                    |
|------|----------------------------------------------------------------------------------------------------|
| 1    | In the navigation tree, click <b>Maintenance &gt; System Backup</b> .<br>Refer to the <b>Scheduled Backup</b> section.                                                                                                    |
| 2    | Click Add Scheduled Backup.                                                                                                    |
| 3    | In the Backup Name field, enter the name of the job.                                                                                                    |
|      | <ul> <li>The maximal length is 15 characters.</li> <li>The name can consist only of letters, numbers, or underscore "_".</li> </ul>                                                                                                    |
| 4    | In the <b>Backup Type</b> section, configure the location of the backup file:                                                                                                    |
|      | <ul> <li>This appliance<br/>To keep the collected backup locally in the<br/>/var/log/CPbackup/backups/ directory.</li> <li>Management<br/>To send the collected backup to the Management Server that manages<br/>this Security Gateway (or Cluster Member).<br/>Enter the User name and Password for the applicable SCP user.<br/>The Security Gateway (or Cluster Member) uploads the file to the<br/>/home/<username>/ directory on the Management Server.</username></li> <li>Important - Follow <u>sk164234</u> to configure the Security Gateway (or<br/>Cluster Member) as a trusted host on the Management Server.</li> <li>SCP server<br/>To send the collected backup to an SCP server.<br/>Enter the IP address, User name, Password, and Upload path.</li> <li>Important: <ul> <li>First, you must follow <u>sk164234</u> to configure the SCP server as<br/>a trusted host on Gaia.</li> <li>The username must have permissions to delete files on the<br/>SCP server.</li> </ul> </li> <li>FTP server<br/>To send the collected backup to an FTP server.<br/>Enter the IP address, User name, Password, and Upload path.</li> <li>Important: <ul> <li>FTP server</li> <li>To send the collected backup to an FTP server.</li> <li>Enter the IP address, User name, Password, and Upload path.</li> <li>Important -The username must have permissions to delete files on the<br/>SCP server.</li> </ul> </li> <li>FTP server<br/>To send the collected backup to an FTP server.<br/>Enter the IP address, User name, Password, and Upload path.</li> <li>Important -The username must have permissions to delete files on<br/>the FTP server.</li> </ul> |
| 5    | In the <b>Backup Schedule</b> section, configure the frequency ( <b>Daily</b> , <b>Weekly</b> , <b>Monthly</b> , <b>Minute Interval</b> , <b>Hourly</b> ) for this backup.                                                                                                    |

| Step | Instructions                                                                                                    |
|------|----------------------------------------------------------------------------------------------------|
| 6    | <b>Optional:</b> In the <b>Retention Policy</b> section, configure the backup retention policy:                                                                         |
|      | In the Maximum backups to keep field, configure the maximum number of backup files to save.                                                                             |
|      | If the new backup files exceeds this number, then Gaia deletes the oldest backup file.                                                                                  |
|      | <ul> <li>In the Maximum disk space to be used (in MB) field, configure the<br/>amount of free disk space to maintain at all times.</li> </ul>                           |
|      | If the new backup files exceeds this number, then Gaia does not create the new backup file.                                                                             |
|      | Important:                                                                                                    |
|      | <ul> <li>These settings apply only to the new backup files (and do not apply<br/>to existing backup files).</li> </ul>                                                  |
|      | If the job creates a new backup file, it deletes the oldest existing backup file.                                                                                       |
|      | <ul> <li>The scheduled backup job stops, if Gaia cannot meet the configured<br/>retention policy.</li> </ul>                                                            |
|      | For example, the disk space limit is not enough to create a new backup file, and the minimum number of backup files does not allow to delete the existing backup files. |
|      | In this case, Gaia does not show a notification.                                                                                                    |
|      | An administrator must manually check why Gaia did not create the new backup file.                                                                                       |
|      | <ul> <li>These settings do not support a job that uploads a backup file to a<br/>TFTP server because TFTP servers cannot delete files.</li> </ul>                       |
|      | <ul> <li>These settings apply only to scheduled backup files configured and<br/>created in R81.20 version.</li> </ul>                                                   |
| 7    | Click Add.                                                                                                    |
|      | The scheduled backup appears in the <b>Scheduled Backups</b> table.                                                                                                    |

### Deleting a scheduled backup

| Step | Instructions                                                                                                    |
|------|----------------------------------------------------------------------------------------------------|
| 1    | In the navigation tree, click <b>Maintenance &gt; System Backup</b> .<br>Refer to the <b>Scheduled Backup</b> section. |
| 2    | Select the backup to delete.                                                                                           |
| 3    | Click <b>Delete</b> .                                                                                                  |

### **Configuring Scheduled Backups in Gaia Clish**

Important - On Scalable Platforms (Maestro and Chassis), you must run the applicable commands in Gaia gClish of the applicable Security Group.

#### Syntax

```
add backup-scheduled name <Name of Schedule>
      ftp path <Path on FTP Server> ip <IPv4 Address of FTP
Server> username < User Name on FTP Server> {password < Password
in Plain Text> | internal <Password>}
      local
      management username <SCP User Name on Management Server>
password < Password in Plain Text>
      scp path <Path on SCP Server> ip <IPv4 Address of SCP
Server> username < User Name on SCP Server> {password < Password
in Plain Text> | internal <Password>}
      tftp ip <IPv4 Address of TFTP Server>
set backup-scheduled name <Name of Schedule> recurrence
      daily time <HH:MM>
      hourly hours {<Hours> | all} at <0-59>
      interval minutes <1-59>
      monthly month {<Months> | all} days <Days> time <HH:MM>
      weekly days {<Days> | all} time <HH:MM>
set backup-scheduled name <Name of Schedule> retention-policy
      keep-occupied-disk-space-in-MB {<Disk Space> | 0}
      max-backups-to-keep {<Number> | 0}
      min-backups-to-keep {<Number> | 0}
show backup-scheduled <Name of Schedule>
delete backup-scheduled <Name of Schedule>
```

### Procedure

### 1. Add a backup schedule

### Adding a backup schedule that keeps the backup file locally

add backup-scheduled name <Name of Schedule> local
Adding a backup schedule that uploads the backup file to the Management Server

add backup-scheduled name <Name of Schedule> management username <SCP User Name on Management Server> password <Password in Plain Text>

Important - Follow <u>sk164234</u> to configure the Security Gateway (or Cluster Member) as a trusted host on the Management Server.

Adding a backup schedule that uploads the backup file to an FTP server

```
add backup-scheduled name <Name of Schedule> ftp ip <IPv4
Address of FTP Server> path <Path on FTP Server> username
<User Name on FTP Server> password <Password on FTP Server
in Plain Text>
```

#### Adding a backup schedule that uploads the backup file to an SCP server

```
add backup-scheduled name <Name of Schedule> scp ip <IPv4
Address of SCP Server> path <Path on SCP Server> username
<User Name on SCP Server> password <Password on SCP Server
in Plain Text>
```

#### Important:

- First, you must follow <u>sk164234</u> to configure the SCP server as a trusted host on Gaia.
- The username must have permissions to delete files on the SCP server.

Adding a backup schedule that uploads the backup file to a TFTP server

```
add backup-scheduled name <Name of Schedule> tftp ip <IPv4
Address of TFTP Server>
```

#### 2. Configure the backup schedule recurrence

Running one time on each day at specified time

```
set backup-scheduled name <Name of Schedule> recurrence
daily time <HH:MM>
```

#### Running several times each day at specified times

```
set backup-scheduled name <Name of Schedule> recurrence
hourly hours {<Hours> | all} at <0-59>
```

#### Running several times each day at specified intervals

```
set backup-scheduled name <Name of Schedule> recurrence
interval minutes <1-59>
```

#### Running in specified months on specified days and at specified time

```
set backup-scheduled name <Name of Schedule> recurrence
monthly month {<Months> | all} days <Days> time <HH:MM>
```

Running each week on specified days of week and at specified time

```
set backup-scheduled name <Name of Schedule> recurrence
weekly days {<Days> | all} time <HH:MM>
```

#### 3. Configure the backup retention policy

a. Configure the amount of free disk space to maintain:

```
set backup-scheduled name <Name of Schedule> retention-
policy keep-occupied-disk-space-in-MB {<Disk Space> | 0}
```

b. Configure the maximum number of backup files to save:

```
set backup-scheduled name <Name of Schedule> retention-
policy max-backups-to-keep {<Number> | 0}
```

c. Configure the minimum number of backup files to save:

```
set backup-scheduled name <Name of Schedule> retention-
policy min-backups-to-keep {<Number> | 0}
```

#### 4. Examine the scheduled backup configuration

```
show backup-scheduled<SPACE><TAB>
```

```
show backup-scheduled <Name of Schedule>
```

#### Deleting a scheduled backup

```
delete backup-scheduled<SPACE><TAB>
```

```
delete backup-scheduled <Name of Schedule>
```

Important - After you add, configure, or delete features, run the "save config" command to save the settings permanently.

#### Parameters

| Parameter                                                                                                    | Description                                                                                                    |
|----------------------------------------------------------------------------------------------------|----------------------------------------------------------------------------------------------------|
| name < <i>Name of Schedule</i> >                                                                                                    | <ul> <li>Defines the name of the scheduled backup:</li> <li>The maximal length is 15 characters.</li> <li>The name can consist only of letters, numbers, or underscore "_".</li> </ul>                                                                                                    |
| local                                                                                                    | Keeps the backup file locally on this<br>Security Gateway (or Cluster Member).<br>Gaia keeps the file in the<br>/var/log/CPbackup/backups/<br>directory.                                                                                                    |
| management username <i><scp i="" user<=""><br/>Name on Management Server&gt;<br/>password <i><password i="" in="" plain<=""><br/>Text&gt;</password></i></scp></i> | Uploads the backup file over SCP to the<br>Management Server that manages this<br>Security Gateway.<br>The Security Gateway (or Cluster Member)<br>uploads the file to the<br>/home/ <username>/ directory on the<br/>Management Server.<br/>Important - Follow <u>sk164234</u> to<br/>configure the Security Gateway (or<br/>Cluster Member) as a trusted host on<br/>the Management Server.</username> |
| ftp ip <ipv4 address="" ftp<br="" of="">Server&gt;</ipv4>                                                                                                    | Specifies the IPv4 address of the remote FTP server.                                                                                                    |
| scp ip <ipv4 address="" of="" scp<br="">Server&gt;</ipv4>                                                                                                    | <ul> <li>Specifies the IPv4 address of the remote SCP server.</li> <li>Important - First, you must follow <u>sk164234</u> to configure the SCP server as a trusted host on Gaia.</li> </ul>                                                                                                    |
| tftp ip <ipv4 address="" of="" tftp<br="">Server&gt;</ipv4>                                                                                                    | Specifies the IPv4 address of the remote TFTP server.                                                                                                    |
| path < <i>Path on FTP Server</i> >                                                                                                    | Specifies the path on the remote FTP server where to upload the backup file.                                                                                                    |
| path < <i>Path on SCP Server</i> >                                                                                                    | Specifies the path on the remote SCP server where to upload the backup file.                                                                                                    |

| Parameter                                                               | Description                                                                                                    |
|-------------------------------------------------------------------------|----------------------------------------------------------------------------------------------------|
| username <i><user ftp<="" i="" name="" on=""><br/>Server&gt;</user></i> | <ul> <li>Specifies the user name required to log in to the remote FTP server.</li> <li>Important - The username must have permissions to delete files on the FTP server.</li> </ul>      |
| username <i><user i="" name="" on="" scp<=""><br/>Server&gt;</user></i> | <ul> <li>Specifies the user name required to log in to the remote SCP server.</li> <li>Important - The username must have permissions to delete files on the SCP server.</li> </ul>      |
| password < <i>Password in Plain</i><br>Text>                            | Specifies the password (in plain text) required to log in to the remote server.                                                                                                    |
| recurrence daily time <hh:mm></hh:mm>                                   | Specifies that the job must run once a day -<br>each day, at specified time.<br>Enter the time of day in the 24-hour clock<br>format - <hours>:<minutes>.<br/>Example:</minutes></hours> |
|                                                                         | HostName> set backup-<br>scheduled name MyBackup<br>recurrence daily time 14:35                                                                                                    |
|                                                                         | HostName> show backup-<br>scheduled MyBackup<br>The scheduled backup is<br>performed locally.<br>Every day at 14:35                                                                      |

| Parameter                                                                                     | Description                                                                                                    |
|-----------------------------------------------------------------------------------------------|----------------------------------------------------------------------------------------------------|
| <pre>recurrence hourly hours {<hours>   all} at <minutes 0-="" 59=""></minutes></hours></pre> | Specifies that the job must run many times during the day - at the specified time.                                                                                                    |
|                                                                                               | <ul> <li>You can specify a single hour of a day by a number from 0 to 23.</li> <li>You can specify several hours of a day.<br/>Enter the hours separated by commas.<br/>Example - for hours 14, 15, and 16, enter: 14,15,16</li> <li>To specify each hour of a day, enter: all</li> <li>You must specify the minutes of each configured hour by a number from 0 to 59.</li> </ul> |
|                                                                                               | Example:                                                                                                    |
|                                                                                               | HostName> set backup-<br>scheduled name MyBackup<br>recurrence hourly hours<br>14,15,16 at 35                                                                                                    |
|                                                                                               | HostName> show backup-<br>scheduled MyBackup<br>The scheduled backup is<br>performed locally.<br>Every day at<br>14:35,15:35,16:35                                                                                                    |

| Parameter                              | Description                                                                                                    |
|----------------------------------------|----------------------------------------------------------------------------------------------------|
| recurrence interval minutes <1-<br>59> | Specifies that the job must run many times<br>during the day - at intervals of the specified<br>number of minutes.<br>Example: |
|                                        | HostName> set backup-<br>scheduled name MyBackup<br>recurrence interval minutes<br>30                                          |
|                                        | HostName> show backup-<br>scheduled MyBackup<br>The scheduled backup is<br>performed locally.<br>Every 30 minutes.             |

| Parameter                                                                                             | Description                                                                                                    |
|----------------------------------------------------------------------------------------------------|----------------------------------------------------------------------------------------------------|
| <pre>recurrence monthly month {<months>   all} days <days> time <hh:mm></hh:mm></days></months></pre> | Specifies that the job must run once a month - on the specified months, on the specified dates, and at the specified time.                                                                                                    |
|                                                                                                    | <ul> <li>Specify the months by numbers from 1 to 12:<br/>January = 1, February = 2,,<br/>December = 12.</li> <li>To specify several months, enter their numbers separated by commas.<br/>Example - for January, February, and March, enter: 1,2,3</li> <li>To specify each month of the year, enter: all</li> <li>Specify the dates of a month by numbers from 1 to 31.</li> <li>To specify several dates, enter their numbers separated by commas.<br/>Example - for 1st, 2nd and 3rd day of month, enter: 1,2,3</li> </ul> |
|                                                                                                    | Example:                                                                                                    |
|                                                                                                    | HostName> set backup-<br>scheduled name MyBackup<br>recurrence monthly month<br>1,2,3 days 1,2,3 time 14:35                                                                                                    |
|                                                                                                    | HostName> show backup-<br>scheduled MyBackup<br>The scheduled backup is<br>performed locally.<br>Each January, February, March<br>on days 1, 2, 3 at 14:35                                                                                                    |

| Parameter                                                                    | Description                                                                                                    |
|------------------------------------------------------------------------------|----------------------------------------------------------------------------------------------------|
| <pre>recurrence weekly days {<days>   all} time <hh:mm></hh:mm></days></pre> | Specifies that the job must run once a week<br>- on specified days of week, and at<br>specified time.                                                                                                    |
|                                                                              | <ul> <li>Specify the days of a week by numbers from 0 to 6:<br/>Sunday = 0, Monday = 1, Tuesday = 2, Wednesday = 3, Thursday = 4, Friday = 5, Saturday = 6.</li> <li>To specify several days of a week, enter their numbers separated by commas.<br/>Example- for Sunday, Monday, and Tuesday, enter: 0,1,2</li> <li>To specify each day of the week, enter: all</li> <li>Example:</li> </ul> |
|                                                                              | HostName> set backup-<br>scheduled name MyBackup<br>recurrence weekly days 1,3<br>time 14:35                                                                                                    |
|                                                                              | HostName> show backup-<br>scheduled MyBackup<br>The scheduled backup is<br>performed locally.<br>Every week on Monday,<br>Wednesday at 14:35                                                                                                    |

| Parameter                           | Description                                                                                                    |
|-------------------------------------|----------------------------------------------------------------------------------------------------|
| retention-policy < <i>Options</i> > | Specifies how much disk space the backup files can take and how many backup files to keep on Gaia:                                                                                                    |
|                                     | <ul> <li>retention-policy keep-<br/>occupied-disk-space-in-MB<br/>{<disk space="">   0}</disk></li> <li>Specifies how many much disk space<br/>(in megabytes) the existing backup<br/>files can take on Gaia.</li> <li>retention-policy max-<br/>backups-to-keep {<number>  <br/>0}</number></li> <li>Specifies how many backup files to<br/>keep on Gaia at maximum.</li> <li>If the job creates a new backup file, it<br/>deletes the oldest existing backup file.<br/>The value for maximum number of<br/>backup files to keep must be greater<br/>than the value for minimum number of<br/>backup files.</li> <li>retention-policy min-<br/>backups-to-keep {<number>  <br/>0}</number></li> <li>Specifies how many backup files to<br/>keep on Gaia at minimum.</li> </ul> |

| Parameter | Description                                                                                                    |
|-----------|----------------------------------------------------------------------------------------------------|
| Parameter | <ul> <li>Notes:</li> <li>Each of these retention policy settings is optional.</li> <li>These settings apply only to the new backup files (and do not apply to existing backup files).</li> <li>To change the current configuration, run the command again with a new value.</li> <li>To disable this configuration, run the command again with a new value.</li> <li>To disable this configuration, run the command again with the value 0 (zero).</li> <li>If the job creates a new backup file, it deletes the oldest existing backup file.</li> <li>If the job uploads a backup file to a remote server, the username must have permissions to delete files on the remote server.</li> <li>The scheduled backup job stops, if Gaia cannot meet the configured retention policy. For example, the disk space limit is not enough to create a new backup file, and the minimum number of backup files does not allow to delete the existing backup files. In this case, Gaia does not show a notification. An administrator must manually check why Gaia did not create the new backup file.</li> <li>These settings do not support a job that uploads a backup file to a The settings do not support a job that uploads a backup file to a motification.</li> </ul> |
|           | <ul> <li>TFTP server because TFTP servers cannot delete files.</li> <li>These settings apply only to scheduled backup files configured and created in R81.20 version.</li> </ul>                                                                                                    |

#### Examples

Creating a daily backup file as a local LVM volume:

```
gaia> add backup-scheduled name Daily local
gaia>
gaia> set backup-scheduled name Daily recurrence daily time
22:00
gaia>
gaia> set backup-scheduled name Daily retention-policy keep-
occupied-disk-space-in-MB 50000
gaia>
gaia> set backup-scheduled name Daily retention-policy max-
backups-to-keep 10
gaia>
gaia> set backup-scheduled name Daily retention-policy min-
backups-to-keep 3
gaia>
gaia> show backup-scheduled Daily
The scheduled backup is performed locally.
Retention-policy:
       max-backups-to-keep 10
       min-backups-to-keep 3
       keep-occupied-disk-space-in-MB 50000
Every day at 22:00
gaia>
gaia> save config
```

• Creating a monthly snapshot image as a file and uploading it to an SCP server:

```
gaia> add backup-scheduled name Monthly ftp ip 192.168.20.30
path /var/log/my_backups/ username backup_user password
123456
gaia>
gaia> set backup-scheduled name Monthly recurrence monthly
month all days 1 time 22:00
gaia>
gaia> show backup-scheduled Monthly
The scheduled backup is performed to an ftp server.
IP: 192.168.20.30
Username: backup_user
Every month on day 1 at 22:00
gaia>
gaia> save config
```

### Troubleshooting

Examine the location of the backup file.

Examine the /var/log/messages files.

## Working with System Configuration in Gaia Clish

You can save your Gaia configuration settings as a ready-to-run CLI shell script.

This feature lets you quickly restore your system configuration after a system failure or migration.

Note - You can only do a migration using the same Gaia version on the source and target computers.

Important:

- In a Management Data Plane Separation (MDPS) environment (see <u>sk138672</u>), you must run these commands in each plane.
- On Scalable Platforms (Maestro and Chassis), you must run the applicable commands in Gaia gClish of the applicable Security Group.
- Maestro Security Groups that contain different Security Appliance models do not support Gaia Backup operations (in the Global Gaia Portal or Global Gaia Clish).

To collect or import a Gaia Backup in such a Security Group, connect directly to Gaia Portal or Gaia Clish on each Security Appliance in the Security Group.

#### Syntax

#### Saving the system configuration to a CLI script

```
save configuration <Name of Script>
```

#### Restoring the configuration settings

```
load configuration <Name of Script>
```

#### Viewing the latest configuration settings

```
show configuration
```

#### Example

This example shows part of the configuration settings as last saved to a CLI shell script:

```
mygaia> show configuration
#
# Configuration of mygaia
# Language version: 10.0v1
#
# Exported by admin on Mon Mar 19 15:06:22 2012
#
set hostname mygaia
set timezone Asia / Jerusalem
set password-controls min-password-length 6
set password-controls complexity 2
set password-controls palindrome-check true
set password-controls history-checking true
set password-controls history-length 10
set password-controls password-expiration never
set ntp active off
set router-id 6.6.6.103
set ipv6-state off
set snmp agent off
set snmp agent-version any
set snmp community public read-only
set snmp traps trap authorizationError disable
set snmp traps trap coldStart disable
set snmp traps trap configurationChange disable
... ... [truncated for brevity]... ...
mygaia>
```

## LVM Overview

#### Description

The Gaia Clish command "show system lvm overview" shows information about system logical volumes.

#### Syntax

show system lvm overview

#### Example

| gaia> show system lvm overview<br>LVM overview |                   |          |          |              |                             |
|------------------------------------------------|-------------------|----------|----------|--------------|-----------------------------|
| ===                                            | =======           |          |          |              |                             |
|                                                |                   | Size(GB) | Used(GB) | Configurable | Description                 |
|                                                | lv_current        | 38       | 8        | yes          | Check Point OS and products |
|                                                | lv_log            | 56       | 2        | yes          | Logs volume                 |
|                                                | upgrade reserved  | 42       | N/A      | no           | Reserved space for version  |
| upg                                            | rade              |          |          |              |                             |
|                                                | swap              | 16       | N/A      | no           | Swap memory volume          |
|                                                | unallocated space | 148      | N/A      | no           | Unused space                |
|                                                |                   |          |          |              |                             |
|                                                | total             | 300      | N/A      | no           | Total size                  |
|                                                |                   |          |          |              |                             |
| gala>                                          |                   |          |          |              |                             |

#### **Related information**

See "Configuring Log Volume" on page 397.

## **Advanced Gaia Configuration**

#### In This Section:

| Configuring the Gaia Portal Web Server                     | . 664 |
|------------------------------------------------------------|-------|
| Resetting the Expert Mode Password on a Security Gateway   | 666   |
| Configuring Supported SSH Ciphers, MACs, and KexAlgorithms | . 666 |

#### Important:

- On Scalable Platforms (Maestro and Chassis), you must connect to the Gaia Portal of the applicable Security Group.
- On Scalable Platforms (Maestro and Chassis), you must run the applicable commands in Gaia gClish of the applicable Security Group.

## **Configuring the Gaia Portal Web Server**

#### Description

You can configure the server responsible for the Gaia Portal.

#### Syntax

To configure Gaia Portal web server:

```
set web
    daemon-enable {on | off}
    session-timeout <Timeout>
    ssl-port <Port>
    ssl3-enabled {on | off}
    table-refresh-rate <Rate>
```

• To show the Gaia Portal web server configuration:

```
show web
daemon-enable
session-timeout
ssl-port
ssl3-enabled
table-refresh-rate
```

Important - After you add, configure, or delete features, run the "save config" command to save the settings permanently.

#### Parameters

| Parameter                                     | Description                                                                                                    |
|-----------------------------------------------|----------------------------------------------------------------------------------------------------|
| daemon-<br>enable {on<br>  off}               | <ul> <li>Enables or disables the Gaia Portal web daemon.</li> <li>Range: on, or off</li> <li>Default: on</li> </ul>                                                                                                    |
| session-<br>timeout<br>< <i>Timeout&gt;</i>   | Configures the time (in minutes), after which the HTTPS session to the Gaia Portal terminates.  Range: 1 - 720 Default: 15                                                                                                    |
| ssl-port<br>< <i>Port</i> >                   | Configures the TCP port number, on which the Gaia Portal can be<br>accessed over HTTPS.<br>Range: 1 - 65535<br>Default: 443<br>Use this command for initial configuration only.<br>Changing the port number on the command line may cause<br>inconsistency with the setting defined in SmartConsole. Use<br>SmartConsole to set the SSL port for the Portal.<br>Note - This setting does not affect HTTP connections. Normally this<br>port should be left at the default 443. If you change the port number,<br>you must change the URL used to access the Gaia Portal from<br>https:// <hostname address="" ip="" or="">/ to<br/>https://<hostname address="" ip="" or="">:<portnumber></portnumber></hostname></hostname> |
| ssl3-<br>enabled<br>{on   off}                | <ul> <li>Enables or disables the HTTPS SSLv3 connection to Gaia Portal.</li> <li>Range: on, or off</li> <li>Default: off</li> </ul>                                                                                                    |
| table-<br>refresh-<br>rate<br>< <i>Rate</i> > | Configures the refresh rate (in seconds), at which some tables in the Gaia Portal are refreshed.  Range: 10 - 240 Default: 10                                                                                                    |

# Resetting the Expert Mode Password on a Security Gateway

Follow <u>sk106490</u> if you forget your Expert mode password for a Security Gateway, Cluster Member, or Scalable Platform Security Group.

# Configuring Supported SSH Ciphers, MACs, and KexAlgorithms

#### Description

You can configure different settings for the SSH daemon on the Gaia Operating System.

You can configure these SSH settings in Gaia Clish.

#### Description

| Setting                                | Description                                                                                                    |
|----------------------------------------|----------------------------------------------------------------------------------------------------|
| SSH Ciphers                            | SSH uses ciphers for privacy of data it sends over an SSH connection.                                                                                                    |
| SSH Message<br>Authentication<br>Codes | SSH uses Message Authentication Codes to maintain the integrity of each message it sends over and SSH connection. This provides integrity between SSH peers.                                                                                                    |
| SSH Key<br>Exchange<br>Algorithms      | SSH uses Key Exchange Algorithms to exchange a shared session key securely with an SSH peer.                                                                                                    |
| SSH Client Alive<br>Interval           | In SSHv2, this is a timeout interval (in seconds), after which if no data<br>is received from an SSH client, the <i>sshd</i> daemon sends a message<br>through the encrypted channel to request a response from the client.<br>This controls the "ClientAliveInterval" parameter for the <i>sshd</i><br>daemon.<br>By default, this feature is disabled (the default value is 0).<br>See <u>https://linux.die.net/man/5/sshd_config</u> . |
| SSH Password<br>Authentication         | Specifies whether password authentication is allowed.<br>This controls the "PasswordAuthentication" parameter for the<br>sshd daemon.<br>By default, this feature is enabled (the default value is "yes").<br>See <u>https://linux.die.net/man/5/sshd_config</u> .                                                                                                    |

| Setting                  | Description                                                                                                    |
|--------------------------|----------------------------------------------------------------------------------------------------|
| SSH Permit<br>Root Login | Specifies whether the root user can log in over SSH.<br>This controls the "PermitRootLogin" parameter for the <i>sshd</i> daemon.<br>By default, this feature is enabled (the default value is "yes").<br>See <u>https://linux.die.net/man/5/sshd_config</u> .                                                                                                    |
| SSH DNS<br>Usage         | Specifies whether the <i>sshd</i> daemon needs to look up the remote<br>hostname and make sure the resolved hostname for the remote IP<br>address maps back to the same IP address.<br>This controls the "UseDNS" parameter for the <i>sshd</i> daemon.<br>By default, this feature is disabled (the default value is "no").<br>See <u>https://linux.die.net/man/5/sshd_config</u> . |

#### Complete Syntax

| set ssh server                                                          |
|-------------------------------------------------------------------------|
| cipher < <i>Cipher</i> >{on   off}                                      |
| client-alive-interval 0-65535                                           |
| <pre>kex <key algorithm="" exchange=""> {on   off}</key></pre>          |
| <pre>mac <message authentication="" code=""> {on   off}</message></pre> |
| password-authentication {yes   no}                                      |
| permit-root-login {yes   no   without-password   prohibit-              |
| password   forced-commands-only}                                        |
| use-dns {yes   no}                                                      |
| show ssh server                                                         |
| cipher enabled                                                          |
| cipher supported                                                        |
| client-alive-interval                                                   |
| kex enabled                                                             |
| kex supported                                                           |
| mac enabled                                                             |
| mac supported                                                           |
| password-authentication                                                 |
| permit-root-login                                                       |
| use-dns                                                                 |

#### Syntax for SSH Ciphers

To view the supported SSH Ciphers:

```
show ssh server cipher supported
```

These are the supported SSH Ciphers:

- 3des-cbc
- aes128-cbc
- aes128-ctr
- aes128-gcm@openssh.com
- aes192-cbc
- aes192-ctr
- aes256-cbc
- aes256-ctr
- aes256-gcm@openssh.com
- chacha20-poly1305@openssh.com
- rijndael-cbc@lysator.liu.se
- To view the enabled SSH Ciphers:

show ssh server cipher enabled

These are the SSH Ciphers that are enabled by default:

- aes128-ctr
- aes128-gcm@openssh.com
- aes192-ctr
- aes256-ctr
- aes256-gcm@openssh.com
- chacha20-poly1305@openssh.com
- To enable or disable the supported SSH Ciphers:

```
set ssh server cipher <Cipher> {on | off}
```

**important** - After you add, configure, or delete features, run the "save config" command to save the settings permanently.

#### Syntax for SSH Key Exchange Algorithms

To view the supported SSH Key Exchange Algorithms:

```
show ssh server kex supported
```

These are the supported SSH Key Exchange Algorithms:

- curve25519-sha256
- curve25519-sha256@libssh.org
- diffie-hellman-group1-sha1
- diffie-hellman-group14-sha1
- diffie-hellman-group14-sha256
- diffie-hellman-group16-sha512
- diffie-hellman-group18-sha512
- diffie-hellman-group-exchange-shal
- diffie-hellman-group-exchange-sha256
- ecdh-sha2-nistp256
- ecdh-sha2-nistp384
- ecdh-sha2-nistp521
- To view the enabled SSH Key Exchange Algorithms:

show ssh server kex enabled

These are the SSH Key Exchange Algorithms that are enabled by default:

- curve25519-sha256
- curve25519-sha256@libssh.org
- diffie-hellman-group14-sha1
- diffie-hellman-group14-sha256
- diffie-hellman-group16-sha512
- diffie-hellman-group18-sha512
- diffie-hellman-group-exchange-sha256
- ecdh-sha2-nistp256

- ecdh-sha2-nistp384
- ecdh-sha2-nistp521
- To enable or disable the supported SSH Key Exchange Algorithms:

set ssh server kex <Key Exchange Algorithm> {on | off}

**Important -** After you add, configure, or delete features, run the "save config" command to save the settings permanently.

#### Syntax for SSH Message Authentication Codes (MACs)

To view the supported SSH Message Authentication Codes:

```
show ssh server mac supported
```

These are the supported SSH Message Authentication Codes:

- hmac-md5-96-etm@openssh.com
- hmac-md5-etm@openssh.com
- hmac-shal
- hmac-shal-96-etm@openssh.com
- hmac-shal-etm@openssh.com
- hmac-sha2-256
- hmac-sha2-256-etm@openssh.com
- hmac-sha2-512
- hmac-sha2-512-etm@openssh.com
- umac-64-etm@openssh.com
- umac-64@openssh.com
- umac-128-etm@openssh.com
- umac-128@openssh.com
- To view the enabled SSH Message Authentication Codes:

```
show ssh server mac enabled
```

These are the SSH Message Authentication Codes that are enabled by default:

- hmac-shal
- hmac-shal-etm@openssh.com
- hmac-sha2-256
- hmac-sha2-256-etm@openssh.com
- hmac-sha2-512
- hmac-sha2-512-etm@openssh.com
- umac-64-etm@openssh.com
- umac-64@openssh.com
- umac-128-etm@openssh.com
- umac-128@openssh.com
- To enable or disable the supported SSH Message Authentication Codes:

set ssh server mac <Message Authentication Code> {on | off}

**important** - After you add, configure, or delete features, run the "save config" command to save the settings permanently.

#### Syntax for SSH Client Alive Interval

To view the current interval:

show ssh server client-alive-interval

To configure the required interval (in seconds):

set ssh server client-alive-interval 0-65535

**important** - After you add, configure, or delete features, run the "save config" command to save the settings permanently.

#### Syntax for SSH Password Authentication

To view the current permission:

show ssh server password-authentication

To configure the required permission:

set ssh server password-authentication {yes | no}

**important** - After you add, configure, or delete features, run the "save config" command to save the settings permanently.

#### Syntax for SSH Permit Root Login

To view the current permission:

```
show ssh server permit-root-login
```

• To configure the required permission:

```
set ssh server permit-root-login {yes | no | without-
password | prohibit-password | forced-commands-only}
```

**important** - After you add, configure, or delete features, run the "save config" command to save the settings permanently.

#### Syntax for SSH DNS Usage

To view the current permission:

```
show ssh server use-dns
```

• To configure the required permission:

```
set ssh server use-dns {yes | no}
```

**important** - After you add, configure, or delete features, run the "save config" command to save the settings permanently.

## Configuring the Gaia OS for SCP Connection

#### Important:

- On Scalable Platforms (ElasticXL, Maestro, and Chassis), you must connect to the Gaia Portal of the applicable Security Group.
- On Scalable Platforms (ElasticXL, Maestro, and Chassis), you must run the applicable commands in Gaia gClish of the applicable Security Group.
- After you add, configure, or delete features, run the "save config" command to save the settings permanently.. Scalable Platforms save the changes automatically.

## Background

To connect with an SCP client (for example, WinSCP) to the Gaia operating system, the default shell of the user that connects must be set to /bin/bash.

Important - On a Security Gateway / Cluster, the Access Control policy must allow the SCP connection. Limit the source only to known hosts on your internal networks.

There are two configuration options:

- Configure a dedicated user for SCP connections that has permissions only to its home directory (recommended).
- Temporarily change the default shell of an administrator user.

## Permanent Configuration (recommended)

Procedure in Gaia Portal for permanent configuration of an SCP user

- 1. Connect to Gaia Portal.
- 2. Add the applicable limited Gaia OS role:
  - a. In the left tree, click User Management > Roles.
  - b. On the top toolbar, click Add.
  - c. In the Role Name field, enter the desired name for this role.

For example: SCPonlyRole

d. In the search field above the features, enter:

expert mode

- e. To the left of the feature Expert Mode, click in the R/W column and click Read / Write.
- f. At the bottom, click **OK**.
- 3. Add the applicable limited Gaia OS user:
  - a. In the left tree, click User Management > Users.
  - b. On the top toolbar, click Add.
  - c. In the Login field, configure the desired username.
  - d. In the **Password** field, configure the desired password.
  - e. In the **Real Name** field, configure the desired name.
  - f. In the Confirm Password field, enter the same password.
  - g. In the Shell field, select /usr/bin/scponly.
  - h. In the UID field, enter the an integer between 103 and 65533.
  - i. In the Access Mechanisms section, clear all checkboxes.
  - j. In the Available Roles section, click the limited role you created earlier (in our example: SCPonlyRole) and click Add.
  - k. At the bottom, click **OK**.

#### Procedure in Gaia Clish for permanent configuration of an SCP user

- 1. Connect to the command line on Gaia OS.
- 2. Log in.
- 3. If your default shell is the Expert mode, go to Gaia Clish:

clish

4. Add the applicable limited Gaia OS role:

In our example, the role name is "SCPonlyRole".

```
add rba role SCPonlyRole domain-type System readwrite-
features expert
```

- 5. Add the applicable limited Gaia OS user:
  - a. Add the username with the required UID and the home directory:

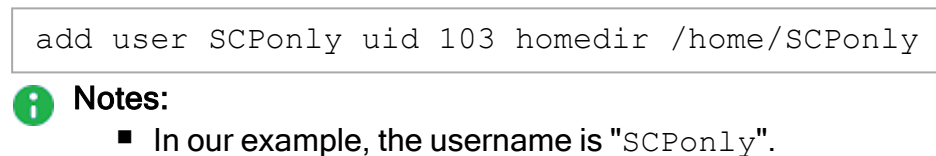

- The user UID must be an integer between 103 and 65533.
- b. Optional: Configure a desired real name for this user:

set user SCPonly realname "SCP-only user"

c. Assign the limited Gaia OS role you created earlier:

add rba user SCPonly roles SCPonlyRole

d. Assign the limited SCP-only shell and the Group ID:

set user SCPonly gid 100 shell /usr/bin/scponly

e. Configure the password for this limited user:

set user SCPonly password

When prompted, enter the password and confirm it.

f. Save the changes in the Gaia OS database:

save config

### **Temporary Configuration**

Procedure in Gaia Portal for temporary configuration of an SCP user

- 1. Connect to Gaia Portal.
- 2. In the left tree, click User Management > Users.
- 3. Select your user and click Edit.
- 4. In the Shell field, select /bin/bash.
- 5. At the bottom, click **OK**.
- 6. Connect with an SCP client to this Gaia server and transfer the required files.
- 7. Connect to Gaia Portal.
- 8. In the left tree, click **User Management > Users**.
- 9. Select your user and click Edit.
- 10. In the Shell field, select /bin/cli.sh.
- 11. At the bottom, click **OK**.

#### Procedure in Gaia Clish for temporary configuration of an SCP user

- 1. Connect to the command line on Gaia OS.
- 2. Log in.
- 3. If your default shell is the Expert mode, go to Gaia Clish:

clish

4. Change the default shell to /bin/bash (Expert mode):

set user <username> shell /bin/bash

Example for the username 'admin':

```
set user admin shell /bin/bash
```

- 5. Connect with an SCP client to this Gaia server and transfer the required files.
- 6. Change the default shell to /bin/cli.sh (Gaia Clish):

set user <username> shell /bin/cli.sh

Example for the username 'admin':

```
set user admin shell /bin/cli.sh
```

7. Save the changes in the Gaia OS database to be sure:

save config

## **Monitoring Transceivers**

## Background

To connect fiber optic cables to Check Point Appliances, you use Small Form-Factor Pluggable (SFP) and Quad Small Form-factor Pluggable (QSFP) transceivers.

The Gaia Clish commands described below provide real-time data about the transceivers installed in the Appliance

## Viewing Information About an Interface Transceiver

#### Syntax

show interface <Name of Interface> xcvr

#### Example Output

| gaia> show interface eth1-01 xcvr |                           |       |         |            |          |       |   |  |
|-----------------------------------|---------------------------|-------|---------|------------|----------|-------|---|--|
| Port<br>LOS T                     | Check Point<br>ransmitter | Temp  | Voltage | Laser Bias | Transmit | Rec   |   |  |
|                                   | Certified                 | (°C)  | (V)     | Current    | Power    | Power |   |  |
|                                   | Fault<br>Transceiver      |       |         | (mA)       | (dBm)    | (dBm) |   |  |
|                                   |                           |       |         |            |          |       | - |  |
| eth1-01<br>Off                    | Yes<br>Off                | 26.53 | 3.35    | 39.19      | -1.30    | -0.02 |   |  |
| gaia>                             |                           |       |         |            |          |       |   |  |

## Viewing Detailed Information About an Interface Transceiver

#### Syntax

show interface <Name of Interface> xcvr detail

#### **Example Output**

```
gaia> show interface eth1-01 xcvr detail
eth1-01 SFP is present
Product Type: 10G Base-LR
Vendor name: FINISAR CORP.
Vendor PN: FTLX1471D3BCV-CK
Vendor rev: A
Vendor SN: AWN0L3T
Check Point part number: CPAC-TR-10LR
Check Point Material ID: 309856
Laser wavelength: 1310nm
Link Length for SMF, km: 10km
Link Length for SMF: 10000m
Link Length for 50um: Om
Link Length for 62.5um: Om
Link Length for Copper: Om
Link Length for OM3: Om
No tx fault, No rx loss
QSFP Diagnostic Information
_____
_____
                               Alarms
Warnings
                        High Low High
   Low
_____
_____
                          78.00 C -13.00 C 73.00 C
Temperature 26.80 C
   -8.00 C

        Voltage
        3.35 V
        3.70 V
        2.90 V
        3.60 V

    3.00 V
                    85.00 mA 7.00 mA 80.00
Current
          39.21 mA
mA 12.00 mA
Tx Power -1.29 dBm 2.00 dBm -8.00 dBm 1.00
dBm -7.00 dBm
Rx Power -0.02 dBm 2.50 dBm -20.00 dBm 2.00
dBm -18.01 dBm
gaia>
```

## Viewing Information About Transceivers for All Interfaces

#### Syntax

show interfaces xcvr

#### Example Output

| gaia> show interfaces xcv |             |        |        |      |            |          |       |
|---------------------------|-------------|--------|--------|------|------------|----------|-------|
| Port (                    | Check Point | Temp   | Volta  | ge 1 | Laser Bias | Transmit | Rec   |
| Certified<br>Fault        |             | (°C)   | (V)    |      | Current    | Power    | Power |
| 5                         | Fransceiver |        |        |      | (mA)       | (dBm)    | (dBm) |
|                           |             |        |        | -    |            |          |       |
|                           | transcoivor | inform | nation | not  | availablo  |          |       |
| o+b1=01                   | Voc         | 26 97  | 3 35   | noc  | 30 30      | -1 30    | -0.06 |
| Off                       | 0ff         | 20.94  | 5.55   |      | 59.50      | -1.50    | -0.00 |
| eth1-02                   | Yes         | 30.36  | 3.35   |      | 8.79       | -2.53    | -2.86 |
| Off                       | Off         |        |        |      |            |          |       |
| eth1-03                   | Yes         | 27.96  | 3.35   |      | 35.08      | -1.43    | -0.53 |
| Off                       | Off         |        |        |      |            |          |       |
| eth1-04                   | transceiver | inform | nation | not  | available  |          |       |
| eth2                      | transceiver | inform | nation | not  | available  |          |       |
| eth2-01                   | Yes         | 27.46  | 3.35   |      | 7.51       | -2.18    | -2.78 |
| Off                       | Off         |        |        |      |            |          |       |
| eth2-02                   | transceiver | inform | nation | not  | available  |          |       |
| eth2-03                   | transceiver | inform | nation | not  | available  |          |       |
| eth2-04                   | transceiver | inform | nation | not  | available  |          |       |
| eth3                      | transceiver | inform | nation | not  | available  |          |       |
| eth4                      | transceiver | inform | nation | not  | available  |          |       |
| eth5                      | transceiver | inform | nation | not  | available  |          |       |
| eth6                      | transceiver | inform | nation | not  | available  |          |       |
| eth7                      | transceiver | inform | nation | not  | available  |          |       |
| eth8                      | transceiver | inform | nation | not  | available  |          |       |
| gaia>                     |             |        |        |      |            |          |       |

## Viewing Detailed Information About Transceivers for All Interfaces

Syntax

show interfaces xcvr detail

Example Output

```
gaia> show interfaces xcvr detail
eth1 no information available
eth1-01 SFP is present
Product Type: 10G Base-LR
Vendor name: PROLABS
Vendor PN: ER-SFP-10G-I-CPA
Vendor rev: Al
Vendor SN: CPT111BF7903
Check Point part number: CPAC-TR-10ER-C
Check Point Material ID: 328822
Laser wavelength: 1550nm
Link Length for SMF, km: 40km
Link Length for SMF: 25500m
Link Length for 50um: Om
Link Length for 62.5um: Om
Link Length for Copper: Om
Link Length for OM3: Om
No tx fault, Yes rx loss
QSFP Diagnostic Information
_____
                             Alarms
Warnings
                         High Low High
   Low
_____
_____
Temperature 33.32 C 88.00 C -43.00 C 85.00 C
  -40.00 C
        3.33 V
                        3.60 V 3.00 V 3.50 V
Voltage
    3.10 V
Current 67.08 mA 120.00 mA 10.00 mA 110.00
mA 20.00 mA
Tx Power 1.08 dBm 5.00 dBm -3.00 dBm 4.00
dBm -2.00 dBm
Rx Power 1.88 dBm 1.50 dBm -20.00 dBm 0.50
dBm -18.01 dBm
```
```
eth1-02 SFP is present
Product Type: 10G Base-SR
Vendor name: FINISAR CORP.
Vendor PN: FTLX8574D3BCV-CP
Vendor rev: A
Vendor SN: UWC2M1S
Check Point part number: CPAC-TR-10SR-B
Check Point Material ID: 317353
Laser wavelength: 850nm
Link Length for SMF, km: 0km
Link Length for SMF: Om
Link Length for 50um: 80m
Link Length for 62.5um: 30m
Link Length for Copper: Om
Link Length for OM3: 300m
No tx fault, No rx loss
QSFP Diagnostic Information
_____
_____
                             Alarms
Warnings
                         High Low High
   Low
_____
_____
                        78.00 C -13.00 C 73.00 C
Temperature 30.46 C
  -8.00 C
        3.33 V 3.70 V 2.90 V 3.60 V
Voltage
    3.00 V
Current 8.56 mA 13.20 mA 2.00 mA 12.60
mA 3.00 mA
Tx Power -2.67 dBm 0.00 dBm -8.00 dBm -1.00
dBm -7.00 dBm
Rx Power -2.98 dBm 0.00 dBm -20.00 dBm -1.00
dBm -18.01 dBm
eth1-03 SFP is present
Product Type: 10G Base-LR
Vendor name: FINISAR CORP.
```

```
or PN: FTLX8574D3BCV-CP
Vendor rev: A
Vendor SN: A0SC750
Check Point part number: CPAC-TR-10SR-B
Check Point Material ID: 317353
Laser wavelength: 850nm
Link Length for SMF, km: 0km
Link Length for SMF: Om
Link Length for 50um: 80m
Link Length for 62.5um: 30m
Link Length for Copper: Om
Link Length for OM3: 300m
No tx fault, No rx loss
QSFP Diagnostic Information
_____
                               Alarms
Warnings
                          High Low High
   Low
_____
_____
Temperature 27.19 C 78.00 C -13.00 C 73.00 C
   -8.00 C
         3.34 V
                          3.70 V 2.90 V 3.60 V
Voltage
    3.00 V
                    13.20 mA 2.00 mA 12.60
           8.64 mA
Current
mA 3.00 mA
Tx Power -2.31 dBm 0.00 dBm -8.00 dBm -1.00
dBm -7.00 dBm
        -2.60 dBm 0.00 dBm -20.00 dBm -1.00
Rx Power
dBm -18.01 dBm
eth2-02 no information available
eth2-03 no information available
eth2-04 no information available
eth3 no information available
eth4 no information available
eth5 no information available
eth6 no information available
eth7 no information available
eth8 no information available
gaia>
```

# **CPUSE - Software Updates**

**Important** - It is **not** supported to manually upgrade the CPUSE Agent on Scalable Platforms (Known Limitation MBS-2372).

With CPUSE, you can automatically update Check Point products for the Gaia OS, and the Gaia OS itself. The software update packages and full images are for major releases, minor releases and Hotfixes. All of the CPUSE processes are handled by the Deployment Agent daemon (DA).

Gaia automatically locates and shows the available software update packages and full images that are applicable to the Gaia operating system version installed on the computer, the computer's role (Security Gateway, Security Management Server, Standalone), and other specific properties. The images and packages can be downloaded from the <u>Check Point</u> <u>Support Center</u> and installed.

You can add a private package to the list of available packages. A private package is a Hotfix, which is located on the Check Point Support Center, and is only available to limited audiences.

When you update Check Point software, make sure to:

• Define the CPUSE policy for downloads and installation.

Downloads can be:

- Manual
- Automatic
- Scheduled (daily, weekly, monthly, or one time only).

Installations are:

- · Hotfixes are downloaded and installed automatically by default
- Full installation and upgrade packages must be installed manually
- Define mail notifications for completed package actions and for the new package updates.
- Run the software download and installation.

Note - You must have a CPUSE policy defined, before you download and run upgrades.

For details, see sk92449.

This section describes how to use API to work with the Gaia Operating System.

# Working with Gaia RESTful API

Note - For additional API references, go to <u>Check Point API Reference</u>.

# **API Overview**

Gaia RESTful API provides a way to read information and to send commands to the Check Point Gaia Operating System.

Just like it is possible to use Gaia Portal or Gaia Clish commands to work with Gaia, it is possible to do the same using API commands.

**ID** Note - Gaia API does not yet support the configuration of all Gaia OS settings.

# **Running the Gaia API Commands**

- Use a 3rd-party API client to send API commands over an HTTPS connection.
- Use the Check Point "mgmt\_cli" command in the Expert mode on the Gaiaoperating system.
- Use the Check Point "mgmt\_cli.exe" command in the SmartConsole installation folder.

# **Online Gaia API Reference**

See the Check Point Gaia API Reference.

**1** Note - The online API reference is updated from time to time with textual corrections.

# Local Gaia API Reference

In a web browser, connect to:

```
https://<IP Address or Gaia Management Interface>/gaia
docs/#introduction
```

# Example:

https://192.168.3.57/gaia docs/#introduction

Note - The local API reference is not updated with textual corrections through hotfixes, unless they are critical.

# Local Management API Reference

This local Management API reference exists on a Security Management Server / Multi-Domain Security Management Server.

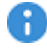

R Important - First, you must follow sk174606 to allow access this local Management API reference.

In a web browser, connect to:

```
https://<IP Address or Gaia Management Interface>/api
docs/#introduction
```

Example:

```
https://192.168.3.57/api docs/#introduction
```

Note - The local API reference is **not** updated with textual corrections through hotfixes, unless they are critical.

# Gaia API Proxy

Check Point products support API commands. See the Check Point API Reference.

With the Gaia API Proxy feature on a Management Server, you run the Gaia API commands on managed Security Gateways and Cluster Members:

- 1. An administrator connects with an API Client to a Management Server.
- 2. From the Management Server, an administrator runs the Gaia API commands on managed Security Gateways and Cluster Members.

The Gaia API Proxy feature on the R81.20 Management Server works with all managed Security Gateways and Cluster Members that support the Gaia API.

# Example diagram

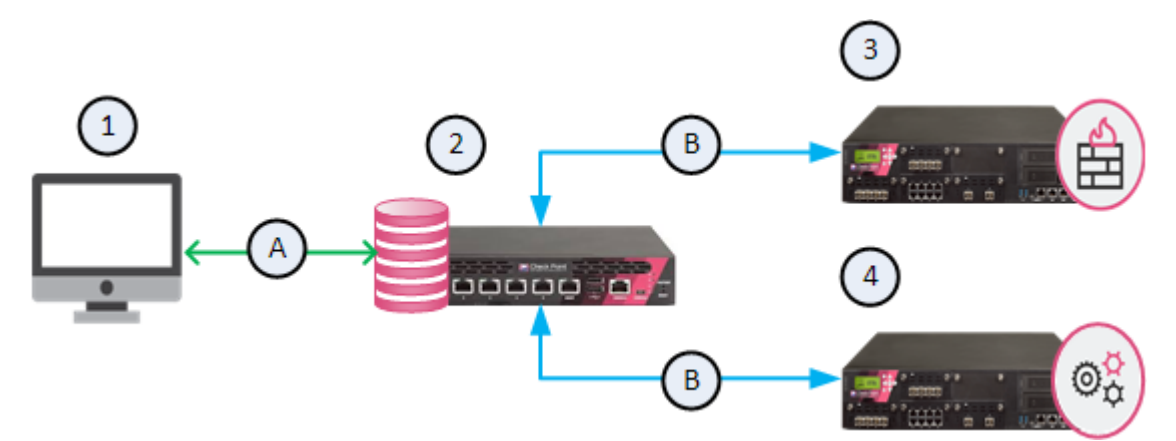

| Item | Description                                         |
|------|-----------------------------------------------------|
| 1    | An API Client                                       |
| 2    | A Management Server with the Gaia API Proxy feature |
| 3    | A managed Security Gateway                          |
| 4    | A managed ClusterXL                                 |
| А    | Management API communication                        |
| В    | Gaia API communication                              |

**Important** - Scalable Platforms (Maestro and Chassis) do **not** support this feature (Known Limitation MBS-10832).

# Workflow:

1. Run the Management API "login" command to log in to the Management Server

When you work with an API Client, run the Check Point API "login" command to log in to the Management Server (see the <u>Check Point Management API Reference</u>).

**Important** - The administrator that logs in must have the **Run One Time Script** permission enabled in the assigned permission profile:

- a. Connect with SmartConsole to the Management Server.
- b. From the left navigation panel, click Manage & Settings.
- c. In the top section, click **Permissions & Administrators > Permission Profiles**.
- d. Open the applicable permission profile.
- e. From the left tree, click **Overview**.
  - If you selected Read/Write All, then click Cancel. The required permission is already enabled.
  - If you selected **Customized**, then:
    - i. From the left tree, click Gateways.
    - ii. In the Scripts section, select Run One Time Script.
    - iii. Click OK.
    - iv. Publish the SmartConsole session
- 2. Run the Gaia API commands on managed Security Gateways and Cluster Members

The Management API "login" command returns the Session Unique Identifier (SID) token.

In the same API Client, use this SID token in the "X-chkp-sid" field of the Gaia API commands you run on managed Security Gateways and Cluster Members.

Gaia API Syntax:

```
POST https://<IP Address of Management Server>/web_api/gaia-
api/<Gaia API Version>/<Gaia API Command>
```

See the Check Point Gaia API Reference.

The body of the Gaia API command must identify the managed Security Gateway or Cluster Member by one of these parameters:

- Object name
- Object primary IP address
- Object UID
- 3. The Gaia API Proxy logs in to the specified Security Gateway or Cluster Member

The Gaia API Proxy on the Management Server interprets the Gaia API command and logs in to the specified Security Gateway or Cluster Member.

- a. This login returns the SID for the Security Gateway or Cluster Member.
- b. The Gaia API Proxy uses this SID to run the Gaia API commands.
- c. The Gaia API Proxy saves this SID in its database:
  - The SID timeout is 580 seconds on the Management Server.
  - The SID timeout is 10 minutes on a Security Gateway or Cluster Member.
- 4. The Gaia API Proxy forwards the response from the Security Gateway or Cluster Member to the API client
  - To increase performance, the Gaia API Proxy saves the response in the Gaia API Proxy cache on the Management Server.
  - If the Gaia API Proxy gets the same Gaia API request during the cache timeout, it returns the Gaia API response from its cache and updates the cache.

- An administrator can configure these cache parameters in the \$FWDIR/api/conf/cache.conf file on the Management Server:
  - Note After you change the \$FWDIR/api/conf/cache.conf file,
    you must reload the API server configuration with the "api reconf"
    command in the Expert mode.

| Parameter           | Accepted<br>Values | Description                                                                                                    |
|---------------------|--------------------|----------------------------------------------------------------------------------------------------|
| timeout             | 0, or greater      | <ul> <li>Specifies the time, after which the next Gaia<br/>API command triggers a cache update for that<br/>Gaia API command:</li> <li>0 - The Gaia API proxy does not use<br/>cache</li> <li><integer> - The Gaia API proxy saves<br/>the Gaia API responses in its cache for<br/>the specified number of seconds<br/>(default: 60 seconds)</integer></li> </ul> |
| total_<br>gateways  | integer            | Specifies the number of unique Security<br>Gateways and Cluster Members, from which<br>to save the Gaia API responses.                                                                                                    |
| maximum_<br>entries | integer            | Specifies the number of unique Gaia API commands to save for each Security Gateway and Cluster Member.                                                                                                    |

Important - The Gaia API Proxy sends Gaia API command over HTTPS. The Access Control policy for the Security Gateway or ClusterXL must explicitly allow HTTPS traffic from the Management Server to the Security Gateway or Cluster Members.

# Examples

# Gaia API command "show-hostname"

In this example, we identify the managed Security Gateway by the object primary IP address.

# Request

```
POST https://<IP Address of Management Server>/gaia-api/show-
hostname
Content-Type: application/json
X-chkp-sid: <Session ID>
{
    "target" : "192.168.1.1"
}
```

# Response

```
{
   "command-name" : "show-hostname",
   "response-message" : {
        "name" : "gw-832546"
    }
}
```

#### Gaia API command "show-interface"

In this example, we identify the managed Security Gateway by the object name.

# Request

```
POST https://<IP Address of Management Server>/gaia-
api/v1.4/show-interfaces
Content-Type: application/json
X-chkp-sid: <Session ID>
{
    "target" : "gw-832546",
    "name" : "eth0"
}
```

# Response

```
{
   "command-name" : "v1.4/show-interfaces",
   "response-message" : {
      "ipv6-local-link-address": "Not Configured",
      "type": "physical",
      "name": "eth0",
      "ipv6-mask-length": "Not-Configured",
      "ipv6-address": "Not-Configured",
      "ipv6-autoconfig": "Not configured",
      "ipv4-address": "192.168.1.1",
      "enabled": true,
      "comments": "",
      "ipv4-mask-length": "24"
   }
}
```

#### Gaia API command "show-diagnostics"

In this example, we identify the managed Security Gateway by the object UID.

### Request

```
POST https://<IP Address of Management Server>/gaia-
api/v1.4/show-diagnostics
Content-Type: application/json
X-chkp-sid: <Session ID>
{
    "target" : "52048978-c507-8243-9d84-074d11154616",
    "category" : "os",
    "topic" : "disk"
}
```

# Response

```
{
  "command-name" : "v1.4/show-diagnostics",
  "response-message" : {
    "to": 3,
    "total": 3,
    "from": 1,
    "objects": [
      {
      "total": "34342961152",
      "partition": "/",
      "used": "5718065152",
      "free": "28624896000"
      },
      {
      "total": "304624640",
      "partition": "/boot",
      "used": "26991616",
      "free": "277633024"
      },
      {
      "total": "34342961152",
      "partition": "/var/log",
      "used": "455684096",
      "free": "33887277056"
      }
    ]
  }
}
```

# Running Check Point Commands in Shell Scripts

To run Check Point commands in your shell scripts, it is necessary to add the calls to the required Check Point shell scripts.

You must add these calls below the top line "#!/bin/bash".

# On a Security Management Server / Log Server / SmartEvent Server

You must add the call to the /etc/profile.d/CP.sh script.

#!/bin/bash

source /etc/profile.d/CP.sh

<Applicable Check Point Commands>

[mandatory last new line]

# On a Multi-Domain Server / Multi-Domain Log Server

You must add the calls to these scripts (in the order listed below):

- /etc/profile.d/CP.sh
- 2. \$MDSDIR/scripts/MDSprofile.sh
- 3. \$MDS\_SYSTEM/shared/mds\_environment\_utils.sh
- 4. \$MDS\_SYSTEM/shared/sh\_utilities.sh

```
#!/bin/bash
source /etc/profile.d/CP.sh
source $MDSDIR/scripts/MDSprofile.sh
source $MDS_SYSTEM/shared/mds_environment_utils.sh
source $MDS_SYSTEM/shared/sh_utilities.sh
<Applicable Check Point Commands>
[mandatory last new line]
```

# On a Security Gateway / Cluster Members (non-VSX)

You must add the call to the /etc/profile.d/CP.sh script.

```
#!/bin/bash
source /etc/profile.d/CP.sh
<Applicable Check Point Commands>
[mandatory last new line]
```

# On a VSX Gateway / VSX Cluster Members

You must add the calls to these scripts (in the order listed below):

- /etc/profile.d/CP.sh
- 2. /etc/profile.d/vsenv.sh

```
#!/bin/bash
source /etc/profile.d/CP.sh
source /etc/profile.d/vsenv.sh
<Applicable Check Point Commands>
```

```
[mandatory last new line]
```

# Appendix

This section contains various notes about the GaiaOperating System.

The default value of the Linux kernel parameter /proc/sys/net/ipv6/conf/all/accept\_dad is set to '0'. The IPv6 Duplicate Address Detection (DAD) feature continues to be enabled by default ('set neighbor duplicate-detection state on').

# Glossary

# Α

# Anti-Bot

Check Point Software Blade on a Security Gateway that blocks botnet behavior and communication to Command and Control (C&C) centers. Acronyms: AB, ABOT.

# Anti-Spam

Check Point Software Blade on a Security Gateway that provides comprehensive protection for email inspection. Synonym: Anti-Spam & Email Security. Acronyms: AS, ASPAM.

#### Anti-Virus

Check Point Software Blade on a Security Gateway that uses real-time virus signatures and anomaly-based protections from ThreatCloud to detect and block malware at the Security Gateway before users are affected. Acronym: AV.

# **Application Control**

Check Point Software Blade on a Security Gateway that allows granular control over specific web-enabled applications by using deep packet inspection. Acronym: APPI.

#### Audit Log

Log that contains administrator actions on a Management Server (login and logout, creation or modification of an object, installation of a policy, and so on).

# В

# **Bridge Mode**

Security Gateway or Virtual System that works as a Layer 2 bridge device for easy deployment in an existing topology.

# С

# Cluster

Two or more Security Gateways that work together in a redundant configuration - High Availability, or Load Sharing.

### **Cluster Member**

Security Gateway that is part of a cluster.

### Compliance

Check Point Software Blade on a Management Server to view and apply the Security Best Practices to the managed Security Gateways. This Software Blade includes a library of Check Point-defined Security Best Practices to use as a baseline for good Security Gateway and Policy configuration.

#### **Content Awareness**

Check Point Software Blade on a Security Gateway that provides data visibility and enforcement. Acronym: CTNT.

#### CoreXL

Performance-enhancing technology for Security Gateways on multi-core processing platforms. Multiple Check Point Firewall instances are running in parallel on multiple CPU cores.

# **CoreXL Firewall Instance**

On a Security Gateway with CoreXL enabled, the Firewall kernel is copied multiple times. Each replicated copy, or firewall instance, runs on one processing CPU core. These firewall instances handle traffic at the same time, and each firewall instance is a complete and independent firewall inspection kernel. Synonym: CoreXL FW Instance.

# CoreXL SND

Secure Network Distributer. Part of CoreXL that is responsible for: Processing incoming traffic from the network interfaces; Securely accelerating authorized packets (if SecureXL is enabled); Distributing non-accelerated packets between Firewall kernel instances (SND maintains global dispatching table, which maps connections that were assigned to CoreXL Firewall instances). Traffic distribution between CoreXL Firewall instances is statically based on Source IP addresses, Destination IP addresses, and the IP 'Protocol' type. The CoreXL SND does not really "touch" packets. The decision to stick to a particular FWK daemon is done at the first packet of connection on a very high level, before anything else. Depending on the SecureXL settings, and in most of the cases, the SecureXL can be offloading decryption calculations. However, in some other cases, such as with Route-Based VPN, it is done by FWK daemon.

# CPUSE

Check Point Upgrade Service Engine for Gaia Operating System. With CPUSE, you can automatically update Check Point products for the Gaia OS, and the Gaia OS itself.

#### **DAIP Gateway**

D

Dynamically Assigned IP (DAIP) Security Gateway is a Security Gateway, on which the IP address of the external interface is assigned dynamically by the ISP.

### **Data Loss Prevention**

Check Point Software Blade on a Security Gateway that detects and prevents the unauthorized transmission of confidential information outside the organization. Acronym: DLP.

#### Data Type

Classification of data in a Check Point Security Policy for the Content Awareness Software Blade.

#### **Distributed Deployment**

Configuration in which the Check Point Security Gateway and the Security Management Server products are installed on different computers.

#### **Dynamic Object**

Special object type, whose IP address is not known in advance. The Security Gateway resolves the IP address of this object in real time.

# Ε

#### **Endpoint Policy Management**

Check Point Software Blade on a Management Server to manage an on-premises Harmony Endpoint Security environment.

# Expert Mode

The name of the elevated command line shell that gives full system root permissions in the Check Point Gaia operating system.

#### G

#### Gaia

Check Point security operating system that combines the strengths of both SecurePlatform and IPSO operating systems.

### Gaia Clish

The name of the default command line shell in Check Point Gaia operating system. This is a restricted shell (role-based administration controls the number of commands available in the shell).

### Gaia Portal

Web interface for the Check Point Gaia operating system.

Η

# Hotfix

Software package installed on top of the current software version to fix a wrong or undesired behavior, and to add a new behavior.

#### **HTTPS Inspection**

Feature on a Security Gateway that inspects traffic encrypted by the Secure Sockets Layer (SSL) protocol for malware or suspicious patterns. Synonym: SSL Inspection. Acronyms: HTTPSI, HTTPSI.

# L

# ICA

Internal Certificate Authority. A component on Check Point Management Server that issues certificates for authentication.

#### **Identity Awareness**

Check Point Software Blade on a Security Gateway that enforces network access and audits data based on network location, the identity of the user, and the identity of the computer. Acronym: IDA.

#### **Identity Logging**

Check Point Software Blade on a Management Server to view Identity Logs from the managed Security Gateways with enabled Identity Awareness Software Blade.

#### **Internal Network**

Computers and resources protected by the Firewall and accessed by authenticated users.

# IPS

Check Point Software Blade on a Security Gateway that inspects and analyzes packets and data for numerous types of risks (Intrusion Prevention System).

### **IPsec VPN**

Check Point Software Blade on a Security Gateway that provides a Site to Site VPN and Remote Access VPN access.

#### J

# Jumbo Hotfix Accumulator

Collection of hotfixes combined into a single package. Acronyms: JHA, JHF, JHFA.

# Κ

#### Kerberos

An authentication server for Microsoft Windows Active Directory Federation Services (ADFS).

#### L

# Log Server

Dedicated Check Point server that runs Check Point software to store and process logs.

#### Logging & Status

Check Point Software Blade on a Management Server to view Security Logs from the managed Security Gateways.

# Μ

# Management Interface

(1) Interface on a Gaia Security Gateway or Cluster member, through which Management Server connects to the Security Gateway or Cluster member. (2) Interface on Gaia computer, through which users connect to Gaia Portal or CLI.

# Management Server

Check Point Single-Domain Security Management Server or a Multi-Domain Security Management Server.

### **Manual NAT Rules**

Manual configuration of NAT rules by the administrator of the Check Point Management Server.

#### Mobile Access

Check Point Software Blade on a Security Gateway that provides a Remote Access VPN access for managed and unmanaged clients. Acronym: MAB.

#### Multi-Domain Log Server

Dedicated Check Point server that runs Check Point software to store and process logs in a Multi-Domain Security Management environment. The Multi-Domain Log Server consists of Domain Log Servers that store and process logs from Security Gateways that are managed by the corresponding Domain Management Servers. Acronym: MDLS.

#### Multi-Domain Server

Dedicated Check Point server that runs Check Point software to host virtual Security Management Servers called Domain Management Servers. Synonym: Multi-Domain Security Management Server. Acronym: MDS.

# Ν

#### **Network Object**

Logical object that represents different parts of corporate topology - computers, IP addresses, traffic protocols, and so on. Administrators use these objects in Security Policies.

#### Network Policy Management

Check Point Software Blade on a Management Server to manage an on-premises environment with an Access Control and Threat Prevention policies.

# 0

#### **Open Server**

Physical computer manufactured and distributed by a company, other than Check Point.

# Ρ

#### Provisioning

Check Point Software Blade on a Management Server that manages large-scale deployments of Check Point Security Gateways using configuration profiles. Synonyms: SmartProvisioning, SmartLSM, Large-Scale Management, LSM.

# Q

# QoS

Check Point Software Blade on a Security Gateway that provides policy-based traffic bandwidth management to prioritize business-critical traffic and guarantee bandwidth and control latency.

# R

#### Rule

Set of traffic parameters and other conditions in a Rule Base (Security Policy) that cause specified actions to be taken for a communication session.

#### **Rule Base**

All rules configured in a given Security Policy. Synonym: Rulebase.

# S

# SecureXL

Check Point product on a Security Gateway that accelerates IPv4 and IPv6 traffic that passes through a Security Gateway.

#### Security Gateway

Dedicated Check Point server that runs Check Point software to inspect traffic and enforce Security Policies for connected network resources.

# Security Management Server

Dedicated Check Point server that runs Check Point software to manage the objects and policies in a Check Point environment within a single management Domain. Synonym: Single-Domain Security Management Server.

# **Security Policy**

Collection of rules that control network traffic and enforce organization guidelines for data protection and access to resources with packet inspection.

### SIC

Secure Internal Communication. The Check Point proprietary mechanism with which Check Point computers that run Check Point software authenticate each other over SSL, for secure communication. This authentication is based on the certificates issued by the ICA on a Check Point Management Server.

#### SmartConsole

Check Point GUI application used to manage a Check Point environment - configure Security Policies, configure devices, monitor products and events, install updates, and so on.

#### SmartDashboard

Legacy Check Point GUI client used to create and manage the security settings in versions R77.30 and lower. In versions R80.X and higher is still used to configure specific legacy settings.

#### SmartProvisioning

Check Point Software Blade on a Management Server (the actual name is "Provisioning") that manages large-scale deployments of Check Point Security Gateways using configuration profiles. Synonyms: Large-Scale Management, SmartLSM, LSM.

# SmartUpdate

Legacy Check Point GUI client used to manage licenses and contracts in a Check Point environment.

#### Software Blade

Specific security solution (module): (1) On a Security Gateway, each Software Blade inspects specific characteristics of the traffic (2) On a Management Server, each Software Blade enables different management capabilities.

#### Standalone

Configuration in which the Security Gateway and the Security Management Server products are installed and configured on the same server.

#### **Threat Emulation**

Check Point Software Blade on a Security Gateway that monitors the behavior of files in a sandbox to determine whether or not they are malicious. Acronym: TE.

#### **Threat Extraction**

Check Point Software Blade on a Security Gateway that removes malicious content from files. Acronym: TEX.

#### U

Т

#### Updatable Object

Network object that represents an external service, such as Microsoft 365, AWS, Geo locations, and more.

#### **URL Filtering**

Check Point Software Blade on a Security Gateway that allows granular control over which web sites can be accessed by a given group of users, computers or networks. Acronym: URLF.

#### **User Directory**

Check Point Software Blade on a Management Server that integrates LDAP and other external user management servers with Check Point products and security solutions.

#### V

#### VSX

Virtual System Extension. Check Point virtual networking solution, hosted on a computer or cluster with virtual abstractions of Check Point Security Gateways and other network devices. These Virtual Devices provide the same functionality as their physical counterparts.

#### VSX Gateway

Physical server that hosts VSX virtual networks, including all Virtual Devices that provide the functionality of physical network devices. It holds at least one Virtual System, which is called VS0.

# **Zero Phishing**

Ζ

Check Point Software Blade on a Security Gateway (R81.20 and higher) that provides real-time phishing prevention based on URLs. Acronym: ZPH.